#### TwinCAT System Manager

# Overview

The TwinCAT System Manager is the central configuration tool of the TwinCAT System. It is where the inputs and outputs of the software tasks and the physical inputs and outputs of the connected fieldbusses are managed. The individual software tasks (e.g. PLC tasks) each operate on their own private process image so that the addresses of the symbols mapped in the process image (variables) are relevant and valid only within that particular task.

The I/O information of the individual Software Tasks is read from and entered in the TwinCAT System Manager. From there, the installed fieldbusses and their connected modules/boxes are also described. The logical and physical inputs and outputs are assigned to one another by linking software task variables and fieldbus variables.

#### Task-task communication:

With the aid of the TwinCAT System Manager, the "in and outputs" of a task can be cyclically exchanged with the "out and inputs" of another task. The data consistency remains thereby intact.

#### Variable orientated:

The smallest addressable and linkable unit is a variable. Variables can be individual bits, bytes, 16 bit data words, 32 bit data words etc. Variables can also be structures or arrays (fields) consisting of other data types.

#### **Process Images:**

Variables are always precisely assigned to a process image, i.e. the address of the variable is indicated unambiguously in its process image - but only within that process image. Each software task and each fieldbus possesses precisely one process image (exception: PLC run time system tasks share a combined process image).

#### Assignments:

The TwinCAT System Manager produces individual assignments which contain the links created. Assignments are produced between software tasks and fieldbus devices and between software tasks if these have mutually linked variables. I.e. if a PLC task variable is linked to the variables of a fieldbus an assignment will be produced between these two. If the same PLC task has other variables linked with another fieldbus, a second assignment will be generated. The assignments contain the corresponding copying directives in order to enable the exchange of the corresponding variables at the run time.

#### Fieldbus independence :

When defining and programming the software tasks participating in the TwinCAT system it is not necessary to know the type and structure of these or the fieldbus used. Programming is carried out with the aid of logical variables which are defined locally within the software itself. The TwinCAT System Manager links these logical variables with other variables, which correspond either to physical inputs and outputs on the fieldbus or to logical variables of other tasks. The type and the special properties of each fieldbus do not need to be known or taken into account.

TwinCAT System Manager supports all standard commercial fieldbusses and some other PC standard interfaces:

- Beckhoff Lightbus
- Profibus DP, MC (DP-V2)
- Interbus
- CANopen
- SERCOS
- DeviceNet
- Ethernet
- Beckhoff Real-Time Ethernet
- PC printer port (8 inputs and 8 outputs on TTL basis)
- Serial Bus Coupler BK8100 to COM
- USB Bus Coupler BK9500 and USB Control Panel interface (CPx8xx)
- · Dual-ported memory interface (DPRAM) for PC cards
- NOVRAM (Non-Volatile RAM)
- System Management Bus (SMB) for monitoring of PC hardware like fans, temperatures, etc...

Detailed information on the various fieldbus cards and other supported I/O devices can be found in our Reference Documentation.

#### Starting TwinCAT System Manager:

To open the TwinCAT System Manager, move the mouse to the Windows *'start'* menu and select 'start' -> 'Programs' -> TwinCAT System' -> 'TwinCAT System Manager' or start it from the Windows SysTray by clicking the TwinCAT icon and selecting 'System <u>Manager'</u> from the appearing Pop-up menu as shown below:

Overview

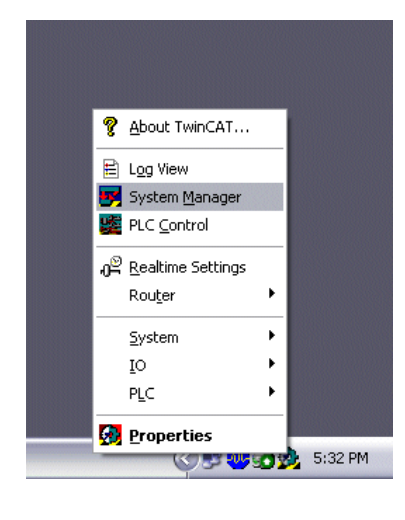

#### System Manager components :

The System Manager window is structured as shown in the image below (up to TwinCAT version 2.8):

The project name is written in the title bar (upper blue bar), in this case *Machine.wsm*. The menu bar and the toolbar (symbol bar) are below the title bar. There functions are described in the following chapter <u>Operation</u>.

In the large left-hand window a tree structure is displayed which contains all system configuration components.

At the bottom you can see the status line which provides information on the current system status. In the below case the system is running, this is indicated by the word "RTime".

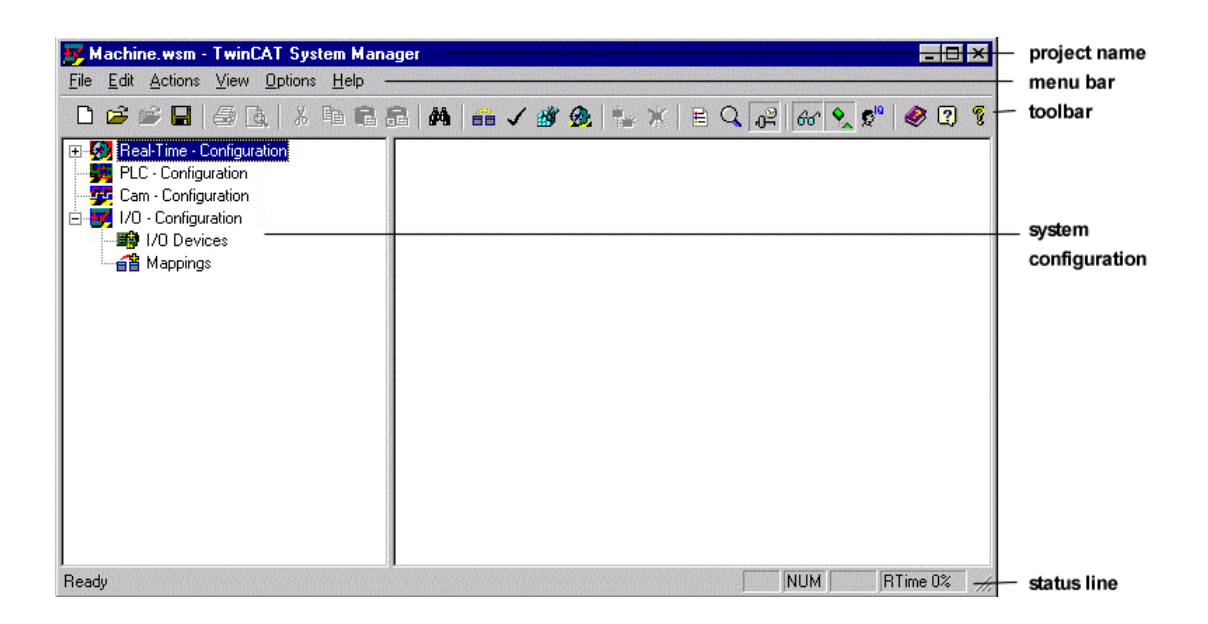

For a description of the System Manager main window from TwinCAT version 2.9, please refer to: TwinCAT System Manager -> Introduction.

#### System configuration model of the TwinCAT System Manager

The list below gives the various main components of the TwinCAT System Manager. The existence of the configuration components depends upon the Level of the Installed TwinCAT System.

| Configuration module      | Description                                                                                                    |
|---------------------------|----------------------------------------------------------------------------------------------------|
| Real Time - Configuration | Basic system settings are carried out. The basis time for the system is specified. User-defined tasks can also be integrated. |
|                           | Up to four PLC programs can be integrated into the maximum four run-time systems. Up to four tasks                            |

| PLC - Configuration        | per run-time system can be carried out and the links between the individual task and the variables is configured.                                                                                                    |
|----------------------------|----------------------------------------------------------------------------------------------------|
| <u>Cam - Configuration</u> | The optional electronic camshaft controller is configured.                                                                                                    |
| I/O - Configuration        | All devices and fieldbus components are listed and configured. These include:                                                                                                    |
|                            | <ul> <li>all fieldbus cards, the boxes (beneath those fieldbus cards) and terminals connected to the boxes.</li> <li>the uninterrupted power supply (serial or 24V)</li> <li>serial and parallel interfaces</li> <li>Motherboard diagnosis interfaces (SMB).</li> </ul> |

Further information on the use of the TwinCAT System Manager can be found in the TwinCAT Quick Start documentation.

TwinCAT System Manager: Introduction

# Introduction

On the picture below, the main window of the **TwinCAT System Manager** (v2.9) is shown. *Hyperlinks* to the respective descriptions of the different elements of this main window are listed in the table underneath.

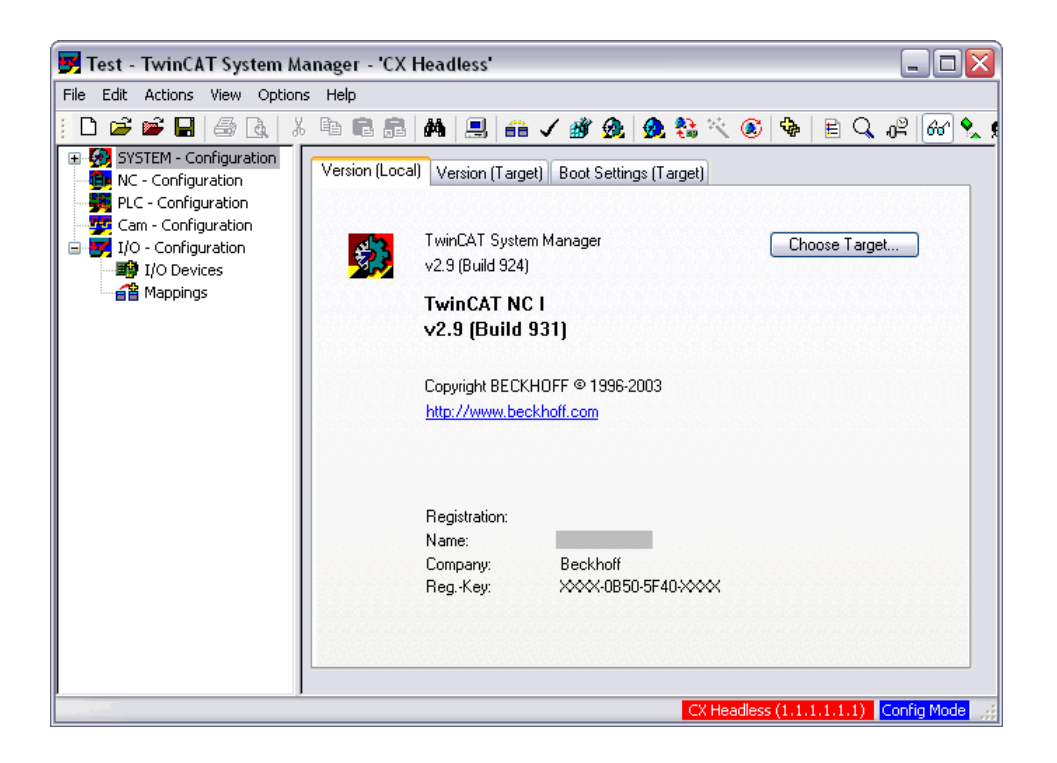

The field with the red background in the lower right part of the main window signals that the System Manager is currently logged into a remote system. The text in this field names the remote system (in the example this is a target with the TwinCAT Router name 'CX Headless' and the AmsNetId '1.1.1.1.1'). A double-click on this field opens the "Choose Target System" dialog. Furthermore, the actual remote system name is displayed in the titlebar of the main window. If the field in the lower right corner is just grey as the rest of the window frame, it means that the System Manager is logged into a local target system.

The field with the blue background signals that the **remote system** is currently in "Config Mode". It can also turn into green ("Running") or yellow (connection establishment / Timeout). Independently, the local system can always be in a different mode (see TwinCAT System Control icon color in *SysTray* of the local machine). In reference to the above picture, it could currently be in "Running" mode for example.

| Informations about                      | Description                                                                  |
|-----------------------------------------|------------------------------------------------------------------------------|
| Menues and Buttons                      | The main menues and Toolbar of the TwinCAT System Manager                    |
| <u>SYSTEM -</u><br><u>Configuration</u> | System configuration and Real-Time settings of the local resp. remote system |
| <u>NC - Configuration</u>               | Configuration of TwinCAT - NC / NCI (minimum level "TwinCAT NC")             |

| PLC - Configuration | Configuration of TwinCAT System Manager relevant PLC settings (minimum level "TwinCAT PLC")                                                |
|---------------------|----------------------------------------------------------------------------------------------------|
| Cam - Configuration | Configuration of the (optional) TwinCAT Cam Server                                                                                         |
| I/O - Configuration | Configurations for the I/O part on the local resp. remote target system                                                                    |
| I/O Devices         | At local or remote target system configured Input and Output devices (Fieldbus cards, NOVRAM, system interfaces,) and their process images |
| <u>Mappings</u>     | Informations about mappings between the I/O devices and other TwinCAT devices, resp. their process images                                  |

TwinCAT System Manager: Controls

## Main Menus

The control elements, more precisely the menu bar and the toolbar of the TwinCAT System Manager are described below. Some menu items and buttons were added with TwinCAT 2.8 and 2.9.

The menu bar comprises the following six options:

File, Edit, Actions, View, Options and ? (Help).

Where present, the toolbar icons are displayed next to their corresponding menu item.

| <b>5</b> 7 1 | ēst - | TwinCA  | T Sys | tem Mar | nager |     |        |       |     |       |        |       | _ [ |   |
|--------------|-------|---------|-------|---------|-------|-----|--------|-------|-----|-------|--------|-------|-----|---|
| File         | Edit  | Actions | View  | Options | Help  |     |        |       |     |       |        |       |     |   |
| : C          | ) 🖻   | 🖻 🖬     | 6     | à X     | e C C | M 🔜 | 6B 🗸 🖄 | r 👧 🙆 | 鲁 🔨 | ۵ 🗣 🖻 | Q 02 6 | ଟ 兔 🕵 | 🧶 💈 | ? |

The name of the currently active TwinCAT System Manager project is displayed in the header (or as "Untitled", if a new project has not yet been saved with a name).

The normal Windows control elements also appear in the right-hand corner of the title bar:

Moves the System Manager to the task bar without closing the project

Minimizes resp. maximizes the System Manager window.

Exits / closes the TwinCAT System Manager application.

### Note:

As the TwinCAT System Manager is context-sensitive, not all menu items are active at all times!

## "File" menu

Overview

| D                | New                                                                            | Ctrl+N            |
|------------------|--------------------------------------------------------------------------------|-------------------|
| 2                | Open                                                                           | Ctrl+O            |
| 1                | Open from Targ                                                                 | jet               |
|                  | <u>S</u> ave                                                                   | Ctrl+S            |
|                  | Save <u>A</u> s                                                                |                   |
| ~                | Enable Compres                                                                 | sion              |
| _                |                                                                                |                   |
|                  | Properties                                                                     |                   |
|                  |                                                                                |                   |
| 6                | Print                                                                          | Ctrl+P            |
| <i>6</i>         | Print<br>Print Pre <u>v</u> iew                                                | Ctrl+P            |
| <i>6</i> )<br>[4 | <u>P</u> rint<br>Print Pre <u>v</u> iew<br>P <u>r</u> int Setup                | Ctrl+P            |
| <i>6</i>         | Print<br>Print Pre <u>v</u> iew<br>Print Setup<br><u>1</u> MySystemTes         | Ctrl+P<br>tConfig |
|                  | Print<br>Print Preyjew<br>Print Setup<br><u>1</u> MySystemTes<br>E <u>x</u> it | Ctrl+P<br>tConfig |

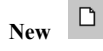

Creates a new System Manager project (blank configuration).

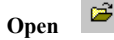

Opens a dialogue for the selection of an existing saved System Manager project.

Open Currently Active

Opens the project file whose configuration is currently active in the TwinCAT system.

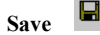

Saves the current configuration in a TwinCAT System Manager \*.wsm file (respectively \*.tsm file under TwinCAT 2.9).

#### Save As

Saves the current configuration in a \*.wsm file with user-defined name and location.

#### Hint:

At TwinCAT version 2.9, a new file format (*Structured Storage*) was implemented for saving of TwinCAT System Manager configurations. This new file format gets the file extension \*.*tsm*.

Alternatively, also under TwinCAT 2.9, configurations can be opened from WSM-files or saved into files with \*.wsm extension. To achieve this, the appropriate extension is to be selected at "Save as type:" in the "Save As.." dialog.

#### **Enable Compression**

To be lenient with the limited resources on devices of the CX1000 and BXxxxx classes, an optional compression feature for saving of \*.tsm configurations has been implemented at TwinCAT 2.9.

"Enable Compression" is activated by default and achieves, depending on the project, a space saving of 80% and more.

#### Properties

Under this new menu item at TwinCAT 2.9, extended document information regarding the System Manager project can be found and edited.

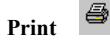

Opens Printing dialog if high-lighted. Printable section required.

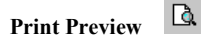

Presents view of the selected window which is prepared for printing (depending upon selected area of the System Manager).

#### Printer Set-up

Opens the printer settings dialogue box.

#### Exit

Closes the TwinCAT System Manager.

#### "Edit" menu

| <u>U</u> ndo      | Ctrl+Z        |
|-------------------|---------------|
| 👗 Cu <u>t</u>     | Ctrl+X        |
| 🖻 Сору            | Ctrl+C        |
| 🔁 Paste           | Ctrl+V        |
| 😤 Paste with Link | ks Alt+Ctrl+V |

#### Undo

Reverses the last action.

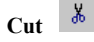

Copies selected object to the clipboard and removes it from the current configuration.

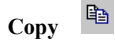

Copies selected object to the clipboard.

Paste 🛱

Inserts elements from the clipboard to the current position.

Paste with Links

Inserts elements with present variable links from the clipboard into the current position.

### Note:

Not all functions are available at all times.

#### "Actions" menu

| ñ          | Generate <u>M</u> appings           | Ctrl+M        |
|------------|-------------------------------------|---------------|
| 1          | Check Configuration                 | Ctrl+H        |
| ġ          | Activate Configuration              | Ctrl+Shift-F4 |
| Ø          | Set/Reset TwinCAT to Run Mode       | Ctrl+F4       |
| <u>@</u>   | Set/Reset TwinCAT to Config Mode    | Shift-F4      |
|            | Reload Devices                      | F4            |
| 9          | Choose Target System                | F8            |
|            | Read Target Server Versions         |               |
|            | Update Bus Coupler/IP Link Firmwa   | re            |
| RE6<br>E E | Access Bus Coupler/IP Link Register | r             |
|            | Export XML Description              | Ctrl+E        |
|            | Import XML Description              | Ctrl+I        |
|            |                                     |               |

Generate Mappings

Creates assignment between two process images.

Check Configuration

Checks the current configuration for plausibility.

Activate Configuration

This menu item, until TwinCAT v2.8 known as "Save to Registry" where this function saved the configuration indeed into the Windows Registry, saves the current configuration into a XML file which is located under \TwinCAT\Boot and has the file name "*CurrentConfig.xml*". Pressing this button initiates the saving of the file and activates the configuration by a TwinCAT system (re)start. This function can be also executed from the <u>Command Line</u> without opening the System Manager.

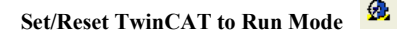

Starts/restarts the local TwinCAT system with the currently activated configuration (see also: "Activate Configuration"). During this procedure, an eventually configured PLC Bootproject is loaded and started if the necessary "Auto Boot" box is checked (*see also: TwinCAT System -> User Interface -> TwinCAT System Control*). This functionality is also available through the Command Line interface without opening the System Manager.

## Set/Reset TwinCAT to Config Mode

Starts/restarts the remote TwinCAT configuration. This functionality is needed e.g. for the configuration of the <u>Beckhoff CX1000</u> series because this type of devices has usually no local TwinCAT System Manager tool for configuration (*see also:* "Choose Target System").

## Reload Devices

Rescans the I/O configuration at the selected target system and displays it in the System Manager tree view.

## Choose Target System 🔳

With this item you can select the appropriate target system, where the configuration has to be made for (see also: "Set/Reset TwinCAT to Config Mode").

#### **Read Target Server Versions**

Reads the current TwinCAT server versions available on the prior selected target system.

#### Update Bus Coupler/IP Link Firmware

Updates the Firmware of Beckhoff Bus Couplers or Fieldbus Boxes through serial COM port.

## Access Bus Coupler/IP Link Register

The user can access any available register at a Bus Coupler or Fieldbus Box module via COM port or TCP/IP address after entering the necessary information in the upcoming dialog.

#### **Export XML Description**

Saves the configuration data of the currently highlighted tree item as a XML Description file to disk.

#### Import XML Description

Imports the configuration data of a previously saved XML Description file into the current System Manager configuration.

#### **Check Variable Links**

Validates the current mapping information.

#### "View" menu

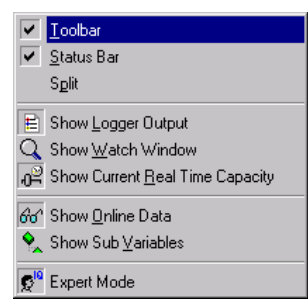

#### Toolbar

Displays or hides the tool bar.

#### Status Bar

Overview

Displays or hides the status bar. The status bar is displayed at the lower edge of the main window.

#### Split

Activates a movement off a dividing line between the tree view and the dialogues in the System Manager main window.

Show Logger Output

Displays or removes the Logger Window at the lower edge of the System Manager.

Show Watch Window

Displays/removes the Watch Window within the System Manager.

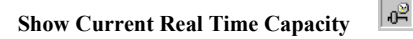

Displays/removes the real time load of the (starting) TwinCAT system in the lower right-hand corner of the main window.

## Show Online Data

Displays/removes the online data of the configured variables. The current configuration for a display must be active, i.e. saved, in the *registry* and the TwinCAT system must be started.

Show Sub Variables

Displays the sub-variables of variables.

Show Expert Mode

Displays or removes seldom used parameters for various settings dialogues in the System Manager.

#### "Options" menu

|               | Language                                                                                                    |
|---------------|----------------------------------------------------------------------------------------------------|
|               | Add ⊻ariable Type<br>≦ave User Types<br>Load ⊻ser Types                                                                                               |
| > > > > > > > | Check PLC Project Changes<br>Open Logger Automatically<br>Open Last Used File<br>Select Last Tree Element<br>Generate BAK-File<br>Auto Save to Target |
|               | Show Real Time Ethernet Compatible Devices                                                                                                    |
|               | Change PCMCIA Base Address<br>Edit Terminal Types                                                                                                    |

#### Language

Opens the selection menu to select one of the languages of the country supported by the TwinCAT System Manager.

#### **Check PLC Project Changes**

If this option is selected, a message box appears when saving configuration changes to PLC projects. This message box requests the <u>PLC Configuration</u> to be *re-loaded* in.

Open Logger Automatically

Automatically opens the Logger Window when System Manager is started and displays current TwinCAT events.

#### **Open last Used File**

Automatically opens the last saved \*.wsm file when System Manager is started.

#### Select Last Tree Element

Automatically opens the last saved display of the configuration tree.

#### **Generate BAK-File**

When this option is selected a "Current Name".bak file is created as a backup file with each saving.

#### Auto Save to Target

When this option is selected, additionally to the local system the configuration is also saved to the target system (e.g. when configuring a CX1000 or BXxxxx). By default, the configuration is saved in a zipped version. *See also:* "Enable Compression".

#### Show Real-Time Ethernet Compatible Devices

See: Reference | "Ethernet Miniport (Real-Time)"

#### **Change PCMCIA Base Address**

Opens settings dialogue to change the PC Card base address. After making changes it is necessary to restart Windows.

#### "Help" menu (?)

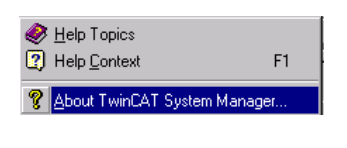

Help Topics 🖉

Opens the TwinCAT System Manager Help files. Help is a part of the TwinCAT Information System. If you require an English version of Help, you need to install the English language TwinCAT Information System.

Help Context 🙎

When the TwinCAT Information System is installed, opens the Help page relating to the area selected in the System Manager.

About TwinCAT System Manager

Calls up information about the current installed version of the TwinCAT System Manager.

#### Other buttons on the tool bar:

Find 🧌

Opens device search dialog within the System Manager.

Search Devices

If in the System Manager TreeView on the left-hand side "I/O Devices" (below I/O - Configuration) is marked, with this button a device scan procedure is started. It starts with searching available I/O devices and, if those are found, continuous with attached "boxes" and - if applicable - Bus Terminals or IP-Link extension modules.

#### Hint:

TwinCAT 2.9 is necessary for this feature and the target system has to be in "**Config Mode**" to search for devices (the current mode is shown in the lower right corner of the System Manager <u>Main Window</u>).

#### Toggle Free Run State 🛛 🙆

After enabling this button, and if the target system is currently in <u>Config Mode</u>, found I/O devices can be set to Free-Run mode. Means, e.g. I/O channels of Bus Terminals can be set (written) to a certain status without having any PLC project or other triggering task active.

#### Hint:

If the target system has been in **Run-Mode** before, "<u>Reload Devices</u>" has to be executed once before the I/o drivers for the device can be set to Free-Run state.

Full expand tree below selected item

After pushing this button, the entry marked in the TreeView will be shown in the fully expanded view.

TwinCAT System Manager: System Configuration

## **Definition Remote- resp. Target System**

...

Access Rights on "Remote-PC"

## Definition of TwinCAT Target vs. Remote Systems

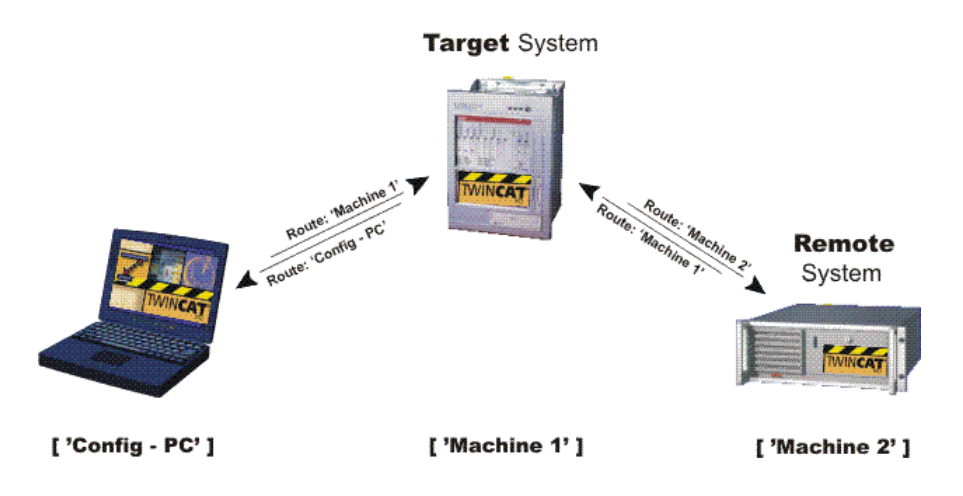

TwinCAT System Manager: Controls

# **Choose Target System**

Under preparation...

TwinCAT System Manager: System Configuration

## **Add Route Dialog**

The list of target systems or remote systems that can be reached can be extended with the aid of the following dialog:

| Add Pouto Dialog      |                   |                  |              |                |           |
|-----------------------|-------------------|------------------|--------------|----------------|-----------|
| Add Route Dialog      |                   |                  |              |                | <b>(</b>  |
| Enter Host Name / IP: |                   |                  |              | Broadcas       | st Search |
| Host Name (           | Connected Address | AMS NetId        | TwinCAT      | OS Version Con | nment 🔼   |
| CHRISTOPHC            | 172.16.2.209      | 172.16.2.209.1.1 | 2.9.930      | Win 2000       |           |
| CX1000XP              | 172.16.2.145      | 172.16.6.54.1.1  | 2.9.931      | Win XP         |           |
| Dirkj                 | 172.16.2.163      | 172.16.2.163.1.1 | 2.9.926      | WinXP          | =         |
| itzkoc2               | 172.16.3.43       | 172.16.3.43.1.1  | 2.9.931      | Win 2000       |           |
| JoergR-NB             | 172.16.1.139      | 127.16.1.139.1.1 | 2.9.931      | WinXP          |           |
| KLAUSB-XP             | 172.16.3.200      | 172.16.3.200.1.1 | 2.9.926      | WinXP          |           |
| marcs                 | 172.16.2.214      | 172.16.2.214.1.1 | 2.9.931      | WinXP          |           |
| NcTest_beta           | 172.16.3.80       | 172.16.8.55.1.1  | 2.9.931      | WinXP          |           |
| OLIVERE               | 172.16.5.144      | 172.16.5.144.1.1 | 2.9.930      | Win 2000       | _         |
| ralfv                 | 172.16.3.106      | 172.16.3.106.1.1 | 2.9.931      | Win NT         | ~         |
| <                     | ш                 |                  |              |                | >         |
|                       |                   |                  |              |                |           |
| Route Name (Target):  | CX1000XP          | Rout             | e Name (Remo | ote): JOERGR1  |           |
| AmsNetId:             | 172.16.6.54.1.1   | ← Targ           | jet Route    | - Remote Ro    | ute       |
|                       |                   | 0                | Proiect      | None           |           |
| Fransport Type:       | TCP/IP            | ŏ                | Statio       | O Statio       |           |
| Address Info:         | C×1000×P          |                  | Temporary    |                | aru       |
| 💿 Host Name 🛛 🔿 IP /  | Address           |                  |              |                |           |
|                       |                   |                  |              |                |           |
| Add Boute             |                   |                  |              | Clo            | ise       |
|                       |                   |                  |              |                |           |

#### Enter Host Name / IP

Executes the 'GetHostByName' command. The effect of this is that the name entered here is searched for in the network (*subnet*) as a possible TwinCAT target system or remote system.

#### **Broadcast Search**

Looks for all the TwinCAT systems connected to the current *subnet*. In order for the System Manager to find the targets, TwinCAT here must either be in **config mode** or in **run mode**.

#### Host Name

The name of the remote or target system in the network.

#### Connected

Indicates the status of the connection.

#### Address

Specifies the address of the device concerned. The nature of the address depends on the transport protocol being used. If this is 'TCP/IP', it is therefore the TCP/IP address.

#### AMS NetId

The identification address of the device for the TwinCAT Router. See: ADS-AmsNetId.

#### TwinCAT

Gives the versions and build numbers of the TwinCAT target system.

#### **OS** Version

Indicates the operating system installed at the target.

#### Route Name [Target], AmsNetId, Transport Type

Repeats this data in the relevant column when a target is chosen from the list.

#### **Address Info**

See Host Name and/or IP Address.

#### - Host Name

The Address Info is the name of the target.

Overview

## - IP Address

The *Address Info* is the IP address of the target.

## Add Route

Add the chosen target to the "routes".

## Route Name (Remote)

...

## The "Logon Information" dialog

It is necessary to have been assigned the required rights in order to be able to configure a remote or target system. If this has not been done, the following dialog appears:

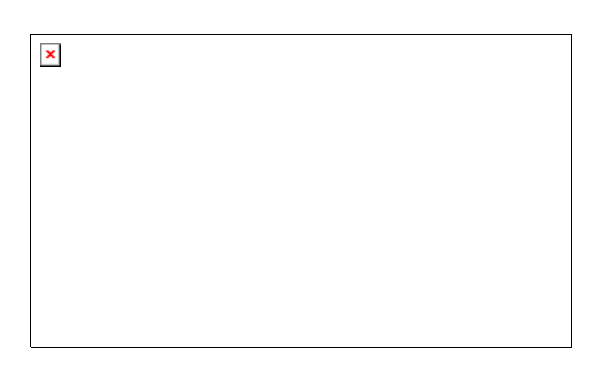

If you have the password and user name for the required user group, they can be entered here, and the ability to configure the system is then granted. It is then possible to choose the system as a target from the "Selection of the target system..." menu. This does, however, only work when the configuration computer being used is also entered at the target system as a TwinCAT router device.

TwinCAT System Manager: Controls

# The System Manager in Config Mode

Under preparation...

TwinCAT System Manager: Controls

# Watch Window

When the Watch Window display is selected, the following window appears at the lower edge of the System Manager (shown here with sample variables):

| Variable                   | Online          | Source                                   |
|----------------------------|-----------------|------------------------------------------|
| ♦↑ iAnalogIN0              | 0x0000 (0)      | iAnalogIN0 . Eingänge . Standard . test2 |
| <b>⊜</b> † bSwitch3        | 0               | bSwitch3. Eingänge. Standard. test2      |
| <b>∲†</b> bSwitch2         | 1               | bSwitch2 . Eingänge . Standard . test2   |
| 劍 bLamp1                   | 0               | bLamp1 . Ausgänge . Standard . test2     |
| <b>⊜1</b> iAnalogIN1       | >0x0400 (1024)< | iAnalogIN1 . Eingänge . FastTask . test2 |
| <mark>@</mark> †iAnalogIN2 | 0x0000 (0)      | iAnalogIN2 . Eingänge . FastTask . test2 |
|                            |                 |                                          |
| •                          |                 | l l                                      |

## Variable

Gives the name of the variable being viewed. The arrow symbol indicates whether the variable is linked or not.

## Online

Shows the current value of the variable. For non-Boolean variables the value is displayed in hexadecimal and decimal format (in brackets). Forced variables are displayed with values also in straight bracket.

### Source

Provides the source of the variable. The information is comprised of "Variable Name, In or Output, Task Name, PLC Project Name".

## Watchlist Context Menu

A right-hand mouse click in an empty line of the Watch window will display the context menu.

| Variable              | Online          | Source                                   |
|-----------------------|-----------------|------------------------------------------|
| <b>♦</b> ↑ iAnalogIN0 | 0x0000 (0)      | iAnalogIN0 . Eingänge . Standard . test2 |
| ∲f bSwitch3           | 0               | bSwitch3 . Eingänge . Standard . test2   |
| ∲f bSwitch2           | 1               | bSwitch2 . Eingänge . Standard . test2   |
| 🔊 bLamp1              | 0               | bLamp1 . Ausgänge . Standard . test2     |
| iAnalogIN1            | >0x0400 (1024)< | iAnalogIN1 . Eingänge . FastTask . test2 |
| ∲ ÍAnalogIN2          | 0x0000 (0)      | iAnalogIN2 . Eingänge . FastTask . test2 |
|                       |                 | 1                                        |
| •                     | Dear            |                                          |
| Bereit                | ൙ <u>O</u> pen  | NUM Ech                                  |
|                       | 🔚 <u>S</u> ave  |                                          |
|                       | Cl <u>o</u> se  |                                          |

#### Clear

Removes the variable from Watch window.

#### Open

Opens previously created and saved Watch window configurations.

#### Save

Calls up the dialogue to save the Watch window configuration to (file suffix: \*.tcw).

#### Close

Removes the Watch window from the current System Manager view. The configuration is retained, however, and can be recalled at any time using the Menu: View / Show Watch Window.

TwinCAT System Manager: Controls

# **Logger View**

When the Logger View is activated the following window appears in the lower section of the System Manager (shown here with some example messages):

| Server (Port) | Timestamp                 | Message                                                                       |
|---------------|---------------------------|-------------------------------------------------------------------------------|
| 🐵 TCIO (300)  | 6/19/00 8:45:29 PM 130 ms | Gerät 2 (FC200x): Detected bus interruption immediately before receiver       |
| 🐵 TCIO (300)  | 6/19/00 8:44:30 PM 381 ms | Gerät 1 (FC310x): Device has confirmed the last ADS-Service with an error, Er |
| 🐵 TCIO (300)  | 6/19/00 8:43:54 PM 539 ms | Gerät 1 (FC310x): Device has confirmed the last ADS-Service with an error, Er |
|               |                           |                                                                               |

# Server

•

Gives the name and the port number of the server which generated the message. An icon is also shown indicating the severity of the error (e.g. System Stopped, etc..).

#### Timestamp

Overview

Gives the date and time of the current error message.

## Message

Gives a brief description of the error which has occurred.

## Logger View - Context Menu

A right-hand mouse click in the Logger window will display its context menu.

| Server (Port) | Timestamp                  | Message                                                                           |
|---------------|----------------------------|-----------------------------------------------------------------------------------|
| 🐵 TCNC (500)  | 11/7/00 10:19:42 PM 231 ms | AdsWrite 'function axis 1' (Invokeld: 116, IndexGroup: 0x00004201, IndexOf.       |
| TCNC (500)    | 11/7/00 10:19:42 PM 231 ms | 'Axis 1' (Axis-ID: 1, Grp-ID: 1): Axis/Group has none enabled controller and, the |
|               |                            | Ø Clear                                                                           |
|               |                            | <u>Filter</u>                                                                     |
|               |                            |                                                                                   |
|               |                            | Liose                                                                             |

Clear

Removes all messages from the Logger output

#### Filter

Currently in development.

#### Close

Removes the Logger window from the current System Manager view. The configuration is retained for the duration of the session and can be recalled at any time via the menu using *View.*. / *Show Logger Output*.

TwinCAT System Manager: Controls

# **Status Display In/Outputs**

When selecting the *inputs* / *outputs* entries in the tree view of the System Manager, a list view appears on the right-hand side of the input/output variables for that task (example shows inputs). If you have selected a process image in the tree view, inputs and outputs appear in the list view.

| Name                |   | Online        | Туре   | Size | >Address | In/Out | User ID | Linked to                      |
|---------------------|---|---------------|--------|------|----------|--------|---------|--------------------------------|
| <b>⊜}</b> î Temp MB | Х | 0x0020 (32)   | UINT16 | 2.0  | 0.0      | Input  | 0       | uiTempMB . SystemDiag_PC       |
| 🔊 🕈 Fan O           | Х | 0x0000 (0)    | UINT16 | 2.0  | 2.0      | Input  | 0       | uiFan 0. System Diag_PC2. Ii   |
| 🔊 🛱 Fan 1           | Х | 0x12D5 (4821) | UINT16 | 2.0  | 4.0      | Input  | 0       | uiFan 1 . SystemDiag_PC2 . Ii  |
| <b>s∲†</b> Fan 2    | Х | 0x0000 (0)    | UINT16 | 2.0  | 6.0      | Input  | 0       | uiFan 2 . System Diag_PC2 . It |
| <b>s∲†</b> Volt 2a  | Х | 0x00CC (204)  | UINT16 | 2.0  | 8.0      | Input  | 0       | uiVolt2a.SystemDiag_PC2.       |
| <b>s∲†</b> Volt 2b  | Х | 0x0096 (150)  | UINT16 | 2.0  | 10.0     | Input  | 0       | uiVolt2b . SystemDiag_PC2 .    |
| <b>∰</b> †Volt 3.3  | Х | 0x0159 (345)  | UINT16 | 2.0  | 12.0     | Input  | 0       | uiVolt3_3. SystemDiag_PC2      |
| s <b>}†</b> Volt 5  | Х | 0x01FC (508)  | UINT16 | 2.0  | 14.0     | Input  | 0       | uNolt5.SystemDiag_PC2.li       |
| <b>s∲†</b> Volt 12  | Х | 0x04B3 (1203) | UINT16 | 2.0  | 16.0     | Input  | 0       | uNolt12.SystemDiag_PC2.        |
| <b>s∲†</b> Volt -12 | Х | 0x04B1 (1201) | UINT16 | 2.0  | 18.0     | Input  | 0       | uiVoltMinus12.SystemDiag_      |
| <b>s∲†</b> Volt -5  | Х | 0x01F4 (500)  | UINT16 | 2.0  | 20.0     | Input  | 0       | uiVoltMinus5.SystemDiag_F      |
| p∲† Temp 0          | Х | 0x28 (40)     | UINT8  | 1.0  | 22.0     | Input  | 0       | usiTemp0.SystemDiag_PC2        |
| p∲† Temp 1          | Х | 0xD0 (208)    | UINT8  | 1.0  | 23.0     | Input  | 0       | usiTemp1 . SystemDiag_PC2      |
| <b>s∲†</b> Temp 2   | Х | 0x00 (0)      | UINT8  | 1.0  | 24.0     | Input  | 0       | usiTemp2.SystemDiag_PC2        |
| <b>s∲†</b> Temp 3   | Х | 0x00 (0)      | UINT8  | 1.0  | 25.0     | Input  | 0       | usiTemp3.SystemDiag_PC2        |
| p∲îTemp 4           | Х | 0x00 (0)      | UINT8  | 1.0  | 26.0     | Input  | 0       | usiTemp4 . SystemDiag_PC2      |
| p∲† Temp 5          | Х | 0x00 (0)      | UINT8  | 1.0  | 27.0     | Input  | 0       | usiTemp5.SystemDiag_PC2        |
| <b>⊜}</b> †Temp6    | Х | 0x00 (0)      | UINT8  | 1.0  | 28.0     | Input  | 0       | usiTemp6.SystemDiag_PC2        |
| <b>}∲</b> 1 Temp 7  | Х | 0x00 (0)      | UINT8  | 1.0  | 29.0     | Input  | 0       | usiTemp7 . SystemDiag_PC2      |

#### Name

L

Gives the name of the physical I/O variables. A small arrow in the symbol indicates (exactly like the X in the following column) that the variable is <u>linked</u>. By clicking on the column heading the variable list can be sorted alphabetically in ascending or descending order.

#### Online

Shows the current value of the variable. For non-Boolean variables the value is displayed in hexadecimal and decimal format (in brackets). Forced variables are displayed with values also in straight bracket (see also Watch Window).

#### Туре

Gives the Data Type of the current variable. Click on the column header to sort the variables according to data type size.

#### Size

Gives the size of the variable in bytes.

#### Address

Shows the address at which the variable is located. The straight brackets before *Address* indicate whether the address of the physical I/O variable or the linked target variable (e.g. PLC task variable) is displayed. By clicking on the column heading the address list can be sorted in ascending or descending order. <u>Move</u> <u>Address</u> in the context menu is used to alter addresses in the process image at a later point.

#### In / Out

Defines whether physical I/O variable is an input or an output variable.

#### User ID

Identification number defined by the user. Is provided for future System Manager functions.

#### Linked to

Gives the target variable with the total hierarchy listing. By clicking on the column heading the target variable list can be sorted alphabetically in ascending or descending order.

#### **Documentation of variable lists**

Right click the mouse in a free line of the list view to display a context menu with a documentation function.

## Context Menu

| 👔 <u>E</u> xport List |        |
|-----------------------|--------|
| 🖹 Copy List           | Ctrl+C |
| 😂 Print List          | Utrl+P |

#### **Print List**

Opens a dialog to select an installed printer.

**Copy List** 

Copies the list to the clipboard

#### **Export List**

Exports the variable list to a \*.csv file (comma separated values), for further processing, e.g. with a spreadsheet program.

TwinCAT System Manager: Controls

# **Settings for History View**

If an online view of a variable, task execution, etc... is displayed, a right mouse-click inside the qraphical trace calls the below menu:

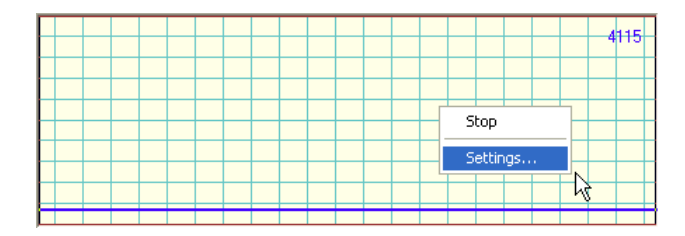

#### Stop

With activated Stop command (marked as checked in this case), this otherwise continuously running history view is stopped.

#### Settings

Opens the below described dialog for the settings related to the online history trace view.

#### "History Settings" dialog

After a click on Settings..., the following dialog appears:

| History Sett | ings  |    |        |
|--------------|-------|----|--------|
| Maximum:     | 65535 | \$ | ОК     |
| Minimum:     | 0     | *  | Cancel |
| Grid X:      | 10    | \$ |        |
| Grid Y:      | 6553  | *  |        |
| Velocity:    | 2     | •  |        |

#### Maximum

This, thru the right UpDown keys or direct input adjustable field, defines the maximum value for the history trace view. That means the value, if the trace hits the upper edge of the grid.

#### MInimum

Defines the minimum value, means the value if the deflection touches the lower edge of the grid.

#### Grid X

Defines the grid scaling of the trace view in the horizontal range (time axis). The default value here is '10'.

#### Grid Y

Defines the grid scaling of the trace view in the vertical range as follows: Maximum / Grid Y = number of vertical fields. *Example:* A *Maximum* value of '100000' and a *Grid Y* value of '20000' results in 5 displayed fields on the Y-axis.

#### Velocity

The feed forward velocity of the trace can be adjusted here. Default velocity is '2'.

#### OK

Accepts the made changes and closes the History Settings dialog.

#### Cancel

Disregards eventually made changes and closes the dialog.

TwinCAT System Manager: Controls

# **Document Properties Dialog**

Starting with TwinCAT v2.9, additional informations are saved together with the related System Manager project. These informations can be used to keep track of project and configuration variants, to detect the TwinCAT version used at the related machine later on, and for a basic version control.

After selection of the System Manager "Properties..." menu item - to be opened from the File menu - the following dialog appears:

| Document Prop | erties 🛛 🔀                         |
|---------------|------------------------------------|
| Title:        | Project 0815                       |
| Author:       | xxx / Beckhoff                     |
| Revision:     | Machine revision 0.92              |
| Comment:      | Space for useful information!      |
|               |                                    |
|               |                                    |
|               | ~                                  |
|               |                                    |
| TwinCAT:      | SysMan v2.9 b908 (TwinCAT b905)    |
| Licence:      |                                    |
|               |                                    |
| <b>.</b>      | Mandar, 0-March 20, 2002, 14,40,45 |
| Lreated:      | Monday, Uctober 28, 2002 14:43:45  |
|               |                                    |
|               |                                    |
|               | OK Cancel                          |

#### Title

A descriptive title should be added here.

#### Author

Name and company information of the person responsible for the configuration should be added here.

#### Revision

A revision number for the machine could be added here.

#### Comment

Usefull information about machine and/or project status should be edited here.

#### TwinCAT

The original TwinCAT Version the project has been created with, is read-out and filled in automatically here. The Build-no. of the overall TwinCAT system is displayed in brackets.

#### Hint:

If the \*.tsm file is going to be provided to another TwinCAT system later on, the original "Document Properties" information from the development system of this configuration stays persistent as long as the file is not going to be overwritten (saved on the other system under same name).

#### Licence

Displays the TwinCAT Registration Key from that system, on which the configuration has been saved the last time.

#### Created

Displays the date on which the configuration has been saved the last time.

#### OK

Accepts the changes made in the "Document Properties" dialog and closes the dialog.

#### Cancel

Closes the dialog without saving eventual modifications.

## ToolTip display for System Manager files in Windows Explorer

The "*Document Properties*" information at \*.tsm files described above are conform to the *ToolTips* feature, established in MS Windows. Therefore, they are going to be displayed during a mouse-over movement on the file name inside the Windows Explorer. The example given below, shows the informations which are going to be displayed in that case:

| 🗾 NewProj.tsm                                                                                                    | 5 KB | TwinCAT System M | 10/28/2002 2:45 PM |
|----------------------------------------------------------------------------------------------------|------|------------------|--------------------|
| Type: TwinCAT System Manager<br>Author: xxx / Beckhoff<br>Title: Project 0815<br>Space for useful information!<br>Date Modified: 10/28/2002 2:45 PM<br>Size: 5.00 KB |      |                  |                    |

## "Summary" tab at Windows Explorer

Additionaly, the above named informations can be called via Windows Explorer by right-klick on the file and selection of *Properties*.... Due to tha fact that \*.*tsm* files are in *Structured Storage* format, you can see most of the "*Document Properties*" on the below shown "*Summary*" tab, even if TwinCAT is not installed on the system you are currently at.

| NewProj.ts | m Properties 🔹 💽 🔀                      |  |  |  |
|------------|-----------------------------------------|--|--|--|
| General S  | ecurity Custom Summary                  |  |  |  |
| Title:     | Project 0815                            |  |  |  |
| Subject:   |                                         |  |  |  |
| Author:    | xxx / Beckhoff                          |  |  |  |
| Category:  |                                         |  |  |  |
| Keywords   |                                         |  |  |  |
| Comments   | Comments: Space for useful information! |  |  |  |
|            |                                         |  |  |  |
|            |                                         |  |  |  |
|            | Advanced >>                             |  |  |  |
|            |                                         |  |  |  |
|            |                                         |  |  |  |
|            |                                         |  |  |  |
|            | OK Cancel Apply                         |  |  |  |

TwinCAT System Manager: Controls

# **Operating Options from the Command Lines**

When automatically installing an application program including the application-specific TwinCAT files, it is also desirable to automatically activate the

System Manager configuration and to automatically start the TwinCAT system.

## **Command Line Usage**

| Run           | ? ×                                                                                                   |
|---------------|----------------------------------------------------------------------------------------------------|
|               | Type the name of a program, folder, document, or Internet resource, and Windows will open it for you. |
| <u>O</u> pen: | r.exe EmptyCfg.wsm /SaveToRegistry /StartTwinCAT                                                      |
|               | Run in separate memory space                                                                          |
|               | OK Cancel <u>B</u> rowse                                                                              |

Specify complete TwinCAT System Manager EXE path, the \*.wsm file name and path plus the switches described below on the command line and it will execute the following functions:

#### Supported switches:

/SaveToRegistry

/StartTwinCAT

Further details about commands are given under Control Elements - Main Menus.

#### Syntax:

TCatSysManager.exe [WSM Path [/SaveToRegistry [/StartTwinCAT]]]

#### Example 1:

F:\TwinCAT\IO\TCatSysManager.exe Test1.wsm /SaveToRegistry

The System Manager configuration Test1 should be loaded via the command line.

#### Example 2:

F:\TwinCAT\IO\TCatSysManager.exe Test1.wsm/SaveToRegistry/StartTwinCAT

The System Manager configuration Test1 should be loaded via the command line and the TwinCAT system started or respectively restarted.

TwinCAT System Manager: I/O Variables

## **Configuration of Variables**

In and output variables can be added to process images. These can then be <u>linked</u> with the various I/O devices or variables of other tasks. This section explains how to manipulate variables (HI / LO Swap, Force,..).

#### **Add Variables**

Variables assigned to the task process image can be added under the menu Inputs and Outputs sub-options.

*Note:* Variables for PLC tasks cannot be added inside the System Manager. These variables have to be declared within the PLC project using <u>TwinCAT PLC</u> <u>Control</u> (via defined PLC process image address or  $%Q^*$  resp.  $%I^*$ ) and then added to the System Manager configuration using <u>ReScan</u>... PLC project command.

If you go to Tasks, Inputs / Outputs a right mouse click will display the following context menu:

#### **Context menu:**

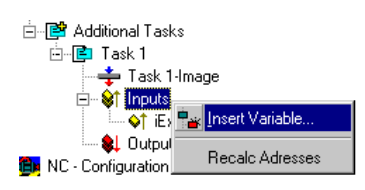

#### **Recalc Addresses**

Recalculates the addresses of the variables in the process image.

#### Insert Variable

Displays the following dialogue:

| Insert Variable                                                                |                                                                  |     |                                                      |   |                                       |
|--------------------------------------------------------------------------------|------------------------------------------------------------------|-----|------------------------------------------------------|---|---------------------------------------|
| General<br>Name: jExc                                                          | hangeVar1                                                        |     | <u>M</u> ultiple: 1                                  | ÷ | OK<br>Cancel                          |
| Start Address:                                                                 | Byte:                                                            | 2 : | <u>B</u> it: 0                                       | * |                                       |
| - ⊻ariable Type<br>UIN<br>BIT<br>UIN<br>BIT<br>UIN<br>INT<br>FLO<br>UIN<br>INT | 16<br>T8ARR2<br>ARR16<br>T24<br>24<br>AT<br>T32<br>32<br>T0ADD 4 |     | 2.0<br>2.0<br>3.0<br>3.0<br>4.0<br>4.0<br>4.0<br>4.0 |   | Sort by<br>○ Name<br>④ Size<br>○ Type |

#### Name

Defines the name of the variable.

#### Comment

Defines an optional comment on the new variable.

#### Start Address

Specifies the address of the variable in the task's process image. This address must be the same as the address at which the task is waiting for the corresponding variable. The variable address can be subsequently changed using <u>Move Address</u>.

#### Multiple

Multiple variables of the same type can be created and added with sequential addresses.

#### Variable Type

Lists all currently recognised data types in TwinCAT System Manager from which the type of the new variable(s) can be selected.

#### Sort by

Allows the list of variable types to be sorted accordingly.

#### Note:

Adding new variables automatically adapts the size of the task process image.

## Variable Information

The variable dialogue, flags and online dialogue are given under Variable Information.

TwinCAT System Manager: I/O Variables

# Variable Information

When you select a variable in the tree view, you will see dialogues giving information and settings options and an online dialogue with a *Force* Option below a task or an I/O device (*in the following image, a PLC variable on the BC*), on the right-hand side.

## "Variable" tab

| Variable Flags   | Online                                                |
|------------------|-------------------------------------------------------|
| Name:            | ExchangeVarToBC_1                                     |
| Туре:            | INT16                                                 |
| Group:           | Inputs Size: 2.0                                      |
| Address:         | 4 (0x4) [ext: 0] User ID: 0                           |
| Linked to        | ExchangeVar1_r . Inputs . Standard . Additional Tasks |
| <u>C</u> omment: | ×                                                     |
|                  |                                                       |
|                  |                                                       |
|                  |                                                       |
|                  |                                                       |
|                  |                                                       |
|                  | ]                                                     |
| ADS Info:        | Port: 300, 10rp: 0x3002, 10rrs: 0x4, Left: 2          |

#### Name

Defines the name of the variable selected in the tree view.

#### Туре

Gives the Data Type of the current variable.

#### Group

Informs whether the variable is an input or an output.

#### Size

Gives the size of the variable in bytes.

#### Address

Displays the addresses of the variables in the process image. If, as in the example, another external address is given (e.g. for variables in the Bus Terminal controller), the value must be added after "*ext:*" on the offset of the data exchange variables (as defined in "<u>PLC</u>" <u>Dialogue</u>).

#### User ID

A user-defined number for future System Manager functions.

#### Linked to

Indicates if applicable the variable linked with the selected variable. Actuate this button to display the Selection Diagram for the variable link.

#### Comment

User-defined comments field.

## ADS Info

Provides information required to access selected variable via ADS (e.g. TwinCAT Scope View, ...). The information comprises Port Number, Index Group, Index Offset and Variable Length in bytes.

## "Flags" tab

| Variable               | Flags    | Online        |  |  |  |
|------------------------|----------|---------------|--|--|--|
| 🗖 Swa                  | ap LOBY1 | TE and HIBYTE |  |  |  |
| Swap LOWORD and HIWORD |          |               |  |  |  |
|                        |          |               |  |  |  |

#### Swap LOBYTE and HIBYTE

Actuate this to exchange the values of the lower and higher *Byte* within the 16Bit variable. The result will be available for the process image (e.g. required for some 3rd party Profibus devices).

#### Swap LOWORD and HIWORD

Actuate this to exchange the values of the lower and higher Word within a 32Bit variable. The result will be available for the process image.

## "Online" tab

| Variable 🛛 Flags | Online |        |  |  |  |   |  |   |       |
|------------------|--------|--------|--|--|--|---|--|---|-------|
| Value:           | 0x131B | (4891) |  |  |  |   |  |   |       |
| New Value:       | Force  |        |  |  |  |   |  |   | Write |
| <u>C</u> omment: | RPM    |        |  |  |  |   |  |   | ×     |
|                  |        |        |  |  |  |   |  |   | 4891  |
|                  |        |        |  |  |  |   |  |   |       |
|                  |        |        |  |  |  | + |  | + |       |
|                  |        |        |  |  |  |   |  |   |       |
|                  |        |        |  |  |  |   |  |   |       |
|                  |        |        |  |  |  |   |  |   |       |
|                  |        |        |  |  |  |   |  |   |       |

#### Value

Shows the current value of the selected variable.

## Force

Displays the dialogue for forcing the variable. The overwritten value is retained until the command is cancelled using *Remove* or the TwinCAT system restarts. A forced variable value is shown in red.

#### Release

Releases the variable to its regular process image value.

## Write

Displays the dialogue for changing the variable value to a user-defined value. In this case the value is overwritten just once for one task cycle.

Additionally, the variable value is shown in a graphical trace view (continuously), the so-called *History View*. This display gives an impression about time based value changes of a variable. Additional infos about the *History View* can be found under: Settings for History View.

TwinCAT System Manager: Variable Links

# Variable Links

The various task input or output variables can be linked when selected either with the context menu or the dialogue shown on the right-hand side, e.g. with the **I/O Configuration**.

### **Context Menu**

Some of the selection options in the context menu are only available when the configuration is active and the system is running or they have other dependencies. If that is the case, they aren't high-lighted.

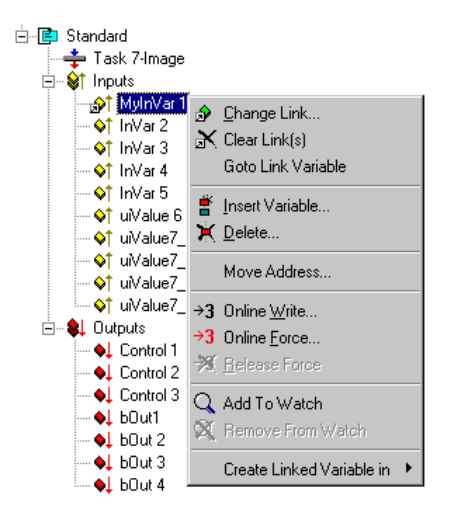

#### Change Link

Opens the Selection Dialog for determining the target variable to be linked.

#### Clear Link(s)

Removes a link (indicated with a small arrow to the left of the variable symbol) from a variable.

#### **Goto Link Variable**

Jumps to the linked target variable (e.g. Bus Terminal channel or in/output variable of another task) in the System Manager tree.

#### **Insert Variable**

Adds further variables to the task (do not use for PLC tasks as these variables should be specified within the PLC project).

#### Delete

Deletes corresponding variable from the list.

#### **Move Address**

Moves the address of the marked variable within the Process Image.

#### **Online Write**

Overwrites the current variable value with a user-defined value for one cycle.

#### **Online Force**

Overwrites the current variable value with a user-defined value until halted using Cancel Force.

#### **Release Force**

Cancels forced variable and restores the actual variable value.

## Add to Watch

Adds the selected variable to the Watch Window. You can carry out a continuous observation of the current online variable values.

## **Remove from Watch**

Deletes the selected variable from the Watch window

## Create Linked Variable in

Adds linked variable to an existing PLC project.

TwinCAT System Manager: Variable Link

# Variable Selection Diagram

After selecting Change Link.. or Linked with .. the following Selection Diagram will appear:

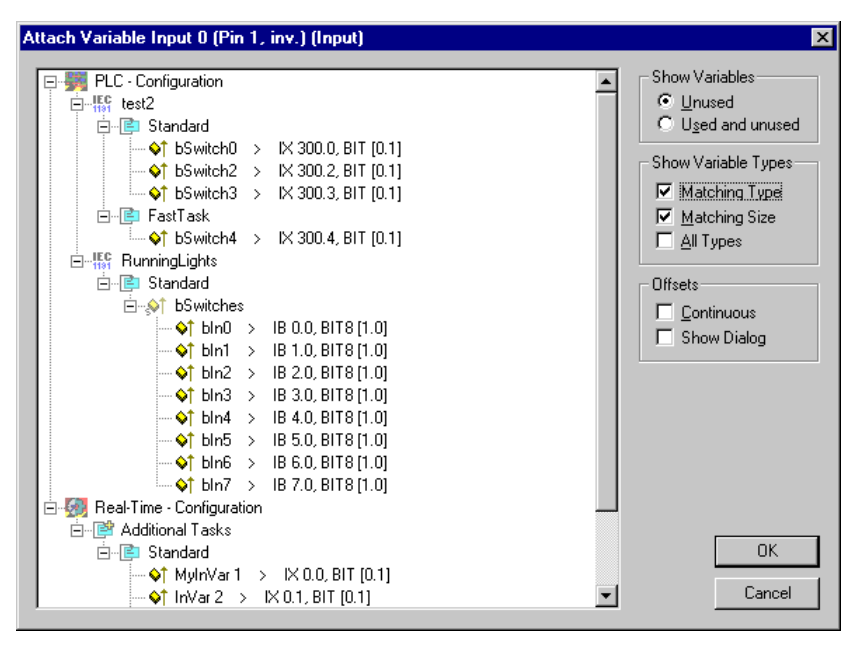

All potentially linkable target variables will appear in the tree view of the Selection Diagram(depending on the selected variable type (input/output variable).

## Show Variables

Unused: If you select this option, only those variables which are not yet linked will be shown.

Used and Unused: With this option, all variables, including those already linked, are shown. This makes sense e.g. for outputs for which multiple links are to be defined.

## Show Variable Types

| Matching Type: | Only matching variable types are displayed as options in the tree view.          |
|----------------|----------------------------------------------------------------------------------|
| Matching Size: | Only variable types (e.g. includes structures) of a matching size are displayed. |
| All types:     | All available types of variables are displayed as options.                       |

## Offsets

Continuous:If Multi Link is active, this option links variables in continuous order with regard to offset.Open Dialogue:This option opens an Offset dialogue where the user defines the bits of two variables to be mapped.

#### OK

Confirms a variable link and closes the dialogue.

#### Cancel

Closes the dialogue without establishing a link.

TwinCAT System Manager: Variable Link

## Non-symmetrical Variable Link

If you select Offline Dialogue in the Variable Selection Diagram and/or if two variables of different sizes are to be linked, the following dialogue is suggested:

| Variable Size Mismatch |                           |        |  |  |  |  |  |  |
|------------------------|---------------------------|--------|--|--|--|--|--|--|
| Linked Variable:       | dwStatus                  |        |  |  |  |  |  |  |
|                        | Size Offset               |        |  |  |  |  |  |  |
| Linked Variable:       | 32 🔟 🗦                    |        |  |  |  |  |  |  |
| Own Variable:          | 16 0 🛨                    |        |  |  |  |  |  |  |
| Overlapped:            | 8 🔅                       |        |  |  |  |  |  |  |
|                        | (Size and Offset in bits) | Cancel |  |  |  |  |  |  |
|                        |                           |        |  |  |  |  |  |  |

In the example above the variable dwStatus is linked from its 11th bit to the first 8 bits of the selected target variable.

#### Linked Variable

Shows the names of the variables to be linked (selected variable in System Manager tree).

#### Size

Gives the size of the variables to be linked in bits.

#### Offset

Gives the bit offset, as starting bit of the link, within the variables. Use the scroll up/down arrow keys (spin buttons) to select the offset bit.

#### **Own Variable**

The target variable to be linked with the selected variable. Size and offset are also given. The offset itself can be adapted using the arrow keys.

#### Overlapped

States the number of bits to be linked together from the start offset.

## Ok

Confirms a variable link and closes the dialogue.

## Cancel

Closes the dialogue without making a link.

TwinCAT System Manager: Variable Links

# **Extended Link Options**

When selecting the main rubric *Inputs/Outputs* in the tree view of the System Manager, the task in/output variables appear on the right-hand side in a list view. Click with the right mouse button on one or more chosen variables (Windows standard multiple selection) to display a special context menu with additional link options. Document functions can also be accessed from here.

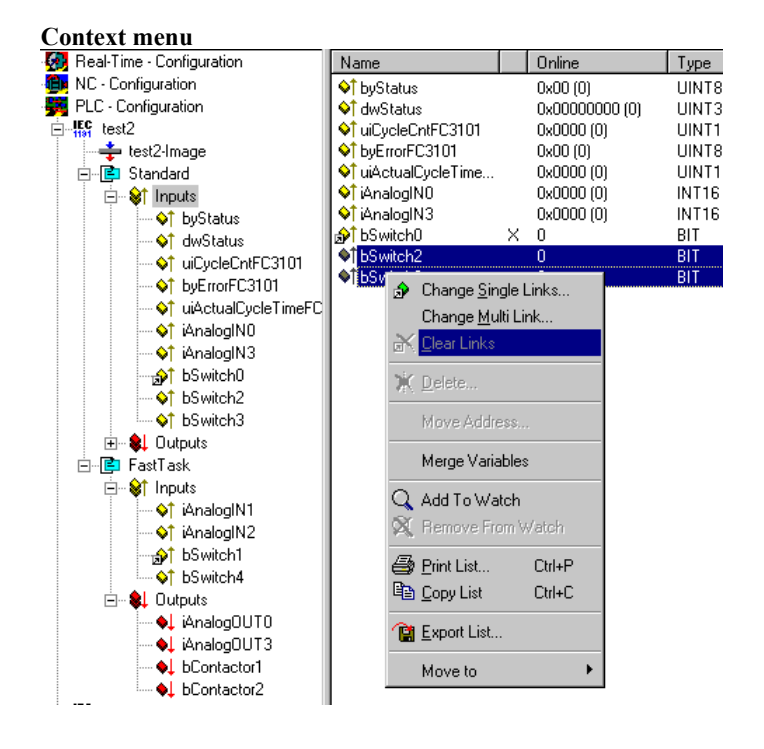

#### **Change Single Links**

Displays the Selection Diagram for determining the target variable to be linked.

#### **Change Multi Link**

Displays the Selection Diagram for multiple links of multiples continuous variables.

#### **Clear Links**

Removes the links of the marked variables.

#### **Move Address**

Displays the dialogue for changing the variable address in the Process Image.

#### Add to Watch

Adds the selected variable to the Watch Window in the System Manager. You can carry out a continuous observation of the current online variable values.

#### **Remove from Watch**

Deletes the selected variable from the Watch window

#### Print List

Prints List. Further System Manager documentation functions are given under I/O Configuration -Mappings.

#### Copy List

Copies the list to the clipboard.

#### **Export List**

Exports the variable list in \*.csv file format (comma separated values). This file can be edited further as required (e.g. using spreadsheets,...)

#### Move to

Marked variable(s) can be moved to other PLC Task, if available. Variable(s) will be refreshed with the appropriate cycle time, then.

TwinCAT System Manager: Real Time Configuration

# **Process Images**

The tree view gives the process images for the tasks and/or devices below the various configurations.

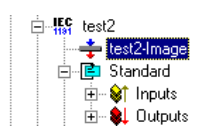

If you select the process images shown in the example, on the right-hand side you will see the corresponding dialogue with more detailed information on the process image. The process image appears beneath, with a <u>list</u> of all linked and unlinked I/O variables.

## "General" Dialogue

| General Size           | e / Offset Input Output     |                  |
|------------------------|-----------------------------|------------------|
| <u>N</u> ame:<br>Type: | test2-Image<br>Master Image | ld:  6           |
| <u>C</u> omment:       |                             | ×                |
|                        | Disabled                    | Create symbols 🗖 |

#### Name

Name of Process Image

#### Туре

Defines whether process image functions as a master or a slave after linking (see also Mapping Types).

#### Id

Gives the identification number of the process image.

#### Comment

User-defined comments field.

#### "Size / Offset" dialogue

| General               | Size /        | Offset Input | Output |                                |           |
|-----------------------|---------------|--------------|--------|--------------------------------|-----------|
| Input Si:<br>Input Of | ze:<br>ifset: | 301<br> 0    |        | Output Size:<br>Output Offset: | 301<br> 0 |
|                       |               |              |        |                                |           |

#### Input Size

Size of the Input area in the generated process image.

#### Input Offset

It is possible to enter a start offset for the input range (if applicable, depends upon the device).

#### **Output Size**

Size of the Output area in the generated process image.

#### **Output Offset**

It is possible to enter a start offset for the output range (if applicable, depends upon the device).

## "Input" / "Output" Dialogue

|         | 01267                                                                   | Ollse                                                                                                    | 3L '                                                                                                    | npad                                                                                                    | - pu                                                                                                    | Jutp                                                                                                    | սել                                                                                                    |                                                                                                    |                                                                                                    |                                                                                                    |                                                                                                    |                                                                                                    |                                                                                                    |                                                                                                    |                                                                                                    |                                                                                                    |                                                                                                    |                                                                                                    |
|---------|-------------------------------------------------------------------------|----------------------------------------------------------------------------------------------------|----------------------------------------------------------------------------------------------------|----------------------------------------------------------------------------------------------------|----------------------------------------------------------------------------------------------------|----------------------------------------------------------------------------------------------------|----------------------------------------------------------------------------------------------------|----------------------------------------------------------------------------------------------------|----------------------------------------------------------------------------------------------------|----------------------------------------------------------------------------------------------------|----------------------------------------------------------------------------------------------------|----------------------------------------------------------------------------------------------------|----------------------------------------------------------------------------------------------------|----------------------------------------------------------------------------------------------------|----------------------------------------------------------------------------------------------------|----------------------------------------------------------------------------------------------------|----------------------------------------------------------------------------------------------------|----------------------------------------------------------------------------------------------------|
| Offset: | He                                                                      | c                                                                                                    |                                                                                                    |                                                                                                    |                                                                                                    |                                                                                                    |                                                                                                    |                                                                                                    |                                                                                                    |                                                                                                    |                                                                                                    |                                                                                                    |                                                                                                    |                                                                                                    | <u>S</u> ho                                                                                                    | w Cha                                                                                                    | aracters                                                                                                    |                                                                                                    |
| 0380    | 00                                                                      | 00                                                                                                    | 00                                                                                                    | 00                                                                                                    | 00                                                                                                    | 00                                                                                                    | 00                                                                                                    | 00                                                                                                    | 00                                                                                                    | 00                                                                                                    | 00                                                                                                    | 00                                                                                                    | 00                                                                                                    | 00                                                                                                    | 00                                                                                                    | 00                                                                                                    |                                                                                                    |                                                                                                    |
| 0390    | 00                                                                      | 00                                                                                                    | 00                                                                                                    | 00                                                                                                    | 00                                                                                                    | 00                                                                                                    | 00                                                                                                    | 00                                                                                                    | 00                                                                                                    | 00                                                                                                    | 00                                                                                                    | 00                                                                                                    | 00                                                                                                    | 00                                                                                                    | 00                                                                                                    | 00                                                                                                    |                                                                                                    |                                                                                                    |
| 03A0    | 00                                                                      | 00                                                                                                    | 00                                                                                                    | 00                                                                                                    | 00                                                                                                    | 00                                                                                                    | 00                                                                                                    | 00                                                                                                    | 00                                                                                                    | 00                                                                                                    | 00                                                                                                    | 00                                                                                                    | 00                                                                                                    | 00                                                                                                    | 00                                                                                                    | 00                                                                                                    |                                                                                                    |                                                                                                    |
| 03B0    | 00                                                                      | 00                                                                                                    | 00                                                                                                    | 00                                                                                                    | 00                                                                                                    | 00                                                                                                    | 00                                                                                                    | 00                                                                                                    | 00                                                                                                    | 00                                                                                                    | 00                                                                                                    | 00                                                                                                    | 00                                                                                                    | 00                                                                                                    | 00                                                                                                    | 00                                                                                                    |                                                                                                    |                                                                                                    |
| 03C0    | 00                                                                      | 00                                                                                                    | 00                                                                                                    | 00                                                                                                    | 00                                                                                                    | 00                                                                                                    | 00                                                                                                    | 00                                                                                                    | 00                                                                                                    | 00                                                                                                    | 00                                                                                                    | 00                                                                                                    | 00                                                                                                    | 00                                                                                                    | 00                                                                                                    | 00                                                                                                    |                                                                                                    |                                                                                                    |
| O3DO    | 00                                                                      | 00                                                                                                    | 00                                                                                                    | 00                                                                                                    | 00                                                                                                    | 00                                                                                                    | 00                                                                                                    | 00                                                                                                    | 00                                                                                                    | 00                                                                                                    | 00                                                                                                    | 00                                                                                                    | 00                                                                                                    | 00                                                                                                    | 00                                                                                                    | 00                                                                                                    |                                                                                                    |                                                                                                    |
| 03E0    | 00                                                                      | 00                                                                                                    | 00                                                                                                    | 00                                                                                                    | 00                                                                                                    | 00                                                                                                    | 00                                                                                                    | 00                                                                                                    | lE                                                                                                    | 00                                                                                                    | 00                                                                                                    | 00                                                                                                    | D5                                                                                                    | 12                                                                                                    | 00                                                                                                    | 00                                                                                                    |                                                                                                    |                                                                                                    |
| 03F0    | C9                                                                      | 00                                                                                                    | 96                                                                                                    | 00                                                                                                    | 59                                                                                                    | 01                                                                                                    | F6                                                                                                    | 01                                                                                                    | CO                                                                                                    | 04                                                                                                    | С7                                                                                                    | 04                                                                                                    | F4                                                                                                    | 01                                                                                                    | 24                                                                                                    | DO                                                                                                    |                                                                                                    |                                                                                                    |
| 0400    | 00                                                                      | 00                                                                                                    | 00                                                                                                    | 00                                                                                                    | 00                                                                                                    | 00                                                                                                    |                                                                                                    |                                                                                                    |                                                                                                    |                                                                                                    |                                                                                                    |                                                                                                    |                                                                                                    |                                                                                                    |                                                                                                    |                                                                                                    | •                                                                                                    |                                                                                                    |
|         | Difset:<br>0380<br>0390<br>0380<br>0380<br>0380<br>0380<br>0380<br>0380 | Diffset:         Hex           0380         00           0390         00           0340         00           0380         00           0380         00           0380         00           0380         00           0380         00           0380         00           0320         00           0320         00           0320         00           0370         00           0370         00           0370         00 | Offset:         Hex:           0380         00         00           0390         00         00           0380         00         00           0380         00         00           0380         00         00           0380         00         00           0380         00         00           0380         00         00           0300         00         00           0380         00         00           0380         00         00           0380         00         00           0380         00         00           0380         00         00           0380         00         00 | Offset:         Hex:           00380         00         00         00           0390         00         00         00           0380         00         00         00           0380         00         00         00           0380         00         00         00           0380         00         00         00           0380         00         00         00           0380         00         00         00           0390         00         00         00           0390         00         00         00           0380         00         00         00           0380         00         00         00           0380         00         00         00           0380         00         00         00           0380         00         00         00           0380         00         00         00 | Offset         Hex:           0380         00         00         00         00           0390         00         00         00         00           0340         00         00         00         00           0340         00         00         00         00           0350         00         00         00         00           0350         00         00         00         00           0320         00         00         00         00           0320         00         00         00         00           0320         00         00         00         00           0320         00         00         00         00           0320         00         00         00         00           0320         00         00         00         00           0320         00         00         00         00           0320         00         00         00         00 | Offset:         Hex:           0380         00         00         00         00         00           0390         00         00         00         00         00         00           0340         00         00         00         00         00         00         00           0340         00         00         00         00         00         00         00           0340         00         00         00         00         00         00         00           0350         00         00         00         00         00         00         00           0340         00         00         00         00         00         00         00           0340         00         00         00         00         00         00         00           0340         00         00         00         00         00         00         00           0340         00         00         00         00         00         00         00 | Difset:         Hex:           0380         00         00         00         00         00         00         00         00         00         00         00         00         00         00         00         00         00         00         00         00         00         00         00         00         00         00         00         00         00         00         00         00         00         00         00         00         00         00         00         00         00         00         00         00         00         00         00         00         00         00         00         00         00         00         00         00         00         00         00         00         00         00         00         00         00         00         00         00         00         00         00         00         00         00         00         00         00         00         00         00         00         00         00         00         00         00         00         00         00         00         00         00         00         00         00         00         00 | Difset:         Hex:           0380         00         00         00         00         00         00         00         00         00         00         00         00         00         00         00         00         00         00         00         00         00         00         00         00         00         00         00         00         00         00         00         00         00         00         00         00         00         00         00         00         00         00         00         00         00         00         00         00         00         00         00         00         00         00         00         00         00         00         00         00         00         00         00         00         00         00         00         00         00         00         00         00         00         00         00         00         00         00         00         00         00         00         00         00         00         00         00         00         00         00         00         00         00         00         00         00         00 | Difset:         Hex:           0380         00         00         00         00         00         00         00         00         00         00         00         00         00         00         00         00         00         00         00         00         00         00         00         00         00         00         00         00         00         00         00         00         00         00         00         00         00         00         00         00         00         00         00         00         00         00         00         00         00         00         00         00         00         00         00         00         00         00         00         00         00         00         00         00         00         00         00         00         00         00         00         00         00         00         00         00         00         00         00         00         00         00         00         00         00         00         00         00         00         00         00         00         00         00         00         00         00 | Diffset:         Hex:           0380         00         00         00         00         00         00         00         00         00         00         00         00         00         00         00         00         00         00         00         00         00         00         00         00         00         00         00         00         00         00         00         00         00         00         00         00         00         00         00         00         00         00         00         00         00         00         00         00         00         00         00         00         00         00         00         00         00         00         00         00         00         00         00         00         00         00         00         00         00         00         00         00         00         00         00         00         00         00         00         00         00         00         00         00         00         00         00         00         00         00         00         00         00         00         00         00         10 | Offset:         Hex:           0380         00         00         00         00         00         00         00         00         00         00         00         00         00         00         00         00         00         00         00         00         00         00         00         00         00         00         00         00         00         00         00         00         00         00         00         00         00         00         00         00         00         00         00         00         00         00         00         00         00         00         00         00         00         00         00         00         00         00         00         00         00         00         00         00         00         00         00         00         00         00         00         00         00         00         00         00         00         00         00         00         00         00         00         00         00         00         00         00         00         00         00         00         00         00         00         00         00 | Offset:         Hex:           0380         00         00         00         00         00         00         00         00         00         00         00         00         00         00         00         00         00         00         00         00         00         00         00         00         00         00         00         00         00         00         00         00         00         00         00         00         00         00         00         00         00         00         00         00         00         00         00         00         00         00         00         00         00         00         00         00         00         00         00         00         00         00         00         00         00         00         00         00         00         00         00         00         00         00         00         00         00         00         00         00         00         00         00         00         00         00         00         00         00         00         00         00         00         00         00         00         00 | Offset:         Hex:           0380         00         00         00         00         00         00         00         00         00         00         00         00         00         00         00         00         00         00         00         00         00         00         00         00         00         00         00         00         00         00         00         00         00         00         00         00         00         00         00         00         00         00         00         00         00         00         00         00         00         00         00         00         00         00         00         00         00         00         00         00         00         00         00         00         00         00         00         00         00         00         00         00         00         00         00         00         00         00         00         00         00         00         00         00         00         00         00         00         00         00         00         00         00         00         00         00         00 | Offset:         Hex:           0380         00         00         00         00         00         00         00         00         00         00         00         00         00         00         00         00         00         00         00         00         00         00         00         00         00         00         00         00         00         00         00         00         00         00         00         00         00         00         00         00         00         00         00         00         00         00         00         00         00         00         00         00         00         00         00         00         00         00         00         00         00         00         00         00         00         00         00         00         00         00         00         00         00         00         00         00         00         00         00         00         00         00         00         00         00         00         00         00         00         00         00         00         00         00         00         00         00 | Offset:         Hex:         Image: Constraint of the constraint of the constra | Diffset:         Hex:         Image: Sheet Sheet | Offset:         Hex:         Show Char           0330         00         00         00         00         00         00         00         00         00         00         00         00         00         00         00         00         00         00         00         00         00         00         00         00         00         00         00         00         00         00         00         00         00         00         00         00         00         00         00         00         00         00         00         00         00         00         00         00         00         00         00         00         00         00         00         00         00         00         00         00         00         00         00         00         00         00         00         00         00         00         00         00         00         00         00         00         00         00         00         00         00         00         00         00         00         00         00         00         00         00         00         00         00         00         00         00 | Offset:         Hex:         Show Characters           0380         00 00 00 00 00 00 00 00 00 00 00 00 00 |

The process image area in byte-size, hexadecimal form is shown in the Input / Output dialogue (and as symbols in its own column, if the "Show Characters" option has been selected).

When displaying process images of devices with a mixed I/O area in the DPRAM (e.g. Beckhoff C1220 Lightbus card) output values are also shown reversed at the *input*.

Further information on process images and their links is given under Mappings.

TwinCAT System Manager - I/O Variables

# **Data Type Comparison**

| System<br>Manager | IEC61131-<br>3 | Correspondent .NET<br>type | C#<br>Keyword | Visual<br>Basic<br>Keyword | Remark                                                                                     |
|-------------------|----------------|----------------------------|---------------|----------------------------|--------------------------------------------------------------------------------------------|
| BIT               | BOOL           | System.Boolean             | bool          | Boolean                    | For info about specific PLC data type, see: <u>TwinCAT PLC Control</u> - <u>Data Types</u> |
| BIT8              | BOOL           | System.Boolean             | bool          | Boolean                    |                                                                                            |
| BITARR8           | BYTE           | System.Byte                | byte          | Byte                       |                                                                                            |
| BITARR16          | WORD           | System.UInt16              | ushort        | -                          |                                                                                            |
| BITARR32          | DWORD          | System.UInt32              | uint          | -                          |                                                                                            |
| INT8              | SINT           | System.SByte               | sbyte         | -                          |                                                                                            |
| INT16             | INT            | System.Int16               | short         | Short                      |                                                                                            |
| INT32             | DINT           | System.Int32               | int           | Integer                    |                                                                                            |
| INT64             | LINT           | System.Int64               | long          | Long                       | Integer type with size of 8 bytes. Currently not supported by TwinCAT PLC.                 |
| UINT8             | USINT          | System.Byte                | byte          | Byte                       |                                                                                            |
| UINT16            | UINT           | System.UInt16              | ushort        | -                          |                                                                                            |
| UINT32            | UDINT          | System.UInt32              | uint          | -                          |                                                                                            |
| UINT64            | ULINT          | System.UInt64              | ulong         | -                          | Unsigned integer type with size of 8 bytes. Currently not supported by TwinCAT PLC.        |
| FLOAT             | REAL           | System.Single              | float         | Single                     |                                                                                            |
| DOUBLE            | LREAL          | System.Double              | double        | Double                     |                                                                                            |
|                   |                |                            |               |                            |                                                                                            |

TwinCAT System Manager: ADS Settings

# ADS Settings at I/O Devices

Devices which can transport ADS-Services, but don't provide an own ADS-Server (e.g. the Virtual Ethernet or USB Interface), have the dialog described

below.

## "ADS" Tab

| General ADS              |                              |                              |
|--------------------------|------------------------------|------------------------------|
| Enable ADS Communication | <b>Port:</b><br>Max Timeout: | 28673 (0x7001) Change<br>0 s |
|                          |                              |                              |

#### **Enable ADS Communication**

Activates the communication with ADS capable devices. This box has to be checked to allow ADS communication.

#### Port

Displays the <u>ADS Port number</u> of the device.

#### Change:

If this button is active, the ADS Port number can be changed here. Whether the change is possible or not, depends on the device type.

#### **Max Timeout**

Determines the allowed maximum response time for the ADS communication (in seconds).

TwinCAT System Manager: ADS Settings

## **ADS/AMS Settings at I/O-Devices**

Devices with own ADS-AmsNetId (e.g. the Beckhoff AX2000 drive) have the following dialog for ADS/AMS settings.

At devices without own NetId or e.g. devices without Beckhoff Lightbus interface, only a part of the following items are present on the tab, but the existing ones have the same meaning.

## "ADS/AMS" Tab

| Allgemein AX2000 ADS/AMS Istwertkanal Sollwertkanal Online  |
|-------------------------------------------------------------|
| Enable String Communication Port: 28928 (0x7100)     Change |
| Max Timeout: 10 🕂 s                                         |
| 🔽 Enable Ams / Ads (with own NetId)                         |
| NetId: 172.16.3.23.2.2                                      |
| Remote Name: Gerät 1 (FC200x)_Box 1 (AX2000)                |
|                                                             |
|                                                             |
|                                                             |
|                                                             |
|                                                             |
|                                                             |
|                                                             |
|                                                             |
|                                                             |
|                                                             |

#### **Enable String Communication**

Enables the asynchronous communication at devices with Beckhoff Lightbus interface .

Port

Displays the ADS Port number of the current device.

#### Change

Makes a change of the *Port number* possible.

#### **Max Timeout**

Determines the allowed maximum response time for the ADS communication (in seconds).

#### Enable AMS / ADS

At devices with own NetId, this box has to be checked.

#### NetId

Displays the <u>ADS-AmsNetId</u> of this device.

#### **Remote Name**

Displays the name of this device as it appears in the list of possible -> "AMS Remote Connections". This field can be edited by user.

TwinCAT System Manager: ADS Settings

## **ADS Command Window**

Subsequently, the manual <u>ADS</u> command control for accessing of ADS capable I/O devices (e.g. Beckhoff USB Bus Coupler BK9500 or Ethernet Bus Coupler BK9000) is described.

#### "ADS Commands" Tab

| A | lgemein 🗍 Bx9000 🗍 IP Addre:              | ss Ads I     | Commands       | :          |            |           |            |            |
|---|-------------------------------------------|--------------|----------------|------------|------------|-----------|------------|------------|
|   | Address (Port)<br>135.22.57.200.1.1 (300) | Type<br>T-RW | IGrp<br>0xf060 | IOffs<br>O | RLen<br>10 | WLen<br>8 | ROffs<br>0 | WOffs<br>0 |
| J |                                           |              | N              | lew        | D          | elete     |            | Edit       |

Address (Port): Addresses the AMS-Net ID and Port Nummer (last one in brackets) for the destination of the ADS command.

Type:: Telegram type of the ADS command (e.g. T-RW = Type Read/Write).

**IGroup**: Specifies the Index-Group of the wanted ADS command.

IOffs: Specifies the Index-Offset of the wanted ADS command.

RLen: Length of the data to read from the ADS device (in Byte).

WLen: Length of the data to write to the ADS device (in Byte).

ROffs: Offset of the data to read (in Byte).

WOffs: Offset of the data to write (in Byte).

New: Adds an ADS command to the list.

Delete: Removes the selected ADS command from the list.

Edit: Edits the values inside the different command fields.

TwinCAT System Manager: System - Configuration

# Overview

#### At the SYSTEM - Configuration tree-entry, project-specific TwinCAT System- and Real-Time Settings can be made.

User-defined Tasks can also be created, e.g. to output or read I/O device values from high-level language applications (Visual Basic-, Visual C++, C# .NET, Visual Basic.NET or Delphi).

| SYSTEM - Configuration                                                     | Description                                                                |
|----------------------------------------------------------------------------|----------------------------------------------------------------------------|
| Boot Settings                                                              | Boot / Auto-Logon settings for the local and for the target system         |
| Real-Time Settings                                                         | Configuration of TwinCAT Real-Time settings and display for Real-Time load |
| Priorities                                                                 | Display / manipulation (= Advanced User) of TwinCAT Task priorities        |
| User-defined Tasks ("Additional Tasks")                                    | Configuration of possible additional user-defined tasks                    |
| Task settings for "Additional Tasks" (if configured)                       | Dialog for settings of user-defined tasks                                  |
| Online Display Task Load (if additional user-defined tasks are configured) | Online view for the load of the user-defined task                          |
| Task Process Images (if additional user-defined tasks are configured)      | Mapping informations about user-defined tasks                              |
| Route Settings                                                             | Informations about TwinCAT target system routing                           |

#### "General" Tab

This dialog only appears, if no Remote system is selected, means the System Manager accesses the local target system (*see also* "Choose Target System"). Besides that, the following dialog "Version [Local]" is equivalent.

#### "Version [Local]" Tab

The following dialog shows the installed TwinCAT Level of the lokale system (at this example it is "TwinCAT NC I") and the version und "Build"- number of it (correspondingly the version 2.9 [Build 931]).

| Version (Loca | I) Version (Target)                           | Boot Settings (Target)              |               |
|---------------|-----------------------------------------------|-------------------------------------|---------------|
| 0.0.0.0.0.0   |                                               |                                     |               |
| <b>**</b>     | TwinCAT System 1<br>v2.9 (Build 924)          | Manager                             | Choose Target |
|               | TwinCAT NC I<br>√2.9 (Build 93                | 11)                                 |               |
|               | Copyright BECKH0<br>http://www.beckh          | DFF © 1996-2003<br>no <u>ff.com</u> |               |
|               | Registration:<br>Name:<br>Company:<br>RegKey: | Beckhoff<br>XXXX-0B50-5F40XXXX      |               |
|               |                                               |                                     |               |

#### "Version (Target)" Tab

Besides the info about the locally installed TwinCAT version, another tab with corresponding info about the selected TwinCAT target system is available. The following dialog shows e.g. version 2.9 [Build 0].

| Version (Local) | Version (Target) Boot Settings (Target)                   |
|-----------------|-----------------------------------------------------------|
| <b>\$</b>       | TwinCAT System Manager Choose Target<br>v2.9 (Build 924)  |
|                 | v2.9 (Build 0)                                            |
|                 | Copyright BECKHOFF © 1996-2003<br>http://www.beckhoff.com |
|                 | Registration:<br>Name:<br>Company:<br>RegKey: ??????      |
|                 |                                                           |

Choose Target: Calls the selection dialog for TwinCAT target systems, accessible by TwinCAT Router. See also: Main Menus -> "Actions"

TwinCAT System Manager: Real Time Configuration

## **Real Time Settings**

As a central configuration tool of the TwinCAT System, the TwinCAT System Manager contains below the rubric **SYSTEM - Configuration** the entry *Real-Time Settings*. This is where the basic TwinCAT system parameters are specified or changed if necessary.

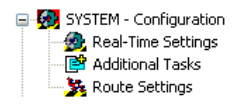

If this entry is selected, the "Settings" dialog (described below), the "Online" and the "Priorities" dialog (described later) appear on the right-hand side in the System Manager.

## "Settings" tab

| Settings Online Priorities        |                             |  |  |  |  |  |
|-----------------------------------|-----------------------------|--|--|--|--|--|
| Base Time: 1 ms                   | Router Memory (kByte): 2048 |  |  |  |  |  |
| CPU Limit (%): 80 🛖               |                             |  |  |  |  |  |
| Fast Tick (special Task required) |                             |  |  |  |  |  |
| Interval:                         |                             |  |  |  |  |  |
| Latency Warning                   |                             |  |  |  |  |  |
| Above (µs): 0                     |                             |  |  |  |  |  |
|                                   |                             |  |  |  |  |  |
|                                   |                             |  |  |  |  |  |
|                                   |                             |  |  |  |  |  |
|                                   |                             |  |  |  |  |  |
|                                   |                             |  |  |  |  |  |
|                                   |                             |  |  |  |  |  |
|                                   |                             |  |  |  |  |  |
|                                   |                             |  |  |  |  |  |
|                                   |                             |  |  |  |  |  |

#### **Base Time**

The TwinCAT schedulers change on every tick from Windows to the TwinCAT real time. The planned and necessary task is then performed in TwinCAT real time. By the time the CPU limit (see below) has been reached, the system has changed back to Windows. The TwinCAT basis time is therefore the shortest possible task cycle time. The cycle time can also be a multiple of the basis time. The basis time should only be set to less than a millisecond if necessary and with correspondingly fast PC systems. The following are possible: (none), 1ms, 500µs, 333µs, 250µs, 200µs, 125µs, 100µs, 66µs and 50µs.

TwinCAT can be used without executed real-time by setting the Bse Time value to none, realtime will not be executed. Implementations which don't need real-time, work as usual (AMS Router, TwinCAT Scope, ADS OCX, ...)

#### **Restricitions:**

Real-time tasks, like PLC tasks, software tasks and I/O tasks (Profibus, DeviceNet, Sercos or Lightbus) can not be executed.

#### **CPU Limit**

Specify the CPU percentage proportion that completely fills the TwinCAT real time, the remainder is reserved for Windows (and for surface programs). The value can be set very high since it is automatically reset to Windows when the real time task has completed its cycle.

#### Fast Tick

Only for special TwinCAT extensions which require a rapid tick irrespective of basis time (e.g. camshaft controller).

#### Latency Warning

The TwinCAT real time functions on practically all PC systems with extremely low fluctuations (Jitter). These jitters are measured continuously. If a pre-set limit is exceeded, the system can issue a warning.

#### **Router Memory**

Used to adjust the TwinCAT router memory settings. This memory is required for the internal communication.

#### "Online" tab

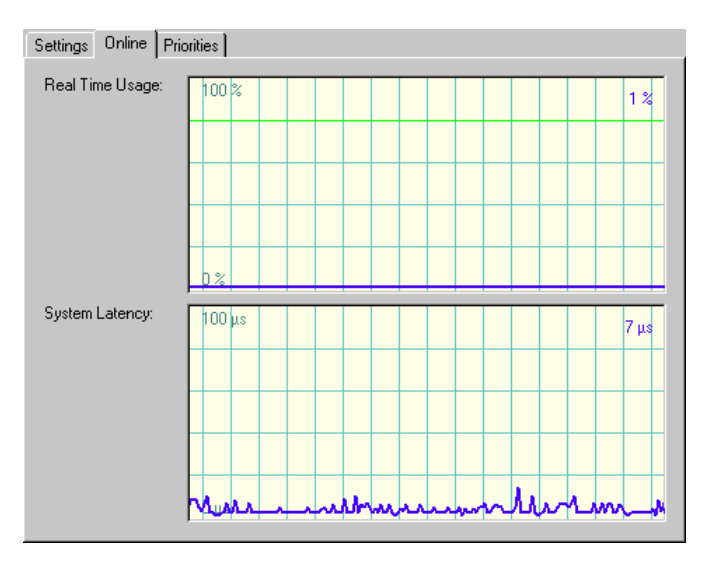

The online display gives information about the current CPU load. This is the amount of time required by the real time task. The bright green line indicates the pre-set CPU Limit value.

In addition the current jitter (system latency time) is given in the bottom window.

Additional infos about the History View can be found under: Settings for History View.

#### "Priorities" tab

Information about the different priorities in the TwinCAT System, see: Priorities.

TwinCAT System Manager: Real Time Configuration

## NT Resources and the Realtime-Settings

One of the NT Task Manager's functions is to provide the user with a list of the running processes and of the amount of CPU time that they are using. A different interpretation must be given to the display when TwinCAT is running:

The TwinCAT real-time extension makes computing time available to the NT operating system. The NT operating system evaluates this portion as 100% CPU time. The display of the CPU time associated with processes in the NT task manager is thus not related to the CPU time itself, but to the remaining time still available to NT.

#### **Example:**

If TwinCAT requires a constant 50% of the CPU's capacity (see the "Realtime Settings"), and an additional process is displayed in the NT Task Manager with 50% "CPU time", it means that this process is actually using 25% of the real CPU time.

TwinCAT System Manager: Real Time Configuration

## **Real Time Configuration - Priorities**

In addition to the dialogues <u>Settings</u> and <u>Online</u>, contains the Real Time - Configuration area of the TwinCAT System Manager a dialog named *Priorities*. The dialog displays the priorities of the different tasks inside the TwinCAT System. With enabling of the <u>Expert Mode</u> it is even possible to change the priorities of the tasks, manually.

#### "Priorities" tab

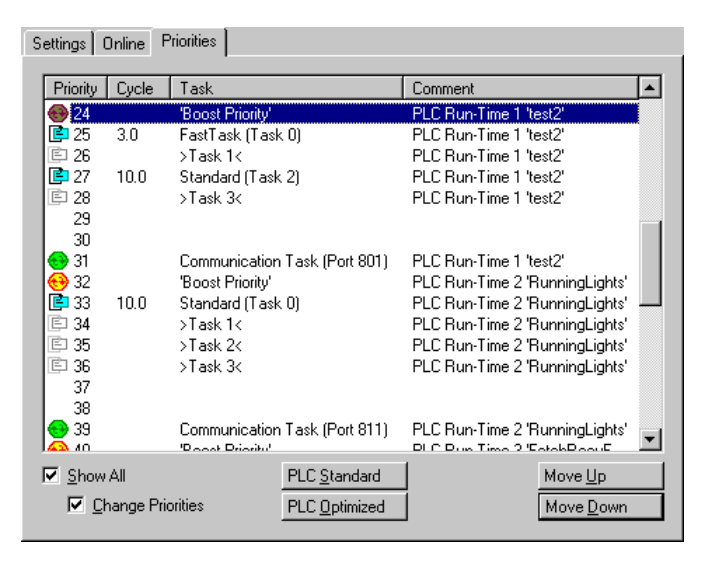

#### Priority

Each TwinCAT Task has its own Priority in the system. The priority number is shown in this column. The lower the number, the higher the priority of the task. Additionally, each task type has a dedicated icon, shown in front of the number.

#### Cycle

Task cycle time in milliseconds.

#### Task

names the job of the task. At PLC tasks, it differs between

- PLC communication Task: This Task serves the ADS communication. To protect PLC data consistency, it should have the lowest priority level, referring

#### to one PLC Run Time System.

- PLC Boost Priority: Priority of a PLC Task, as soon as it is in Monitoring / Debug mode. This Task should have the highest priority, referring to the Tasks of one PLC Run Time System.

#### - Common TwinCAT Task (light blue icon)

- reserved Priority for currently unused PLC Tasks (e.g. Task 1, 2 and 3 of a PLC Run Time System). The icon is grey (not active).

#### Comment

Describes the task origin (e.g. PLC Run Time System and project name).

#### Show All

Shows additionally the unused priorities of the available TwinCAT priorities.

#### **Change Priorities**

If Show All is activated, this checkbox enables the manipulation of the Task priorities inside the TwinCAT System.

#### Move Up

Moves the task priority up the list (and makes it therefore higher prior), if Expert Mode is enabled.

#### Move Down

Moves the task priority down the list (and makes it therefore lower prior), if Expert Mode is enabled.

#### PLC Standard

Organizes the priorities of the PLC Tasks like they are staggered by default (all Tasks of the 1st RTS in front of the tasks of the 2nd RTS and so on).

#### PLC Optimized

Organizes the Task priorities within the TwinCAT Systems in an optimal order in terms of execution of high prior task of different Run Time Systems. Means, the highest priority task of RTS 1 is followed by the *Boost Priority* Task of RTS 2 and then by the highest priority task of this RTS and so on.

Following picture shows an example of the staggered order for PLC Optimized:

| Settings Online Priorities                  |       |                    |                                                                                                    |          |  |  |
|---------------------------------------------|-------|--------------------|----------------------------------------------------------------------------------------------------|----------|--|--|
|                                             |       |                    |                                                                                                    |          |  |  |
| Priority                                    | Cycle | Lask               | Comment                                                                                                    | <b>_</b> |  |  |
| 😣 24                                        |       | 'Boost Priority'   | PLC Run-Time 1 'test2'                                                                                                    |          |  |  |
| 25                                          | 3.0   | FastTask (Task 0)  | PLC Run-Time 1 'test2'                                                                                                    |          |  |  |
| €€ 26                                       |       | 'Boost Priority'   | PLC Run-Time 2 'RunningLights'                                                                                                    |          |  |  |
| 27                                          | 10.0  | Standard (Task 0)  | PLC Run-Time 2 'RunningLights'                                                                                                    |          |  |  |
| \varTheta 28                                |       | 'Boost Priority'   | PLC Run-Time 3 'FetchRecvE                                                                                                    |          |  |  |
| 29                                          |       |                    |                                                                                                    |          |  |  |
| 30                                          |       |                    |                                                                                                    |          |  |  |
| E 31                                        |       | >Task 0<           | PLC Run-Time 3 'FetchRecvE                                                                                                    |          |  |  |
| 32                                          |       | >Boost Priority<   | PLC Run-Time 4                                                                                                    |          |  |  |
| 📑 33                                        | 10.0  | Standard (Task 0)  | PLC Run-Time 4 'FetchRecvE                                                                                                    |          |  |  |
| E 34                                        |       | >Task 1<           | PLC Run-Time 1 'test2'                                                                                                    |          |  |  |
| E 35                                        |       | >Task 1<           | PLC Run-Time 2 'RunningLights'                                                                                                    |          |  |  |
| ED 36                                       |       | >Task 1<           | PLC Run-Time 3 'FetchRecvE                                                                                                    |          |  |  |
| 37                                          |       |                    |                                                                                                    |          |  |  |
| 38                                          |       |                    |                                                                                                    |          |  |  |
| E 39                                        |       | >Task 1<           | PLC Run-Time 4                                                                                                    |          |  |  |
| 1 🔁 🚛                                       | 10.0  | Chandard (Taale 2) | DLC Dun Time 1 Vest?                                                                                                    | <u> </u> |  |  |
| Show All PLC Standard Move Lin              |       |                    |                                                                                                    |          |  |  |
|                                             |       | <u>120 o</u> tan   | interesting interesting intere |          |  |  |
| I Change Priorities PLC Optimized Move Down |       |                    |                                                                                                    |          |  |  |
|                                             |       |                    |                                                                                                    |          |  |  |

TwinCAT System Manager: Real Time Configuration

# **User-defined Tasks (Additional Tasks)**

#### Overview

In addition to four PLC tasks per run-time system (and max. four PLC run-time systems), the TwinCAT system also supports further (non-PLC) software tasks which may possess I/O variables. These tasks are managed in the TwinCAT System Manager under the option "Additional Tasks" (below "SYSTEM - Configuration" in TwinCAT v2.9). These tasks can be used if a PLC is not available. Access to variables of these tasks can be gained directly from

applications like TwinCAT OPC Server, Visual Basic, Delphi, VB.NET, VC++, C#.NET, etc.. e.g. via ADS-OCX, ADS-Dll or TcADS-DLL.

#### Note:

Settings carried out under this option require more advanced knowledge of the TwinCAT system.

## **Context Menu**

| 🖃 🙀 SYSTEM - Configuration         |              |  |  |  |  |  |  |
|------------------------------------|--------------|--|--|--|--|--|--|
| 🔤 🧑 Real-Time Settings             |              |  |  |  |  |  |  |
| 📴 Additional Tasks                 |              |  |  |  |  |  |  |
|                                    |              |  |  |  |  |  |  |
| 📴 NC - Configurati                 |              |  |  |  |  |  |  |
| 🙀 PLC - Configurat 😭 Import Task   |              |  |  |  |  |  |  |
| 🏧 Cam - Configura                  |              |  |  |  |  |  |  |
| 😑 🌄 I/O - Configurat 📧 Paste       | Ctrl+V       |  |  |  |  |  |  |
| 📲 🎒 I/O Devices  🔒 Paste with Link | s Alt+Ctrl+V |  |  |  |  |  |  |
| 🚰 Mappings                         |              |  |  |  |  |  |  |
|                                    |              |  |  |  |  |  |  |

#### Append Task

Adds another task.

#### Import Task

Integrates previously created and exported task into the existing system.

#### Paste

Inserts additional tasks from the clipboard.

#### Paste with Links

Inserts additional tasks with variable links from the clipboard.

The following dialogue appears after opting to Add a task:

| Insert Task      |        | ×      |
|------------------|--------|--------|
| <u>N</u> ame:    | Task 3 | OK     |
| <u>C</u> omment: |        | Cancel |
|                  |        |        |
|                  |        |        |
|                  |        |        |

The Name should be selected descriptively at this point. The nature of the user-defined task may also be outlined in a few sentences under Comment.

The new task then appears in the tree. This automatically contains the sub-menu options *Process Image, Inputs* and *Outputs*.

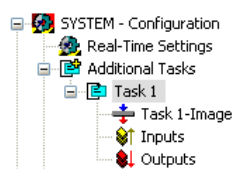

Further information about the inputs and outputs is given under: Variable Configuration.
#### **Task Context Menu**

A right mouse click on the selected task displays the following context menu:

| 😭 Export Task  |                 |          |
|----------------|-----------------|----------|
| *.h Exp        | ort <u>H</u> ea | der File |
| 🔏 Cu <u>t</u>  |                 | Ctrl+X   |
| Ê⊇ <u>C</u> op | γ.              | Ctrl+C   |
| 🗙 Disa         | abled           |          |

#### **Export Task**

Exports the task configurations with sub-elements and links into a file with the suffix \*.tce. It can be thereby imported, as described earlier, into other projects.

#### **Export Header File**

Exports the configured input and output variables of the task into a C/C++ header file, for further use in TwinCAT Ring 3 I/O applications.

#### Cut

Copies the task to the clipboard and removes it from the current configuration.

#### Сору

Copies the task to the clipboard.

#### Disabled

Excludes the current task from calculation and editing by the TwinCAT system. Configurations and links are retained and are reactivated when this function is selected once more.

### "Task" Dialog

There are different settings options for the tasks in the TwinCAT system. The effects and functions of these options are explained under <u>Task Settings</u>. The following option descriptions are for typical <u>TwinCAT I/O</u> applications.

| Task Online  |                |               |       |
|--------------|----------------|---------------|-------|
| Name:        | Task 1         | Port: 301     |       |
| Auto-Start   |                | C Options     |       |
| Priority:    | 1              | 📃 1/0 at task | begin |
| Cycle ticks: | 10 🚖 10.000 ms | 🔲 Disable     |       |
| Warning by   | v exceeding    | 🗹 Create sym  | bols  |
| Messag       | ge box         | Extern Synd   | •     |
| Comment:     |                |               |       |

#### Port

The ADS Port number of the specific ADS device. At the first additional task this is usually ADS Port number 301.

#### Auto-Start

Forces the TwinCAT System Manager to create the start command for this task. After start/restart of TwinCAT, this task is going to be started automatically with configured settings.

## Cycle ticks

The interval time for this task (with its attached variables) is to be configured here. A mapped Fieldbus (network) adaptor will be refreshed with this task interval then.

## Create symbols

Should be activated to enable the symbol upload mechanism for this task e.g. for <u>TwinCAT OPC Server v4</u> or <u>TwinCAT Scope View</u>. If this task has e.g. the port number 301, an application like TwinCAT OPC Server v4 can upload the variables by name from this ADS Port number (with <u>AutoCfg option type</u> = 5).

## "Online" Tab

For information about this dialog, see: Online Display of Task Load.

TwinCAT System Manager: Task Settings

# **Task Settings**

TwinCAT is a pre-emptive multitasking system. The settings options for this task are explained below. Not all options are available, however, for all tasks.

## "Task" tab

The following settings options cannot be activated for every task.

| Task Online                                                                                          |                                                                                                    |
|----------------------------------------------------------------------------------------------------|----------------------------------------------------------------------------------------------------|
| Name: Task 1<br>Value-Start<br>Priority: 1<br>Cycle ticks: 10<br>Marring by exceeding<br>Message box | Port:     301       Options       I/O at task begin       Disable       Create symbols       Extern Sync |
| <u>C</u> omment:                                                                                     |                                                                                                    |

#### Name

Edits the internal name of the task

## Port

Defines the AMS port number of the task. This value must be specified! For some tasks the value is already set (e.g. for PLC tasks).

## Auto-Start

Causes the TwinCAT System Manager to create the start command for the task so that when restarting TwinCAT the task is automatically started with the specified data.

## Priority

Defines the <u>Priority of the Task</u> within TwinCAT (you should ensure that priorities are not duplicated). The priority is only relevant when Auto-Start is selected.

## **Cycle Ticks**

Sets the cycle time in ticks (depends upon the pre-set TwinCAT Base Time). of the task. The cycle time is only relevant when Auto-Start is selected.

### Warning by exceeding

Causes the TwinCAT to issue a warning when the pre-set task cycle time is exceeded.

### Message box

Outputs the warning (above) also as a message box.

## I/O at task begin

An I/O cycle is carried out at the beginning of the task.

### Disable

Allows occasional task-disablement, i.e. the task is ignored when generating the I/O information (e.g. during commissioning). The link information is, however, retained.

### **Create Symbols**

Allows access to variables of the corresponding task via ADS (e.g. from TwinCAT Scope View). Further information is given under: Variable Configuration.

### Extern Sync

Is this option activated, this Task will be synchronized with a configured device with Master Sync Interrupt (e.g. a SERCOS card).

## "Online" tab

Here you can find information on the Online Display of Task Load.

TwinCAT System Manager: Real Time Configuration

# **Online Display of Task Load**

When the current configuration is loaded, the task load values can be graphically displayed under "Online".

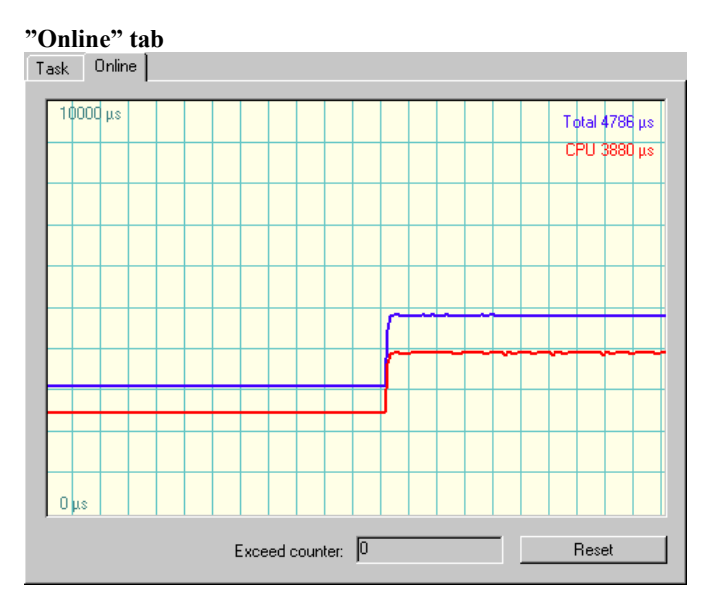

## "CPU" display

Shows the CPU time required for the last task execution.

## "Total" display

Gives the time that has passed between the start and the end of the task execution. The difference between CPU and absolute (total) execution time can result, for example, from an interruption of the current task by a higher priority task or by Windows.

### **Exceed counter**

Counts the number of cycle time limit exceeded.

### Reset

Resets the exceeded limit counter to 0.

Additional infos about the History View can be found under: Settings for History View.

TwinCAT System Manager: Real Time Configuration

# **Boot Settings**

Under preparation...

TwinCAT System Manager: Real Time Configuration

# **Route Settings**

Under preparation ...

## "Current Routes" tab

| irrent Routes | Static Routes | Project Route | s                     |                |            |
|---------------|---------------|---------------|-----------------------|----------------|------------|
| Route         | AmsNe         | tld A         | ddress<br>72 16 1 227 | Туре<br>ТСР/IР | Comment    |
| CX_002791     | 1.1.1.1       | 1.1 17        | 2.16.6.224            | TCP/IP         |            |
|               |               |               |                       |                |            |
|               |               |               |                       |                |            |
|               |               |               |                       |                |            |
|               |               |               |                       |                |            |
|               |               |               |                       |                |            |
|               |               |               |                       |                |            |
| • 1           |               |               |                       |                |            |
| Add           |               |               |                       | ſ              | Properties |
| Aud           | , Henlov      |               |                       |                | r ropentes |

#### Route

Shows the name of the TwinCAT target system currently listed at the local TwinCAT Router.

## AmsNetID

Displays the ADS-AmsNetId of the listed target system.

## Adresse

Shows the (TCP/IP) address of the listed target.

## Туре

Names the protocol used for this target.

Overview

## Comment

If configured at the target system, the comment is shown here.

## Add

Calls the configuration dialog for adding additional target systems to the local TwinCAT Router.

## Remove

Deletes marked entries from the routing table of the local TwinCAT Router.

## Properties

Calls the dialog for showing the "Properties" of the target system.

## "Static Routes" tab

| Current Routes                   | Static Routes                  | Project Routes                              |                                        |            |
|----------------------------------|--------------------------------|---------------------------------------------|----------------------------------------|------------|
| Route<br>CX TwinCAT<br>CX_002791 | AmsNe<br>CE 1.1.1.1<br>1.1.1.1 | tld Address<br>1.2 172.16.1<br>1.1 172.16.6 | : Type<br>1.227 TCP/IP<br>3.224 TCP/IP | Comment    |
|                                  |                                |                                             |                                        |            |
|                                  |                                |                                             |                                        |            |
| <                                |                                |                                             |                                        | >          |
| Add                              | Remove                         | 3                                           |                                        | Properties |

For the description of the column headers and buttons, see "Current Route" tab.

## "Project Routes" tab

| Route    | AmsNetId    | Address   | Туре   | Comment |
|----------|-------------|-----------|--------|---------|
| ×_001387 | 1.1.1.1.1.1 | CX_001387 | TCP/IP |         |
|          |             |           |        |         |
|          |             |           |        |         |
| 1        |             | 1111      |        | >       |

For the description of the column headers and buttons, see "Current Route" tab.

TwinCAT System Manager: NC Configuration

# Overview

If TwinCAT is installed with NC function capability (minimum: TwinCAT Level NC PTP) you will see "NC Configuration" in the tree view of the System Manager. Here you can create the required axes and set their parameters. When TwinCAT is started, it's also possible to drive axes via corresponding online dialogues (NC Manual Menu, Online Display of Axis Channel) and carry out other NC axis functions like manual coupling etc..).

| NC - Configuration       | Description                                                                                     |
|--------------------------|-------------------------------------------------------------------------------------------------|
| Tasks                    | NC task settings                                                                                |
| Channel                  | Information about axis channel                                                                  |
| Axes                     | Configuration of individual axes                                                                |
| <u>Cam Design</u>        | Configuration of Cam plates with TwinCAT Cam Design Tool                                        |
| Hydraulic Valve Diagrams | Configuration of special characteristics for hydraulic valves with TwinCAT Valve Diagram Editor |

## "General" Tab

This dialog only appears, if no Remote system is selected, means the System Manager accesses the local target system (*see also* "<u>Choose Target System</u>"). Besides that, the following dialog "Version [Target]" is equivalent.

## Dialog "Version [Target]"

The following dialog describes the TwinCAT server of the target system, where this module is based on. In the shown dialog this is the - currently active - version 2.9 [Build 531] of the TwinCAT NC Server.

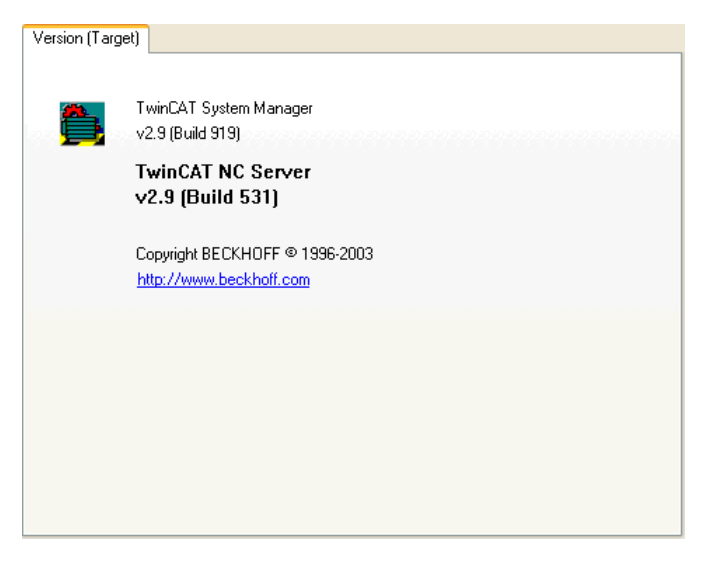

TwinCAT System Manager: PLC Configuration

# Overview

If TwinCAT is installed with PLC function capability (minimum TwinCAT Level PLC) you will see "*PLC - Configuration*" in the tree view of the System Manager. PLC projects can be added here and their settings (number of run-time systems, port no., cycle times, ...) checked. The path settings for the PLC project can also be adjusted accordingly.

| PLC - Configuration              | Description                                                                                              |
|----------------------------------|----------------------------------------------------------------------------------------------------|
| PLC Settings                     | Settings according to the PLC environment (Number of Run-Time systems, handling of persistent data, etc) |
| PLC Project Settings ("IEC1131") | Project pathes and other informations about the associated PLC project(s)                                |
| Prozess Images                   | Overview about the mappings between PLC variables and other process images (I/O devices, NC variables,)  |
| Task                             | Informations about the tasks contained in the associated PLC project(s)                                  |

## "General" Tab

This dialog only appears, if no Remote system is selected, means the System Manager accesses the local target system (*see also* "Choose Target System"). Besides that, the following dialog "Version [Target]" is equivalent.

## "Version [Target]" Tab

The following dialog describes the TwinCAT server of the target system, where this module is based on. In the shown dialog this is the - currently active - version 2.9 [Build 431] of the TwinCAT PLC Server.

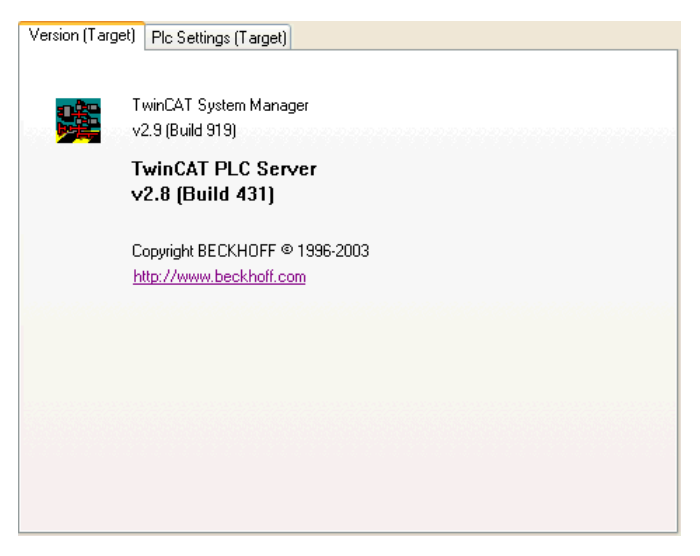

TwinCAT System Manager: PLC Configuration

# **Generating a PLC Configuration**

Select PLC Configuration in the tree view of the System Manager and then right click on the mouse to open the corresponding context menu.

## Context menu:

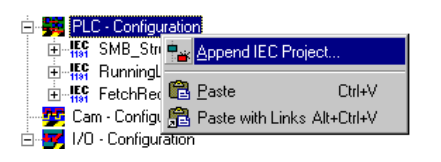

## **Append IEC Project**

Opens a dialog to select and add a PLC project to the configuration.

## Paste

Adds the PLC project which is currently on the clipboard to the configuration.

## Paste with Links

Command does the same like Paste, but tries to restore available variable links.

## "IEC61131" tab

When a project was generated with TwinCAT PLC Control without errors and then saved, a PLC configuration can be added to to the current system configuration and the I/O variables with address locations are read in. When you select the added PLC project in the tree the associated dialogue IEC1131 appears on the right-hand side.

| IEC1131 Expo   | rt                            |                     |        |
|----------------|-------------------------------|---------------------|--------|
| Project:       | Testttt                       |                     | ReScan |
| Path:          | C:\TwinCAT\Appl_Safe\T        | estttt.tpy          | Change |
| Run-Time No.:  | 1                             | Port: 801           |        |
| Target System: | i386                          | 📃 I/O at Task Begin |        |
|                |                               |                     |        |
|                |                               |                     |        |
| Task cycle     | time interpreted as ticks (e. | g. 2ms -> 2 ticks)  |        |

### Project

Shows the name of the currently selected PLC project.

### Path

Defines the path of the current PLC project. This path indicates the PLC project currently referenced to this configuration.

#### Note:

In TwinCAT version 2.7, the path points to a \*.*pro* file, on the contrary in **TwinCAT 2.8** it does to a new file with the extension \*.*tpy*. This new \*.*tpy* file which is XML-based, contains located PLC variables and their addresses as well as generic project information.

Additionally, another new XML-based file type with the extension \*.*tpa* has been launched with TwinCAT 2.8. The \*.*tpa* file contains the resolved address of VAR\_CONFIG variables (%I\*, %Q\*) eventually configured under <u>Variable\_Configuration</u> or <u>Global\_Variables</u>. The resolved addresses are shown under <u>Resources</u> | "TwinCAT\_Configuration (VAR\_CONFIG)" within TwinCAT PLC Control.

#### **Run-Time No.**

Gives the Run-time System for which the selected PLC project is configured. Settings changes can be

carried out under Online Settings in the TwinCAT PLC Control.

#### Port

Defines the AMS Port Number of the run-time system. The number shown depends on the Run-time Number described above.

#### **Target System**

Defines the target system for which the respective PLC code was generated. If the PLC is running on the PC, code i386 is generated.

#### I/O at Task Begin

An I/O cycle is carried out at the task start. This means a jitter-free cycle of the I/O independent of the run-time of the task (normally not activated for PLC configurations).

#### Task cycle time interpreted as ticks

This checkbox is deactivated by default. It is only in use, when the TwinCAT <u>Base Time</u> differs from its default value of 1ms. This is e.g. the case, when a PLC Task interval less than 1ms is wanted.

#### ReScan

Re-loads the current PLC configuration into the system. Changed configurations (e.g. new I/O variables) will then appear in the System Manager configuration.

## Change

This command enables the path for the PLC project to be adjusted. This is necessary if the project location has changed or if you want to activate another PLC project.

## **PLC Configuration - Process Image**

Below the PLC project name appears an input 'Project Name' - Process Image (as shown below). Further information is given under: Process Images.

## **PLC Configuration - Task Information**

If the tree below the process image is opened as shown below you will see the name of the task configured in the PLC project. The corresponding dialogue appears on the right-hand side in the System Manager, see <u>Task Settings</u>.

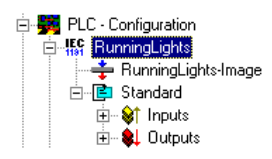

As a PLC project can comprise up to 4 tasks, several task names will appear in the corresponding multitasking projects in the tree. This is shown in the diagram below for both 'Standard' and 'FastTask' tasks.

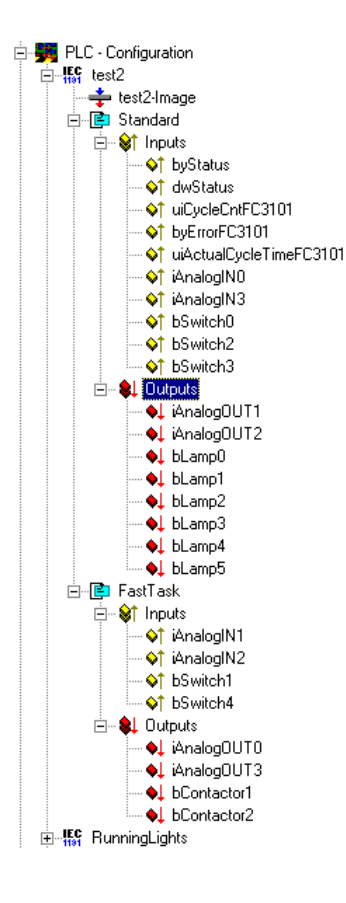

The input and output variables are always assigned to the first task after loading the PLC project, but can also be assigned to other tasks, e.g. via Drag&Drop. This means that the values of the variables can be refreshed according to the current pre-set task cycle times.

If you select an input or output variable, this can be linked either with the context menu or the dialogue which appears on the right-hand side, via a <u>Variable</u> <u>Link</u>.

#### Extended Link Options

Further link and documentation functions for variable lists are described here.

TwinCAT System Manager: PLC Configuration

# **PLC Settings**

Under preparation ..

TwinCAT System Manager: I/O - Configuration

# Overview

The <u>I/O - Configuration</u> is an important component of the TwinCAT System Manager. The lowest level of TwinCAT is <u>TwinCAT Level</u> I/O, means an I/O Configuration entry in the TwinCAT System Manager tree- view is always present. After the various <u>Configurations</u> have been executed for the different tasks and the System Manager has been acquainted with all relevant variables, the hardware (usually a fieldbus with I/O modules) is configured under this rubric. It is also possible to configure the I/O section first and the other tasks (e.g. PLC tasks) later on, of course.

| I/O -<br>Configuration | Description                                                                                                    |
|------------------------|----------------------------------------------------------------------------------------------------|
| I/O Devices            | At target system (local or remote) configured Input and Output devices (Fieldbus cards, NOVRAM, system interfaces,) and their process images |
| <u>Mappings</u>        | Informations about mappings between the I/O devices and other TwinCAT devices, resp. their process images                                    |

## "General" Tab

This dialog only appears, if no Remote system is selected, means the System Manager accesses the local target system (*see also* "Choose Target System"). Besides that, the following dialog "Version [Target]" is equivalent.

## "Version [Target]" Tab

The following dialog describes the TwinCAT server of the target system, where this module is based on. In the shown dialog this is the - currently active - version 2.9 [Build 418] of the TwinCAT IO Server.

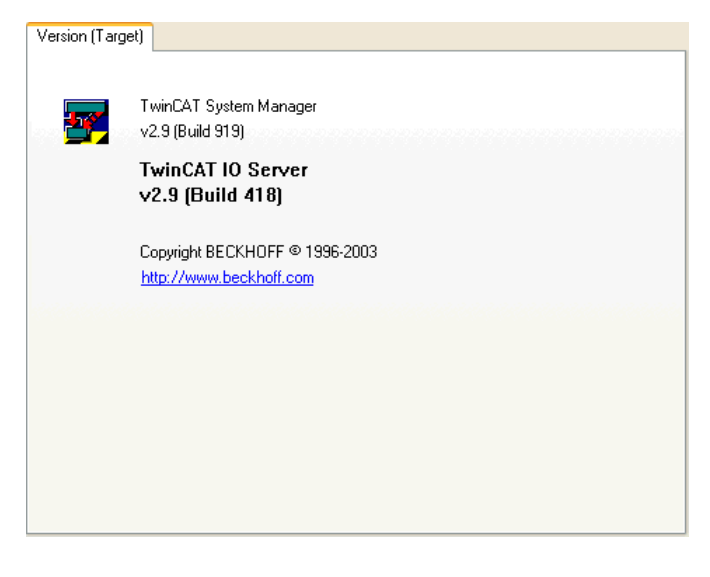

TwinCAT System Manager: I/O - Configuration

# Adding an I/O Device

Click on the right-hand mouse button on I/O Devices to display the following context menu:

| Ė- 🛃 I/O - Configura<br>È- 📑 I/O Device | tion     |                                       |                   |
|-----------------------------------------|----------|---------------------------------------|-------------------|
| 📲 Mappings                              | •        | Append Device                         |                   |
|                                         | Ê        | Import Device                         |                   |
|                                         | 1        | Scan Devices                          |                   |
|                                         | ii<br>ji | <u>P</u> aste<br>Paste with Links Alt | Ctrl+V<br>+Ctrl+V |

#### **Append Device**

Opens the Selection Dialog for the supported fieldbus cards and other hardware devices (e.g. common PC interfaces, etc..).

#### **Import Device**

Integrates previously created and exported I/O configurations into the current System Manager project.

#### **Scan Devices**

Scans the PC for supported I/O devices. Found devices are listed afterwards under I/O Devices in the treeview. From TwinCAT 2.9 on, the target system has to be in <u>Config Mode</u> for this function.

#### Paste

Adds another device to the current position (before marked device) in the configuration.

#### Paste with Links

Does the same as Paste, but adopts previously created variable links from the imported file.

After installing a device the property pages dialog appears on the right hand side in the System Manager view. Further information about dialog "General": <u>Dialog "General"</u>.

Further information about I/O devices: <u>Reference | I/O Devices</u> The current values in the dual port memory can be viewed online via the <u>DPRAM (Online)</u>.

### I/O Devices - Process Image

Below the device name appears an input box 'Device Name'-Process Image. Further information is given under: Process Images.

## I/O Devices - Status and Control Information

After opening the tree below the I/O device, you will find the status and control information on the selected device.

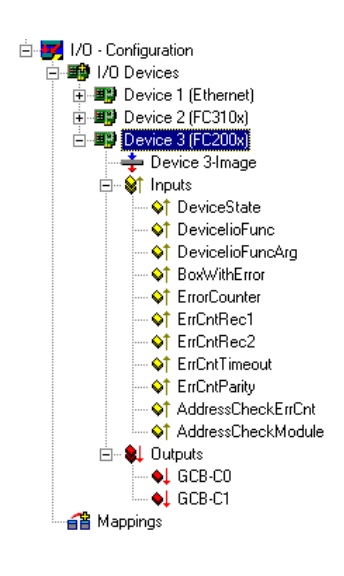

These are input and output variables which can be linked as standard, e.g. with matching PLC variables, and which can therefore indicate the status of the device to the PLC run-time system. Further information about the topic of links can be found under: <u>Variable Links</u>.

### **Adding In/Output Modules**

The selection and configuration of the various I/O modules (boxes) is described under: "Adding Input/Output Modules (boxes)".

TwinCAT System Manager: I/O - Configuration

## **Select I/O Device**

After executing *Append Device*..., the following dialog appears to choose the specific I/O device (several Fieldbus cards, Beckhoff-specific Hardware, common PC interfaces,...):

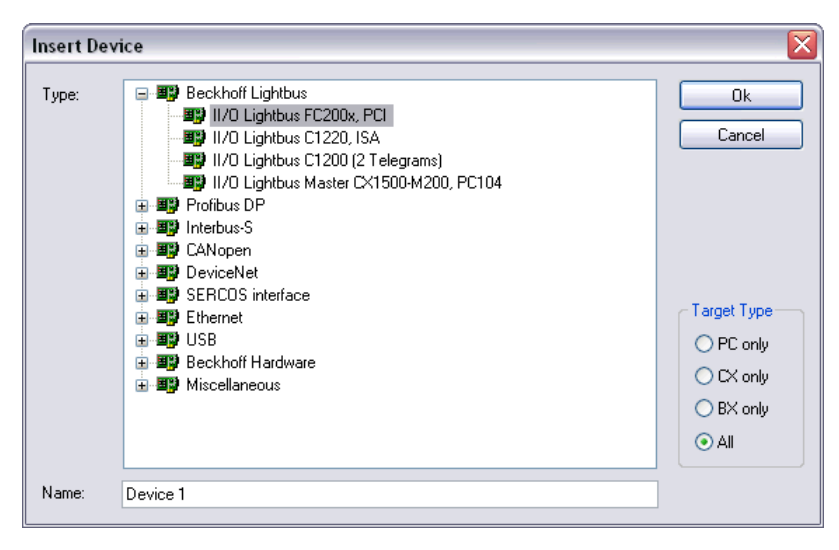

In the tree-view of this selection dialog, you'll find all available I/O devices (see also "Target Type"), in above example e.g. a Beckhoff Lightbus card. For a detailed list see: <u>I/O Devices</u> in the *Reference* chapter.

#### Туре

Offers all I/O devices for the respective Fieldbus.

#### Name

The description of the device can be edited here.

## Target Type

Provides a filter for limiting the shown devices to the respective Beckhoff platform to be configured in this session. Nevertheless, default setting is "All".

### Ok

Confirms the selection of the device and closes the dialog. Alternatively, a selection of the I/O device with double-click is possible to close this dialog automatically.

## Cancel

Closes the dialog without adding a device to the current configuration.

TwinCAT System Manager: I/O - Configuration

# Adding Input/Output Modules (boxes)

The various input and output modules (*boxes*) are now added and configured and/or linked with the variables of the PLC projects or other run-time systems (e.g. of an <u>Additional Task</u>) below the configured fieldbus cards.

A right mouse click on the <u>Configured I/O Device</u> (the example shows a *Beckhoff FC200x Lightbus PCI card*) displays a context menu. As the name says, this menu is context-dependant, i.e. different fieldbus cards often have different context menus. In the following description, therefore, only the general menu entries are discussed. You can obtain detailed device information from the <u>Technical Reference</u>.

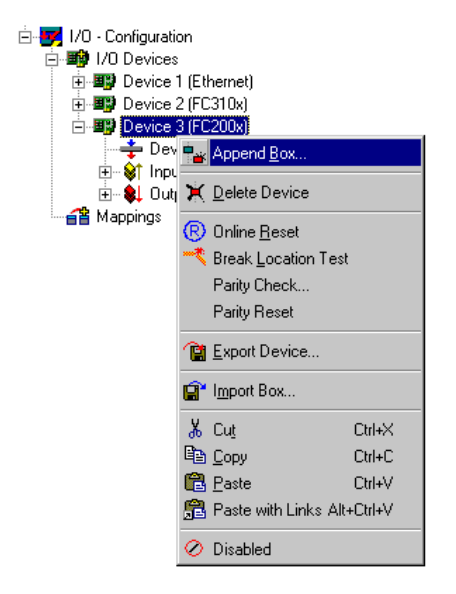

#### Append Box

Calls up, depending on the configured fieldbus system, the Selection Diagram for the supported I/O module.

## **Delete Device**

Deletes the I/O device from the tree view and thereby from the configuration.

#### **Online Reset**

Actuates an I/O reset on the card. This is only possible, of course, for active configurations and when the system is running.

#### **Export Device**

Saves the entire configuration (with all added boxes) for the selected device into an export file.

## Import Box

Integrates a previously configured and exported fieldbus station into the current system.

## Cut

Copies the current I/O device to the clipboard and removes it from the I/O configuration.

## Сору

Copies the current I/O device to the clipboard.

## Paste

Inserts another device from the clipboard into the current position (before marked device) in the configuration.

### Paste with Links

Does the same as Paste, but adopts previously created Variable Links if possible.

## Disabled

Excludes the marked Box for calculation. Box configuration and possibly linked variables are still conserved and available for future restoration.

TwinCAT System Manager: Select I/O Module

# **Select Box**

After selecting *Add Box...*, a Selection Diagram for the specified I/O module appears, according to the selected fieldbus system *(in this case Beckhoff Lightbus)*.

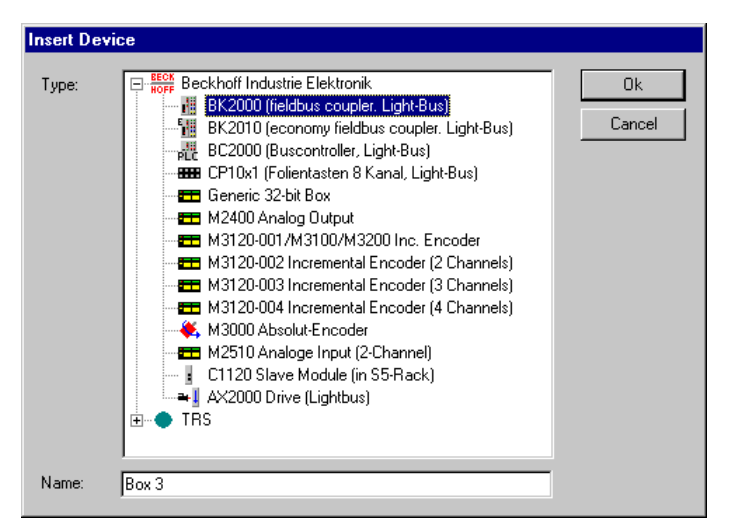

The tree view of the Selection Diagram displays all possible I/O modules (see also <u>Technical Reference</u>). These are sometimes listed in order of manufacturer to simplify viewing.

The *Profibus* and *DeviceNet* fieldbus systems support I/O configuration with description/configuration files supplied with the systems (or by each manufacturer). Adding these types of GSD/GSE and/or EDS boxes is described under <u>Adding GSE and EDS Boxes</u>.

## Туре

Shows the possible I/O modules. These can be compact or modular I/O devices, and drives with digital interface (like the AX2000 drive shown in the example).

#### Name

The identifier for the selected module can be edited here.

## Ok

Confirms a module selection and closes the dialogue. Alternatively, double click to achieve the same result.

## Cancel

Closes the dialogue without adding a module to the configuration.

TwinCAT System Manager: Select I/O Module

# **Adding GSD and EDS Boxes**

The *Profibus* and *DeviceNet* fieldbus systems contain device-specific configuration files which are provided by the hardware manufacturers. These serve to integrate these external devices into any control system that supports that fieldbus. The files are described under Profibus as GSD and under DeviceNet as EDS *(Electronic Data Sheet)* files.

After selecting Append Box..., depending upon the selected fieldbus system (in this case Profibus), a 'Generic Profibus Box (GSD)' item is shown under Miscellaneous.

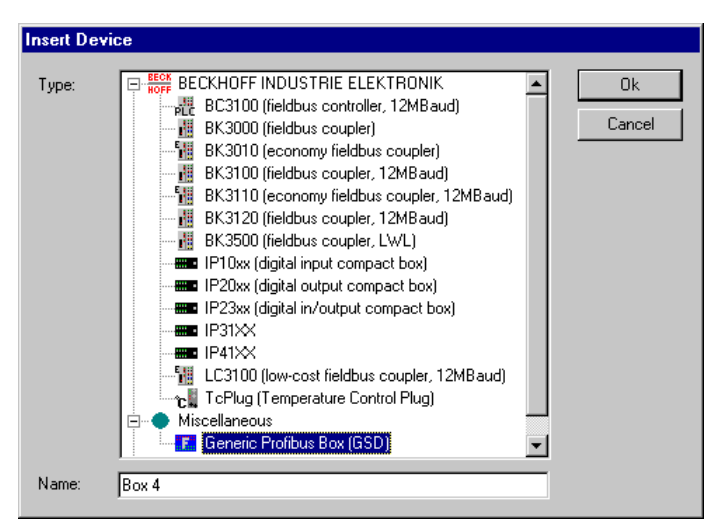

In the case of DeviceNet you would see 'General DeviceNet Box (EDS)'.

With double-click or press on Ok, a Windows file-selection dialog shows available \*.gsx files stored in the \TwinCAT\IO\GSD directory.

| Open               |                            | ? ×          |
|--------------------|----------------------------|--------------|
| Look jn:           | 🔁 Gsd                      | 🗾 🖻 📑 📰      |
| Sew_3100           | l.gsd                      |              |
|                    | .950                       |              |
|                    |                            |              |
|                    |                            |              |
|                    |                            |              |
| File <u>n</u> ame: | Sew_3100.gsd               | <u>O</u> pen |
| Files of type:     | Profibus GSD-Datei (*.gs*) | Cancel       |

Press the Open button to integrate the device into the System Manager configuration.

#### Notice:

The device manufacturers are responsible for the GSD and/or ESD files, i.e. **Beckhoff Automation GmbH does not provide GSD/GSE** (GSE = GSD files in English) **or EDS files for 3rd party devices**, nor does it offer any guarantee of their function.

#### **Device description**

The specific structure of the GSD/GSE and/or ESD files (specified by the corresponding user organisations (PNO and ODVA respectively) allows the TwinCAT System Manager to read and display device information (manufacturer, device type etc.). This is shown in the right-hand *General* dialogue for the

device selected in the tree.

| General Profib   | bus                                    |                  |
|------------------|----------------------------------------|------------------|
| <u>N</u> ame:    | Box 3 (GSD Box) [MOVITRAC 31+FFP31]    | ld: 3            |
| Туре:            | Generic Profibus Box (GSD)             |                  |
| <u>C</u> omment: | Vendor: SEW-EURODRIVE<br>Revision: 1.0 | A                |
|                  | Disabled                               | Create symbols 🗖 |
|                  |                                        |                  |
|                  |                                        |                  |
|                  |                                        |                  |
|                  |                                        |                  |
|                  |                                        |                  |
|                  |                                        |                  |

The dialogue contains the device name, type, manufacturer and GSD/GSE and/or EDS file revision number. The latter can be of particular importance if there is any confusion over currently valid versions.

There is also a "Checkbox" for disabling the device, i.e. if selected, the device will be excluded on the driver side from the current combination of the fieldbus telegram, but can be retained on the hardware side unless the address is assigned to another device.

### **Compact and Modular Devices**

The integrated external devices may be compact or modular. In the case of a compact device, the length of the input and output data transferred by the fieldbus can be pre-set. In the case of a modular device the number of the input and output data bytes of the device can be configured. Further details are given in the Technical Reference (see <u>Modular Profibus Devices</u>), along with details about the specific settings for the *Profibus* tab seen above (see <u>GSD Device)</u>. You will find information about the *DeviceNet* fieldbus system under <u>DeviceNetNode</u>.

TwinCAT System Manager: I/O - Configuration

# Adding Bus Terminals (KLxxx)

The various input and output terminals are added and the channels are linked with task variables beneath the configured Bus Coupler.

A right mouse click on the Configured Box (the example shows a Beckhoff BK2000 Bus Coupler) opens the following context menu:

#### Context menu

| Ux)      |                     |                                                                                                    |                                                                                                    |
|----------|---------------------|----------------------------------------------------------------------------------------------------|----------------------------------------------------------------------------------------------------|
| nage     |                     |                                                                                                    |                                                                                                    |
|          |                     |                                                                                                    |                                                                                                    |
| 2002     |                     |                                                                                                    |                                                                                                    |
| JUU)<br> |                     |                                                                                                    | _                                                                                                    |
| "≝       | Append Terminal.    |                                                                                                    |                                                                                                    |
| <b>≝</b> | Insert Box Before   | ·                                                                                                    |                                                                                                    |
| 5        | Doloto Poy          |                                                                                                    |                                                                                                    |
| _        | Delete Box          |                                                                                                    |                                                                                                    |
| Ê        | Import Box Before   | э                                                                                                    |                                                                                                    |
| <b>E</b> | Export Box          |                                                                                                    |                                                                                                    |
| ×        | Scan Terminals      |                                                                                                    |                                                                                                    |
| RE6      | Register Access     |                                                                                                    |                                                                                                    |
|          | Access via Serial P | Port                                                                                                    | ۲                                                                                                    |
| Ж        | Cu <u>t</u>         | Ctrl+X                                                                                                    |                                                                                                    |
| 8        | ⊆ору                | Ctrl+C                                                                                                    |                                                                                                    |
| æ        | <u>P</u> aste       | ⊂trl+V                                                                                                    |                                                                                                    |
| ß        | Paste with Links    | Alt+Ctrl+V                                                                                                    |                                                                                                    |
| ×        | Disabled            |                                                                                                    |                                                                                                    |
|          | Change To           |                                                                                                    | ۲                                                                                                    |
|          |                     | 0x)<br>hage<br>1000<br>1007<br>1007<br>1 | 0x)<br>age<br>1000<br>1000<br>10 |

## Append Terminal

Calls up the Selection Diagram for the various Beckhoff Bus Terminals.

## **Insert Box Before**

Adds a box in front of the box currently selected in the tree (in this case, box 1).

## Delete Box

Deletes the box from the tree view and thereby from the configuration.

## **Import Box Before**

Integrates a previously configured and exported fieldbus station into the current system.

## Export Box

Saves the selected fieldbus station to an export file (\*.tce).

## Cut

Copies the currently selected fieldbus station to the clipboard and removes it from the I/O configuration.

## Сору

Copies the current fieldbus station to the clipboard.

## Paste

Inserts another box from the clipboard into the current position (before the marked device) in the configuration.

### Paste with Links

Does the same as Paste, but reconnects previously created variable links if possible.

## Disabled

Removes the box from the current system configuration (excludes it from calculation) without deleting it. The box can be reactivated at any time.

TwinCAT System Manager: Select I/O Module

# **Terminal Selection Diagram**

After selecting *Add Terminal...*, you will see a Selection Diagram for the various terminals. Bus Terminal Controller (BC) terminals are described under <u>Terminal selection for Bus Terminal Controllers</u>.

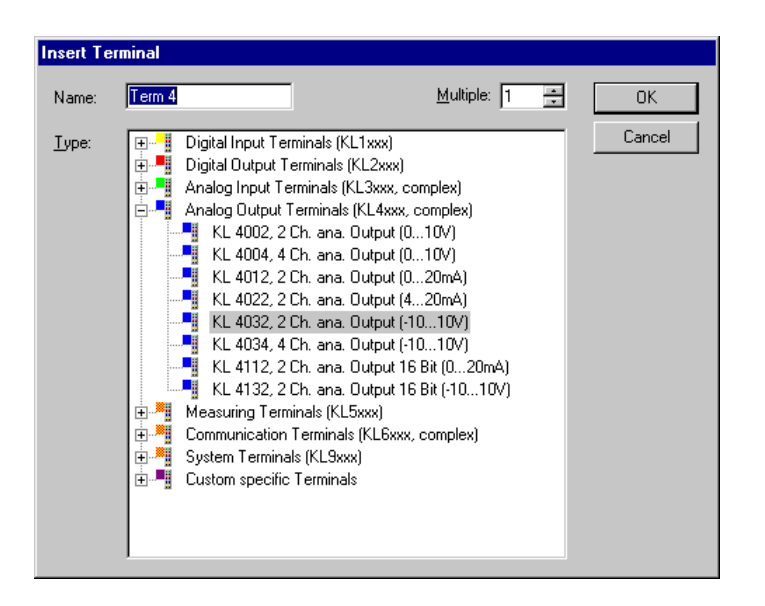

Details about the various Beckhoff Bus Terminals are described under Terminals - Technical Reference.

#### Туре

The list shows the different Beckhoff Bus Terminals sorted by their main groups.

#### Name

Here you can edit the identifier for the selected terminal, which should appear in the tree view.

#### Multiple

Inserts n terminals of the selected type continuously into the configuration.

#### OK

Integrates the selected terminals into the configuration.

#### Cancel

Closes the dialogue without adding a terminal to the configuration.

You can find further information about the configuration of the terminals in the System Manager under: Terminal Configuration.

TwinCAT System Manager: Select I/O Module

# **Terminal Configuration**

Once a terminal has been added it will appear in the System Manager tree view. On the right hand side you will see the general and terminal-specific dialogues:

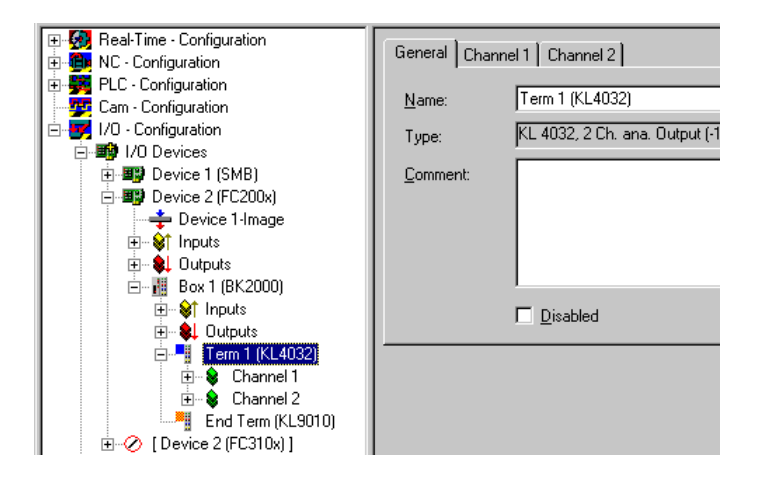

#### Name

In this view you can edit the identifier for the selected terminal, which will then appear in the tree view and in the Exporting Variables Information.

#### Туре

Names the selected terminal type and its function.

#### Comment

User-defined comment on the terminal to be used (e.g. specific, user-defined settings in the terminal registers). The comment given here is also displayed when performing configurations under <u>Bus Terminal Controller - Configurations</u>, the subsequent <u>Exporting Variables Information</u> and in the <u>Global BC Variable</u> <u>List</u>. This information also appears when importing I/O variables into the <u>TwinCAT OPC Server</u>.

#### Disabled

Disables the terminal input for the current configuration (transparent), i.e. the terminal is excluded from the configuration and calculation.

## Variable Links - Terminal Channel Dialogues

This area is context-dependant, i.e. the dialogue type can depend on the selected terminal. There are two options for linking terminal variables with task variables (e.g. in/outputs for a PLC task).

#### 1st option

Open the terminal within the tree view to the lowest level and select the physical I/O variable you wish to link (the example shows '*Data Out*', the process data output for this terminal).

| e - Configuration<br>Ifiguration                                                                                                    | Variable Flags   | Online                             |                  |     |
|----------------------------------------------------------------------------------------------------|------------------|------------------------------------|------------------|-----|
| nfiguration<br>Infiguration                                                                                                    | Name:            | Data Out                           |                  |     |
| nfiguration<br>Devices                                                                                                    | Туре:            | INT16                              |                  |     |
| Device 1 (SMB)                                                                                                    | Group:           | Channel 1                          | Size:            | 2.0 |
| Device 2 (FC200x)<br>🆆 Device 1 Image                                                                                                    | Address:         | 2 (0x2)                            | <u>U</u> ser ID: | 0   |
| ≩† Inputs<br>≹L Outputs                                                                                                    | Linked to        |                                    |                  |     |
| Box 1 (BK2000)<br>→ ◆1 Inputs<br>→ ◆1 Dutputs<br>→ ◆ Channel 1<br>→ ◆ State<br>→ ↑ Data In<br>→ ↓ Ctit<br>→ ↓ Ctit<br>→ ↓ (Ctit<br>→ ↓ Ctit<br>→ ↓ (Ctit<br>→ ↓ (Ctit<br>→ ↓ (Ctit<br>→ ↓ (Ctit<br>→ ↓ (Ctit<br>→ ↓ (Ctit<br>→ ↓ ↓ (Ctit<br>→ ↓ (Ctit<br>→ ↓ (Ctit<br>→ ↓ (Ctit<br>→ ↓ (Ctit<br>→ ↓ (Ctit<br>→ ↓ (Ctit<br>→ ↓ (Ctit<br>→ ↓ ↓ (Ctit<br>→ ↓ (Ctit<br>→ | <u>C</u> omment: |                                    |                  | *   |
| Device 2 (FC310x) ]<br>pings                                                                                                    | ADS Info:        | Port: 300, IGrp: 0x8001, IOffs: 0x | (2, Len: 2       |     |

#### Name

Identifier of the selected physical I/O variable.

#### Туре

Data type of the selected physical I/O variable.

#### Group

The channel to which the selected physical I/O variable belongs.

#### Size

Number of data bytes of this physical I/O variable.

#### Address

Parameter offset in the local process image of the coupler.

#### User ID

User-defined identification number for this variable (for future System Manager functionality).

#### Linked to

Calls up the variable link Selection Diagram.

#### Comment

User-defined comment on the physical I/O variable.

#### 2nd option

Select the terminal in the tree view and then go to the channel required in the dialogue on the right-hand side. In the dialogue, all physical I/O variables are listed. Here you can link the process data in/outputs and possible terminal Control/Status information with task variables (Selection Diagram).

| ie - Configuration<br>Infiguration    | General Channel 1 Channel 2 |
|---------------------------------------|-----------------------------|
| onfiguration<br>onfiguration          | State                       |
| nfiguration<br>Devices                | Data In                     |
| Device 2 (FC200x)<br>🖆 Device 1-Image |                             |
| ≩† Inputs<br>≹L Outputs               | Data Out                    |
| ///////////////////////////////////// |                             |
|                                       |                             |

Details about the various Beckhoff Bus Terminals are described under Terminals - Technical Reference,

TwinCAT System Manager: Bus Terminal Controller Configurations

## Overview

At some fieldbus cards (e.g. Ethernet, Profibus, Interbus and Lightbus) you can add programmable *Bus Terminal Controllers (BC)* as well as the standard in/output modules (*boxes*). These controllers are bus couplers with PLC functionality. This device type requires additional settings which are described under Bus Terminal Controller Configuration.

TwinCAT System Manager: Bus Terminal Controller Configurations

## **Context Menu, Bus Terminal Controller**

Right mouse click below I/O Devices on Added Box (the example shows a Beckhoff BC3100 Profibus BC) to open a context menu with the following inputs:

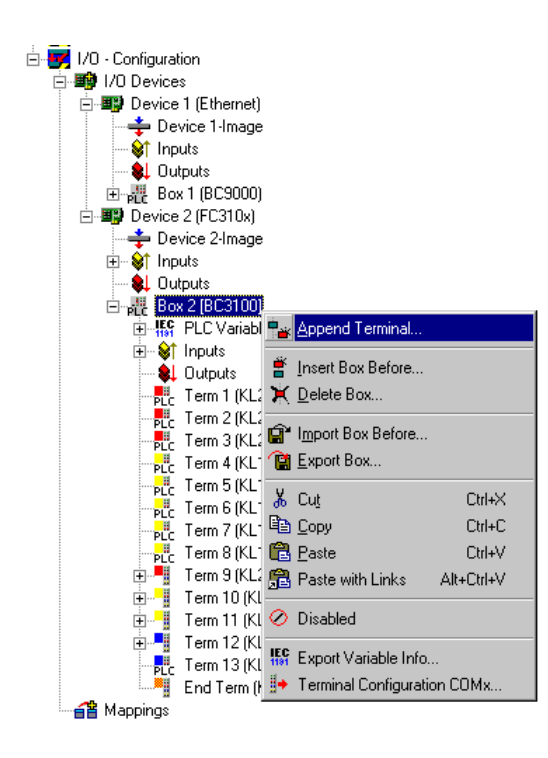

Append Terminal

Calls up the Selection Diagram specific for the various Bus Terminal controllers.

## **Export Variables Info**

Can display a dialogue for exporting a terminal configuration and enable subsequent importing of the variable list into TwinCAT PLC Control and/or TwinCAT BC. This process allows you to specify I/O variables, address offsets and comments on the configured terminals and <u>Data Exchange Variables</u> in the <u>Global Variable List of the BC</u> after an import. This applies equally to importing the existing file to the <u>TwinCAT OPC Server</u>.

## **Terminal Configuration via COMx**

Displays the Selection Diagram for loading a terminal configuration into the BC (via the serial interface).

Here not mentioned context menu items are described under Adding Bus Terminals.

TwinCAT System Manager: Bus Terminal Controller Configurations

# **Terminal Selection Diagram for Bus Terminal Controllers**

After selecting *Add Terminal*... you will see a Selection Diagram beneath a Bus Terminal Controller (e.g. BC3100, BC2000 or BC9000) for the various digital, analogue and non-standard terminals. It is important to note here, as shown in the image below, that all terminals are represented, as is usually the case for Bus Couplers and also for the BC PLC, as non-linking and thereby locally used terminals.

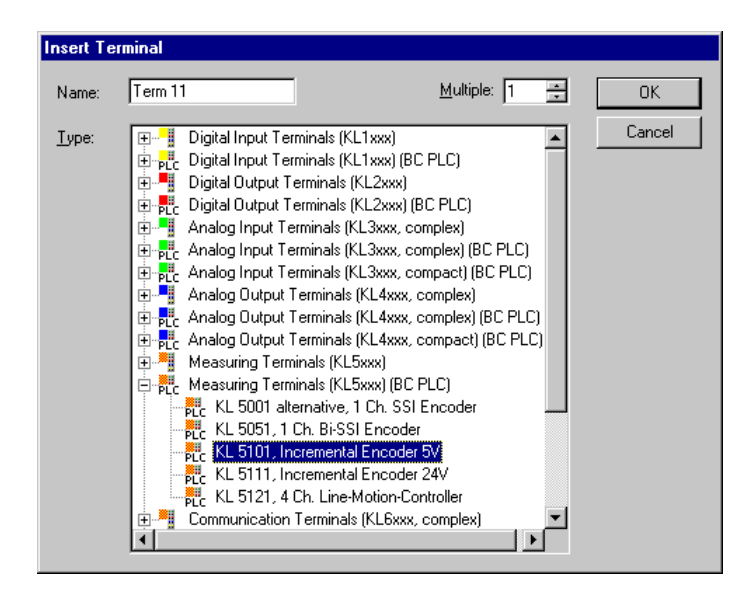

Details about the various Beckhoff Bus Terminals are described under Terminals - Technical Reference.

## Туре

The list shows the different Beckhoff Bus Terminals sorted by their main groups. Analogue and special terminals are provided and listed according to fieldbus system

 Compact:
 Only the terminal's data bytes are integrated into the System Manager device configuration Process Image on the PC.

 Complex:
 The terminal's data and control/status bytes are integrated into the device configuration process image on the PC.

 PLC - compact:
 The terminal's data bytes provided only, and only for the local BC process image

 PLC - complex:
 The terminal's data and control/status bytes, for the local BC process image.

#### Name

The identifier for the selected terminal can be edited here. The revised name is used for e.g. Exporting Variable Info.

#### Multiple

Inserts n terminals of the selected type continuously into the configuration.

## OK

Integrates the selected terminals into the configuration.

#### Cancel

Closes the dialogue without adding a terminal to the configuration.

You can find further information about the configuration of the terminals in the System Manager under: Terminal-specific Dialogues.

TwinCAT System Manager: Bus Terminal Controller Configurations

# Data Exchange PC/Bus Terminal Controller

For Bus Terminal controllers you can define below *PLC variables* data exchange variables (see example in the tree view below) for the fieldbus-based PC to PC communication.

If you select a BC in the tree view of the TwinCAT System Manager, the following *BC Mini PLC* dialogue (amongst others) will appear on the right-hand side:

## "PLC" Dialogue

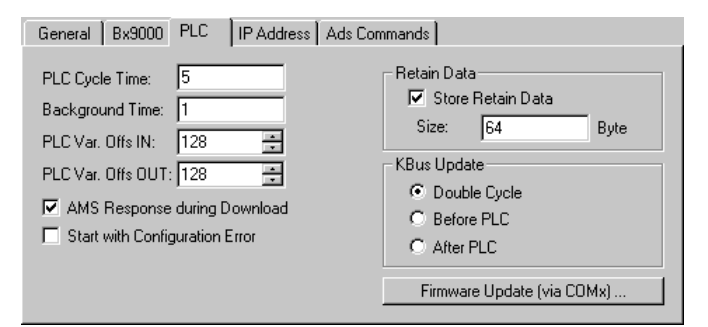

#### PLC Cycle Time

The reserved Mini PLC cycle time. During this period, no data will be sent by the BC to the fieldbus.

#### **Background Time**

Time for the processing of the communication via the fieldbus (includes program download, debugging,..).

#### PLC Var. Offs IN

Start offset of the data exchange variables in the input area of the BC Process Image.

#### PLC Var. Offs OUT

Start offset of the data exchange variables in the output area of the BC Process Image.

#### AMS Response during download

Can be disabled for compatibility reasons in old Bus Terminal controllers (BC3100 and BC2000). Newer bus controller firmware versions acknowledge the receipt of individual download sequences. This checkbox must therefore be activated (in all cases for BC9000).

#### Start with Configuration Error

Even if the configured BC9000 is not connected to the network, it is possible to start the TwinCAT system if this checkbox is enabled.

#### **Retain Data**

Store Retain Data: Activates the support of residual data in the Bus Terminal controller.

Size: Size of the retain data area within the Bus Terminal controller (%Mx0 .. %Mxy).

#### **KBus** Update

Double Cycle: Activates the execution of BC station I/O cycles (KBus Update) within before and after each PLC cycle.

Before PLC: A KBus update will be carried out before executing the PLC cycle.

After PLC: A KBus update will be carried out after executing the PLC cycle.

## Firmware Update (via COMx)

This function is used to update a BC firmware version.

## "Variable" Dialogue

After selecting Adding Variables you will see the dialogue for the selected variable on the right-hand side under the tree input *PLC Variables*, as described in the Variables Information rubric.

You should, of course, use intelligent names for the data exchange variables as these are used when Exporting Variable Information as variable names in the local <u>BC Process Image</u>.

You may now Link the data exchange variables with existing tasks.

### Sample BC configuration:

The image below shows both data exchange variables and fieldbus variables. The BC manages terminals 4 - 9 locally.

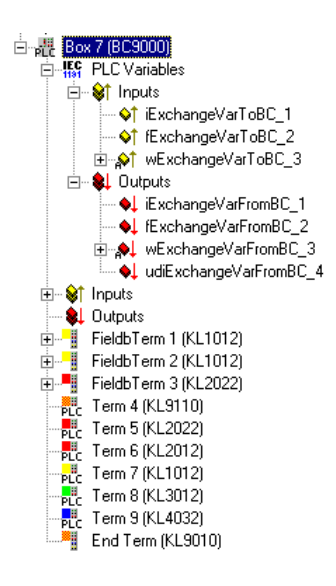

TwinCAT System Manager: Bus Terminal Controller Configurations

## **Example: Global Variable Lists**

## **TwinCAT PLC Control and/or TwinCAT BC**

After importing an exported file using *Export Variables Info*... in the TwinCAT System Manager, you will see a variable list named *TwinCAT\_Import* under *Resources* in the *Global\_Variables* folder.

| 1                          | 0001  | VAR GLOBAL (* DO NOT CHANGE | THIS SHEET        | MANUALLY! * | )    |     |
|----------------------------|-------|-----------------------------|-------------------|-------------|------|-----|
| 🔚 Resources                | 0002  | iExchangeVarFromBC 1        | AT %QB128:        | INT; (*     | Demo | var |
| 🛱 🗠 🔂 Global Variables     | 0003  | fExchangeVarFromBC_2        | AT %QB130:        | REAL; (*    | Demo | var |
| 🔤 💮 Globale_Variablen      | 0004  | wExchangeVarFromBC_3        | <b>AT</b> %QB134: | WORD; (*    | Demo | var |
| TwinCAT Import             | 0005  | iExchangeVarToBC_1          | <b>AT</b> %IB128: | INT:        |      |     |
|                            | 0006  | fExchangeVarToBC_2          | AT %IB130:        | REAL:       |      |     |
|                            | 0007  | wExchangeVarToBC_3          | <b>AT</b> %IB134: | WORD;       |      |     |
| Task Canfing Hace          | 0008  | udiExchangeVarToBC_4        | <b>AT</b> %IB136: | UD INT:     |      |     |
|                            | 0009  | Term_15_KL6001_A_State      | AT %IBO:          | BYTE:       |      |     |
| Watch- and Heceipt Manager | 0010  | Term_15_KL6001_A_Ser_St     | ate AT %IB2       | BYTE:       |      |     |
| I                          | 0011  | Term_15_KL6001_A_Data_I     | n_O AT %IB3       | BYTE:       |      |     |
| I                          | 0012  | Term_15_KL6001_A_Data_I     | in_1 AT %IB€      | 5 BYTE:     |      |     |
| I                          | 0013  | Term_15_KL6001_A_Data_I     | n_2 AT %IB7       | 7: BYTE:    |      |     |
| I                          | 0014  | Term_15_KL6001_A_Ctrl       | AT %QBO:          | BYTE:       |      |     |
| I                          | 0015  | Term_15_KL6001_A_Ser_Ct     | rl AT %QB2        | BYTE:       |      |     |
| I                          | 0016  | Term_15_KL6001_A_Data_C     | ut_0 AT %QB3      | BYTE:       |      |     |
| I                          | 0017  | Term_15_KL6001_A_Data_C     | )ut_1 AT %QB6     | 5 BYTE:     |      |     |
| I                          | 0018  | Term_15_KL6001_A_Data_C     | ut_2 AT %QB7      | 7: BYTE:    |      |     |
| I                          | 0019  | END_VAR                     |                   |             |      |     |
| 1                          | 10020 | _                           |                   |             |      |     |

The variables are composed of the <u>Names</u> configured in the System Manager and the type of terminal, along with the channel number and the definition of the terminal variable. The address in the local BC process image (IEC61131-3 notation) and the data type of the variables are given.

The variables in lines 2 to 8 are Exchange Variables (*PLC Variables*) to be transferred via the fieldbus. They serve to exchange data between the BC PLC program and the superordinate control system. They can, for instance, be processed further with TwinCAT PLC, TwinCAT OPC or via ADS on the application level. For example, the declared output variables for the outputs process image (lines 2, 3 and 4) are inputs in the superordinate control system. The variables of lines 5 - 8 are correspondingly outputs of the superordinate control system.

The exchange variables in the local BC process image start from offset 128 (as shown in the example). Nevertheless, this offset can also be set in a System Manager dialogue if necessary.

Details on the different Beckhoff Bus Terminal types (e.g. definition of descriptors *Ctr1* and *State* and *Data\_x*) are described under <u>Terminals - Technical</u> <u>Reference</u>.

TwinCAT System Manager: Bus Terminal Controller Configurations

## Merging the BC2000 in the TwinCAT system manager

#### basic properties:

The basic properties of the bus terminal controller are handled in the system manager. The terminals of the bus terminal controller can be assigned directly to the Lightbus master or to the BC2000. Terminals that are assigned directly to the BC2000 are displayed in the system manger with "PLC", and are not visible to the master. A further distinction between "Complex" and "Compact" is also made in the analogue terminals.

Complex: complete representation of the analogue terminals with control/status, 4 bytes input/output per channel

Compact: user data only, 2 bytes per channel

The terminals that are assigned to the master are invisible to the bus terminal controller. If it is desired to make a terminal visible to both systems, the terminal must first be assigned to the BC2000, and then the data from the terminal are transmitted to the master via the PLC variables.

| Untitled - TwinCAT System Manager                                                                                                    |                                                                    |                                                                                               |                                                |                                        |                                 |
|----------------------------------------------------------------------------------------------------|--------------------------------------------------------------------|-----------------------------------------------------------------------------------------------|------------------------------------------------|----------------------------------------|---------------------------------|
|                                                                                                    | 3   🙃 🗸 💣                                                          | <u>@</u>  ‰∦ ∎Q[                                                                              | 02   66° 🔦 🕵                                   | 🔌 🕐 🤋                                  | ?                               |
| Aligned Provided Provided | General <u>BK2</u> 3<br><u>N</u> ame:<br>Type:<br><u>C</u> omment: | x0 PLC ADS/AMS<br>Box 1 (BC2000)<br>BC2000 (Buscontroller, Ligi                               | ht-Bus)                                        | Cr                                     | Id: 1                           |
| 🕀 📑 Term 2 (KL1002)                                                                                                    | Number                                                             | Terminal Name                                                                                 | Туре                                           | In Size                                | Out Size                        |
|                                                                                                    | 1<br>PLC 2<br>3<br>PLC 4                                           | Term 2 (KL1002)<br>Term 3 (KL1002)<br>Term 4 (KL2012)<br>Term 5 (KL2012)<br>End Term (KL9010) | KL1002<br>KL1002<br>KL2012<br>KL2012<br>KL9010 | 0.2<br>0.0<br>0.0<br>0.0<br>0.0<br>0.0 | 0.0<br>0.0<br>0.2<br>0.0<br>0.0 |
| Ready                                                                                                    | ,                                                                  |                                                                                               | [                                              | NUM                                    | Stopped //.                     |

The settings for the PLC in the bus terminal controller are found under the "PLC" tab. All the basic settings that control the properties of the PLC in the BC2000 are handled there.

| General BK2xx0 PLC ADS/AMS            |                            |
|---------------------------------------|----------------------------|
| PLC Cycle Time:<br>Background Time: 1 | Retain Data                |
| PLC Var. Offs IN: 128                 | Jize. Jo4 Dyte             |
| PLC Var. Offs OUT: 128                | C Double Cycle             |
| Measure Cucle Time                    | C Before PLC               |
| Min: Current:                         | O After PLC                |
| Max: Average:                         | Firmware Update (via COMx) |

#### PLC Cycle Time

The PLC cycle time determines the program's repetition frequency. This time is not deterministic. This means that when the program in the bus terminal controller needs more time, the PLC cycle time rises. If the program needs less than the cycle time, it is repeated at intervals of the set cycle time. The processing of the Lightbus and the serial interfaces is executed in the background time. This should be set to approx. 20 % of the PLC cycle time.

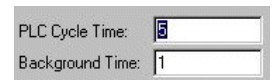

The "mean cycle time" is measured in order to optimise the system. You will find this item in PLC Control under Online\Coupler. About 20% - 30% is added to this, and the result entered as the PLC cycle time. The background time is then set to 20% of the PLC cycle time.

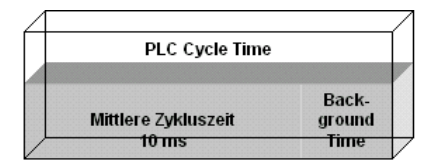

PLC cycle time = mean cycle time + 20% = 10 ms + 20% = 12 msBackground time = PLC cycle time \* 0.2 = 12 ms \* 0.2 = 2.4 ms " 2 ms

Mean cycle time

The measured cycle time also includes that required for the terminal bus update. This results in a connection between the number of terminals that are inserted and the cycle time. Before initiating the program, the bus terminal controller executes a terminal bus update, in order to interrogate the inputs. After the program has been executed, the BC2000 carries out another terminal bus update, in order to write the current outputs. The background time follows this. The cycle time can also be shortened, if the terminal bus update is carried out simultaneously for inputs and outputs (see Terminal Bus Update).

### **PLC Variables**

PLC variables are variables that are situated in the BC2000 from addresses %IB128 and %QB128. This offset can be shifted. These addresses are not assigned to any terminal, so that signals or data can be transmitted to or received from the master via the PLC variables.

| PLC Var. Offs IN:  | 128 |   |
|--------------------|-----|---|
| PLC Var. Offs OUT: | 128 | * |

| 🗄 📲 Box 1 (BC2000) |
|--------------------|
| 😑 🎬 SPS Variablen  |
| 🚊 😵 Eingänge       |
|                    |
| — �↑ Byte O        |
|                    |
| 🖻 象 Ausgänge       |
| 🛶 💊 📜 Real 3       |
| 🛶 🌖 🚽 Byte O       |
| 🔸 🖊 Byte 1         |

#### **Remanent Variables**

Retained or remanent variables are data that retain their value when voltage is not present. In PLC Control this data is placed in the allocated flags area. Following the default setting, this means that all the variables from %MB0 - %MB63 are RETAIN data. The maximum setting is 512 bytes

| -Retain Data | 9           |      |
|--------------|-------------|------|
| 🔽 Store      | Retain Data |      |
| Size:        | 64          | Byte |

#### Terminal Bus (K-Bus) Update

Double Cycle: Terminal bus inputs before the PLC cycleTerminal bus outputs after the PLC cycle

Before PLC: Terminal bus inputs and outputs before the PLC cycle

After PLC: Terminal bus inputs and outputs after the PLC cycle

## Program download via the fibre optic ring

TwinCAT offers a facility for transferring the program to the BC2000 over the optical fibre ring. To do this, string communication and the Ams/Ads must be activated in the system manager under the ADS/AMS tab. The TwinCAT system is started after the configuration has been saved. Now the BC2000 target system can be selected in PLC Control.

| General BK2xx0 PLC ADS/AMS          | 1                |                |        |
|-------------------------------------|------------------|----------------|--------|
| Enable String Communication         | Port:            | 28928 (0x7100) | Change |
|                                     | Max Timeout:     | 1 🕂 :          | 5      |
| 🔽 Enable Ams / Ads (with own NetId) |                  |                |        |
| NetId: 172.16.2.228.2.2             |                  |                |        |
| Remote Name: Device 1               | (C1220)_Box 1 (B | BC2000)        |        |
|                                     |                  |                |        |
|                                     |                  |                |        |
|                                     |                  |                |        |

#### Selection of the target platform

When TwinCAT PLC Control is restarted, the program asks for the target platform, i.e. the device on which the user will want his program to run. TwinCAT offers two target platforms, the PC as a controller and the BC2000 coupler. For the program transfer with the bus terminal controller there are again two possibilities. "AMS" is for communication over the fieldbus, while the "serial" communication takes place via the PC's serial interface and the BC2000 programming interface.

| Auswahl der Zielplattform | ×       |
|---------------------------|---------|
| © <u>P</u> C (i386)       | Okay    |
| BC uber AMS               | Abbruch |
| O BC seriell              |         |

#### Selection of the target system

Once the program has been written, the target system is selected under the "Online" symbol bar. In this example, the C1220 with the Box1 and the Run-Time1 of the bus terminal controller.

| Auswahl des Zielsystems |                                                   | ×       |
|-------------------------|---------------------------------------------------|---------|
| Zielsystem (Port):      | Zielsystem (Maschine):                            | Okay    |
| Run-Time 1 (Port 800)   | <local><br/>Gerät 1 (C1220) Box 1 (BC200)</local> | Abbruch |
|                         |                                                   |         |
|                         |                                                   |         |
|                         |                                                   |         |

## Program download via the RS232 interface

Every bus terminal controller offers the possibility of being programmed via the PC's RS232 interface. This can be implemented with the aid of a special cable (included when TwinCAT BC is supplied). For this purpose, the serial interface is selected in PLC Control.

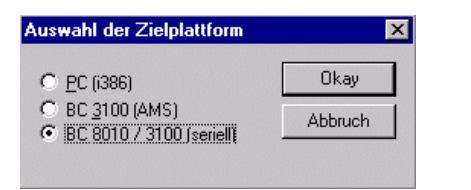

#### **Communication parameters**

The settings for the serial interface, port number, baud rate etc. are found under Online/Communication parameters in PLC Control. The bus terminal controller requires the following setting:

Baud rate: 19200

Stop bits: 1

Parity: even

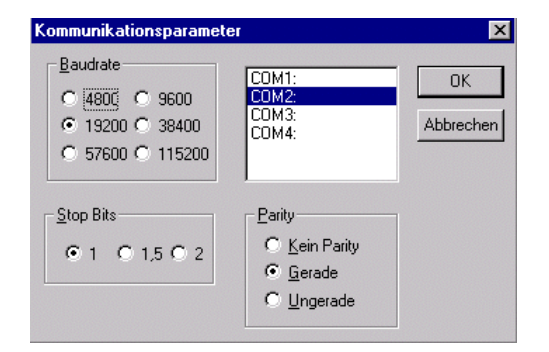

TwinCAT System Manager: Bus Terminal Controller Configurations

# Merging the BC3100 in the TwinCAT system manager

### basic properties:

The basic properties of the bus terminal controller are handled in the system manager. The terminals of the bus terminal controller can be assigned directly to the Lightbus master or to the BC3100. Terminals that are assigned directly to the BC3100 are displayed in the system manger with "PLC", and are not visible to the master. A further distinction between "Complex" and "Compact" is also made in the analogue terminals.

Complex: complete representation of the analogue terminals with control/status, 4 bytes input/output per channel

### Compact: user data only, 2 bytes per channel

The terminals that are assigned to the master are invisible to the bus terminal controller. If it is desired to make a terminal visible to both systems, the terminal must first be assigned to the BC3100, and then the data from the terminal are transmitted to the master via the PLC variables.

| 🚾 Unbenannt - TwinCAT System M                                                                                                    | anager                                        |                                                                                                    |                            |                       |                       | × |
|----------------------------------------------------------------------------------------------------|-----------------------------------------------|----------------------------------------------------------------------------------------------------|----------------------------|-----------------------|-----------------------|---|
| <u>File Edit Actions View Options H</u>                                                                                                    | elp                                           |                                                                                                    |                            |                       |                       |   |
| D 🚅 📽 🔡 🎒 🗟 🗼 🐇 🖻                                                                                                    | C 2   <b>A</b>   6                            | 🕯 🗸 💣 👧   🏣 🔆   1                                                                                                    | i Q, 02  60                | s' 🕵 🕵                | 🤣 😰 🤶                 |   |
| Real-Time - Configuration     PLC - Configuration     Cam - Configuration     I/O - Configuration     I/O Devices     Device 1 (FC310x)     Device 1-Image     Device 1-Image     Device 1-Image     PLC Variables     Device 1-Image     Device 1-Image     De | General Profibu<br>Name:<br>Type:<br>Comment: | IS Error-Handling PLC Pr<br>Box 1 (BC3100)<br>Buscontroller, 12MBaud<br>Vendor: BECKHOFF INDUS<br>Revision: Revision BF09 | mData (Text) A             | DS Diag               | Id: 1                 |   |
|                                                                                                    | Number                                        | Terminal Name                                                                                                    | Туре                       | In Size               | Out Size              |   |
|                                                                                                    | PLC 1<br>PLC 2<br>3                           | Term 2 (KL1002)<br>Term 3 (KL2012)<br>End Term (KL9010)                                                                   | KL1002<br>KL2012<br>KL9010 | (0.2)<br>(0.0)<br>0.0 | (0.0)<br>(0.2)<br>0.0 |   |
|                                                                                                    | 1                                             |                                                                                                    |                            |                       | NUM                   | • |

If you merge the PLC variables, the following dialog opens. It determines the start address.

| Insert Variable         |           |             |               |
|-------------------------|-----------|-------------|---------------|
| General<br>Name: Var 19 |           | Multiple: 1 | OK<br>Cancel  |
| <u>C</u> omment:        |           |             |               |
| <u>S</u> tart Address:  | Byte: 🗵 🛨 | Bit: 0 🚊    |               |
| _⊻ariable Type          |           |             | Sort by       |
| BIT<br>UINT8            |           | 0.1         | Name     Size |
| INT8<br>BIT8            |           | 1.0<br>1.0  | C Type        |
| BITARR8<br>UINT16       |           | 1.0<br>2.0  |               |
| INT16<br>UINT8ARR2      |           | 20          |               |
|                         |           |             |               |

The settings for the PLC in the bus terminal controller are found under the "PLC" tab. All the basic settings that control the properties of the PLC in the BC3100 are handled there.

| General Profibus Error-Handling PLC                                                                                                    | PrmData (Text) ADS Diag                                                                                                    |
|----------------------------------------------------------------------------------------------------|----------------------------------------------------------------------------------------------------|
| General       Profibus       Error-Handling       PLC         PLC Cycle Time:       5         Background Time:       1         PLC Var. Offs IN:       12         PLC Var. Offs OUT:       128         AMS Response during Download       Start with Configuration Error | PrmData (Text)       ADS       Diag         Retain Data       Store Retain Data         Size:       64       Byte         KBus Update       © Double Cycle         © Before PLC       © After PLC         C After PLC       Firmware Update (via COMx) |
|                                                                                                    |                                                                                                    |

#### PLC Cycle Time

The PLC cycle time determines the program's repetition frequency. This time is not deterministic. This means that when the program in the bus terminal controller needs more time, the PLC cycle time rises. If the program needs less than the cycle time, it is repeated at intervals of the set cycle time. The processing of the Lightbus and the serial interfaces is executed in the background time. This should be set to approx. 20 % of the PLC cycle time.

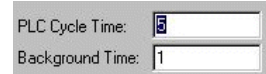

The "mean cycle time" is measured in order to optimise the system. You will find this item in PLC Control under Online\Coupler. About 20% - 30% is added to this, and the result entered as the PLC cycle time. The background time is then set to 20% of the PLC cycle time.

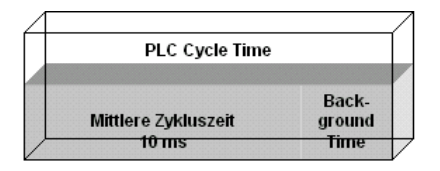

PLC cycle time = mean cycle time + 20% = 10 ms + 20% = 12 msBackground time = PLC cycle time \* 0.2 = 12 ms \* 0.2 = 2.4 ms " 2 ms

#### Mean cycle time

The measured cycle time also includes that required for the terminal bus update. This results in a connection between the number of terminals that are inserted and the cycle time. Before initiating the program, the bus terminal controller executes a terminal bus update, in order to interrogate the inputs. After the program has been executed, the BC3100 carries out another terminal bus update, in order to write the current outputs. The background time follows this. The cycle time can also be shortened, if the terminal bus update is carried out simultaneously for inputs and outputs (see Terminal Bus Update).

#### **PLC Variables**

PLC variables are variables that are situated in the BC3100 from addresses %IB128 and %QB128. This offset can be shifted. These addresses are not assigned to any terminal, so that signals or data can be transmitted to or received from the master via the PLC variables.

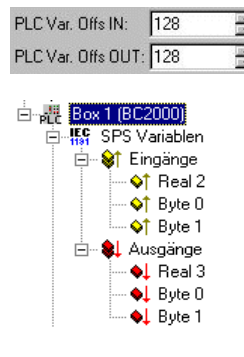

#### **Remanent Variables**

Retained or remanent variables are data that retain their value when voltage is not present. In PLC Control this data is placed in the allocated flags area. Following the default setting, this means that all the variables from %MB0 - %MB63 are RETAIN data. The maximum setting is 512 bytes

| Ì | – Retain Dal | ta            |      |
|---|--------------|---------------|------|
|   | 🔽 Store      | e Retain Data |      |
|   | Size:        | 64            | Byte |

Terminal Bus (K-Bus) Update

Double Cycle: Terminal bus inputs before the PLC cycleTerminal bus outputs after the PLC cycle

Before PLC: Terminal bus inputs and outputs before the PLC cycle

After PLC: Terminal bus inputs and outputs after the PLC cycle

## Program download via the fibre optic ring

TwinCAT offers a facility for transferring the program to the BC3100 over the optical fibre ring. To do this, string communication and the Ams/Ads must be activated in the system manager under the ADS/AMS tab. The TwinCAT system is started after the configuration has been saved. Now the BC3100 target system can be selected in PLC Control.

| General Profibus Error-Handling PLC PrmData (Text) ADS Diag |             |
|-------------------------------------------------------------|-------------|
| Use Port                                                    |             |
| C PortNo: 0 (0x0) Change Max Timeout (ms): 5                | - A.<br>- Y |
| © Netld: 172.16.3.175.2.2                                   |             |
| Remote Name: Device 1 (FC310x)_Box 1 (BC3100)               |             |
|                                                             |             |
|                                                             |             |
|                                                             |             |
|                                                             |             |
|                                                             |             |
|                                                             |             |
|                                                             |             |
|                                                             |             |
|                                                             |             |

Thus the PLC tab changes as follows:

| General Profibus Error-Handling PLC                                                                                                    | PrmData (Text) ADS Diag                                                                                                    |
|----------------------------------------------------------------------------------------------------|----------------------------------------------------------------------------------------------------|
| PLC Cycle Time: 5<br>Background Time: 1<br>PLC Var. Offs IN: 128 *<br>PLC Var. Offs OUT: 128 *<br>AMS Response during Download<br>Start with Configuration Error | Retain Data<br>Size: 64 Byte<br>KBus Update<br>C Double Cycle<br>C Before PLC<br>C After PLC<br>Firmware Update (via COMx) |

If the program is larger, AMS Response during download must be selected.

After saving the configuration you can start the TwinCAT System. In the PLC Control it's now possible to select the target system of the BC3100.

#### Selection of the target platform

When TwinCAT PLC Control is restarted, the program asks for the target platform, i.e. the device on which the user will want his program to run. TwinCAT offers two target platforms, the PC as a controller and the BC3100 coupler. For the program transfer with the bus terminal controller there are again two possibilities. "AMS" is for communication over the fieldbus, while the "serial" communication takes place via the PC's serial interface and the BC3100 programming interface. (Zu öffnen unter dem Karteireiter Resourcen -> Steuerungskonfiguration)

| Choose Target System Type                                                                 | ×      |
|-------------------------------------------------------------------------------------------|--------|
| <ul> <li>○ <u>PC</u> (i386)</li> <li>○ <u>BC</u> via AMSi</li> <li>○ BC serial</li> </ul> | ОК     |
|                                                                                           | Cancel |
|                                                                                           |        |

#### Selection of the target system

Once the program has been written, the target system is selected under the "Online" symbol bar. In this example, the FC310x with the Box1 and the Run-Time1 of the bus terminal controller.

| Auswahl des Zielsystems                                                                                                    |                                                                               | X               |
|----------------------------------------------------------------------------------------------------|-------------------------------------------------------------------------------|-----------------|
| Zielsystem (Port):<br>Run-Time 1 (Port 801)<br>Run-Time 2 (Port 811)<br>Run-Time 3 (Port 821)<br>Run-Time 4 (Port 831)<br>Run-Time BC (Port 800) | Zielsystem (Maschine):<br>< <u>LOCAL&gt;</u><br>Gerät 1 (FC310x)_Box 1 (BC310 | Okay<br>Abbruch |

## Program download via the RS232 interface

Every bus terminal controller offers the possibility of being programmed via the PC's RS232 interface. This can be implemented with the aid of a special cable (included when TwinCAT BC is supplied). For this purpose, the serial interface is selected in PLC Control

| O <u>P</u> C (i386)                                                        | Okay    |
|----------------------------------------------------------------------------|---------|
| <ul> <li>BC <u>3100 (AMS)</u></li> <li>BC 8010 / 3100 (seriell)</li> </ul> | Abbruch |

#### **Communication parameters**

The settings for the serial interface, port number, baud rate etc. are found under Online/Communication parameters in PLC Control. The bus terminal controller requires the following setting:

Baud rate: 19200

Stop bits: 1

Parity: even

| Kommunikationsparamet                                              | er                                                | ×               |
|--------------------------------------------------------------------|---------------------------------------------------|-----------------|
| Baudrate<br>○ [4800] ○ 9600<br>○ 19200 ○ 38400<br>○ 57600 ○ 115200 | COM1:<br>COM2:<br>COM3:<br>COM4:                  | OK<br>Abbrechen |
| <u>S</u> top Bits<br>● 1 ○ 1,5 ○ 2                                 | Parity<br>℃ Kein Parity<br>ⓒ Gerade<br>℃ Ungerade |                 |

TwinCAT System Manager: I/O - Configuration

# Mappings

The <u>Variable Links</u> created for the various <u>Process Images</u> can be controlled afterwards in a graphical display. See the rubric *Assignments* beneath *I/O Configurations*.

## **Context Menu**

Right click on Mappings to display its context menu. If you select the "Generate Mappings" entry, the copy actions between the configured tasks and devices

will be recalculated.

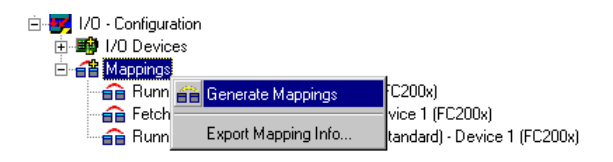

### **Generate Mappings**

On the right-hand side the corresponding dialogue for the generated mappings will appear as shown below. Select a device mapping to view its cross-reference lists.

| Cross Links                                                                                                    |                                                                                                    |  |
|----------------------------------------------------------------------------------------------------|----------------------------------------------------------------------------------------------------|--|
| NC-Task 1 SAF - RunningSystemFor2Axes_Tc27new (Standard)<br>RunningSystemFor2Axes_Tc27new (Standard) - Device 1 (FC200<br>RunningLights (Standard) - Device 1 (FC200x)<br>FetchRecvExmpRTS4 (Standard) - Device 1 (FC200x) | <ul> <li>Address A B</li> <li>Type(s)</li> <li>Size(s)</li> <li>Offsets</li> <li>Swap Images</li> <li>Auto Column Width</li> <li>Long Names</li> </ul> |  |
| RunningSystemFor2Axes_Tc27new Address Device 1 (FC200x)                                                                                                    | Туре                                                                                                    |  |

| ship > A×2000_DriveError                                                                                                    | 1000.0 | DataIn           | UINT32 / UINT16ARR2 |
|----------------------------------------------------------------------------------------------------|--------|------------------|---------------------|
| 分↑ > bMomSwitchStartCalibrAxis1                                                                                                    | 0.5    | Input            | BIT                 |
| 分↑ > bMomSwitchStartCalibrAxis2                                                                                                    | 0.6    | Input            | BIT                 |
| 分↑ > bSoftClick_StartAxis1                                                                                                    | 0.0    | Input            | BIT                 |
| 分↑ > bSoftClick_StartAxis2                                                                                                    | 0.2    | State . State[4] | BIT                 |
| 分↑ > bSoftClick_StopAxis1                                                                                                    | 0.1    | State . State[1] | BIT                 |
| short boots boots b | 0.3    | State . State[3] | BIT                 |
| 🔊 < bLampAxis1Calibrated                                                                                                    | 1.0    | Output           | BIT                 |
| 🔊 < bLampAxis2Calibrated                                                                                                    | 1.1    | Output           | BIT                 |
| 1                                                                                                    |        |                  |                     |

### Settings options in the cross-referencing dialogue

#### Address A

Shows the addresses of the linked variables of the process image A. In the case of PLC tasks (as in the example of the *RunningSystem* PLC project task standard) these are the addresses at which the variables were located at %L... / %Q... Select this option to display the *Address* column in the list. Click on the column header to display the variables sorted by their addresses (ascending or descending order).

#### Address **B**

Shows the addresses within process image B. Process image B can be a task for physical I/Os (the example shows a task for updating a *C1220* card) or another linked task within the system configuration.

#### Type(s)

Displays/removes the Data Type information column.

#### Size(s)

Displays/removes the byte size information column for the current data type.

#### Swap Images

Swaps process image A and B in the list.

#### Auto Column Width

Adapts column width automatically to accommodate long variable names.

## Long Names

Shows the linked target variable in its own column with detailed information (coupler name, terminal name..).

## **Context Menu**

Right click the mouse in the list window to display the context menu for the documentation functions.

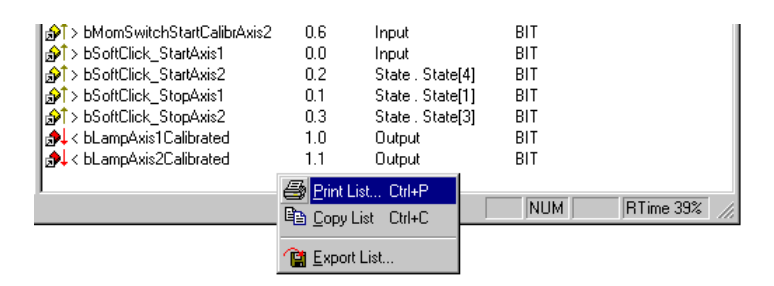

### **Print List**

Outputs the list with all displayed information to the installed printer. For further documentation functions see: Extended Link Options.

### **Copy List**

Copies the list to the clipboard.

### Export List

Exports the variable list in \*.csv file format (comma separated values), for further processing (e.g. with a spreadsheet program, etc.).

## **Export Mapping Info**

This Mappings context menu entry calls up a file selection box which is used to save link information for the current System Manager project (XML text file).

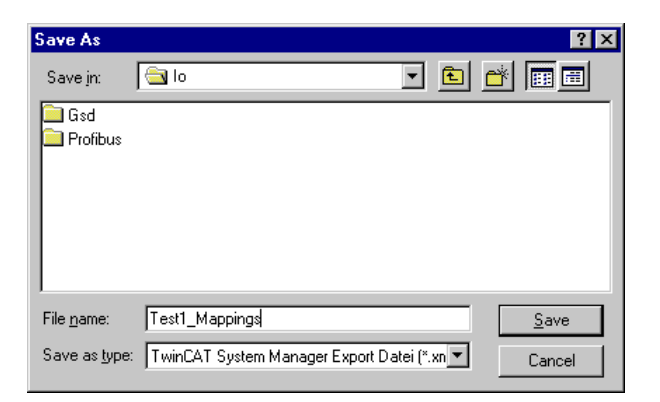

You can import this file at a later date to restore the previous links in the event of configuration changes or loss of mapping information. Variable names do not need to be changed in this case.

If you wish to save the link information of a selected mapping, select the corresponding assignment on the left in the tree view.

For further information on task/device assignments see: Process Images. Describes, amongst other things, the graphical display of links.

TwinCAT System Manager: I/O - Configuration

# **Mapping Types and Graphical Display**

A list of all process image links is given under Mappings.

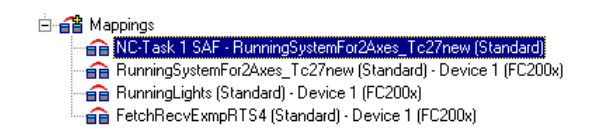

On the right-hand side the corresponding dialogue for the selected assignments will appear as shown below.

| Mapping A -> B B -> A Online |                                     |                      |  |  |  |  |  |
|------------------------------|-------------------------------------|----------------------|--|--|--|--|--|
| Map Id:                      | 1                                   | Watchdog: 50         |  |  |  |  |  |
| Map Name:                    | Maschine (Standard) - Device 1 (FC2 | 200x)                |  |  |  |  |  |
| <u>M</u> ap Type:            | Synchron                            |                      |  |  |  |  |  |
| Image <u>A</u> :             | Maschine-Image                      |                      |  |  |  |  |  |
| Image <u>B</u> :             | Device 1-Image                      |                      |  |  |  |  |  |
|                              | ● <u>S</u> how A -> B ● Show B -    | → A Time Measuring 🗖 |  |  |  |  |  |

## Map ID

Identification number for internal management of the various Mappings.

### Map Name

Names both linked process images.

### Мар Туре

*Synchronous*: A process image is master, second slave. The master actuates the outputs for writing (e.g. to fieldbus card C1220, ...) and checks that the other side has completed its I/O cycle in order to read the current inputs. The other side has no independent cycle time in this case (Engl. timekeeper).

Asynchronous: Is set, e.g. in the event of links from two tasks, or with devices operating on their own cycle times (e.g. COM port) and independently regulates and thereby the refreshes inputs and outputs. The exchange of information between two Process Images thereby takes place in the case of asynchronous mapping on the basis of the three-buffer principle.

For some device types (e.g. the multitasking Profibus card FC310x) a mix of synchronous and asynchronous assignment (mappings) is used. In relation to the device the higher <u>Priority</u> task behaves in a synchronous manner while the lower priority task is asynchronous.

#### Watchdog

In the case of asynchronous mapping (*see Map Type*) a task could fail to conclude correctly (endless loop), the other task is, however, processed as normal and therefore continues to read old values from the buffers. A maximum lifecycle value is specified to prevent this occurring. Once the value is reached, all buffer values are reset to '0'.

#### Timing

Activates the timing of a synchronous assignment (see Map Type).

#### **Process Image A**

Shows the task name assigned to process image A.

#### Process image B

Shows the task name assigned to process image B.

#### Show A -> B and/or B -> A

Exchanges the direction of both process images in the displayed view.

|              | Image A: Maschine-Image ( 1 Bytes) |
|--------------|------------------------------------|
|              |                                    |
|              |                                    |
| $\downarrow$ | Box 1 (BK2000)                     |
|              | Image B: Device 1-Image (8 Bytes)  |

The colours green and pink represent process images A and B. The colours yellow and blue are in/outputs of the process image. Click with the mouse on the in/outputs to display a tool tip with the variable terminal names.

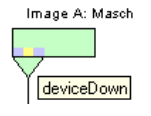

## **Context Menu**

A right mouse click displays the context menu via which you can set the zoom resolution of the mappings graphics. The higher the pixel value per byte, the easier it is to assess the links for individual variables.

| ~ | No Zoom          |
|---|------------------|
|   | 8 Pixel / Byte   |
|   | 16 Pixel / Byte  |
|   | 32 Pixel / Byte  |
|   | 64 Pixel / Byte  |
|   | 128 Pixel / Byte |
|   | 256 Pixel / Byte |
|   |                  |

## Dialogues "A -> B" and/or "B -> A"

| apping   A · | > B B -> A   Online | ;            |      |  |
|--------------|---------------------|--------------|------|--|
| Number       | Offset above        | Offset below | Size |  |
| 1            | 0.0                 | 8.1          | 0.1  |  |
| 2            | 0.2                 | 8.2          | 0.1  |  |
| 3            | 0.5                 | 8.3          | 0.1  |  |
| 4            | 0.1                 | 8.5          | 0.1  |  |
| 5            | 0.3                 | 8.6          | 0.1  |  |
| 6            | 0.6                 | 8.7          | 0.1  |  |
| 7            | 1000.0              | 16.0         | 4.0  |  |
| 8            | 5.0                 | 98.0         | 0.1  |  |
| 9            | 60.0                | 86.0         | 1.0  |  |
|              |                     |              |      |  |
|              |                     |              |      |  |

#### Number

Current Copy Action Number.

## Offset A

Gives the offset within process image A, from which the copy action is actuated.

#### Offset B

Gives the offset within process image A, from which the copy action is actuated.

#### Size

Length of the values to be copied from each offset (e.g. 0.1 means that one bit is copied).

## "Online" Tab

When a configuration is active on a running system, you will find a graphical display of the copy times between the different process images. The given information on the online graph differs depending on a synchronous or asynchronous mapping (see also: *Map Type*).

#### Asynchronous mapping:

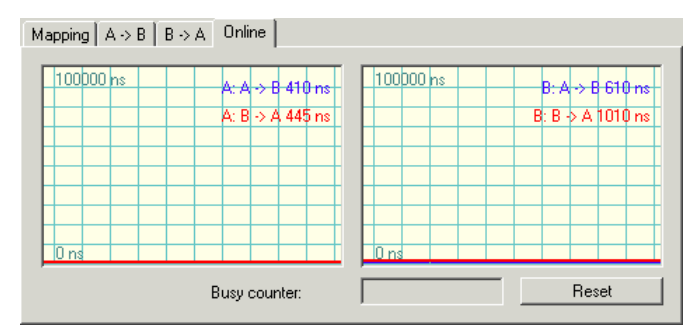

The time presented next to

A: A->B references the copying of all data of this mapping for process image A into buffer of process image B.

A: B->A references the copying of all data of this mapping for process image A from buffer of process image B.

*B*: *A*->*B* references the copying of all data of this mapping from process image B out of the buffer from process image A.

**B:** B->A references the copying of all data of this mapping from process image B into the buffer for process image A.

#### Synchronous mapping:

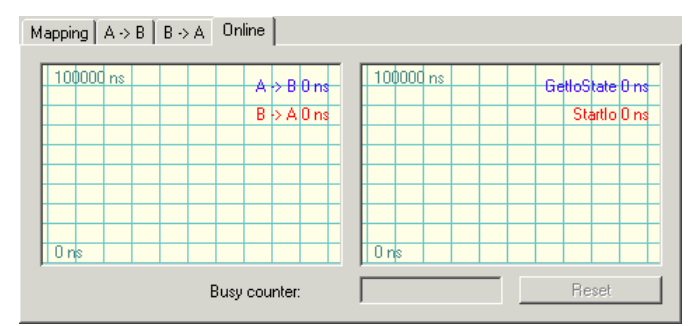

The time presented next to

*A->B* references the copying of all data of this mapping for process image A to B.

*B->A* references the copying of all data of this mapping for process image A from B.

GetIoState references the duration of the function GetIoState(), which depends on the used fieldbus master card.

StartIo references the duration of the function StartIo(), which starts the fieldbus and depends on the used fieldbus master card.

#### Note:

All given values are time distances between start and finishing of the referenced action and can fluctuate due to interruptions from higher priority tasks.

Additional infos about the History View can be found under: Settings for History View.

#### **Busy counter**

At synchronous mappings of process images, the master process image checks whether the slave has completed its I/O cycle and offers new inputs for
Overview

transmission. If transmission does not take place, the Busy Counter is incremented by the master. At asynchronous mappings, the "Busy counter" field is disabled.

#### Reset

Resets the Busy counter to '0'.

TwinCAT System Manager: Reference

# Overview

Supported I/O Devices (Fieldbus cards, Ethernet, USB, Miscellaneous ...) <u>TwinCAT 2.8</u> <u>TwinCAT 2.9</u>

TwinCAT System Manager: Reference

# Beckhoff C1220/FC200x/CX1500-M200

The <u>C1220</u> is an active ISA master card for the <u>Beckhoff Lightbus</u>. Up to 254 Lightbus nodes ("Boxes") can be connected into a ring circuit. Individual boxes and sometimes separate I/O data boxes can be updated selectively and on a priority basis (Beckhoff CDL concept).

The DPRAM of the C1220 is 4 kBytes. There are no interrupts used.

The FC2001 and FC2002 are PCI bus cards which are otherwise no different from the C1220. The FC2002 supports two independent Lightbus rings (works like two independent C1220/FC2001 cards).

The CX1500-M200 is a Beckhoff Lightbus Master interface for the CX1000 Embedded-PC series. Again, from the functional standpoint a CX1500-M200 doesn't differ from a C1220 card.

#### **Context menu**

| •                | Append <u>B</u> ox    |            |  |
|------------------|-----------------------|------------|--|
| ×                | <u>D</u> elete Device |            |  |
| ®                | Online <u>R</u> eset  |            |  |
| -*               | Break Location Test   |            |  |
|                  | Parity Check          |            |  |
|                  | Parity Reset          |            |  |
| Ê                | Export Device         |            |  |
| Ê                | Import Box            |            |  |
| 1                | Scan Boxes            |            |  |
| Ж                | Cu <u>t</u>           | Ctrl+X     |  |
| ₿ <mark>₽</mark> | ⊆ору                  | Ctrl+C     |  |
| Ê                | <u>P</u> aste         | Ctrl+V     |  |
| ß                | Paste with Links      | Alt+Ctrl+V |  |
| ß                | Change Id             |            |  |
| ×                | Disabled              |            |  |
|                  | Change To             | •          |  |

#### Append Box... <Insert>

Adds Beckhoff Lightbus boxes to the configuration. The order must correspond with the physical order inside the fiber-optic ring! For a list of all currently supported Beckhoff Lightbus devices, see "Lightbus - Overview" page.

Delete Device... <Del>

Removes the C1220 fieldbus card and all subsidiary elements from the I/O configuration.

#### **Online Reset**

Initiates an online reset on the fibreoptic ring.

#### **Break Location Test**

Initiates a ring break test on the fibreoptic ring. This Lightbus-specific feature brings up the "Box" position, the fiber-optical ring is currently interrupted.

#### **Export Device**

Exports all device settings made at this Lightbus device into a file (\*.tce), including eventually available mapping informations with Diagnosis Inputs,

#### **Import Box**

Imports formerly saved node ("Box") configurations, including attached Bus Terminals and available variable links, if wanted.

#### Scan Boxes

Scans the ring for deployed Lightbus nodes (including attached Bus Terminals).

#### "C1220", "FC200x" or "CX1500-M200" Tab

| General FC200x DPRAM (Online)                                                                                                    |                               |                                                                                                    |
|----------------------------------------------------------------------------------------------------|-------------------------------|----------------------------------------------------------------------------------------------------|
| PCI Bus/Slot-Ring: 0/3-A (0xCC000)  Check Number of Boxes System Starts on Bus Error with Warning K-Bus Update with Broadcast (0xB0) Fast CDL Mode | V Search<br>PCI Cig<br>Upload | Reserved CDL's           1         5           2         6           3         7           4         8 |
| String Communication<br>Buffer Size: 254                                                                                                    |                               | Firmware:                                                                                              |
| Estimation<br>Bus Utilization (%): 0                                                                                                    |                               | Version V4.U2                                                                                          |

Address: For offline configuration, enter the appropriate DPRAM card address here.

*Hint*: Under TwinCAT 2.9, if the active target system is in "Config Mode", the online feature "Scan Devices.." will find the Lightbus interface card(s) and its address(es) automatically!

For C1220 only: This address is jumped on the card and can be set to the following (jumper settings J1 - J6):

- 0xC8000 00 1000
- 0xD0000 01 0100 (Standard)
- 0xD8000 10 0010
- 0xE0000 11 0001

Hint: At CX1500-M200 interfaces, the appropriate address belongs to the manufacturer settings!

PCI Slot/Ring: (FC2001/FC2002) Gives the logical PCI slot and in addition for FC2002 whether ring A or ring B is here in use, as info.

Search: Searches the computer for C1220 and/or FC2001/FC2002 and sets the address/slot number correspondingly.

Check number of boxes: If you tick this checkbox, when the card is initialised the number of boxes which are physically present is compared with the number entered under this card in the System Manager. If the numbers do not comply an error is triggered.

System Start Despite Optical Fibre Error: A warning is given rather than halting the TwinCAT start process.

K-Bus Update with Broadcast Telegram (0x80): Decides whether K-Bus update should take place individually per Bus Coupler or for all Bus Couplers together via broadcast telegram when Bus Couplers are connected.

**Reserved CDL's**: The C1220 has eight priority channels (CDLs) which, under normal circumstances, are also used by the System Manager. If individual CDL's are unused - in non-standard applications - these must be indicated here.

Firmware: Displays the firmware version of a found Beckhoff Lightbus interface card (for older C1220s "Found" only).

**Bus Utilization (%)**: Displays the estimated total utilization of the bus bandwith (the total of all used CDLs). Upon the displayed value, it has to be decided whether balancing the bus load onto another Lightbus ring could be necessary.

#### "(Online) DPRAM" Tab

See "Online Display of DPRAM"

#### "CDL" Tab

See "CDL Configuration".

#### **Diagnosis Inputs**

The C1220 as well as the FC2001, FC2002 and CX1500-M200 show up in the System Manager with below described diagnosis and control outputs for the status of the fiber optical ring and the Lightbus interface card itself.

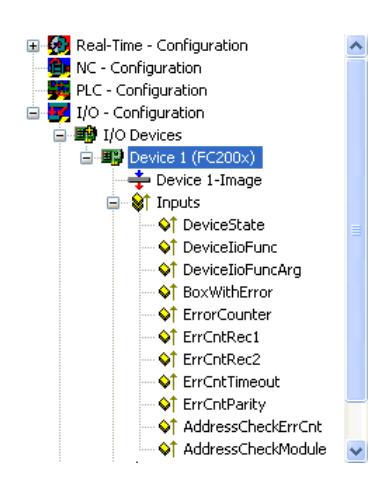

| Variable         | Description                                                                                                    |  |
|------------------|----------------------------------------------------------------------------------------------------|--|
| DeviceState      | General status, assumes values 0 (o.k.) and 1 (error) only                                                                                                    |  |
| DeviceIioFunc    | Number of function at which error occurred (see C1220 manual also)                                                                                                    |  |
| DeviceIioFuncArg | Function argument (see C1220 manual also)                                                                                                    |  |
| BoxWithError     | Number of box at which error has occurred                                                                                                    |  |
|                  | General Error Counter (DPRAM offset 0xEE0)                                                                                                    |  |
| ErrorCounter     | The Lightbus interface card has several error counters implemented for detection of I/O problems. These counters are accessible from DPRAM starting at offset 0xEE0 as 16-bit values. There is no overflow handling or reset of these counters implemented by the C1220/FC200x firmware. The counter, who reflects the errors detected by the internal address check (0xEEA) doesn't increment the <i>ErrorCounter</i> . |  |
|                  | Error detected by Receiver 1                                                                                                    |  |
| ErrCntRec1       | Received address and/or control bytes unequal the corresponding sent bytes.<br>Receiver 1 alternates with Receiver 2 to compensate the execution time spend for the handling of the interrupt service routines (ISR). <i>ErrCntRec1</i> and <i>ErrCntRec2</i> both increment the sum <i>ErrorCounter (see above)</i>                                                                                                    |  |
|                  | Error detected by Receiver 2                                                                                                    |  |
| ErrCntRec2       | Received address and/or control bytes unequal the corresponding sent bytes.<br>Receiver 2 alternates with Receiver 1 to compensate the execution time spend for the handling of the interrupt                                                                                                    |  |

| service routines (ISR). ErrCntRec1 and ErrCntRec2 both increment the sum ErrorCounter (see above)                            |
|----------------------------------------------------------------------------------------------------|
| Timeout during telegram receiving                                                                                            |
| Telegram received with CRC error                                                                                             |
| Error at internal address check (DPRAM offset 0xEEA).                                                                        |
| If this counter increments, an address check and count telegram with logically wrong content has been received (AD <> D3)    |
| If inside the C1220/FC200x error mask bit 1 is set, this cell contains the module address of the box which caused the error. |
|                                                                                                    |

### **Control Outputs**

Via the General Control Block (GCB), the supervision of the finalization of the different process images is handled. The control bits related to the error detection are described below.

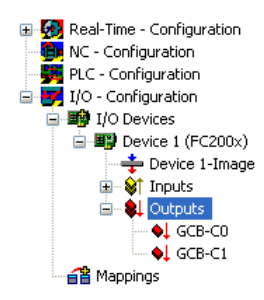

Variable GCB-C0 GCB-C1

#### Description

If this bit is set (default), the address check is active. For detection of parity errors, this bit has to be active If this bit is set, the address check is even active at LWL errors (problems related to the fiber-optical conductor)

TwinCAT System Manager: Reference

# Hilscher CIFx0-DPM and -PB

The CIF30-DPM is a Profibus ISA master card (2kByte DPRAM).

The CIF104-DPM is a Profibus PC104 master card (2kByte DPRAM).

The CIF30-PB is a Profibus ISA master card (8kByte DPRAM).

The CIF50-PB is a Profibus PCI master card (8kByte DPRAM).

The CIF60-PB is a Profibus PCMCIA master card (8kByte DPRAM) ...

The CIF104-PB is a Profibus PC104 master card (8kByte DPRAM).

#### **Context menu**

| •        | Append <u>B</u> ox    |              |
|----------|-----------------------|--------------|
| Ж        | <u>D</u> elete Device |              |
| ®        | Online <u>R</u> eset  |              |
| <u>e</u> | Export Device         |              |
| Ê        | Import Box            |              |
| Ж        | Cu <u>t</u>           | Ctrl+X       |
| B)       | <u>C</u> opy          | Ctrl+C       |
| a        | Paste                 | Ctrl+V       |
| <b>,</b> | Paste with Links      | : Alt+Ctrl+V |
| Ø        | Disabled              |              |

Append Box... < Insert>

Adds Profibus slaves (boxes). As the addressing in the Profibus takes place via fixed station numbers, the sequence of the added boxes is irrelevant.

Currently supports the following boxes (further details on the boxes given later):

| currently supports the following boxes (further details on the boxes given fater). |                                                                    |  |
|------------------------------------------------------------------------------------|--------------------------------------------------------------------|--|
| Supported boxes                                                                    | Description                                                        |  |
| <u>BK3000</u>                                                                      | Bus Coupler (max. 1.5 MBaud)                                       |  |
| <u>BK3100</u>                                                                      | Bus Coupler (max. 12 MBaud)                                        |  |
| <u>BK3010</u>                                                                      | Economy Bus Coupler (max. 1.5 MBaud)                               |  |
| <u>BK3110</u>                                                                      | Economy Bus Coupler (max. 12 MBaud)                                |  |
| <u>BK3500</u>                                                                      | Bus Coupler (fibreoptic, max. 1.5 MBaud)                           |  |
| <u>LC3100</u>                                                                      | Low-cost Bus Coupler (max. 12 MBaud)                               |  |
| <u>BC3100</u>                                                                      | Bus controller with integrated PLC (max. 12 MBaud)                 |  |
| GSD Device                                                                         | General Profibus device (GSD files required from the manufacturer) |  |
|                                                                                    |                                                                    |  |

#### Delete Device... <Del>

Removes the CP5412A2 fieldbus card and all subsidiary elements from the I/O configuration.

#### **Online Reset**

Initiates an online reset on the Profibus.

#### "CIF x0 DPM / PB" tab

| General CIF30 DPM Profibus DPRAM (Online) |                |                 |                 |
|-------------------------------------------|----------------|-----------------|-----------------|
| Address:                                  | 0xCA000        | Search          | PCI Cfg         |
| Station No.:                              | 1              |                 |                 |
| Baudrate:                                 | 1.5M           |                 |                 |
| CycleTicks:                               | 2 *            |                 | Firmware:       |
| Watchdog:                                 | 0 🛓            | ms (0=disabled) | Not Found       |
|                                           | 🔽 Syncron Mode |                 | J               |
|                                           |                |                 | Firmware Update |
|                                           |                |                 |                 |
|                                           |                |                 |                 |
|                                           |                |                 |                 |
|                                           |                |                 |                 |
|                                           |                |                 |                 |
|                                           |                |                 |                 |
|                                           |                |                 |                 |

Address: Enter the DPRAM card address here. This address is jumped on the card and can assume the following values: from 0xC8000 to 0xEF800 in steps of 0x800 (and 0x2000 at CIF 30-PB)

Search: Searches the computer for available CIF-30 cards (only when TwinCAT is active)

Stations No.: Each Profibus device requires a unique station number - including the master.

Baudrate: Set the Profibus baudrate. Automatically tests whether the connected slave also supports this baudrate.

Cycle Ticks: The smallest possible cycle time for the currently specified slave is set here. It can be manually increased (in ms)

Synchronous Mode: The highest priority task linked with the corresponding device controls the fieldbus cycle and is thereby synchronised with the fieldbus. All other tasks are served asynchronously via corresponding buffers.

"Profibus" tab

See "Siemens CP5412A2"

Tab "(Online) DPRAM"

See "Online Display of DPRAM"

TwinCAT System Manager: Reference

# Siemens CP5412 A2

The DPRAM of the CP5412A2 is 16 or 64 Kbytes. There are no interrupts used. There are no functional differences between the 16k and 64k settings. In general therefore the 16k setting is recommended.

#### **Context menu**

| erend <u>B</u> ox       |
|-------------------------|
| 💢 <u>D</u> elete Device |
| 🛞 Online <u>R</u> eset  |

#### Append Box... <Insert>

Adds Profibus slaves (boxes). As the addressing in the Profibus takes place via fixed station numbers, the sequence of the added boxes is irrelevant.

Currently supports the following boxes (further details on the boxes given later):

| Supported boxes | Description                                                        |
|-----------------|--------------------------------------------------------------------|
| <u>BK3000</u>   | Bus Coupler (max. 1.5 MBaud)                                       |
| <u>BK3100</u>   | Bus Coupler (max. 12 MBaud)                                        |
| <u>BK3010</u>   | Economy Bus Coupler (max. 1.5 MBaud)                               |
| <u>BK3110</u>   | Economy Bus Coupler (max. 12 MBaud)                                |
| <u>BK3500</u>   | Bus Coupler (fibreoptic, max. 1.5 MBaud)                           |
| <u>LC3100</u>   | Low-cost Bus Coupler (max. 12 MBaud)                               |
| <u>BC3100</u>   | Bus controller with integrated PLC (max. 12 MBaud)                 |
| GSD Device      | General Profibus device (GSD files required from the manufacturer) |

#### Delete Device... <Del>

Removes the CP5412A2 fieldbus card and all subsidiary elements from the I/O configuration.

#### **Online Reset**

Initiates an online reset on the Profibus.

#### "CP 5412" tab

| General CP 5412 Profibus DPRAM (Online) Debug Box |                                              |  |
|---------------------------------------------------|----------------------------------------------|--|
| Port:                                             | 0x240 💌 Search                               |  |
| Address:                                          | 0xD0000 🔽 💿 16 kByte 🔿 64 kByte              |  |
| Station No.:                                      | 1 🚊                                          |  |
| Baudrate:                                         | 1.5M Estimated PB-Cycle (μs):                |  |
| CycleTicks:                                       | 0 😴                                          |  |
|                                                   | 🗹 Syncron Mode 🔲 Slave Synchron 🕼 Auto Reset |  |
|                                                   | 🗖 Optimized Input Update                     |  |
|                                                   |                                              |  |
|                                                   |                                              |  |
|                                                   |                                              |  |
|                                                   |                                              |  |
|                                                   |                                              |  |
|                                                   |                                              |  |
|                                                   |                                              |  |

Address: The DPRAM card address is entered here. The software sets this address when the card is initialised.

#### Note:

For newer motherboards/BIOS it may be necessary to reserve the DPRAM area which the card will use in the computer BIOS. The corresponding setting is generally carried out in PNP-BIOS and is described as ISA Memblock.

16 / 64 Kbytes: Set here whether the card should use 16 or 64 Kbytes of DPRAM. There are no functional differences between the 16k and 64k settings. In general therefore the 16k setting is recommended.

**Port**: Used to set the port address for the card, which is set on the card via the DIL switch. When the card is initialised the DPRAM address specified above is set via the port. Available ports (in hex) (the corresponding DIL switches 1-4) are:

- 240 -243 0000 (Standard)
- 244-247 000Ì

- 248-24B 0010
  24C-24F 0011
  280-283 0100
  284-287 0101
  288-28B 0110
  28C-28F 0111
  300-303 1000
  304-307 1001
  308-30B 1010
  30C-30F 1011
  390-393 1100
- 394-397 1101
- 398-39B 1110
- 39C-39F 1111

Stations No.: Each Profibus device requires a unique station number. - including the master.

Baudrate: Set the Profibus baudrate. Automatically tests whether the connected slave also supports this baudrate.

Cycle Ticks: The smallest possible cycle time for the currently specified slave is set here. It can be manually increased (in ms)

Synchronous Mode: The highest priority task linked with the corresponding device controls the fieldbus cycle and is thereby synchronised with the fieldbus. All other tasks are served asynchronously via corresponding buffers.

#### "Profibus" tab

| General CP 5412 Profibus DPRAM (Online) Debug Box                              |                            |  |  |
|--------------------------------------------------------------------------------|----------------------------|--|--|
| Slot-Time [tbit]:                                                              | Quiet-Time [tbit]: 0       |  |  |
| min. Tsdr [tbit]: 11                                                           | Setup-Time [tbit]: 1       |  |  |
| max. Tsdr [tbit]: 150                                                          | Target-RotT. [tbit]: 11920 |  |  |
| Gap-Factor: 100                                                                | HSA: 126                   |  |  |
| Max. Retry-Limit: 1                                                            | Min-Slave-Int. [ms]: 0     |  |  |
| Poll-Timeout [ms]                                                              | Data-CtrlTime [ms]: 100    |  |  |
| GAP-Update (Multi-Master)                                                      | 🗖 Bp-Flag (Auto-Clear)     |  |  |
| PROFIBUS-Mode     Master     Master     Master/Slave     Slave     Multi-Slave |                            |  |  |

The parameters set here are described in the PROFIBUS standard (DIN 19245 part 3 - PROFIBUS-DP), Chapter 7 and should only be changed by expert users.

#### Tab "(Online) DPRAM"

See "Online Display of DPRAM".

#### **Input Diagnosis**

The Siemens CP5412A2 automatically provides two input bytes, which describe the status of the card and the Profibus:

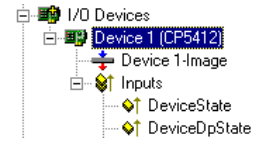

DeviceState: General status, which only assumes values 0=OK and 1=error

DeviceDpState: DeviceDpState is a flag byte, the individual bits have the following definitions:

0x00 = No error

0x01 = Transmitter fault

0x02 = Master address fault

Overview

0x04 = HSA fault

0x08 = Baudrate fault

0x80 = Temp fault

### Note

If the CP5412A2 in a Beckhoff IPC is set at 24V UPS and/or with special keys, the port address must be changed from 0x240 to another value as 0x240 is configured by the IPC.

TwinCAT System Manager: Reference

# Siemens IM182 - Profibus Slave

The TwinCAT system can be used as a slave in a Profibus with the aid of the Profibus DP - slave fieldbus card. The DPRAM is 1536 (0x600) bytes. There are no interrupts used.

#### **Context menu**

| Ж                             | <u>D</u> elete Device |        |
|-------------------------------|-----------------------|--------|
| ®                             | Online <u>R</u> eset  |        |
| Ê                             | Export Device         |        |
| Ж                             | Cu <u>t</u>           | Ctrl+X |
| Đ                             | <u>С</u> ору          | Ctrl+C |
| a                             | <u>P</u> aste         | Ctrl+V |
| 😤 Paste with Links Alt+Ctrl+V |                       |        |
| Ø                             | Disabled              |        |

#### Delete Device... <Del>

Removes the IM182 fieldbus card from the I/O configuration.

#### **Online Reset**

Initiates an online reset on the Profibus.

### "SPC3 / IM182" tab

| General SPC3 / | /IM182 DPRAM (Online) |
|----------------|-----------------------|
| Address:       | 0xD8000               |
| Port:          | © 320<br>© 330        |
| Station No.:   | 1 *                   |
|                |                       |
|                |                       |

Address: Enter the DPRAM card address here. This address is jumped on the card

Port: The card uses one of the ports 0x320 or 0x330

Stations No.: Each Profibus device requires a unique station number.

#### Tab "(Online) DPRAM"

See "Online Display of DPRAM"

#### **Input Diagnosis**

The Siemens SPC3/IM182 automatically provides one input byte which describes the status of the card and the Profibus:

Flags: The individual bits have the following definitions:

- $0x01 = NEW_OUTPUTS$
- $0x02 = CLEAR_MODE$
- $0x04 = NO_DATA_EXCH$
- $0x08 = BAUD\_SEARCHING$
- 0x10 = SYNC MODE
- 0x20 = FREEZE\_MODE

Variables can be defined under the inputs and outputs for data exchange with a Profibus master. These variables are exchanged with the Profibus master and can be linked within TwinCAT. Variables are added as described in "Additional Tasks" under "Adding Variables"

TwinCAT System Manager: Reference

# Hilscher CIFxx-IBM

The CIF30-IBM is an Interbus ISA master card.

The CIF50-IBM is an Interbus PCI master card.

The CIF60-IBM is an Interbus PCMIA master card.

The C104-IBM is an Interbus PC104 master card.

The CIFx0-IBM DPRAM is 2 Kbytes (CIF60-IBM 8 Kbytes). There are no interrupts used.

The following description relates to the CIF30-IBM. The other cards vary from the point of view of TwinCAT in form only.

#### **Context menu**

| •        | Append <u>B</u> ox    |            |
|----------|-----------------------|------------|
| Ж        | <u>D</u> elete Device |            |
| ®        | Online <u>R</u> eset  |            |
| <b>e</b> | Export Device         |            |
| Ê        | I <u>m</u> port Box   |            |
| Ж        | Cu <u>t</u>           | Ctrl+X     |
| B9       | <u>C</u> opy          | Ctrl+C     |
| a        | <u>P</u> aste         | Ctrl+V     |
| <u>,</u> | Paste with Links      | Alt+Ctrl+V |
| ~        |                       |            |

#### Append Box... <Insert>

Adds InterBus nodes ("boxes"). For an **Overview** of all currently supported Interbus devices, please see ...

#### Delete Device... <Del>

Removes the CIF40-IBSM fieldbus card and all subsidiary elements from the I/O configuration.

#### **Online Reset**

Initiates an online reset on the InterBus-S.

### "CIF-x0 IBM" tab

| General CIF30-I         | BM DPRAM (On | line)       |                           |             |
|-------------------------|--------------|-------------|---------------------------|-------------|
| Address:<br>Sync Cycle: | 0xCA000      | Search      | n PCI Cfg<br>O 1 • 2 Stop | <br>bbit(s) |
| Watchdog:               | 0            | ms (0=disal | bled) 🔽 Syncron Mod       | le          |
| Auto Clear:             | Off          | •           | Firmware:                 |             |
| Scan Interval:          | 7            | *800ms (0=  | =disabled)                |             |
| Data Cycle Time         | eout: 100    | 🗧 *8ms      |                           |             |
| Max Bundled Er          | rors: 20     | 🛨 *8ms      | Firmware Upd              | ate         |
| ID Scans after B        | irror: 1     | *8ms        | Read Con                  | ig          |

Address: Enter the DPRAM card address here. This address is jumped on the card and can assume the following values: from 0xC8000 to 0xEF800 in steps of

0x800

Search: Searches the computer for available CIF-40 cards (only when TwinCAT is active)

Cycle Ticks: Used to set the cycle time with which the InterBus-S should be served (in ms)

Synchronous Mode: The highest priority task linked with the corresponding device controls the fieldbus cycle and is thereby synchronised with the fieldbus. All other tasks are served asynchronously via corresponding buffers.

Read Config: Activates loading of current Interbus device configuration, provided that a TwinCAT configuration is started in which no devices have been configured under the Interbus master card!

- Up to TwinCAT 2.9 Build <= 1000: After TwinCAT-Start the "Read Bus Configuration" button is enabled.
- Since TwinCAT 2.9 Build > 1000: Start TwinCAT system in config mode. Select "Reload I/O Devices" and "Scan Sub Devices".

#### Tab "(Online) DPRAM"

See "Online Display of DPRAM"

#### **Input Diagnosis**

The CIF-40 automatically provides two input bytes which describe the status of the card and the Interbus:

GlobalFlags: The individual bits have the following definitions:

- 0x01 = Ctrl: Parameterisation error
- 0x02 = W1Err: At least one faulty W1 interface
- 0x04 = W2Err: At least one faulty W2 interface
- 0x08 = SysErr: System error occurred
- 0x10 = Mod: At least one slave registering module error
- 0x20 = Rec: At least one slave requires reconfiguration

EventError: This value is dependent upon the GlobalFlags:

In the case of W1Err, W2Err, Mod or Rec the number of the affected slaves is displayed. The following conditions apply otherwise:

- = 101, SysErr difference between configuration list and structure present
- = 103, SysErr network change during bus operation
- = 104, SysErr multiple data cycle error
- = 105, SysErr time monitoring error
- = 106, SysErr un-locatable network error
- = 108, SysErr no network connection
- = 170, Ctrl communication was not initialised
- = 171, Ctrl too many modules (> 112) parameterised
- = 172, Ctrl more modules connected than parameterised
- = 173, Ctrl fewer modules connected than parameterised
- = 174, Ctrl unsupported length code
- = 175, Ctrl incorrectly parameterised length code
- = 176, Ctrl incorrectly parameterised identity code
- = 177, Ctrl incorrectly parameterised installation depth = 178, SysErr user program-served watchdog out of configured time
- = 180, Ctrl unknown operating mode
- = 181, SysErr user program did not acknowledge data cycle

TwinCAT System Manager: Reference

# Hilscher CIF40-IBSM

The CIF40-IBM is an InterBus-S master card. The DPRAM of the CIF40-IBSM is 2 Kbytes. There are no interrupts used.

**Context menu** 

| •        | Append <u>B</u> ox          |
|----------|-----------------------------|
| Ж        | <u>D</u> elete Device       |
| ®        | Online <u>R</u> eset        |
| <b>E</b> | Export Device               |
| Ê        | I <u>m</u> port Box         |
| Ж        | Cu <u>t</u> Ctrl+X          |
| Đ        | Copy Ctrl+C                 |
| ß        | Paste Ctrl+V                |
| ß        | Paste with Links Alt+Ctrl+V |
| Ø        | Disabled                    |

#### Append Box... < Insert>

Adds InterBus nodes ("boxes"). For an Overview of all currently supported Interbus devices, please see ...

#### Delete Device... <Del>

Removes the CIF40-IBSM fieldbus card and all subsidiary elements from the I/O configuration.

#### **Online Reset**

Initiates an online reset on the InterBus-S.

#### "CIF-40 IBSM" tab

| General | CIF-40 | IBSM              | DPRAM (Online) |   |        |             |  |
|---------|--------|-------------------|----------------|---|--------|-------------|--|
| Address | s:     | 0xC/4             | .000 -         |   | Search | Read Config |  |
| CycleTi | cks:   | 2                 | -              | 1 |        |             |  |
|         |        | <u>₩</u> <u>S</u> | yncron Mode    |   |        |             |  |
|         |        |                   |                |   |        |             |  |
|         |        |                   |                |   |        |             |  |
|         |        |                   |                |   |        |             |  |
|         |        |                   |                |   |        |             |  |

Address: Enter the DPRAM card address here. This address is jumped on the card and can assume the following values: from 0xC8000 to 0xEF800 in steps of 0x800

Search: Searches the computer for available CIF-40 cards (only when TwinCAT is active)

Cycle Ticks: Used to set the cycle time with which the InterBus-S should be served (in ms)

Synchronous Mode: The highest priority task linked with the corresponding device controls the fieldbus cycle and is thereby synchronised with the fieldbus. All other tasks are served asynchronously via corresponding buffers.

#### Tab "(Online) DPRAM"

See "Online Display of DPRAM"

#### **Input Diagnosis**

The CIF-40 automatically provides two input bytes which describe the status of the card and the Interbus:

GlobalFlags: The individual bits have the following definitions:

- 0x01 = Ctrl: Parameterisation error
- 0x02 = W1Err: At least one faulty W1 interface
- 0x04 = W2Err: At least one faulty W2 interface
- 0x08 = SysErr: System error occurred
- 0x10 = Mod: At least one slave registering module error
- 0x20 = Rec: At least one slave requires reconfiguration

EventError: This value is dependent upon the GlobalFlags:

In the case of W1Err, W2Err, Mod or Rec the number of the affected slaves is displayed. The following conditions apply otherwise:

= 101, SysErr difference between configuration list and structure present

- = 103, SysErr network change during bus operation
- = 104, SysErr multiple data cycle error
- = 105, SysErr time monitoring error
- = 106, SysErr un-locatable network error
- = 108, SysErr no network connection
- = 170, Ctrl communication was not initialised
- = 171, Ctrl too many modules (> 112) parameterised
- = 172, Ctrl more modules connected than parameterised
- = 173, Ctrl fewer modules connected than parameterised
- = 174, Ctrl unsupported length code
- = 175, Ctrl incorrectly parameterised length code
- = 176, Ctrl incorrectly parameterised identity code = 177, Ctrl incorrectly parameterised installation depth
- = 178, SysErr user program-served watchdog out of configured time
- = 180, Ctrl unknown operating mode
- = 181, SysErr user program did not acknowledge data cycle

TwinCAT System Manager: Reference

# Phoenix IBS SC/I-T and IBS SC/RI/RT-LK

The IBS ISA SC-I/T is an InterBus-S master card.

The IBS ISA SC-I/T DPRAM (MPM) is 4 Kbytes. There are no interrupts used.

#### **Context menu**

| •             | Append <u>B</u> ox                               |                                          |
|---------------|--------------------------------------------------|------------------------------------------|
| Ж             | <u>D</u> elete Device                            |                                          |
| ®             | Online <u>R</u> eset                             |                                          |
| <u>e</u>      | Export Device                                    |                                          |
| Ê             | I <u>m</u> port Box                              |                                          |
|               |                                                  |                                          |
| ക്            | Cu <u>t</u>                                      | Ctrl+X                                   |
| å<br>Pa       | Cu <u>t</u><br><u>C</u> opy                      | Ctrl+X<br>Ctrl+C                         |
| i<br>Ba<br>Ba | Cu <u>t</u><br>Copy<br>Paste                     | Ctrl+X<br>Ctrl+C<br>Ctrl+V               |
|               | Cu <u>t</u><br>Copy<br>Paste<br>Paste with Links | Ctrl+X<br>Ctrl+C<br>Ctrl+V<br>Alt+Ctrl+V |

#### Append Box... < Insert>

Adds InterBus nodes ("boxes"). For an **Overview** of all currently supported Interbus devices, please see ...

#### Delete Device... <Del>

Removes the IBS ISA SC-I/T fieldbus card and all subsidiary elements from the I/O configuration.

#### **Online Reset**

Initiates an online reset on the InterBus-S. The card is then set to RUN mode (see Bus Controller).

#### "IBS ISA SC-I/T "and "IBS ISA SC/RI/RT-LK" tab

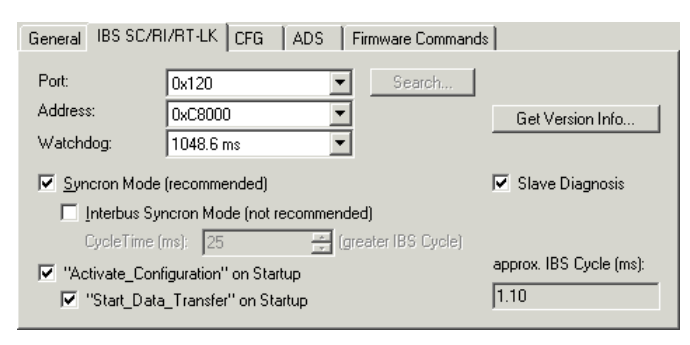

Address: Enter the DPRAM card address here. This address can assume the following values: from 0xC8000 to 0xEF000 in steps of 0x1000

Port: Enter the card port address here. This address is jumped on the card and can assume the following values: from 0x100 to 0x3F8 in steps of 0x8

IBS cycle: The run-time of the Interbus is calculated approximately on the basis of the configured devices and displayed.

Synchronous Mode: The highest priority task linked with the corresponding device controls the fieldbus cycle and is thereby synchronised with the fieldbus. All other tasks are served asynchronously via corresponding buffers.

"Activate\_Configuration" at StartUp: Activates the loaded configuration during the TwinCAT StartUp phase (standard setting). Can be disabled if other firmware services are to be accessed before StartUp (see System Start with Incomplete Configuration).

"Start\_Data\_Transfer" at StartUp: Starts cyclical data transfer in the Interbus at the TwinCAT system start.

Read Bus Configuration: Activates loading of current Interbus device configuration, provided that a TwinCAT configuration is started in which no devices have been configured under the Interbus master card!

- Up to TwinCAT 2.9 Build <= 1000: TwinCAT system reports an error message (0 boxes configured and x boxes awaited). The "Read Bus Configuration" button is then enabled. This will display the previously recognised configuration in the tree.
- Since TwinCAT 2.9 Build > 1000: Start TwinCAT system in config mode. Select "Reload I/O Devices" and "Scan Sub Devices".

Slave Diagnosis: Option available for system coupler only (Masters with slave interface). If seleceted, the process data provides additional two input words: SlaveDiag and SlaveDiagPara.

Read Firmware Version: Reads the firmware version of the card via firmware service "Get\_Version\_Info" (see card's user manual).

#### NOTE:

For newer motherboards/BIOS it may be necessary to reserve the DPRAM area which the card will use in the computer BIOS. The corresponding setting is generally carried out in PNP-BIOS and is described as ISA Memblock.

#### "CFG" tab

| G | General IBS SC/I-T CFG ADS Firmware Commands |              |     |     |      |        |         |       |         |     |
|---|----------------------------------------------|--------------|-----|-----|------|--------|---------|-------|---------|-----|
|   |                                              |              |     |     |      |        |         |       |         |     |
|   | No.                                          | Name         |     | De  | evNo | Length | ID-Code | Level | GroupNo | CAC |
|   | 1                                            | Box 1 (BK40) | 00) | 1.0 | )    | 0      | 0       | 0     |         |     |
|   | 2                                            | Box 2 (BK40) | 10) | 2.0 | )    | 0      | 0       | 0     |         |     |
|   | 3                                            | Box 3 (IBS B | ox) | 3.0 | )    | 0      | 3       | 0     |         |     |
|   |                                              |              |     |     |      |        |         |       |         |     |
|   |                                              |              |     |     |      |        |         |       |         |     |
|   |                                              |              |     |     |      |        |         |       |         |     |
|   |                                              |              |     |     |      |        |         |       |         |     |
|   |                                              |              |     |     |      |        |         |       |         |     |
|   |                                              |              |     |     |      |        |         |       |         |     |
|   |                                              |              |     |     |      |        |         |       |         |     |
| J |                                              |              |     |     |      |        |         |       |         |     |
|   |                                              |              |     |     |      |        |         |       |         |     |

Lists the configuration framework produced on the basis of the configured devices and which is loaded into the card at the system StartUp. Serves as an overview, particularly when the configuration is to be influenced at the run-time via ADS.

#### **Firmware services**

Nearly all SC/I-T firmware services can be accessed via ADS by each TwinCAT program. For this purpose you need to assign an AMS port to the SC/I-T. This port is activated on the "ADS" tab. The port number is specified as 0x7000 + the ID of the SC/I-T. Otherwise a PLC library is offered which gives the essential Firmware Services for <u>Bus Control</u> in a simple user form.

#### "ADS" tab

| General IBS SC/I-T CFG ADS | Firmware Comma        | ands                                      |
|----------------------------|-----------------------|-------------------------------------------|
| ✓ Enable ADS Communication | Port:<br>Max Timeout: | 28675 (0x7003)         Change           0 |
|                            |                       |                                           |
|                            |                       |                                           |
|                            |                       |                                           |

Use AdsReadWriteReq (see ADS documentation) to display the services in the following form:

```
IndexGroup = 0x00010001
```

IndexOffset = firmware service code (e.g. 0x00000713 for Control\_Active\_Configuration)

The number of parameters is determined automatically using Write data. The Write data are not converted by the TwinCAT into Motorola format. The user must do this if required.

The result (confirmation) of the firmware service is returned in Read data.

### Example: Switching off a device while bus is in operation (see Interbus Box Tab "CAC/CDF")

The device with the logical device number 3.1 should be switched off while the bus is in operation:

IndexGroup: 0x00010001

IndexOffset: 0x00000713 (Control\_Active\_Configuration)

### Write Data:

Word 0 0x0200 (device\_Off in Motorola Format)

Word 1 0x0100 (entry in Motorola Format)

Word 2 0x0103 (3.1 in Motorola Format)

The Write length is 6 bytes so that the firmware of the Parameter\_Count 3 (words) is provided.

### Confirmation:

Positive confirmation is as follows:

### Read Data:

Word 0 0x0000

**Negative confirmation** is as follows:

#### Read Data:

Word 0 0xXXXX (result in Motorola Format)

Word 1 0xXXXX (Add\_Err\_Info Motorola Format)

#### "Firmware Commands" tab

| General IBS SC/I-T CFG ADS | Firmware Commands |  |
|----------------------------|-------------------|--|
| Direct Access (INTERBUS)   |                   |  |
| Stop_Data_Transfer         |                   |  |
| Activate_Configuration     |                   |  |
| Deactivate_Configuration   |                   |  |

Allows typical firmware bus control commands to be triggered via ADS (providing that an ADS port has been selected).

#### **Bus Control**

The bus controller can be influenced with the above firmware services as illustrated below:

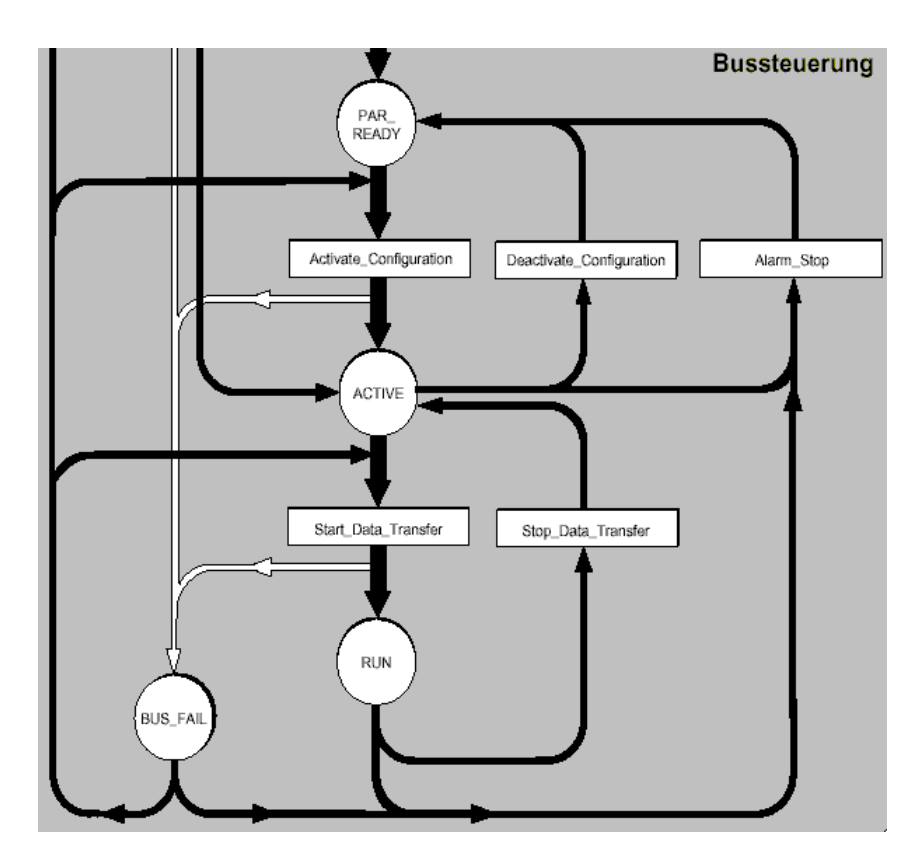

Status indicates the current card status.

- State &  $0x00E0 == 0x0080 \rightarrow PAR\_READY$
- State & 0x00E0 == 0x00C0 -> *ACTIVE*
- State & 0x00E0 == 0x00E0 -> RUN

#### **Input Diagnosis**

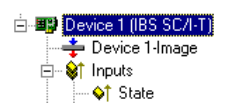

The IBS ISA SC-I/T automatically provides two input words whose bits describe the status of the card and the Interbus:

State: 0x0001 = user error

0x0002 = periphery error

0x0004 = bus error

- 0x0008 = hardware error(interface module)
- 0x0010 = diagnostic routine active
- 0x0020 = data transfer active
- 0x0040 = selected configuration is ready to operate
- 0x0080 = interface module is ready to operate
- 0x0100 = bus segment is switched off
- 0x0200 = disable command output
- 0x0400 = standard function negative
- 0x0800 = synchronisation error occurred
- 0x1000 = data cycle malfunction

0x2000 = pre-set waiting period exceeded

0x4000 = pre-set error density exceeded

0x8000 = signal to controller present

DiagPara: The content depends upon the contents of State.

- If 0x0001 or 0x0008 bit is set, the error code is shown in DiagPara.

- If 0x0002 or 0x0004 bit is set, the segment address of the error location is shown in DiagPara.

See firmware Reference Manual IBS SYS FW G4 LIB UM (item no.: 27 45 13 0) under function GetIBSDiagnostic.

Available only for Masters with slave interface (System coupler).

#### SlaveState:

0x0001 = Slave data transfer. The slave is in data exchange mode. 0x0002 = Fail. Slave reports modul error.

0x0004 = Slave initialized.

0x0008 = Power on. The external voltage is ok.

0x0010 = Ready. Slave is in READY state.

SlaveDiagPara: The content depends upon the contents of SlaveState.

#### System StartUp with Incomplete Configuration

If you wish the system to start with incomplete configuration you have several options:

- 1. Alternative Definition: If the potentially unavailable devices are assigned an alternative, they will be disabled when the system is started (this can only take place if deliberately activated using *Control Active Configuration* (see. "InterBus-S" tab for that device)).
- 2. **Special Device Settings**: A *Control\_Active\_Configuration* command can be defined for individual devices. This will be executed before activating the configuration (see <u>"InterBus-S Tab"</u> for that device). Note that a *Control\_Active\_Configuration* command will affect subsidiary devices!
- 3. Special configuration during system StartUp by the PLC: You can tell the card to switch on in *PAR\_READY* mode at the system StartUp and have further configuration and bus control carried out by the PLC. In this case proceed as follows:
  - a. Deselect automatic "Active Configuration". This will leave the card in PAR READY state
  - b. After the system start, you can individually deselect those devices which you do not require or use a <u>Group Definition</u> (Control\_Active\_Configuration), so that only remaining (present) devices are activated. De-selection (switching off selected devices) is generally carried out from the PLC via ADS. You can link in the PLC library "PlcIbsScit.lib" in order to view the necessary ADS commands in the form of options.
  - c. Actuate "Active\_Configuration" via ADS
  - d. Actuate "Start\_Data\_Transfer" via ADS

If you later wish to reactivate the inactive devices, use also "Control\_Active\_Configuration" via ADS when the system is in RUN mode.

#### ISA IBS SC/RI/RT-LK Slave Interface (System Coupler)

The slave interface is configured by the higher level INTERBUS system. The process data length of the slave interface can be configured, and has a maximum length of 10 words. When the IBS SC/RI/RT-LK is added to the I/O configuration, the process data length of the system coupler is set to 10 words, and the parameter channel data length to 0 bits (no PCP). The INTERBUS interfaces of the IBS SC/RI/RT-LK are translated by a medium converter from copper to optical fibre transmission. The medium converter has ID code 0x08 and length code 0x0. It is added automatically by the System Manager to the card's I/O configuration. Do not initiate operation of the higher level INTERBUS system until the system coupler has the final configuration, since configuration changes will put the higher level system into an error state.

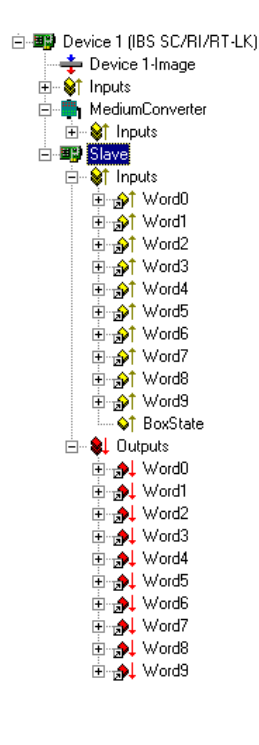

The process data length and parameter channel length of the system coupler can be configured via the slave's context menu commands. The slave's context menu can be opened by clicking with the right mouse button on the slave in the tree of I/O devices.

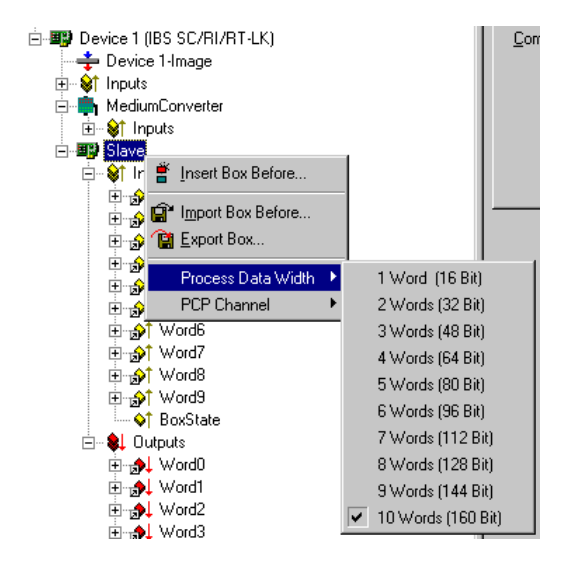

The maximum possible length for the process data channel depends on the length chosen for the parameter channel. The process data length of 10 words can only be configured after the parameter channel has been deactivated. The system coupler's ID code is generated from the chosen length of the parameter channel, and can adopt the following values:

- ID code 3: no PCP, maximum process data length 10 words;
- ID code 235: parameter channel length 1 word, maximum process data length 9 words;
- ID code 232: parameter channel length 2 words, maximum process data length 8 words;
- ID code 233: parameter channel length 4 words, maximum process data length 6 words;

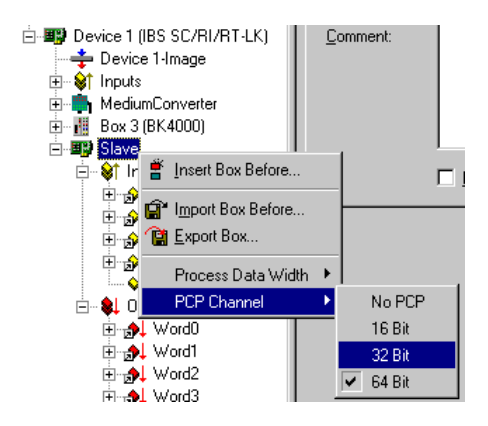

The system coupler can be supplied with an external voltage so that data can still continue to be exchanged in the higher level system even if the lower level master fails. The slave's configuration can not be permanently saved on the IBS SC/RI/RT-LK card, and is reset to default values whenever the PC boots again. The card's configuration memory is cleared, and the higher level system reports a peripheral error. In the default configuration, the system coupler has ID code 233 and length code 0x4 (4 words). The parameter channel is 64 bits long.

#### Configuration of the IBS SC/RI/RT-LK Slave Interfaces in the Higher level INTERBUS System

The system coupler in the higher level system is preceded by a bus terminal with ID code 0x0C and length code 0x0. The system coupler's ID code and length code are specified by the configuration of the system coupler in the lower level system.

TwinCAT System Manager: Reference

# Hilscher CIF50-IBS

System requirements:

• TwinCAT 2.9 build > 1000 and higher.

The CIF50-IBS is an Interbus-S slave PCI card with 8 kB DPRAM. Supported baud rates: 500kBit and 2MBit. The baud rate can be configured via a DIP switch on the card. The new baud rate will only apply after a system restart (power OFF). The slave card is offered in two versions, i.e. with copper or optical fibre fieldbus interface. TwinCAT configuration is identical in both cases.

### "General" tab

See "General" tab

# "CIF50-IBS" tab

| 35                                      |  |  |  |  |  |  |  |
|-----------------------------------------|--|--|--|--|--|--|--|
| ,,,,,,,,,,,,,,,,,,,,,,,,,,,,,,,,,,,,,,, |  |  |  |  |  |  |  |
| Cause Error on Init Error 30.01.04      |  |  |  |  |  |  |  |
| pdate                                   |  |  |  |  |  |  |  |
|                                         |  |  |  |  |  |  |  |

Preserve Database: If this option is selected, the static (FLASH) configuration is not cleared when TwinCAT is started. Default: Not selected.

PCI Bus/Slot: Indicates in which logical PCI slot the card was found.

Search: This option enables any CIF50-IBS cards installed in the computer to be identified.

Firmware Update: Enables a firmware update to be carried out.

Watchdog: Watchdog time in ms. Default: 0 ms (deactivated).

Generation of the module error at the Interbus master can be configured via the following options:

**Cause Error on Watchdog**: The watchdog monitoring should send a module error to the master. The watchdog time has to be set to a value > 0. After a TwinCAT stop, a module error is sent to the master once the watchdog time has elapsed. Default: Selected.

Cause Error on NOT READY: A module error is sent to the master if the slave is in NOT READY state. During a TwinCAT stop, the slave is set to NOT READY state. Default: Selected.

Cause Error on Init Error: A module error is sent to the master if an error occurs during initialisation. Default: Selected.

Cause Error on Init Command: A module error is sent to the master after an initialisation command. Default: Selected.

The module error enables the master to detect the state of the slave card.

# Tab "(Online) DPRAM"

See "Online Display of DPRAM"

# **CIF50-IBS diagnostic inputs**

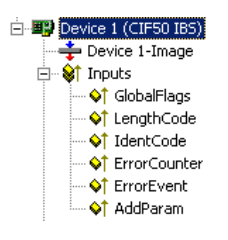

The CIF50-IBS automatically has 8 input bytes describing the state of card and the Interbus:

GlobalFlags: The individual bits have the following definitions:

- 0x01 = Bus Active (0 = Bus not active)
- 0x02 = Data Exchange Active (0 = No data exchange)
- 0x04 = PCP Communication Established (0 = No PCP communication)
- 0x08 = Initialization Error Detected (0 = No initialization fault)
- 0x10 =Runtime Error Detected (0 =No runtime error)
- 0x20 = Application is in 'NotReady' State (0 = System running)

Via these flags the slave application can detect the state of the InterBus (master). During data exchange with the master, the bits *Bus Active* and *Data Exchange Active* are set. If the master is not configured, the bit *Application is in 'NotReady' State* may be set.

LengthCode: Shows the current length code of the slave module. Default: 21 (= 10 words input and output process data length).

IdentCode: Shows the current ID code of the slave module. Default: Digital I/O slave ( ID code = 0x03 ).

ErrorCounter: Number of errors detected since the module was switched on.

EventError: Error code of the last detected error. See CIF50-IBS error codes.

AddParam: Additional error code parameters (optional). See CIF50-IBS error codes.

# CIF50-IBS slave data (slave process data)

| 🗄 💵 Slave D            | ata   |
|------------------------|-------|
| 🚊 – 😂 Inpi             | uts   |
| ⊡_ <b>}</b>            | Word0 |
| ⊡ <b>¦⊳1</b>           | Word1 |
| ⊡_ <b>}</b> ¢↑         | Word2 |
| ⊡≱↑                    | Word3 |
| ⊡⊸,⊳↑                  | Word4 |
| ⊡≱↑                    | Word5 |
| ⊡_,⊳↑                  | Word6 |
| ⊡ <mark>⊳</mark> ≬↑    | Word7 |
| ⊡_ <mark>,</mark> ≱↑   | Word8 |
| E ∳                    | Word9 |
| 😑 😣 Out                | puts  |
| <b>⊡≱</b> ↓            | Word0 |
| <b>⊡≱</b> ↓            | Word1 |
| <b>⊕</b> ~ <b>,♦</b> ↓ | Word2 |
| <b>⊡≱</b> ↓            | Word3 |
|                        | Word4 |
| <b>⊡,</b> ,≱↓          | Word5 |
|                        | Word6 |
|                        | Word7 |
| <b>⊕</b> … <b>,</b> ≱↓ | Word8 |
|                        | Word9 |
|                        |       |

The length of the process data can be configured via the "Slave Data" context menu.

# "Slave Data" context menu

Right-clicking on "Slave Data" in the configuration tree brings up the following menu:

| Ť                                 | Insert Box Before                   |  |  |  |  |
|-----------------------------------|-------------------------------------|--|--|--|--|
| ê<br>T                            | Import Box Before<br>Export Box     |  |  |  |  |
| Process Data Width<br>PCP Channel |                                     |  |  |  |  |
|                                   | 2 MBaud<br>Disable Message on Reset |  |  |  |  |

Prozess Data Width: Can be used to configure the length of the slave process data.

|   | 1 Word (16 Bit)    |
|---|--------------------|
|   | 2 Words (32 Bit)   |
|   | 3 Words (48 Bit)   |
|   | 4 Words (64 Bit)   |
|   | 5 Words (80 Bit)   |
|   | 6 Words (96 Bit)   |
|   | 7 Words (112 Bit)  |
|   | 8 Words (128 Bit)  |
|   | 9 Words (144 Bit)  |
| ~ | 10 Words (160 Bit) |
|   | 11 Words (176 Bit) |
|   | 12 Words (192 Bit) |
|   | 13 Words (208 Bit) |
|   | 14 Words (224 Bit) |
|   | 16 Words (256 Bit) |

PCP Channel: PCP communication is currently not supported.

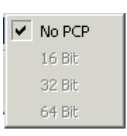

The following process data lengths can be configured:

Slave length code

Real data width of the Slave in Bytes (Words)

Overview

| 1  | 2 (1)   |
|----|---------|
| 2  | 4 (2)   |
| 3  | 6 (3)   |
| 4  | 8 (4)   |
| 5  | 10 (5)  |
| 6  | 16 (8)  |
| 7  | 18 (9)  |
| 14 | 12 (6)  |
| 15 | 14 (7)  |
| 21 | 20 (10) |
| 22 | 24 (12) |
|    |         |

# System behaviour of the CIF50-IBS within a TwinCAT system

In order to be able to operate the card as an Interbus-S slave with an Interbus master, it has to be configured (initialised) first. The card configuration can be stored in a static flash or a non-static memory. If present, the static configuration has a higher priority and is loaded first when the power supply is switched on. In order to be able to load a non-static configuration, the existing static configuration has to be deleted first.

#### **Important note:**

The static (flash) configuration can only be loaded with the SyCon configuration software. With TwinCAT system manager only the non-static configuration can be loaded. The TwinCAT software will delete any existing static configuration. The slave card retains the non-static configuration only until it is de-energised (e.g. PC switched off and external power supply OFF).

The slave card can additionally be supplied from an external 24V supply. The external power supply can only be used if the additional COP 50-EPS module is connected with the card. The external power supply ensures that the slave card retains its non-static configuration if the PC is switched off. In the event of this power supply also being interrupted and no static configuration being loaded, the card has to be re-configured. A non-configured slave card will report an initialisation error to the master. The master configuration cannot be activated and data exchange cannot be started (the non-initialised slave segment can initially be switched off in the master configuration and subsequently (once initialised) be switched on).

TwinCAT System Manager: Reference

# CIF50-IBS error codes

The following error description should help to solve problems quickly.

VFD = Virtual Field Device

CRL = Communication Reference List

CR = Communication Reference

OD = Object Description

ID Code = Identification Code

PDU = Process Data Unit

#### **Initialization Errors**

|    | Error number | Description                                                                                 |
|----|--------------|---------------------------------------------------------------------------------------------|
| 0  |              | No Error / Success                                                                          |
| 0  |              | No error detected (default value)                                                           |
|    |              | No User Task                                                                                |
| 50 |              | The user task could not been found (internal error). Additional Code: 0 (not used)          |
|    |              | No Global Data                                                                              |
| 51 |              | The global data area could not been accessed (internal error). Additional Code: 0 (not used |
|    |              | No PLC Task                                                                                 |

sed)

| 52 | The PLC task could not been found (internal error). Additional Code: 0 (not used)                                                                                                    |
|----|----------------------------------------------------------------------------------------------------|
|    | Unknown Mode                                                                                                    |
| 53 | The detected data exchange mode is not<br>supported. Additional Code: 0 (not used)<br>Invalid Data Length                                                                                                |
| 54 | The detected data length is undefined /<br>reserved. Additional Code: 0 (not used)<br>Length Code Out Of Range                                                                                           |
| 55 | The detected data length code exceed the max.<br>defined value. Additional Code: Detected<br>length code<br>Invalid ID Code                                                                              |
| 56 | The detected ID code is none of the defined ID codes. Additional Code: Detected ID Code Initializiation Of The CRL Failed                                                                                |
| 57 | The internal loading procedure for CRL has<br>failed. Additional Code: 0 (not used)<br>No CRL Header Found                                                                                               |
| 58 | The CRL header could not been found.<br>Additional Code: 0 (not used)<br>CRL Not Found                                                                                                    |
| 59 | The CRL could not been found. Additional<br>Code: 0 (not used)                                                                                                    |
| 60 | The CRL could not been terminated. Additional<br>Code: 0 (not used)<br>Invalid CRL Header                                                                                                    |
| 61 | An error detected during scanning the CRL<br>header (global error). Additional Code: 0 (not<br>used)                                                                                                    |
| 62 | Header)                                                                                                    |
|    | invalid and has set to 0 for CRL header.<br>Additional Code: Detected CR<br>Invalid Size (® CRL Header)                                                                                                  |
| 63 | The entry for the 'size' field within the CRL<br>exceed the max. defined value for this entry.<br>Additional Code: Found CRL size entry<br>Acyclic Control Interval (ACI) Out Of Range<br>(® CRL Header) |
| 64 | The value for the ACI exceed the max. value specified for this entry. Additional Code: 0 (not used)                                                                                                    |
|    | Symbol Length Out Of Range (® CRL Header)                                                                                                    |
| 65 | The value for the symbol length exceed the<br>max. specified value for this entry (here: 11).<br>Additional Code: Found symbol length entry<br>VFD Pointer Error (® CRL Header)                          |
| 66 | The VFD pointer is not supported. This value<br>within the CRL header has to be set to 0 (=<br>FALSE). Additional Code: 0 (not used)<br>Invalid CRL (® CRL)                                              |
| 67 | Error detected during scanning the the CRL (global error). Additional Code: 0 (not used)                                                                                                    |

|    | CRL Entries Does Not Match (® CRL)                                                                                                    |
|----|----------------------------------------------------------------------------------------------------|
| 68 | The count of CRLs found does not match the<br>'size' field of CRL Header. Additional Code:<br>CR of deficient entry<br>Missing CRL Entry (® CRL)                                           |
| 69 | CRL entry could not been found. Additional<br>Code: CR of deficient entry<br>Double Communication Reference Found (®<br>CRL)                                                               |
| 70 | At least one communication reference is<br>already in use. Additional Code: CR of<br>deficient entry<br>Communication Reference Out Of Range (®<br>CRL)                                    |
| 71 | The detected communication reference exceed<br>the specified value for this entry (here: max. 3).<br>Additional Code: CR of deficient entry<br>Invalid Remote Address Found (® CRL)        |
| 72 | The detected remote address exceed the specified value for this entry (here: max. 62). Additional Code: CR of deficient entry Double Remote Address Found (® CRL)                          |
| 73 | The detected remote address is already in use.<br>Additional Code: CR of deficient entry<br>Invalid Connection Type Found (® CRL)                                                          |
| 74 | The dectected connection type is unsupported;<br>only MMAZ is possible. Additional Code: CR<br>of deficient entry<br>Invalid LLI SAP Found (® CRL)                                         |
| 75 | The detected LLI SAP is not supported.<br>Additional Code: CR of deficient entry<br>Invalid Connection Attribute (® CRL)                                                                   |
| 76 | The detected connection attribute is<br>unsupported; only CONN_ATTR_D is defined.<br>Additional Code: CR of deficient entry<br>Send/Receive - Conf./Ack. Counter Out Of<br>Range (® CRL)   |
| 77 | One of the max. values for Send_Conf,<br>Recveive_Conf, Send_Ack, or Receive_Ack<br>counters is out of range. Additional Code: CR<br>of deficient entry<br>PDLU enoth Out Of Range (® CR1) |
| 78 | One of the values of the PDU for<br>Req_Len_High, Req_Len_Low,<br>Ind_Len_High, Ind_Len_Low is out of range.<br>Additional Code: CR of deficient entry                                     |
| 79 | At least one unsupprted service was detected<br>(client and/or server). Additional Code: CR of<br>deficient entry<br>Symbol Length Out Of Range (® CRL)                                    |
| 80 | The value for the symbol length exceed the max. specified value for this entry (here: 11). Additional Code: CR of deficient entry                                                          |
| 81 | Max. Allowed Object Entry Reached (® OD)<br>The detected count of objects exceed the max.<br>defined value. Additional Code: 0 (not used)                                                  |
|    | Invalid Object Description (® OD)                                                                                                    |

| 82             | Error detected during scanning OD (global<br>error). Additional Code: 0 (not used)                                                                                                    |
|----------------|----------------------------------------------------------------------------------------------------|
| 83             | The detected object code (s OD)<br>SIMPLE_VAR or ARRAY Object Code.<br>Additional Code: Object index of deficient<br>entry                                                                                                    |
| 84             | Object Index Out Of Range (® OD)<br>The value for the object index exceed the max.<br>specified value for this entry. Additional Code:<br>Object index of deficient entry<br>Darkla Object Index Datastad (® OD)                                           |
| 85             | At least one object index is already in use.<br>Additional Code: Object index of deficient<br>entry                                                                                                    |
| 86             | The detected object data type (\$ 0D)<br>undefined. Additional Code: Object index of<br>deficient entry<br>Number Of Elements Out Of Range (® OD)                                                                                                    |
| 87             | The number of elements does not correspond to<br>the related object Code: for SIMPLE_VAR<br>Object: Nof_Elements = 1, for ARRAY Object:<br>1 < Nof_Elements < 256 Additional Code:<br>Object index of deficient entry<br>Object Length Out Of Range (® OD) |
| 88             | The object length exceed the max. value<br>specified for data types VISIBLE_STRING and<br>OCTET_STRING, respectively does not<br>correspond to the data types of the other<br>objects. Additional Code: Object index of<br>definite nature                 |
| 89<br>90 99    | OD Inconsistent<br>RFU                                                                                                    |
|                | Reserved for further use                                                                                                    |
| Runtime Errors |                                                                                                    |

|     | Error number | Description                                                                                                    |
|-----|--------------|----------------------------------------------------------------------------------------------------|
|     |              | Watchdog Failure                                                                                                    |
| 110 |              | A watchdog failure has occur. Additional Code:<br>Data exchange mode                                                          |
|     |              | No Data Ackknowledge                                                                                                    |
| 111 |              | The user has failed to ackknowleged the data cycle (in data exchange mode 0). Additional Code: Data exchange mode             |
|     |              | Bus Not Active                                                                                                    |
| 112 |              | The InterBus is NOT_ACTIVE state.<br>Additional Code: 0 (not used)                                                            |
|     |              | Bus Reset                                                                                                    |
| 113 |              | The InterBus is in RESET state. Additional Code: 0 (not used)                                                                 |
|     |              | Application                                                                                                    |
| 114 |              | An application (USER) error has been detected<br>by the ALI task. Additional Code: One of the<br>error numbers marked with *. |
|     |              | No Bus Communication                                                                                                    |

| 115 * | The state of the VFD object is not 'Ready For<br>Communication', or the communication state of<br>the InterBus is not 'Active' (i.g., the board is not<br>connected).                                     |
|-------|----------------------------------------------------------------------------------------------------|
|       | Negative Read.Confirmation Received                                                                                                    |
| 116   | A negative Read.Confirmation has been<br>received from a communi-cation partner.<br>Additional Code: CR of deficient confirmation<br>Negative Write.Confirmation Received                                 |
| 117   | A negative Write.Confirmation has been<br>received from a communi-cation partner.<br>Additional Code: CR of deficient confirmation<br>Object Non Existent                                                 |
| 118 * | The task could not find the requested object.<br>Client Not Ready                                                                                                    |
| 119 * | The state of the PCP client is NOT_READY; a request is still active.<br>Client Not Ready                                                                                                    |
| 119   | The state of the PCP client is NOT_READY; a request is still active. Additional Code: CR of active request                                                                                                |
| 120   | A negative Initiate.Confirmation Received                                                                                                    |
|       | Additional Code: CR of deficient confirmation<br>Invalid Communication Reference                                                                                                    |
| 121 * | The task could not find the requested communication reference.                                                                                                    |
| 122 * | A request still Active<br>A request is queued internally; the request is<br>still active                                                                                                    |
|       | Communication Reference Not Open                                                                                                    |
| 123 * | The requested communication reference is not<br>open.<br>Nothing to Process                                                                                                    |
| 124   | There is no request to process. Additional<br>Code: CR of deficient confirmation<br>Object Attribute Inconsistent                                                                                         |
| 125   | The task has detected an invalid object index<br>for a Read / Write.Request or an invalid data<br>length. Additional Code: Object index of the<br>deficient request<br>Type Conflict                      |
| 126   | The task has detected an invalid data type for<br>BOOLEAN, respectively for<br>VISIBLE_STRING within a Write.Indication.<br>Additional Code: Object index of the deficient<br>request<br>Invalid PDU Size |
| 127   | The task has detected an invalid PDU size for a<br>Read.Request. Additional Code: Object index<br>of the deficient request<br>Abort.Indication Received                                                   |
| 128   | The task has received an Abort.Indication from<br>a communication partner. Additional Code: CR<br>of connection                                                                                           |

Reject.Indication Received

| 129     | The task has received an Reject.Indication from<br>a communication partner. Additional Code:<br>HighByte = PduType, LowByte = RejectCode<br>Negative Initiate.Response    |
|---------|----------------------------------------------------------------------------------------------------|
| 130     | The task has received an Initiate.Indication<br>from outside world, but it has sent a negative<br>response to the requester. Additional Code: CR<br>of deficient response |
|         | Invalid Invoke ID                                                                                                    |
| 131     | The task has detected an invalid invoke ID.<br>Additional Code: Received invoke ID (from the<br>application) or object index of the deficient<br>indication               |
|         | PNM7 Event.Indication                                                                                                    |
| 132     | The task received a PNM7_Event.Indication.<br>Additional Code: HighByte = ReasonCode,<br>LowByte = AddDetail                                                              |
| 133     | Unknown Table                                                                                                    |
|         | The detected download table is unknown<br>Invalid Download Function                                                                                                    |
| 134     |                                                                                                    |
|         | Invalid Table Length                                                                                                    |
| 135     | The detected table length is invalid                                                                                                    |
|         | Requested ComRef not Closed                                                                                                    |
| 136     | The requested Communication Reference                                                                                                    |
| 137     | number is not closed.<br>Invalid Device Model                                                                                                    |
| 129 140 | RFU                                                                                                    |
| 138149  | Reserved for further use.                                                                                                    |
|         |                                                                                                    |

### **Other Errors**

| Error number                      | Description<br>Unknown Command                                                                              |
|-----------------------------------|----------------------------------------------------------------------------------------------------|
| 152                               | The detected command is unknown. Additional<br>Code: 0 (not used)<br>Function Error                         |
| 167                               | Error in msg.bFunction detected. Additional Code: 0<br>(not used)<br>Segment Failure                        |
| 202                               | The task could not get a message segment.<br>Additional Code: 0 (not used)<br>Database Not Found            |
| 210                               | The task could not found the internal database.<br>Additional Code: 0 (not used)<br>Database Error          |
| 212                               | The task has detected an error during reading the database. Additional Code: 0 (not used)<br>System Failure |
| 217                               | A general system failure has been detected by the device. Additional Code: 0 (not used)                     |
| TwinCAT System Manager: Reference |                                                                                                    |

file://C:\Documents and Settings\tope\Local Settings\Temp\~hhD469.htm

# Beckhoff FC510x

The **FC510x** is a <u>CANopen</u> master card with one (FC5101) or two (FC5102) channels. It supports all CANopen <u>Communication Modes</u> and complies with the CANopen specification DS301V4.01. The card can synchronize the related PLC or NC task using CANopen <u>SYNC</u>. It is a good idea to control drives via the bus in "master" synchronization mode as the SYNC objects are averagely transmitted with quartz precision and the process data exchange is synchronized throughout with the application.

The CANopen master card provides numerous diagnosis possibilities. Emergency objects are stored and can be read via ADS.

The two channel card FC5102 has two independent micro processor systems. Therefore the two channels do not interfere with each other. The CAN interfaces are galvanically isolated (-> hardware description).

#### **Context menu**

| •        | Append <u>B</u> ox    |            |
|----------|-----------------------|------------|
| Ж        | <u>D</u> elete Device |            |
| ®        | Online <u>R</u> eset  |            |
| 1        | Export Device         |            |
| Ê        | I <u>m</u> port Box   |            |
| Ж        | Cut                   | Ctrl+X     |
| B9       | <u>C</u> opy          | Ctrl+C     |
| a        | <u>P</u> aste         | Ctrl+V     |
| <b>,</b> | Paste with Links      | Alt+Ctrl+V |
| Ø        | Disabled              |            |

#### Append Box... <Insert>

Adds CANopen slaves (boxes). For an **Overview** of all currently supported CANopen devices, please see ....

#### Delete Device... <Del>

Removes the FC510x fieldbus card and all subsidiary elements from the I/O configuration.

#### **Online Reset**

Initiates an online reset on the CANopen bus.

#### "FC510x" tab

| General FC 510x AD            | S General Diag Box States |                          |
|-------------------------------|---------------------------|--------------------------|
| PCI Bus/Slot:                 | not found                 | Search                   |
| Master-Node-ID:               | 127 🔹                     | Hardware Configuration   |
| Baudrate:                     | 500 k                     | Upload Configuration     |
| Synchronization Mode:         | Slave                     | Verify Configuration     |
| Shift-Time (µs):              | 850 🔆                     | Firmware:                |
| PLL Sync Time (µs):           | 0 *                       |                          |
| Cycle Time (µs):              | 1000                      | Firmware Update          |
| Watchdog Time (ms):           | 0 ÷                       | Calculate Equi-Times     |
|                               |                           | Sync Master<br>© PC-Task |
| Sync-Cycle Multiplier:        | 2 🕂                       | C Balanced PC-Task       |
| Sync-Cycle-Time (in µs): 2000 |                           | C Hardware-Link          |
| Sync-Tx-PDO Delay (in         |                           |                          |

#### PCI Slot/Irq:

Shows in which logical PCI slot the card was detected and which IRQ is assigned to it. The IRQ is unused.

#### Master Node Id:

Node address for the FC510x. Value range: 1...127. Determines the identifier of the master heartbeat telegram. Ensure that it is not the same as a slave node address.

#### **Baud rate:**

Set the Baud rate here. Automatically tests whether the connected slave also supports this baud rate.

#### Synchronization Mode:

The synchronization mode determines the accuracy of the CANopen SYNC telegram generation.

The highest priority task linked with the FC510x device controls the CANopen card and is thereby synchronized with the fieldbus. All other tasks are served asynchronously via corresponding buffers. For all operating modes you can individually set the communication type for each process data object (PDO) - event driven or synchronized (in each PDO tab). If one of the PDOs has been configured for synchronous operating mode, a SYNC telegram is sent at the start of the cycle, which the slaves use to synchronize their actions with the master cycle.

Depending on the sync accuracy requirements of the application several modes can be selected. Please note, that due to CAN technology a single SYNC telegram may jitter for one entire frame length it the bus is busy at the time of sync generation. The SYNC accuracy therefore refers to the long time stability. Bus nodes that use a phase locked loop (PLL) mechanism to synchronize themselves require a maximum long time stability or accuracy of the SYNC.

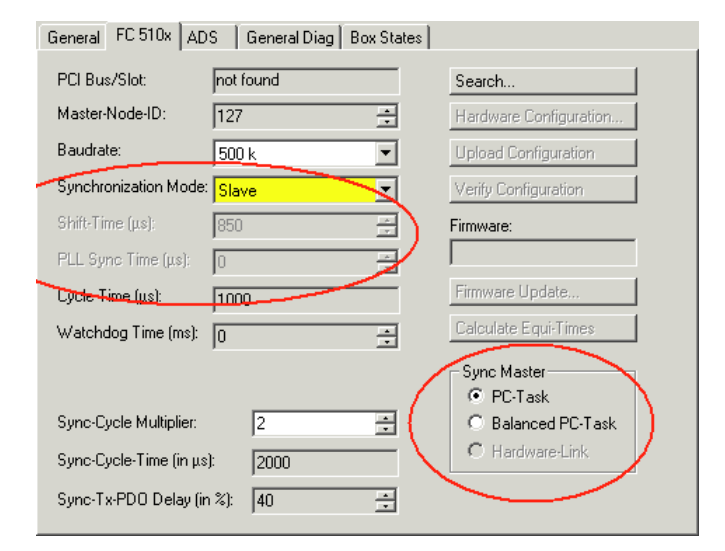

#### Slave

In slave synchronization mode the card receives its time basis from a sync master. The sync master is selected at the corresponding field.

- Sync Master: PC-Task. This is the default setting. The PC provides the time basis using the TwinCAT Real Time. Depending on the settings the Task start (Default with TwinCAT NC) or the Task end (Default at TwinCAT PLC) triggers the SYNC telegram.
- Sync Master: Balanced PC Task. This operating mode as well generated the CANopen Sync cycle with the long term accuracy of the PC time basis. However, the short term accuracy (interval between two SYNC telegrams) is better that with Sync Master "PC-Task":
- Run time differences (e.g. caused by case dependent program calls) are leveled out,
- the FC510x delays pending transmit telegrams until the SYNC telegram was sent,
- the SYNC intervals are determined by the quartz timer of the FC510x card.
- The card timer is adjusted in small steps to the PC-timer if the difference is larger that the value of the "PLL Sync Time".

In this mode the SYNC telegram is delayed for the **Shift Time** after the end of the TwinCAT task cycle. Here the shift time should be set to a value as small as possible - but large enough to allow the process data access by the TwinCAT task. The function "Calculate Equi-Times" helps to configure the optimal shift time. It is started by selecting the corresponding button.

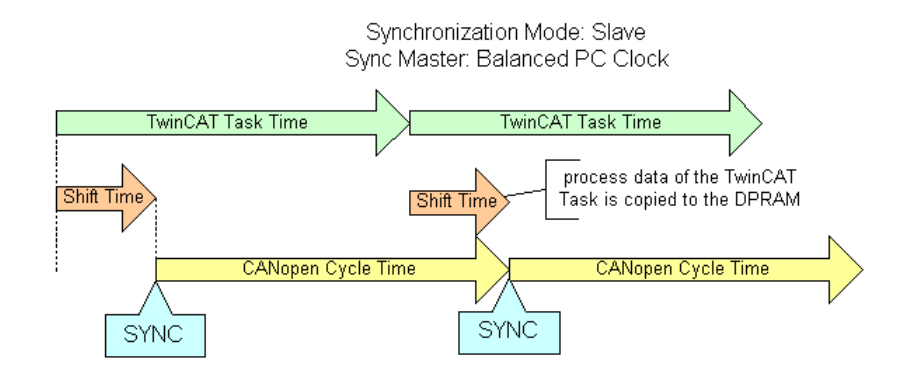

#### Master

In master synchronization mode the card generates its time basis locally. The SYNC is generated with long time quartz accuracy. The start of the TwinCAT task is triggered by the card, delayed by the Shift Time. In this mode the shift time value should be as large as possible. The function "Calculate Equi-Times" helps to configure the optimal shift time. It is started by selecting the corresponding button.

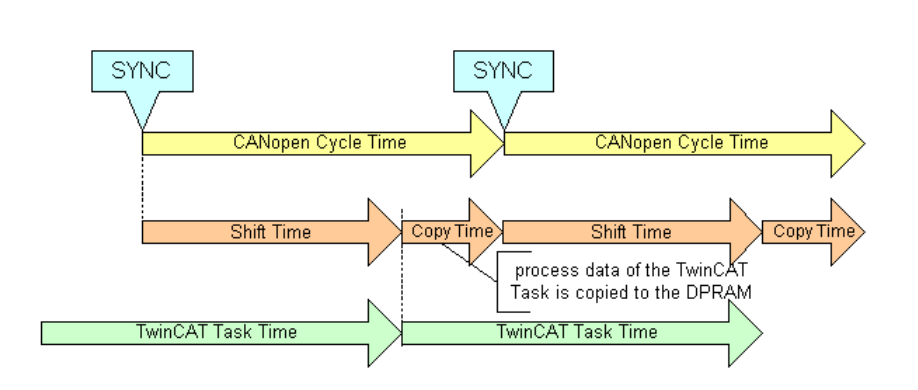

Synchronisation Mode: Master

#### Cycle Time:

Displays the cycle time of the corresponding highest priority task. The value is updated when the TwinCAT mapping is generated.

#### Sync-Cycle Multiplier:

CANopen SYNC Cycle Time = (Task) Cycle Time x Sync-Cycle Multiplier. Event driven PDO communications and cyclic synchronized PDO communication are frequently combined when used in conjunction with CANopen. In order to be able to respond rapidly to an event, the TwinCAT task cycle time has to be less than the CANopen SYNC cycle time.

#### Sync-Cycle time

Shows the cycle time of the CANopen SYNC telegram. This cycle time is derived from the highest priority task which has process data linked to the card, and the Sync Cycle Multiplier.

#### Sync-Tx-PDO Delay:

Directly after the SYNC telegram, the synchronized slaves send their input data/actual values. The FC510x can delay the sending of the output data / set value (TxPDOs from the perspective of the card) in order to minimize the telegram burst directly after the SYNC. The Sync-Tx-PDO delay parameter is used to set this delay in percent of the Sync Cycle Time.

#### Example:

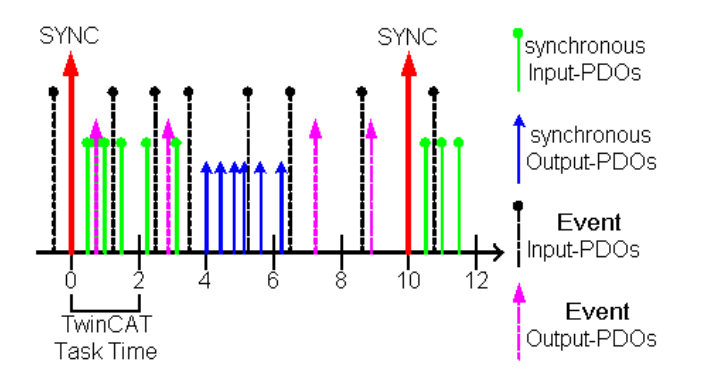

Task Cycle Time =  $2000\mu$ s, Sync Cycle Multiplier = 5, Sync Tx-PDO Delay =40[%]. Event driven PDOs can be processed by the PLC task every 2 ms. The CANopen sync cycle is 10 ms, the FC510x sends its synchronized PDOs 4ms (=40% of 10ms) after SYNC.

#### Search ...:

Searches for all connected FC510x channels. Select those required. In the case of an FC5102 both channels A and B appear. These behave in logical terms like two FC5101 cards.

#### Hardware Configuration ...:

In which the address of the FC510x is set in the lower memory area (below 1 MB) of the PC.

#### **Upload Configuration:**

Scans the CANopen network and adds all detected equipment to the device (FC510x) (only available when no box has been configured). In the case of Beckhoff boxes, reads the configuration precisely. In the case of external devices, the PDO configuration and the identity object are read and evaluated.

#### Verify Configuration:

Allows one to compare the expected (configured) network configuration with the actual (physically present) configuration. The data from the CANopen Identity object is read an compared. In the case of Beckhoff Boxes the connected Bus Terminals or Extension Modules are identified ad compared. In preparation.

#### Firmware:

Shows the current firmware version of the FC510x.

#### Firmware Update ...:

Update the FC510x card firmware version here. Warning: The TwinCAT System must be stopped for this function.

#### "ADS" tab

The FC510x is an ADS device with its own net ID, which can be changed here. All ADS services (diagnosis, non-cyclical communication) going to the FC510x must address this net ID.

#### "Box States" tab

| General FC5100 ADS Box States DPRAM (Online) |                       |          |
|----------------------------------------------|-----------------------|----------|
| Node-ID                                      | Text                  |          |
| <b>III</b> 123                               | DeviceState: No Error |          |
| L∎ 1                                         | BoxState: No error    |          |
| 1 2                                          | BoxState: No error    |          |
| 1 3                                          | BoxState: No error    |          |
| 4                                            | BoxState: No error    |          |
| 1 5                                          | BoxState: No error    |          |
| 1 6                                          | BoxState: No error    |          |
| 1 7                                          | BoxState: No error    |          |
| 1 8                                          | BoxState: No error    |          |
| 1 9                                          | BoxState: No error    |          |
| 10                                           | BoxState: No error    |          |
| 11                                           | BoxState: No error    |          |
| 12                                           | BoxState: No error    |          |
| 13                                           | BoxState: No error    |          |
| 14                                           | BoxState: No error    |          |
| 15                                           | BoxState: No error    |          |
| 16                                           | BoxState: No error    | <b>-</b> |
| 1 10 17                                      |                       |          |
|                                              | Refresh               |          |

Overview

Displays an overview of all current box statuses.

### Tab "(Online) DPRAM"

See "Online Display of DPRAM".

### **Input Diagnosis**

The FC510x automatically provides various diagnostic variables which describe the status of the card and the CANopen network:

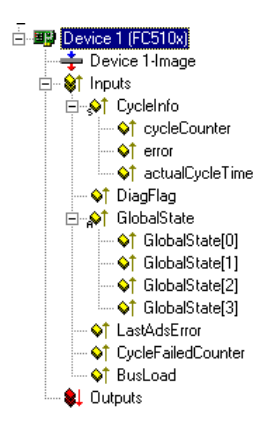

cycleCounter: Is incremented at the end of each firmware cycle in order that this variable can indicate whether the last cycle was completed before the task was started.

Error: Shows the number of slaves whose Box State is not equal to zero. Only check the BoxState of the slaves if this value is other than 0.

ActualCycleTime: Shows the current cycle time in  $4/25 \ \mu$ s. This variable is only updated when all slaves are involved in the data exchange (and when error is 0)

**DiagFlag**: Shows whether the diagnostics information on the card has changed. This can be read off using ADS Read. For that purpose, specify the net ID of the FC510x, the port number 200 and the IndexGroup 0xF100. The IndexOffset and the length then relate to the diagnostic data. (Note: The Box States are also available as box variables.)

Offset 1-127: BusStatus List, 1-127 one byte per station address which contains the station status (see BoxState for CANopenboxes)

**Global State:** Various diagnostic and status displays for the FC510x. The byte in GlobalState(0) shows the status of the card in relation to the TwinCAT system: RUN, RESET, OFFLINE and STOP are distinguished. GlobalState(2) gives information about the status of the CAN controller: "CAN Warning Limit Reached" and "Bus Off" are displayed. Warning limit reached means that the send/receive error counter on the CAN controller has exceeded the value 96. BusOff means that the CAN controller can no longer participate in bus communication; this is caused by an excessive number of CAN errors (Error Frames). In this case there is a serious physical error in the CAN network. (e.g. too little or too much matching resistors, at least a device with an incorrect baudrate, short circuit etc.) The bus off state is only left by a card reset. Details about further global state data, see comments in "Online" tab.

LastAdsError: Shows the error code of the last ADS access error, e.g. if an attempt has been made to read the diagnostic data for a deactivated node.

**CycleFailedCounter:** Counts the number of firmware cycles which could not be completed before the associated task wanted to re-read/re-write the process image. If this counter is incremented, the task cycle time has been set too low for the actual network configuration.

**BusLoad:** Shows the current bus load in %. The <u>Bus Load</u> is an important design criterion for CAN networks. The value shown is a average value over 100ms.

TwinCAT System Manager: Reference

# **Beckhoff FC510x Hardware Description**

The FC510x is a CANopen Master card with one (FC5101) or two channels (FC5102). The CAN transceivers are galvanically isolated.

### **CAN Terminating Resistor**

On the card there are CAN terminating resistors (120 Ohms). These can be activated with a jumper (up to hardware version 3) or with a switch (from hardware version 4) close to the CAN connectors.

The Flash Disk Socket is currently not in use.

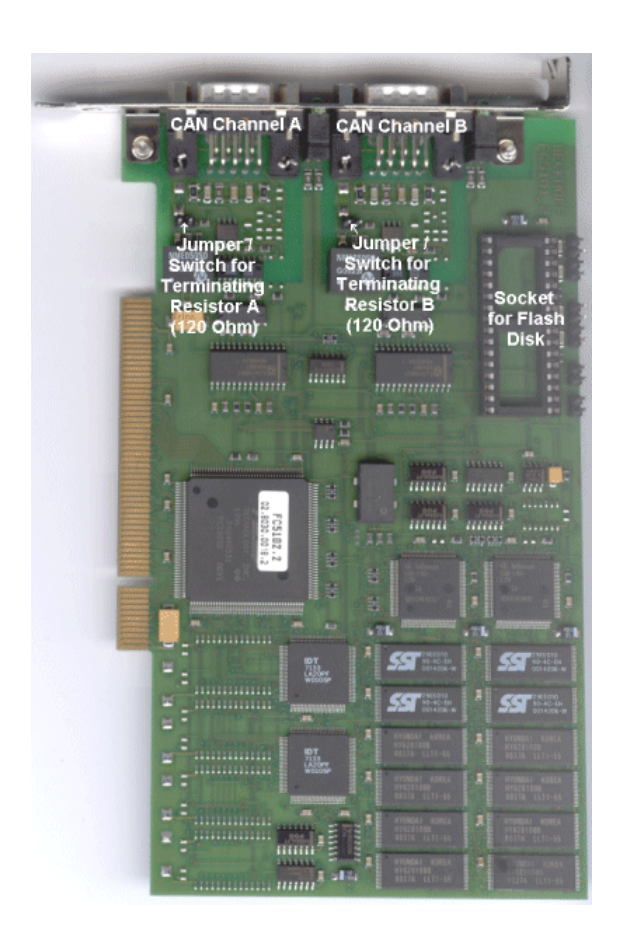

#### Pin out

The CAN network is connected via 9-pin DB9 sockets with the following pin out:.

| Pin | Pin Out                                      |
|-----|----------------------------------------------|
| 2   | CAN low (CAN-)                               |
| 3   | CAN Ground (internally connected with Pin 6) |
| 5   | Shield                                       |
| 6   | CAN Ground (internally connected with Pin 3) |
| 7   | CAN high (CAN+)                              |

The pins not mentioned here are not connected.

Note: An auxiliary power up to 30VDC may be connected to Pin 9 (some CAN Devices use this auxiliary power e.g. for transceiver supply).

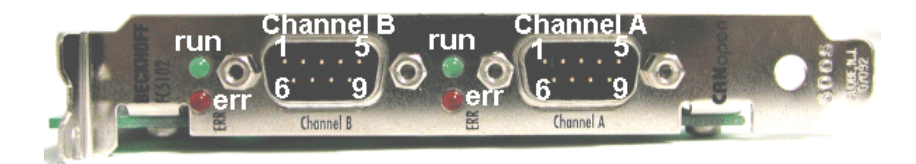

#### **LED Behavior**

The red ERROR LED and the green RUN help to quickly diagnose the status of the card:

Error LED (red)

Run LED (green)

Description

| off                                      | off                       | TwinCAT has been stopped                                                                                                    |
|------------------------------------------|---------------------------|----------------------------------------------------------------------------------------------------|
| off                                      | on                        | All configured bus nodes are error free (Box State=0), TwinCAT Task or Process is running.                                                                                                    |
| off                                      | blinking with 2 Hz        | The Task, whose process data is linked to the card,<br>is not running.<br>All configured bus nodes have been found and are<br>error free (Box State=0)                                                                             |
| blinking with 2Hz                        | on                        | At least one box state is unequal zero (e.g. node<br>not found, wrong configuration, node in error),<br>TwinCAT Task is running                                                                                                    |
| blinking with 2 Hz                       | off                       | At least one box state is unequal zero (e.g. node<br>not found, wrong configuration, node in error),<br>TwinCAT Task is not running                                                                                                |
| on                                       | off                       | TwinCAT is running, CAN Controller is "Bus<br>OFF". Physical CAN problem. Possible reasons:<br>e.g. terminating resistor missing, bus too long,<br>wrong baud rate, node address configured twice,<br>short circuit, wiring error. |
| blinking with 20Hz<br>blinking with 20Hz | blinking with 20Hz<br>off | Restart is necessary<br>Configuration Upload is under way<br>card is in STOP mode                                                                                                    |

TwinCAT System Manager: Reference

# FC510x: Box Diagnosis

The CANopen fieldbus card FC510x has a comprehensive range of diagnostic options for connected network nodes.

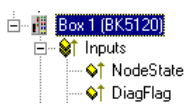

For each CANopen fieldbus node there is a node state input variable, which signals the status of the current slave during the running time and can be linked, for example with the PLC.

#### Node State

| Variable Flags   | Online                                                                                                    |                  |       |
|------------------|----------------------------------------------------------------------------------------------------|------------------|-------|
| Name:            | NodeState                                                                                                    |                  |       |
| Туре:            | UINT8                                                                                                    |                  |       |
| Group:           | Inputs                                                                                                    | Size:            | 1.0   |
| Address:         | 3585 (0xE01)                                                                                                    | <u>U</u> ser ID: | 0     |
| Linked to        | ſ                                                                                                    |                  |       |
| <u>C</u> omment: | 0 = No error<br>1 = Station deactivated<br>2 = Station not exists<br>3 = Master lock<br>4 = Invalid slave response<br>5 = Parameter fault<br>6 = Not supported<br>7 = Config fault<br>8 = Station not ready<br>9 = Static diagnosis<br>10 = Diagnosis overflow<br>11 = Physical fault |                  | ▲<br> |
| ADS Info:        | Port: 300, IGrp: 0x9004, IOffs: 0                                                                                                    | )xE01, Len: 1    |       |

#### **DiagFlag:**

Shows whether the box diagnostic information has changed.

#### **CANopen Emergency Messages**

CANopen emergencies and other diagnostic data can be read out via ADS read (new data present as soon as you see the DiagFlag). You need to enter the FC510x ADS net ID. Other ADS parameters:

Overview

Port: 200

IndexGroup: Lo-Word = 0xF180, Hi-Word = Node-Number.

IndexOffset: See below

Length: See below

If more than 26 bytes of diagnostic data have been read out the emergency memory is reset.

The diagnostic data have the following definitions:

| Offset 0,1:       | Bit 1:           | Boot up message not received or incorrect               |
|-------------------|------------------|---------------------------------------------------------|
|                   | Bit 2:           | Emergency-Overflow                                      |
|                   | Bit 0, Bit 3-15: | reserved                                                |
| Offset 2,3:       | Bits 0-14:       | TX-PDO (i+1) received                                   |
|                   | Bit 15:          | All TX PDOs 16-n received                               |
| Offset 4,5:       | Bits 0-4:        | 1: Incorrect TX PDO length                              |
|                   |                  | 2: Synchronous TX PDO absent                            |
|                   |                  | 3: Node signalling PRE-OPERATIONAL                      |
|                   |                  | 4: Event timer timed out for TX PDO                     |
|                   |                  | 5: No response and guarding is activated                |
|                   |                  | 6: Toggling missed several times and guarding activated |
|                   | Bits 5-15:       | Associated COB ID                                       |
| Offset 6:         | Bits 0-7:        | 1: Incorrect value during SDO upload                    |
|                   |                  | 2: Incorrect length during SDO upload                   |
|                   |                  | 3: Abort during SDO up/download                         |
|                   |                  | 4: Incorrect date during a boot-up message              |
|                   |                  | 5: Timeout while waiting for a boot-up message          |
| Offset 7:         | Bits 0-7:        | 2: Incorrect SDO command specifier                      |
|                   |                  | 3: SDO toggle bit has not changed                       |
|                   |                  | 4: SDO length too great                                 |
|                   |                  | 5: SDO-Abort                                            |
|                   |                  | 6: SDO-Timeout                                          |
| Offset 8,9        | Bits 0-7:        | SDO up/download index                                   |
| Offset 10:        | Bits 0-7:        | SDO up/download sub-index                               |
| Offset 11:        | Bits 0-7:        | reserved                                                |
| Offset 12:        | Bits 0-7:        | Abort errorClass                                        |
| Offset 13:        | Bits 0-7:        | Abort errorCode                                         |
| Offset<br>14,15:  | Bits 0-15:       | Abort additionalCode                                    |
| Offset 16-<br>19: |                  | Read value (if offset $6 = 1$ )                         |
| Offset 20-<br>23: |                  | Expected value (if offset $6 = 1$ )                     |
| Offset 24-<br>25: |                  | Number of consecutive emergencies                       |
| Offset 26 -<br>n: |                  | Emergencies (8 bytes each)                              |

TwinCAT System Manager: Reference

# Hilscher CIFxx-CAN

The CIF30-CAN is an CANopen ISA master card.

The CIF50-CAN is an CANopen PCI master card.

The CIF60-CAN is an CANopen PCMCIA master card.

The C104-CAN is an CANopen PC104 master card.

The DPRAM of the CIFx0-CAN is 8 Kbytes. There are no interrupts used.

The following description relates to the CIF30-CAN. The other cards vary from the point of view of TwinCAT in form only.

#### **Context menu**

| •        | Append <u>B</u> ox    |            |
|----------|-----------------------|------------|
| Ж        | <u>D</u> elete Device |            |
| ®        | Online <u>R</u> eset  |            |
| Ê        | Export Device         |            |
| Ê        | Import Box            |            |
| Ж        | Cu <u>t</u>           | Ctrl+X     |
| Ē        | <u>C</u> opy          | Ctrl+C     |
| e        | Paste                 | Ctrl+V     |
| <b>,</b> | Paste with Links      | Alt+Ctrl+V |
| Ø        | Disabled              |            |

#### Append Box... <Insert>

Adds CANopen boxes.

| Currently supports the following box | tes (further details on the boxes given later): |
|--------------------------------------|-------------------------------------------------|
| Supported boxes                      | Description                                     |
| <u>BK5100</u>                        | Bus Coupler                                     |
| <u>BK5110</u>                        | Economy Bus Couplers                            |
| <u>BK5120</u>                        | Bus Coupler                                     |
| LC5100                               | Low-Cost Bus Couplers                           |
| CANopen Node                         | General CANopen device.                         |

#### Delete Device... <Del>

Removes the CIF30-CAN fieldbus card and all subsidiary elements from the I/O configuration.

#### **Online Reset**

Initiates an online reset on the CAN bus.

### "CIF-30 CAN" tab

| General CIF30- | CAN ADS DPRAM (Online) |                 |
|----------------|------------------------|-----------------|
| Address:       | 0xCA000 💌 Search       | PCI Cfg         |
| Sync Cycle:    | 10 📩 ms                |                 |
| Baudrate:      | 500 k                  |                 |
| Watchdog:      | 0 ms (0=disabled)      | Firmware:       |
|                | T AutoClear            | Not Found       |
|                | Syncron Mode           |                 |
|                |                        | Firmware Update |

Address: Enter the DPRAM card address here (CIF30-CAN and C104-CAN). This address is jumped/configured on the card and can assume the following values: from 0xC8000 to 0xEE000 in steps of 0x2000

PCI Slot/Ring: (CIF50-CAN) Indicates the logical PCI slot into which the card is inserted.

Search: Searches the computer for available CIF-30 cards (only when TwinCAT is active)

Synch Cycle: Enter the cycle time for the synch telegram send.

Baudrate: Used to set the baudrate used for CAN bus operation.

Watchdog: Watchdog, used by the CANopen card to monitor TwinCAT.

AutoClear: If you select this box, a node failure will halt the whole network. Otherwise the system attempts to re-incorporate the node and continues operating.

Synchronous Mode: The highest priority task linked with a corresponding device controls the fieldbus cycle and is thereby synchronised with the fieldbus I/O update (but not with CANopen SYNC; this is an independent card function). All other tasks are served asynchronously via corresponding buffers.

Firmware Update... Update the CIF-30 CAN firmware version here. The currently loaded firmware version is shown in the window - in red if the TwinCAT recognises and is awaiting a more recent version.

# Tab "(Online) DPRAM"

See "Online Display of DPRAM"

### **Input Diagnosis**

|         | figuration<br>levices |
|---------|-----------------------|
| <b></b> | evice 1 (CIF30 CAN)   |
|         | 🗕 Device 1-Image      |
| Ė 💊     | 🕅 Inputs              |
|         | — �↑ GlobalFlags      |
|         | — �↑ ErrorRemAddr     |
|         | \$† ErrorEvent        |
|         | ♦↑ ErrorCounter       |

The CIF-30 automatically provides four input bytes which describe the status of the card and the CAN bus:

GlobalFlags: The individual bits have the following definitions:

- 0x01 = Ctrl: Parameterisation error
- 0x02 = ACtrl: Device stopped communication as a result of a guarding error at a node.
- 0x04 = NData: At least one node failing to communicate or has a configuration error
- 0x08 = Fatal: Serious bus error occurred
- 0x10 = Event: Communication error recognised
- 0x20 = NRdy: Host is not ready

ErrorRemAddr: Address of the node sending the signal, address 255 is the master card itself

### EventError:

If ErrorRemAddr is other than 255 the following applies:

- =30: Guarding malfunction
- =31: Node has changed status
- =32: Sequence error in guarding protocol
- =33: No answer from remote frame PDO
- =34: No answer during a node configuration
- =35: Incompatible node profile number
- =36: Incompatible node device type number
- =37: Unknown SDO response received
- =38: SDO syntax error
- =39: Node in STOP mode

If ErrorRemAddr 255 appears the following applies:

- =52 unknown Handshake Mode has been configured
- =56 baudrate not defined
- =60 node address has been duplicated
- =220 host watchdog error
- =210 no database
- =212 database error

ErrorCounter: Number of errors to have occurred

TwinCAT System Manager: Reference

# **CIFx0-CAN: Box Diagnosis**

The CANopen fieldbus card CIFx0-CAN has a comprehensive range of diagnostic options for connected network nodes.

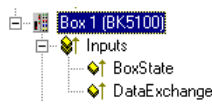

For each CANopen fieldbus node there is a box state input variable, which signals the status of the current slave during the running time and can be linked, for example with the PLC.

#### Node State
| Variable Flags   | Online                                                                                                    |
|------------------|----------------------------------------------------------------------------------------------------|
| Name:            | BoxState                                                                                                    |
| Туре:            | UINT8                                                                                                    |
| Group:           | Inputs Size: 1.0                                                                                                    |
| Address:         | 3583 (0xDFF) User ID: 0                                                                                                    |
| Linked to        |                                                                                                    |
| <u>C</u> omment: | 0 = No error<br>2 = Node not responding<br>5 = Config fault<br>9 = Node deactivated<br>13 = Node is pre-operational<br>14 = Node is prepared |
| ADS Info:        | Port: 300, IGrp: 0x9003, IOffs: 0xDFF, Len: 1                                                                                                |

## DataExchange

This bit indicates whether the node is currently exchanging data. Nodes can only be monitored, if their guarding protocol has been activated.

## **CANopen Emergency Object**

Some CANopen status data and up to 5 emergency objects received from a node can be read from any TwinCAT program via ADS and/or signalled to any TwinCAT program. In this case, set ADS parameters as follows:

**Port**: 300

IndexGroup: 0x5000 + Device-ID

IndexOffset: Hi-Word: Node-ID, Lo-Word: 0x100

Length: 8 - 48

The diagnostic data is structured as follows:

Offset: 0: Nodestatus bits

Bit 7: Node is deactivated

Bit 3: Guarding protocol is active

Bit 2: parameterisation error

Bit 1: Emergency buffer overflow

Bit 0: Mode does not respond

Offset: 1,2: Node type (Index 0x1000)

Offset: 3,4: Profile Number

Offset: 5: Node State

- 1: Disconnecting
- 2: Connecting
- 3: Preparing
- 4: Prepared
- 5: Operational
- 127: Pre-Operational

Offset: 6: Current Error

30: Guarding malfunction

31: Node has changed status

32: Sequence error in guarding protocol

33: No answer from remote frame PDO

34: No answer during a node configuration

35: Incompatible node profile number

36: Incompatible node device type number

37: Unknown SDO response received

38: SDO syntax error

39: Node in STOP mode

Offset: 7: Number of Emergency Messages

Offset: 8-47: Emergency buffer (-> node description)

The data contain the current status. The emergency buffer contains the last emergency messages received. The node status bits are collated in the box state diagnostic input.

TwinCAT System Manager: Reference

# **Beckhoff FC520x**

The FC520x is a DeviceNet compliant Fieldbus card with one (FC5201) or two independant channels (FC5202). It can be driven as both a DeviceNet master and/or a DeviceNet slave. In master operating mode, it can exchange data with up to 63 slaves. All IO operating modes defined by DeviceNet are available as options for the exchange of IO data. Support of the Offline Connection Set provides access to a high-performance diagnostic interface. The "Auto-Device-Replacement" function makes it easy to replace faulty nodes.

### Context menu

| 📲 Append <u>B</u> ox    |                 |
|-------------------------|-----------------|
| 💢 Delete Device         |                 |
| 🔞 Online <u>R</u> eset  |                 |
| 😭 Export Device         |                 |
| 😭 Import Box            |                 |
| 📉 Scan Boxes            |                 |
| 👗 Cu <u>t</u>           | Ctrl+X          |
| E Copy                  | Ctrl+C          |
| 🔀 Paste                 | Ctrl+V          |
| 冠 Paste with Links      | Alt+Ctrl+V      |
| 🚹 Change Id             |                 |
| × Disabled              |                 |
| 音 Export Binary-File fo | or RunFile-Mode |
| 🌃 Store Binary-File on  | FC520x          |
| Export Text-File for    | General-Mode    |
| Change To               | F               |

### Append Box... < Insert>

Adds DeviceNet slaves (boxes). For an Overview of all currently supported DeviceNet devices, please see ...

Delete Device... <Del>

Removes the FC520x fieldbus card and all subsidiary elements from the I/O configuration.

## **Online Reset**

Initiates an online reset on the DeviceNet Master.

### "FC5200" tab

| General FC 5200 ADS Box States DPRAM (Online) |                    |                                                                   |
|-----------------------------------------------|--------------------|-------------------------------------------------------------------|
| PCI Slot/Irq:                                 | 9-A/9 (0xF1003000) | Search                                                            |
| Mac-Id:                                       | 0 ÷                | PCI Configuration                                                 |
| Baudrate:                                     | 500 k              | Upload Configuration                                              |
| Operation Mode:                               | TASKSYNCHRON       | Firmware:                                                         |
| Shift Time (µs):                              | 200 😤              | 0.1                                                               |
| PLL Sync Time (µs                             | ): 20 💌            | Firmware Update                                                   |
| Safety Time (µs):                             | 20                 |                                                                   |
| Cycle Time (µs):                              | 1000               |                                                                   |
| Estimated Cycle                               |                    |                                                                   |
|                                               |                    | DeviceNet-Mode                                                    |
| IO-Cycle Time (ms):<br>Heartbeat Time (s):    |                    | <ul> <li>Master</li> <li>Master/Slave</li> <li>O Slave</li> </ul> |
|                                               |                    |                                                                   |

PCI Slot/Irq: Shows in which logical PCI slot the card was detected and which IRQ is assigned to it. The IRQ is unused.

Search...: Searches for all connected FC520x channels. Select those required. In the case of an FC5202 both channels A and B appear. These behave in logical terms like two FC5201 cards.

PCI Configuration ...: In which the address of the FC520x is set in the lower memory area (below 1 MB) of the PC.

Upload Configuration ...: Scans the DeviceNet network and adds all found devices (boxes cannot be added). In the case of Beckhoff boxes, reads the configuration precisely. Searches external devices to find the corresponding EDS file.

Firmware: Shows the current firmware version of the FC520x.

Firmware Update...: Update the FC520x card firmware version here.

Stations No.: Each DeviceNetdevice requires a unique station number (MAC-ID)- including the master.

Baudrate: Set the DeviceNet Baudrate here. Select one of the following: 125kBaud, 250 kBaud and 500 kBaud

**Operating Mode**: Set the CDLSYSNCHRON operating mode, the highest priority task linked with the corresponding device controls the DeviceNet cycle and is thereby synchronised with the fieldbus. All other tasks are served asynchronously via corresponding buffers.

Shift-Time: The DeviceNet cycle is started by a real time timer, but only if at the time of the timer overflow, the PC application has already sent the output data(transfer of output data). This means that the real time timer on the card and the highest priority TwinCAT task are using the same cycle time but are shifted together by a predetermined time difference, whereby the shift time must be greater than the maximum TwinCAT jitter plus the maximum mapping time (see Equi Diag tab).

**PLL-Sync-Time**: As the card's real time timer and the highest priority TwinCAT task gradually diverge, the card's real time timer must be readjusted. The PLL Sync time gives thresholds at which, once exceeded, the card's real time timer is readjusted. A small PLL Sync time exerts a strong shift on the cycle time of the card's real time timer, producing a significant jitter on the fieldbus.

Safety-Time: Idle time on the bus before the start of the next cycle.

Cycle Time: Displays the cycle time of the corresponding highest priority task.

Estimated Cycle: Displays the expected DeviceNet cycle time.

IO-Cycle Time: Sets the cycle time for the I0 connections. This value is used as the default value for newly added boxes.

Heartbeat Time : Cycle Time for DeviceNet Heartbeat Messages. Heartbeat messages allow monitoring of the nodes within the network.

### "ADS" tab

The FC520x is an ADS device with its own net ID, which can be changed here. All ADS services (diagnosis, non-cyclical communication) going to the FC520x must address this net ID.

### "Box States (Diag)" tab

| General   FC | 5200 ADS Box States DPRAM (Online) |
|--------------|------------------------------------|
| Mac-ID       | Text                               |
| 40           | BoxState: No error                 |
| 41           | BoxState: No error                 |
| 42           | BoxState: No error                 |
| 43           | BoxState: No error                 |
| 1 44         | BoxState: No error                 |
| 15           | BoxState: No error                 |
| 4            | BoxState: No error                 |
|              |                                    |
|              |                                    |
|              |                                    |
|              |                                    |
|              |                                    |
|              |                                    |
|              |                                    |
|              |                                    |
|              |                                    |
| 1            |                                    |
| [[           | Betresh                            |
| L            | 1000000                            |

Displays an overview of all current box statuses.

## Tab "(Online) DPRAM"

See "Online Display of DPRAM".

### **Input Diagnosis**

The FC520x automatically provides a number of diagnostic variables which describe the status of the card and the DeviceNet network:

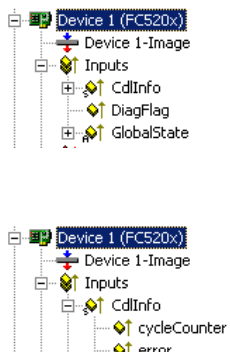

| × 1   | error           |
|-------|-----------------|
| - l 📢 | actualCycleTime |

### CdlInfo:

CdlInfo.error: Shows the number of slaves with which data exchange cannot be carried out. The box status of the slaves must only be checked if this value is not equal to 0.

CdlInfo.cycleCounter: Is incremented at the end of each DeviceNet cycle. This variable allows you to determine whether the last cycle was completed before the task was begun

**CdlInfo.actualCycleTime**: Shows the current cycle time in  $4/25 \ \mu$ s. This variable is updated only when all slaves are involved in the data exchange (also when CdlInfo.error is 0)

**DiagFlag**: Shows whether the diagnostics information on the card has changed. This can be read off using ADS Read. For that purpose, specify the net ID of the FC520x, the port number 200 and the IndexGroup 0xF100. The IndexOffset and the length then relate to the diagnostic data.

TwinCAT System Manager: Reference

# Hilscher CIFxx-DNM

The CIF30-DNM is a DeviceNet ISA master card.

The CIF50-DNM is a DeviceNet PCI master card.

The CIF60-DNM is a DeviceNet PCMCIA master card.

The C104-DNM is a DeviceNet PC104 master card.

The DPRAM of the CIFx0-CNM is 8 Kbytes. There are no interrupts used.

The following description relates to the CIF30-DNM. The other cards vary from the point of view of TwinCAT in form only.

### **Context menu**

| •       | Append <u>B</u> ox                               |                                          |
|---------|--------------------------------------------------|------------------------------------------|
| Ж       | <u>D</u> elete Device                            |                                          |
| ®       | Online <u>R</u> eset                             |                                          |
| Ê       | Export Device                                    |                                          |
| Ê       | Import Box                                       |                                          |
|         |                                                  |                                          |
| Ж       | Cu <u>t</u>                                      | Ctrl+X                                   |
| ∦<br>⊫≊ | Си <u>т</u><br>Сору                              | Ctrl+X<br>Ctrl+C                         |
| *<br>Pe | Cu <u>t</u><br>Copy<br>Paste                     | Ctrl+X<br>Ctrl+C<br>Ctrl+V               |
|         | Cu <u>t</u><br>Copy<br>Paste<br>Paste with Links | Ctrl+X<br>Ctrl+C<br>Ctrl+V<br>Alt+Ctrl+V |

### Append Box... <Insert>

Adds DeviceNet boxes.

Currently supports the following boxes (further details on the boxes given later):

| Supported boxes | Description              |
|-----------------|--------------------------|
| <u>BK5200</u>   | Bus Coupler              |
| <u>BK5210</u>   | Economy Bus Couplers     |
| <u>LC5200</u>   | Low-Cost Bus Couplers    |
| DeviceNet Node  | General DeviceNet device |

### Delete Device... <Del>

Removes the CIF30-DNM fieldbus card and all subsidiary elements from the I/O configuration.

#### **Online Reset**

Initiates an online reset on the DeviceNet.

### "CIF-30 DNM" tab

| General CIF3        | 0-DNM DPRAM (Online) | 1               |                            |
|---------------------|----------------------|-----------------|----------------------------|
| Address:<br>MAC-ID: | 0xCA000              | Search          | ✓ AutoClear ✓ Syncron Mode |
| HeartBeat:          | 100                  | ms (0=disabled) | Firmware:<br>Not Found     |
| Baudrate:           | 500 k 💌              |                 |                            |
| Watchdog:           | 0 *                  | ms (0=disabled) | ,<br>Firmware Update       |
| Vendor ID:          | 108 (Beckhoff)       |                 |                            |
|                     |                      |                 |                            |

Address: Enter the DPRAM card address here (CIF30-DNM and C104-DNM). This address is jumped/configured on the card and can assume the following values: from 0xC8000 to 0xEE000 in steps of 0x2000

PCI Slot/Ring: (CIF50-DNM) Indicates the logical PCI slot into which the card is inserted.

Search: Searches the computer for available CIFxx-CAN cards

MAC ID: Enter the master node (scanner) card address here. These must not be duplicated within the network.

Heartbeat: Set the rate with which the DeviceNet card sends heartbeat messages (not supported at the present time).

Baudrate: Used to set the baudrate used for DeviceNet operation.

Watchdog: Watchdog, used by the DeviceNet card to monitor TwinCAT.

VendorID: Gives the vendor ID with which the scanner card is identified in the network (e.g. in the Duplicate MAC ID Detection protocol)

AutoClear: If you select this box, a node failure will halt the whole network. Otherwise the system attempts to re-incorporate the node and continues operating.

Synchronous Mode: The highest priority task linked with the corresponding device controls the fieldbus cycle and is thereby synchronised with the fieldbus. All other tasks are served asynchronously via corresponding buffers.

Firmware Update... Update the CIFxx-DNM firmware version here. The currently loaded firmware version is shown in the window - in red if the TwinCAT recognises and is awaiting a more recent version.

## Tab "(Online) DPRAM"

See "Online Display of DPRAM"

### Diagnostic

### **Global Flags**

| Error Code | Description                                                     | Troubleshooting                                                                                            |
|------------|-----------------------------------------------------------------|----------------------------------------------------------------------------------------------------|
| 0x00       | No error                                                        |                                                                                                    |
| 0x01       | Ctrl: Parameter error                                           | Check Master Parameter                                                                                     |
| 0x02       | AClr: Device stops the transmission to all nodes                | Check cabling, Reconfigure Master                                                                          |
| 0x04       | NExc: at least one node has not reached the data exchange state | Check ErrorRemAddr and ErrorEvent. inspect the field device indicated by ErrorRemAddr.                     |
| 0x08       | Fatal error because of heavy buserror                           | Check cabling, inspect the field devices, may one node makes trouble on the bus, Check DeviceNet Voltage   |
| 0x10       | Event: transmission errors were detected                        | Check cabling, inspect the field devices, may one node makes trouble on the bus, Check Baudrate and MAC Id |
| 0x20       | NRdy: HOST is not ready                                         | Check TwinCAT System for general errors                                                                    |
| 0x40       | Duplicate MacId detected                                        | Check Masters MacId                                                                                        |
| 0x80       | Duplicate MacId Test active                                     | Check Baudrate and cabling, Master is may not able to set up his Duplicate Mac Id messages                 |

### Error Rem Addr

| Error Code        | Description                    | Troubleshooting                                                                |
|-------------------|--------------------------------|--------------------------------------------------------------------------------|
| Station<br>Number | Number of faulted slave device | Inspect the field device with the indicated MAC id, Check ErrorEvent Diagnoses |
| 255               | Error inside Device            | Check Master Parameter, Check ErrorEvent Diagnoses                             |

### ErrorEvent (for ErrorRemAddr = 255, Error inside device)

| Error Code | Description                                             | Troubleshooting                                                 |
|------------|---------------------------------------------------------|-----------------------------------------------------------------|
| 57         | Duplicate MAC Id detected                               | Check the addresses of the field devices, change Masters MAC Id |
| 58         | Master Config Error, download error of Master parameter | Contact technical support                                       |
| 212        | Failure in reading masters data base                    | Contact technical support                                       |

### ErrorEvent (for ErrorRemAddr = Station Number, MacId)

| Error<br>Code | Description                                                   | Troubleshooting                                                                                                  |
|---------------|---------------------------------------------------------------|----------------------------------------------------------------------------------------------------|
| 30            | device access timeout, device stopped communicating           | Inspect the field device, verify connections, check cabling                                                      |
| 32            | Device rejects access with unknown error code                 | Check IO features of the device, check explicite access to device, check object class, instance and attribute id |
| 35            | Device responses in allocation process with connection error  | Check IO features of the device, check explicite access to device, check object class, instance and attribute id |
| 36            | Produced connection length is different to the configured one | Check number of Bytes to be produced by the device, check devices IO configuration                               |
| 37            | Consumed connection length is different to the configured one | Check number of Bytes to be consumed by the device, check devices IO configuration                               |
| 38            | Device service response telegram unknown                      | Contact technical support of the device manufacturer                                                             |
| 39            | Connection already in Request                                 | Check cabling, inspect device, Master is not able to set up a connection to the device                           |

| 40 | Number of CAN-message data bytes in read produced or consumed size response not matches expected one | Contact technical support of the device manufacturer                                                                                                 |
|----|----------------------------------------------------------------------------------------------------|----------------------------------------------------------------------------------------------------|
| 41 | Predefined Master- / Slave Connection Set already exists                                             | Check number of Masters connected to the network, device my already in use by another master                                                         |
| 42 | Polling IO data length is different to the configured one                                            | Check number of Bytes to be produced by the field device, check field devices IO configuration, contact technical support of the device manufacturer |
| 43 | Sequence Error in fragmented polling IO transmission                                                 | Inspect device, contact technical support of the device manufacturer                                                                                 |
| 44 | Fragment Error in fragmented pollingIO transmission                                                  | Inspect device, contact technical support of the device manufacturer                                                                                 |
| 45 | Sequence Error in fragmented polling IO transmission                                                 | Inspect device, contact technical support of the device manufacturer                                                                                 |
| 46 | Polling IO data length is different to the configured one                                            | Check number of Bytes to be produced by the device, check devices IO configuration, contact technical support of the device manufacturer             |
| 47 | Sequence Error in fragmented Change of State / Cyclic IO transmission                                | Inspect device, contact technical support of the device manufacturer                                                                                 |
| 48 | Sequence Error in fragmented Change of State / Cyclic IO transmission                                | Inspect device, contact technical support of the device manufacturer                                                                                 |
| 49 | Sequence Error in fragmented Change of State IO transmission                                         | Inspect device, contact technical support of the device manufacturer                                                                                 |
| 50 | Change of State / Cyclic IO data length is different to the configured one                           | Check number of Bytes to be produced by the device, check devices IO configuration, contact technical support of the device manufacturer             |
|    |                                                                                                    |                                                                                                    |

TwinCAT System Manager: Reference

# Beckhoff FC7501/FC7502

The <u>FC7501</u> respectively <u>FC7502</u> are single-channel and double-channel <u>SERCOS</u> cards (SERCOS = **SEriell Realtime COmmunication System)** with PCI interfaces. They can be operated as SERCOS masters and/or as SERCOS slaves. The SERCON816 ASIC is used for this cards. It supports not only 2 and 4 Mbaud, but also 8 and 16 Mbaud. At the moment, neither the transmitter nor the receiver being used are specified for 16 Mbaud, which means that this property can not yet be guaranteed.

## **Context menu**

| 🚔 Append <u>B</u> ox                                                                                                    |                                          |  |  |  |
|----------------------------------------------------------------------------------------------------|------------------------------------------|--|--|--|
| 🗙 Delete Device                                                                                                    |                                          |  |  |  |
| R Online <u>R</u> eset                                                                                                    |                                          |  |  |  |
| 😭 Export Device                                                                                                    |                                          |  |  |  |
| 😭 Import Box                                                                                                    |                                          |  |  |  |
| 🔆 Scan Boxes                                                                                                    |                                          |  |  |  |
|                                                                                                    |                                          |  |  |  |
| ∦ Cut                                                                                                    | Ctrl+X                                   |  |  |  |
| ∦ Cu <u>t</u><br>⊫≧ ⊆opy                                                                                                    | Ctrl+X<br>Ctrl+C                         |  |  |  |
| K Cut<br>B⊇ Copy<br>B Paste                                                                                                    | Ctrl+X<br>Ctrl+C<br>Ctrl+V               |  |  |  |
| <ul> <li>✗ Cut</li> <li>Copy</li> <li>Paste</li> <li>Paste with Links</li> </ul>                                                       | Ctrl+X<br>Ctrl+C<br>Ctrl+V<br>Alt+Ctrl+V |  |  |  |
| <ul> <li>✗ Cut</li> <li>≩ Copy</li> <li>֎ Paste</li> <li>∰ Paste with Links</li> <li>Change Id</li> </ul>                              | Ctrl+X<br>Ctrl+C<br>Ctrl+V<br>Alt+Ctrl+V |  |  |  |
| X       Cut         Copy       Easte         Paste with Links       Inks         Ind Change Id       X         Disabled       Disabled | Ctrl+X<br>Ctrl+C<br>Ctrl+V<br>Alt+Ctrl+V |  |  |  |

## Append Box... <Insert>

Adds Sercos slaves (boxes). For an **Overview** of all currently supported SERCOS devices, please see ...

### Delete Device... <Del>

Removes the FC750x fieldbus card and all subsidiary elements from the I/O configuration.

### **Online Reset**

Initiates an online reset of the Sercos master, so that the phase will switch to phase 0 and will then return to what had previously been the current phase.

### "FC7500" tab

| General FC 7500   | Timing (Online) Online | DPRAM (Online) |                                           |
|-------------------|------------------------|----------------|-------------------------------------------|
| PCI Slot/Irq:     | 16-A/9 (0xF1800000)    | Search         | PCI Cfg                                   |
|                   |                        |                | Scan Bus                                  |
| Watchdog:         | 5 🕂                    |                | Data Rate (MBaud)                         |
| NC Access Time:   | 200                    | μs             | 0 2 0 8<br>0 4 0 16                       |
| NC Shift Time:    | 50 📫                   | μs             | - Send Power (m)                          |
| Cycle Time (3-4): | 2000                   | μs             | • 0-15 C 30-45                            |
| Cycle Time (0-2): | 2000 🔅                 | μs             | O 15-30 O Max                             |
|                   |                        |                | Operation Mode                            |
| 🔲 JT1 User:       | 0 *                    | +/- μs         | Master, Sync Master<br>Master, Sunc Slave |
| 🔲 JT2 User:       | 0 😤                    | +/- μs         | C Slave, Sync Master                      |
| 🔲 JTScyc User:    | 0 😤                    | +/- μs         | C Slave, Sync Slave                       |
| T3 User:          | 0 😤                    | +/- μs         | Charthum to Phone d                       |
| T4 User:          | 0 😤                    | +/- μs         | Check Timing Errors                       |
|                   |                        |                | ie chook finning Enrois                   |
|                   |                        |                |                                           |

PCI Slot/Irq: Shows in which logical PCI slot the card was detected and which IRQ is assigned to it. The IRQ is unused.

Search...: Searches for all connected FC750x channels. Select those required. In the case of an FC7502 both channels A and B appear. These behave in logical terms like two FC7501 cards.

PCI-Cfg...: In which the address of the FC750x is set in the lower memory area (below 1 MB) of the PC.

Scan the bus...: The Sercos ring is scanned here, and all devices found are added to the device. The configuration of Beckhoff boxes is read precisely.

Data rate: The Sercos baud rate is set here. 2 Mbaud, 4 Mbaud, 8 Mbaud or 16 Mbaud can be selected.

Transmitter power: The power of the transmitter is set here, depending on the length of optical fibre being used.

**Operating mode**: The FC750x can be operated as a Sercos master and as a Sercos slave. In either of these operating modes, the card can be operated as the synchronous master (the PC and other synchronous devices receive their clock from the sync master) or as a sync slave (the card, or the card channel, receive the synchronisation signal from the other channel or from another card over the ribbon cable). There can only be one synchronous master within one PC. If both the channels of a FC7502 are used, then only the A-channel (the channel closest to the motherboard) can be used as the sync master.

**Start-up to Phase 4**: If selected, then every time TwinCAT starts an attempt will be made to bring the Sercos bus into phase 4, and thus to perform cyclical data exchange. If this option is not selected, the card will remain in phase 2. It will then have to be placed into phase 4 at a later stage by ADS from, for example, the PLC.

**Check Timing**: If selected, then in each cycle the exact real-time behaviour of access to the card is monitored. If not maintained (actual values are read too early, or set values are written too late) then a corresponding counter located in the process data is incremented. This monitoring has only a very small impact on the performance, so that there is no disadvantage to using it in normal applications. In applications with very short cycle times and where performance margins are very tight, however, it can be switched off.

**Watchdog**: The SERCON816 Sercos ASIC used has a hardware watchdog that monitors regular PC access, activating phase 0 if the accesses cease. The number of cycles that the watchdog will tolerate is given here. The watchdog is deactivated if the figure supplied is 0.

NC Access Time: A figure is given here for the time required by the NC in each cycle for reading the actual values and writing the set values. This value is only used by the internal time slot calculation, so that possible time slot problems can be seen in advance (cf. Check Timing Errors).

NC Shift Time: The NC shift time can be used to delay the time at which the NC begins to read the actual values. The value gives the number of  $\mu$ s after the last AT. The default value of 50 $\mu$ s ensures in normal cases that even if there is a small amount of jitter in the real-time system, the ATs, and therefore the actual values, have safely arrived at the master before the NC takes action. If more than one Sercos ring is in use, it may be necessary to adjust this value, since the NC accesses all the rings at more or less the same time, but the connected devices in particular rings mean that the last ATs arrive at different times. Since the Sercos rings on the bus are synchronised in hardware, the following rule applies: The NC shift time should be set on the various rings in such a way that the resulting tNcAccess time (see timing) is about the same on all the rings. In addition to this, the NC shift time should not be much less than about 20  $\mu$ s on any ring.

Cycle-Time(3-4): The cycle time of the highest priority associated task is indicated here. This is used in phases 3 and 4.

Cycle-Time(0-2): The cycle time in phases 0 to 2 is given here. This is used for the bus start-up.

The following values make it possible to influence the internal time slot calculation, to make modifications of a few  $\mu$ s in the event of communication problems or loading difficulties. However, this should not be done without the appropriate Sercos expertise, so that the effects can be estimated.

JT1 User: The value set here alters the jitter JT1 used in the internal time slot calculation.

JT2 User: The value set here alters the jitter JT2 used in the internal time slot calculation.

JTSCyc User: The value set here alters the jitter JTSCyc used in the internal time slot calculation.

T3 User: The value set here alters the time T3 used in the internal time slot calculation.

T4 User: The value set here alters the time T4 used in the internal time slot calculation.

## "Timing (Online/Offline)" tab

| G | General FC 7500 Timing (Offline) Online DPRAM (Online) |                                      |                          |                               |                                  |                                  |                                        |                            |             |
|---|--------------------------------------------------------|--------------------------------------|--------------------------|-------------------------------|----------------------------------|----------------------------------|----------------------------------------|----------------------------|-------------|
|   | ISCYC<br>2000                                          | t2<br>1737                           | t3<br>1964               | t4<br>1493                    | MdtLen<br>40                     | dMST<br>28                       | dMDT<br>215                            | tNC<br>1054                | dNC<br>200  |
|   | Addr                                                   | SEKN                                 | MdtPos                   | ы                             | dΔT                              | t1 min                           | 15                                     | HATMT                      |             |
|   | 1<br>2<br>3<br>4<br>5                                  | 0101<br>0202<br>0303<br>0404<br>0505 | 1<br>9<br>17<br>25<br>33 | 19<br>96<br>173<br>250<br>327 | 61<br>61<br>61<br>61<br>61<br>61 | 12<br>12<br>12<br>12<br>12<br>12 | 500<br>500<br>500<br>500<br>500<br>500 | 2<br>2<br>2<br>2<br>2<br>2 | 2 2 2 2 2 2 |
|   | •                                                      |                                      |                          |                               |                                  |                                  |                                        |                            | ►           |
|   |                                                        | 3 4 5                                |                          |                               | NIC                              | Aþçess                           | T4                                     | MDT                        |             |

The Timing tab provides internal details of the time slot calculation. A distinction is made between and online and an offline mode, since parameters are also read from the devices and included in the calculation of the time slot. In offline mode (TwinCAT is stopped) default values are used for the timing values that are normally read from the devices, so that the result of this calculation can differ slightly from that obtained with the true values. The offline calculation does however as a rule provide a very good estimate of the bus timing. In online mode (TwinCAT is running and the Sercos Bus is in phase 3 or 4) the exact values are displayed, and provide the expert user with very precise information about the timing on the bus.

The diagram in the lower section provides a good summary of the bus loading being generated, and over the capacity still available. A Sercos cycle is displayed between the two red master control telegrams (MST). After the MST the devices first send their drive telegrams (green), and after the NC shift time the NC access time (dotted region) starts, in which the NC accepts the actual values and transmits new set values. The subsequent clear region leading up to the Master Data Telegram (MDT, blue) indicates bus capacity that is still free, and can be used for other devices or for additional data associated with the existing devices.

Not long after the MDT the master sends another MST, so starting the next cycle. Times T3 and T4 indicate when the devices should all simultaneously accept the set values or acquire the actual values.

## "Online" tab

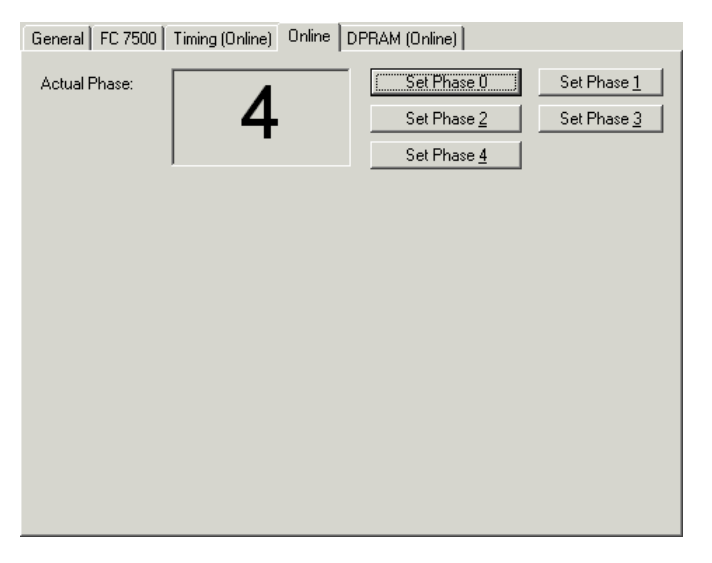

The Online tab makes it possible to find the current phase of the Sercos ring and to change it. Three red dashes "---" for the phase indicate a ring that is not closed. A phase indication like "2->3" indicates that a change of phase is currently in progress, and that it is possible that this may take some time.

## Tab "(Online) DPRAM"

See "<u>Online Display of DPRAM</u>". The registers in the ASIC can be seen starting at address 0x1000 following the DPRAM of the SERCON816 without a break.

## **Input Diagnosis**

The FC750x has a variety of diagnostic variables available automatically. They describe the state of the card and of the Sercos ring:

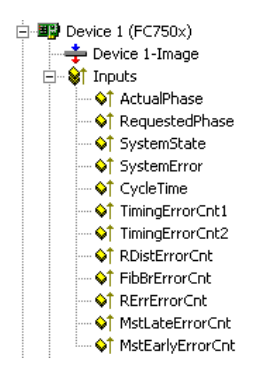

ActualPhase: The current phase of the Sercos ring is displayed.

Requested Phase: The phase currently being requested (e.g. by the PLC) is displayed. The card or driver is presently attempting to activate this phase.

SystemState: Gives more precise information about the current phase:

0xE001 = Phase 00xE002 = Phase 10xE003 = Phase 20xE004 = Phase 30xE005 = Phase 40xE008 = Break $0xE011 = Phase switch 0 \rightarrow 1$  $0xE012 = Phase switch 1 \rightarrow 2$  $0xE013 = Phase switch 2 \rightarrow 3$  $0xE014 = Phase switch 3 \rightarrow 4$ SystemError: Indicates the current error state: 0x0000 = No error0x8005 = Drive addresses are incorrect 0x8006 = HS-timeout (service channel) 0x8007 = Double AT-failure 0x8009 = LWL-bus is interrupted 0xD002 = Break0xD003 =Switch from 2->3 failure (S-0-0127) 0xD004 =Switch from 3->4 failure (S-0-0128) 0xF001 = Configuration error (actual/nominal channel) 0xF002 = Error in the time slot calculation 0xF003 = Incorrect phase setting by the NC 0xF004 = Internal error0xF005 = Error lifecounter0xF008 = Double MDT-failure 0xF009 = Double MST-failure 0xF00A = Sync-In signal failure

TimingErrorCnt1: A counter that is incremented if the NC accesses the actual values too early ("Check timing" must have been selected).

TimingErrorCnt2: A counter that is incremented if the NC supplies new set values too late ("Check timing" must have been selected).

RDistErrorCnt: An error counter that counts telegrams received in a damaged state (cf. RDIST in the SERCON816 Reference Manual). The cause can be an incorrect baud rate.

FibBrErrorCnt: An error counter that counts telegrams received in a damaged state (cf. FIBBR in the SERCON816 Reference Manual). The cause can be an incorrect baud rate.

**RErrErrorCnt**: An error counter that counts telegrams that have been lost or that are received at the wrong time (cf. RERR in the SERCON816 Reference Manual).

MstLateErrorCnt: An error counter that counts MSTs that are received too late (cf. MSTLATE in the SERCON816 Reference Manual).

MstEarlyErrorCnt: An error counter that counts MSTs that are received too early (cf. MSTEARLY in the SERCON816 Reference Manual).

TwinCAT System Manager: Reference

# **Indramat SERCANS SCS-P**

The SERCANS SCS-P is a SERCOS master card for up to eight axes. It is supported as both an ISA and a PCI type.

#### Overview

The DPRAM of the SERCANS SCS-P is 4 Kbytes. An interrupt is used, which actuates the card and is also used for synchronising functions in the TwinCAT system.

### Context menu

| P≝ Append <u>B</u>   | ox                 |
|----------------------|--------------------|
| 💢 <u>D</u> elete De  | evice              |
| 🛞 Online <u>R</u> e  | eset               |
| 😭 <u>E</u> xport De  | vice               |
| 😭 I <u>m</u> port Bo | х                  |
| 👗 Cu <u>t</u>        | Ctrl+X             |
| 🖹 Сору               | Ctrl+C             |
| 🔁 <u>P</u> aste      | Ctrl+V             |
| 😤 Paste with         | n Links Alt+Ctrl+V |
| 🖉 Disabled           |                    |

### Append Box... <Insert>

| Supported boxes | Description |
|-----------------|-------------|
| SERCOS Axis     | Sercos axis |
| <u>BK7500</u>   | Bus Coupler |

### Delete Device... <Del>

Removes the SERCANS SCS-P fieldbus card and all subsidiary elements from the I/O configuration.

## "Sercans SCS-P" tab

| General Sercans SCS-P Online DPRAM (Online) |                               |              |                             |  |  |
|---------------------------------------------|-------------------------------|--------------|-----------------------------|--|--|
| Address:                                    | 0xD8000                       | Search       | PCI Cfg                     |  |  |
| Cyclic IRQ:                                 | 7                             |              |                             |  |  |
| Life Counter Diff:                          | 5 景                           | Cycle        | Oata Rate                   |  |  |
| Wait Time:                                  | 0 -                           | ms           |                             |  |  |
| Send Power:                                 | 5                             | m            | C German                    |  |  |
| NC Access Time:                             | 200 ÷                         | μs           | English                     |  |  |
| IRQ Shift:                                  | 50                            | μs           | Phases Switch               |  |  |
|                                             |                               |              | <ul> <li>Enabled</li> </ul> |  |  |
| 🔽 Sync Master                               |                               |              | C Protected                 |  |  |
| ✓ Phase 4                                   |                               |              |                             |  |  |
| Reserve Real                                | Time State/Ctrl Bit 1 for SER | CANS (Scope) |                             |  |  |
|                                             |                               |              |                             |  |  |
|                                             |                               |              |                             |  |  |

Address: ISA: Enter the DPRAM card address here. This address is jumped on the card and can assume the following values: from 0xC0000 to 0xEF000 in steps of 0x1000

PCI: Shows the PCI slot number, the PCI interrupt and the DPRAM address.

Search: Used to search the computer for SERCANS cards of the corresponding type (ISA / PCI).

Cyclic IRQ: Enter the cyclical interrupt used. It must coincide with the card setting (jumper, ISA only). The non-cyclical card interrupt is not required and may not be jumped on the card (ISA only).

Sync Master: See "Synchronising Several SERCANS Cards".

**Phase 4**: Used to specify whether the card should StartUp in phase 4 at the TwinCAT system StartUp. It will otherwise remain in phase 2 and can be switched to phase 4 at a later point via ADS.

### Tab "(Online) DPRAM"

### See "Online Display of DPRAM"

## Synchronising Several SERCANS Cards

If you require more than eight axes, you will need to use 2 or more SERCANS cards. These cards must be synchronised with one another since only one card can control the TwinCAT system. The card which synchronises the TwinCAT system is described a "Sync Master" and the corresponding check box for this card should be ticked (none of the others). The synchronising process is different depending on whether you are using ISA or PCI cards. You cannot mix ISA and PCI cards in one installation!

### Synchronising ISA cards

In the case of the "slave" cards, you should set the same cyclical interrupt as for the "master" card. Otherwise, break the J100 connection on the back of the card (including the track)! J100 is to be found on the back, next to the inserted interrupt jumpers. If the card is to be used as a master at a later point, re-solder J100.

### Synchronising PCI cards

In the case of PCI cards, synchronisation is carried out via a 10 pin ribbon cable (angled ribbon cable socket on the top), which is used to connect all SERCANS cards in parallel. On the "master" card you also need to connect a jumper on J108 between PIN 1 PIN 2. This jumper is not required on the "slave" cards.

TwinCAT System Manager: Reference

# **Ethernet Miniport (Real-Time)**

The real-time Ethernet driver allows with <u>TwinCAT Real-Time Ethernet compatible devices</u> a simultaneous usage of the Ethernet network for TwinCAT Real-Time applications and "regular" applications which use the operating system stack (e.g. via TCP/IP).

## **Real-Time Ethernet compatible devices**

The real-time Ethernet Miniport driver of TwinCAT works with all Ethernet adapters of the Intel 8255x series and as well with the integrated Ethernet adapter inside the Intel I/O Hub ICH4 (e.g. integrated in i845 chipset). Nevertheless, at least **Windows 2000** (or Windows XP) is required as operating system. To use the real-time environment of TwinCAT, the default operating system driver for the network adapter has to be replaced with the one provided by TwinCAT v 2.9. Furthermore, an additional protocol driver "TwinCAT Ethernet Protocol" is required. How to do so, is described in <u>Appendix C</u>.

To verify whether compatible Ethernet adapters are available, the following dialog "TwinCAT Ethernet compatible devices" has been implemented. It can be found inside System Manager under: "Options | Show Real Time Ethernet compatible devices...":

| TwinCAT Ethernet Compatible Devices                                                                                                    |                                                                     |
|----------------------------------------------------------------------------------------------------|---------------------------------------------------------------------|
| TwinCAT Ethernet Protocol' installed Installed and ready to use devices:   TwinCAT-Intel PCI Ethernet Adapter   Installed devices but without necessary binding to 'TwinCAT Ethernet Protocol' | Close<br>Show Installation Instructions<br>Open Network Connections |
| Compatible devices with incompatible driver installed:<br>Intel(R) PRO/100+ Management Adapter                                                                                                 |                                                                     |

"TwinCAT Ethernet Protocol" installed: This checkbox indicates whether the TwinCAT Protocol driver has been installed already.

Installed and ready to use devices: Shows all adapters which are currently bound to the TwinCAT driver. These adapters should be available in System Manager configurations.

**Installed devices but without necessary binding to 'TwinCAT Ethernet Protokoll'**: Adapters which use the TwinCAT driver but which are not bound to the TwinCAT protocol, are listed in this section. Please see installation instructions in <u>Appendix C</u>.

**Compatible devices with incompatible driver installed**: Lists all adapters which are TwinCAT Real-Time Ethernet capable if the original driver would be replaced (*see:* <u>Appendix C</u>).

## WARNING: Windows Update or Service Pack installations

The advantage that Real-Time Ethernet is based on standard hardware also has a little disadvantage: The operating system identifies the hardware and tries to update the drivers for it with the latest-greatest in certain circumstances. This happens e.g. during "Automatic Updates" as well as during installation of Service Packs. After Service Pack installation, the steps of <u>Appendix C</u> have to be repeated therefore. The automatic Windows update feature can be disabled (please refer to: Control Panel | System | Automatic Updates and disable first checkbox). At manual updates, the recommendation about replacing the "Intel Networking Driver" should be declined. Anyway, after Service Pack installation or update, the current configuration can be checked with upper dialog in any

case.

# Ethernet Miniport "Adapter" tab

After adding an Ethernet Miniport I/O device to the I/O configuration, the following "Adapter" tab is available on the right:

| General Adapter R   | outes ADS Statistics                                         |   |  |  |
|---------------------|--------------------------------------------------------------|---|--|--|
| Description:        | Local Area Connection 2 (TwinCAT-Intel PCI Ethernet Adapter) |   |  |  |
| Device Name:        | \DEVICE\{F37232D3-2AD4-4877-9B23-11E548FA4CCB}               |   |  |  |
| MAC Address:        | 00 02 b3 b6 0c 8c Search.                                    |   |  |  |
| IP Address:         | 169.254.162.8 (255.255.0.0)                                  |   |  |  |
| Freerun Cycle (ms): | 25                                                           |   |  |  |
|                     | Lock I/O after Link Error                                    |   |  |  |
|                     |                                                              |   |  |  |
|                     |                                                              |   |  |  |
|                     |                                                              |   |  |  |
|                     |                                                              |   |  |  |
|                     |                                                              |   |  |  |
|                     |                                                              |   |  |  |
|                     |                                                              |   |  |  |
|                     |                                                              | _ |  |  |

The Ethernet adapter currently selected is shown on this "Adapter" tab.

Search ...: Looks for TwinCAT Real-Time Ethernet compatible devices and displays them.

MAC Address: MAC Address of this Ethernet controller (at configured network adapters)

**IP** Address: Settings taken from Windows Registry. These can be changed under "Control Panel | Network Connections" in the TCP/IP 'Properties..' section.. If Real-Time Ethernet and "normal" Ethernet are both used on the same system with two different network adapters, the subnet addresses of these adapters (NICs) must differ! Nevertheless, the Real-Time Ethernet belonging devices have to be configured with the same subnet address (first two quadruples) as the Ethernet Miniport adapter and vice-versa, of course.

**Freerun Cycle**: The cycle time used if **Free-Run** is active (**Config Mode** only), can be set here. The cycle time in Run mode results automatically in reference to the task with the highest priority linked to the variables of the adapter or one of its nodes.

Lock I/O after Link Error: If this box is checked, the process data exchange doesn't resume automatically after a resolved link problem (e.g. when the network cable has been unplugged). In such a situation, an I/O Reset is necessary afterwards, instead.

## Supported devices / protocols

For a list of supported devices, *see* <u>Overview</u>. Since TwinCAT Real-Time Ethernet supports all Ethernet protocols by principle - means standard protocols as well as special Real-Time communication protocols - this list of supported devices is just a snapshot and will be certainly extended in the future.

## **Status inputs and Control outputs**

Underneath a configured RT Ethernet device, a status variable and a control variable shows up and can be linked to other tasks (e.g. TwinCAT PLC tasks).

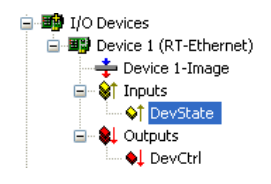

Inputs:

Variable DevState

#### Description

Device status information as WORD (or UINT) variable, assumes the following values:

0x0001 = Link error 0x0002 = I/O locked after link error (I/O reset required) 0x0010 = Out of send resources (I/O reset required) 0x0020 = Watchdog triggered 0x0040 = TwinCAT Real-Time Ethernet driver not found 0x0080 = I/O reset active

#### **Outputs:**

Variable DevCtrl

#### Description

Device control variable of type WORD (or UINT).

Has currently no impact on the network adapter!

TwinCAT System Manager: Reference

# **Virtual Ethernet Interface**

The virtual Ethernet interface adds network interface cards (NIC), which are configured on a Windows NT / 2000 / XP Operating System or on a Beckhoff CX100x, to the TwinCAT I/O configuration. Via this network adaptor-independent virtual Ethernet Interface, Beckhoff Ethernet devices can be added to the TwinCAT I/O configuration, now.

### Context Menü

| Period Box                                                                                                  |                                          |
|----------------------------------------------------------------------------------------------------|------------------------------------------|
| 💢 Delete Device                                                                                             |                                          |
| 🛞 Online <u>R</u> eset                                                                                      |                                          |
| 😭 Export Device                                                                                             |                                          |
| 😭 Import Box                                                                                                |                                          |
| 💐 Scan Boxes                                                                                                |                                          |
|                                                                                                    |                                          |
| <mark>∦</mark> Cu <u>t</u>                                                                                  | Ctrl+X                                   |
| ដ Cut<br>≧⊇ ⊆opy                                                                                            | Ctrl+X<br>Ctrl+C                         |
| K Cut<br>B ⊆opy<br>B Paste                                                                                  | Ctrl+X<br>Ctrl+C<br>Ctrl+V               |
| <ul> <li>✗ Cut</li> <li>Image: Copy</li> <li>Image: Paste</li> <li>Image: Paste with Links</li> </ul>       | Ctrl+X<br>Ctrl+C<br>Ctrl+V<br>Alt+Ctrl+V |
| <ul> <li>✗ Cut</li> <li>☑ Copy</li> <li>☑ Paste</li> <li>☑ Paste with Links</li> <li>ẩ Change Id</li> </ul> | Ctrl+X<br>Ctrl+C<br>Ctrl+V<br>Alt+Ctrl+V |

### Append Box <Ins>

Adds a Beckhoff Ethernet fieldbus device (Box) to the configuration. For an Overview of all currently supported Beckhoff Ethernet devices, please see...

#### Delete Device <Del>

Removes the virtual Ethernet Interface and all sub entries from the I/O configuration

### **Online Reset**

Initiates an Online Reset on all Beckhoff Ethernet devices which are connected to this network.

## "ADS" Tab

See -> "ADS Settings at I/O Devices"

TwinCAT System Manager: EtherCAT

# EtherCAT(Direct Mode) device

The EtherCAT(Direct Mode) is a Real Time Ethernet Device that only supports the EtherCAT protocol. Internally it uses the same network drivers as the standard Real-Time Ethernet device(see <u>Ethernet Miniport (Real-Time)</u>). Install instructions for the network drivers can be viewed under <u>Appendix C</u>. The EtherCAT (Direct Mode) device should be used, if only EtherCAT slave devices are connected to the network adapter. It offers additional features not available in the standard Real-time Ethernet device. If you scan for the device, at least one EtherCAT slave device should be connected to the device,

otherwise the Rt-Ethernet device is selected. To change the device type from Real-Time Ethernet device to EtherCAT(Direct Mode), you have to open the context menu of the device in the System Manager tree view. Then you have to select the menu entry "Change To/ EtherCAT(Direct Mode)":

| SYSTEM - Configuration<br>Additional Tasks<br>Additional Tasks<br>Configuration<br>PLC - Configuration<br>Cam - Configuration<br>J/O - Configuration<br>J/O - Configuration<br>J/O - Configuration<br>J/O - Configuration<br>J/O - Devices<br>Device 1 (RT-Etherner | 8)                                 |                     |
|----------------------------------------------------------------------------------------------------|------------------------------------|---------------------|
| Appings                                                                                                    | Append Box                         |                     |
|                                                                                                    |                                    |                     |
|                                                                                                    | R Online <u>R</u> eset             |                     |
|                                                                                                    | 鶨 Online Reload (Config Mode only) |                     |
|                                                                                                    | Online Delete (Config Mode only)   |                     |
|                                                                                                    | 😭 Export Device                    |                     |
|                                                                                                    | 😭 Import Box                       |                     |
|                                                                                                    | 📉 Scan Boxes                       |                     |
|                                                                                                    | K Cu <u>t</u> Ctrl+X               |                     |
|                                                                                                    | E Copy Ctrl+C                      |                     |
|                                                                                                    | 🔁 <u>P</u> aste Ctrl+V             |                     |
|                                                                                                    | Paste with Links Alt+Ctrl+V        |                     |
|                                                                                                    | 🔂 Change Id                        |                     |
|                                                                                                    | × Disabled                         |                     |
|                                                                                                    | Change To                          | EtherCAT (Direct Mo |
|                                                                                                    |                                    |                     |

# EtherCAT(Direct Mode) "Adapter" tab

After adding an EtherCAT(Direct Mode) to the I/O configuration, the following "Adapter" tab is available on the right:

| Allgemein Adapter I  | EtherCAT Online                                                       |                    |  |  |  |
|----------------------|-----------------------------------------------------------------------|--------------------|--|--|--|
| Beschreibung:        | Local Area Connection 3 (TwinCAT-Intel PCI Ethernet Adapter - Virtual |                    |  |  |  |
| Geräte Name:         | \DEVICE\{85E68987-FCFD-464A-BBB5-44C992242B13}                        |                    |  |  |  |
| MAC Adresse:         | 00 04 61 52 d7 3b                                                     | Suchen             |  |  |  |
| IP Adresse:          | 169.254.66.204 (255.255.0.0)                                          | Compatible Devices |  |  |  |
| Freerun Zyklus (ms): | 5 🗘                                                                   |                    |  |  |  |
|                      | E/A sperren nach Link Fehler                                          |                    |  |  |  |
|                      | Promiscuous Mode (use with Netmo                                      | n/Ethereal only)   |  |  |  |
|                      |                                                                       |                    |  |  |  |
|                      |                                                                       |                    |  |  |  |
|                      |                                                                       |                    |  |  |  |
|                      |                                                                       |                    |  |  |  |
|                      |                                                                       |                    |  |  |  |
|                      |                                                                       |                    |  |  |  |

The Ethernet adapter currently selected is shown on this "Adapter" tab.

Search ...: Looks for TwinCAT Real-Time Ethernet compatible devices and displays them.

MAC Address: MAC Address of this Ethernet controller

**IP** Address: Settings taken from Windows Registry. These can be changed under "Control Panel | Network Connections" in the TCP/IP '*Properties*..' section.. If Real-Time Ethernet and "normal" Ethernet are both used on the same system with two different network adapters, the subnet addresses of these adapters (NICs) must differ! Nevertheless, the Real-Time Ethernet belonging devices have to be configured with the same subnet address (first two quadruples) as the Ethernet Miniport adapter and vice-versa, of course.

**Freerun Cycle**: The cycle time used if <u>Free-Run</u> is active (<u>Config Mode</u> only), can be set here. The cycle time in Run mode results automatically in reference to the task with the highest priority linked to the variables of the adapter or one of its nodes.

Lock I/O after Link Error: If this box is checked, the process data exchange doesn't resume automatically after a resolved link problem (e.g. when the network cable has been unplugged). In such a situation, an I/O Reset is necessary afterwards, instead.

**Promiscuous Mode(use with Netmon/Ethereal only):** This check box should only be enabled, if one wants to capture the network traffic with tools like Ethereal or the Microsoft Network monitor. If this box is checked, the Real-Time Ethernet miniport device copies all frames to the NDIS protocol layer of windows. This allows protocol drivers to capture the frames.

# EtherCAT(Direct Mode) "EtherCAT" tab:

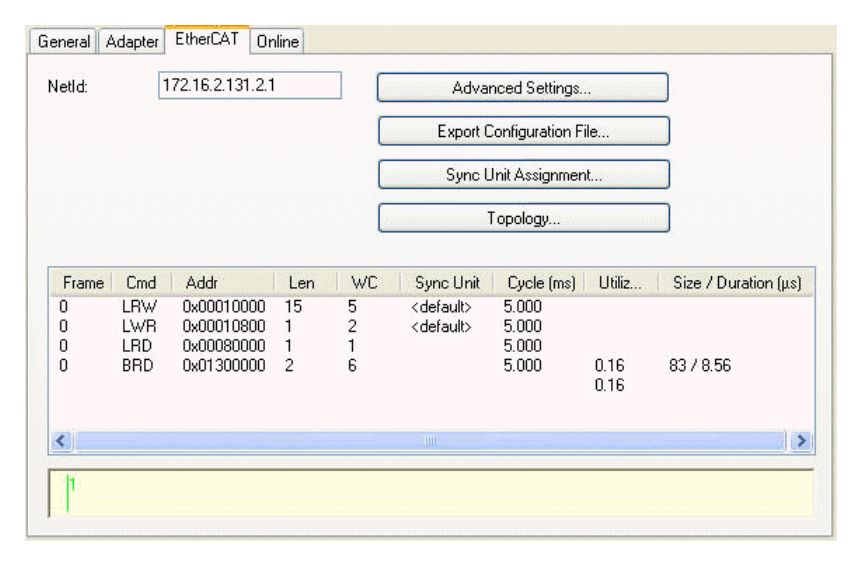

**NetId:** This is the NetId of the EtherCAT master device. The NetId is a parameter necessary for communicating with the EtherCAT master device via ADS. The ADS port of the EtherCAT master is always 0xFFFF(65535) and the Ads Port of an EtherCAT slave device is equal to the fixed address (see <u>EtherCAT</u> <u>Addr</u>) of the slave.

Advanced Settings...: Opens the Advanced Settings Dialog. This dialog contains additional settings for the EtherCAT master device.

Export Configuration File...: Creates the XML Master Configuration file . This file describes the process data and the frames sent during the EtherCAT state transitions.

Sync Unit Assignment...: Opens the "Sync Unit Assignment" dialog. This dialog can be used to group EtherCAT slave devices into separate sync units.

Topology...: Opens the "Topology" dialog. This dialog displays the topology of the configured EtherCAT slave devices.

The list view at the bottom displays all cyclic EtherCAT commands sent by the EtherCAT master:

Column Description Frame The cyclic frame the EtherCAT command is contained in. One EtherCAT frame can contain one or more EtherCAT commands. Cmd The type of the command. Address of the data section of the EtherCAT slave devices this command addresses. If the EtherCAT command uses logical addressing (LRW, LW or LR) "Addr" specifies the logical address. Otherwise the upper 16 Bit always specifies the physical memory address and the lower 16 Bits Addr either the fixes address of the device (see EtherCAT Addr) or the auto increment address of the device (see Auto Inc Addr) dependent on the type of the command. Len Length of the data section. Expected working counter. Each EtherCAT slave that is addressed by an EtherCAT command increments the working counter. If it is a Logical WC Read Write(LRW) command each EtherCAT slave device data is written to increases the working counter by 2 and each EtherCAT slave data is read from increases the working counter by 1. Sync Unit Sync Unit the EtherCAT command belongs to. Cycle Time Cycle time with which the frame is sent. (ms)

# EtherCAT(Direct Mode) "Online" tab:

| No          | Addr         | Name              | State                         | CRC         |
|-------------|--------------|-------------------|-------------------------------|-------------|
| 1           | 1001         | Klemme 1 (EK1100) | OP                            | 0           |
| 2           | 1002         | Klemme 2 (EL1014) | OP                            | 0           |
| 3           | 1003         | Klemme 3 (EL3152) | OP                            | 0           |
| 4           | 1004         | Klemme 4 (EL2004) | OP                            | 0           |
| 5           | 1005         | Klemme 5 (EL2004) | OP                            | 0           |
| 6           | 1006         | Klemme 7 (EL9800) | OP                            | 0           |
|             |              |                   |                               |             |
|             |              |                   |                               |             |
|             |              |                   |                               |             |
| stual State | 8:           | OP                | Send Frames:                  | 1396        |
| tual State  | e:<br>Pre-Op | OP<br>Safe-Op Op  | Send Frames:<br>Frames / sec: | 1396<br>104 |

Actual State: Shows the current state of the EtherCAT master device.

Send Frames: Shows the number of frames sent by the EtherCAT master device.

Frames: Shows the number of sent frames per second.

Init: Requests the 'Init' state from the master.

Pre-Op: Requests the 'Pre-Op' state from the master.

Safe-Op: Requests the 'Safe-Op' state from the master.

**Op:** Requests the 'Op' state from the master.

Clear CRC: Clears the CRC counters of the EtherCAT slave devices.

ClearFrames: Resets the counter displayed in the "Send Frames" edit box to 0.

The list view shows all the EtherCAT slave devices and their corresponding states and CRC counters:

| Column | Description                                                                                                    |
|--------|----------------------------------------------------------------------------------------------------|
| No     | Physical position of the device in the communication ring                                                                                                    |
| Addr   | Fixed address (see EtherCAT Addr) of the slave device.                                                                                                    |
| Name   | Name of the EtherCAT device                                                                                                    |
| State  | State of the EtherCAT slave device. The state can be either INIT, PRE-OP, SAFE-OP or OP. If the device cannot be found by the master or the slave is unable to change the state, ERR + the last known valid state is displayed. |
| CRC    | CRC counter of the EtherCAT slave device. If an individual slave device is selected in the list, the CRC counters of the ports A,B and C(if in use) are listed in brackets.                                                     |

To request a specific state from an individual EtherCAT slave device one has to right click on the slave device in the list view. This opens following context menu:

| Request 'INIT' state      |
|---------------------------|
| Request 'PREOP' state     |
| Request 'SAFEOP' state    |
| Request 'OP' state        |
| Request 'BOOTSTRAP' state |
| Clear 'ERROR' state       |
| EEPROM Update             |
| Firmware Update           |
|                           |

Now one can select one of the "Request 'xxx' state" menu items to set the device into a different state.

TwinCAT System Manager: EtherCAT

# **EtherCAT Diagnostic Inputs**

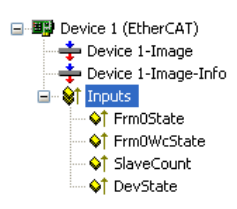

**FrmXState:** Variable of type WORD (or UINT), that shows the state of the frame X. For each EtherCAT command in the frame, a bit is reserved in Frm*X*State:

| Bit             | Description                                   |
|-----------------|-----------------------------------------------|
| 0 (0x0001)      | 1. EtherCAT command not sent (NOP requested)  |
| 1 (0x0002)      | 2. EtherCAT command not sent (NOP requested)  |
| 2 (0x0004)      | 3. EtherCAT command not sent (NOP requested)  |
| <br>14 (0x4000) | 15. EtherCAT command not sent (NOP requested) |
| 15 (0x8000)     | complete frame not sent                       |

FrmXWcState: Variable of type WORD(or UINT), that shows the working counter states of the individual EtherCAT commands of the cyclic frame X. For each EtherCAT command in the frame, a bit is reserved in FrmXWcState:

| Bit         | Description                                            |
|-------------|--------------------------------------------------------|
| 0 (0x0001)  | wrong working counter of 1. EtherCAT command received  |
| 1 (0x0002)  | wrong working counter of 2. EtherCAT command received  |
| 2 (0x0004)  | wrong working counter of 3. EtherCAT command received  |
|             |                                                        |
| 14 (0x4000) | wrong working counter of 15. EtherCAT command received |
| 15 (0x8000) | complete frame missing                                 |

An EtherCAT frame can consist of one or more EtherCAT commands. Each of these commands has an expected working counter value. In other words the master knows, how many slave devices are addressed by an individual command and can calculate the expected working counter. If the master receives a wrong working counter this indicates, that one or more slaves have a problem. In this case the corresponding bit in FrmXWcState is set.

In the Example above only one frame (Frame0) is sent cyclically during process data communication. In the "EtherCAT" tab of the EtherCAT device one can see the individual cyclic frames and the EtherCAT commands contained in them :

| Frame         Cmd         Addr         Len         WC         Cycle (ms)         Sync Unit         Utilization (%           0         LRW         0x00010000         1         2         0.000 <default>           0         BRD         0x01300000         2         2         0.000         0.00           0.00         0.00         0.00         0.00         0.00         0.00         0.00</default> |                 |                   |                                  |               |              | Export Conf                  | iguration File                   |                                 |
|----------------------------------------------------------------------------------------------------|-----------------|-------------------|----------------------------------|---------------|--------------|------------------------------|----------------------------------|---------------------------------|
|                                                                                                    | Frame<br>O<br>O | Cmd<br>LRW<br>BRD | Addr<br>0x00010000<br>0x01300000 | Len<br>1<br>2 | WC<br>2<br>2 | Cycle (ms)<br>0.000<br>0.000 | Sync Unit<br><default></default> | Utilization (%)<br>0.00<br>0.00 |

The first command is a Logical Read Write command and the second is a broadcast read command. The LRW command is responsible for reading the inputs and writing to the outputs of one or more slave devices. The BRD(Broad Cast Read) command reads out the combined states of all slaves.

Slave Count: Number of slave devices connected to the EtherCAT master.

DevState: Device status information as WORD (or UINT) variable, assumes the following values:

| Bit         | Description:                                     |
|-------------|--------------------------------------------------|
| 0 (0x0001)  | Link error detected.                             |
| 1 (0x0002)  | I/O locked after link error (I/O reset required) |
| 2 (0x0004)  | Link error (redundancy adapter)                  |
| 3 (0x0008)  | Missing one frame (redundancy mode)              |
| 4 (0x0010)  | Out of send resources (I/O reset required)       |
| 5 (0x0020)  | Watchdog triggered                               |
| 6 (0x0040)  | Ethernet driver (miniport) not found             |
| 7 (0x0080)  | I/O reset active                                 |
| 8 (0x0100)  | At least one device in 'INIT' state              |
| 9 (0x0200)  | At least one device in 'PRE-OP' state            |
| 10 (0x0400) | At least one device in 'SAFE-OP' state           |
| 11 (0x0800) | At least one device indicates an error state     |
| 12 (0x1000) | DC not in sync                                   |

The bits 8-11 of the device state variable indicate if one or more Slave devices are in a specific state. During process data communication the slaves are in the state Operational. In this case bits 8-11 are set to 0. If one slave device is in the Init state instead of Operational, the bit 8 would be set (DevState = 0x0100).

### **EtherCAT Slave Device**

Additionally to diagnostics inputs of the EtherCAT device, each slave device as a optional diagnostic input variable called WcState:

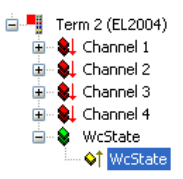

**WcState:** Variable of type BOOL, that shows the working counter state of the EtherCAT slave device. A value of 0 indicates a valid working counter and a value of 1 an invalid working counter. If the working counter is invalid, this indicates that the EtherCAT command, that is responsible for updating the inputs and outputs for this device, has an incorrect working counter. Because this command can address more than 1 slave device, the variable WcState of all involved devices will be set to invalid and one cannot determine the device that causes the problem with the help of this variable. To determine if an individual slave device has a problem, one can read out the state of the device with the help of the InfoData.State variable.

# **Info Data**

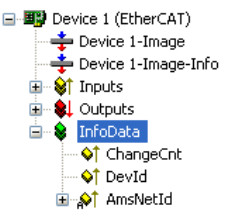

If 'Info Data' is enabled (see <u>Master Settings</u>), the 'Info' device image is added to the EtherCAT device. Additionally an entry 'InfoData' is added to the EtherCAT device and to the connected EtherCAT slave devices. 'InfoData' contains input variables, that supply information about the EtherCAT device, that normally do not change very often. Variables mapped to the 'Info' images are not updated cyclically but only if the image has changed.

ChangeCnt: The ChangeCnt shows how often the contents of the image has changed.

DevId(optional): This is the device id of the EtherCAT device.

**AmsNetId(optional):** The AmsNetId is a parameter necessary for communicating with the EtherCAT master device via ADS. The ADS port of the EtherCAT master is always 0xFFFF(65535) and the Ads Port of an EtherCAT slave device is equal to the fixed address (see <u>EtherCAT</u> <u>Addr</u>) of the slave.

### **EtherCAT Slave Device**

```
Axis 7 (AX2000-B110)
```

State: The 'State' variable holds the current EtherCAT state and link status of the EtherCAT slave device.

| Value  | Description                        |
|--------|------------------------------------|
| 0x1    | Slave in 'INIT' state              |
| 0x2    | Slave in 'PREOP' state             |
| 0x3    | Slave in 'BOOT' state              |
| 0x4    | Slave in 'SAFEOP' state            |
| 0x8    | Slave in 'OP' state                |
| 0x0010 | Slave signals error                |
| 0x0020 | Invalid vendorId, productCode read |
| 0x0100 | Slave not present                  |
| 0x0200 | Slave signals link error           |
| 0x0400 | Slave signals missing link         |
| 0x0800 | Slave signals unexpected link      |
| 0x1000 | Communication port A               |
| 0x2000 | Communication port B               |
| 0x4000 | Communication port C               |
| 0x8000 | Communication port D               |

AdsAddr( optional ): The variable 'AdsAddr' holds the Ams netId and Ams port of the slave device. These are necessary parameters for communicating with the EtherCAT slave device via ADS. The variable 'AdsAddr' is added by default, if the slave supports a mailbox.

Chn0( optional for drives only): Drive channel.

# **Additional Diagnostic information**

Additional non cyclic diagnostic information can be found on the **Online** tab of the EtherCAT device.

TwinCAT System Manager: EtherCAT

# **ADS Interface**

Acyclic data can be transmitted to or from the EtherCAT device via ADS-Read or ADS-Write commands. It possible to communicate with the mailboxes of EtherCAT slave devices via ADS. Every EtherCAT device has its own Net-ID. The port depends on the individual Ads service :

Port

## 65535 (0xFFFF) 0x1 - 0xFFFE (fixed address of a slave device)

### Description

General Ads services handled by the master directly. This is an Ads services directed at an individual slave device. The port number is the same as the <u>EtherCAT address</u> of the slave device. The NetId can be found in the edit field "NetId" on the EtherCAT tab of the EtherCAT master device:

| VetId: 172.16.2.131.2.1 |            |                          |        |        |                                             |                |                 |           |
|-------------------------|------------|--------------------------|--------|--------|---------------------------------------------|----------------|-----------------|-----------|
|                         |            |                          |        |        | Export Konfig                               | gurationsdatei |                 |           |
|                         |            |                          |        |        | Sync Unit                                   |                |                 |           |
|                         |            |                          |        |        | Торо                                        | ologie         |                 |           |
| Frame                   | Cmd        | Addr                     | Len    | WC     | Sync Unit                                   | Cycle (ms)     | Utilization (%) | Size / Di |
| 0<br>0                  | LRW<br>LWB | 0x00010000<br>0x00010800 | 7<br>1 | 2<br>1 | <default><br/><default></default></default> | 5.000<br>5.000 |                 |           |
| Ō                       | LRD        | 0x00080000               | 1      | 1      | 81755855566555                              | 5.000          |                 |           |
| 0                       | BRD        | 0x01300000               | 2      | 4      |                                             | 5.000          | 0.14<br>0.14    | 75 / 7.92 |
| <                       |            |                          |        |        |                                             |                | j               | >         |

The NetId can also be read out from the variable InfoData.AmsNetId:

| 😴 Untitled - TwinCAT System Manager                                                                                                    |                                              |
|----------------------------------------------------------------------------------------------------|----------------------------------------------|
| Datei Bearbeiten Aktionen Ansicht Optionen ?                                                                                                    |                                              |
| 🗄 🗅 🚅 🚔 🖨 🧔 👗 🛍 🛱 🛤 ð                                                                                                    | 🗏 📾 🗸 🏙 🌺 🧶 🗞 🔨 🐼 😫 🔍 🖓 🚳 🔩 🐒 🛷              |
| SYSTEM - Konfiguration         CNC - Konfiguration         Noc-Konfiguration         Nocken - Konfiguration         KA - Konfiguration         E/A - Konfiguration         E/A - MassNetId[0]         AmsNetId[1]         AmsNetId[5]         E/A - MansNetId[5]         E/A - MansNetId[5]         E/A - MansNetId[5]         E/A - MansNetId[5] | Flags       Online         AC 10 02 83 02 01 |
| Bereit                                                                                                    | Lokal (172.16.2.131.1.1) Config Mode         |

## Master Ads Port (0xFFFF)

The following table lists the Ads commands supported by the EtherCAT master port(0xFFFF):

| Index Group | Index Offset | Access | Data type | Phys.<br>unit | Def.<br>range | Description                                                                     | Remarks |
|-------------|--------------|--------|-----------|---------------|---------------|---------------------------------------------------------------------------------|---------|
| 0x0000003   | 0x00000100   | R      | UINT16    |               |               | Returns current state of master. Following values are returned by this service: |         |

0x0000: Init State 0x0002: Pre-Operational State 0x0003: Bootstrap State 0x0004: Safe-Operational State 0x0008: Operational State

| 0x00000003 | requested      | W |                     | Request State from master.                                                                          |
|------------|----------------|---|---------------------|----------------------------------------------------------------------------------------------------|
| 0x00000006 | 0x00000000     | R | UINT16              | Returns the number of projected slaves.                                                             |
| 0x00000007 | 0x00000000     | R | UINT16<br>[nSlaves] | Returns the fixed addresses of all slaves.                                                          |
|            |                |   | {                   | Returns the EtherCAT status and the Link status of all                                              |
|            |                |   |                     | EtherCAT state of a slave. The state can adopt one of                                               |
|            |                |   |                     | the following values:                                                                               |
|            |                |   |                     |                                                                                                    |
|            |                |   | RVTE                | 0x0000: Init State                                                                                  |
|            |                |   | DIIL                | 0x0003: Bootstrap State                                                                             |
|            |                |   |                     | 0x0004: Sale-Operational State                                                                      |
|            |                |   |                     | In the case of an error state, the error bit is also set:<br>0x0010: Error State                    |
| 0x00000009 | 0x00000000     | R |                     | Link status of an EtherCAT slave. The Link status can                                               |
|            |                |   |                     | consist of an ORing of the following bits:                                                          |
|            |                |   |                     |                                                                                                    |
|            |                |   |                     | 0x0000: Link ok.<br>0x0001: Link not present                                                        |
|            |                |   | BYTE                | 0x0002: No communication<br>0x0004: Link missing                                                    |
|            |                |   |                     | 0x0004: Link missing<br>0x0008: Additional link                                                     |
|            |                |   |                     | 0x0010: Port A<br>0x0020: Port B                                                                    |
|            |                |   |                     | 0x0040: Port C<br>0x0080: Port D                                                                    |
|            |                |   |                     | example: $0x0024 =$ Missing Link at port B                                                          |
|            |                |   | }[nSlaves]          |                                                                                                    |
|            |                |   | {                   | Returns the EtherCAT status of the EtherCAT slave specified in the index offset.                    |
|            |                |   |                     | EtherCAT state of the slave. The state can adopt one of the following values:                       |
|            |                |   |                     | the following values.                                                                               |
|            |                |   |                     |                                                                                                    |
|            |                |   | BYTE                | 0x0000: Init State<br>0x0002: Pre-Operational State                                                 |
|            |                |   |                     | 0x0003: Bootstrap State<br>0x0004: Safe-Operational State                                           |
|            |                |   |                     | 0x0008: Operational State                                                                           |
|            | 0x00000001-    |   |                     | In the case of an error state, the error bit is also set:<br>0x0010: Error State                    |
| 0x00000009 | (EtherCAT      | R |                     | Link status of an EtherCAT slave. The Link status can<br>consist of an ORing of the following bits: |
|            | slave address) |   |                     |                                                                                                    |
|            |                |   |                     | 0-0000 Link al                                                                                      |
|            |                |   |                     | 0x00001: Link not present                                                                           |
|            |                |   | BYTE                | 0x0002: No communication<br>0x0004: Link missing                                                    |
|            |                |   |                     | 0x0008: Additional link<br>0x0010: Port A                                                           |
|            |                |   |                     | 0x0020: Port B<br>0x0040: Port C                                                                    |
|            |                |   |                     | 0x0080: Port D                                                                                      |
|            |                |   |                     | exampe: 0x0024 = Missing Link at port B.                                                            |
|            |                |   | }                   |                                                                                                    |
| 0x00000009 | 0x0000001-     | W | UINT16              | Request a new state from the selected EtherCAT slave.                                               |
|            | 0x0000FFFF     |   |                     |                                                                                                    |

|            | (EtherCAT slave address) |            |                                                                                     |
|------------|--------------------------|------------|-------------------------------------------------------------------------------------|
|            | 0x00000001-              | {          | Returns the CANopen identity object of an EtherCAT slave device.                    |
|            |                          | UINT32     | Vendor Id                                                                           |
| 0x00000011 | 0x0000FFFF R             | UINT32     | Product Code                                                                        |
|            | (EtherCAT                | UINT32     | Revision Number                                                                     |
|            | slave address)           | UINT32     | Serial Number                                                                       |
|            | ,                        | }          |                                                                                     |
|            |                          | {          | Returns the Crc error counters of all slaves.                                       |
|            |                          | UINT32     | Crc error counter of port A.                                                        |
| 0x00000012 | 0x00000000 R             | UINT32     | Crc error counter of port A.                                                        |
|            |                          | UINT32     | Crc error counter of port A.                                                        |
|            |                          | }[nSlaves] |                                                                                     |
|            | 0x0000001-               | {          | Returns the Crc error counters of the EtherCAT slave specified in the index offset. |
|            | 0x0000FFFF               | UINT32     | Crc error counter of port A.                                                        |
| 0x00000012 | (EtherCAT R              | UINT32     | Crc error counter of port A.                                                        |
|            | slave address)           | UINT32     | Crc error counter of port A.                                                        |
|            |                          | }          |                                                                                     |

# Slave Ads Port(0x1 - 0xFFFE)

The following table lists the Ads commands that can be sent to an EtherCAT slave device. The port number is same as the fixed address of the slave device:

| Index Group                 | Index Offset                                                   | Access | Data type     | Phys.<br>unit | Def.<br>range | Description                                                                                                    | Remarks |
|-----------------------------|----------------------------------------------------------------|--------|---------------|---------------|---------------|----------------------------------------------------------------------------------------------------|---------|
| CANopen<br>over<br>EtherCAT |                                                                |        |               |               | 8             |                                                                                                    |         |
| 0x0000F302                  | Index and<br>Subindex of an<br>SDO.                            | R/W    | UINT8[n]      |               |               | SDO Upload/Download Request. The object is selected with the index offset.                                                                   |         |
|                             | HIWORD<br>(0xyyyy0000)=<br>index                               |        |               |               |               |                                                                                                    |         |
|                             | LOBYTE<br>(0x000000yy)=<br>subindex                            |        |               |               |               |                                                                                                    |         |
|                             | Example:                                                       |        |               |               |               |                                                                                                    |         |
|                             | 0x1c120001:                                                    |        |               |               |               |                                                                                                    |         |
|                             | index = $0x1c12$<br>subindex = 1                               |        |               |               |               |                                                                                                    |         |
| 0x0000F3FC                  | List type =<br>HIWORD<br>(0xyyyy0000)                          | R      | {             |               |               | Returns the indexes of the list type specified in the index offset. If 0 is passed as index offset the length of each list type is returned. |         |
|                             |                                                                |        | UINT16        |               |               | list type = 0 :number of list types                                                                                                    |         |
|                             | Example                                                        |        |               |               |               | list type $> 0$ : list type                                                                                                    |         |
|                             | 0x00000000:<br>return length of<br>the indiviual list<br>types |        | UINT16<br>[n] |               |               | list type = 0: length of the list type $n+1$                                                                                                 |         |
|                             | 0x00010000:                                                    |        |               |               |               | list type $>$ 0: length of the selected list                                                                                                 |         |

| 0x0000F3FD                                    | return indexes of<br>all objects<br>index =<br>HIWORD<br>(0xyyyy0000)<br>index =<br>HIWORD<br>(0xyyyy0000)                                      | R   | }        | Get SDO info description       |
|-----------------------------------------------|----------------------------------------------------------------------------------------------------|-----|----------|--------------------------------|
| 0x0000F3FE                                    | subindex =<br>LOBYTE of<br>LOWORD<br>(0x000000yy)                                                                                               | R   |          | Get SDO info entry description |
|                                               | valueInfo =<br>HIBYTE of<br>LOWORD<br>(0x0000yy00)                                                                                              |     |          |                                |
| Servo Drive<br>over<br>EtherCAT<br>0x0000F420 | IDN =<br>LOWORD<br>(0x0000yyyy)                                                                                                    | R/W | UINT8[n] | Upload/Download IDN            |
|                                               | element =<br>LOBYTE of<br>HIWORD<br>(0x00yy0000):                                                                                               |     |          |                                |
|                                               | 0x01 Data<br>Status<br>Name<br>0x02 (read<br>only)<br>0x04 Attribute<br>0x08 Unit<br>0x10 Minimum<br>0x20 Maximum<br>0x40 Value<br>0x80 Default |     |          |                                |
|                                               | Drive Number =<br>Bits 1-3 of<br>HIBYTE of<br>HIWORD<br>(0xy000000)                                                                             |     |          |                                |
|                                               | Command Flag<br>= Bit 8 of<br>HIBYTE of<br>HIWORD<br>(0xy0000000)                                                                               |     |          |                                |

TwinCAT System Manager: EtherCAT

# Sync Units

A Sync Unit describes a module, that defines a set of process data, that should be exchanged synchronously and consistently between the master and one or more EtherCAT slave devices. For each Sync Unit a separate EtherCAT command is sent synchronous with the cycle, to exchange the process data with the EtherCAT slave devices. Every Sync Unit has a diagnostic input, that is synchronous with the cycle and shows, if the complete data is valid (see <u>WcState</u>). Sync Units are useful in applications, where parts of the machine should keep on operating, although others parts have dropped out or have been deactivated.

# Sync Unit Assignment

For each EtherCAT slave device, one can define one or more process data areas, that should be exchanged synchronously and consistently. These individual process data areas can be configured in the Process Data tab of a slave device. Normally every PDO object is assigned to the same process data area(Sync Unit). This is indicated by the column SU(Sync Unit) in the PDO List View:

|                    |         |       | PDO List: |      |                     |               |    |    |
|--------------------|---------|-------|-----------|------|---------------------|---------------|----|----|
| SM Size            | Туре    | Flags | Index     | Size | Name                | Flags         | SM | SU |
| 0 1                | Outputs |       | 0x1600    | 0.1  | Channel 1           | MF            | 0  | 0  |
|                    |         |       | 0x1601    | 0.1  | Channel 2           | MF            | 0  | 0  |
|                    |         |       | 0x1602    | 0.1  | Channel 3           | MF            | 0  | 0  |
|                    |         |       | 0x1603    | 0.1  | Channel 4           | MF            | 0  | 0  |
| ai                 |         | 15    | <         |      |                     |               |    | 1  |
| ]0x1602<br>10v1603 |         |       |           |      | 0.1                 |               |    |    |
| ]0x1602<br>]0x1603 |         |       |           |      | 0.1                 |               |    |    |
| 0x1602<br>0x1603   |         |       |           |      | 0.1<br>Load PD0 inf | o from device |    |    |

In the example above all channels are assigned to the Sync unit 0. The number of independent process data areas of an EtherCAT slave device, depends on the implementation and resources of its EtherCAT slave controller(Sync Manager and Fmmu). The Sync Units of the EtherCAT slave devices can be assigned to Sync Units of a specific Sync Task. These Sync Units are marked with freely definable names. One can either assign each Sync Unit of a slave individually to a Sync Unit, by pressing the "Sync Unit Assignment..." on the "Process data" tab of a slave(see dialog above), or one can assign one or more slave Sync Units by pressing the "Sync Unit Assignment..." button on the "EtherCAT" tab of the EtherCAT master device:

| DEVICE           | Sync Unit | Sync Unit Name | Task             | OK    |
|------------------|-----------|----------------|------------------|-------|
| Ferm 1 (EL9800)  | 0         | sync unit 1    | Task 1           |       |
| Ferm 3 (EL2002)  | 0         | sync unit 2    | Task 1           | Lance |
| l erm 4 (EL2002) | U         | sync unit 3    | Task 2<br>Task 2 |       |
|                  |           |                |                  |       |
|                  |           |                |                  |       |
|                  |           |                |                  |       |
|                  |           |                |                  |       |
|                  |           |                |                  |       |
| mo unit 1        |           |                |                  |       |
| vno unit 2       |           |                |                  |       |

## Sync Unit Assignment dialog

To assign a Sync Unit to a process data area of an EtherCAT slave device, select an entry in the list view above. Then type the name of the Sync Unit in the edit field below or select one of the entries in the list box below. In the example above 'sync unit 1' of Task 1 is assigned to Sync Unit 0 of Term 1 and 'sync unit 2' of Task 1 is assigned to Sync Unit 0 of Term 3.

The 'EtherCAT' tab of the EtherCAT slave devices displays the cyclic frames sent by the EtherCAT master for the process data communication:

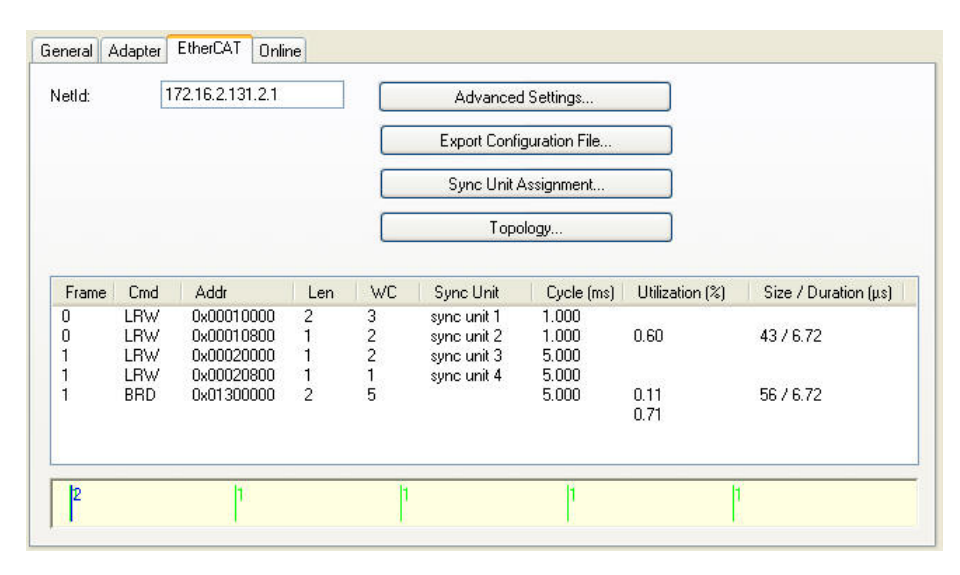

For each sync task taking part in process data communication a separate frame is sent. The maximal number of sync tasks is set to 4 by default. To change the maximal number of sync tasks, one has to open the Advanced Settings Dialog and select the <u>Sync Tasks</u> page. It is possible to assign one or more Sync Units for a specific task. Each of these Sync Units is assigned to a process data area of a slave device. For each Sync Unit of a sync task the EtherCAT frame contains a separate EtherCAT command. In the example above the first EtherCAT command of the first EtherCAT frame exchanges the process data of the EtherCAT devices assigned to the Sync Unit 1 of Task 1. In this case it is only the one EtherCAT slave device Term1(EL9800)(see <u>Sync Unit Assignment dialog</u> above). For each Sync Unit of a task an expected working counter is calculated, that is displayed in the column 'WC'.

**Working Counter:** The working counter of an EtherCAT command is a 16 bit counter. The counter is incremented by each EtherCAT slave, that is successfully addressed by the command. If only inputs are read from the EtherCAT slave device, the working counter is incremented by 1. If outputs are written to the EtherCAT slave device, the working counter is incremented by 2. If both inputs and outputs variables are exchanged the working counter is incremented by 3. If the working counter is incremented the EtherCAT master discards the received inputs of the EtherCAT command.

For each frame the master has an diagnostic input 'Frm XWcState' (X = frame number), that shows the working counter states of the individual EtherCAT commands of the frame (see Frm XWcState). With 'Frm XWcState' it is not possible to verify which Term is responsible for the incorrect working counter . To retrieve more detailed information about the states of the individual slave devices, one has to read out the input variable InfoData.State of the slaves.

## **Example:**

- 1. Open a new System Manager Project
- 2. Add a EtherCAT device to the I/O devices in the tree view of the system manager
- 3. Append an EK1100 and three EL1004 to the EtherCAT device.
- 4. Expand the entry 'System-Configuration' in the tree view of the system manager
- 5. Open the context menu of 'Additional Task' by right clicking on the subitem 'Additional Task' of 'System-Configuration'
- 6. Select the menu entry 'Append Task...' to add Task1
- 7. In the tab 'Task' of the additional task 'Task1' check the Auto-Start box and change the cycle time to 1 ms.

| ame:                                                | Task 1                         | Port: 301                                                    | ** |
|-----------------------------------------------------|--------------------------------|--------------------------------------------------------------|----|
| ✔ Auto-Star<br>Priority:<br>Cycle ticks:<br>□ Start | t<br>1 000 ms<br>ick (modulo): | Options I/O at task begin Disable Create symbols Extern Sunc |    |
| Mess                                                | age box                        |                                                              |    |
| oninone.                                            |                                |                                                              |    |

8. Repeat step 5 to 7 to add another task and set the cycle time to 5ms. The current configuration should look like this:

| 🗾 Untitled - TwinCAT System Manager                                                                                                    |                                                                                                    |
|----------------------------------------------------------------------------------------------------|----------------------------------------------------------------------------------------------------|
| Eile Edit Actions Yiew Options Help                                                                                                    |                                                                                                    |
| D 😅 📽 🖬 🥌 🗛   👗 🖻 🖻 🗂 🏘                                                                                                    | 🕯 ð 💻 📾 🗸 🏄 💁 🌺 👯 🔨 🚳 🖹 Q, 🖓 66° 🍢 🐒 🥔 😰                                                                                                    |
| SYSTEM - Configuration     Real-Time Settings     Additional Tasks     Additional Tasks     Additional Tasks     Route Settings     Route Settings     Route Settings     NC - Configuration     PLC - Configuration     PLC - Configuration     I/O - Configuration     I/O - Configuration     Device 1 (EtherCAT)     Device 1-Image     Device 1-Image     Device 1-Image     Device 1-Image     Device 1-Image     Device 1 (EtherCAT)     Device 1 - Image     Device 1 - Image     Device 1 - Im | Task       Online         Name:       Task 2         Image: Auto-Start       Port:       302         Image: Port:       2         Image: Port:       302         Image: Port:       302         Image: Port:       302         Image: Port:       302         Image: Port:       302         Image: Port:       302         Image: Port:       302         Image: Port:       Image: Port:         Image: Port:       Image: Port: <td< th=""></td<> |
| Ready                                                                                                    | Local (172.16.2.131.1.1) Config Mode                                                                                                    |

9. Next we will add input variables to the Task 2 and map these to the inputs of the terms. Right click on the entry 'Inputs' of Task 2 and select 'Insert Variable...' in the context menu. In the 'Insert Variable' dialog select 'Bit' as variable type and press the 'OK' button.

10. Double click on the newly created variable and map this variable to first input of Term 2. Add another two variables to Task 2 and map these to the first input of Term 3 and the first input of Term 4 :

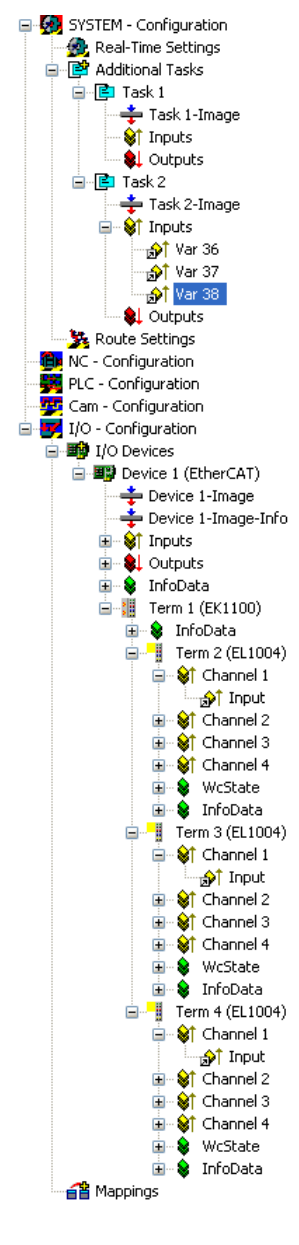

11. Select the EtherCAT device in the tree view of the system manager and open the 'EtherCAT' tab on the right:

| eneral A | dapter     | EtherCAT 0nl             | ine    | 1 -    | Advancer            | - Settings     |                 |                      |
|----------|------------|--------------------------|--------|--------|---------------------|----------------|-----------------|----------------------|
| 10110.   |            |                          |        |        | Export Confi        | guration File  |                 |                      |
|          |            |                          |        |        | Sync Unit /         | Assignment     |                 |                      |
|          |            |                          |        |        | Торо                | ology          |                 |                      |
| Frame    | Cmd        | Addr                     | Len    | WC     | Sync Unit           | Cycle (ms)     | Utilization (%) | Size / Duration (µs) |
| 0<br>0   | LRW<br>BRD | 0x00010000<br>0x01300000 | 2<br>2 | 3<br>4 | <default></default> | 5.000<br>5.000 | 0.11<br>0.11    | 44 / 6.72            |
|          |            |                          |        |        |                     |                |                 |                      |
| 1.       |            |                          |        |        |                     |                |                 |                      |

In the list view of this page we can see that one frame containing two EtherCAT commands is sent by the master. The first command is a LRW(Logical Read Write) command and is responsible for reading the inputs and writing to the outputs of one or more slave devices. The column 'Sync Unit' specifies the Sync Unit this command is assigned to. Because we have not yet assigned any Sync Units, the default Sync Unit is used. Because all variables are mapped to

Task2, the value 'Cycle (ms)' is set to 5ms, the cycle time of Task2. The expected working counter(WC) is set to 3, one for each slave device. This is the case because the connected slaves devices have only input variables.

12. Next we will add two Sync Units and will assign one to the process data of the first EL1004(Term 2) and the others to Term 3 and Term4. Press the button 'Sync Unit Assignment...' on the EtherCAT page to open the 'Sync Unit Assignment' dialog :

| Sync Unit Assignment                                            |                     |                                                             |                                    | ×            |
|-----------------------------------------------------------------|---------------------|-------------------------------------------------------------|------------------------------------|--------------|
| Device<br>Term 2 (EL1004)<br>Term 3 (EL1004)<br>Term 4 (EL1004) | Sync Unit<br>O<br>O | Sync Unit Name<br>sync unit 1<br>sync unit 2<br>sync unit 2 | Task<br>Task 2<br>Task 2<br>Task 2 | OK<br>Cancel |
| sync unit 2                                                     |                     |                                                             |                                    |              |

Select the first entry and type 'sync unit 1' into the edit field below. Now we have created a new Sync Unit called 'sync unit 1' and have assigned it to the Sync Unit 0 of Term2(EL2004). Then select the Term 3 and type 'sync unit 2' into the edit field and finally select term 4 and type 'sync unit 2' into the edit field again. Press the 'OK' button to close the dialog:

|             |                   | /2.16.2.131.2.1                        |             |             | Advanced                   | Settings                |                 |                    |
|-------------|-------------------|----------------------------------------|-------------|-------------|----------------------------|-------------------------|-----------------|--------------------|
|             |                   |                                        |             |             | Export Confi               | guration File           |                 |                    |
|             |                   |                                        |             |             | Sync Unit /                | Assignment              |                 |                    |
|             |                   |                                        |             |             | Тора                       | ology                   |                 |                    |
| Frame       | Cmd               | Addr                                   | Len         | WC          | Sync Unit                  | Cycle (ms)              | Utilization (%) | Size / Duration (µ |
| 0<br>0<br>0 | LRW<br>LRW<br>BRD | 0x00010000<br>0x00010800<br>0x01300000 | 1<br>1<br>2 | 1<br>2<br>4 | sync unit 1<br>sync unit 2 | 5.000<br>5.000<br>5.000 | 0.11<br>0.11    | 56 / 6.72          |

As a consequence of the Sync Unit assignment another EtherCAT command has been added to the list of cyclic commands. The first 'LRW' command is responsible for the process data communication of all EtherCAT slave devices belonging to the Sync Unit 'sync unit 1'. In our case this is only the Term 2. The second 'LRW' command is responsible for the process data communication of all EtherCAT slave devices belonging to the Sync Unit 'sync unit 2' (here Term 3 and Term 4). Now it is possible to monitor the working counter state of the first command and second command separately with help of the 'Frm0WcState' input variable:

| 😴 Untitled - TwinCAT System Manager                                                                                                    |                                                                                 |                                                                                                    |                                                                                                    |                                                                                                    |        |
|----------------------------------------------------------------------------------------------------|---------------------------------------------------------------------------------|----------------------------------------------------------------------------------------------------|----------------------------------------------------------------------------------------------------|----------------------------------------------------------------------------------------------------|--------|
| Eile Edit Actions View Options Help                                                                                                    |                                                                                 |                                                                                                    |                                                                                                    |                                                                                                    |        |
| i D 🚅 📽 🖬 🖽 🖪 👗 🛤 🛱 🗿 🖊                                                                                                    | 8 🗏 🙃 🗸                                                                         | ´ 🏄 👧 🧕 🌺 🔨 🤅                                                                                                    | 🐉 💊 🖹 C                                                                                                    | <b>↓ ⊕</b> 66 <b>◆ ୭°</b>                                                                                | ?      |
| SYSTEM - Configuration     NC - Configuration     PLC - Configuration     Configuration     Configuration     The Configuration     The Configuration | Variable Flags<br>Name:<br>Type:<br>Group:<br>Address:<br>Linked to<br>Comment: | Online         Frm0WcState         UINT (5) [Varld: 14]         Inputs         1522 (0x5F2) [ext: 0]         0x0001 = wrong working cc         0x0002 = wrong working cc         0x0004 = wrong working cc         0x4000 = complete frame m | Size:<br>User ID:<br>Dunter of 1. EtherC<br>bunter of 2. EtherC<br>bunter of 3. Ether<br>bunter of 15. Ether<br>bissing | 2.0<br>0<br>CAT command received<br>AT command received<br>CAT command received<br>rCAT command received |        |
|                                                                                                    | ADS Info:                                                                       | Port: 300, IGrp: 0x9001, 10f                                                                                                    | ffs: 0x5F2, Len: 2                                                                                                    |                                                                                                    |        |
| Ready                                                                                                    |                                                                                 |                                                                                                    | Loc                                                                                                    | al (172.16.2.131.1.1) Config Mo                                                                          | vide i |

If Term 2 returns an incorrect working counter bit 1 of the variable 'Frm0WcState' would be set to 1, indicating that a wrong working counter has been received for the first EtherCAT command. As a consequence the received data will be discarded and will not be copied to the input variable. If the second EtherCAT command has a correct working counter the received data for Term 3 and Term 4 will be processed normally. If the second EtherCAT command returns an incorrect working counter, bit 2 of 'Frm0WcState' is set. This indicates that either Term 3 or Term 3 or even both Term 2 and Term 3 have not incremented the working counter correctly. Therefore it is not possible to verify with 'Frm0WcState', which Term is responsible for the incorrect working counter . To retrieve more detailed information about the states of the individual slave devices one has to read out the variable InfoData.State.

13. Finally we will add a input variable to Task 1 and map this variable to Channel 2 of Term 4:

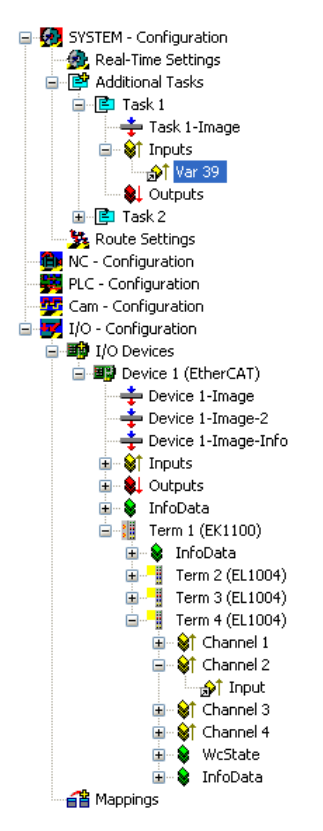

14.Select the EtherCAT device in the tree view of the system manager and open the 'EtherCAT' tab on the right:

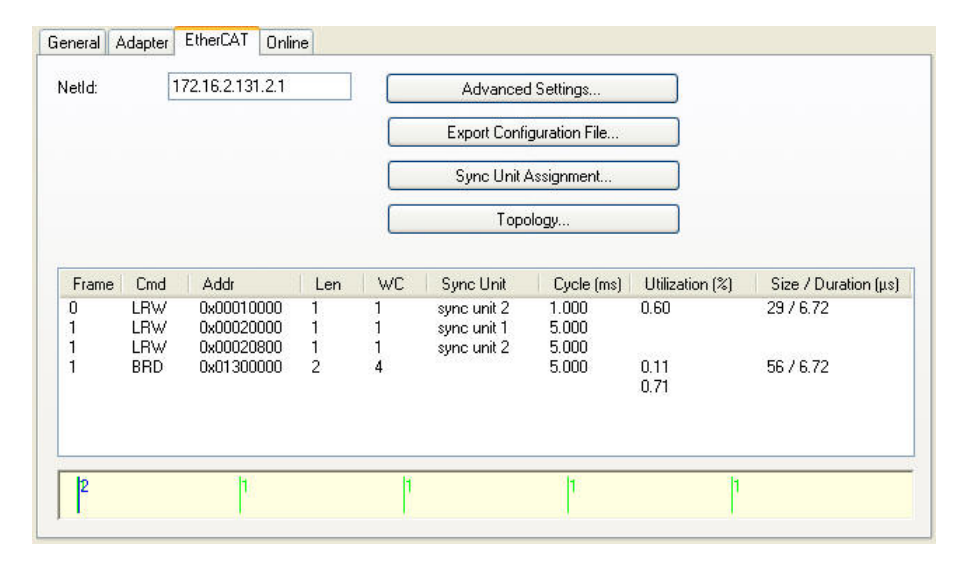

Here we can see that another frame has been added to the list. The first frame consists of only one LRW EtherCAT command with the cycle time of 1 ms, corresponding to the cycle time of Task 1. This command is sent cyclically by the Task 1 and is responsible for reading the inputs of Term 4. Although the first input of Term 4 is mapped to the Task 2 the input is also read out by the EtherCAT command belonging to the Task 1. This is the case because Term 4 only has one process data area. In this case the task with the highest priority is selected for the process data communication with the slave device. The second frame is sent cyclically by the Task 2 with a cycle time of 5ms. The BRD command is always sent by the task with the lowest priority. The individual Sync Units can be viewed by pressing the 'Sync Unit Assignment ...' button:

| Sync Unit Assignment                                            |                                     |                                                       |                                    | ×            |
|-----------------------------------------------------------------|-------------------------------------|-------------------------------------------------------|------------------------------------|--------------|
| Device<br>Term 2 (EL1004)<br>Term 3 (EL1004)<br>Term 4 (EL1004) | Sync Unit S<br>O ଶ୍<br>O ଶ୍<br>O ଶ୍ | iync Unit Name<br>mc unit 1<br>mc unit 2<br>mc unit 2 | Task<br>Task 2<br>Task 2<br>Task 1 | OK<br>Cancel |
| sync unit 1<br>sync unit 2                                      |                                     |                                                       |                                    | -            |

Here we can see that the Sync Unit 0 of Term 4 is assigned to 'sync unit 2' of Task 2. Because we now have two frames, the input variables 'Frm1State' and 'Frm1WcState' have been added to the device. With the help of these inputs the state and the working counter state of the second frame can be read out.

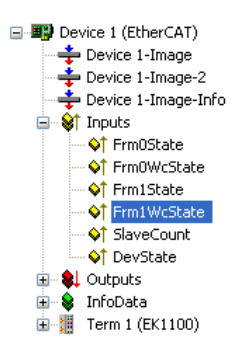

TwinCAT System Manager: EtherCAT

# **EtherCAT Advanced Settings Dialog**

After adding an EtherCAT(Direct Mode) to the <u>I/O configuration</u>, open the "EtherCAT" tab on the right and press the "Advanced Settings..." button. This opens the "Advance Settings" dialog. Following dialogs are included in the 'Advanced Settings' dialog:

| Dialog                |                    | Description                                                                                                    |
|-----------------------|--------------------|----------------------------------------------------------------------------------------------------|
| StateMachine          | Master<br>Settings | General settings of the master.                                                                                                    |
|                       | Slave Settings     | With the help of the 'Slave Settings' dialog the user can change settings for all EtherCAT slaves. To change these settings for an individual EtherCAT slave device, open the 'Advanced settings' dialog of the slave and open the 'Behaviour' dialog. |
| Cyclic<br>Frames      | Sync Tasks         | With the help of 'Sync Tasks' dialog one can set the maximal number of sync tasks and the MTU of the cyclic Ethernet Frames sent by the master.                                                                                                    |
| Distributed<br>Clocks | Master             | The 'Distributed Clocks Master' dialog enables the user to view and change the master settings of the distributed clocks.                                                                                                    |
| Diagnosis             | Online View        | The 'Online View' dialog enables the user to add additional columns to the list view of the 'Online' tab of the EtherCAT device.                                                                                                    |

# **State Machine Master Settings:**

| Advanced Settings                                                                                                    |                 |                                                                                                    |           |
|----------------------------------------------------------------------------------------------------|-----------------|----------------------------------------------------------------------------------------------------|-----------|
| Advanced Settings  State Machine Master Settings Slave Settings Gytic Frames Distributed Clocks EoE Support Diagnosis | Master Settings | Run-Time Behaviour         ✓ Log Topology Changes         ✓ Log CRC Counters         ✓ ReInit after Communication Error         Info Data         ✓ Enable         ✓ Include Device Id         ✓ Include Ads NetId |           |
|                                                                                                    |                 |                                                                                                    | OK Cancel |

Startup State: The EtherCAT master runs to checked state after startup . If for instance 'OP' is checked the EtherCAT master runs through all EtherCAT states to arrive at 'OP' state. To stay in the state 'INIT' after startup one would have to check the 'INIT' button.

### **Run Time Behaviour**

Log Topology Changes: If this box is checked, topology changes are logged.

Log CRC Counters: If this box is checked, the CRC counters are logged.

ReInit after Communication Error: If this box is checked, all slaves are set to init after a communication error has occurred.

### Info Data

Enable: If this box is checked, the 'Info' device image is added to the EtherCAT device:

| 🖃 🌃 Device 1 (EtherCAT) |
|-------------------------|
| 🕂 🕂 Device 1-Image      |
| 🛶 Device 1-Image-Info   |
| 🗉 😵 Inputs              |
| 🖮 🌒 Outputs             |
| 🖨 象 InfoData            |
|                         |
| ∽ 🔷 DevId               |
| 🖃 🔊 AmsNetId            |
| 🗄 🏭 Term 1 (EK1100)     |

Additionally an entry 'InfoData' is added to the EtherCAT device and to the connected EtherCAT slave devices. 'InfoData' contains input variables that supply information about the EtherCAT device, that normally do not change very often. Variables mapped to the 'Info' images are not updated cyclically, but only if the image has changed. The ChangeCnt shows how often the contents of the image has changed.

Include Device Id: If this box is checked, the input variable 'DevId' is added to InfoData. This is the device id of the EtherCAT device.

**Include Ads NetId:** If this box is checked, the input variable 'AmsNetId' is added to InfoData. The AmsNetId is a parameter necessary for communicating with the EtherCAT master device via ADS. The ADS port of the EtherCAT master is always 0xFFFF(65535) and the Ads Port of an EtherCAT slave device is equal to the fixed address (see <u>EtherCAT Addr</u>) of the slave.

# **State Machine Slave Settings:**

With the help of the 'Slave Settings' dialog the user can change settings for all EtherCAT slaves. To change these settings for an individual EtherCAT slave device, open the 'Advanced settings' dialog of the slave and open the 'Behaviour' dialog.

| Advanced Settings                                                                                    |                                                                                                    |                                                                      | ×         |
|----------------------------------------------------------------------------------------------------|----------------------------------------------------------------------------------------------------|----------------------------------------------------------------------|-----------|
| State Machine                                                                                        | Slave Settings                                                                                                    |                                                                      |           |
| Master Settings<br>Slave Settings<br>Cyclic Frames<br>Distributed Clocks<br>EoE Support<br>Diagnosis | Startup Checking  Check Vendor Ids  Check Product Codes  Check Revision Numbers  Check Serial Numbers  Info Data  Include State  Include Ads Address Include Ads NetId Include Drive Channels | State Machine<br>♥ Auto Restore States<br>♥ ReInit after Comm. Error |           |
| <u>.</u>                                                                                             | 1                                                                                                    |                                                                      | OK Cancel |

### Startup Checking

The user can specify which slave information should be checked by the master during startup.

Check Vendor Ids: If this box is checked, the master checks if the vendor id of each slave device is the same as the configured one.

Check Product Codes: If this box is checked, the master checks if the product code of each slave device is the same as the configured one.

Check Revision Numbers: If this box is checked, the master checks if the revision number of each slave device is the same as the configured one.

Check Serial Numbers: If this box is checked, the master checks if the serial number of each slave device is the same as the configured one.

### State Machine

Auto Restore States: If this box is checked, the EtherCAT master tries to restore the state of an EtherCAT slave automatically. If an EtherCAT slave device changes from error state (ERR SAFE-OP, ERR OP etc.) to a valid state(SAFE-OP, OP etc), the EtherCAT master tries to set the device to the current state of the master.

### **ReInit after Comm. Error:**

#### Info Data

To enable this group, the Info Data has to be enabled in the 'Master Settings' dialog.

Include State: If this box is ckecked, the input variable 'State' is added to the InfoData entry of each EtherCAT slave. This variable holds the current EtherCAT state and link status of an EtherCAT slave.

Include Ads Address: If this box is checked, the input variable 'AdsAddress' is added to the InfoData entry Info of each EtherCAT slave. This variable is added by default for all EtherCAT slaves, that support a mailbox protocol like CoE(CANopen over EtherCAT) or SoE.

Include Drive Channels: If this box is checked, the input variables 'ChnX'(X=Channel number) are added to the InfoData entry of every drive.

# Synchronization Sync Tasks:

With the help of 'Sync Tasks' dialog one can set the maximal number of sync tasks and the MTU of the cyclic Ethernet Frames sent by the master.

| Advanced Settings                                                                                                    |                                                               |    |
|----------------------------------------------------------------------------------------------------|---------------------------------------------------------------|----|
| <ul> <li>State Machine</li> <li>Master Settings</li> <li>Slave Settings</li> <li>Cyclic Frames</li> <li>Sync Tasks</li> </ul> | Sync Tasks       Max Sync Tasks:       4       TU:       1514 |    |
| <ul> <li>Process Image</li> <li>VLAN Tagging</li> <li>Distributed Clocks</li> <li>EoE Support</li> <li>Diagnosis</li> </ul>   | No     Name     Cycle (µs)       0     Task 1     1000        |    |
|                                                                                                    |                                                               |    |
|                                                                                                    |                                                               |    |
|                                                                                                    | OK Can                                                        | el |

Max Sync Tasks: Maximal number of tasks that can take part in process data communication. How many tasks really take part in the process data communication, depends on the mapping of the variables of the EtherCAT slave devices. For each task that takes part in process data communication at least one EtherCAT frame is sent cyclically. If "Max Sync Tasks" is set to two and the configuration consists of two EtherCAT slave devices whose variables are mapped to two different tasks, two tasks would take part in the process data communication. If the variables were mapped to the same task, only one task would take part in the process data communication.

MTU: The MTU(Maximum Transmission Unit) specifies the maximum size in bytes of the cyclic Ethernet Frames sent by the master. The minimum size is

28 Bytes (14 Bytes(Ethernet-Header) + 2 Bytes(E88A4-Header) + 10 Bytes(EtherCAT-Header) + 0 Byte(EtherCAT Data) + 2 Bytes(EtherCAT working counter)) and the maximum size 1514 (14 Bytes(Ethernet-Header) + 2 Bytes(E88A4-Header) + 10 Bytes(EtherCAT-Header) + 1486 Bytes(EtherCAT Data) + 2 Bytes(EtherCAT working counter)).

# **Synchronization Distributed Clocks:**

The 'Distributed Clocks Master' dialog enables the user to view and change the master settings of the distributed clocks.

| Advanced Settings                                                                                                    |                                                                                                    |        |
|----------------------------------------------------------------------------------------------------|----------------------------------------------------------------------------------------------------|--------|
| <ul> <li>State Machine</li> <li>Master Settings</li> <li>Slave Settings</li> <li>Cyclic Frames</li> <li>Sync Tasks</li> <li>Process Image</li> <li>VLAN Tagging</li> <li>Distributed Clocks</li> <li>Master</li> <li>EO Support</li> <li>Diagnosis</li> </ul> | Master         Image: Sync Slave         Sync Master:         Shift Time (µs):         Image: Stay at 'PRE-OP' until Sync Task started         Sync Window Monitoring         Sync Window (µs): |        |
|                                                                                                    | ОК                                                                                                    | Cancel |

No Sync: In this mode no synchronization of the EtherCAT devices takes place.

**Topology Only:** In this mode no synchronization of the EtherCAT devices takes place, but the topology is calculated by the master. The master needs to know the topology to be able to calculate the delay time between the slaves. As a consequence this calculation is always performed in the "Sync Slave" and "Sync Master" mode.

Sync Slave: In this mode synchronization of the EtherCAT devices takes place, and the EtherCAT master is used as reference clock. As a consequence the Master sends a BWR(Broad cast write) command cyclically to distribute the system time to all slaves. Because the master clock is not as accurate as the clock of an EtherCAT slave device one should normally prefer the 'Sync Master' mode and set the first EtherCAT device as reference clock.

Sync Master: In this mode synchronization of the EtherCAT devices takes place, and the EtherCAT slave right to "Sync Master" is set as reference clock. As a consequence the master cyclically sends an EtherCAT command to read out the system time of the "Sync master" device and distributes this time to all other slave devices.

The "Sync Master" mode is disabled if no device is set as reference clock. To activate this mode one has to configure a slave device as a reference clock device (see <u>Distributed Clock Settings</u>). The first three Sync modes are disabled if a reference clock device is set. To be able to select one of these modes no slave device is allowed to be set as reference clock:

- 1. Select the "Sync Master" device in the tree view of the System Manager
- 2. Go to the EtherCAT tab and press the "Advanced Settings..." button. This opens the Advanced Settings dialog.
- 3. Select the entry "DistributedClocks/Settings" in the tree view of the dialog.
- 4. Uncheck the entry "Reference Clock Device"

# **Diagnosis Online View:**

The "Online View" dialog enables the user to add additional columns to the list view of the "Online" tab of the EtherCAT device. The additional columns display the contents of the ESC registers selected in this dialog. One can either select a specific register by checking a specific item in the list view or typing an address in the edit field and pressing the "Add" button.

| B- State Machine Online View                                                                                                    |                                  |
|----------------------------------------------------------------------------------------------------|----------------------------------|
| State Machine       Online View         Master Settings       0000 'SocCom Rev/Type'         Cyclic Frames       0002 'SocCom Build'         Sync Tasks       0004 'SM/FMMU Cnt'         Process Image       0006 'DPRAM Size'         VLAN Tagging       0008 'Features'         Distributed Clocks       0010 'Phys Addr'         Master       0010 'Phys Addr 2nd'         EoE Support       0000 'SocCom Ctrl'         Diagnosis       0100 'SocCom Status'         0110 'SocCom Status'       0130 'Device Status Code'         0134 'Device Status Code'       0140 'PDI Ctrl'         0152 'PDI Cfg 2'       0154 'PDI Cfg 3'         0152 'PDI Cfg 2'       0154 'PDI Cfg 3'         0160 'Inputlatch0 Mask L'       0166 'Inputlatch1 Mask L'         0168 'Output0 Mask L'       0166 'Inputlatch1 Mask L' | 0000 Add<br>Show Change Counters |

Show Change Counters: If this box is checked, a column is added to the list view of the "Online" tab displaying two counters separated by a slash. The first counter displays the number of abnormal state change. The second counter displays how often the communication to the slave device has been lost.

## Example:

To display the physical address and the Soccom Build of an EtherCATSlave device we would have to select the item 0002 and the item 0010 in the list view:
| dvanced Settings                                                                                                    |                                                                                                    |
|----------------------------------------------------------------------------------------------------|----------------------------------------------------------------------------------------------------|
| State Machine     Cyclic Frames     Sync Tasks     Process Image     VLAN Tagging     Distributed Clocks     EoE Support     Diagnosis     Online View | Online View           00000 'SocCom Rev/Type'           0002 'SocCom Build'           00004 'SM/FMMU Cnt'           0006 'DPRAM Size'           0008 Features'           00012 'Phys Add'           0012 'Phys Add' 2nd'           0002 'Register Protect'           0003 'Access Protect'           0010 'SocCom Ctrl'           0110 'SocCom Status'           0120 'Device Ctrl'           0130 'Device Status'           0130 'Device Status'           0130 'Device Status'           0130 'Device Status'           0130 'Device Status'           0131 'Device Status'           0132 'Device Ctrl'           0133 'Device Status'           0152 'PDI Cfg 2'           0154 'PDI Cfg 3'           0160 'Inputlatch0 Mask L'           0161 'Inputlatch1 Mask L'           0166 'Inputlatch1 Mask L'           0166 'Dutput1 Mask L'           0166 'Dutput1 Mask L'           0166 'Dutput1 Mask L'           0166 'Dutput1 Mask L'           0166 'Dutput1 Mask L'           0167 'Dutput Mask L' |
|                                                                                                    | OK Cancel                                                                                                    |

Next you have to close the "Advanced Settings" dialog and go to the "Online" tab of the EtherCAT master device. Here you can see that two new columns have been added to the list view, one for the "Soccom Build" (Reg:0002) and one for the physical address of the EtherCAT device(Reg:0010).

|                                             |        | (                    | -                             |     |             |               |
|---------------------------------------------|--------|----------------------|-------------------------------|-----|-------------|---------------|
| No                                          | Addr   | Name                 | State                         | CRC | Reg:0002    | Reg:0010      |
| 1                                           | 1001   | Klemme 1 (EK1100)    | OP                            | 0   | 0x0003 (3)  | 0x03E9 (1001) |
| 1 2                                         | 2 1002 | Klemme 2 (EL1014)    | OP                            | 0   | 0x0003 (3)  | 0x03EA (1002) |
| 1 3                                         | 3 1004 | Klemme 3 (EL3152)    | OP                            | 0   | 0x0002 (2)  | 0x03EC (1004) |
| 4                                           | 1003   | Klemme 4 (EL2004)    | OP                            | 0   | 0x0003 (3)  | 0x03EB (1003) |
| <b>-</b> 5                                  | 5 1005 | Klemme 5 (EL2004)    | OP                            | 0   | 0x0003 (3)  | 0x03ED (1005) |
| <b>B 🖓</b>                                  | 1006   | Klemme 7 (EL9800)    | PREOP                         | 0   | 0x0016 (22) | 0x03EE (1006) |
|                                             |        |                      |                               |     |             |               |
| <                                           |        |                      |                               |     |             |               |
| <                                           | ate:   | OP                   | Send Frames:                  | 47  | 01457       | l             |
| <ul> <li>Lotual St</li> <li>Init</li> </ul> | ate:   | 0P<br>  Safe-Op   Op | Send Frames:<br>Frames / sec: | 47  | 01457       |               |

TwinCAT System Manager: Reference

## Virtual USB Interface

The virtual USB Interface adds the PC USB ports, which are configured by the Windows2000 or Windows XP Operating System, to the TwinCAT System Manager configuration. Starting from this virtual USB interface, Beckhoff USB fieldbus devices (including Beckhoff Control Panels with USB interface and

Overview

push-button extensions) can be added TwinCAT I/O configuration, now.

## Context Menü

| <b>₽</b> → Append <u>B</u> ox |            |
|-------------------------------|------------|
| 💥 Delete Device               |            |
| 🔞 Online <u>R</u> eset        |            |
| 😭 Export Device               |            |
| 😭 Import Box                  |            |
| 🔆 Scan Boxes                  |            |
| 👗 Cu <u>t</u>                 | Ctrl+X     |
| 🖹 Сору                        | Ctrl+C     |
| 🔁 Paste                       | Ctrl+V     |
| 🛱 Paste with Links            | Alt+Ctrl+V |
| 🔂 Change Id                   |            |
| 🗙 Disabled                    |            |

## Append Box <Ins>

Appends a Beckhoff USB fieldbus device (Box) to the configuration. For an **Overview** of all currently supported Beckhoff USB devices, please see ...

## Delete Device <Del>

Removes the virtual USB Interface and all sub entries from the I/O configuration.

## **Online Reset**

Initiates an Online Reset on all Beckhoff USB devices which are connected to the USB ports.

## Scan and create USB devices

Scans the system for connected Beckhoff USB devices (including possibly connected Bus Terminals) and adds the appropriate System Manager tree entries and dialog settings.

## "ADS" Tab

See -> "ADS Settings at I/O Devices".

TwinCAT System Manager: Reference

## Beckhoff CP9030

The <u>CP9030</u> card acts as a PC-side connector for the Beckhoff Control Panel - Link system. It can be used to connect control panels via coaxial cable to the PC over greater distances. As well as transmitting the TFT image signals, mouse pad/touch screen and keypad inputs, the Control Panels may have additional Special Keys and LED's which can be read/written to via TwinCAT (see <u>Beckhoff IPC - Special Keys and UPS</u>).

## "CP9030" tab

| General CP 9 | 030/9035 UPS ADS DPI | RAM (Online)         |
|--------------|----------------------|----------------------|
| Address:     | 0xCC000              | Search               |
| Buttons:     | 27 📫                 | PCI Cfg              |
| LEDs:        | 27 🚦                 | Upload Configuration |
|              | 🗖 Async Mode         | Firmware:            |
|              |                      |                      |
|              |                      | Firmware Update      |
|              |                      | CP9020 Update        |

Address: Enter the DPRAM card address here. This address is jumpered on the card and can assume the following values: from 0xC8000 to 0xEF000 in steps of 0x0080

Search: Searches the computer for available CP9030 cards

Buttons: Enter the number of Special Keys available on the Control Panel. The default value is 27 which is appropriate for the mostly used Control Panels. (see also -> "BECKHOFF Knowledge Base").

**LEDs**: Enter the number of LED's available on the Control Panel. The default value is 27 which is appropriate for the mostly used Control Panels (see also -> "<u>BECKHOFF Knowledge Base</u>").

Async Mode: If this Checkbox is enabled, the communication of the I/O driver even continues when the linked Task (e.g. PLC Task) is not active.

Firmware: Shows the Firmware version of the used CP-Link card.

Firmware Update: With this button, the Firmware of the CP9030 card can be updated.

Note: Items, which are disabled are not relevant for the CP9030 card. They belong to the Beckhoff CP9035 card.

#### "UPS" tab

see -> "Beckhoff IPC - Special Keys and UPS"

#### "ADS" Tab

See -> "ADS/AMS Settings at I/O Devices"

#### "DPRAM (Online)" Tab

See -> "Online Display of DPRAM"

# I/O Variables:

| 🖃 🕮 Device 4 (Beckhoff Link) |
|------------------------------|
| 🚽 📫 Device 4-Image           |
| 🚊 🖓 💓 Inputs                 |
|                              |
|                              |
|                              |
| <b>\&gt;↑</b> TermDiag       |
|                              |
|                              |
|                              |
|                              |
|                              |
|                              |
|                              |
|                              |
|                              |
|                              |
|                              |
| SomErr                       |
| 🖻 📲 Outputs                  |
| • • LED 1                    |
| • • LED 2                    |
| ◆↓ LED 3                     |
| •↓ TermDiag                  |
| → ♥↓ PlclFace                |
| ●↓ EnableUPS                 |
| ◆↓ DisplayOff                |
| i ♦↓ KbdOff                  |

#### Inputs:

S1 .. Sn: Input status of corresponding Special Keys (see also -> "BECKHOFF Knowledge Base").

TermDiag: To this input, a variable (e.g. from TwinCAT PLC) for "Extended Bus Terminal Diagnosis" can be mapped.

PlcIFace: The status variable for the register access by <u>PLC-Interface</u> can be mapped here. If it is mapped, the actual status of communication (register access) can be checked.

KBusErr: Error status of a K-Bus (if present) connected to the Control Panel

CnfErr: Configuration error (e.g. Flash checksum error)

PDLenErr: Wrong configured length of process data (e.g. existing number of LEDs / Special Keys don't match with the System Manager configuration).

ExtVoltageOk: External voltage status (when UPS is active)
AkkuVoltageOk: Battery voltage status (when UPS is active)
AkkuCharging: Battery is charging (when UPS is active)
AkkuNotPresent: Battery not detected (when UPS is active)
AkkuCharged: Battery fully charged (when UPS is active)
AkkuWaiting: Check of Battery charging level. Charging is currently interrupted
IdentSwitch: Value of dip switch installed on card
ComErr: Communication error between Control Panel and CP9030 card

#### **Outputs:**

LED 1 .. n: Output bits for control of LED's inside Special Keys (see also -> "BECKHOFF Knowledge Base").

TermDiag: To this output, an output variable (e.g. from TwinCAT PLC) for "Extended Bus Terminal Diagnosis" can be mapped.

PIcIFace: The control variable for the register access by PLC-Interface can be mapped here.

EnableUPS: Output bit for manual activation of UPS (use only if the UPS is not activated via the UPS configuration)

DisplayOff: Switches off the background illumination on the control panel

KbdOff: Disables the keyboard at a connected Control Panel (important if multiple Control Panels are connected to multiple CP9030 cards).

#### Note:

To enable the data exchange between Control Panel and CP9030, at least one variable must be linked and the linked task must be running or *Async Mode* has to be activated! Otherwise the handshake between the PC and the CP9030 is not served and no data is exchanged with the Control Panel.

TwinCAT System Manager: Reference

## **Beckhoff CP9035**

The <u>CP9035</u> card acts as a PC-side connector for the Beckhoff Control Panel - Link system. The difference to the <u>CP9030</u> card is, that the CP9035 uses a PCI slot instead of an ISA one.

With CP-Link, the <u>Beckhoff Control Panel</u> can be connected via coax cables to the PC, which makes long distances available. Beside TFT display, Mauspad/Touchscreen and Keyboard information, a Beckhoff Control Panel can contain Special Keys and LEDs, which can be accessed through TwinCAT (*see also:* <u>Beckhoff IPC - Special Keys and UPS</u>).

#### "CP9030/CP9035" Tab

| General CP 9030/9035 UPS ADS DPRAM (Online) |              |                      |  |
|---------------------------------------------|--------------|----------------------|--|
| PCI Bus/Slot:                               | 0/0 (0x0)    | Search               |  |
| Buttons:                                    | 27 📫         | PCI Cfg              |  |
| LEDs:                                       | 27 📫         | Upload Configuration |  |
|                                             | 🔲 Async Mode | Firmware:            |  |
|                                             |              |                      |  |
|                                             |              | Firmware Update      |  |
|                                             |              | CP9020 Update        |  |
|                                             |              |                      |  |

PCI Bus/Slot: The appropriate PCI slot, where the CP9035 sits in, can/has to be selected here (see also Search).

Search: With the use of this button, the System Manager scans the current PC for CP9035 cards. Alternatively, the PC can be searched for by TwinCAT supported I/O Devices with the -> "Scan Devices" function.

Buttons: The number of implemented Special Keys at the Control Panel has to be selected here. Default number is 27, which suits for the most of the Control Panels (see also -> "BECKHOFF Knowledge Base").

LEDs: The number of implemented LEDs and/or lamps at the Control Panel has to be selected here. Default number is 27, which suits for the most of the

Control Panels (see also -> "BECKHOFF Knowledge Base").

Async Mode: With activated Checkbox, the communication with the I/O driver even continuous, if the linked task (e.g. a PLC task) is not active (anymore).

PCI-Cfg: With the usage of this button, the address of the CP9035 can be set to a lower memory area (below 1 MB) of the PC.

Upload Configuration: Scans the K-Bus Extension port of the CP9035 card for connected Bus Terminals (e.g. for handwheel or potentiometers inside CP7xxx).

Firmware: Shows the Firmware version of the implemented CP9035 card.

Firmware Update: With this function an update of the CP9035 Firmware can be started.

## "USV" Tab

See -> "Beckhoff IPC - Special Keys and UPS"

## "ADS" Tab

See -> "ADS/AMS Settings at I/O Devices"

## "DPRAM (Online)" Tab

See -> "<u>DPRAM Online</u>"

## I/O Variables:

| 🖃 💷 Device 2 (Beckhoff Link CP9035) |
|-------------------------------------|
| 🚽 🌩 Device 2-Image                  |
| 🚊 🖓 😂 🗍 🕂 😓                         |
|                                     |
| <b>\$</b> † 52                      |
| <b>\$</b> † 53                      |
| 🔷 TermDiag                          |
|                                     |
|                                     |
| ····· �↑ KBusErr                    |
|                                     |
| 🗣 PDLenErr                          |
|                                     |
| 💜 AkkuVoltageOk                     |
|                                     |
|                                     |
|                                     |
|                                     |
|                                     |
| ♀Ţ ComErr                           |
| E. Qutputs                          |
| ↓ LED 1                             |
| • • LED 2                           |
| • LED 3                             |
| • TermDiag                          |
|                                     |
|                                     |
| • DisplayOff                        |
| ······ 🗣 KPqOtt                     |

#### Inputs:

S1.. Sn: Status of corresponding Special Keys (see above description of tab "CP9030/CP9035").

TermDiag: To this input, a variable (e.g. from TwinCAT PLC) for "Extended Bus Terminal Diagnosis" can be mapped.

PlcIFace: The status variable for the register access by <u>PLC-Interface</u> can be mapped here. If it is mapped, the actual status of communication (register access) can be checked.

Fan: Not used

KBusErr: Error condition of an eventually to the Control Panel connected K-Bus.

CnfErr: Configuration error (e.g. Flash checksum error)

PDLenErr: Wrong configured length of process data (e.g. existing number of LEDs / Special Keys don't match with the System Manager configuration).

ExtVoltageOk: Status of external voltage (if UPS active).

AkkuVoltageOk: Voltage of battery o.k. (if UPS active).

AkkuCharging: Battery is charging (if UPS active).

AkkuNotPresent: Battery not found (if UPS active).

AkkuCharged: Battery completely charged (if UPS active).

AkkuWaiting: Charging level of battery is evaluated. Charging is currently interrupted.

IdentSwitch: Shows the value of Dip-Switch, which is set on CP9035 card.

ComErr: Communication error between Control Panel und CP9035 card.

#### **Outputs:**

LED 1 .. n: Output bits for control of the corresponding LED's inside Special Keys.

TermDiag: To this output, an output variable (e.g. from TwinCAT PLC) for "Extended Bus Terminal Diagnosis" can be mapped.

PlcIFace: The control variable for the register access by PLC-Interface can be mapped here.

EnableUPS: This bit enables manually the UPS (only to be used if UPS wasn't activated through UPS configuration).

DisplayOff: If this bit is set, it switches the Control Panel backlight off.

KbdOff: If this bit is set, it switches the Control Panel keyboard off (important if multiple CP9035 cards and Control Panels are hooked up to one PC system.

#### Note:

For data exchange between Control Panel and CP9035 card, at least one variable has to be mapped. The linked task has to be activeated or the above described *Async Mode* has to be enabled! Otherwise, the handshake between PC and CP9035 is not served and no data is going to be exchanged between CP9035 and Control Panel.

TwinCAT System Manager: Reference

## **Beckhoff CP9040**

The CP9040 PCB is used for the special keys and/or pushbutton extensions at Beckhoff Control Panel PC's.

#### "Serial Communication Port" Tab

| COM Port Mode     SK8xx0 Mode                                                         | -C KL6xx1 Mode                                       | e (Emulation)<br>Data Bytes:<br>int. Buffer Size;                | 0 <b>y</b><br>4096 <b>y</b> |
|---------------------------------------------------------------------------------------|------------------------------------------------------|------------------------------------------------------------------|-----------------------------|
| Port:<br>CDM 1 (Port 3F8)<br>CDM 2 (Port 2F8)<br>CDM 3 (Port 3E8)<br>CDM 4 (Port 2E8) | Baudrate:<br>38400<br>RS Type:<br>© RS232<br>© RS485 | Parity: Stopbits:<br>C None C 1<br>C Even C 2<br>C Odd<br>C User | Databits:                   |
| C 100 M 1 C 11                                                                        | ruptible power sourc                                 | e]                                                               |                             |

The description of the different options in this dialog are described under -> "Serial COM Ports" in TwinCAT System Manager - Reference. Items which are disabled in the above tab, are not relevant for a CP9040 device.

#### I/O Variables:

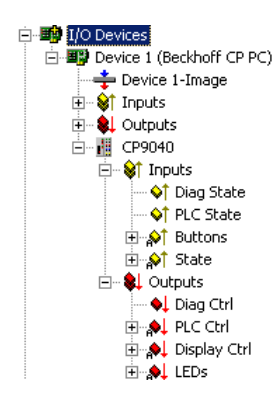

#### Inputs:

Diag State: To this status input, a variable (e.g. from TwinCAT PLC) for "Extended Bus Terminal Diagnosis" can be mapped.

PLC State: The status variable for the register access by <u>PLC-Interface</u> can be mapped here. If it is mapped, the actual status of communication (register access) can be checked.

**Buttons:** After opening of this Bit-Array, the single Special Keys can be mapped with Variables of another task (e.g. TwinCAT PLC) or there status can be checked. Additional information can be found under -> "BECKHOFF Knowledge Base".

State: This Bit-Array contains status bits of the CP9040 communication. The meaning of the several bits is explained in the belonging "<u>Comment</u>" field on the right side, if this variable is highlited in the TreeView.

#### **Outputs:**

Diag Ctrl: To this control output, a variable (e.g. from TwinCAT PLC) for "Extended Bus Terminal Diagnosis" can be mapped.

PLC Ctrl: The control variable (output) for the register access by <u>PLC-Interface</u> can be mapped here. If it is mapped, the actual status of communication (register access) can be checked.

**Display Ctrl**: The variable for control over the display (e.g. enabling or disabling of the backlight) can be mapped here. Additional information to this item can be found under -> <u>"BECKHOFF Knowledge Base"</u>.

LEDs: This Bit-Array contains the output bits for the LEDs inside the Special Keys or pushbuttons of the Beckhoff IPC. Additional information can be found under -> "BECKHOFF Knowledge Base".

TwinCAT System Manager: Reference

## **Beckhoff IPC - Special Keys and UPS**

Overview

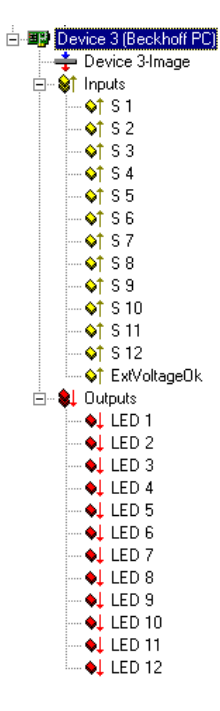

Some of the Beckhoff Industrial PCs offer additional Special Keys with integrated LED's. These keys and LED's can be used and <u>linked</u> as per normal inputs and outputs. When you add the Beckhoff PC under I/O devices in the tree view, 10 bit variables are created automatically below the inputs and outputs for each one.

S 1 .. n: Inputs from corresponding Special Keys.

ExtVoltageOk: If this bit is linked and its state isTRUE, the external power to the PC is ok.

LED 1 .. n: Outputs for corresponding LED's inside Special Keys.

#### "UPS" tab

| General UPS                               |  |
|-------------------------------------------|--|
| Enable UPS (uninterruptible power source) |  |
| 🔽 Enable Automatic System Shutdown        |  |
| Wait time (s): 60 😴                       |  |
| No Abort                                  |  |
|                                           |  |
|                                           |  |
|                                           |  |
|                                           |  |

Some Beckhoff Industrial PCs also have an integrated 24V UPS (uninterruptible power supply).

Enable: Activates the integrated 24V UPS.

Enable Automatic System Shutdown: Has to be enabled if the PC shall shutdown after external power loss.

Wait time: The time, the system waits for shutdown after external power loss (time in seconds).

No Abort: If this box is checked and external power comes back during wait time, the system will stop the shutdown process.

#### "DPRAM (Online)" Tab

See "Online Display of DPRAM"

TwinCAT System Manager: Reference

## **Beckhoff NC Backplane**

The following screenshots show the possible System Manager settings at a Beckhoff NC Backplane device.

#### "NC Backplane" Tab

| General NC Bac | ckplane DPRAM (Online) |           |
|----------------|------------------------|-----------|
| Address:       | 0xCC000                | Search    |
| ADC 1 Gain:    | 0                      | Offset: 0 |
| ADC 2 Gain:    | 0 🔹                    | Offset: 0 |
| ADC 3 Gain:    | 0 ÷                    | Offset: 0 |
| ADC 4 Gain:    | 0 🗧                    | Offset: 0 |
|                |                        |           |
|                |                        |           |

Address: The set address of the NC Backplane has to be selected here. The possible range goes from 0xCC00 to 0xCCC0, by steps of 0x400 (see also *Search*).

Search: If this button is pressed by the user, an existing NC Backplane inside the PC will be found unless there is an address overlapping. Alternatively, with a use of -> "<u>Scan devices</u>", the PC can be searched for all <u>TwinCAT supported I/O devices</u>. The appropriate address will be displayed in the *Address* field, after a NC Backplane was found.

### ADC n Gain: Hier wird

ADC n Offset: Hier wird

#### "DPRAM (Online)" Tab

See "DPRAM-Online"

#### I/O Variables:

| 🖃 🕎 Device 1 (Beckhoff NcBp)                                                                                                    |
|----------------------------------------------------------------------------------------------------|
| 🕂 💠 Device 1-Image                                                                                                    |
| 🚊 🗠 😂 İnputs                                                                                                    |
| 🔷 Status 1                                                                                                    |
| 📢 Status2                                                                                                    |
| 📢 Status3                                                                                                    |
| 🔷 Status4                                                                                                    |
|                                                                                                    |
| Q↑ Counter2                                                                                                    |
|                                                                                                    |
|                                                                                                    |
| 🔷 ZeroReg1                                                                                                    |
|                                                                                                    |
| ···· �↑ ZeroReg3                                                                                                    |
| ···· �↑ ZeroReg4                                                                                                    |
|                                                                                                    |
|                                                                                                    |
|                                                                                                    |
|                                                                                                    |
| ⊡ 😥 😥 🕀 🗄                                                                                                    |
| ⊡ 😥 In 2                                                                                                    |
| ⊡ 😥 😥 🕀                                                                                                    |
| ⊡                                                                                                    |
| 🖃 😻 Outputs                                                                                                    |
| Control1                                                                                                    |
| • QL Control2                                                                                                    |
| • Control3                                                                                                    |
| • Control4                                                                                                    |
| •L DAC1                                                                                                    |
| • DAC2                                                                                                    |
| OAC3                                                                                                    |
|                                                                                                    |
|                                                                                                    |
|                                                                                                    |
| terman and the second second |
| ⊞~, <mark>,,,</mark> , Out 4                                                                                                    |

Inputs:

Status1: Eingangsstatus

Status2: Eingangsstatus

Status3: Eingangsstatus

Status4: Eingangsstatus

Counter1: Zähler

Counter2: Zähler

Counter3: Zähler

Counter4: Zähler

ZeroReg1: Text

ZeroReg2: Text

ZeroReg3: Text

ZeroReg4: Text

ADC1: Text

ADC2: Text

ADC3: Text

ADC4: Text

In 1: Text

In 1: Text

In 1: Text

In 1: Text

## **Outputs:**

Control1: Text

Control2: Text

Control3: Text

Control4: Text

DAC1: Text

DAC2: Text

DAC3: Text

DAC4: Text

Out 1: Text

Out 2: Text

Out 3: Text

Out 4: Text

TwinCAT System Manager: Reference

## AH2000

Subsequently, the Beckhoff AH2000 hydraulic controller is described. Meant is the configuration of the TwinCAT System Manager inside the AH2000 itself.

The AH2000 has either 1 (part number: AH2001) or 3 (part number: AH2003) channels. Therefore, the below described settings have to be done one time in the AH2001 and three times in the AH2003, to have the complete configuration.

#### "AH2000" tab

| General AH 20  | 00               |
|----------------|------------------|
| Address:       | 0xD4000 💌 Search |
| Firmware:      | Not Found        |
| Hardware:      | Not Found        |
| 🔽 Buffered I/0 | ) access         |
|                |                  |
|                |                  |
|                |                  |
|                |                  |

Address: The base address of the peripherals (ADC's, DAC,..) at the respective channel has to be set here.

Search: Finds the base address of the peripherals of the current channel, if possible.

Firmware: Shows the loaded Firmware-Version of the AH2000.

Hardware: Shows the Hardware-Version of the AH2000.

Buffered I/O access: This Checkbox is activated by default. It shows, that the I/O access goes through a buffer but the reading and writing of the I/O's is still proceeded in real time and synchronized with the PLC task.

#### **Diagnosis Inputs**

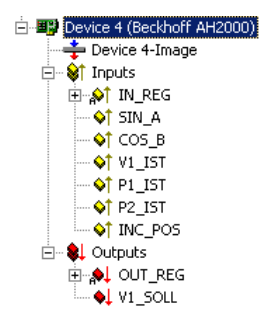

The I/O variables in the TreeView of the AH2000 device have the following meaning and to be mapped to TwinCAT PLC.

#### Inputs:

**IN\_REG**: This Bit-Array contains the Hardware status bits of the respective channel. The meaning of the single bits is described inside the table below and also listed in short form inside the <u>"Comment" field</u> on the right tab of the highlited variable.

SIN\_A: ADC value of the sinus part of the sinus/cosinus encoder.

COS\_B: ADC value of the cosinus part of the sinus/cosinus encoder.

V1 IST: ADC value of the analog valve feedback.

P1\_IST: ADC value of the first analog input.

P2\_IST: ADC value of the second analog input.

INC\_POS: Actual position feedback of the respective channel (hardware increments).

#### **Outputs:**

**OUT\_REG**: This Bit-Array contains the Hardware control bits of the respective channel. The meaning of the single bits is described inside the table below and also listed in short form inside the <u>"Comment" field</u> on the right tab of the highlited variable.

V1 SOLL: DAC setpoint value for the valve.

Meaning of the single bits inside Bit-Arrays:

| Variable | Data Type | Bit | Short    | Description                                                                    |
|----------|-----------|-----|----------|--------------------------------------------------------------------------------|
|          |           | 0   | V1_Stat  | Valve status (1 = valve ON)                                                    |
|          |           | 1   | EncStat  | Encoder status                                                                 |
|          |           | 2   | Ref      | Status of callibration                                                         |
|          |           | 3   | In0      | Status input 0 (status of 1st input)                                           |
|          |           | 4   | In1      | Status input 1 (status of 2nd input)                                           |
|          |           | 5   | FB_P     | Feedback power for analog inputs (1 = power ON)                                |
|          |           | 6   | V1_EnAck | Feedback valve enable                                                          |
| NUDEC    | DITADD1(  | 7   | FB_V1    | Feedback valve                                                                 |
| IN_KEG   | BITAKKIO  | 8   | IncDir   | Current counting direction $(1 = positive)$                                    |
|          |           | 9   | Reserv.  |                                                                                |
|          |           | 10  | Reserv.  |                                                                                |
|          |           | 11  | Reserv.  |                                                                                |
|          |           | 12  | Reserv.  |                                                                                |
|          |           | 13  | Reserv.  |                                                                                |
|          |           | 14  | Reserv.  |                                                                                |
|          |           | 15  | Reserv.  |                                                                                |
| Variable | Data Type | Bit | Short    | Description                                                                    |
|          |           | 0   | Gl_RES   | Global reset (reset ALL)                                                       |
|          |           | 1   | IncRes   | Counter reset                                                                  |
|          |           | 2   | EnRef    | Enable callibration                                                            |
|          |           | 3   | Out0     | Output 0 (1st output)                                                          |
|          | RITARR 16 | 4   | Out1     | Output 1 (2nd output)                                                          |
|          |           | 5   | P_Pwr    | Enable power for analog inputs                                                 |
|          |           | 6   | V1_En    | Enable valve                                                                   |
|          |           | 7   | V1_Pwr   | 0: Power for valve OFF; 1: Power for valve ON                                  |
| OUT REG  |           | 8   | EnTTL    | <b>0</b> : External encoder = sinus/cosinus; <b>1</b> : External encoder = TTL |
| oor_kee  | DITIMATO  | 9   | EnShdw   | Enable shadow register (contains callibration values)                          |
|          |           | 10  | RefSel   | 0: Detect encoder Zero-signal; 1: Detect external reference signal             |
|          |           |     |          | 0: Detect rising edge; 1: Detect falling edge.                                 |
|          |           | 11  | RefPol   |                                                                                |
|          |           |     |          | <i>RefPol</i> is only evaluated if <i>RefSel</i> = 1                           |
|          |           | 12  | Reserv.  |                                                                                |
|          |           | 13  | Reserv.  |                                                                                |
|          |           | 14  | Reserv.  |                                                                                |
|          |           | 15  | Reserv.  |                                                                                |

TwinCAT System Manager: Reference

# **CX1100 Power Supply/Terminal Device (CX1100-BK)**

If the Embedded PC CX1000 is used with the optionale power supply <u>CX1100-0002</u> or <u>CX1100-0003</u>, it automatically comes with an interface for the <u>Beckhoff Bus Terminals</u>. At the configuration of the CX with TwinCAT System Manager, this (*K-Bus*)-interface is handled as an I/O device with "CX1100-BK" as its device name.

"General" Tab

| General CX 1 | 100 Display DPRAM (Online)            |                  |
|--------------|---------------------------------------|------------------|
| Name:        | Device 1 (CX1100-BK)                  | ld: 1            |
| Туре:        | CX1100 Power Supplier/Terminal Device |                  |
| Comment:     | Space for useful notes!               |                  |
|              |                                       |                  |
|              | Disabled                              | Create symbols 📃 |
|              |                                       |                  |
|              |                                       |                  |
|              |                                       |                  |
|              |                                       |                  |

#### Id

Shows the internal device ID of the "CX1100-BK" interface. This is especially remarked here, because this identification number is needed to access the 2-line LCDisplay (e.g. with function blocks from TwinCAT PLC).

For the rest of the labels and edit fields, please refer to "I/O Configuration | Adding an I/O device".

## "CX1100" tab

| General CX 1100  | Display DPRAM (Online) |
|------------------|------------------------|
| Address:         | 0xD0000 Search         |
| Display Setting: | \$                     |
| 🔽 Initialize     |                        |
| 🗹 Write          |                        |
| 1. Line:         | BECKHOFF               |
| 2. Line:         | CX 1000                |
|                  |                        |
|                  |                        |
|                  |                        |
|                  |                        |
|                  |                        |
|                  |                        |
|                  |                        |
|                  |                        |

#### Adress

Is going to be detected automatically, during I/O device scan with TwinCAT System Manager. Alternatively, the button "Search..." can be used here.

#### Initialize

Initializes the display if activated (default).

#### Write

If activated, the strings assigned to "1. Line" resp. "2. Line" are going to be written to the display after system start/restart. By default, "Write" is activated.

### 1. Line

16 character long string for upper line of the 2-line LCDiaplay. The string assigned here may be overwritten from PLC, if appropriate PLC program is active.

### 2. Line

16 character long string for upper line of the 2-line LCDiaplay. The string assigned here may be overwritten from PLC, if appropriate PLC program is active.

## "Display" tab

| Display DPRAM (Online)      |
|-----------------------------|
| Cursor Off Clear Display    |
| Cursor On                   |
| Cursor Blink Off            |
| Cursor Blink On             |
| Write At: 0 😒 🗌 Second Line |
|                             |

Dialog for manual access to the 2-line LC-Display of the CX1100 power supply.

## "DPRAM [Online]" tab

Please refer to "DPRAM [Online]"

TwinCAT System Manager: Reference

# **BX Terminal Device (BX-BK)**

The BX controller (BX3100, BX5100, BX5200) comes with an interface for the **Beckhoff Bus Terminals**. When configured with TwinCAT System Manager, this (*K-Bus*)-interface is handled as an I/O device named "BX-BK".

### "BX Settings" tab

... under construction ...

TwinCAT System Manager: Reference

# **Serial COM Ports**

The TwinCAT can use the PC's serial COM ports. There are two operating modes available:

- 1. Uninterruptible power supply (UPS)
- 2. COM port operation

COM port operation is divided into the following sub-operating modes:

- a. Connection of serial Bus Couplers (BK8xx0)
- b. General data interface (simulation of a KL6xx1)

### "Serial interface" tab

|              | CDM 1 (Port 378)<br>CDM 2 (Port 258)<br>CDM 3 (Port 358)<br>CDM 4 (Port 258) |        |  |
|--------------|------------------------------------------------------------------------------|--------|--|
| O PCI device | (C9900-A405)                                                                 |        |  |
| PCI Bus/Slot | ~                                                                            | Search |  |
| Port         |                                                                              |        |  |

#### General Serial Port Communication Properties

| rincour (ms).                   | ••••                        | int. Buffer Size:                             | 4096      |
|---------------------------------|-----------------------------|-----------------------------------------------|-----------|
| Baudrate:<br>38400 💌            | Parity:<br>O None<br>O Even | Stopbits:<br><ul> <li>1</li> <li>2</li> </ul> |           |
| Hardware Firo (Byte):<br>16 🛛 🗸 | Odd<br>User                 | RS Type:<br>● RS232 ● RS485                   | Databits: |
| 🔿 UPS Mode (uninterru           | uptible power sourc         | e) —                                          |           |

#### **Operating mode: UPS**

In the UPS operating mode, an external UPS is connected to the serial interface and controlled by the TwinCAT. Currently supports pin configurations APC and EFFEKTA.

In contrast to the UPS service provided with Windows NT, the TwinCAT-controlled UPS behaviour rather resembles that required for machine control. The NT service seeks to supply power to the PC for as long as possible and the computer only stops when the battery fails.

When the TwinCAT is controlling the UPS (the NT service must be disabled), the computer is shut down after a (user-) specified waiting period.

#### Operating mode: COM - BK8xx0

Serial Bus Couplers can be added under the I/O device and the couplers themselves can be fitted with terminals as required.

Note:

To drive RS485 (BK80x0) you require an intelligent interface card which independently monitors the RTS/CTS leads (send and receive).

#### **Operating mode: COM - KL6xx1**

The type KL6xx1 terminals allow serial communication, e.g. of the PLC via a fieldbus - Bus Coupler and - the terminal to an external serial device (e.g. a barcode reader). The data bytes are exchanged via the terminal process image and the required handshake is controlled.

These functions can be replicated for the serial interfaces in the PC. A significantly greater data throughput can be achieved because on the one hand the baudrate can be set higher and on the other more data bytes can be transferred per cycle (maximum five for KL6xx1).

#### Data Bytes:

| -<br> | Dev          | /ice     | 1 (COM Po   | ortì |
|-------|--------------|----------|-------------|------|
|       | -            | Dev      | /ice 1-Imag | e    |
| F     | 🏹            | Inp      | uts         |      |
|       | - <b>*</b> ! | <b>\</b> | Status      |      |
|       |              | ŚŤ.      | Data1       |      |
|       |              | ٥Ť.      | Data2       |      |
|       |              | ŚŤ.      | Data3       |      |
|       |              | ٥Ť.      | Data4       |      |
|       |              | ٥t       | Data5       |      |
|       |              | ٥Ť       | Data6       |      |
|       |              | ٥t       | Data7       |      |
|       |              | ¢†       | Data8       |      |
|       |              | ¢†       | Data9       |      |
|       |              | ¢†       | Data10      |      |
|       |              | ¢†       | Data11      |      |
|       |              | ¢٢       | Data12      |      |
|       |              | ¢٢       | Data13      |      |
|       |              | ¢٢       | Data14      |      |
|       |              | ¢٢       | Data15      |      |
|       |              | ¢۲       | Data16      |      |
|       |              | ۹Ì       | ExtVoltage  | :Ok  |
| E     |              | Out      | puts –      |      |
|       |              |          |             |      |

The maximum number of transferable data bytes can be set to between 16 and 4096. In addition the internal buffer size can be adjusted, which is particularly important for the reception of data bytes (between 4096 and 65535).

The handshake is processed via the Ctrl and Status words. These words are structured in a very similar way to the Ctrl and Status bytes of the KL6xx1, with the difference that the data length to be specified is twelve, rather than three bits (maximum 4096).

- Status Bit 0: TA: Transmit Accepted
- Bit 1: RR: Receive Request
- Bit 2: IA: Init Accepted
- Bit 3: BUF\_F: Buffer overflow (possible data loss)
- Bits 4-12: nIn Number of data present in buffer
- Ctrl Bit 0: TR: Transmit Request
- Bit 1: RA: Receive Accepted
- Bit 2: IR: Init Request
- Bit 3: Unused
- Bits 4-12: nOut Number of data to be sent

#### TA / TR

A status change from TR has the effect of loading the nOut data number (maximum 4096 bytes) from Data0-DataN into the send buffer. The interface signals the execution of this command via TA.

#### RA / RR

Via a status change from RR the controller interface indicates that the displayed nIn data number is located in Data0-DataN. The reception of data is acknowledged in the control word using RA. Only then is new data transmitted from the interface to the controller.

#### IA / IR

If IR is high, the interface carries out an initialisation. The send and receive functions are disabled, the FIFO indicators are reset. The execution of initialisation is acknowledged by the interface with IA.

### BUF\_F

The receive buffer is full. Data received now will be lost.

#### Sync Mode

In *Sync mode*, communication with the interface hardware is synchronised with the communication task. This setting usually offers benefits at high baud rates, as long the cycle time of the communication task is short enough. At 115 kBaud, for example, 12 characters are received each millisecond. The interface therefore has to be operated with a maximum cycle time of 1 ms, in order to avoid overflow of the 16-byte hardware FIFO. If the cycle times are too long, there is a risk of buffer overflow.

If *Sync mode* is switched off, the interface is served via the Windows timer interrupt every millisecond, irrespective of the task cycle time. This mode is not real-time capable, and with high computer utilisation longer operating intervals may be experienced. In this case, with very high baud rates there is also a risk of buffer overflow.

It is recommended to activate *Sync mode* and to adjust the cycle time of the communication task to the baud rate in such a way that overflow of the 16-byte hardware buffer is avoided. For smaller baud rates and with a slower communication task, *Sync mode* may perhaps be deactivated.

TwinCAT System Manager: Reference

# **Printer Interface**

With the aid of the printer interface "Fieldbus" the eight inputs and outputs per card are ready for use.

## "LPT Port" tab

| General LPT Port |
|------------------|
| • Port 378       |
| C Port 278       |
| C Port 3BC       |
|                  |
|                  |
|                  |
|                  |
|                  |
|                  |

There are three port address options. These echo the standard PC interfaces LPT1, LPT2 and LPT3. Your PC manual will tell you which LPT port on your computer corresponds to which port address. Alternatively check the current BIOS setting.

When you add the printer interface under I/O devices in the tree view, eight bit variables are automatically created under the inputs and outputs. Note that with the inputs, the logic of the individual bits varies. Most inputs deliver a logical one if that pin is not connected to earth, and a logical zero if the pin is connected to earth. The logic is reversed in the case of those inputs indicated as inv.

A bi-directional interface is required for problem-free operation of the "Fieldbus".

TwinCAT System Manager: Reference

# Generic **NOV** / DP-RAM

In order to implement 3rd party PC cards with DP-RAM interface into TwinCAT, it is possible to use the generic NOV/DP--RAM device under "I/O Devices" -> Append Device | Miscellaneous.

#### **Context menu**

| Ж        | <u>D</u> elete Device |              |
|----------|-----------------------|--------------|
| ®        | Online <u>R</u> eset  |              |
| <u>e</u> | Export Device         |              |
| Ж        | Cuţ                   | Ctrl+X       |
| 8        | <u>C</u> opy          | Ctrl+C       |
| 8        | <u>P</u> aste         | Ctrl+V       |
| <u>,</u> | Paste with Links      | s Alt+Ctrl+V |
| Ø        | Disabled              |              |

#### Delete Device... <Del>

Removes the DPRAM interfaced fieldbus card and all subsidiary elements from the I/O configuration.

#### **Online Reset**

Initiates an online reset on the Fieldbus.

### The "Generic DPRAM" tab

| General Generic DPR   | AM DPRAM (Online) |                         |         |
|-----------------------|-------------------|-------------------------|---------|
| Address:              | 0xC9000           |                         |         |
| Size:                 | 1024              |                         |         |
|                       |                   |                         |         |
| PCI Vendor ID (hex):  |                   | (Clear for ISA devices) |         |
| PCI Device ID (hex):  |                   |                         |         |
| PCI BaseAddr (0,2-5): | 0                 | Search                  | PCI Cfg |
|                       |                   |                         |         |
|                       |                   |                         |         |

PCI Slot/Irq: Displays the card address (below 1 Mb for an ISA card) or, in the case of a PCI card the logical PCI slot where the card is located along with the IRQ that has been assigned to it. The IRQ is unused.

Length: It is possible to modify the length of the memory area here, but this should only be done for ISA cards. It is read out automatically for PCI cards.

Search...: This is used to search for the address of the PCI card according to the vendor ID, device ID and the base address.

PCI-Vendor ID: The PCI vendor ID is entered here

PCI-Device ID: The PCI device ID is entered here

**PCI BaseAddr**: The appropriate memory area is selected here. (A PCI chip can address up to four memory areas, corresponding to the PCI chip's base addresses 2-5. Base address 0 and base address 1 are used for the PCI registers, to which access has not in the past been possible.)

### "DPRAM (Online)" tab

See "Online Display of DPRAM".

TwinCAT System Manager: Reference

## **Generic NOV-RAM**

The *Non-Volatile Random Access Memory* (usualy called by its acronym NOVRAM, NV-RAM or NOV-RAM) is a specific memory component which can persistently store data in a flash ROM but additionally has no write-cycle limitation. A capacitor, integrated in the NOVRAM chip, supplies the energy for copying recent data from the also internally integrated RAM to the ROM section during external power-loss situations. The application itself (in this case TwinCAT) writes only to the RAM section of the IC, cyclically.

To use the optional NOVRAM add-on of Beckhoff Fieldbus Cards (e.g. FC3101-0002 / FC3102-0002, FC3151-0002 / FC3152-0002, FC5101-0002 / FC5102-0002, FC5201-0002 / FC5202-0002) under TwinCAT, an additional I/O device called: "Generic NOV/DP-RAM" which can be found under I/O Devices | Miscellaneous, has to be implemented in the I/O configuration.

*Note (in ref. to TwinCAT 2.8 only):* If the data would be written per I/O refresh of the PLC task to the attached and linked I/O variables underneath the "Generic NOV-RAM" device, a system stop would cause zero-values inside the NOVRAM IC registers! Please see also: <u>Configuration example</u> for TwinCAT 2.8.

### Configuration example (TwinCAT 2.9):

Especially for the confiuration of CX1000 controllers it is important, that some variables survive a reboot. Usually no UPS is used along with this kind of devices. New to TwinCAT 2.9 is, that no PLC function blocks are necessary for read and write, and therefore synchronization, of dedicated remanent PLC variables anymore. (*Hint: The term "persistent" is not used in this context for a reason!*). The below described feature can also be used for the FCxxxx-0002 Fieldbus cards, of course.

The following dialog describes the necessary settings for the I/O driver to establish synchronized (remanent) PLC outputs, which survive a reboot.

| SYSTEM - Configuration     NC - Configuration     PLC - Configuration     Configuration     Configuration                                 | General Generic DPF<br>Address:       | AM DPRA     | M (Online) |                                           |
|----------------------------------------------------------------------------------------------------|---------------------------------------|-------------|------------|-------------------------------------------|
| ☐ I/O - Configuration<br>☐ I/O Devices<br>☐ I/O Devices<br>☐ I/O Device 1 (CX1100-BK)<br>☐ I/O Device 2 (NOV/DP-RAM)<br>↓ Device 2 -Image | Size:<br>PCI Settings                 | 8192        | 0×2000     | (Clear for ISA devices)                   |
| Gruputs<br>Gruputs<br>Gruputs<br>Gruputs<br>Gruputs<br>Gruputs<br>Save Data1<br>Gruputs<br>Save Data2<br>Mappings                         | Device ID (hex):<br>BaseAddr (0,2-5): | 0           |            | Search PCI Cfg                            |
|                                                                                                    | Auto Init linked                      | PLC Outputs |            | Export Data to Disk Import Data from Disk |
|                                                                                                    |                                       |             |            |                                           |

Address: The address as well as the size of the NOVRAM which is to be set here, is usually found automatically after a "Scan for devices".

Auto Init linked PLC Outputs: This Checkbox has to be activated for the implementation of remanent, means, with reboot synchronized variables.

The next step is to define output variables - with the right size and optionally right address offset - underneath 'Outputs' in the treeview (in the above picture these are e.g. the array variables 'Save Data1' and 'Save Data2'). If these outputs are going to be linked to PLC outputs (e.g. declared with  $AT \% Q^*$ ), they will overwrite the initial values of these PLC variables after reboot/start of PLC boot project, automatically. Means, the PLC program will continue with the last stored NOVRAM values in this case.

A special declaration of those PLC variables is not necessary (besides the fact that they need to be declared as located output variables, of course). Especially, a declaration as VAR xxx PERSISTENT or VAR xxx RETAIN, is not allowed in the above context.

Export Data to Disk: Writes the actual content of the NOVRAM to a XML based file on disk. Blocks of 1k (1024 Byte) size are separated within dedicated identifiers inside the XML file. That gives a better overview during reading/manipulating afterwards.

**Import Data from Disk:** Formerly created NOVRAM XML files (XML files about complete NOVRAM size or even partial) can be read back into NOVRAM. E.g., this can be used to preset the NOVRAM with a "manufacturer data set" at a dedicated address offset prior to machine shipping. Just explore an exported NOVRAM XML file, and it will self-describe its meaning!

#### **Configuration example for TwinCAT 2.8:**

In difference to the configuration of an ordinary <u>DP-RAM card</u> with TwinCAT, the data which has to be transferred to the NOV-RAM is not supposed to be linked to I/O variables underneath the "Inputs" or "Outputs" area of the device. Instead, an ADS command (e.g. from PLC) is used for direct writing of this persistent data to the NOV-RAM IC on the Fieldbus card. This means, the configured device has usually no variables underneath the "Inputs" and "Outputs" section in this case. Due to the technical habit of the NOV-RAM component, even cyclical data saving can be implemented.

The following picture shows an example of how to set up a Fieldbus card with NOV-RAM extension. However, the PCI address and other necessary device info is not configured properly in this example.

| Real-Time - Configuration     NC - Configuration                                                                                           | General Generic DPR                                                   | AM DPRAM (Online)                              |                                        |
|----------------------------------------------------------------------------------------------------|-----------------------------------------------------------------------|------------------------------------------------|----------------------------------------|
| PLC - Configuration<br>- Configuration<br>- I/O - Configuration<br>- I/O - Configuration<br>- I/O - Configuration<br>- I/O - Configuration | Address:<br>Size:                                                     | 0×E 8000 ▼<br>0×E 8000<br>0×E 9000<br>0×E 4000 |                                        |
| Device 2 (NO2/RAM)     Device 2 (NO2/RAM)     Device 2 (NO2/RAM)     Device 2 (NO2/RAM)     Outputs     Outputs     Mappings               | PCI Vendor ID (hex):<br>PCI Device ID (hex):<br>PCI BaseAddr (0,2-5): |                                                | (Clear for ISA devices) Search PCI Ofg |

For the address and data length information to be entered here, please use the displayed data of the already configured fieldbus card (in the sample above "Device 1 (FC5201-0002)" or use the following button:

Search ...: With this button, the scan for PCI address corresponding to the Vendor ID, Device ID and Base Address of this card is started.

For additional details see the description of the various Beckhoff Fieldbus cards.

### Access to the NOV-RAM via TwinCAT PLC Function Block:

With the help of the Function Block "FB\_NovRamReadWrite", which is installed by default with the "TcIOFunctions.lib" library from TwinCAT v2.8 > Build 722, the NOVRAM IC can be read or written directly. Important is the device ID (in this sample it is ID 2, see picture below) of the NOVRAM device inside the TwinCAT System Manager, which can also be read by name (see: IOF\_GetDeviceIDByName). For details, see the documentation of the PLC library.

| General Gener          | ic DPRAM DPRAM (Online)                        |                  |  |  |
|------------------------|------------------------------------------------|------------------|--|--|
| <u>N</u> ame:<br>Type: | Device 2 (NOV-RAM)<br>Generic NOV/DP-RAM       | ld: 2            |  |  |
| <u>C</u> omment:       | For persistent data of my TwinCAT PLC project. |                  |  |  |
|                        | I Disabled                                     | Create symbols 🗖 |  |  |

TwinCAT System Manager: Reference

## **DPRAM** [Online]

| G | eneral 🗎 | CP | 903 | 30 | UPS |    | ADS |    | DPR | AM | (Online)          |                   |
|---|----------|----|-----|----|-----|----|-----|----|-----|----|-------------------|-------------------|
|   | Offset:  | ł  | Hex | с  |     |    |     |    |     |    |                   | ✓ Show Characters |
|   | OEEO     | (  | 00  | 00 | 00  | 00 | 00  | 00 | 00  | 00 |                   |                   |
|   | OEE8     | (  | 00  | 00 | 00  | 00 | 00  | 00 | 00  | 00 |                   |                   |
|   | OEFO     | (  | 00  | 01 | 02  | 03 | 04  | 05 | 06  | 07 |                   |                   |
|   | OEF8     | (  | 08  | 09 | 0A  | 0B | 0C  | OD | 0E  | OF |                   |                   |
|   | OFOO     | j  | 10  | 11 | 12  | 13 | 14  | 15 | 16  | 17 |                   |                   |
|   | OFOS     | 1  | 18  | 19 | 1A  | 1B | 10  | 1D | lE  | lF |                   |                   |
|   | 0F10     | 2  | 20  | 21 | 22  | 23 | 24  | 25 | 26  | 27 | ! <b>"#\$</b> %&' |                   |
|   | 0F18     | 2  | 28  | 29 | 2A  | 2B | 2C  | 2D | 2E  | 2F | ()*+,/            |                   |
|   | 0F20     | 1  | 30  | 31 | 32  | 33 | 34  | 35 | 36  | 37 | 01234567          | _                 |
|   | 0728     |    | 38  | 39 | 34  | 3B | 30  | ЗD | ЗF  | ЗF | 89. 44=32         |                   |

When the TwinCAT is active, the DPRAM of the current fieldbus card, resp. other devices with DPRAM interface, may be read-accessed directly for diagnosis purposes. For further details, please refer to the description of the particular card or the particular device.

TwinCAT System Manager: Reference

## System Management Bus (SMB)

Newer motherboards possess diagnostic modules via which the temperatures, fan speeds and operating voltages of the PCs can be monitored. These values can be read into TwinCAT with the aid of the "I/O Device" "Motherboard SMB (System Management Bus)". Unfortunately there are currently no unified standards via which these values are made available.

Supports newer motherboards with Intel chipsets. These generally provide access via the PCI-ISA-Bridge PIIX-4. Via the PCI-ISA bridge, access is gained to the register of diagnostic block and the SMB and thereby to the diagnostic data. Individual values can also be determined in the case of other chipsets (if they are have, for example, a LM75 or compatible block). Therefore tests are required to determine which values can be measured on a non-standard board.

The TwinCAT can currently generally recognise the following diagnostic ICs and interpret their data.

- LM78 (National) ( e.g. on ASUS P2B-LS )
- LM78J (National) (e.g. on ASUS P2L97-DS board)
- LM80 (National) ( e.g. on QDI BrillantX IS board )
- LM85B or LM85C (e.g. on Intel's D865GLC or D865GBF board )
- W83781D (Winbond) (e.g. on ASUS P2B and P2B-F boards)
- W83782D (Winbond) (e.g. on some EPOX boards)
- W83783S (Winbond) (e.g. on ABIT BE6 board)
- W83627HF (Winbond) ( e.g. on EPOX EP-4B2A and EP-M845B board )

#### Temperature

All ICs belong to the LM78 family. The LM78 is the basic chip with which all other chips are compared. The Winbond ICs have no internal temperature sensor, in contrast to the LM78 ICs. The temperature is generally measured by the motherboard via the internal temperature sensor. The CPU temperature is measured either via a sensor below the CPU or via the Pentium thermal diode. Other temperature sensors can be connected to external connectors on the board. If the CPU temperature sensor is under the CPU a correction variable must be added to the measured temperature. This depends upon the size of the air gap between the CPU and the sensor. If the temperature is measured via the Pentium thermal diode, the measured value must also be corrected. This correction variable depends upon the type of thermal diode. If there is doubt concerning the measured values, the temperature values can generally be monitored in the

BIOS set up.

#### Fan

All ICs possess inputs allowing the simultaneous measurement of the speed of three fans (LM80, 2 fans only)(CPU FAN, CHASSIS FAN and PWR FAN). The fans must be of a special type with tachometer outputs. These fans generally possess three connection leads. Depending upon the board, the CPU fan may be wired by the manufacturer to a different diagnostic IC input. In most cases, the inputs for two fans (CHASSIS FAN and PWR FAN) are present on the board as external connection pins.

### Voltages

÷

The diagnostic ICs can measure positive and negative voltages via the analogue inputs. In general, the IC can measure a max. 4.096V at the input. To measure greater values, voltage divider can be connected upstream. The measured variable is calculated from the upstream resistances and the ADC value (Analogue Digital Converter).

The TwinCAT uses the suggested standard value given by the IC manufacturer as the resistance value for the voltage divider (find in the IC technical documentation). If a board manufacturer has wired other resistance values to the board, the measured values may vary from the real values. The correct voltages can be monitored in the BIOS set up.

### Mapping the diagnostic data in the TwinCAT System Manager

The diagnostic data determined is mapped in the TwinCAT System Manager as follows:

| ER De | evice 2 (SMB)        |
|-------|----------------------|
| 17    | Device 2-Image       |
| - 🖯 😵 | Inputs               |
|       | ⊷ 🔷 † Temp MB        |
| -     | ⊷ �† Fan 0           |
|       | ⊷ �î Fan 1           |
|       | ⊷ QT Fan 2           |
|       |                      |
|       |                      |
|       | … of Volt5.5         |
|       | ⊷ of Volt12          |
|       |                      |
|       |                      |
|       | ⊷ 🔷 † Temp 0         |
| -     | ⊷ �† Temp 1          |
|       | <b>\\$</b> † Temp 2  |
|       | ⊷ �† Temp 3          |
|       | ⊷ �î Temp 4          |
|       | QT lemp 5            |
|       | viiempb<br>At Temp 7 |
| 1     |                      |

Temperatures are given in °C.

The fan speeds are given in revolutions per minute.

The voltages are given in 1/100 volts. Negative voltages are given as positive values.

#### Winbond W83782D

#### Motherboard EPOX EP-3BXA

| Variable | Hardware/connections description on<br>the board | Comments                                                                                                    |
|----------|--------------------------------------------------|----------------------------------------------------------------------------------------------------|
| Temp MB  | 3TH THERMAL                                      | Temperature of an external sensor. If this is not connected, the variable delivers the value 0. In BIOS this sensor has the description: "Extended JP2". |
| Fan 0    | CPU FAN                                          | CPU fan                                                                                                    |
| Fan 1    | CHASSIS FAN                                      | Chassis fan                                                                                                    |
| Fan 2    | PWR FAN                                          | Power supply fan                                                                                                    |
| Volt 2a  | Vccp1                                            | Described as "Vcore" in BIOS                                                                                                    |
| Volt 2b  | Vtt                                              | Described as "Vio" in BIOS                                                                                                    |
| Volt 3.3 | +3.3V voltage                                    |                                                                                                    |
| Volt 5   | +5V voltage                                      |                                                                                                    |
| Volt 12  | +12V voltage                                     |                                                                                                    |
| Volt -12 | -12V voltage                                     |                                                                                                    |
| Volt -5  | -5V voltage                                      |                                                                                                    |
| Temp 0   | CPU temperature                                  | Temperature at the Pentium thermal diode                                                                                                    |

| Temp 1              | RT1      |
|---------------------|----------|
| Temp 2 to<br>Temp 7 | not used |

### Winbond W83627HF

| Motherboard EPOX EP-4B2A |                                                     |                                                                                                    | Motherboard EP                                                                                               | OX EP-M845B                                                                                                    | Motherboard EPOX IP-4GVI63                          |                                                                                                    |  |
|--------------------------|-----------------------------------------------------|----------------------------------------------------------------------------------------------------|----------------------------------------------------------------------------------------------------|----------------------------------------------------------------------------------------------------|-----------------------------------------------------|----------------------------------------------------------------------------------------------------|--|
| Variable                 | Hardware/connections<br>description on the<br>board | Comments                                                                                                    | Hardware/connections<br>description on the board                                                             | Comments                                                                                                    | Hardware/connections<br>description on the<br>board | Comments                                                                                                    |  |
| Temp<br>MB               | not used                                            |                                                                                                    | not used                                                                                                    |                                                                                                    | not used                                            |                                                                                                    |  |
| Fan 0                    | CPU FAN                                             | CPU fan                                                                                                    | Fan 3                                                                                                    | In BIOS described as Chasis FAN                                                                                      | CHASIS                                              | In BIOS described as Chasis FAN                                                                                      |  |
| Fan 1                    | CHASSIS FAN                                         | Chassis fan                                                                                                    | (CPU FAN) Fan 1                                                                                              | CPU fan                                                                                                    | CPU                                                 | CPU fan                                                                                                    |  |
| Fan 2                    | PWR FAN                                             | Power supply fan                                                                                                    | Fan 2                                                                                                    | In BIOS described<br>as Power FAN                                                                                    | PWR                                                 | In BIOS described as Power FAN                                                                                       |  |
| Volt 2a                  | Vccp1                                               |                                                                                                    | Vccp1                                                                                                    |                                                                                                    | Vagp                                                | In BIOS described as Vagp                                                                                            |  |
| Volt 2b                  | Vtt                                                 |                                                                                                    | Vtt                                                                                                    |                                                                                                    | Vcore                                               |                                                                                                    |  |
| Volt 3.3                 | +3.3V voltage                                       |                                                                                                    | +3.3V voltage                                                                                                |                                                                                                    | +2.5V voltage!                                      | In BIOS described as Vdimm                                                                                           |  |
| Volt 5                   | +5V voltage                                         |                                                                                                    | +5V voltage                                                                                                  |                                                                                                    | +5V voltage                                         |                                                                                                    |  |
| Volt 12                  | +12V voltage                                        |                                                                                                    | +12V voltage                                                                                                 |                                                                                                    | +12V voltage                                        |                                                                                                    |  |
| Volt -12                 | -12V voltage                                        |                                                                                                    | -12V voltage                                                                                                 |                                                                                                    | -12V voltage                                        |                                                                                                    |  |
| Volt -5                  | -5V voltage                                         |                                                                                                    | -5V voltage                                                                                                  |                                                                                                    | -5V voltage                                         |                                                                                                    |  |
|                          |                                                     | Temperature at the                                                                                                   |                                                                                                    | Temperature at the                                                                                                   |                                                     |                                                                                                    |  |
| Temp 0                   | CPU temperature                                     | Pentium thermal diode                                                                                                | CPU temperature                                                                                              | Pentium thermal diode                                                                                                | CPU temperature                                     |                                                                                                    |  |
| Temp 1                   | RT1                                                 | Described as<br>"System<br>Temperature" in<br>BIOS. A thermal<br>sensor is located<br>on the board<br>(labelled RT1) | TR1                                                                                                    | Described as<br>"System<br>Temperature" in<br>BIOS. A thermal<br>sensor is located on<br>the board (labelled<br>TR1) | TR1                                                 | Described as<br>"System<br>Temperature" in<br>BIOS. A thermal<br>sensor is located<br>on the board<br>(labelled TR1) |  |
| Temp 2<br>to Temp<br>7   | not used                                            |                                                                                                    | not used                                                                                                    |                                                                                                    | not used                                            |                                                                                                    |  |
|                          |                                                     |                                                                                                    | The EP-M845B board has<br>connection pins. The Win<br>measurement of the speed<br>fourth fan (Fan 4) can not | 4 fan external<br>bond IC allows only<br>of three fans. The<br>t be monitored!                                       |                                                     |                                                                                                    |  |

#### Winbond W83781D

|                  | Motherboard ASUS P2B or P2B-F                 |                                                                |  |  |  |  |
|------------------|-----------------------------------------------|----------------------------------------------------------------|--|--|--|--|
| Variable         | Hardware/connections description on the board | Comments                                                       |  |  |  |  |
| Temp MB          | RT1S                                          | Sensor on the board near the Winbond IC (system temperature)   |  |  |  |  |
| Fan 0            | CHA FAN                                       | Chassis fan                                                    |  |  |  |  |
| Fan 1            | CPU_FAN                                       | CPU fan                                                        |  |  |  |  |
| Fan 2            | PWR_FAN                                       | Power supply fan                                               |  |  |  |  |
| Volt 2a          | Vccp1                                         |                                                                |  |  |  |  |
| Volt 2b          | Vccp2                                         |                                                                |  |  |  |  |
| Volt 3.3         | +3.3V voltage                                 |                                                                |  |  |  |  |
| Volt 5           | +5V voltage                                   |                                                                |  |  |  |  |
| Volt 12          | +12V voltage                                  |                                                                |  |  |  |  |
| Volt -12         | -12V voltage                                  |                                                                |  |  |  |  |
| Volt -5          | -5V voltage                                   |                                                                |  |  |  |  |
| Temp 0           | JTPWR                                         | Connection for an external sensor for mains supply temperature |  |  |  |  |
| Temp 1           | JTCPU                                         | Connection for a sensor for the CPU chiller temperature        |  |  |  |  |
| Temp 2 to Temp 7 | not used                                      |                                                                |  |  |  |  |

#### LM80

|                  | Motherboard QDI BrillantX IS                  |                        |  |  |  |
|------------------|-----------------------------------------------|------------------------|--|--|--|
| Variable         | Hardware/connections description on the board | Comments               |  |  |  |
| Temp MB          | Internal temperature sensor in the LM80 IC    | Main board temperature |  |  |  |
| Fan 0            | CHASFAN                                       | Chassis fan            |  |  |  |
| Fan 1            | CPUFAN                                        | CPU fan                |  |  |  |
| Fan 2            | not used                                      |                        |  |  |  |
| Volt 2a          | not used                                      |                        |  |  |  |
| Volt 2b          | +1,48V voltage                                |                        |  |  |  |
| Volt 3.3         | +3.3V voltage                                 |                        |  |  |  |
| Volt 5           | +5V voltage                                   |                        |  |  |  |
| Volt 12          | +12V voltage                                  |                        |  |  |  |
| Volt -12         | -12V voltage                                  |                        |  |  |  |
| Volt -5          | -5V voltage                                   |                        |  |  |  |
| Temp 0 to Temp 7 | not used                                      |                        |  |  |  |

### Winbond W83783S and LM75

|                     | Motherboard                                   | ABIT BE6                                                                             | BOSER HS-6237 Ver                                | rsion 2.2                     | BOSER HS-6237 Version 3.0                     |                                                                    |
|---------------------|-----------------------------------------------|--------------------------------------------------------------------------------------|--------------------------------------------------|-------------------------------|-----------------------------------------------|--------------------------------------------------------------------|
| Variable            | Hardware/connections description on the board | Comments                                                                             | Hardware/connections<br>description on the board | Comments                      | Hardware/connections description on the board | Comme                                                              |
| Temp MB             | CON2                                          | Connection for an external sensor for the CPU chiller temperature                    | not used                                         |                               | JP14                                          | Temperature of an sensor. If this is no the variable delive value. |
| Fan 0               | FAN2                                          | Connection for a fan near the CPU                                                    | not used                                         |                               | CN2                                           | In BIOS describec<br>CPUFAN1 speed                                 |
| Fan 1               | FAN3                                          | Connection for a fan near the ISA slot                                               | not used                                         |                               | CN25                                          | In BIOS described<br>CPUFAN2 speed                                 |
| Fan 2               | FAN1                                          | Connection for a fan near the CPU                                                    | not used                                         |                               | CN26                                          | In BIOS described<br>CPUFAN3 speed                                 |
| Volt 2a             | +2V voltage                                   |                                                                                      | not used                                         |                               | Vcore                                         |                                                                    |
| Volt 2b             | not used                                      |                                                                                      | not used                                         |                               | not used                                      |                                                                    |
| Volt 3.3            | +3.3V voltage                                 |                                                                                      | not used                                         |                               | +3.3V voltage                                 |                                                                    |
| Volt 5              | +5V voltage                                   |                                                                                      | not used                                         |                               | +5V voltage                                   |                                                                    |
| Volt 12             | +12V voltage                                  |                                                                                      | not used                                         |                               | +12V voltage                                  |                                                                    |
| Volt -12            | -12V voltage                                  |                                                                                      | not used                                         |                               | -12V voltage                                  |                                                                    |
| Volt -5             | not used                                      |                                                                                      | not used                                         |                               | not used                                      |                                                                    |
|                     |                                               |                                                                                      |                                                  |                               |                                               | In BIOS described temperature                                      |
| Temp 0              | RT1                                           | System temperature. A<br>thermal sensor is<br>located on the board<br>(labelled RT1) | CPU temperature                                  | LM75<br>temperature<br>sensor | CPU temperature                               | To get the real C<br>temperature add<br>~30°C to the read          |
|                     |                                               |                                                                                      |                                                  |                               |                                               | CPUtemp = Twiı<br>+ 30°C                                           |
| Temp 1 to<br>Temp 7 | not used                                      |                                                                                      | not used                                         |                               | not used                                      |                                                                    |

### LM85B or LM85C

#### Important system requirements:

The Intel(R) SMBus 2.0 Driver for the ICH5/ICH5-M SMBus Controller-24D3 should be installed and activated;
Other monitoring applications (e.g Intel's Active Monitor) should be deactivated or deinstalled;
The BIOS Option "Fan control" should be deactivated;

#### Motherbaord Intel D865GLC or D865GBF

as

| Variable            | Hardware/connections description on the board                                     | Comments                                                                                   |
|---------------------|-----------------------------------------------------------------------------------|--------------------------------------------------------------------------------------------|
| Temp MB             | Ambient temperature sensor (internal to hardware monitoring and fan control ASIC) | In BIOS described as "System Zone 1 Tempearature".                                         |
| Fan 0               | CPU FAN                                                                           | CPU fan                                                                                    |
| Fan 1               | FRONT CHASIS FAN                                                                  |                                                                                            |
| Fan 2               | REAR CHASIS FAN                                                                   |                                                                                            |
| Volt 2a             | Vccp                                                                              | In BIOS described as "Vccp"                                                                |
| Volt 2b             | +1.5V voltage                                                                     | In BIOS described as "+1.5Vin"                                                             |
| Volt 3.3            | +3.3V voltage                                                                     |                                                                                            |
| Volt 5              | +5V voltage                                                                       |                                                                                            |
| Volt 12             | +12V voltage                                                                      |                                                                                            |
| Volt -12            | not used                                                                          |                                                                                            |
| Volt -5             | not used                                                                          |                                                                                            |
| Temp 0              | Thermal diode, located on processor die                                           | Temperature on the Pentium Thermo-Diode. In BIOS described<br>"Processor Zone Temperature" |
| Temp 1              | Remote ambient temperature sensor                                                 | In BIOS described as "System Zone 2 Temperature";                                          |
| Temp 2 to<br>Temp 7 | not used                                                                          |                                                                                            |

### Comment

If the variables Temp 0 or Temp 1 deliver a constant value 0xD0, there may be no external sensor connected to the board (open thermal input).

TwinCAT System Manager: Reference

## Overview

The <u>Beckhoff Bus Terminal</u> system is an open Fieldbus-neutral periphery concept comprising electronic terminal blocks. The head of an electronic terminal block is the Bus Coupler with the interface to the Fieldbus. The following Fieldbusses are currently supported via Beckhoff Bus Couplers under TwinCAT:

#### **Beckhoff Lightbus**

**Overview** 

Profibus DP / MC

Overview

Interbus-S

<u>Overview</u>

CANopen

<u>Overview</u>

DeviceNet

Overview

**SERCOS** Interface

Overview

**Ethernet TCP/IP Interface** 

Overview

**Real-Time Ethernet Interface** 

Overview

### **USB Interface**

#### Overview

#### Miscellaneous

CX1100-BK

#### **Context menu**

| •                                                                                           | Append Terminal                 | l          |  |
|---------------------------------------------------------------------------------------------|---------------------------------|------------|--|
| i<br>i<br>i<br>i<br>i<br>i<br>i<br>i<br>i<br>i<br>i<br>i<br>i<br>i<br>i<br>i<br>i<br>i<br>i | <sup> </sup>                    |            |  |
|                                                                                             | Import Box Before<br>Export Box | e          |  |
| Ж                                                                                           | Cu <u>t</u>                     | Ctrl+X     |  |
| 83                                                                                          | <u>C</u> opy                    | Ctrl+C     |  |
| e                                                                                           | <u>P</u> aste                   | Ctrl+V     |  |
| <u>,</u>                                                                                    | Paste with Links                | Alt+Ctrl+V |  |
| 0                                                                                           | Disabled                        |            |  |

#### Append Terminal ... < Insert>

Adds a Bus Terminal under the Bus Coupler. You will then see the dialogue displayed under Terminal Selection Diagram.

#### Insert Box Before...

Adds another box above the marked box.

#### Delete Box... <Del>

Deletes the marked box and its sub-elements from the I/O configuration.

#### Import Box Before...

Adds another box above the marked box. The description of the new box and its sub-elements are read from a file with the suffix "\*.tce". This file is created with the following menu option.

#### Export Box...

Exports the information from the selected box and the information about its sub-elements into a file with the suffix "\*.ioe".

TwinCAT System Manager: Reference

## BK20x0 (Lightbus)

The Bus Couplers BK20x0 and Bus Terminal Controller BC2000 are used for **Beckhoff Lightbus**. Those specific properties which distinguish them from other Bus Couplers are described below. For an **Overview** of all currently supported Lightbus Bus Couplers BK2xx0, *please see*...

### "BK2xx0" tab

| General BK2xx0 ADS/AMS |                                                                                                    |
|------------------------|----------------------------------------------------------------------------------------------------|
| State                  | <ul> <li>☑ Generate own K-Bus update (ctrl=0x30)</li> <li>☑ After own data</li> <li>☑ After all data</li> </ul> |
|                        | Firmware Update (via COMx)                                                                                      |

2 byte PLC interface: Once selected, one input and output variable for each 2 byte PLC interface is inserted below the coupler.

Check Terminals at StartUp: If you select this option (available only when the 2 byte PLC interface is active), compares the configured terminals with those physically present on the coupler during the system StartUp phase. If differences are detected, the system StartUp will be cancelled with a corresponding message.

Check Online Status: If selected, the status byte for the Bus Coupler (Address =0xFF) is evaluated and a corresponding logger entry is created if errors occur.

Show MessageBox in the Event of Error: If selected (only possible when online status checking is activated), any errors are logged and a message box is opened.

Carry Out own K-Bus Update: You can influence the terminal bus update. If this update is not carried out via a C1220 broadcast, it must carry out its own K-Bus update (standard).

After own Data: The update takes place directly after transmission of its own data.

After All Data: The update takes place in the current CDL after all data has been transmitted.

In Extra CDL: The update takes place in an extra CDL (provided the server is set accordingly).

#### **Diagnostic Inputs and Outputs**

Each BK2xx0 Bus Coupler has input and output bytes available for diagnostic and settings purposes:

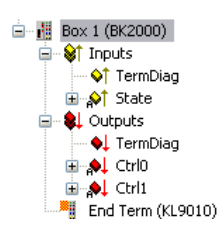

| Inputs   | Description                                                                                                    |  |  |  |
|----------|----------------------------------------------------------------------------------------------------|--|--|--|
| TermDiag | See also BK2000 manual                                                                                           |  |  |  |
|          | Bit $0-7 = Terminal No$                                                                                          |  |  |  |
|          | Bit 8-9 = Channel No                                                                                             |  |  |  |
|          | Bit 10-11 = Diag Code                                                                                            |  |  |  |
|          | Bit 12-14 = Diag Code Ex                                                                                         |  |  |  |
|          | Bit 15 = Fail                                                                                                    |  |  |  |
|          | Content of the first byte of the word 255 from the process image of the Bus Coupler (see BK2000 manual).         |  |  |  |
|          | Bit 0 = Command Err                                                                                              |  |  |  |
|          | Bit 1 = Input Data Err                                                                                           |  |  |  |
| State    | Bit $2 = Output Data Err$                                                                                        |  |  |  |
|          | Bit 3 = Timeout                                                                                                  |  |  |  |
|          | Bit 4 = K-Bus Reset Failure                                                                                      |  |  |  |
|          | Bit $6 = K$ -Bus Overrun (no function at BK2000)                                                                 |  |  |  |
| Outputs  | Description                                                                                                    |  |  |  |
| TermDiag | See BK2000 manual                                                                                                |  |  |  |
| Ctrl0    | Content of the first byte of the word 254 from the process image of the Bus Coupler (see BK2000 manual).         |  |  |  |
| Ctrl1    | Ctrl1: Content of the second byte of the word 254 from the process image of the Bus Coupler (see BK2000 manual). |  |  |  |

TwinCAT System Manager: Reference

## BK3xx0/BC3100 (Profibus)

The BK3xx0 Bus Coupler and the BC3100 Bus Controller are used for **Profibus**. Those specific properties which distinguish them from other Bus Couplers are described below. For an <u>Overview</u> of currently supported Profibus Bus Couplers BK3xx0, <u>see</u>...

#### "Profibus" tab

| General Profibus F                      | Features BK3xx0/IX-B310 ADS Diag                                     |                     |
|-----------------------------------------|----------------------------------------------------------------------|---------------------|
| Station No.:                            | 4 Set Ident i                                                        | No.: OxBECE         |
| CfgData:                                | A3 A3 21                                                             | 3                   |
| Own <u>P</u> rmData:                    |                                                                      | ▶<br>00 00  37<br>▶ |
| -Watchdog                               | DP-Class 1                                                           |                     |
| 🔽 Enable                                | Sync/Freeze enable                                                   |                     |
| <u>I</u> ime: 200                       | ms                                                                   |                     |
| DPv1-Class 2<br>Enable<br>Timeout: 1000 | DP-Class 2<br>© Disabled<br>© Read-Only<br>ms © No Cyclic Connection | Reset Slave         |

Stations No.: Each Profibus device requires a unique station number.

**Watchdog**: Switches on a watchdog function. The time period (in ms) can be set when communication monitoring is actuated. The communication monitoring period should be at least 6 x greater than the cycle time. The minimum value is 10 ms.

PrmData: Allows you to edit the Profibus-specific parameter data (-> BK3xx0 Bus Coupler documentation). The size of the current parameter data is displayed. The PrmData can be entered either in text form (-> PrmData (text)) or occasionally via tabs "BK3xx0 / BC3x00".

CfgData: Displays the current configuration data (produced on the basis of added terminals) and their lengths.

The settings DP class 1, DP class 2, DPV1 class 2, Set and Reset slave are only activated for FC310x (-> PROFIBUS DP slaves at FC310x)

#### "BK3xx0 / BC3x00" tab

| General Profibus BK3xx0/IX-B300 Pr                                                                     | mData (Text) Diag                                                                  |
|----------------------------------------------------------------------------------------------------|------------------------------------------------------------------------------------|
| ☑ Byte PLC Interface ☑ Synchron K-Bus Update                                                           | K-Bus Update: 150 µs                                                               |
| K-Bus Error<br>Auto K-Bus Reset<br>Stop DP Data Exchange<br>Set Input to NULL<br>Leave Input unchanged | PROFIBUS Error<br>Stop K-Bus Cycle<br>Set Output to NULL<br>Leave Output unchanged |
|                                                                                                    | Firmware Update (via COMx)                                                         |

2 byte PLC interface: Switches on the 2 byte PLC coupler interface. Register settings in the coupler are then carried out by, e.g. the PLC.

#### "PrmData (text)" tab

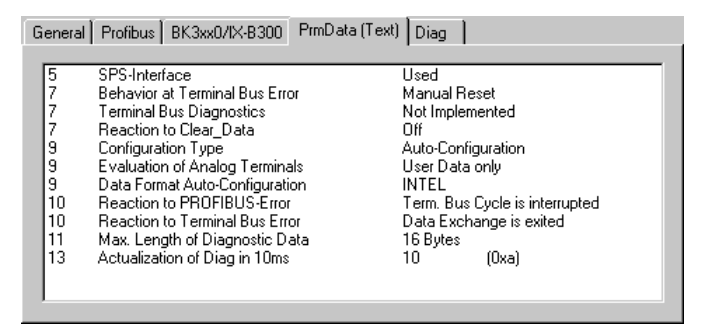

Click on a line to change the current value.

## Diagnostic

The diagnosis for the **PROFIBUS DP slaves at the FC310x** is described in a separate section. The diagnosis for other I/O devices is described below.

#### **Input Diagnosis**

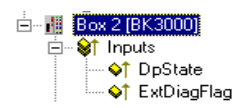

Each Profibus slave box contains two diagnostic input bytes which signal the state of each slave during the running time and which can be linked, for example with the PLC.

#### BoxState

| Value | Description                                 |
|-------|---------------------------------------------|
| 0     | No Error                                    |
| 1     | Error - more precise description in DpState |

#### DpState

#### Value Description

- 0 No Error station is exchanging data
- 1 Station deactivated slave has been deactivated, temporary state during StartUp
- 2 Station not exists slave does not reply on the bus -> check whether slave is switched on, whether PROFIBUS plug is in, correct station address or bus cables
- 3 Master lock slave is exchanging data with another master -> remove other master from bus or release slave again by other master
- 4 Invalid slave response incorrect answer from slave, occurs temporarily if slave has ceased data exchange as a result of a local event
- 5 Parameter fault check whether Bus Coupler / GSD file is correct, that station address is correct or that UserPrmData settings are correct
- 6 Not supported DP function is not supported -> check whether GSD file is correct or whether station address is correct
- 7 Config fault configuration fault -> check whether the added terminals / modules are correct
- 8 Station not ready -> station starting up, temporarily displayed during StartUp
- 9 Static diagnosis slave signalling static diagnosis and cannot deliver valid data at present -> check operating state at the slave

#### **PROFIBUS Diagnostic Data**

The Profibus diagnostic data sent by a PROFIBUS slave can be read by any TwinCAT program via ADS and/or signalled to any TwinCAT program. In this case, set ADS parameters as follows:

Net-ID: PC Net ID.

Port: 300

IndexGroup: 0x5000 + Device-ID

IndexOffset: Hi-Word: Station Address, Lo Word: 0x100

Length: 6 - 244

#### The diagnostic data are structured as described in the DP standard.

TwinCAT System Manager: Reference

## BK40x0 (Interbus)

The BK40x0 Bus Couplers are used for **InterBus**. Those specific properties which distinguish them from other Bus Couplers are described below. For an **Overview** of currently supported Interbus Bus Couplers BK4xx0, <u>see</u>...

### "BK4xx0" tab

| General BK4xx | 0          |                                             |                              |
|---------------|------------|---------------------------------------------|------------------------------|
| Ident. Code:  | 0x00       | 🗖 <u>D</u> iagnosis 🗖                       | 2 Byte <u>P</u> LC Interface |
| Length Code:  | 12 (1 Bit) | Group:                                      | none                         |
| Bus Level:    | 0          | Alternative:                                | none                         |
| Log. Number:  | 1.0        | Data Consistent:                            | 16 Bit 💌                     |
| K-Bus Update: | 150 μs     | Startup (CAC)<br>C Default<br>C Segment Dff | ŕ                            |
|               |            | O Segment Or                                | 1                            |

Identity Code: Displays the identity code for the Bus Coupler. It is calculated dynamically - according to the connected terminals.

Length Code: Displays the length code for the Bus Coupler. It is calculated dynamically - according to the connected terminals.

Installation depth: Displays the installation depth of the Bus Coupler. It is calculated dynamically - according to the hierarchical structure of the InterBus-S.

Diagnostic: Inserts two bytes of diagnostic data into the process image per input and output (see BK4000 manual).

2 byte PLC interface: Inserts two bytes of PLC interface into the input and output process image

#### **Input Diagnosis**

| ė 👖 | Box            | :3(      | BK4000)  |
|-----|----------------|----------|----------|
| ÷   | - <b>\\$</b> † | Inp      | uts      |
|     |                | <b>\</b> | BoxState |
|     | · 斜            | Oul      | tputs    |

Each InterBus-S box contains one diagnostic input byte which signals the status of the current slave during the running time and can be linked, for example with the PLC.

| Variable | Value | Description                      |
|----------|-------|----------------------------------|
| BoxState | 0x01  | Rec: Reconfiguration             |
|          | 0x02  | Mod: Module error                |
|          | 0x04  | W2Err: Error at the W2 interface |
|          | 0x08  | W1Err: Error at the W1 interface |
|          | 0x10  | W2: W2 interface inactive        |
|          | 0x20  | W1: W1 interface inactive        |

TwinCAT System Manager: Reference

## BK51x0/LC5100/IPxxxx-B510 (CANopen)

The BK51x0 Bus Coupler and the IPxxx-B510 fieldbus box are installed in the **CANopen** bus. Those specific properties which distinguish them from other Bus Couplers and/or Fieldbus Box modules are described below. For an **Overview** of currently supported CANopen Bus Couplers BK51x0, <u>see</u>...

#### "BK51x0/IX-B510" tab

| General BK51x0/                                   | IX-B51x SDOs             | ADS Diag                                          |                                                     |
|---------------------------------------------------|--------------------------|---------------------------------------------------|-----------------------------------------------------|
| <u>N</u> ode Id::                                 | E                        | ÷                                                 | Trans. Type (digital):<br>255 (async)               |
| Guard Time (ms):<br>Life Time Factor:             | 100<br>3                 |                                                   | Trans. Type (analog):<br>255 (async)                |
| Inhibit Time:                                     | 40                       | × 100 μs                                          | Diagnosis                                           |
| Event Time:                                       | 50                       | * 1 ms                                            | 2 Byte <u>PLC</u> Interface                         |
| K-Bus Update:                                     | 170                      | με                                                | Firmware Update (via COMx)                          |
| Node-Fail React<br>Stop Node<br>No reaction       | ion /                    | Node-Restart<br>Automatic Restart  Manual Restart | Network Reaction<br>No Reaction<br>C Stop All Nodes |
| Input-Fault-Read<br>Inputs will be<br>No Reaction | ction<br>e set to 0<br>n |                                                   |                                                     |

Node Id: Sets the node ID of the CAN bus device (between 1 and 63 (BK51x0) and/or 1 and 99 (IPxxxx-B510)). This value must comply with the value set at the Bus Coupler and/or at the compact box.

Guard time: Cycle time for the node monitoring (node guarding).

Life time factor: Guard time multiplied produces the watchdog time for the monitoring of the master by the coupler (life guarding). Life guarding is deactivated if the lifetime factor is set to zero.

Inhibit time: Displays the minimum send interval for PDOs (telegrams) with analogue and special signals. If more than digital 64 signals are present, these are also provided with this Inhibit Time.

**Event Time**: Sets the Event Timer Value for Transmit PDOs. The expiration of this timer is regarded as additional event for the corresponding PDO. Thus the PDO is being sent. If the application event occurs during the event timer period the PDO is sent as well and the timer is reset.

K-Bus Update: Calculates the anticipated duration of a complete update of the terminal bus (according to type and number of connected terminals).

**Trans.Type**: Gives the <u>Transmission Type</u> for digital / analogue input telegrams. 254 + 255 corresponds to the event-driven transfer, 1 ... 240 are synchronous transfer types. For further details see also BK51X0 manual.

Firmware Update: Enables the updating of the coupler firmware via the serial interface (requires KS2000 software package interface cable).

#### **Input Diagnosis**

FC510x: Each CANopen fieldbus box node contains one diagnostic input byte (Node State), which signals the status of the current slave during the running time and can be linked, for example with the PLC. In addition a signal is sent via the "Diag Flag" bit informing as to whether the card contains new Diagnostic Information. This can the be read off using ADS READ.

<u>CIF30-CAN</u>: Each CANopen fieldbus box node contains one diagnostic input byte (<u>Box State</u>), which signals the status of the current slave during the running time and can be linked, for example with the PLC. In addition there is a further bit "DataExchange", which indicates whether the node is exchanging data.

#### "SDOs" tab

| General BK51x0/ | /IX-B510 SDOs | ADS Diag | 1           |             |
|-----------------|---------------|----------|-------------|-------------|
| Obi, idx        | Sub. idx      | Lenath   | Value (dec) | Value (hex) |
| <0x1400>        | 2             | 1        | 255         | 0xFF        |
| <0x1401>        | 2             | 1        | 255         | 0xFF        |
| <0x1401>        | 3             | 2        | 0           | 0x0         |
| <0x1800>        | 2             | 1        | 255         | 0xFF        |
| <0x1801>        | 2             | 1        | 255         | 0xFF        |
| <0x1801>        | 3             | 2        | 0           | 0x0         |
| <0x5500>        | 0             | 4        | 4294901760  | 0xFFFF0000  |
| <0x6423>        | 0             | 1        | 1           | 0x1         |
|                 | Appe          | nd] Ins  | ert Delete  | e Edit      |

SDO inputs sent to the node at StartUp are displayed/managed on this page. Inputs with an object index in straight brackets are automatically created on the basis of the updated terminal configuration. Other inputs can be managed using "Add", "Insert", "Delete" and "Edit".

### "ADS" tab

In order to be able to read and write SDO objects during the running time (e.g. from the PLC), the node (Bus Coupler) can be allocated an ADS port (CIFx0-CAN). The FC510x provides an ADS port at all times for every node since the diagnostic information is transported via ADS. These ports can be used to read and write SDO objects using ADS read requests and/or write requests.

The ADS IndexGroup contains the CANopen object index and the ADS IndexOffset contains the CANopen SubIndex.

#### **CANopen Emergency Object**

Some CANopen status data and emergency objects received from a node can be read by any TwinCAT program via ADS and/or signalled to any TwinCAT program. The data structures and addresses distinguish between the <u>FC510x</u> and the <u>CIFx0-CAN</u>.

TwinCAT System Manager: Reference

## BK52x0/LC5200 (DeviceNet)

The BK52x0 Bus Coupler is used for **DeviceNet**. Those specific properties which distinguish them from other Bus Couplers are described below. For an **Overview** of all currently supported DeviceNet Bus Couplers BK52x0, *please* <u>see</u>...

#### "BK52x0" tab

| General BK52x0/IX-B520                                                                               | Startup Attributes ADS Parameter Diag                                                                                                    |
|----------------------------------------------------------------------------------------------------|----------------------------------------------------------------------------------------------------|
| MAC ID: 1                                                                                            | Polled<br>Produced: Not Used  Consumed Not Used Bit-Strobed Produced: Not Used Use Consumed Bit                                                                                                    |
| Electronic Key<br>Check Vendor-ID<br>Check Device Type<br>Check Product Code<br>Check Major Revision | Change of State / Cyclic<br>Produced: Not Used ▼ Consumed Not Used ▼<br>Change of State<br>Cyclic<br>Heartbeat-Rate / Scan-Rate: 100  mms<br>Inhibit-Time: 0  mms<br>✓ Acknowledge<br>Acknowledge-Timeout: 16  mms<br>Acknowledge-Retry-Limit: 1  mms |
| K-Bus Update: 150                                                                                    | μs Firmware Update (via COMx)                                                                                                    |

MAC Id: Sets the node ID of the DeviceNet participant (between 0 and 63). This value must comply with the value set at the Bus Coupler.

Cycle Time: Sets the cycle time for the I0 connection. This value is added to the Expected Packet Rate (EPR) attributes of the DeviceNet slave and acts as a timeout monitor for IO connections.

Electronic Key: Serves to check the devices within the network at the system StartUp. The electronic key is read from the devices at every system StartUp and compared with the saved configuration.

**Polled**: Produced/Consumed: Activation of the "Polling" operating mode, cyclical writing and reading of IO data. Setting of the data content of the data transmitted via the polled IO connections. You can choose from digital data, analogue data or both. The selection depends upon the BK52xx terminal arrangement.

**Bit-Strobed**: Produced/Consumed: Activation of the "Bit Strobe" Operating Mode. With a broadcast message all nodes are requested to send their bit strobe message (up to 7 bytes input or status data). Setting of the data content of the data transmitted via the bit-strobed IO connections. You can choose between digital data or diagnostic data.

#### Change of State / Cyclic:

- Produced/Consumed: Setting of the data content of the data transmitted via the change of state/cyclical IO connections. You can choose from digital data, analogue data or both. The selection depends upon the BK52xx terminal arrangement.

- Change of State / Cyclic: Selecting the Corresponding Operating Mode

- Heartbeat Rate / Scan Rate: In the "Change of State" mode the heartbeat rate gives the cycle time of the cyclical send of the lower-level (i.e. in addition to the event driven) IO data. In the "Cyclic" operating mode the scan rate gives the cycle time of the IO data send.

Inhibit time: Delay period in the "Change of State" operating mode inserts this pre-set delay period after a change of state before the IO data send.

Acknowledge Timeout: Time before the re-send in the event of faulty acknowledgement of a change of state / cyclical message.

Acknowledge Retry Limit: Maximum number of re-sends until IO connection goes into error mode.

K-Bus Update: Calculates the anticipated duration of a complete update of the terminal bus (according to the number of connected terminals).

### **Input Diagnosis:**

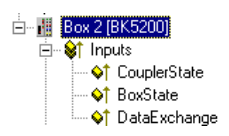

Each DeviceNet fieldbus node contains one diagnostic input byte which signals the status of the current slave during the running time and can be linked, for example with the PLC.

## CouplerState

| Error Code | Description                                                                                               | Troubleshooting                                                                                                    |
|------------|----------------------------------------------------------------------------------------------------|----------------------------------------------------------------------------------------------------|
| 0x00       | No error                                                                                                  |                                                                                                    |
| 0x01       | IO Error Data exchange between coupler and terminals has faulted                                          | Check the IO error LEDs at the coupler, see error code in coupler manual                                                                                                    |
| 0x02       | Coupler configuration error, devices non-volatile parameters are not valid                                | Set Manufacturers Setting e.g. with KS2000 or via register communication and reset coupler                                                                                  |
| 0x08       | Diagnoses of analog terminals, this feature has first to be activated via KS200 or register communication | Read the terminal diagnoses via explicite messages or via the Bit-Strobe<br>Connection. The Bit is reseted after reading of the diagnosis data                              |
| 0x80       | Fieldbus Error / Idle Mode                                                                                | Check Communication Parameter of the IO Connections. Send correct IO data, Check if the Device is in the Idle mode. The bit is reseted if the device receives valid IO data |

### BoxState

| Error Code | Description                                  | Troubleshooting                                                                             |
|------------|----------------------------------------------|---------------------------------------------------------------------------------------------|
| 0x02       | Station not exists, device is not responding | Inspect the device, verify connections, check cabling                                       |
| 0x05       | Parameter fault                              | Check explicite access to devices attributes, check object class, instance and attribute id |
| 0x07       | Configuration fault                          | Check configuration settings of device                                                      |
| 0x09       | Device is deactivated                        | Check master and device configuration                                                       |

## DataExchange

| Error Code | Description                              | Troubleshooting                                             |
|------------|------------------------------------------|-------------------------------------------------------------|
| 0x00       | No data exchange between node and master | Inspect the field device, verify connections, check cabling |
| 0x01       | Data Exchange is active                  |                                                             |

#### "Attributes" tab

| General DeviceNet-N  | lode Startup | Attributes ADS Para | meter Diag                |
|----------------------|--------------|---------------------|---------------------------|
| Class/Inst /Attr. Id | Length       | Value               | Name                      |
| 100.1.18             | 2            | 01 00               | Output Size Poll/Sync/Cyc |
|                      |              |                     |                           |
|                      |              |                     |                           |
|                      |              |                     |                           |
|                      |              |                     |                           |
|                      |              |                     |                           |
|                      |              | New                 | Delete Edit               |
|                      |              |                     |                           |
|                      |              |                     |                           |
|                      |              |                     |                           |
|                      |              |                     |                           |
|                      |              |                     |                           |
|                      |              |                     |                           |
|                      |              |                     |                           |
|                      |              |                     |                           |

DeviceNet attributes/parameters sent to the node at StartUp are displayed/managed on this page. Other inputs can be managed using "New", "Delete" and "Edit".

### "ADS" tab

| General BK52x0 Attribute ADS |       |                |        |
|------------------------------|-------|----------------|--------|
| Enable ADS Communication     | Port: | 28929 (0x7101) | Change |
|                              |       |                |        |
|                              |       |                |        |
|                              |       |                |        |
|                              |       |                |        |
|                              |       |                |        |
|                              |       |                |        |

In order to be able to read and write attributes during the running time (e.g. from the PLC), the node (Bus Coupler) can be allocated an ADS port. These can be used to read / write attributes via ADS read requests / ADS write requests.

The ADS IndexGroup contains the ClassId and the ADS IndexOffset contains InstanceId and AttributeId (InstanceId \* 256 + AttributeId).

#### **Diagnostic data**

The DeviceNet status data from a node can be read by any TwinCAT program via ADS and/or signalled to any TwinCAT program.

#### "Parameter" tab

| G | eneral                                                             | BK52x0/IX-B520 Startup Attributes   | ADS   | Parameter Diag                |  |  |
|---|--------------------------------------------------------------------|-------------------------------------|-------|-------------------------------|--|--|
|   |                                                                    |                                     |       |                               |  |  |
|   | Num                                                                | Name                                | Flags | Value                         |  |  |
|   | 1                                                                  | Input Size Poll Mode                | ur    | 0 (0x0) Byte                  |  |  |
|   | 2                                                                  | Input Size Bit Strobe Mode          | ur    | 0 (0x0) Byte                  |  |  |
|   | 3                                                                  | Input Size COS/Cyclic Mode          | ur    | 0 (0x0) Byte                  |  |  |
|   | 4                                                                  | Output Size Poll/COS/Cyc Mode       | ur    | 0 (0x0) Byte                  |  |  |
|   | 5                                                                  | FB Box Status                       | urm   | 0x0                           |  |  |
|   | 6                                                                  | Table No.                           | u     | Table 0: FB Box configuration |  |  |
|   | 7                                                                  | Register No.                        | u     | 0 (0x0)                       |  |  |
|   | 8                                                                  | Get Register data+status            | ur    | 0 (0x0)                       |  |  |
|   | 9                                                                  | Set Register data                   | u     | 0 (0x0)                       |  |  |
|   | 10                                                                 | Value Input 1                       | ur    |                               |  |  |
|   | 11                                                                 | Value Input 2                       | ur    |                               |  |  |
|   | 12                                                                 | Value Input 3                       | ur    |                               |  |  |
|   | 13                                                                 | Value Input 4                       | ur    | UFF                           |  |  |
|   |                                                                    |                                     |       |                               |  |  |
|   | -                                                                  | u – uskoous usko: dofault usko dias | Inuad | r – road only                 |  |  |
|   | m = possibly modified by device in real time, * = modified by user |                                     |       |                               |  |  |
|   | <u>₩</u> riti                                                      | e <u>R</u> ead Set Defai            | alt   | Select All                    |  |  |
|   | Copy to Startup Attributes All                                     |                                     |       |                               |  |  |

The parameters are read from the EDS when creating the box. If the system has not started up yet, the EDS default value is always displayed under the value input.

TwinCAT System Manager: Reference

## **BK7500 (SERCOS interface)**

The BK7500 Bus Coupler is used for controllers with **SERCOS interface**. Those specific properties which distinguish them from other Bus Couplers are described below.

The coupler has been designed according to the SERCOS I/O specification, and generates corresponding I/O data channels that can be addressed via IDNs. It should therefore be possible to use it with any controller that conforms to the SERCOS interface. For an <u>Overview</u> of all currently supported SERCOS Bus Couplers BK75x0, *please <u>see</u>*...

#### "BK75x0" tab

| General BK75x0     | Startup Actual Channel Nominal Channel ADS Online |  |
|--------------------|---------------------------------------------------|--|
| Address:           | Firmware Update (via COMx)                        |  |
| K                  | 700                                               |  |
| K-Bus Update:      | μs                                                |  |
| 🛛 🔽 Strict Mode (P | -0-0001)                                          |  |
|                    |                                                   |  |
|                    |                                                   |  |
|                    |                                                   |  |
|                    |                                                   |  |
|                    |                                                   |  |
|                    |                                                   |  |
|                    |                                                   |  |
|                    |                                                   |  |
|                    |                                                   |  |
|                    |                                                   |  |
|                    |                                                   |  |
|                    |                                                   |  |

Address: This is used to set the Sercos address with which the coupler announces its presence on the bus.

K-Bus Update: Knowing the attached terminals, the estimated K-Bus run-time is calculated and given.

**Strict Mode**: The manufacturer-specific parameter P-0-0001 can be used to specify whether the I/O data channels are to be allocated in strict accordance with the Sercos I/O specification, or whether a variation that saves IDNs should be used, since some controllers can only handle a limited number of IDNs in the Master Data Telegram (MDT) or Drive Telegram (AT). The checkbox on this tab only displays the selected mode. It can be modified on the next tab, under Startup, because this parameter is communicated at each start-up (change from phase 2 to phase 3), and the I/O data channels are then assigned accordingly.

Firmware Update ...: The coupler's firmware can be updated by means of what is known as a KS2000 cable.

#### "Startup" tab

| General BK7                                 | 5x0 Startup Actual Channel                                  | Nominal I | Channel   AD                                     | )S Online                                             |  |
|---------------------------------------------|-------------------------------------------------------------|-----------|--------------------------------------------------|-------------------------------------------------------|--|
| Id. No.<br>P-0-0001<br>S-0-0291<br>S-1-0000 | Name<br>Strict/Compact Mode (0/1)<br>I/O Basis<br>Data base |           | Type<br>UINT 16<br>UINT 16<br>UINT 16<br>UINT 16 | Value<br>0 (0x0000)<br>4096 (0x1000)<br>8192 (0x2000) |  |
|                                             |                                                             | New       | Dele                                             | ete Edit                                              |  |

Any IDNs can be given (2 and 4 byte values) on the "Startup" file tab, and these are sent to the coupler at the change from phase 2 to phase 3. Further values can be added or deleted here.

### "Actual-/Nominal Channel" tab

| General BK75x0                                                                                                    | Startup Actual Channel Nominal Channel ADS C                                                                                                    | Inline                                                                            |
|----------------------------------------------------------------------------------------------------|----------------------------------------------------------------------------------------------------|-----------------------------------------------------------------------------------|
| Id. No.<br>S-0-0364<br><s-2-0000><br/><s-2-0010><br/><s-2-0020><br/><s-2-0030><br/><s-2-0040></s-2-0040></s-2-0030></s-2-0020></s-2-0010></s-2-0000> | Name<br>AT-Datencontainer A<br>Chn 0: 'Klemme 3 (KL3002)'<br>Chn 1: 'Klemme 3 (KL3002)'<br>Chn 2: 'Klemme 4 (KL3002)'<br>Chn 3: 'Klemme 4 (KL3002)'<br>Chn 4: digital inputs | Type<br>UINT 32<br>UINT 16<br>UINT 16<br>UINT 16<br>UINT 16<br>UINT 16<br>UINT 16 |
|                                                                                                    | New Delete                                                                                                    | Edit                                                                              |

Both the coupler and the TwinCAT System Manager calculate the assignment of the I/O data channels in the light of the connected terminals. The value in P-0-0001, which should normally always be included in the start-up parameters, is considered here, so that both the coupler and the System Manager calculate according to the same rules. The calculated I/O data channels are included in the AT's list of IDNs (S-0-0016, actual channel), or that of the MDT (S-0-0024, nominal channel). In addition to the automatically generated entries, further IDNs can be included in the AT and MDT (as shown in the diagram of the IDN S-0-0364).

#### "Online" tab

| G | General   BK75x0   Startup   Actual Channel   Nominal Channel   ADS   Unline |                           |                       |          |                   |   |  |
|---|------------------------------------------------------------------------------|---------------------------|-----------------------|----------|-------------------|---|--|
|   | Diagnosis                                                                    | Id.95) BK7500 ready       |                       |          |                   |   |  |
|   | Reset (                                                                      | ld.99) Backup (ld.192     | 2) All<br>Startun Aid | <b>_</b> | S-0-0001          | - |  |
|   | Update Lis                                                                   | Restore (Id.192           | Position and          | Velo 🔄   | S-0-0002          |   |  |
|   | 🗖 Auto Up                                                                    | date C Eng C Ge           | Probe                 | -        | □S-0-0004         | - |  |
|   | Id.Nr.                                                                       | Name                      |                       | Unit     | Value             |   |  |
|   | S-0-0001                                                                     | NC-Cycletime(TNcyc)       |                       | μs       | 2000              |   |  |
|   | S-0-0002                                                                     | SERCOS-Cycletime(TSo      | cyc)                  | μs       | 2000              |   |  |
|   | S-0-0003                                                                     | Minimum AT transmit sta   | arting time (T1       | μs       | 12                |   |  |
|   | S-0-0004                                                                     | Transmit/receive transiti | ion time (TAT         | μs       | 2                 |   |  |
|   | S-0-0005                                                                     | Minimum feedback acqu     | uisition time(T       | μs       | 0                 |   |  |
|   | S-0-0006                                                                     | AT Transmission starting  | time (T1)             | μs       | 18                |   |  |
|   | S-0-0007                                                                     | Feedback acquisition st   | arting time (T4)      | μs       | 1994              |   |  |
|   | S-0-0008                                                                     | Command valid time (T3    | ŋ <u>-</u>            | μs       | 1987              |   |  |
|   | S-0-0009                                                                     | Startaddress MDT          |                       |          | 1                 |   |  |
|   | S-0-0010                                                                     | Beginning address in MI   | DT                    |          | 14                |   |  |
|   | S-0-0011                                                                     | Class 1 diagnostics       |                       |          | 00000000 00000000 |   |  |
|   | S-0-0015                                                                     | Telegram type paramete    | er -                  |          | 00000000 00000111 |   |  |
|   | S-0-0016                                                                     | List AT                   |                       |          | (list)            |   |  |
|   | S-0-0017                                                                     | List IDN                  |                       |          | (list)            | • |  |
|   |                                                                              |                           |                       |          |                   |   |  |

Read and write access to all the coupler's IDNs is possible through the Online tab at run-time from phase 2 onwards.

TwinCAT System Manager: Reference

## **BK9000 (Ethernet Interface)**

The Beckhoff <u>BK9000</u> Bus Coupler can be configured in TwinCAT below a "<u>Virtual Ethernet Interface</u>" or <u>Ethernet Miniport (real-time)</u> I/O device. In reference to the last which is available since TwinCAT v 2.9 is released, an introduction can be found under: <u>Introduction of TwinCAT Real-Time</u> <u>Ethernet.</u>

The following description explains the differences between a BK9000 and other Beckhoff Bus Couplers. The Ethernet coupler communicates in non-real-time applications via TCP/IP or UDP (and <u>ADS</u> as the *Application Layer* on top of it) with TwinCAT. For an <u>Overview</u> of all currently supported Bus Couplers BK90x0 for **Virtual Ethernet Interface**, *please <u>see</u>*...

For an **Overview** of all currently supported Bus Couplers BK90x0 for Ethernet Miniport (real-time), please see ...

Hint: If Real-Time Ethernet and "normal" Ethernet are both used on the same system with two different network adapters, the subnet addresses of these

adapters (NICs) must differ! The BK9000 has to be configured with the same subnet address as the Ethernet Miniport adapter, of course (first two quadruples).

#### "BK9000" Tab

| General | BK9000      | IP Address Ads Comman | ids           |     |
|---------|-------------|-----------------------|---------------|-----|
| 🗌 Diag  | gnosis      |                       | Data Exchange |     |
| 🗌 2 By  | te PLC Inte | erface                | Divider       | 1 🛟 |
| 📃 No F  | Real Time F | Flag                  | Modulo:       | 0   |
|         |             | 450                   | VLAN Support  |     |
| K-Busl  | Jpdate:     | 150                   | μs 📃 Enable   |     |
|         | K-          | Bus Reset             | Priority:     | 0   |
| Fi      | rmware Up   | date (UDP/COMx)       | ld:           | 0   |

Diagnosis: This checkbox is deactivated for the BK9000.

2 Byte PLC Interface: This checkbox is deactivated for the BK9000.

No Real time Flag: If unchecked, the BK9000 bypasses at all incoming Ethernet frames its internal TCP/IP stack (default if used with Beckhoff TwinCAT Real-Time Ethernet in <u>Run Mode</u>). If, i.e. for configuration purposes in <u>Config Mode</u> sessions the TCP/IP part has to be enabled, this flag may be activated.

K-Bus Update: According to the attached Bus Terminals, the estimated K-Bus update time is calculated and displayed here.

Firmware Update: The firmware update dialog is called by pushing this button. With this function, the most recent firmware version for the BK9000 can be loaded to this device (via LAN or COM port).

Data Exchange: The data exchange with devices can be adapted to their local K-Bus update time and related application. The following description is based on the fact, that the I/O driver resolves an internal cycle counter which is always present.

Scenario: A network contains two Bus Couplers. One Coupler (A) has only a few digital Bus Terminals attached and needs to be updated fast. Another Coupler (B) has analog Bus Terminals and doesn't need to get updated that fast. In that case, at Bus Coupler (B) the

- Divider: would be set e.g. to '4' to force the I/O system to only exchange data with this device in every 4th I/O cycle

and the

- Modulo: factor takes care (in the above case it can be set to value between 0..3) that (B) doesn't get an update in the same cycle (A) gets it.

#### **VLAN Support:**

- Enable: Activates the VLAN support (see: IEEE 802.1Q, RFC3518) for the communication with this device. If enabled, the Ethernet frame is getting extended by 4 byte. These extension is called VLAN tag and contains informations about ID and priority for instance

- **Priority**: A 3 bit VLAN priority value as defined by *IEEE 802.1D*. Most switches contain two queues, a high and a low priority one. Therefore priorities between 0..3 are assigned to the high priority queue and 4..7 are assigned to the low priority queue at those switch types.

- Id: 12 bit VLAN identifier number as defined by IEEE 802.1Q.

#### "IP Address" Tab

For further informations about this tab, see -> "IP Address" Tab.

#### "ADS Commands" Tab

For further informations about this tab, see -> "ADS Command Window".

#### **Diagnosis Inputs:**

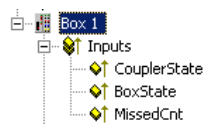

Each fieldbus module contains status informations which can be linked to TwinCAT (e.g. to to TwinCAT PLC). This status informations are mostly identical
at all Beckhoff fieldbus nodes (see *CouplerState, MissedCnt*)) and are described under -> "<u>Status Information - Beckhoff Fieldbus nodes</u>". Only the input variable *BoxState* is specific. This variable can contain the values which are described inside the below table. Additionally, each variable status is listed in the corresponding <u>"Comment" field</u>.

#### Variable "BoxState" at BK9000 couplers underneath a Virtual Ethernet Interface device:

| Variable   | Data Type | Value           | Description                                               |
|------------|-----------|-----------------|-----------------------------------------------------------|
|            |           | 0x0000          | No error                                                  |
| Derrettete | LUNT16    | 0x0001          | No new Input information                                  |
| BoxState   | 0x0002    | 0x0002          | Outputs disabled (only with UDP)                          |
|            |           | 0x <i>nn</i> 00 | <i>nn</i> = current warning level (only with <b>UDP</b> ) |

#### Note (only "Virtual Ethernet Interface" related):

The task cycle time ("Cycle ticks") of the corresponding task should be set to that high, that the variable <u>MissedCnt</u> shows a static value. In a case of doubt it is better to decide for a higher rather than a lower cycle time.

*Example:* Minimum cycle time with <u>UDP</u>: 30ms

Minimum cycle time with TCP: 50ms

### Variable "BoxState" at BK9000 couplers within an Ethernet Miniport (real-time) subnet:

| Variable | Data Type | Value  | Description                                                                                    |
|----------|-----------|--------|------------------------------------------------------------------------------------------------|
|          |           | 0x0000 | No error                                                                                       |
|          |           | 0x0001 | No Inputs received                                                                             |
|          |           | 0x0002 | Outputs disabled                                                                               |
|          |           | 0x0004 | No communication                                                                               |
| BoxState | UINT16    | 0x0008 | Old inputs                                                                                     |
|          |           | 0x0010 | Invalid input length (configured input process variables don't match attached Bus Terminals)   |
|          |           | 0x0020 | Invalid output length (configured output process variables don't match attached Bus Terminals) |

TwinCAT System Manager: Reference

## **BC9000 (Ethernet Interface)**

The Beckhoff BC9000 Bus Terminal Controller is to be configured in TwinCAT under a "<u>Virtual Ethernet Interface</u>". The following description explains the differences between the BC9000 and other Bus Couplers or Bus Terminal Controllers.

The Ethernet Bus Terminal Controller communicates via TCP/IP or UDP (and <u>ADS</u> as the *Application Layer* on top of it)) with TwinCAT. For an <u>Overview</u> of all currently supported Ethernet Bus Terminal Controllers, *please <u>see</u>*...

### **Diagnosis Inputs:**

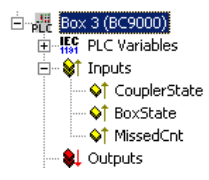

The directly below the Busterminal Controller listed PLC Variables are described under "Data Exchange PC / Bus Terminal Controller".

Each fieldbus module contains status informations which can be linked to TwinCAT (e.g. to to TwinCAT PLC). This status informations are mostly identical at all Beckhoff fieldbus nodes (see *CouplerState, MissedCnt*)) and are described under -> "<u>Status Information - Beckhoff Fieldbus nodes</u>". Only the input variable *BoxState* is specific and therefore described below. This variable can contain following values, which are described inside the below table. Additionally, each variable status is listed in the corresponding "<u>Comment</u>" field.

| Variable    | Data Type | Value           | Description                                               |
|-------------|-----------|-----------------|-----------------------------------------------------------|
|             |           | 0x0000          | No error                                                  |
| Description | LUNIT16   | 0x0001          | No new Input information                                  |
| DoxState    | UINTIO    | 0x0002          | Outputs disabled (only with UDP)                          |
|             |           | 0x <i>nn</i> 00 | <i>nn</i> = current warning level (only with <u>UDP</u> ) |

### "Bx9000" Tab

| Allgemein Bx9000 IP Address Ads Commands |
|------------------------------------------|
| Diagnosis                                |
| 2 Byte <u>PLC</u> Interface              |
|                                          |
|                                          |
| K-Bus Update: 150 µs                     |
|                                          |
|                                          |
|                                          |

Diagnosis: This checkbox is deactivated for the BC9000.

2 Byte PLC Interface: This checkbox is deactivated for the BC9000.

K-Bus Update: According to the attached Bus Terminals, the estimated K-Bus update time is calculated and displayed here.

### "PLC" Tab

For information about this tab, see -> "Data Exchange PC / Bus Terminal Controller".

### "IP Address" Tab

For information about this tab, see -> "IP Address" Tab.

### "ADS Commands" Tab

For information about this tab, see -> "ADS Command Window".

#### Note:

The task cycle time ("<u>Cycle ticks</u>") of the corresponding task should be set that high, that the variable <u>MissedCnt</u> shows a static value. In a case of doubt it is better to decide for a higher rather than a lower cycle time.

#### Example:

Minimum cycle time with UDP: 30ms

Minimum cycle time with TCP: 50ms

TwinCAT System Manager: Reference

# **BK9500 (USB Interface)**

The Beckhoff BK9500 Bus Coupler is configured in TwinCAT under a "<u>Virtual USB Interface</u>". The following description explains the differences between the BK9500 and other Bus Couplers.

The USB Bus Coupler communicates via ADS with TwinCAT. For an Overview of all currently supported USB Bus Couplers, please see...

### **Diagnosis Inputs**

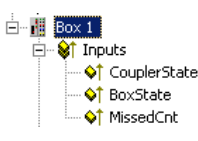

Each fieldbus module contains status informations which can be linked to TwinCAT (e.g. to to TwinCAT PLC). This status informations are mostly identical at all Beckhoff fieldbus nodes (see *CouplerState, MissedCnt*)) and are described under -> "<u>Status Information - Beckhoff Fieldbus nodes</u>". Only the input variable *BoxState* is specific. This variable can contain the values which are described inside the below table. Additionally, each variable status is listed in the corresponding "<u>Comment</u>" field.

| Variable | Data Type | Value  | Description              |
|----------|-----------|--------|--------------------------|
|          |           | 0x0000 | No error condition       |
| BoxState | UINT16    | 0x0001 | No new input information |

### "BK95x0/CPx8xx" Tab

| Allgemein BK95x0/CPx8x | × Ads Commands |                      |
|------------------------|----------------|----------------------|
| Dip-Switch:            | 0              | Diagnosis            |
| Buttons:               | 0 芸            | 2 Byte PLC Interface |
| LEDs:                  | 0 🚊            |                      |
| K-Bus Update:          | μs             |                      |
|                        |                |                      |
| Device Handle:         |                | Search               |
|                        |                |                      |

**Dip-Switch**: The active dip-switch setting (USB address) of the USB Control Panel has to be edited here. If the BK9500 and his Bus Terminals have been found through ->"<u>Scan Devices</u>", the appropriate address has been set here automatically.

Diagnosis: This checkbox is deactivated at the BK9500.

2 Byte PLC Interface: This checkbox is deactivated at the BK9500.

K-Bus Update: According to the attached Bus Terminals, the estimated K-Bus update time is calculated and displayed here.

Search: If this button is pressed, the Device Handle is searched manually (usually not necessary).

Device Handle: Shows, with activated configuration and started TwinCAT System, the USB Device Handle for this device, which was obtained by the Operating System (and is currently valid).

### "ADS Commands" Tab

For information about this tab, see -> "ADS Command Window".

TwinCAT System Manager: Reference

## CP68xx / CP78xx (USB Interface)

The Beckhoff Control Panel CP68xx and. CP78xx contains an USB interface (incl. integrated *USB Hub*) for PC communication to the Special Keys and/or all kind of USB devices, connected to the Control Panel. The Special Keys and USB fieldbus devices communicate with TwinCAT via <u>ADS</u>.

Typen <u>CP68xx</u> / <u>CP78xx</u> Beschreibung Beckhoff Control Panel with DVI and USB interface

"BK95x0/CPx8xx" Tab

Overview

| Allgemein BK95x0/CPx8            | ×× Ads Commands |                                    |
|----------------------------------|-----------------|------------------------------------|
| Dip-Switch:<br>Buttons:<br>LEDs: |                 | Diagnosis     2 Byte PLC Interface |
| K-Bus Update:                    | μs              |                                    |
| Device Handle:                   |                 | Search                             |

**Dip-Switch**: The actual dip-switch setting (USB address) of the Control Panel with USB interface has to be edited here. If the Control Panel (plus possible Bus Terminals) have been found through ->"<u>Scan Devices</u>", the appropriate address has been set here automatically.

Diagnosis: This checkbox is deactivated at the CP68xx and CP78xx.

2 Byte PLC Interface: This checkbox is deactivated at the CP68xx and CP78xx...

Buttons: The correct number of Special Keys has to be selected here. The default is 27, which is appropriate for the most Beckhoff Control Panels (see also -> "BECKHOFF Knowledge Base").

LEDs: The number of implemented LEDs and/or lamps inside the Special Keys of the Control Panel has to be selected here. Default number is 27, which suits for the most of the Control Panels (see also -> "BECKHOFF Knowledge Base").

K-Bus Update: According to the attached Bus Terminals, the estimated K-Bus update time is calculated and displayed here.

Search: If this button is pressed, the Device Handle is searched manually (usually not necessary).

**Device Handle**: Shows, with activated configuration and started TwinCAT System, the USB Device Handle for this device, which was obtained by the Operating System (and is currently valid).

### "ADS Commands" Tab

For information about this tab, see -> "ADS Command Window".

### I/O Variables:

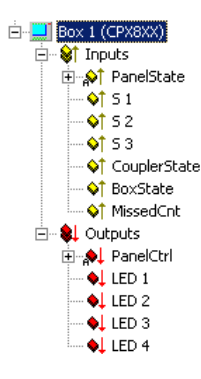

Inputs:

PanelState: This Bit-Array is currently not in use (reserved).

**S1.** *n*: Here, the input variables from other tasks (e.g. TwinCAT PLC) can be <u>linked</u> to the Control Panel special keys (*S-Keys*) or to switches and pushbuttons of the pushbutton extension. Their actual status can be watched here, too.

CouplerState: See "Status Information - Beckhoff Fieldbus nodes".

BoxState: See "BK9500 (USB Interface"

MissedCnt: See "Status Information - Beckhoff Fieldbus nodes".

#### Note:

USB is specified for segment lengths of up to 5 m (hub to device, resp. next hub). If the **MissedCnt** value is raising under normal operation conditions, a short commercial off-the-shelf cable (e.g. 3 m) should be used for testing purposes to see whether the problem is related to the segment length of the USB connection.

### **Outputs:**

PanelCtrl: With this Bit-Array, the Panel behavior can be controlled. Currently, only the control of the backlight is implemented.

| Variable (Bit of<br>DWORD) | Data Type | Value | Description                |
|----------------------------|-----------|-------|----------------------------|
| DonalCtrl[5]               | POOL      | 0     | Display: backlight $=$ ON  |
| raneicui[3]                | DOOL      | 1     | Display: backlight $=$ OFF |

LED 1 .. *n*: The output variables from other tasks (e.g. TwinCAT PLC) can be <u>linked</u> to the S-Key LEDs or to luminated pushbuttons, respectively their status can be watched, here.

TwinCAT System Manager: Reference

# **Status Information - Beckhoff Fieldbus Nodes**

Each Fieldbus module contains state informations which can be linked in TwinCAT to other tasks (e.g. PLC task) for supervision. These state informations are identical at all fieldbus participants for the most part. (see the following *CouplerState, MissedCnt*) and are therefore described below for all Beckhoff Bus Couplers, Bus Terminal Controllers and Fieldbus Boxes in common. An exception is the specific *BoxState*, to be found in the corresponding description of the device (e.g. <u>BC9000</u> under -> "<u>TwinCAT System Manager - Reference</u>").

### **Diagnosis Inputs**

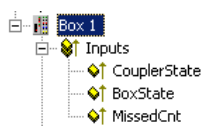

| <b>Variable</b><br>CouplerState | Wert<br>0x0000<br>0x0001<br>0x0002 | <b>Beschreibung</b><br>no error condition<br>K-Bus error (see additional information in the corresponding Hardware description)<br>Configuration error (e.g. wrong number of configured Bus Terminals, see additional information at the<br>corresponding Hardware description) |
|---------------------------------|------------------------------------|----------------------------------------------------------------------------------------------------|
| Variable                        | Wert                               | <b>Beschreibung</b>                                                                                                    |
| MissedCnt                       | numeric                            | Is incremented in every <u>I/O cycle</u> without new (actual) input informations                                                                                                    |

TwinCAT System Manager: Reference

# "IP Address" Tab

Ethernet components need an unique IP address to be able to communicate. Subsequently, the dialog for the configuration of the specific settings at a Beckhoff Ethernet fieldbus node is described. The following tab appears after marking or adding of such an Ethernet device in / to the System Manager tree.

| TUSUIdille.          | RTEthernet_BoxT               |                   |  |
|----------------------|-------------------------------|-------------------|--|
| IP Address:          | 135 . 122 . 57 . 200          | GetHostByName     |  |
| AMS Address:         | 135.122.57.200.1.1            | Set IP Address    |  |
| - Communication Sett | ings                          | - Bootp           |  |
| ADS MaxWa            | rning Level (0=disabled): 0 👙 | New MAC Addresses |  |
| <b>U</b>             |                               |                   |  |

Hostname: The name of the Beckhoff Ethernet node can be edited here.

IP Address: The IP address of the Beckhoff component ( e.g. BK9000) has to be set here.

|                |   | Bit7 | Bit6 | Bit5                | Bit4            | Bit3               | Bit2             | Bit1               | Bit0     |
|----------------|---|------|------|---------------------|-----------------|--------------------|------------------|--------------------|----------|
| fix IP address | 0 | 0    |      | Last digit of IP ad | dress e. g. 135 | .122.57. {Bit5-Bit | :0}              |                    |          |
| Boot P         | 0 | 1    |      | 0-5 to ON stores I  | BootP address p | permanently (      | 0-5 to OFF store | es BootP address v | volatile |
| DHCP           | 1 | 0    |      | Settings creates D  | HCP name        |                    |                  |                    |          |

GetHostByName: From Firmware "B2" on, an IP address for the node (Box) can be obtained from a Windows 2000 DHCP Server (*Dynamic Host Configuration Protocol*).

Set IP Address: At <u>TwinCAT Real-Time Ethernet</u> nodes, this button can be pushed to set the IP Address conform to the subnet address used by the <u>Ethernet Miniport (real-time)</u> device.

AMS Address: Specifies the <u>AMS-Net ID</u> of this node. This ID is generated automaticaly, derivated from the IP address (2 additional byte values separated by dots (e.g. ".1.1").

BootP: This box can be checked, if the Beckhoff BootP Server has been installed and started on the computer (Requirements: TwinCAT 2.8 or higher).

New MAC Addresses: With a started -> "Beckhoff Bootp Server" and pressing of this button, new found MAC (*Media Access Controller*) addresses are shown. They are displayed in the field under the button. In the case there is only one new Beckhoff Ethernet device hooked up to the network, only one MAC address is shown. For this MAC address an IP address can be assigned in the above described edit field. With adding of another Beckhoff Ethernet node, this procedure can be repeated on this tab of the new node (Box).

### **Communication Settings:**

TCP: If this radio button is active (default at non-real time devices), the communication is done over TCP (*Transmission Control Protocol*). That means, telegram packages from and to the node are exchanged through a safed (confirmed) mechanism.

ADS (available at TwinCAT Real-Time Ethernet nodes): If this radio button is active ...

**UDP**: If this radio button is active, the communication is done via UDP (*User Datagram Protocol*). In difference to the TCP protocol, the single telegram packages are not confirmed by the recipient, nor is the order of the packages approved (means, UDP provides very few error recovery services). Damaged or interchanged telegram packages won't be sent again. The advantage of UDP consists of predictable telegram run times because there is no waiting for a confirmation by recipient. Therefore, UDP is in contrast to TCP/IP the faster communication method, since no TCP/IP stack is necessary for it.

**RAW** (available at TwinCAT Real-Time Ethernet nodes): If this radio button is active (default at TwinCAT Real-Time Ethernet nodes), the communication to this node is handled via TwinCAT Real-Time Ethernet protocol.

Max. Warning Level: This option is only available in combination with UDP. The maximum value for the error counter can be set here. If this max. value is reached, the master doesn't wait for a response telegram with new inputs from the node. Instead, it sends only read telegrams, based on a higher cycle time to the node.

No Auto Retries: This box can only checked in combination with UDP either. Is this box checked, with reaching of Max. Warning Level an execution of the -> "Online Reset" function is necessary.

### "ADS Commands" Tab

For information about this tab, see -> "ADS Command Window".

TwinCAT System Manager: Reference

# Overview

Following listed devices are used at **Beckhoff Lightbus** and currently supported by TwinCAT:

| Lightbus - Node Type ("Box") | Description                                                                                                    | <b>Restrictions / Comments</b> |
|------------------------------|----------------------------------------------------------------------------------------------------|--------------------------------|
| <u>BK2000</u>                | Standard Bus Coupler                                                                                                    |                                |
| <u>BK2010</u>                | Economy Bus Couplers                                                                                                    |                                |
| <u>BK2020</u>                | "Economy plus" Bus Couplers                                                                                                    |                                |
| <u>IPxxxx-B200</u>           | Fieldbus Compact Box: Lightbus in/output module, protection class IP67                                                                         |                                |
| ILxxxx-B200                  | Fieldbus Coupler Box: Expandable in/output module with Lightbus interface, protection class IP67                                               |                                |
| Generic 32-bit Box           | This generic 4 byte telegram is used for all Lightbus<br>Boxes which are not listed by name on the TwinCAT<br>System Manager device list       |                                |
| <u>M1110</u>                 | 16 dig. I/O Box with Lightbus interface (protection class IP65), configurable as "Generic 32-bit Box"                                          |                                |
| <u>M1200, M1210</u>          | Lightbus - Interface module, configurable as "Generic 32-bit Box"                                                                              |                                |
| <u>M1400</u>                 | Box with 32 dig. I/O, configurable as "Generic 32-bit Box"                                                                                     |                                |
| <u>M1410</u>                 | Box with 16 dig. I/O, configurable as "Generic 32-bit Box"                                                                                     |                                |
| <u>M2400</u>                 | 4-channel analogue output Box                                                                                                    |                                |
| <u>M2510</u>                 | Analog input module (12 bit res., $\pm 10 V$ , 0-10 V or 4-20 mA configurable)                                                                 |                                |
| <u>M3000</u>                 | Absolute encoder (24 bit resolution, Multi-turn, 4096 steps/rev.) with Lightbus interface                                                      |                                |
| <u>M3100</u>                 | Incremental encoder interface Box (24 Bit resolution) with Lightbus interface (protection class IP65), configurable as a 1-channel M3120 Box   |                                |
| <u>M3120</u>                 | 1 to 4-channel incremental encoder Box                                                                                                    |                                |
| <u>M3200</u>                 | Incremental encoder (24 Bit resolution) with Lightbus interface, configurable as a 1-channel M3120 Box                                         |                                |
| <u>M63x0</u>                 | Pushbuttom stations M6310, M6320, M6330 and M6350 with Lightbus interface, configurable as "Generic 32-bit Box"                                |                                |
| <u>C1120</u>                 | Lightbus Interface to Siemens S5 controllers as slave<br>node for TwinCAT configuration                                                        |                                |
| <u>FOX 20</u>                | The Fox-20 module has four sockets for digital and analogue sub-modules.                                                                       |                                |
| <u>FOX 50</u>                | The Fox-50 module is a two channel SSI sensor interface                                                                                        |                                |
| FOX RK001/002                | The Fox-Rk001 and Fox-Rk002 modules are coupling modules which couple one fiber-optical ring with another one (Rk001) or with Profibus (Rk002) |                                |
| <u>AX2000-B200</u>           | Digital Servo drive with Lightbus interface                                                                                                    |                                |

TwinCAT System Manager: Reference

## Generic 32-bit Box

The box type "Generic 32-bit Box" supports all <u>Beckhoff Lightbus</u> Boxes other than those listed separately. In the case of the Lightbus, 32 bits / 4 bytes of data are sent to the box per telegram (outputs on the fieldbus) and 32 bits of data read in again (inputs on the fieldbus).

The individual bit/byte definitions for the different boxes are taken from the corresponding box manual.

### Context menu

### Add Box...

Adds another box above the marked box.

#### Delete Box... <Del>

Deletes the marked box and its sub-elements from the I/O configuration.

### Import Box...

Adds another box above the marked box. The description of the new box and its sub-elements are read from a file with the suffix "\*.tce". This file is created with the following menu option.

### Export Box...

Exports the information from the selected box and the information about its sub-elements into a file with the suffix "\*.ioe".

### Variables

Beneath the box, four bytes each in/outputs are automatically defined which are addressed/linked either as bytes or as individual bits.

### "32 bit" tab

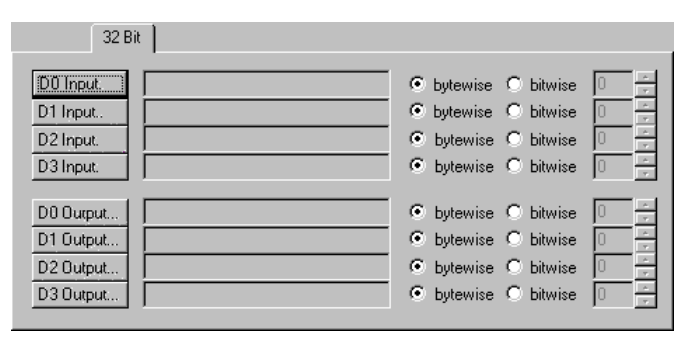

The individual variables can be linked at the same time for all variables via the "32 bit" tab. You can of course still create the links using the context menu or the tab view for each variable.

**D0 Input**...: Opens the link dialogue for the first input byte / for a bit of the first input byte if you have selected bit-wise mode. If linking by bits you can select the relevant bit.

### D1 Input...: ditto.

TwinCAT System Manager: Reference

## M2400

The M2400 is an analogue output box with up to four channels, which also has two digital data bytes. The box jumpers determine whether the data bytes function as input or output bytes (see M2400 manual). If the box has less than four analogue channels, the corresponding DACs are not linked.

Note:

If the box is linked to several tasks (e.g. DACs with NC and data bytes with PLC), the data telegram is only created for the higher priority task. This is important in particular during commissioning if, e.g. only the PLC is running.

### Context menu

#### Add Box...

Adds another box above the marked box.

### Delete Box... <Del>

Deletes the marked box and its sub-elements from the I/O configuration.

#### Import Box...

Adds another box above the marked box. The description of the new box and its sub-elements are read from a file with the suffix "\*.tce". This file is created with the following menu option.

### Export Box...

Exports the information from the selected box and the information about its sub-elements into a file with the suffix "\*.ioe".

### Variables

|   | •••                  |         |
|---|----------------------|---------|
| Ē | 🚥 Box 1              | (M2400) |
|   | 🚊 🖓 🖓 İnj            | puts    |
|   | ⊡_ <mark>,</mark> ⊳1 | Byte 2  |
|   | : 🗄 韟 Ou             | utputs  |
|   | ···· 🔶               | DAC 1   |
|   | •••• 🔶               | DAC 2   |
|   | ···· 🔶               | DAC 3   |
|   | •••• 🔶               | DAC 4   |
|   | ÷-,•                 | Byte 3  |

Four 16 bit output variables with the descriptors DAC 1 to DAC 4 are created and can be linked. Both data bytes are located correspondingly under inputs and/or outputs. The orientation is entered in the "Data Bytes" tab. The data bytes can be accessed as both bytes and bits.

### "DAC's" tab

| General DAC's | Data Bytes |
|---------------|------------|
| DAC 1         |            |
| DAC <u>2</u>  |            |
| DAC <u>3</u>  |            |
| DAC <u>4</u>  |            |
|               |            |
|               |            |

The individual variables can be linked for all variables via the "DACs" and "Data Bytes" tabs. You can of course still create the links using the context menu or the tab view for each variable.

DAC 1...: Opens the link dialogue for the first analogue output channel.

DAC 2...: ditto...

### "Data Bytes" tab

| General DAC's Dat | ta Bytes                                                                                                    |  |
|-------------------|----------------------------------------------------------------------------------------------------|--|
| D2                |                                                                                                    |  |
| Input             | Object Stress (Stress Stress Stres |  |
| C Output          | O bitwise:                                                                                                    |  |
| D3                |                                                                                                    |  |
| C Input           | • bytewise                                                                                                    |  |
| Output            | C bitwise:                                                                                                    |  |

D 2...: Opens the link dialogue for the first data byte (D2 in the telegram).

Input / Output: Determines whether the data byte is treated as an input or output (must correspond to the hardware setting).

By bytes / by bits: Determines whether the link dialogue is opened for the whole byte or for individual bits.

TwinCAT System Manager: Reference

## M3120

The M3120 is an incremental encoder box with up to four channels. It is available in four different versions with one, two, three and four channels. When inserting the box you need to choose the right type, since each channel represents in logical terms a single box. Therefore in the event of an error input, the total number of boxes changes.

The M3120 channels are called INC 4, INC 3, INC 2 and INC 1; these descriptions correspond to the label on the box!

### Variables

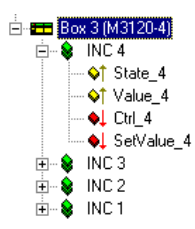

Each channel of the M3120 has four variables, two input variables and two output variables:

- 1. Status byte (8 bit input variable), displays the current status of that channel.
- 2. Value (24 bit input variable), delivers the current counter status/latch value.
- 3. Control byte (8 bit output variable) allows you to, e.g. toggle between counter and latch variable
- 4. Set value (24 bit output variable) to set the counter value.

Please refer to the M3120 manual for further details.

TwinCAT System Manager: Reference

## Fox20

The Fox-20 module has four sockets for digital and analogue sub-modules (the first socket is for analogue sub-modules only).

### Variables

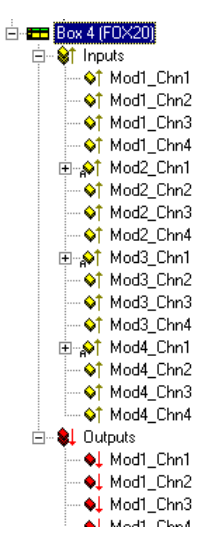

All possible variables are displayed in the tree. The variables can/must be linked depending on what is plugged into the Fox-20 module. If an analogue submodule has been plugged into a socket, the word variables Modx\_Chny in the input and/or output area can be linked. In which x stands for the sub-module socket and y for the channel corresponding to that socket.

In the case of digital sub-modules (one channel only) the bit variables must be linked below the Modx\_Chn1 variables.

The links tell the TwinCAT System Manager whether the fibreoptic telegram is for a digital or an analogue sub-module.

TwinCAT System Manager: Reference

# Fox50

The Fox-50 module is a two channel SSI sensor interface.

### Variables

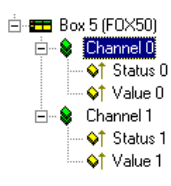

In the tree, one status byte and one 24 bit value is inserted per channel. These can be linked manually or from the NC configuration (FOX50 encoder type).

TwinCAT System Manager: Reference

# FoxRk001/002

The Fox-Rk001 and Fox-Rk002 modules are coupling modules which couple the fibreoptic ring with another fibreoptic ring (Rk001) or with a Profibus (Rk002).

### Variables

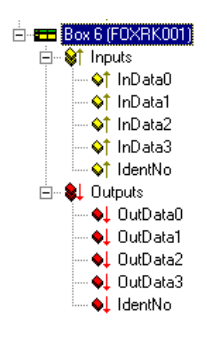

(RK001 with 4 words each)

When inserting the module you will be requested to give the required number of input and output words (max. 254 Rk001 and/or 16 Rk002).

| Input Size: 254 🛖 Words OK      | Define Size  |     |       | X      | < |
|---------------------------------|--------------|-----|-------|--------|---|
|                                 | Input Size:  | 254 | Words | OK     |   |
| Output Size: 254 🛨 Words Cancel | Output Size: | 254 | Words | Cancel |   |

The tree will then created that number of variables.

In the case of the Rk001 an IdentNo word is also added to each input and output area, which can be exchanged with the word 0xFE in the module.

TwinCAT System Manager: Reference

# AX2xxx-B200 Drive

The Beckhoff <u>AX2000</u> and <u>AX2500</u> drive is available with different (in the case of AX2000 optional) fieldbus interfaces. The following dialogs are for an AX2000 with <u>Beckhoff Lightbus</u> interface (e.g. part no.: AX2003-**B200**). Nevertheless, the dialogs and descriptions is also suitable for AX2500, since these drives are fully software compatible to the AX2000.

"AX2000" Tab

| General AX2000 ADS/AMS Online                               |                                       |
|-------------------------------------------------------------|---------------------------------------|
| State                                                       |                                       |
| K-Bus Update: 150 μs                                        | Firmware Update (via COMx)            |
| 2 Byte <u>PLC</u> Interface     Creack Torminals at Startum | Firmware Version:                     |
| Check State while Online                                    | Generate own K-Bus update (ctrl=0x30) |
| Show Messagebox on Error                                    | After own data                        |
| Variable I/O Data (Firmware 85 and above)                   | C After all data                      |
| 🗖 Optimized Telegram Count                                  |                                       |
| Save Configuration to Flash                                 |                                       |
| Reset Config and Clear Flash                                |                                       |
|                                                             |                                       |
|                                                             |                                       |
|                                                             |                                       |
|                                                             |                                       |
|                                                             |                                       |
|                                                             |                                       |

State: The variable "State" of the AX2000-B200 Servo drive can be linked to a variable of another process image (e.g. with TwinCAT PLC) here.

K-Bus Update: Optionally, Beckhoff Bus Terminals can be hooked up to an AX2000 drive. Based on the attached terminals, the K-Bus update time is calculated and displayed here.

Firmware Update: The Firmware of the -B200 Lightbus interface can be updated through the serial COM port of the PC, if this button is pressed.

Firmware Version: After pressing of this button, the current Firmware version of the -B200 Lightbus interface is read and displayed in the field next to it...

2 Byte PLC Interface: After checking of this box, input and output variables for the PLC Interface will be inserted below the drive symbol in the tree view.

**Check Terminals at Startup**: Checks during initialization phase, whether configured Bus Terminals (optional) are really connected to the K-Bus extension of the drive). It has no function at drives without K-Bus extension.

Check State while Online: Evaluates cyclical the -B200 "State" variable if checked. On error condition, a message will be brought to the System Manager Logger View.

Show Message Box on Error: Fires on error conditions, additionally to the Logger View and Event viewer entry, a Message Box to the surface.

Generate own K-Bus update: Activates own des K-Bus cycle if 0x30 telegram arrives to the Lightbus interface and the master card sends no broadcast telegram. This checkbox is activated by default at AX2xxx-B200 drives.

After own data: The K-Bus update is done directly after own data was sent.

After all data: The K-Bus update is done after all data of the current CDL were sent.

Variable I/O Data: From Firmware version "B5" of the -B200 Lightbus interface for the AX2000 drive on, the Lightbus telegram structure to the drive can be optimized (at AX2500 drives at all Firmware revisions). To allow the optimization, this and the following checkbox have to be activated. For compatibility reasons, this checkbox "Variable I/O Data" is not checked by default, when a new AX2000 device is added to the System Manager configuration.

#### Optimized Telegram Count: See: Variable I/O Data.

Save Configuration to Flash: If this box is checked, the configuration is going to be saved to the Flash memory of the drive with each TwinCAT start (only, if at least one parameter has changed).

Reset Config and Clear Flash: The Flash memory of the drive can be cleared by pressing this button.

### "ADS/AMS" Tab

For further informations about this tab, see: "ADS/AMS Settings at I/O Devices".

### "Online" Tab

For further informations about this tab, see: "AX2xxx Drive Tab - Online".

### "Actual Channel" Tab

For further informations about this tab, see: "AX2xxx Drive Tab - Inputs"

### "Nominal Channel" Tab

For further informations about this tab, see: "AX2xxx Drive Tab - Outputs"

### **Diagnosis Inputs (optional)**

| Ė → 🛛 Box 4 (AX2000-B200) |
|---------------------------|
| 🚊 😵 🏹 Inputs              |
| ♦↑ DriveError             |
| 庄 💫 DriveState            |
| �† TermDiag               |
| 庄 👷 State                 |
|                           |

If the variables *DriveError*, *DriveState* (alternatively *DriveState2* and *DriveState3*) are added to the <u>Variable I/O Data</u> (described above), they can be used for diagnosis purposes (e.g. if they are linked to a TwinCAT PLC process image, they can be evaluated inside the PLC run-time system).

For further informations about the error and warning codes of the AX2xxx drive, see: "AX2xxxx Drive - Status and Error Codes"

TwinCAT System Manager: Reference

# AX2xxx Drive Tab - Inputs

"Inputs" Tab

| eneral                | AX2000   | ADS/AMS     | Inputs                                   | Outputs           | Online            |         |         |   |
|-----------------------|----------|-------------|------------------------------------------|-------------------|-------------------|---------|---------|---|
| Offer                 | (422000) | Namo        | Ng Ng Ng Ng Ng Ng Ng Ng Ng Ng Ng Ng Ng N | ia na na na na na | NG NG NG NG NG NG |         | Tupo    |   |
|                       |          |             |                                          |                   | 3                 | Type    |         |   |
| UxU3e3.U DigInputBit4 |          |             |                                          |                   |                   | BII     |         |   |
| 0x010e ActualPos0     |          |             |                                          |                   | ×                 | UINT 16 |         |   |
| Ux010                 | 16       | Actual I or | queU                                     |                   |                   | ×       | INT 16  | _ |
| 0x03e                 | :6       | AnaInput1   |                                          |                   |                   | ×       | INT 16  |   |
| 0x03e                 | :8       | AnaInput2   |                                          |                   |                   | ×       | INT 16  | ≡ |
| 0x013                 | 30       | LatchPos    |                                          |                   |                   | ×       | UINT 16 | _ |
| 0x010                 | 10       | DriveError  |                                          |                   |                   | ×       | UINT 32 | * |
| <                     |          |             |                                          |                   |                   |         | >       |   |
|                       |          |             | ppend                                    | ] [               | ert               | Delete  | Edit    |   |
|                       |          |             |                                          |                   |                   |         |         |   |

If the the option *Variable I/O Data* is checked on the "AX2000" tab, additionally the tabs "Inputs" and "Outputs" appear at the AX2xxx drive device. On "Inputs", the optional input variables which may be required in the cyclical drive telegram at some applications (and which appear inside the "Inputs" area below the drive symbol in the tree view), can be added or removed manually.

Append: Calls the dialog described below for selecting the variable incl. their data type and appends the variable in the tree view of the device.

**Insert:** Calls the dialog described below for selecting the variable incl. their data type and inserts the variable at a specified position in the tree view of the device.

Delete: Removes the selected variable from the tree view of the drive inputs (and from the Lightbus telegram).

Edit: Calls the dialog below for editing a variable.

| AX2000 Value                                                                                                    |             | ×                                                                                                    |
|----------------------------------------------------------------------------------------------------|-------------|----------------------------------------------------------------------------------------------------|
| DriveError<br>DriveError0<br>DriveError1<br>DriveError3<br>DriveError3<br>DriveError8it<br>ActualTorque<br>ActualTorque0<br>ActualVelo<br>ActualVelo<br>ActualVelo<br>ActualPos0<br>DriveErto |             | BIT<br>INT 8<br>UINT 8<br>INT 16<br>UINT 16<br>UINT 24<br>UINT 24<br>UINT 24<br>UINT 32<br>UINT 32<br>UINT 32<br>UINT 16[2]<br>BIT[8]<br>DITH c1 |
| Offs (Byte): 256 (Bit): 0<br>Name: DriveError                                                                                                    | Swap Word 🔽 | Bit Addr: 0 📼                                                                                                    |

Offs (Byte): Automatically assigned offset for the variable in the AX2xxx drive telegram.

(Bit): Bit-offset of variable.

Swap Word: Word swap in 32bit telegrams for passing values to process image (active by default).

Bit Addr: Points to the bit address of a variable for the automatic masking.

Name: Shows the name of the selected variable. If a different variable name should show up in the drive tree view, it can be edited here.

**OK:** Accepts the changes of the AX2xxx drive telegram.

Cancel: Closes the dialog without changing the telegram.

#### Important:

If the added variables should be linked with a not NC-SAF\_Task , this task has to be used with a lower priority ( priority number higher)

### List of input variables

| Name                    | Data type/<br>value range            | Description                                                                                                    |
|-------------------------|--------------------------------------|----------------------------------------------------------------------------------------------------|
| DriveError              | UDINT                                | see <u>DriveError</u>                                                                                                    |
| ActualTorque            | ARRAY<br>01 of<br>UINT16<br>03280 -> | current current / torque of AX2000-B200 or B900. The given value refers to the set surge current of the current controller. ASCII command IPEAK. Calculation of the torque by multiplication with the torque constant of the used motor. |
| ActualVelo              | UDINT /<br>u/min *<br>139,8          | current velocity                                                                                                    |
| ActualPos               | UINT16 /<br>0FFFF                    | current position. Via hardware counter 16 Bit at $OPMODE = 0$ .                                                                                                    |
| DriveState              | UDINT                                | see DriveState                                                                                                    |
| DriveStateErrBit        | BIT<br>DriveState.7                  | drive error                                                                                                    |
| DriveStateAmplEnableBit | BIT<br>DriveState.6                  | output stage enabled                                                                                                    |
| DriveStateInitReadyBit  | BIT<br>DriveState.2                  | ready for operation                                                                                                    |
| ActualPosEx             | UDINT                                | contains position value of absolute encoder (built in the motor) (e.g. EnDAT, Hiperface). Depends on the parameter PRBASE                                                                                                    |
| PulseConnect            | UINT16                               | untreated actual position in increments without SI- units                                                                                                    |
| LatchPos                | UINT16                               | latched position                                                                                                    |
| LatchValid              | Byte                                 | Latch occurs                                                                                                    |
| LatchPosValidBit        | LatchValid.0                         | positive latch                                                                                                    |
| LatchNegValidBit        | LatchValid.1                         | negative latch                                                                                                    |
| DigInputBit n           | BIT                                  | Digital input 1,2,3,4                                                                                                    |
| AnaInput n              | UINT16 /<br>10V -> 404<br>Dig        | Monitor output                                                                                                    |
| Button n                | BYTE                                 | dispaly of button under 7 segment display                                                                                                    |

### List of output variables

| Name                    | Data type/<br>value range    | Description                                                                                                    |
|-------------------------|------------------------------|----------------------------------------------------------------------------------------------------|
| DriveCtrl 03            | UDINT                        | controller control bytes                                                                                              |
| DriveCtrlEnable         | DriveCtrl1.0                 | 1-> output stage enabled 0-> output stage disabled. A negative flank of this bit 0 creates a reset on the controller. |
| DriveCtrlDigCurrent     | DriveCtrl0.1                 |                                                                                                    |
| DriveCtrlEnableLatchPos | DriveCtrl3.0                 | Enable positive latch                                                                                                 |
| DriveCtrlEnableLatchNeg | DriveCtrl3.1                 | Enable negative latch                                                                                                 |
| NominalTorque           | UDINT                        | Default set value of current at the digital torque interface (OPMODE 2)                                               |
| NominalVelo24           | UINT24 /<br>u/min *<br>139,8 | Set velocity, optimised to 24 bit                                                                                     |
| NominalPos              | UDINT                        | Set position. Depends on the settings of parameter PRBASE                                                             |
| CurrentLimiting         | UINT16                       | Default set value current at the digital speed frequency interface (OPMODE 1) as auxiliary operation mode             |
| DigOutputBit 1& 2       | BIT                          | digital monitor output                                                                                                |
| AnaOutput 1 & 2         | UINT16 /<br>1,25mV/dig       | analog monitor output                                                                                                 |
| NullImpulse             | BIT                          | zero point of resolver                                                                                                |
| LED-Control             | BYTE                         | If a value unequal zero is entered, the interface to the 7 segement display is active.                                |
| LEDs 1,2,3              | BIT                          | Value for the three 7 segment displays                                                                                |

TwinCAT System Manager: Reference

# AX2xxx Drive Tab - Outputs

### "Outputs" Tab

This tab is for the equivalent tasks as the tab "Inputs" but it is responsible for manipulating the **output variables** in the AX2xxx drive telegram instead. The process of adding or removing variables is identical here to the procedure under "Inputs".

For further informations, see: AX2xxx Drive Tab - Inputs.

TwinCAT System Manager: Reference

# AX2xxx Drive Tab - Online

### "Online" Tab of AX2000-B200

| General AX2000 ADS/A                                              | MS Online                                                                                                    |                                                                                                    |      |   | Allgemein AX2xxx-B900 IP A                                                  | ddress Ads Commands Eing                                                                                                    | änge Ausgänge                                                                                                    | Online     |   |
|-------------------------------------------------------------------|----------------------------------------------------------------------------------------------------|----------------------------------------------------------------------------------------------------|------|---|-----------------------------------------------------------------------------|----------------------------------------------------------------------------------------------------|----------------------------------------------------------------------------------------------------|------------|---|
| General AX2000 ADS/A<br>Refresh<br>Drive to Disk<br>Disk to Drive | MS Unline<br>Parameter<br>FW<br>PRBASE<br>FBTYPE<br>GEARMODE<br>IN1MODE<br>IN2MODE<br>IN2MODE<br>IN3MODE<br>IN4MODE<br>MDRV<br>MNAME<br>MNUMBER<br>MSPEED | Value<br>3.51<br>20<br>0<br>6<br>0<br>0<br>0<br>0<br>1<br>NN<br>0<br>0<br>0<br>1<br>0<br>0<br>0<br>0<br>0<br>0<br>0<br>0<br>0<br>0<br>0<br>0<br>0 | Unit | • | Allgemein   AX2xxx-B900   IP A<br>Refresh<br>Drive to Disk<br>Disk to Drive | ddress   Ads Commands   Eing<br>Parameter<br>Fw<br>MUNIT<br>PBALRES<br>PRBASE<br>PUNIT<br>VBUSBAL<br>VUNIT<br>ACCUNIT<br>FBTYPE<br>GEARMODE<br>INTMODE | Ausgänge           Value           4.94           0           20           22           0           2           0           0           1           0           0 | Unline     |   |
| CLRFAULT<br>COLDSTART<br>SAVE (EEPROM)<br>Send String:            | MSFEED<br>PBALRES<br>PGEARI<br>PGEARO<br>VBUSBAL<br>VCOMM<br>VLIM<br>VLIM<br>VLIM                                                                         | 8000<br>0<br>1<br>2<br>300<br>4000<br>4000                                                                                                    | RPM  | T | CLRFAULT<br>COLDSTART<br>SAVE (EEPROM)<br>Send String:                      | IN2MODE<br>IN3MODE<br>IN4MODE<br>MDRV<br>MNAME<br>MNUMBER<br>PGEABI                                                                                    | U<br>0<br>1<br>6SM27M4000<br>1<br>10000                                                                                                    | ,<br>1 • • | - |

The ASCII Objects of the AX2xxx drive are listed on this tab with current values (values are determined during tab opening). See also: Refresh

Refresh: To update the values shown in the listing, press this button.

### of AX2000-B900

Drive to Disk: Saves parameters with currently displayed values to disk. The file is stored in ASCII format and has the file extension \*.axp.

Disk to Drive: Loads the parameter values of an previously stored \*.axp file into the AX2xxx drive.

CLRFAULT: Calls the command for clearing of some defined drive errors (see AX2xxx manuals supplied on "Beckhoff Drive Technology" CD, also).

COLDSTART: Call the command for a initialising the drive (the Firmware) once again. Previously appeared errors are cleared then.

SAVE (EEPROM): Saves the downloaded parameters to the EEPROM of the drive. Therefore, the previous parameter changes will be active even after a coldstart of the drive.

Send String: Sends a single command (edited in the field right next to it) with a request for a parameter value to the drive. The feedback will be displayed in a message box after arrival.

### **Example:**

If you enter the string FW, it would display e.g. the current drive Firmware version.

| Send String:           | Fw |
|------------------------|----|
| TwinCAT System Manager | ×  |
| FW 4.94                |    |
| ОК)                    |    |

#### **Example:**

If you enter the string In3mode 2 the function of the third digital input (PSTP) will be changed.

| Send String: | In3mode 2 |  |
|--------------|-----------|--|
|              |           |  |

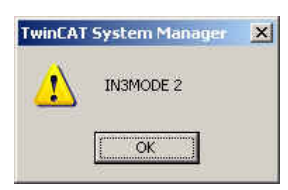

TwinCAT System Manager: Reference

## **AX2xxx Drive - Status and Error Codes**

At AX2xxx-B200 drives, the variables *DriveError*, *DriveState* and *Status* are added via <u>Variable I/O Data</u>. At AX2xxx-B900 drives, the I/O variables *DriveState2* and *DriveState3* appear by default under "Inputs", but the *DriveError* variables are to be added manually. Please find additional info under: <u>AX2xxx Drive Tab - Inputs</u>.

These input variables can be used for diagnosis purposes (e.g. if they are linked to a TwinCAT PLC process image, they can be evaluated inside the TwinCAT PLC run-time system).

In any case, the error and warning codes are displayed on the 7-segment display of the AX2xxxx drive (see column: "AX2xxx Display").

#### The below error messages and warnings could appear:

| Variable | Data Type | Value      | AX2xxx<br>Display | Designation                                                                                                    |
|----------|-----------|------------|-------------------|----------------------------------------------------------------------------------------------------|
|          |           | 0x00000001 | F01               | <b>Error heat sink temperature</b> is set, if the current heat sink temperature ( <u>TEMPH</u> ) goes beyond the max. allowed value ( <u>MAXTEMPH</u> ). |

Error overvoltage

|                                                  | 0x00000002 | F02 | is set, if the voltage inside the DC-link circuit goes beyond the max. allowed value (VBUSMAX).                                                                                                    |
|--------------------------------------------------|------------|-----|----------------------------------------------------------------------------------------------------|
|                                                  | 0x00000004 | F03 | <b>Error position controller (drive)</b><br>if drive internal position controller is used ( <u>OPMODE</u> =6/SERCOS) and the lag distance is<br>too high. Means, if in the above case the max. revolutions per minute value goes beyond<br>(VLIM / VLIMN).                    |
|                                                  | 0x00000008 | F04 | <b>Feedback error</b> (Resolver) is set, if the amplitude of the resolver / encoder signals goes below the min. value.                                                                                                    |
|                                                  | 0x00000010 | F05 | Error undervoltage<br>is set, if the voltage inside the DC-link circuit goes below the min. allowed value<br>(VRUSMIN)                                                                                                    |
|                                                  | 0x00000020 | F06 | <b>Error motor temperature</b><br>is set, if the resistance of the motor thermoelement ( <u>TEMPM</u> ) goes beyond the max.<br>allowed value ( <u>MAXTEMPM</u> ).                                                                                                    |
|                                                  | 0x00000040 | F07 | Internal supply voltage<br>(aux. voltage) not ok                                                                                                    |
|                                                  | 0x00000080 | F08 | <b>Speed error</b> is set, if the current motor revolution per minute value ( $\underline{V}$ ) goes beyond the max. allowed value ( $\underline{VOSPD}$ ).                                                                                                    |
|                                                  | 0x00000100 | F09 | <b>Error EEPROM</b><br>is set, if the the read/write process with the serial EEPROM fails. It can happen because of a<br>bad EEPROM or wrong checksum. In the second case, an additional try to save to<br>EEPROM, may help.                                                  |
| D ' E                                            | 0x00000200 | F10 | Reserved                                                                                                    |
| DriveError                                       | 0x00000400 | F11 | Brake error is set, if the brake input notices an error (e.g. brake not connected).                                                                                                    |
|                                                  | 0x00000800 | F12 | Reserved                                                                                                    |
| (can also be<br>linked byte-<br>wise with help   | 0x00001000 | F13 | <b>Error ambient temperature</b><br>is set, if the ambient temperature ( <u>TEMPE</u> ) goes beyond the max. allowed value<br>( <u>MAXTEMPE</u> )                                                                                                    |
| of the variables<br>DriveError0,<br>DriveError1, | 0x00002000 | F14 | Amplifier error<br>Following problems could cause the error: Line output grounded to earth, motor short<br>circuit or ballast circuit shorted.                                                                                                    |
| DriveError2<br>and                               | 0x00004000 | F15 | Error I2Tmax exceeded<br>is set, if <u>12T</u> is at 115% (at FOLDMODE=0) respectively 105% (at FOLDMODE=1).                                                                                                    |
| DriveError3) UINT32                              | 0x00008000 | F16 | <b>Supply voltage not correct</b><br>is set, if 2 or 3 phases of supply voltage are missing.<br>For additional information see manuals supplied with AX2xxx drive, also.                                                                                                    |
| The equivalent                                   | 0x00010000 | F17 | Error A/D Converter                                                                                                    |
| command is:                                      |            |     | is set, if offsets of drive current values are too high during startup.                                                                                                    |
|                                                  | 0x00020000 | F18 | Ballast transistor error                                                                                                    |
| ERRCODE *<br>resp.<br>ERRCODE                    |            |     | with bad ballast transistor respectively preselection of "external ballast resistor" in combination with connected internal ballast resistor, this error is going to be set.                                                                                                  |
| <u>ERRCODE</u>                                   | 0x00040000 | F19 | Error missing phase.                                                                                                    |
|                                                  | 0x00080000 | F20 | at <u>PMODE</u> =2.<br>Slot Error                                                                                                    |
|                                                  | 0x00100000 | F21 | This error condition is generated, if there are problems with present slot expansion card (e.g. AX2xxx- <b>B200</b> ). This error message is depending on the used expansion slot card type. It usually points to a faulty interface hardware. <b>PROFIBUS Handling Error</b> |
|                                                  |            |     | This error can only happen in combination with the use of a Profibus expansion card (part no.: <u>AX2xxx-<b>B310</b></u> ).                                                                                                    |
|                                                  | 0x00200000 | F22 | Drive circuits are grounded to earth potential (PE)                                                                                                    |
|                                                  | 0x00400000 | F23 | Error in CAN communication                                                                                                    |
|                                                  |            |     | This error message BUSOFF is generated directly by level 2 of the internal CAN controller.                                                                                                    |
|                                                  | 0x00800000 | F24 | Error Watchdog                                                                                                    |
|                                                  | 0x01000000 | F25 | This error is displayed, if the telegram update time exceeded the value set in <u>EXTWD</u> .<br>Error in commutation                                                                                                    |
|                                                  |            |     | At this error message, the motor has a commutation problem (uncontrolled motor behavior). The commutation treshold value can be changed under <u>VCOMM</u> , the unit is RPM (rounds per minute).                                                                             |

|                                    | 0x02000000 | F26 | Error in calibration (hardware limit switch)                                                                                                    |
|------------------------------------|------------|-----|----------------------------------------------------------------------------------------------------|
|                                    | 0x04000000 | F27 | is defined by <u>REFLS</u> .<br>Error AS-Option                                                                                                    |
|                                    |            |     | is set, if amplifier was enabled during activation of the <b>optional</b> starting inhibiting circuit (part no.: AX20xx-yyyy-0001).                                                                                                    |
|                                    | 0x08000000 | F28 | Error "external position setpoint offset"                                                                                                    |
|                                    |            |     | External position setpoint offset beyond limit.                                                                                                    |
|                                    | 0x10000000 | F29 | SERCOS error                                                                                                    |
|                                    | 0x20000000 | F30 | SERCOS emergency stop timeout                                                                                                    |
|                                    | 0x40000000 | F31 | Reserved                                                                                                    |
|                                    | 0x80000000 | F32 | System error                                                                                                    |
|                                    |            |     | shows an internal error. This error is generated at drive startup, if system check didn't succeed during initialization. For further information, see detailed AX2000 / AX2500 manuals supplied with drive.                                                                                                    |
| DriveState UINT32                  | 0x00000001 | n01 | Warning I2T- threshold value exceeded                                                                                                    |
|                                    |            |     | is set, if <u>12T</u> goes beyond the limit set under <u>12TLIM</u> .                                                                                                    |
| (can also be                       | 0x00000002 | n02 | Warning ballast circuit                                                                                                    |
| linked byte-<br>wise with help     |            |     | is set, if the current regen circuit exceeds the threshold value set under <u>PBALMAX</u> . The warning is cleared as soon as the value goes below PBALMAX.                                                                                                    |
| of the variables<br>DriveState0,   | 0x00000004 | n03 | Warning lag-distance exceeded                                                                                                    |
| DriveState1,<br><b>DriveState2</b> |            |     | is set, as soon as the distance between the set position and the position controller trajectory                                                                                                    |
| and<br><b>DriveState3</b> )        | 0x0000008  | n04 | Watchdog warning                                                                                                    |
|                                    |            |     | is set, if the fieldbus watchdog time EXTWD was exceeded.                                                                                                    |
| TTI 1 (                            | 0x00000010 | n05 | Warning: At least one supplied phase is missing                                                                                                    |
| ASCII                              |            |     | is displayed, if not all three phases of supply voltage are supplied.                                                                                                    |
| command is:                        | 0x00000020 | n06 | Warning: Software limit switch 1 below minimum                                                                                                    |
| DRVSTAT                            |            |     | is set, if the value of the software limit switch 1is below <u>SWE1</u> .                                                                                                    |
|                                    |            |     | In addition, the warning is set, if a motion task was started with a target position below the value specified in drive object SWE1. The warning message is cleared as soon as SWE1 is exceeded and a positive speed setpoint value is passed over (means, when a start command with valid position values is supplied).  |
|                                    | 0x00000040 | n07 | Warning: Software limit switch 2 beyond maximum                                                                                                    |
|                                    |            |     | is set, if the value of the software limit switch 2 is beyond <u>SWE2</u> .                                                                                                    |
|                                    |            |     | In addition, the warning is set, if a motion task was started with a target position beyond the value specified in drive object SWE2. The warning message is cleared as soon as SWE2 stays below and a negative speed setpoint value is passed over (means, when a start command with valid position values is supplied). |
|                                    | 0x00000080 | n08 | Warning: Wrong start command                                                                                                    |
|                                    | 000000100  |     | is set, if it was tried to start an undefined (missing checksum) motion task. The warning is cleared automatically if a valid start command is supplied.                                                                                                    |
|                                    | 0x0000100  | 109 | warning: Reference point (canoration) not set                                                                                                    |
|                                    | 0x00000200 | n10 | is set, if a motion task was initiated without a calibration/homing done before.<br>Warning: PSTOP activated                                                                                                    |
|                                    | 0.00000400 |     | is set, if hardware limit switch PSTOP (stop switch in positive direction) is activated.<br>Warning is cleared as soon as the limit switch is released again.                                                                                                    |
|                                    | 0x00000400 | nii | warning: INSTOP activated                                                                                                    |
|                                    |            |     | is set, if hardware limit switch NSTOP (stop switch in negative direction) is activated.<br>Warning is cleared as soon as the limit switch is released again.                                                                                                    |
|                                    | 0x00000800 | n12 | Warning: Default motor data loaded<br>is set during drive startup, if the motor ID of the serial EEPROM and the motor ID of the<br>SIN/COS encoder don't match.                                                                                                    |
|                                    | 0x00001000 | n13 | Slot warning (I/O card)<br>is set, if there is a disfunctionality with the optional I/O card (part no.: AX2090-I001),                                                                                                    |
|                                    |            |     |                                                                                                    |

|            |     | which is for starting of predefined (inside drive) motion tasks.                                                                                                    |
|------------|-----|----------------------------------------------------------------------------------------------------|
| 0x00002000 | n14 | Recognition of MPHASE ( <u>FBTYPE</u> =7)                                                                                                    |
| 0x00004000 | n15 | <b>Warning: Wrong VCT-Entry selected (table error)</b><br>is set, when a wrong <u>VCT</u> entry is selected and to be activated.                                                                                                    |
| 0x00008000 | n16 | Warning <i>n17 n31</i> active                                                                                                    |
|            |     | is set, if one or several warnings in the range between $n17n31$ are active                                                                                                    |
| 0x00010000 |     | <b>Motion task active</b><br>Is set, if a motion task is started (motion task, jog or homing move).<br>Is cleared, if the action is finished or a <u>STOP</u> - command is executed                                                                                             |
| 0x00020000 |     | <b>Reference point is set</b> .<br>Is set, if the homing move was done or a absolute encoder feedback device is used.<br>Is cleared if a homing move is started                                                                                                    |
| 0x00040000 |     | <b>Home switch</b><br>Is high, if the homing switch is closed, otherwise low.                                                                                                    |
| 0x00080000 |     | <b>In-Position</b><br>Is high, if the distance between the target position and the actual position is smaller than <u>PEINPOS</u> , otherwise low.<br>When several motion tasks are tied together, only the last motion task enables this bit.                                  |
| 0x00100000 |     | <b>Position latch occurred (positive edge)</b><br>Is set, if a positive edge at the latch input (Input2 with IN2MODE=26) was detected.<br>Is cleared, if the lachted position was read ( <u>LATCH16</u> / <u>LATCH32</u> ).                                                     |
| 0x00200000 |     | <b>Position register 0</b><br>Is high, if the configured condition ( <u>SWCNFG2</u> , <u>SWE0</u> , <u>SWE0N</u> ) is true, otherwise low ( <i>see</i> <u>SWCNFG2</u> ).                                                                                                    |
| 0x00400000 |     | <b>Position register 1</b><br>Is high, if the configured condition ( <u>SWCNFG</u> , <u>SWE1</u> , <u>SWE1N</u> ) is true, otherwise low ( <i>see</i> <u>SWCNFG</u> ).                                                                                                    |
| 0x00800000 |     | <b>Position register 2</b><br>Is high, if the configured condition ( <u>SWCNFG</u> , <u>SWE2</u> , <u>SWE2N</u> ) is true, otherwise low ( <i>see</i> <u>SWCNFG</u> ).                                                                                                    |
| 0x01000000 |     | <b>Position register 3</b><br>Is high, if the configured condition ( <u>SWCNFG</u> , <u>SWE3</u> , <u>SWE3N</u> ) is true, otherwise low ( <i>see</i> <u>SWCNFG</u> ).                                                                                                    |
| 0x02000000 |     | <b>Position register 4</b><br>Is high, if the configured condition ( <u>SWCNFG</u> , <u>SWE4</u> , <u>SWE4N</u> ) is true, otherwise low ( <i>see</i> <u>SWCNFG</u> ).                                                                                                    |
| 0x04000000 |     | <b>Initialization phase finished</b><br>Is set, if the initialization phase of the drive is finished (takes about 15s).                                                                                                    |
| 0x08000000 |     | <b>Position register 5</b><br>Is high, if the configured condition ( <u>SWCNFG2</u> , <u>SWE5</u> , <u>SWE5N</u> ) is true, otherwise low ( <i>see</i> <u>SWCNFG2</u> ).                                                                                                    |
| 0x10000000 |     | <b>Motor stand still message</b><br>Is high, if the actual motor velocity is lower than the threshold VEL0, otherwise low.                                                                                                    |
| 0x20000000 |     | Safety relais selected<br>Is high, if the safety relay of the AS- option (part no: AX20xx-yyyy-0001) is switched on, otherwise low.                                                                                                    |
| 0x40000000 |     | <b>Output stage enabled</b><br>Is high, if the soft- and the hardware enable is present, otherwise low.                                                                                                    |
| 0x80000000 |     | <b>Drive is in error condition</b><br>Is set, if the drive has a fault (output stage is disabled, error number is displayed).<br>The command <u>ERRCODE</u> gives the error in plain text.<br>The bit is cleared, if the drive is reset or the command <u>CLRFAULT</u> is send. |

| State | UINT8 | 0x01 | <b>Command error</b><br>from AX2xxx-Bx00 interface.     |
|-------|-------|------|---------------------------------------------------------|
|       |       | 0x02 | <b>Error in input data</b> from AX2xxx-Bx00 interface.  |
|       |       | 0x04 | <b>Error in output data</b> from AX2xxx-Bx00 interface. |
|       |       | 0x08 | <b>Timeout</b><br>from AX2xxx-Bx00 interface.           |
|       |       | 0x10 | <b>Error K-Bus Reset</b><br>from AX2xxx-Bx00 interface. |

TwinCAT System Manager: Reference

# **ASCII Object Description**

The Beckhoff AX2000 and AX2500 drive contains numerous ASCII objects to read or manipulate internal parameters. These ASII objects can be accessed fieldbus-independently via ASCII commands in read- and some of them even in write mode. Some networks are using the ASCII commands during initialization of the axes through TwinCAT (e.g. Beckhoff Lightbus or Real-Time Ethernet). However, not all parameters are relevant in combination with TwinCAT NC-PTP or TwinCAT NC-I.

In any case, the support of the individual command depends on the Firmware revision of the drive (=> VER)!

A listing of the supported commands can be found under: AX2xxx Reference - ASCII Object Description.

At drives used under SERCOS, similar parameters are defined according to the IEC 61491 standard. For a description of the Sercos **ID**ent Numbers supported by AX2000 respectively AX2500, please refer to: AX2xxx-B750 Reference. If a dedicated IDN matches the function of one of the ASCII objects, it is named in the table of the correlating IDN (*for example*: S-0-0030 = VER).

TwinCAT System Manager: Reference

## Overview

Following slave devices with Profibus interface are currently supported by TwinCAT:

(Hint: Via the also listed generic "GSD Device", all Profibus slaves with valid GSD/GSE files are additionally supported, of course!)

| Profibus - Node Type ("Box") | Description                                                                                                    | Restrictions / Comment                                                                                                    |
|------------------------------|----------------------------------------------------------------------------------------------------|----------------------------------------------------------------------------------------------------|
| <u>BK3000</u>                | Bus Coupler (max. 1.5 MBaud)                                                                                                    |                                                                                                    |
| <u>BK3100</u>                | Bus Coupler (max. 12 MBaud)                                                                                                    |                                                                                                    |
| <u>BK3010</u>                | Economy Bus Coupler (max. 1,5 MBaud)                                                                                                    |                                                                                                    |
| <u>BK3110</u>                | Economy Bus Coupler (max. 12 MBaud)                                                                                                    |                                                                                                    |
| <u>BK3120</u>                | "Economy plus" Bus Coupler (max. 12 MBaud)                                                                                                    |                                                                                                    |
| <u>BK3500</u>                | Bus Coupler (fibreoptical, max. 1.5 MBaud)                                                                                                    |                                                                                                    |
| <u>BK3520</u>                | "Economy plus" Bus Coupler (fibreoptical, max. 12<br>MBaud)                                                                                             |                                                                                                    |
| <u>LC3100</u>                | Low-cost Bus Coupler (max. 12 MBaud)                                                                                                    |                                                                                                    |
| <u>BC3100</u>                | Bus Terminal Controller with integrated PLC (max. 12 MBaud)                                                                                             |                                                                                                    |
| IPxxxx-B310                  | Fieldbus Compact Box: Profibus in/output module,<br>protection class IP67 (max. 12 MBaud)                                                               |                                                                                                    |
| ILxxxx-B310                  | Fieldbus Coupler Box: Expandable in/output module, protection class IP67 (max. 12 MBaud)                                                                |                                                                                                    |
| ILxxxx-C310                  | Fieldbus PLC Box: Coupler Box with integrated PLC, protection class IP67 (max. 12 MBaud)                                                                |                                                                                                    |
| <u>AX2xxx-B310</u>           | Beckhoff <u>AX2000-B310</u> or <u>AX2500-B310</u> drive as<br><u>Profibus DP slave</u> , supported through special <u>PLC</u><br><u>Function Blocks</u> |                                                                                                    |
| <u>AH200x</u>                | Beckhoff <u>AH2001</u> or <u>AH2003</u> hydraulic controller with <u>Profibus MC</u> interface.                                                         | The <u>AH200x</u> description only covers the internal I/O<br>Status and Control informations of this embedded<br>device. It does not cover the hydraulics control<br>algorithms used inside nor the external PROFIBUS<br>MC configuration for this slave type. For detailed<br>documentation about the AH2001 / AH2003 and how<br>to implement on an over-all TwinCAT Master<br>contoller, <i>please refer to:</i> <b>BECKHOFF Drive</b><br><b>Technology</b>   <u>AH2000 documentation</u> (currently only<br>available in german). |
| Simodrive 611u               | Siemens drive with <u>Profibus MC</u> interface<br>Generic Profibus device (GSD file required from                                                      | Not supported by CP5412-A2 (FC3000) or CIF<br>Profibus interface cards<br>Not supported by CP5412-A2 (FC3000) or CIF<br>Profibus interface cards                                                                                                    |
| <u>SSD Dente</u>             | manufacturer)                                                                                                    |                                                                                                    |

TwinCAT System Manager: Reference

# **GSD** Device

**Profibus** devices which are not recognised by the TwinCAT System Manager can be loaded with the help of their device source file (GSD). If a "GSD Box"-type fieldbus box is inserted, an Open file dialogue appears from which you need to select the corresponding GSD file. This procedure is described in detail under <u>Selection of GSD and EDS boxes</u>.

### **Context menu**

| • | Append Module                                    |                                            |
|---|--------------------------------------------------|--------------------------------------------|
| Ť | Insert Box Befor<br>Delete Box                   | e                                          |
|   | Import Box Befo                                  | re                                         |
|   | Cu <u>t</u><br>Copy<br>Paste<br>Paste with Links | Ctrl+X<br>Ctrl+C<br>Ctrl+V<br>: Alt+Ctrl+V |
| Ø | Disabled                                         |                                            |

### Add Module... <Insert>

Adds input/output modules (variables) in the case of modular GSD boxes. (Further details may be found under Modular Profibus Devices).

### Add Box...

Adds another fieldbus box above the marked box.

### Delete Box... <Del>

Deletes the marked box and its sub-elements from the I/O configuration.

#### Import Box...

Adds another fieldbus box above the marked box. The description of the new box and its sub-elements are read from a file with the extension "\*.tce". This file is created with the following menu option.

### Export Box...

Exports the information from the selected box and the information about its sub-elements into a file with the extension "\*.tce".

### "Profibus" tab

| General Profibus     | Features B | IK3xx0/IX-B310∫7  | ADS Diag         |             |        |
|----------------------|------------|-------------------|------------------|-------------|--------|
| Station No.:         | 4          | Set               | I                | dent No.:   | OxBECE |
| CfgData:             | A3 A3 21   |                   |                  |             | 3      |
|                      | •          |                   |                  | ►           |        |
| Own <u>P</u> rmData: | 00 00 08 0 | 00 00 00 00 40 00 | 63 01 20 00 00 0 | 00 00 00 00 | 37     |
|                      |            |                   |                  | Þ           |        |
|                      |            |                   |                  |             |        |
| _))(stabledge        |            | - DR Class 1      |                  |             |        |
| Watchuog             |            |                   |                  |             |        |
| Time:                |            | Sync/Freez        | e enable         |             |        |
| Line. [200           | ins        |                   |                  |             |        |
| DPV1-Class 2         |            | DP-Class 2        |                  |             |        |
| E cashie             |            | C Disabled        |                  |             |        |
| Ti chable            |            | C Read-Only       |                  |             |        |
| Timeout: 11000       | ms         | C No Cyclic C     | onnection        | Rese        | Slave  |
|                      |            |                   |                  |             |        |

Stations No.: Each Profibus device requires a unique station number.

**Watchdog**: Switches on a watchdog function. The time period (in ms) can be set when communication monitoring is actuated. The communication monitoring period should be at least 6 x greater than the cycle time. The minimum value is 10 ms.

**PrmData**: Allows you to edit the Profibus-specific parameter data (-> BK3xx0 Bus Coupler documentation). The size of the current parameter data is displayed. The PrmData can be entered either in text form (-> PrmData (text)) or occasionally via tabs "BK3xx0 / BC3x00".

CfgData: Displays the current configuration data (produced on the basis of added terminals) and their lengths.

The settings DP class 1, DP class 2, DPV1 class 2, Set and Reset slave are only activated for FC310x (-> PROFIBUS DP slaves at FC310x)

### "PrmData (text)" tab

| 5 SPS-Interface Used<br>7 Behavior at Terminal Bus Error Manual Reset                                                                                                    | General                                                                  | Profibus                                                                                                    | BK3xx0/IX-B300                                                                                                    | PrmData (Text)                                       | Diag                                                                                                    |                                                                                                  |
|----------------------------------------------------------------------------------------------------|--------------------------------------------------------------------------|----------------------------------------------------------------------------------------------------|----------------------------------------------------------------------------------------------------|------------------------------------------------------|----------------------------------------------------------------------------------------------------|--------------------------------------------------------------------------------------------------|
| 7     Ferminal Bus Diagnostics     Not implemented       7     Reaction to Clear_Data     Off       9     Configuration Type     Auto-Configuration       9     Evaluation of Analog Terminals     User Data only       9     Data Format Auto-Configuration     INTEL       10     Reaction to Terminal Bus Error     Term. Bus Cycle is interrupted       10     Reaction to Terminal Bus Error     Data Exchange is exited       11     Max. Length of Diagnostic Data     16 Bytes       13     Actualization of Diag in 10ms     10 | General<br>5<br>7<br>7<br>9<br>9<br>9<br>9<br>10<br>10<br>11<br>11<br>13 | Profibus<br>SPS-Inter<br>Behavior<br>Terminal I<br>Reaction<br>Configura<br>Evaluatio<br>Data Forr<br>Reaction<br>Max. Len<br>Actualizat | BK3xx0/IX-B300<br>face<br>at Terminal Bus Erro<br>Bus Diagnostics<br>to Clear_Data<br>tion Type<br>n of Analog Termina<br>nat Auto-Configurati<br>to PROFIBUS-Error<br>to Terminal Bus Erro<br>gth of Diagnostic D-<br>tion of Diag in 10ms | PrmData (Text)<br>or<br>als<br>on<br>on<br>or<br>ata | Diag<br>Used<br>Manual F<br>Not Imple<br>Off<br>Auto-Con<br>User Dat<br>INTEL<br>Term. Bu<br>Data Exc<br>10 | Reset<br>smented<br>afiguration<br>a only<br>s Cycle is interrupted<br>change is exited<br>(0xa) |

Click on a line to change the current value.

### Diagnostic

The diagnosis for the **PROFIBUS DP slaves at the FC310x** is described in a separate section. The diagnosis for other I/O devices is described below.

### **Input Diagnosis**

| 🗄 🛗 Box 2 (BK3000) |
|--------------------|
| 🚊 – 😂 İnputs       |
|                    |
|                    |

Each Profibus slave fieldbus box contains two diagnostic input bytes which signal the state of each slave during the running time and which can be linked, for example with the PLC.

#### BoxState

| Value | Description                                 |
|-------|---------------------------------------------|
| 0     | No Error                                    |
| 1     | Error - more precise description in DpState |

#### **DpState**

#### Value Description

- 0 No Error station is exchanging data
- 1 Station deactivated slave has been deactivated, temporary state during StartUp
- 2 Station not exists slave does not reply on the bus -> check whether slave is switched on, whether PROFIBUS plug is in, correct station address or bus cables
- 3 Master lock slave is exchanging data with another master -> remove other master from bus or release slave again by other master
- 4 Invalid slave response incorrect answer from slave, occurs temporarily if slave has ceased data exchange as a result of a local event
- 5 Parameter fault check whether Bus Coupler / GSD file is correct, that station address is correct or that UserPrmData settings are correct
- 6 Not supported DP function is not supported -> check whether GSD file is correct or whether station address is correct
- 7 Config fault configuration fault -> check whether the added terminals / modules are correct
- 8 Station not ready -> station starting up, temporarily displayed during StartUp
- 9 Static diagnosis slave signalling static diagnosis and cannot deliver valid data at present -> check operating state at the slave

### **PROFIBUS Diagnostic Data**

The Profibus diagnostic data sent by a PROFIBUS slave can be read by any TwinCAT program via ADS and/or signalled to any TwinCAT program. In this case, set ADS parameters as follows:

Net-ID: PC Net ID.

Port: 300

IndexGroup: 0x5000 + Device-ID

IndexOffset: Hi-Word: Station Address, Lo Word: 0x100

Length: 6 - 244

### The diagnostic data are structured as described in the DP standard.

TwinCAT System Manager: Reference

# **Modular Profibus Devices**

Modular Profibus devices allow you to define the variables for a device by selecting one or more modules. This involves defining modules with their inputs and outputs in the GSD file of the corresponding device. The following dialogue appears when adding/inserting a module:

| Insert Modu | rle<br>vpes                                                                                                    |             | OK     |
|-------------|----------------------------------------------------------------------------------------------------|-------------|--------|
| Ţype:       | SPS-Interface<br>KL1501 Alternative 4 Bytes<br>KL1501 Alternative 6 Bytes<br>KL2502 1 Channel 5 Bytes<br>KL2502 2 Channels<br>KL3xxx 1 Channel 16In<br>KL3xxx 1 Channel 24In/240ut<br>KL3xxx 1 Channel 24In/80ut<br>KL3xxx 1 Channel 16In/80ut<br>KL3xxx 2 Channel 16In<br>KL3xx2 2 Channels 16In |             | Cancel |
|             |                                                                                                    | Multiple: 1 |        |
| Comment     |                                                                                                    |             |        |

### Variables

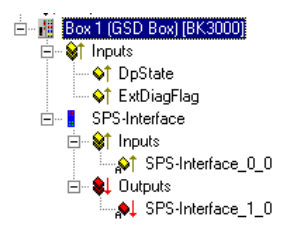

The variables of a module can assume one of six types:

- 1. Byte (8 bit)
- 2. Word (16 bit)
- 3. Byte field (n \* 8 bit)
- 4. Word field (n \* 16 bit)
- Byte string (n \* 8 bit, consistent)
   Word string (n \* 16 bit, consistent)

The module can have in and/or outputs - and different types.

TwinCAT System Manager: Reference

# Overview

Below listed node types with Interbus interface are currently supported by TwinCAT:

(Hint: Via the also listed "Generic Interbus Box", all Interbus slaves with given Ident.-Code and Ident.-Length are additionally supported, of course!)

| Interbus - Node Type ("Box") | Description                                                                                             | <b>Restrictions / Comment</b> |
|------------------------------|----------------------------------------------------------------------------------------------------|-------------------------------|
| <u>BK4000</u>                | Standard Bus Coupler                                                                                    |                               |
| <u>BK4010</u>                | Economy Bus Coupler                                                                                     |                               |
| <u>BC4020</u>                | "Economy plus" Bus Coupler                                                                              |                               |
| <u>BC4000</u>                | Bus Terminal Controller with Interbus Slave-interface                                                   |                               |
| <u>IPxxxx-B400</u>           | Fieldbus Compact Box: Interbus input/output<br>module, protection class IP67                            |                               |
| ILxxxx-B400                  | Fieldbus Coupler Box: Expandable input/output module, protection class IP67                             |                               |
| ILxxxx-C400                  | Fieldbus PLC Box: Interbus Coupler Box with integrated <b>PLC</b> , protection class IP67               | (not yet available)           |
| <u>Generic Interbus Box</u>  | Generic Interbus device. Specify the <i>IdentCode</i> and <i>IdentLength</i> or select pre-defined box. |                               |

TwinCAT System Manager: Reference

## **InterBus-S Device**

InterBus-S boxes which are not recognised by the TwinCAT System Manager can be inserted by inputting InterBus-S-specific length and identity codes. The length and identity codes for each device are given in the corresponding manual and are frequently marked on the device itself.

When adding an InterBus-S box you will see the following dialogue:

### **Context menu**

P≝ Append <u>B</u>ox...

### Append Box... <Insert>

Adds, in the case of InterBus-S Bus Terminals, a box to the local or remote bus.

| Define InterBus         | s-S Module   | ×            |
|-------------------------|--------------|--------------|
| L <u>e</u> ngth (Code): | (hex): 0x0   | OK           |
|                         | 0 [0 Words]  | Cancel       |
| Ident-Code:             | 3 (hex): 0x3 | <u>L</u> ist |
|                         |              |              |

Actuate the "List..." button to display a list of current InterBus-S boxes, whose length and identity codes are known.

| InterBus-S Identification Code                                                                                                    |                                                                                                    |                                                                                                    | ×            |
|----------------------------------------------------------------------------------------------------|----------------------------------------------------------------------------------------------------|----------------------------------------------------------------------------------------------------|--------------|
| IBS 120 D1           IBS 120 D0           IBS 230 BK-T           IBS 230 D1           IBS 230 D1           IBS 230 D0           IBS 24 BK/LC2           IBS 24 BK/LC2/SONL           IBS 24 BK/LC2/SONL           IBS 24 BK/LC2/SONL           IBS 24 BK/LC2/SONL           IBS 24 BK/LC2/SONL           IBS 24 BK/LC2/SONL           IBS 24 BK/LC2/SONL           IBS 24 BK/LC2/SONL           IBS 24 BK/LC2/SONL           IBS 24 BK/LC2/SONL           IBS 24 BK/LC2/SONL           IBS 24 BK/LC2/SONL           IBS 24 BK/LO-T           IBS 24 BK/LO-T           IBS 24 BK/LO-T           IBS 24 D1/32           IBS 24 D1/32/F2           IBS 24 D1/32/F2           IBS 24 D1/2           IBS 24 D1/2           IBS 24 D1/BB1/FEK-T           IBS 24 D10 BB1/FEK-T           IBS 24 D10 BB1/FELS-T           IBS 24 D10 BB1/FELS-T           IBS 24 D10 BB2/FK-T           IBS 24 D10 BB2/FK-T           IBS 24 D10 BB2/FK-T           IBS 24 D10 BB2/FK-T           IBS 24 D10 BB2/FK-T           IBS 24 D10 BB2/FK-T           IBS 24 D10 BB2/FK-T           IBS 24 | Ident: 138<br>Ident: 137<br>Ident: 133<br>Ident: 133<br>Ident: 133<br>Ident: 48<br>Ident: 11<br>Ident: 11<br>Ident: 11<br>Ident: 52<br>Ident: 120<br>Ident: 120<br>Ident: 142<br>Ident: 142<br>Ident: 142<br>Ident: 150<br>Ident: 15<br>Ident: 15<br>Ident: 15<br>Ident: 15<br>Ident: 15<br>Ident: 15 | 1 [1 Word]         1 [1 Word]         0 [0 Words]         1 [1 Word]         1 [1 Word]         0 [0 Words]         3 [3 Words]         1 [1 Word]         1 [1 Word]         1 [1 Word]         0 [0 Words]         0 [0 Words]         0 [0 Words]         0 [0 Words]         0 [0 Words]         0 [0 Words]         1 [1 Word]         2 [2 Words]         2 [2 Words]         1 [1 Word]         2 [2 Words]         1 [1 Word]         2 [2 Words]         1 [1 Word]         2 [2 Words]         1 [1 Word]         2 [2 Words]         1 [1 Word]         2 [2 Words]         1 [1 Word]         2 [2 Words]         1 [1 Word]         2 [2 Words]         1 [1 Word]         2 [2 Words] | OK<br>Cancel |

When adding another InterBus-S box you will see the following dialogue:

Overview

| i | <u>I</u> nsert Box Before  |
|---|----------------------------|
| X | <u>D</u> elete Box         |
| ê | I <u>m</u> port Box Before |
| T | <u>E</u> xport Box         |

### Insert Box Before...

Adds another box above the marked box.

### Delete Box... < Del>

Deletes the marked box and its sub-elements from the I/O configuration.

### **Import Box Before...**

Adds another box above the marked box. The description of the new box and its sub-elements are read from a file with the suffix "\*.tce". This file is created with the following menu option.

### Export Box...

Exports the information from the selected box and the information about its sub-elements into a file with the suffix "\*.tce".

### "InterBus-S" tab

| General InterBus | S CAC/CDF PCP    |                              |         |   |
|------------------|------------------|------------------------------|---------|---|
| Bus Level:       | 0                | Group:                       | 1       | • |
| Ident Code:      | 255 (0xFF)       | Alternative:                 | 0       | • |
| Length (Code):   | [133 [5 Bytes]   | Data Consistent:             | 16 Bit  | • |
| Log. Number:     | 2.0              |                              |         |   |
|                  | Local bus device | Startup (CAC) —<br>© Default |         |   |
|                  |                  | C Segment O<br>C Segment O   | ff<br>n |   |
|                  |                  |                              |         |   |

Identity Code: Displays the identity code for the Bus Coupler. It is calculated dynamically - according to the connected terminals.

Length Code: Displays the length code for the Bus Coupler. It is calculated dynamically - according to the connected terminals.

Installation depth: Displays the installation depth of the Bus Coupler. It is calculated dynamically - according to the hierarchical structure of the InterBus-S.

The following settings are only possible in the case of the Phoenix IBS ISA ST-I/T.

Group: Allows the assignment of the device to a group (see Interbus user manual).

Alternative: Allows the assignment of the device to an alternative (see Interbus user manual).

Data consistency: Allows you to increase the data consistency for this device

StartUp: Allows the execution of a Control\_Active\_Configuration command at the system StartUp for this device.

- Default: There is no command being executed for this device
- Segment Off: A Segment\_Off is being executed
  Segment On: A Segment\_On is being executed

### "CAC/CDF" tab

| General InterBus-S CAC/CDF PCP |               |                         |
|--------------------------------|---------------|-------------------------|
| Log. Number:                   | 2.0           |                         |
| Control Active Configurati     | on            | Control Device Function |
| Segment Off                    | Segment On    | Set Alarm               |
| Device Off                     | Device On     | Reset Alarm             |
| Device Disable                 | Device Enable | Conf Dev Err            |
|                                |               |                         |

Overview

Allows the execution of some firmware services of the <u>Phoenix IBS ISA ST-I/T</u> when an ADS port is active for the master card. See Interbus user manual. Note that a *Control Active Configuration* command will affect subsidiary devices!

### **Input Diagnosis**

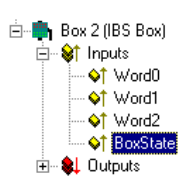

Each InterBus-S fieldbus box contains one diagnostic input byte which signals the status of the current slave during the running time and can be linked, for example with the PLC.

| Variable | Value | Description                      |
|----------|-------|----------------------------------|
| BoxState | 0x01  | Rec: Reconfiguration             |
|          | 0x02  | Mod: Module error                |
|          | 0x04  | W2Err: Error at the W2 interface |
|          | 0x08  | W1Err: Error at the W1 interface |
|          | 0x10  | W2: W2 interface inactive        |
|          | 0x20  | W1: W1 interface inactive        |
|          |       |                                  |

### **PCP** Communication

Some InterBus-S devices can carry out non-cyclical communication with the master card as well as cyclical process data exchange (not CIF40-IBSM). The communication in the case of InterBus-S is called PCP communication (Peripherals Communication Protocol).

The devices are recognised by their identity code and have an additional tab.

| General InterBus-S CAC/CDF PCP |                       |
|--------------------------------|-----------------------|
| C Enable PCP Communication     |                       |
| Port:                          | 28930 (0x7102) Change |
| CR:                            | 2 Initiate PCP        |
| Password:                      | O Abort PCP           |
| Access Grp:                    | 0                     |
|                                |                       |
|                                |                       |
|                                |                       |

"Enable" PCP communication assigns an AMS port to the device, via which the PCP communication is processed via ADS.

On the InterBus side, the communication connection between this device and the master card receives a communication number (CR = Communication Reference). A password and an access group number can also be specified (see description of PCP communication).

### **PCP** services

The following services are currently supported:

- 1. Read (0x0081)
- 2. Write (0x0082)
- 3. Start (0x0083)
- 4. Stop (0x0084)
- 5. Resume (0x0089)
- 6. Reset (0x008A)

The required service is specified by entering the service code (mentioned above) in the ADS IndexGroup HIWORD (see ADS documentation).

You can simplify the process by using the code 0 for the read service in the case of an AdaReadReq and the write service in the case of an AdsWriteReq.

Index: The required PCP Index is entered in the LOWORD of the IndexGroup.

Sub-index: The required PCP sub-index is entered in the IndexOffset.

TwinCAT System Manager: Reference

# Overview

Below listed node types with CANopen slave interface are currently supported by TwinCAT:

(Hint: Via the also listed generic "CANopen Node", all CAN[open] compliant slaves are supported, of course!)

| Description                                                                      | <b>Restrictions / Comment</b>                                                                                                    |
|----------------------------------------------------------------------------------|----------------------------------------------------------------------------------------------------|
| Bus Coupler                                                                      |                                                                                                    |
| Economy Bus Coupler                                                              |                                                                                                    |
| Bus Coupler, successor of BK5100                                                 |                                                                                                    |
| Low-cost Bus Coupler                                                             |                                                                                                    |
| Fieldbus Compact Box: CANopen Ein-<br>/Ausgabebaugruppe in Schutzart IP67        |                                                                                                    |
| Fieldbus Coupler Box: Expandable CANopen in/output module, protection class IP67 |                                                                                                    |
| Beckhoff AX2000 drive with integrated CANopen<br>Interface (X6)                  |                                                                                                    |
| Beckhoff FC5101 resp. FC5102 as CANopen slave node                               |                                                                                                    |
| Generic CANopen device or generic CAN device<br>(access via CAN level 2)         |                                                                                                    |
|                                                                                  | Description<br>Bus Coupler<br>Economy Bus Coupler<br>Bus Coupler, successor of BK5100<br>Low-cost Bus Coupler<br>Fieldbus Compact Box: CANopen Ein-<br>/Ausgabebaugruppe in Schutzart IP67<br>Fieldbus Coupler Box: Expandable CANopen<br>in/output module, protection class IP67<br>Beckhoff AX2000 drive with integrated CANopen<br>Interface (X6)<br>Beckhoff FC5101 resp. FC5102 as CANopen slave<br>node<br>Generic CANopen device or generic CAN device<br>(access via CAN level 2) |

TwinCAT System Manager: Reference

# **CANopen Device**

CANopen devices which are not recognised by the TwinCAT System Manager can be incorporated into the network by selecting the box "CANopen Node". The CAN(open) messages (PDOs) can be configured directly for these devices. This will guarantee the optimum flexibility of this general CANopen interface.

When using the FC510x, this box also enables you to receive and send any CAN identifier - this enables communication with any CAN node. The only condition is the support of at least one of the <u>Baud Rates</u> supported by the FC510x.

### "CAN Node" tab

| General CAN Node SDOs ADS Diag             | 1                                     |
|--------------------------------------------|---------------------------------------|
| Node Id:: 1                                | Automatic Adjust PDO COB Ids          |
| Profile No.: 401 0x191                     | Automatic PDO Parameter Download      |
| Add. Information: 15 OxF                   | Node-Fail Reaction                    |
| Guard Time (ms): 100                       | Stop Node                             |
| Life Time Factor 3                         | C No reaction                         |
|                                            | Node-Restart                          |
| Emcy. CUBId: 1123 10x01                    | <ul> <li>Automatic Restart</li> </ul> |
| Guard COB Id:  1793  Ux701                 | O Manual Restart                      |
| Check, if none zero                        | Network Reaction                      |
| Vendor ID: 0 0x0                           | No Reaction                           |
| Product-Code: 0 0x0                        | C Stop All Nodes                      |
| Serial No.: 0 0x0                          | Input-Fault-Reaction                  |
| Revision No.: 0 0x0                        | Inputs will be set to 0               |
|                                            | O No Reaction                         |
| General CAN-Node (direct access to layer 2 | 2, no NMT)                            |

Node ID: Enter the general CANopen device node address here. If you select the "Auto Adapt PDO COB Ids" box, the default identifier for the process data object can also be carried out after changing the node ID.

**Profile No.**: After CANopen, the parameter 0x1000 "Device Type" contains the number of the supported device profile in both the lowest value bytes. These are entered here and compared at the system StartUp with the device parameters present. If no device profile is supported, the parameter will contain the value 0.

Add Info: The additional info is located in both the highest value bytes of the object directory entry 0x1000 (device type).

FC510x: Comparison of the set/actual configuration takes place only if the profile no. or add info (i.e. object directory entry 0x1000) are configured to a value other than zero. If the expected data at the system start do not comply with the values present, the StartUp of this node will be interrupted and a corresponding error message will appear in the Diag Tab.

CIFx0-CAN: The values are continuously compared (even if "0" is entered in both). If values do not comply, the node StartUp is interrupted.

Guard Time: The guard time determines the interval in which the node is monitored (node guarding). 0 signifies no monitoring.

Life time factor: Guard time x lifetime factor determines the watchdog length for the mutual monitoring of card and CANopen nodes. 0 indicates that the

CANopen node is not monitoring the card. At 0 the card takes the guard time directly as the watchdog length.

FC510x: This card also supports the heartbeat protocol and firstly attempts to start this form of node monitoring on the CANopen node (write access to objects 0x1016 and 0x1017 in the object directory). If this attempt fails, guarding is activated. The guard time as producer heartbeat time and (guard time x lifetime factor) as consumer heartbeat time are entered. The card then transmits its heartbeat telegram with the smallest configured guard time (the guard times can be set individually for each node).

Emcy COB Id. and Guard COB Id. are the identifiers for emergency messages and/or guarding protocol and are based on the node address.

Automatic PDO... Specifies whether TwinCAT should download the PDO communications parameters to the node at the system start.

FC510x: If the download of the PDO parameters fails, the card attempts to read these parameters and compares them with the configured values. In this way, it supports only those nodes which, e.g. have implemented the default identifiers as read-only values.

CIFx0-CAN: The PDO parameters are transferred to the CANopen node, but allowance is made if the node does not support these inputs - requires only the conformation of the SDO access (an SDO abort response is sufficient).

**Vendor ID, Product Code, Serial No., Revision No.** (FC510x only): If values other than zero are entered here, these identity object inputs (0x1018 in the object directory) are read off at the system StartUp and compared with the configured values. The corresponding node will be started only if the values coincide. It is also possible to compare one part of the value (e.g. vendor ID and product code) - in this case set the not desired parameters to zero.

Node Error Response (FC510x only):

**Stop Node**: After a recognised node error, the node is set to "Stopped" mode (NMT command "Stop Remote Node"). The node (according to each device profile) can then be switched to a safe mode via the network status machine - SDO addressing is not possible in this mode.

No Response: No NMT stop remote node command after node error

Node Restart (FC510x only):

Automatic Restart: After a recognised node error the card automatically attempts to restart the node. The StartUp attempt is initiated by a node reset command.

Manual Restart: After a node error, this node remains in error mode and is not restarted automatically. You can actuate a restart via "I/O-Reset".

Network Response (FC310x only):

No Response: The failure of a node has no effect on the other bus devices

All Nodes Stop: After the failure of a node, all other previously started nodes are stopped (NMT stop remote node command). You then need to restart the system.

General CAN Node (FC510x only): If you have selected this checkbox, the entire CANopen network management for this device is deactivated. It is not started, monitored etc. The PDO inputs are detected as pure CAN (2-layer) telegrams and enable the controller to operate in event driven mode.

Warning: As the CANopen terminology is retained, even in the case of the general CAN nodes, you need to take into account the fact that RxPDOs are the telegrams sent by the Fc510x and TxPDOs are the received telegrams.

This option allows any CAN node to be connected to the TwinCAT, if the <u>Baud Rate</u> and the bit timing parameters comply. The respective protocol can then be simulated within the PLC program. It is also possible to run CANopen devices and general CAN nodes within the same network - if there are no identifier overlaps (the system structure is such that you cannot use an identifier twice).

### **CANopen PDOs**

<u>Process Data Objects</u> (PDOs) are CAN telegrams which transport process data without a protocol overhead. RxPDOs are received by node, TxPDOs are sent by the node. This description is contained in the System Manager from the perspective of the configured node, i.e. RxPDOs are sent by the TwinCAT, TxPDOs are received by the TwinCAT.

### "PDO" tab

| General PDO   |             |
|---------------|-------------|
| COB Id:       | 385 Ox181   |
| Trans, Type:  | 255 (async) |
| Inhibit Time: | 0           |
| Length:       | 0           |
| Event Time:   | 0 *         |
|               |             |
|               |             |

COB Id: The CAN identifier of this PDO. For every two send and receive PDOs per node, CANopen provides Default Identifiers. These can then be changed.

Trans.Type: The Transmission Type determines the send behaviour of the PDO. 255 corresponds to the event driven send.

Inhibit time: Send Delay between two identical PDOs. Is entered in multiples of 0.1 ms.

Length: The length of the PDO is based on the mapped variables and cannot therefore be edit here.

**Event Time** (FC510x only): Enter the value for the <u>Event Timer</u> in ms. For send PDOs (here: RxPDOs, see above) the StartUp of this timer triggers an additional PDO send, for receive PDOs (here: TxPDOs) the arrival of a PDO within the pre-set value is monitored and the box state of the node is changed as appropriate. If 0, the parameter is not transferred to the node.

TwinCAT creates corresponding inputs in the node object directory on the basis of the parameters entered here. These are transferred via SDO at the system start. You can view the inputs at the SDO tab. If this behaviour is not required, you can deactivate "Auto Download of PDO Parameters" by selecting the checkbox at the CAN node tab.

#### **Tree Representation:**

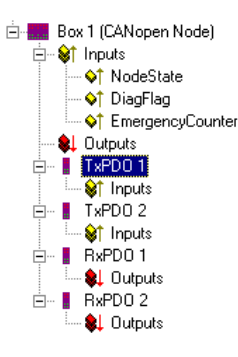

TwinCAT firstly provides two send and receive PDOs, with Default Identifiers, for a general CANopen node. Superfluous PDOs can be selected and removed.

TxPDOs are sent by the CANopen node and generally contain inputs. RxPDOs are received by the node, i.e., sent by TwinCAT.

Add variables to the PDOs by right clicking on "Inputs" and/or "Outputs" and selecting the corresponding variable(s). If several variables of the same type are inserted with a single action, the offset within the PDO will be created automatically. If variables are inserted one after another, you need to set the corresponding offset (start address within the CAN telegram) for each variable.

Please note that TwinCAT assigns the PDOs to the object dictionary entries in the node using the sequence in which the system manager displays the PDOs. For instance the PDO communication parameter of the third listed TxPDO are always written to index 0x1802 - independent of the name of the PDO in the system manager. So if only PDO1 and PDO3 are to be used, PDO2 has to be entered as well - in this case without variables assigned. PDOs without variables are not sent and are not expected by the card.

#### **Context menu:**

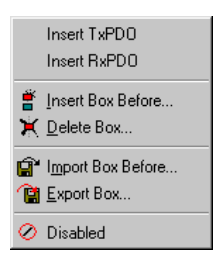

The menu alongside is obtained by right clicking on the general CANopen node. Here you can insert further Tx PDOs and/or Rx PDOs.

### "SDOs" tab

| General CAN No    | de SDOs AD | S Diag |             |             |   |
|-------------------|------------|--------|-------------|-------------|---|
| Obj. idx          | Sub. idx   | Length | Value (dec) | Value (hex) |   |
| <0x1800>          | 1          | 4      | 385         | 0x181       |   |
| <0x1800>          | 2          | 1      | 255         | 0xFF        |   |
| <0x1800>          | 3          | 2      | 0           | 0x0         |   |
| <ux1801></ux1801> | 1          | 4      | 641         | 0x281       |   |
| <ux18u1></ux18u1> | 2          | 1      | 255         | UXFF        |   |
| <0x1801>          | 3<br>1     | 4      | U<br>512    | 0x0<br>0201 |   |
| 20v14005          | 2          | 4      | 255         | OVEE        |   |
| 2001/015          | 1          | 1      | 769         | 00201       | - |
|                   | Арре       | end    | ert Delek   | e Edit      |   |

SDO inputs sent to the node at StartUp are displayed/managed on this page. Inputs with an object index in straight brackets are automatically created on the basis of the updated terminal configuration. Other inputs can be managed using "Add", "Insert", "Delete" and "Edit".

### "ADS" tab

In order to be able to read and write SDO objects during the running time (e.g. from the PLC), the node (Bus Coupler) can be allocated an ADS port (CIFx0-CAN). The FC510x provides an ADS port at all times for every node since the diagnostic information is transported via ADS. These ports can be used to read and write SDO objects using ADS read requests and/or write requests.

The ADS IndexGroup contains the CANopen object index and the ADS IndexOffset contains the CANopen SubIndex.

### **CANopen Emergency Object**

Some CANopen status data and up to 5 emergency objects received from a node can be read from any TwinCAT program via ADS and/or signalled to any TwinCAT program. In this case, set ADS parameters as follows:

**Port**: 300

IndexGroup: 0x5000 + Device-ID

IndexOffset: Hi-Word: Node-ID, Lo-Word: 0x100

Length: 8 - 48

The diagnostic data is structured as follows:

Offset: 0: Nodestatus bits

Bit 7: Node is deactivated

Bit 3: Guarding protocol is active

Bit 2: parameterisation error

Bit 1: Emergency buffer overflow

Bit 0: Mode does not respond

Offset: 1,2: Node type (Index 0x1000)

Offset: 3,4: Profile Number

Offset: 5: Node State

- 1: Disconnecting
- 2: Connecting
- 3: Preparing
- 4: Prepared
- 5: Operational

Overview

127: Pre-Operational

### Offset: 6: Current Error

30: Guarding malfunction

31: Node has changed status

32: Sequence error in guarding protocol

33: No answer from remote frame PDO

34: No answer during a node configuration

35: Incompatible node profile number

36: Incompatible node device type number

37: Unknown SDO response received

38: SDO syntax error

39: Node in STOP mode

Offset: 7: Number of Emergency Messages

Offset: 8-47: Emergency buffer (-> node description)

The data contain the current status. The emergency buffer contains the last emergency messages received. The node status bits are collated in the box state diagnostic input.

TwinCAT System Manager: Reference

# **CAN Box Reset**

CAN box Reset takes place in 8 steps.

### 1. Step:

At first, you have to add the box. Open the dialog box under the device (here FC510x, CANopen Master, PCI).

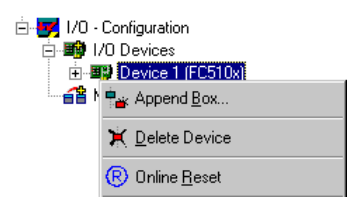

### 2. Step:

Choose 'CANopenNode' in the diaolg 'Insert device'.

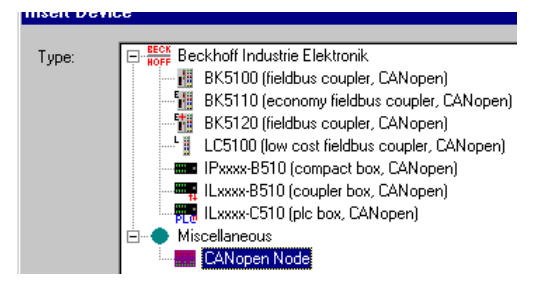

### 3. Step:

The box has 2 inputs and outputs. You have to delete TxPDO1, TxPDO2 and RxPDO1.

| 🗄 - 🌆 Box 1 (CANopen Node) |          |
|----------------------------|----------|
| 🕂 🖓 Inputs                 | <b>.</b> |
| 🛶 解 Outputs                | Del      |
| 🗄 – 👫 TxPDO 1 🕊 👘          |          |
| 🗄 🚺 TxPDO 2 🕌 👘            |          |
| 🗄 – 📕 RxPDO 1              |          |
| 🗄 📲 🖡 RxPDO 2 🚄            |          |

### 4. Step:

The apporpriately tab must have the following settings:

| General         | CAN N                | ode    | Diag     |  |  |  |
|-----------------|----------------------|--------|----------|--|--|--|
| <u>N</u> ode le | Node Id::            |        |          |  |  |  |
| Profile I       | No.:                 | 401    |          |  |  |  |
| Add. In         | formation            | : 15   |          |  |  |  |
| Guard 1         | Guard Time (ms): 100 |        |          |  |  |  |
| Life Tim        | Life Time Factor: 3  |        |          |  |  |  |
| Emcy. (         | COB Id:              | 129    | 1        |  |  |  |
| Guard (         | COB Id:              | 179    | 13       |  |  |  |
| Chec            | k, if none           | e zero |          |  |  |  |
| Vend            | or ID:               | 0      |          |  |  |  |
| Produ           | ict-Code:            | 0      |          |  |  |  |
| Serial          | No.:                 | 0      |          |  |  |  |
| Revis           | Revision No.: 0      |        |          |  |  |  |
| Ge              | eral CAN             | I-Noc  | le (dire |  |  |  |

### 5. Step:

At the output RxPDO1 tab, the COB ID must be set to zero.

| General PDO   | 1             |
|---------------|---------------|
|               | RxPD0 1       |
| COB Id:       |               |
| Trans, Type:  | 255 (async) 🔽 |
| Inhibit Time: | 0             |

### 6. Step:

When you open the dialog box under RxPDO 1 'outputs', you can insert further variables.

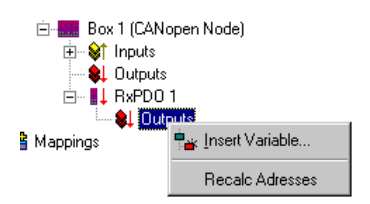

### 7. Step:

The appropriately tab must have the following settings:

| Translation of the second second second second second second second second second second second second second s |       |   |   |                |                   |  |
|----------------------------------------------------------------------------------------------------|-------|---|---|----------------|-------------------|--|
| neral<br>ame: Dat                                                                                               |       | _ |   | <u>M</u> ultip | le [2             |  |
| omment:                                                                                                    |       |   |   |                |                   |  |
| art Address:                                                                                                    | Byte: | 0 | ÷ | <u>B</u> it:   | 0                 |  |
| riable Type                                                                                                    |       |   |   |                |                   |  |
| UINT8                                                                                                    |       |   |   |                | 0.1<br>1.0        |  |
| BIT8<br>BITARR8                                                                                                 |       |   |   |                | 1.0<br>1.0<br>1.0 |  |

### 8. Step:

Mapping

This is the appropriately representation.

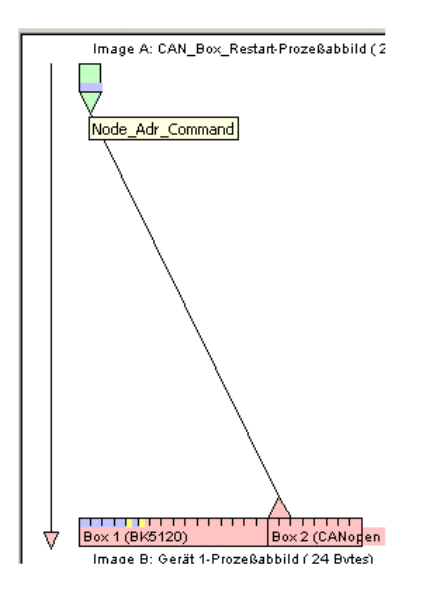

Thus CAN box RESET is terminated.

TwinCAT System Manager: Reference

# AX2000-B510 Axis (with cyclical CANopen interface)

The Beckhoff AX2000 drive is available with different optional Fieldbus interfaces. Besides these optional Fieldbus interfaces, the drives comes with an integrated CANopen interface already (X6). The AX2000 (from firmware revision 4.94 on, recommended is drive firmware revision 5.53 or higher) is in conjunction with the FC5101 resp. FC5102 capable of resolving the SYNC telegrams according to CANopen specification DS301 V4.01. Therefore, the AX2000 can synchronously update its input and output process image.

### Intrduction

Since TwinCAT 2.9, an AX2000-B510 can be mapped in the same way as any other NC supported drive type. Means, an axis e.g. "Axis 1" can be added to the NC task, the CAN specific drive type "*AX2000-B510 Drive (CANopen)*" can be selected via "*Axis type*" on the "*Settings*" tab and this can be linked to a "AX2000-B510" node, configured under I/O Devices -> FC510x (important is here, that a Beckhoff FC5101 or FC5102 is used in this case). Below description explains the AX2000-CANopen-specific settings in detail.

For further information on the AX2000 in CAN operation mode, please consult the manuals to be found under <u>Drive Technology | Documentation | Digital</u> compakt ServoamplifierAX2000 on the Beckhoff Download page or Beckhoff Product CD.

### "CAN Node" tab

| Node Id::            | 11   |       | 11 🗢 |                        | 🗹 Automatic Adjust PDO COB Ids      |  |
|----------------------|------|-------|------|------------------------|-------------------------------------|--|
| Profile No.:         | 402  | 0x192 |      | 🗹 Aut                  | omatic PDO Parameter Download       |  |
| Add. Information:    | 2    | 0x2   |      | Node                   | -Fail Reaction                      |  |
| Guard Time (ms): 100 |      |       | O S  | top Node<br>o rozotion |                                     |  |
| Life Time Factor:    | 3    |       |      |                        | oreaction                           |  |
| Emcy. COB Id:        | 139  | 0x8B  |      | Node-Restart           |                                     |  |
| Guard COB Id:        | 1803 | 0x70B |      | O M                    | anual Restart                       |  |
| Check, if none       | zero |       |      | Netw                   | ork Reaction                        |  |
| Vendor ID:           | 0    | 0x0   |      | 💿 N                    | o Reaction                          |  |
| Product-Code:        | 0    | 0x0   |      | OS                     | top All Nodes                       |  |
| Serial No.:          | 0    | 0x0   |      | Input                  | -Fault-Reaction                     |  |
| Bevision No :        | 0    | 0x0   |      | ⊙ In<br>○ N            | puts will be set to 0<br>o Beaction |  |

Node Id: The address of the CANopen node (in this case the CAN address of the AX2000 drive) has to be assigned here. The drive internal setting of this address can be set via the AX2000 configuration software SR600 or through the ASCII - communication mode. The address given in this dialog has to match the internal set drive address.

Profile No.: + Add. Information : This object (0x1000) describes device type (Servo drive) and device functionality (DS402 drive profile).

It is the combination of the following:

| Description                                                                                                    |                 | Value      |              |         |
|----------------------------------------------------------------------------------------------------|-----------------|------------|--------------|---------|
| Number of the device profile:                                                                                                  | Drive profile   | 402 (dec.) | 0x192 (hex.) | 0 - 15  |
| Туре:                                                                                                    | Servo drive     | 2 (dec.)   | 0x2 (hex.)   | 16 - 23 |
| <b>Mode bits:</b><br>(Not shown in the dialog. Bits are going to be<br>masked if necessary into the Hi-Byte of the<br>Hi-WORD) | Vendor-specific | 0          |              | 24-31   |

Guard Time (ms): Watchdog-time in milliseconds.

Life Time Factor: Specifies the handling of the "Guard Time". E.g. a here entered "0" deactivates the watchdog. Default value is "3".

Rest of the parameters, see: CANopen device

### Adjustments of Address and Baudrate with Drive Configuration Software

The relevant settings for the CAN bus (Node Id, Baudrate,..) can be set via the basic settings of the SR600 software. By default address 1 and baudrate 500kb is set. After changing these values, a "Save to EEProm" with a following coldstart is necessary (*SAVE* command with following *COLDSTART*).

| 克 Basic Setup 22 "C                            | an"                                                                                                    | X |
|------------------------------------------------|----------------------------------------------------------------------------------------------------|---|
| PC Software<br>V4.90 KS262<br>Power Supply     | Amplifier<br>Hardware<br>Drive 3A Hardware Version 26.00<br>Firmware                                                    |   |
| Regen Resistor                                 | V5.53 DRIVE Rev create.d Jan 10 09:54:39 2003<br>Serial Number Address Baud Rate CAN Bus                                |   |
| 80 W<br>max. Mains Voltage                     | Normalize         Name         Auto Enable         Ext. WD           39:1         h         CAN         Off         300 | - |
| 480 V 💌<br>Mains Phase missing<br>No Message 💌 | Units<br>Acceleration Velocity Position<br>ms⇒VLIM ▼ Compatibility mode ▼ µm                                            | - |
|                                                | OK Cancel Apply                                                                                                    | ] |

### Adjustments of Address and Baudrate via serial COM port (Hyperterminal)

Start *MS Windows Hyperterminal (Start | Run | hypertrm.exe)*. Connection settings are: '9600 Baud, 8 Bit, 1 Stop Bit, no Parity, no Handshake'. Clicke into the window and press *Enter*.

If the serial cable is connected correctly (X6 ----- RS232), the Cursor " -->" should appear in the window.

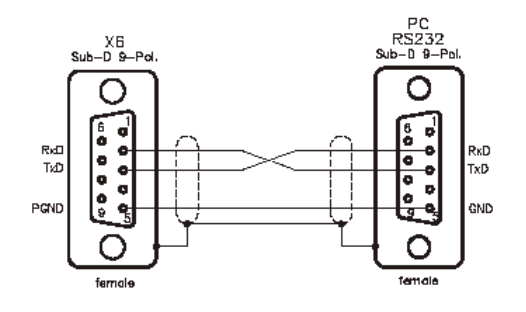

Hint: If you solder the jumper wire between pin 7 and 8 on both ends, the cable will be symmetric and it's not important therefore which end is going to be connected to the drive/PC afterwards.

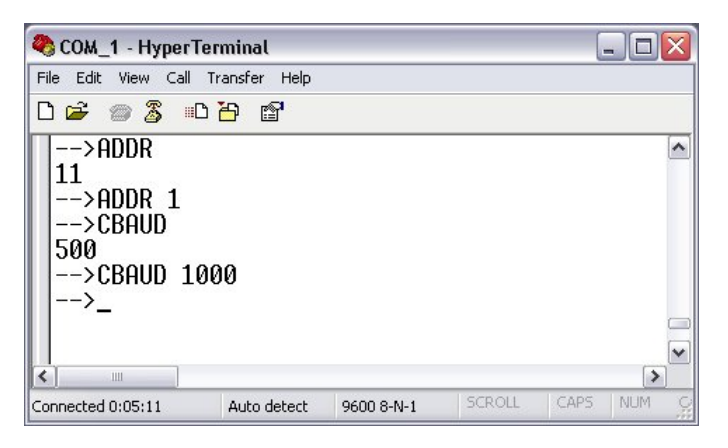

To read the actual parameter, type the ASCII command without parameter (e. g. ADDR). The next line shows the parameter value in this case.

To write a parameter value (e.g. the drive address), type command and value in one line (e.g. ADDR 1).

### "AX2000-B510" tab

On this tab, the operating mode for the AX2000 has to be selected. Two different modes are available:

**Position Control:** As default setting, "*Position Control*" is selected. In this operating mode, TwinCAT NC prescribes cyclically a new position. The positioning profile is generated by TwinCAT NC in this case. With the cycle time of the SAF-Task (e.g. 10ms), position setpoint values are transmitted are going to be transmitted via the CANopen interface. On the AX2000, 3 cascaded control loops are implemented. These are the control loops for **Current** (65µs), **Speed** (250µs) and **Position** (synchronized with the cycle time of the triggering SAF-Task). The position control loop is completely handled by the AX2000. The position feedback is established through the cyclical interface.

Overview

| General            | CAN Node         | AX2000-B510             | SDOs | ADS      | Diag |  |  |
|--------------------|------------------|-------------------------|------|----------|------|--|--|
| - Opera            | ation Mode —     |                         |      |          |      |  |  |
| 💿 P                | Position Control |                         |      |          |      |  |  |
| O Velocity Control |                  |                         |      |          |      |  |  |
|                    |                  |                         |      |          |      |  |  |
|                    | 9                | SAVE                    |      |          |      |  |  |
|                    | COL              | DSTART                  |      |          |      |  |  |
|                    |                  |                         |      |          |      |  |  |
|                    |                  |                         |      |          |      |  |  |
|                    |                  |                         |      |          |      |  |  |
|                    |                  |                         |      |          |      |  |  |
|                    |                  |                         |      |          |      |  |  |
|                    |                  |                         |      |          |      |  |  |
|                    |                  |                         |      |          |      |  |  |
|                    |                  |                         |      |          |      |  |  |
|                    |                  |                         |      |          |      |  |  |
|                    |                  |                         |      |          |      |  |  |
| 1011010101010      |                  | 10120120120120120120120 |      | 10110100 |      |  |  |

Velocity Control: Alternatively, "Velocity Control" can be activated. In this mode, the velocity is the actuating unit for the AX2000. The number of internal control loops reduces to 2 in this case, namely the Current (65µs) and Speed controller (250µs). The observance of the setpoint position is controlled by TwinCAT NC. The feeback value of the position is transmitted via the cyclical interface. Since the velocity control mode needs quicker update times at the TwinCAT NC, the cycle time of the SAF-Task has to be set to 2ms in this case.

Save: After changing the cycle time of the triggering task (usually the NC SAF - Task) or after changing the operation mode (OPMODE), the "SAVE" button should be pressed to execute the command which saves the parameters to the drive EEPROM.

Coldstart: If the parameters are saved (approx. 3s after "SAVE"), a "COLDSTART" of the amplifier (drive) is necessary.

### Hint:

The commands SAVE and COLDSTART can even be executed at enabled amplifiers (drives).

### "SDOs" Tab

This tab allows the configuration of the startup parameters for the selected CAN node. This is done through the Service Data Objects (SDO's). Those entries which are listed with object indexes in brackets, were configured automatically according to the Bus Terminals resp. pre-configured PDO's attached to this node type. Additional entries are to be configured with "Append..", "Insert...", "Delete..." and "Edit...".

| Obj. idx          | Sub. idx                     | Length | Value (dec) | Value (hex) |   |
|-------------------|------------------------------|--------|-------------|-------------|---|
| <0x1800>          | 1                            | 4      | 385         | 0x181       |   |
| <ux1800></ux1800> | 2                            | 1      | 1           | Ux1         |   |
| <ux1400></ux1400> | 1                            | 4      | 513         | 0x201       | L |
| <ux14uu></ux14uu> | 2                            | i i    | i i         | UXI         |   |
| UX6U4U            | U                            | 2      | U           | UXU         |   |
| Ux3683            | 1                            | 1      | 3           | Ux3         |   |
| UX363D            | 1                            | 1      | 3           | Ux3         |   |
| UX35d5            | 1                            | 1      | 40          | 0x28        | l |
|                   | and the second second second |        |             |             |   |
|                   |                              |        |             |             |   |
|                   |                              |        |             |             |   |
|                   |                              |        |             |             |   |
|                   |                              |        |             |             |   |
|                   |                              |        |             |             |   |
|                   |                              |        |             |             |   |
|                   |                              |        |             |             |   |

The SDO's are used at first hand for the parameterization of the CAN nodes and PDOs. With the first two entries the properties of the TxPDO1 are defined:

| <b>Object Index</b> | Sub Idx | Length | Value | Description                                                                          |
|---------------------|---------|--------|-------|--------------------------------------------------------------------------------------|
| 0x1800              | 1       | 4      | 0x18B | Cob ID (address for the transmit message of node 11). This is a "Default Identifier" |
| 0x1800              | 2       | 1      | 1     | Transmission Type                                                                    |

Analogous, the RxPDO is to be configured.
#### Self-defined SDO's

### **Controller configuration**

| <b>Object Index</b> | Sub Idx | Length | Value | Description                                                                                                    |
|---------------------|---------|--------|-------|----------------------------------------------------------------------------------------------------|
| 0x6040              | 2       | 2      | 0     | Sets Drive <i>ControlWord</i> to zero. The controller is in the state "Switch On Disable" in that case. The AX2000 is in ready-for-operation mode, parameters can be transmitted, DC-voltage can be switched on. Move commands cannot yet be executed. |
| 0x3683              | 1       | 1      | 3     | ASCII command: SyncSRC                                                                                                    |
| 0x363b              | 1       | 1      | 3     | Synchronization mode, especially adapted to the CAN interface implementation. ASCII command: FPGA                                                                                                    |
| 0x35d5              | 1       | 1      | 40    | Value = Task Cycl / Speed Controller Cycl $40 = 1000 \mu s / 250 \mu s$ . ASCII command: PTBASE                                                                                                    |
| 0x6060              | 0       | 2      | 0xFA  | With this entry, the OPMODE of the drive is defined: $0xFA = Position Control$ $0xFE = Velocity Control$                                                                                                    |
| 0x3672              | 1       | 1      | 2     | Manipulating of the CANopen state-machine with Enable/Disable.                                                                                                    |

### **PDO Mapping**

The AX2000 uses 4 Send- (TxPDO1..4) and 4 Receive PDO's (RxPDO1..4). The content of the messages (PDOs) depends on the operation mode and mapping. Currently, 7 pre-defined RxPDO's and 6 TxPDOs exist. Besides that, the possibility of self-combined messages exists.

Hint: Not every object can be assigned to a free-defined PDO.

At "Position Control", the RxPDO as well as the TxPDO was self-configured. At "Velocity Control", the TxPDO has been selected from the pool of the predefined PDO's. The RxPDO has been self-configured, though.

### Example:

| <b>Object Index</b> | Sub Idx | Length | Value      | Description                                                                                                    |
|---------------------|---------|--------|------------|----------------------------------------------------------------------------------------------------|
| 0x2600              | 0       | 1      | 0x25       | Selection of a self-defined RxPDO (3740)                                                                         |
| 0x1600              | 0       | 0      | 0          | Clear mapping                                                                                                    |
| 0x1600              | 1       | 4      | 0x60400010 | The first element of the message is the ControlWord (0x6040). Sub element SI: (0x00) Length: (0x10), 16 Bit      |
| 0x1600              | 2       | 4      | 0x20220420 | The first element of the message is the SetpointPosition (0x2022). Sub element SI: (0x04) Length: (0x20), 32 Bit |

## "ADS" Tab

Via the shown AmsNetID + Port number (address) it is possible to read and write parameters from/to the AX2000 (e.g. from PLC).

| General CAN Node | AX2000-B510 SDOs        | ADS Diag            |
|------------------|-------------------------|---------------------|
| ADS Address:     | Netld: 172.16.5.116.2.1 | Port: 4097 (0x1001) |
|                  |                         |                     |
|                  |                         |                     |
|                  |                         |                     |
|                  |                         |                     |
|                  |                         |                     |
|                  |                         |                     |
|                  |                         |                     |
|                  |                         |                     |
|                  |                         |                     |
|                  |                         |                     |
|                  |                         |                     |

Example: To read the divice type, the object information Index: 0x1000, SI: 0x0 is used.

## "DIAG" Tag

Under this tab, detailed error messages are displayed. With a wrong configured *Additionional Information* for example, the CANopen Master e.g. detects the difference between the configured value and the one contained in the drive. If everything is ok and the drivy is ready for operation, it shows"".

| General | CAN Node | AX2000-B510 | SDOs             | ADS   | Diag |
|---------|----------|-------------|------------------|-------|------|
|         |          |             |                  |       |      |
|         |          |             |                  |       |      |
| 0.000   |          |             |                  |       |      |
|         |          |             |                  |       |      |
|         |          |             |                  |       |      |
|         |          |             |                  |       |      |
|         |          |             |                  |       |      |
|         |          |             |                  |       |      |
|         |          |             |                  |       |      |
|         |          |             |                  |       |      |
|         |          |             |                  |       |      |
|         |          |             |                  |       |      |
| 1000    |          |             |                  |       |      |
|         |          |             |                  |       |      |
|         |          |             | 1.2. (. <u>.</u> |       |      |
|         |          |             | Re               | fresh |      |

### AX2000-B510 Diagnosis Inputs

| 🖮 🚘 Axis 1 (AX2000-B510) |
|--------------------------|
| 🚊 🖓 😂 🗎 🖨                |
|                          |
| ···· �↑ DiagFlag         |
| EmergencyCounter         |

The diagnosis Inputs of an AX2000-B510 don't differ from the diagnosis inputs of other TwinCAT CANopen nodes (see also: "FC510x: Box-Diagnosis").

## **Process Image**

The TxPDO's and RxPDO's are to be seen from the slave point of view. The input process image (TxPDO) contains a "*State*" and "*ActualPos*" process variable. The output process image (RxPDO) contains a "*Ctrl*" and a "*NominalPos*" variable.

```
Axis 1 (AX2000-B510)
```

"State": Object information Index: 0x6041, SI: 0x0, Len: 2

| Bit | Name               | Bit | Name                                  |
|-----|--------------------|-----|---------------------------------------|
| 0   | Ready to switch on | 8   | Manufacturer specific (reserved)      |
| 1   | Switched on        | 9   | Remote (not supported)                |
| 2   | Operation enable   | 10  | Target reached                        |
| 3   | Fault (i.V.)       | 11  | Internal limit active (not supported) |
| 4   | Disable voltage    | 12  | Operation mode specific (reserved)    |
| 5   | Quick stop         | 13  | Operation mode specific (reserved)    |
| 6   | Switch on disabled | 14  | Manufacturer specific (reserved)      |
| 7   | Warning            | 15  | Manufacturer specific (reserved)      |
|     |                    |     |                                       |

"ActualPos": Current drive position. Object information Index: 0x2070, SI: 0x3, Len: 4

Default value: 20 bit/rev.

Via this index, the incremental encoder value (drive emulated) of the current position can be read. One revolution has an incremental value of a 20 bit resolution. That means: 1 revolution 2<sup>20</sup> increments = 1048576 increments. The adjusted resolution per revolution can be checked with the ASCII command "*PRBASE*".

"Ctrl": Object information Index: 0x6040, SI: 0x0, Len: 2

| Bit | Name                                           | Bit | Name                                  |
|-----|------------------------------------------------|-----|---------------------------------------|
| 0   | Switch on                                      | 8   | Halt (intermediate stop command)      |
| 1   | Disable Voltage                                | 9   | (reserved)                            |
| 2   | Quick Stop                                     | 10  | (reserved)                            |
| 3   | Enable Operation                               | 11  | Acknowledge lag-distance and watchdog |
| 4   | Operation mode-specific                        | 12  | Reset position                        |
| 5   | Operation mode-specific                        | 13  | Manufacturer specific (reserved)      |
| 6   | Operation mode-specific                        | 14  | Manufacturer specific (reserved)      |
| 7   | Reset Fault (only active after error messages) | 15  | Manufacturer specific (reserved)      |

"NominalPos": Setpoint position Object information Index: 0x2022, SI: 0x4, Len: 4

Via this parameter, the incremental value of the setpoint position is prescribed.

"NominalVelo": Setpoint velocity. Object information Index: 0x2060, SI: 0x0, Len: 4

Via this parameter, the scaled setpoint velocity is prescribed.

TwinCAT System Manager: Reference

## Overview

Below listed node types with DeviceNet slave interface are currently supported by TwinCAT:

(Hint: Via the also listed generic "DeviceNet Node", all DeviceNet compliant slaves with valid EDS file are additionally supported, of course!)

| DeviceNet - NodeType ("Box") | Description                                                                         | <b>Restrictions / Comment</b> |
|------------------------------|-------------------------------------------------------------------------------------|-------------------------------|
| <u>BK5200</u>                | Bus Coupler                                                                         |                               |
| <u>BK5210</u>                | Economy Bus Coupler                                                                 |                               |
| <u>BK5220</u>                | "Economy plus" Bus Coupler                                                          |                               |
| <u>LC5200</u>                | Low-cost Bus Coupler                                                                |                               |
| <u>IPxxxx-B520</u>           | Fieldbus Compact Box: DeviceNet in/output modules, protection class IP67            |                               |
| <u>ILxxxx-B520</u>           | Fieldbus Coupler Box: Expandable DeviceNet in/output modules, protection class IP67 |                               |
| FC5201 Slave                 | External FC5201 resp. FC5202 as slave node at the DeviceNet bus                     |                               |
| DeviceNet Node               | Generic DeviceNet node (EDS file required)                                          |                               |

TwinCAT System Manager: Reference

# **DeviceNet Device**

Select DeviceNet node to integrate general DeviceNet devices. You then need to enter the connection parameters for these devices.

"DeviceNet Node" tab

| General DeviceNet-Node                                                                               | Startup Attributes ADS Param                                                                        | neter Diag |
|----------------------------------------------------------------------------------------------------|----------------------------------------------------------------------------------------------------|------------|
| MAC ID: 1                                                                                            | ms Polled<br>Produced<br>Bit-Strobed<br>Produced                                                    | Consumed   |
| Electronic Key<br>Check Vendor-ID<br>Check Device Type<br>Check Product Code<br>Check Major Revisior | Change of State / Cyclic<br>Produced<br>C Change of State<br>C Cyclic<br>Heartbeat-Rate / Scan-Rate | Consumed   |
|                                                                                                    | Inhibit-Time:<br>C Acknowledge<br>Acknowledge-Timeout:<br>Acknowledge-Retry-Limit:                  | 0 * ms     |
|                                                                                                    |                                                                                                    |            |

MAC Id: Sets the node ID of the DeviceNet participant (between 0 and 63). This value must comply with the value set at the node.

Cycle Time: Sets the cycle time for the I0 connection. This value is added to the Expected Packet Rate (EPR) attributes of the DeviceNet slave and acts as a timeout monitor for IO connections.

Electronic Key: Serves to check the devices within the network at the system StartUp. The electronic key is read from the devices at every system StartUp and compared with the saved configuration.

Polled: Produced/Consumed: Activation of the "Polling" operating mode, cyclical writing and reading of IO data

**Bit-Strobed**: Produced/Consumed: Activation of the "Bit Strobe" Operating Mode. With a broadcast message all nodes are requested to send their bit strobe message (up to 7 bytes input or status data).

Change of State / Cyclic: Produced/Consumed: Activation of "Change of State" operating mode, event controlled sending of IO data or "Cyclic", cyclical sending of IO data.

- Change of State / Cyclic: Selecting the Corresponding Operating Mode

- Heartbeat Rate / Scan Rate: In the "Change of State" mode the heartbeat rate gives the cycle time of the cyclical send of the lower-level (i.e. in addition to the event driven) IO data. In the "Cyclic" operating mode the scan rate gives the cycle time of the IO data send.

Inhibit time: Delay period in the "Change of State" operating mode inserts this pre-set delay period after a change of state before the IO data send.

Acknowledge Timeout: Time before the re-send in the event of faulty acknowledgement of a change of state / cyclical message.

Acknowledge Retry Limit: Maximum number of re-sends until IO connection goes into error mode.

K-Bus Update: Calculates the anticipated duration of a complete update of the terminal bus (according to the number of connected terminals).

### **Input Diagnosis:**

Each DeviceNet fieldbus node contains one diagnostic input byte which signals the status of the current slave during the running time and can be linked, for example with the PLC.

#### BoxState

| Error Code | Description                                  | Troubleshooting                                                                             |
|------------|----------------------------------------------|---------------------------------------------------------------------------------------------|
| 0x02       | Station not exists, device is not responding | Inspect the device, verify connections, check cabling                                       |
| 0x05       | Parameter fault                              | Check explicite access to devices attributes, check object class, instance and attribute id |
| 0x07       | Configuration fault                          | Check configuration settings of device                                                      |
| 0x09       | Device is deactivated                        | Check master and device configuration                                                       |
|            |                                              |                                                                                             |

### DataExchange

| Error Code | Description                              | Troubleshooting                                             |
|------------|------------------------------------------|-------------------------------------------------------------|
| 0x00       | No data exchange between node and master | Inspect the field device, verify connections, check cabling |
| 0x01       | Data Exchange is active                  |                                                             |

### "Attributes" tab

| General DeviceMet Med    | Startun Attributes    | ADC 1 | Decomplex  | Ding |
|--------------------------|-----------------------|-------|------------|------|
| General   Devicementious | s - oranap Annoacos - | AD3 I | Falalleter | Diag |

| 1 | Class Harry Mars 14              | 1        | V-L-  |     | N                               |       |
|---|----------------------------------|----------|-------|-----|---------------------------------|-------|
|   | Liass/Inst./Attr. Id<br>100.1.18 | Length 2 | 01 00 |     | Name<br>Output Size Poll/COC/Cy | /clic |
|   |                                  | -        |       |     |                                 |       |
|   |                                  |          |       |     |                                 |       |
|   |                                  |          |       |     |                                 |       |
|   |                                  |          |       |     |                                 |       |
|   |                                  |          |       |     |                                 |       |
| ľ |                                  |          |       |     |                                 |       |
|   |                                  |          |       | New | Delete Edit                     |       |
|   |                                  |          |       |     |                                 |       |
|   |                                  |          |       |     |                                 |       |
|   |                                  |          |       |     |                                 |       |
|   |                                  |          |       |     |                                 |       |
|   |                                  |          |       |     |                                 |       |
|   |                                  |          |       |     |                                 |       |
|   |                                  |          |       |     |                                 |       |
|   |                                  |          |       |     |                                 |       |

DeviceNet attributes/parameters sent to the node at StartUp are displayed/managed on this page. Other inputs can be managed using "New", "Delete" and "Edit".

### "ADS" tab

| General BK52x0 Attribute ADS          | ]     |                |        |
|---------------------------------------|-------|----------------|--------|
| Enable ADS Communication              | Port: | 28929 (0x7101) | Change |
| · · · · · · · · · · · · · · · · · · · |       |                |        |
|                                       |       |                |        |
|                                       |       |                |        |
|                                       |       |                |        |
|                                       |       |                |        |
|                                       |       |                |        |
|                                       |       |                |        |

In order to be able to read and write attributes during the running time (e.g. from the PLC), the node (Bus Coupler) can be allocated an ADS port. These can be used to read / write attributes via ADS read requests / ADS write requests.

The ADS IndexGroup contains the ClassId and the ADS IndexOffset contains InstanceId and AttributeId (InstanceId \* 256 + AttributeId).

### **Diagnostic data**

The DeviceNet status data from a node can be read by any TwinCAT program via ADS and/or signalled to any TwinCAT program.

### "Parameter" tab

| General                    |                                                                                                    | DeviceNet-Node                                                                                                    | Startup Attributes                                    | ADS                                                           | Parameter Diag                                                                                                    |  |
|----------------------------|----------------------------------------------------------------------------------------------------|----------------------------------------------------------------------------------------------------|-------------------------------------------------------|---------------------------------------------------------------|----------------------------------------------------------------------------------------------------|--|
|                            | Num                                                                                                    | Name                                                                                                    |                                                       | Flags                                                         | Value                                                                                                    |  |
|                            | 1<br>2<br>3<br>4<br>5<br>6<br>7<br>8<br>9<br>10<br>11<br>12<br>13                                                                      | Input Size Poll Mo<br>Input Size Bit Strol<br>Output Size Poll/C<br>FB Box Status<br>Table No.<br>Register No.<br>Get Register data-<br>Set Register data<br>Value Input 1<br>Value Input 2<br>Value Input 3<br>Value Input 4 | de<br>o⊨ Mode<br>vclic Mode<br>OS/Cyc Mode<br>⊧status | ur<br>ur<br>ur<br>urm<br>u<br>u<br>ur<br>ur<br>ur<br>ur<br>ur | 2 (0x2) Byte<br>2 (0x2) Byte<br>2 (0x2) Byte<br>0 (0x0) Byte<br>0x0<br>Table 0: FB Box configuration<br>0 (0x0)<br>0 (0x0)<br>0 (0x0)<br>0 FF<br>0FF<br>0FF<br>0FF |  |
|                            | Flags: u = unknown value; default value displayed, r = read only<br>m = possibly modified by device in real time, * = modified by user |                                                                                                    |                                                       |                                                               |                                                                                                    |  |
|                            | <u>W</u> rite <u>R</u> ead Set Defa                                                                                                    |                                                                                                    |                                                       | ılt                                                           | Select All                                                                                                    |  |
|                            | Copy to Startup Attributes                                                                                                    |                                                                                                    |                                                       |                                                               | All                                                                                                    |  |
| Copy to Startup Attributes |                                                                                                    |                                                                                                    |                                                       |                                                               | All                                                                                                    |  |

The parameters are read from the EDS when creating the box. If the system has not started up yet, the EDS default value is always displayed under the value input.

TwinCAT System Manager: Reference

# Overview

The following devices with SERCOS interface are currently supported by TwinCAT:

| SERCOS - Node Types ("Box") | Description                         | Restrictions / Commente                                                                                                    |
|-----------------------------|-------------------------------------|----------------------------------------------------------------------------------------------------|
| SERCOS Axis                 | Generic SERCOS axis                 | The SERCOS implementation in TwinCAT is generic,<br>means drive type independent, as long as the drive is<br>SERCOS standard compliant. |
| <u>BK7500</u>               | Beckhoff Standard Bus Coupler       |                                                                                                    |
| <u>BK7520</u>               | Beckhoff "Economy plus" Bus Coupler |                                                                                                    |

TwinCAT System Manager: Reference

# **SERCOS** Axis

### "SERCOS Drive" tab

| General SERCOS  | Drive Startup Inputs Outputs ADS Online |
|-----------------|-----------------------------------------|
| Address:        | 11                                      |
| Operation Mode: | Velocity 💌                              |
| Telegram Type:  | Configurable Telegram 💌                 |
|                 |                                         |
|                 |                                         |
|                 |                                         |
|                 |                                         |
|                 |                                         |
|                 |                                         |
|                 |                                         |
|                 | Seboos/                                 |
|                 | intertace                               |

Address: SERCOS axis address which must be the same as the one on the drive amplifier.

**Operating mode**: Sets the SERCOS operating mode for the axis. It supports the speed operating mode (velocity control) in which speed command values are sent to the drive and the position control mode.

| Operating mode         | Description                                                                                                    |
|------------------------|----------------------------------------------------------------------------------------------------|
| Velocity               | The drive receives digital velocity setpoints, which are generated by the TwinCAT NC controller on the PC.                                                                                              |
| Position 1             | The drive receives digital position setpoints cyclically generated by TwinCAT NC. The loop is closed by the drive. The motor resolver provides actual position values (Position 1, Resolver, S-0-0051). |
| Position 2             | The drive receives digital position setpoints cyclically generated by TwinCAT NC. The loop is closed by the drive. An external encoder provides actual position values (Position 2, S-0-0053).          |
| Position 1+2           | The drive receives digital position setpoints cyclically generated by TwinCAT NC. The loop is closed by the drive. Actual position feedback is provided from external encoder and from Resolver.        |
| Position 1 without Lag | Drive-internal interpolation (drive is deployed without linkage to TwinCAT NC controller). The motor resolver provides actual position values (Position 1, Resolver, S-0-0051).                         |

| Position 2 without Lag   | Drive-internal interpolation (drive is deployed without linkage to TwinCAT NC controller). An external encoder provides actual position values (Position 2, S-0-0053).   |
|--------------------------|----------------------------------------------------------------------------------------------------|
| Position 1+2 without Lag | Drive-internal interpolation (drive is deployed without linkage to TwinCAT NC controller). Actual position feedback is provided from external encoder and from Resolver. |

### NOTE:

In positioning operating mode ensure that, if using a loop axis in the weighting mode for position data (<u>S-0-0076</u>), the modulo function is switched on and the resulting modulo value (<u>S-0-0103</u>) is recognised by TwinCAT (see "SERCOS" tab).

### NOTE:

In speed operating mode ensure that the output scaling for the drive is set correctly in TwinCAT (see "SERCOS" tab).

Telegram type: Defines the telegram structure to and from the drive. Default setting is "Configurable Telegram" (see table below).

| Telegram type                  | Description                                                                                                    |
|--------------------------------|----------------------------------------------------------------------------------------------------|
| Telegram 1 (80 / -)            | The telegram to the drive contains only the torque command value (IDN 80, S-0-0080). No actual value returns from the drive at this telegram type. |
|                                | Telegram to drive: Velocity command value (IDN 36, S-0-0036)                                                                                       |
| Telegram 2 (36 / 40)           |                                                                                                    |
|                                | Telegram from drive: Velocity feedback value (IDN 40, S-0-0040)                                                                                    |
|                                | Telegram to drive: Geschwindigkeits-Sollwert (IDN 36, S-0-0036)                                                                                    |
| Telegram 3 (36 / 51)           |                                                                                                    |
|                                | Telegram from drive: Position feedback value 1, Resolver (IDN 51, S-0-0051)                                                                        |
| Telegram 3 ext. (36 / 53)      | Telegram to drive: Velocity command value (IDN 36, S-0-0036)                                                                                       |
|                                | Telegram from drive: Position feedback value from external encoder (IDN 53)                                                                        |
|                                | Telegram to drive: Position command value (IDN 47, S-0-0047)                                                                                       |
| Telegram 4 (47 / 51)           |                                                                                                    |
|                                | Telegram from drive: Position feedback value 1, Resolver (IDN 51, S-0-0051)                                                                        |
|                                | Telegram to drive: Position command value (IDN 47, S-0-0047)                                                                                       |
| Telegram 4 ext. (47 / 53)      |                                                                                                    |
|                                | Telegram from drive: Position feedback value from external encoder (IDN 53)                                                                        |
| T 1 5 (47.26 / 51.40)          | Telegram to drive: Position and velocity command value                                                                                             |
| Telegram 5 $(4/36/5140)$       | Talagram from drive: Desition 1 and valagity feedback value                                                                                        |
|                                | Telegrani nom drive. Position 1 and velocity leedback value                                                                                        |
| Tologram 5 out $(47.26/52.40)$ | Telegram to drive: Position feedback value from external encoder                                                                                   |
| Telegram 5 ext. (47 507 55 40) | Telegram from drive: Position 2 and velocity feedback value                                                                                        |
|                                | Telegram to drive contains only a velocity command value (IDN 26). No feedback                                                                     |
| Telegram 6 (36 / -)            | value returns from drive                                                                                                    |
|                                | A user defined telegram structure with preferred command (nominal) and feedback                                                                    |
| Configurable Telegram          | (actual) values can be configured                                                                                                    |
|                                |                                                                                                    |

### NOTE :

The calculation described under FC750x at the "Timing Offline" Tab, is based on telegram type 2 to 4.

### "Startup" tab

| General SERC                                            | OS Drive Startup Inp                                                                                         | uts Outputs ADS Online                                                                                                    |
|---------------------------------------------------------|----------------------------------------------------------------------------------------------------|----------------------------------------------------------------------------------------------------|
| ld. No.<br>S-0-0032<br>S-0-0044<br>S-0-0076<br>S-0-0103 | Name<br>Primary mode of operatio<br>Velocity data scaling type<br>Position data scaling type<br>Modulo value | Type         Value           in         UINT 16         2 (0x0002)           e         UINT 16         1 (0x0001)           e         UINT 16         129 (0x0081)           UINT 32         3600000 |
|                                                         |                                                                                                    | New Delete Edit                                                                                                    |
|                                                         |                                                                                                    |                                                                                                    |

In this case SERCOS parameters can be set here which are sent to the drive at every TwinCAT StartUp via the NC service channel and which overwrite the existing drive values.

### "Inputs" tab

| ieneral SERC        | DS Drive Startup Input         | ts Outputs ADS ( | Dnline         |
|---------------------|--------------------------------|------------------|----------------|
| ld. No.<br>S-0-0051 | Name<br>Position feedback 1 va | alue             | Type<br>INT 32 |
| 3-0-0031            | FUSICION REPUBLICK 1 Vo        | nue              | 1111 32        |
|                     |                                |                  |                |
|                     |                                |                  |                |
|                     |                                |                  |                |
|                     |                                | New              | Delete Edit    |
|                     |                                |                  |                |
|                     |                                |                  |                |
|                     |                                |                  |                |
|                     |                                |                  |                |
|                     |                                |                  |                |

Under "Inputs" (Actual Channel) all necessary and optional SERCOS parameters which come from the drive fin this case, are listed. Corresponding variables are automatically created below the axis in the tree view. These can be linked accordingly.

A position feedback value is required in all cases!

New...: After hitting this button, additional variables can be inserted into the cyclical receive telegram from the drive:

| SERCOS Value                                                                                                    | X                                           |
|----------------------------------------------------------------------------------------------------|---------------------------------------------|
| \$-0-0051       Position feedback 1 value         \$-0-0053       Position feedback 2 value         \$-0-0040       Velocity feedback value         \$-0-0084       Torque/Force feedback value         \$-0-0130       Probe value 1 positive edge         \$-0-0131       Probe value 2 positive edge         \$-0-0133       Probe value 2 positive edge         \$-0-0139       Folowing error         \$-0-0144       Sional status word | OK<br>Cancel                                |
| Id. No.: S-0-0000 Clear                                                                                                    | <ul> <li>INT 32</li> <li>UINT 32</li> </ul> |
| Value: 0                                                                                                    | O BIN 16<br>BIN 32                          |

At **Id. No.**, a supported IDN of the drive can be entered. **Name** is an edit field for a descriptive name for the IDN (suggested parameters from above shown list will fill this name field automatically). Additionally Accordingly, the appropriate data type for the wished IDN has to be selected from the list, shown on the right.

### "Outputs" tab

Variables, which have to be transmitted to the drive, are specified here as in the "Outputs". Depending upon the axis operating mode, the list on this tab must contain the "Velocity command value" or the "Position command" value. Further parameters can be added in the same way as under "Inputs" here.

### "ADS" tab

The ADS port number, via which all ADS access to the internal drive parameters takes place, is entered here at the ADS tab.

### "Online" tab

| General | SERCOS Drive Sta     | rtup Inputs Outp | outs ADS ( | Inline            |   |
|---------|----------------------|------------------|------------|-------------------|---|
| Diagno  | sis (Id.95) Drive di | abled            |            |                   |   |
| Reset   | (Id.99) Upda         | ate List 📃 Aut   | o Update   | Advanced          |   |
| Id.Nr.  | Name                 |                  | Unit       | Value             | ~ |
| S-0-00  | (30 MFGiver          |                  |            | FW/5.41/2.43      |   |
| S-0-00  | (32 Pmode0           |                  |            | 0000000 00000010  |   |
| S-0-00  | (33 Smode1           |                  |            | 0000000 00000000  |   |
| S-0-00  | 36 VELcom            |                  |            | 0                 |   |
| S-0-00  | 38 VLIMpos           |                  |            | 3000000           |   |
| S-0-00  | 39 VLIMneg           |                  |            | -30000000         |   |
| S-0-00  | ИО VELfbk            |                  |            | 36120             |   |
| S-0-00  | 41 VELhome           |                  |            | 592803            |   |
| S-0-00  | 42 ACChome           |                  |            | 10                |   |
| S-0-00  | 143 VELpola          |                  |            | 0000000 00000000  |   |
| S-0-00  | 44 VELmthd           |                  |            | 00000000 00001010 |   |
| S-0-00  | 145 VELscal          |                  |            | 1                 |   |
| S-0-00  | 46 VELexpo           |                  |            | -4                |   |
| S-0-00  | 47 POScom            |                  |            | 554593            |   |
| S-0-00  | 49 SWE2              |                  |            | 1073741824        |   |
| S-0-00  | /50 SWE1             |                  |            | -1073741824       |   |
| S-0-00  | /51 POSfbk1          |                  |            | 554633            | ~ |
|         |                      |                  |            |                   |   |

The NC service channel can be served via the online tab. TwinCAT must be started for this to take place and the SERCOS ring must be in at least phase 2.

Diagnosis: After a click on this button, updated diagnostic information (see also S-0-0095) will be displayed on the field right next to it.

Reset: After a click on this button, the axis and or amplifier reset will take place (see also <u>S-0-0099</u>).

The list below shows all SERCOS parameters with current values. This data is read from the drive online (incl. text and units) which means that scrolling through the list takes some time. If the drive supports this function you can choose between English and German output.

Change the parameters by double-clicking on the relevant ID no. to display a corresponding dialogue.

### Context menu:

The list of SERCOS parameters may also be printed and exported (includes via drag and drop e.g. in Excel). Right click with the mouse to open a corresponding context menu:

| 🞒 Print List                 | Ctrl+P                |
|------------------------------|-----------------------|
| 🖻 Copy List                  | Ctrl+C                |
| Copy selected IDN to Startup |                       |
| 😭 Export Complete List       | (CSV)                 |
| Export Complete List         | (PAR-DriveTop Format) |
| Save Backup Data (S-0-0192)  | (PAR-DriveTop Format) |
| Load Backup Data (S-0-0192)  | (PAR-DriveTop Format) |

Print List: Output of list on printer

Copy List: Copies the list into the Windows Clipboard

Copy selected IDN to Startup: If aktive, the selected IDN can be added to the Startup parameters here.

**Export Complete List (CSV):** After exporting the variable into a \*.*csv* file (= *comma separated values*), the parameters could be further used in applications which support this file format (e.g. MS Excel).

Export Complete (PAR): Exports the parameters into the <u>DriveTop</u> compatible \*.par file format.

Update List: Click on this button to reload the currently viewed values from the drive.

### Auto Update: Check this box to initiate a regular timed update (update rate approx. 2sec.).

Advanced: After a click on this button, the following dialog for the "Advanced Online Settings" comes up:

| Advanced Online Settings                                                                                                    |                       |
|----------------------------------------------------------------------------------------------------|-----------------------|
| Id Filter  Startup Aid Startup Aid Position and Velo Controller Probe  Controller Probe  Canguage Select (Id.No 265)  German English French Spanish Unise | OK<br>Cancel<br>Apply |
| Backup/Restore (Id.No 192)<br>Backup Restore                                                                                                    |                       |

The upper left-hand list box allows you to place thresholds on the values displayed in the list on the "Online" tab. The system suggests a series of groups which define associated values in certain contexts. The last group on the list is a user-defined group. Any combination can be created in the right hand list in this case.

**Backup** / **Restore:** These two buttons are used to save the parameters defined by the drive (*see also* <u>S-0-0192</u>) to a (backup) file and subsequently reload those parameters into a replacement drive (restore). The format of the backup file corresponds to the parameter format (\*.*par*), which is used by the <u>*DriveTop*</u> tool supplied by company Rexroth-Indramat. This enables you to carry out data exchange using this tool.

### SERCOS IDs via ADS

SERCOS IDs can also be read and written (e.g. from the PLC) during runtime via <u>ADS</u>. In this case the axis must be allocated an ADS port via the <u>ADS tab</u>. This takes place as standard.

ADS read/write requests can be executed via this port. The IndexGroup corresponds to the required SERCOS IDN and the IndexOffset to the element of the SERCOS value:

Port No.: Number shown on "ADS" tab (see above)

IndexGroup: SERCOS ID, e.g.:

S-0-0123 = 123 (0x007B)

S-7-0101 = 101 + 0x7000 = 0x7065

P-0-0002 = 2 + 0x8000 = 0x8002

P-7-0004 = 4 + 0x8000 + 0x7000 = 0xF004

### IndexOffset: Required element:

0 or 7 = value,

1 = Data Status,

2 = Name (read only),

3 = Attribute (see SERCOS specification),

4 = Unit,

5 = Minimum,

6 = Maximum

Overview

### **Reset via ADS**

The drive amplifier can be reset (e.g. after exceeded max. lag-distance) via ADS. To the SERCOS IDN <u>S-0-0099</u> an ADS*Write* command (or sequence) has to be sent. The command varies depending on the used SERCOS master card

### - FC7501 resp. FC7502:

a drive reset can be achieved if to *IndexGroup*: 0x0063, *IndexOffset*: 8, a **3** is send ("*ByRef*", that means in this case: The address of a constant **3** has to be passed on to <u>SrcAddr</u>).

or at a

- SERCANS SCS-P Master card:

if the values 3, 0, 3 and 0 again, are sent "ByRef" (SrcAddr) one after another to IndexGroup: 0x0063, IndexOffset: 7.

(By the way, this is done internally by the TwinCAT System Manager, if you press the "Reset" button on the "Online" tab).

### **Diagnosis Inputs**

| Axis 1 (Sercos Drive)        |
|------------------------------|
| 🚊 😪 😂 Actual Values          |
| 🖃 🔊 Drive Status Word        |
| ↓<br>Drive Status Word[0]    |
| → Orive Status Word[1]       |
| ♦↑ Drive Status Word[2]      |
| ↓ Drive Status Word[3]       |
| Trive Status Word[4]         |
| Drive Status Word[4]         |
| VI Drive Status Word[5]      |
| ···· ♀↑ Drive Status Word[6] |
| → 🗣 Drive Status Word[7]     |
| 🚽 🔷 🔷 🖓 🕹 🕹 🕹                |
|                              |
| Orive Status Word[10]        |
|                              |
| ♦↑ Drive Status Word[12]     |
|                              |
| Drive Status Word[14         |
| This States Word[15]         |
| Prove Status word[15]        |
| Position reedback 1 value    |
| 🖽 🖷 🐺 Nominal Values         |
|                              |

The Drive Status Word is a SERCOS specific return telegram, all SERCOS drives have to provide.

| Variable          | Data type | Bit            | Description                                                                                                    |                                |
|-------------------|-----------|----------------|----------------------------------------------------------------------------------------------------|--------------------------------|
|                   |           | 02             | Control information for service channel                                                                                                    |                                |
|                   |           | 5              | Bit change command                                                                                                    |                                |
|                   |           | 6+7            | Real time status bits $1 + 2$                                                                                                    |                                |
|                   |           |                | Actual type of operation                                                                                                    |                                |
|                   |           | 8+9            | 00: Main type of operation active<br>01: Secondary type of operation, etc.                                                                                                    |                                |
| Drive Status Word | UINT16    | 11             | Bit change class 3 diagnostics                                                                                                    |                                |
| Dirve Status Word |           | is word enviro | 12                                                                                                    | Bit change class 2 diagnostics |
|                   |           | 13             | Drive lock, error in class 1 diagnostics                                                                                                    |                                |
|                   |           |                | Ready to operate                                                                                                    |                                |
|                   |           | 14+15          | <ul><li>00: Drive not ready for power on, since internal checks aren't finished positively</li><li>01: Ready to power on</li><li>10: Control and power circuit ready for operation, torque free</li><li>11: In operation, under torque</li></ul> |                                |

TwinCAT System Manager: Reference

## AX2xxx-B750 Axis

The Beckhoff AX2000 or AX2500 drive is available with different (optional) Fieldbus interface. One variant is the AX2000 with SERCOS interface (order no.: AX2000-B750).

The AX2000-B750 or AX2500-B750 is implemented in TwinCAT as a generic "SERCOS Axis" like all others SERCOS drives, obviously shown on below scrennshot. The following description reflects therefore only the internal objects (parameters) which are displayed on the "Online" tab.

### "Online" tab

| General                                          | SERCOS Drive                     | Startup Ac | tual Channel | Nominal C | hannel ADS  | Online |  |  |
|--------------------------------------------------|----------------------------------|------------|--------------|-----------|-------------|--------|--|--|
| Diagno                                           | Diagnosis (Id.95) Drive disabled |            |              |           |             |        |  |  |
| Update List         Auto Update         Advanced |                                  |            |              |           |             |        |  |  |
| Id.Nr.                                           | Name                             |            |              | Unit      | Value       | -      |  |  |
| S-0-00                                           | 01 TNeye                         |            |              |           | 2000        |        |  |  |
| S-0-00                                           | 02 TScyc                         |            |              |           | 2000        |        |  |  |
| S-0-00                                           | 003 T1min                        |            |              |           | 12          |        |  |  |
| S-0-00                                           | 004 TATMT                        |            |              |           | 12          |        |  |  |
| S-0-00                                           | 005 T4min                        |            |              |           | 200         |        |  |  |
| S-0-00                                           | DOG T1                           |            |              |           | 82          |        |  |  |
| S-0-00                                           | )07 T4                           |            |              |           | 1794        |        |  |  |
| S-0-00                                           | DO8 T3                           |            |              |           | 1980        |        |  |  |
| S-0-00                                           | 009 BAmdt                        |            |              |           | 13          |        |  |  |
| S-0-00                                           | 010 LENmdt                       |            |              |           | 20          |        |  |  |
| S-0-00                                           | 011 C1D                          |            |              |           | 00000000 00 | 000000 |  |  |
| S-0-00                                           | 012 C2D                          |            |              |           | 00000000 00 | 000000 |  |  |
| S-0-00                                           | 013 C3D                          |            |              |           | 10000000 00 | 000000 |  |  |
| S-0-00                                           | 014 Comm_Sta                     | at         |              |           | 00000000 00 | 000100 |  |  |
| S-0-00                                           | 015 TGMtyp                       |            |              |           | 00000000 00 | 000111 |  |  |
| S-0-00                                           | 016 ATconfig                     |            |              |           | (list)      |        |  |  |
| S-0-00                                           | 017 OPlist                       |            |              |           | (list)      | ~      |  |  |
|                                                  |                                  |            |              |           |             |        |  |  |

The buttons on the above dialog are documented under "SERCOS Axis", as already mentioned.

The shown SERCOS S - and P - parameters, as well as other parameters supported by the AX2000-B750 drive are described under chapter: "<u>Drive</u> <u>Technology: AX2000-B750 - IDN Reference</u>".

Drive Technology: AX2000-B750 - IDN Reference

## Introduction

The AX2000 drive is available with different Fieldbus interfaces. One of these interfaces is the optional **SERCOS** interface (order number: AX2000-**B750**). Inside this reference documentation, the SERCOS IDNs supported by AX2000 are described.

#### Hint:

Beckhoff provides this preliminary document for informational purposes only. BECKHOFF makes no warranties, expressed or implied, in this document.

| Index                            | Remarks                                                                                                    |
|----------------------------------|----------------------------------------------------------------------------------------------------|
| <u>Nomenclature</u>              | Abbreviations used inside this documentation                                                                                                 |
| IDN notation format              | How to read the IDN descriptions                                                                                                    |
| IDN By Function Overview         | IDN's sorted by function (Torque Control, Velocity Control, Homing,)                                                                         |
| IDN By Function Overview II      | IDN's for general use, sorted by function ( <i>Monitoring &amp; Trouble Shooting, Fault &amp; Safety Detection, Configurable I/O</i> ,)      |
| General Information              | Informations on how to configure basic settings like <b>baud rate</b> , <b>address</b> , of the AX2000-B750 drive                            |
| IDN Set Supported By AX2000-B750 | Listing of all currently supported S- and P - parameters (with specific ADS Index Group informations for accessing these IDN's with TwinCAT) |

Drive Technology: AX2000-B750 - IDN Reference

## Nomenclature

### **IDN** description abbreviations

AqB AT Incremental encoder signaling scheme. The A and B signals are in quadrature Amplifier telegram (telegram from drive) Overview

| C1D  | Class 1 diagnostic (fault)                                                |
|------|---------------------------------------------------------------------------|
| C2D  | Class 2 diagnostic (warning)                                              |
| C3D  | Class 3 diagnostic (status)                                               |
| CCT  | Communication cycle time (IDN 2)                                          |
| CCW  | Counter clockwise. CW and CCW are viewed from the output end of the motor |
| CUCT | Control unit cycle time (IDN 1)                                           |
| CUSB | Control unit synchronization bit (MDT control word bit 10)                |
| CW   | Clockwise. CW and CCW are viewed from the output end of the motor         |
| CPx  | Communication phase                                                       |
| IC   | Continuous current                                                        |
| IDN  | Identification number                                                     |
| IP   | Peak current                                                              |
| LSB  | Least significant bit                                                     |
| MDT  | Master data telegram                                                      |
| MSB  | Most significant bit                                                      |
| MST  | Master synchronization telegram                                           |
| PFB  | Position feedback                                                         |
| ROD  | Refer to AqB                                                              |
| RTC  | Real time control bit                                                     |
| RTS  | Real time status bit                                                      |
| SC   | Sercos Service channel                                                    |
| μΙ   | Micro-Interpolator                                                        |
|      |                                                                           |

Drive Technology: AX2000-B750 - IDN Reference

## **IDN Notation Format**

The IDN set supported by AX2000-B750 is listed in numerical order with a short description for each IDN. The descriptions use the following format:

Below you'll find an example of the IDN description structure.

## **IDN 1** Numeric Cycle Time

The cycle time of the numeric controller (TNcyc). This time corresponds to IDN 2, which specifies the SERCOS cycle time (TScyc).

| Data Length: | 2 bytes          | Non-Volatile:           | No     |
|--------------|------------------|-------------------------|--------|
| Data Type:   | Unsigned decimal | Write Access:           | CP2    |
| Minimum:     | 1000             | Run-Up Check:           | CP2    |
| Maximum:     | 8000             | Cyclic Transfer:        |        |
| Default:     | 2000             | Serial Equiv:           |        |
| Units:       | $\mu_{ m S}$     | Version:                |        |
| IDN Type:    | SC               | ADS Index Group (hex.): | 0x0001 |
|              |                  |                         |        |

Note:

Not all IDN descriptions require all of the fields listed above. Only the applicable fields are filled within an IDN description. The field definitions are as follows:

#### IDN x

The identification number in short-hand notation.

### S-x-xxxx / P-x-xxxx

According to IEC 61491 specified notation of a SERCOS identification number. *S-x-xxxx* are SERCOS standard-specific identification numbers, versus *P-x-xxxx* are product-specific ones.

### Title

A descriptive title of the IDN (in above case it is: Numeric Cycle Time).

### Description

Information of the IDN purpose and relations/dependencies to other IDN's are named here.

### Data Length

The length of IDN element 0 resp. 7, in bytes. Possible entries for this field are as follows:

- 2 bytes The length of the operating data is 2 bytes.
- 4 bytes The length of the operating data is 4 bytes.
- 1 byte var. The length of the operating data is variable. The length of one data element is 1 byte.
- 2 bytes var. The length of the operating data is variable. The length of one data element is 2 bytes.
- 4 bytes var. The length of the operating data is variable. The length of one data element is 4 bytes.

### Data Format

The format for interpreting and displaying the operating data. Possible entries for this field are binary, unsigned decimal, signed decimal, hexadecimal, text and IDN.

### Minimum / Maximum

The allowed range of IDN element 7 data. IDN element 7 is checked for range compliance in the service channel. In general, if the range is blank in the IDN description, this means that IDN elements 5 and 6 are not supported. The ranges of some IDNs are dependent upon the value of other IDNs, drive parameters or motor parameters.

### Default

The default value for IDN element 7 data. An IDN will revert to its default value after a firmware upgrade. The default may be a fixed value, or it may be stored in non-volatile memory. A blank "Default" field indicates that the IDN does not have a default value.

#### Units

The units of IDN element 7 data and of the minimum, maximum, and default fields. The units of some IDNs are obtained from the operating data of other IDNs. IDNs of data type "binary", "text", or "IDN" do not have units and the "Units" field is left blank in the IDN description.

### Non-Volatile

Indicates whether the IDN operation data can be saved in non-volatile memory. Possible entries for this field are as follows:

- (blank) The operating data is stored in volatile memory and is lost when logic power is removed.
- *Yes* The operating data may be stored in non-volatile memory and will be retained after power down.

### Write Access

The SERCOS *communication phases* (CPx) during which an IDN may be written. In general an IDN may be read through the service channel during communication phases CP2 and above. However writing to an IDN may be restricted during some communication phases or while the drive is enabled. An entry of "Read-only" indicates that the IDN cannot be written during any communication phase.

### **Run-Up Check**

The SERCOS *communication phases* (CPx) during which the validity of the operating data is checked. Possible entries for this field are as follows:

- (blank) The validity of the operating data is not checked.
- The validity of the operating data will be checked in the procedure "S-0-0127 Communication phase 3 transition check."
- CP3 The validity of the operating data will be checked in the procedure "S-0-0128 Communication phase 4 transition check."

### **Cyclic Transfer**

Indicates whether cyclic transfer is possible for IDN element 7. Possible entries for this field are as follows:

- (blank) The operating data is not cyclic.
- *MDT* The IDN may be transferred within the MDT as cyclic data.
- *AT* The IDN may be transferred within the AT as cyclic data.

### Serial Equivalent

An equation of equivalent protocol commands that may be issued through the RS-232/485 serial port (e.g. through the Microsoft Windows® HyperTerminal program to be started with: **Start | Run ...** type *hypertrm.exe*) to obtain the IDN data. The contents of the IDN can be obtained by evaluating the equation. The field is blank in the IDN description, if no equivalent serial commands are available.

Overview

### Version

The drive Firmware version from which on this IDN is supported.

### IDN Type

The

### IndexGroup

Names the ADS IndexGroup to use for accessing this IDN via ADS in a hexa-decimal format. The IndexOffset, which is also necessary for the ADS command, specifies the required element from this SERCOS IDN in this context. The IndexOffset (IdxOffs) to use, varies from case to case.

### IndexOffset specification:

- 0 or 7 = value,
- 1 = Data Status,
- 2 = Name (read only),
- 3 = Attribute (refer to SERCOS specification *IEC 61491*),
- 4 = Unit,
- 5 = Minimum,
- 6 = Maximum

TwinCAT PLC contains a function block library (*TcSystem.lib*) for the *ADSREAD* and *ADSWRITE* access of objects accessible via the ADS protocol.

Drive Technology: AX2000-B750 - IDN Reference

# **IDN By Function Overview**

Sorted overview of ident numbers necessary for dedicated drive control functions as for:

Current / Torque Control, Velocity Control, Position Control, Accel / Decel Control and Homing.

For general communication types see: "IDN By Function Overview II".

## **Current / Torque Control**

| Ident Number    | Sercos Parameter | Description                         | <u>ADS</u><br>IndexGroup |
|-----------------|------------------|-------------------------------------|--------------------------|
| <u>IDN 32</u>   | (S-0-0032)       | Primary Operation Mode              | 0x0020                   |
| <u>IDN 33</u>   | (S-0-0033)       | Secondary Operation Mode 1          | 0x0021                   |
| <u>IDN 84</u>   | (S-0-0084)       | Torque Feedback Value               | 0x0054                   |
| <u>IDN 86</u>   | (S-0-0086)       | Torque/Force Data Scaling Type      | 0x0056                   |
| <u>IDN 92</u>   | (S-0-0092)       | Bipolar Torque Limit                | 0x005C                   |
| <u>IDN 106</u>  | (S-0-0106)       | Current Loop Proportional Gain 1    | 0x006A                   |
| <u>IDN 107</u>  | (S-0-0107)       | Current Loop Integral Action Time 1 | 0x006B                   |
| <u>IDN 110</u>  | (S-0-0110)       | Amplifier Peak Current              | 0x006E                   |
| <u>IDN 112</u>  | (S-0-0112)       | Amplifier Rated Current             | 0x0070                   |
| <u>IDN 114</u>  | (S-0-0114)       | System Load Limit                   | 0x0072                   |
| <u>IDN 3020</u> | (P-0-3020)       | System Rated Current                | 0xB020                   |

## **Velocity Control**

| Ident Numb      | oer Sercos Parameter | Description                            | <u>ADS</u><br>IndexGroun |
|-----------------|----------------------|----------------------------------------|--------------------------|
| <u>IDN 32</u>   | (S-0-0032)           | Primary Operation Mode                 | 0x0020                   |
| <u>IDN 33</u>   | (S-0-0033)           | Secondary Operation Mode 1             | 0x0021                   |
| <u>IDN 36</u>   | (S-0-0036)           | Velocity Command Value                 | 0x0024                   |
| <u>IDN 38</u>   | (S-0-0038)           | Positive Velocity Limit Value          | 0x0026                   |
| <u>IDN 39</u>   | (S-0-0039)           | Negative Velocity Limit Value          | 0x0027                   |
| <u>IDN 40</u>   | (S-0-0040)           | Velocity Feedback Value                | 0x0028                   |
| <u>IDN 41</u>   | (S-0-0041)           | Homing Velocity                        | 0x0029                   |
| <u>IDN 44</u>   | (S-0-0044)           | Velocity Data Scaling Type             | 0x002C                   |
| <u>IDN 45</u>   | (S-0-0045)           | Velocity Data Scaling Factor           | 0x002D                   |
| <u>IDN 46</u>   | (S-0-0046)           | Velocity Data Scaling Exponent         | 0x002E                   |
| <u>IDN 91</u>   | (S-0-0091)           | Bipolar Velocity Limit                 | 0x005B                   |
| <u>IDN 100</u>  | (S-0-0100)           | Velocity Loop Proportional Gain        | 0x0064                   |
| <u>IDN 101</u>  | (S-0-0101)           | Velocity Loop Integral Action Time     | 0x0065                   |
| <u>IDN 296</u>  | (S-0-0296)           | Velocity Feed Forward Gain             | 0x0128                   |
| <u>IDN 392</u>  | (S-0-0392)           | Velocity Feedback Filter Time Constant | 0x0188                   |
| <u>IDN 3021</u> | (P-0-3021)           | Over Speed                             | 0x8BCD                   |
| <u>IDN 3027</u> | (P-0-3027)           | Manufacturer Homing Modes              | 0x8BD3                   |
|                 |                      |                                        |                          |

## **Position Control**

| Ident Numb      | ber Sercos Parameter | Description                                | <u>ADS</u><br><u>IndexGroup</u> |
|-----------------|----------------------|--------------------------------------------|---------------------------------|
| <u>IDN 32</u>   | (S-0-0032)           | Primary Operation Mode                     | 0x0020                          |
| <u>IDN 33</u>   | (S-0-0033)           | Secondary Operation Mode 1                 | 0x0021                          |
| <u>IDN 41</u>   | (S-0-0041)           | Homing Velocity                            | 0x0029                          |
| <u>IDN 42</u>   | (S-0-0042)           | Homing Acceleration                        | 0x002A                          |
| <u>IDN 47</u>   | (S-0-0047)           | Position Command Value                     | 0x002F                          |
| <u>IDN 51</u>   | (S-0-0051)           | Position Feedback Value 1 (Motor Feedback) | 0x0033                          |
| <u>IDN 52</u>   | (S-0-0052)           | Reference Distance 1                       | 0x0034                          |
| <u>IDN 57</u>   | (S-0-0057)           | Position Window                            | 0x0039                          |
| <u>IDN 76</u>   | (S-0-0076)           | Position Data Scaling Type                 | 0x004C                          |
| <u>IDN 79</u>   | (S-0-0079)           | Rotational Position Resolution             | 0x004F                          |
| <u>IDN 104</u>  | (S-0-0104)           | Position Loop Proportional Gain            | 0x0068                          |
| <u>IDN 105</u>  | (S-0-0105)           | Position Loop Integral Action Time         | 0x0069                          |
| <u>IDN 130</u>  | (S-0-0130)           | Probe 1 Positive Edge Value                | 0x0082                          |
| <u>IDN 131</u>  | (S-0-0131)           | Probe 1 Negative Edge Value                | 0x0083                          |
| <u>IDN 147</u>  | (S-0-0147)           | Homing Parameter                           | 0x0093                          |
| <u>IDN 148</u>  | (S-0-0148)           | Procedure: Drive Controlled Homing         | 0x0094                          |
| <u>IDN 159</u>  | (S-0-0159)           | Monitoring Window                          | 0x009F                          |
| <u>IDN 169</u>  | (S-0-0169)           | Probe Control Parameter                    | 0x00A9                          |
| <u>IDN 170</u>  | (S-0-0170)           | Procedure: Probing                         | 0x00AA                          |
| <u>IDN 179</u>  | (S-0-0179)           | Probe Position Latch Status                | 0x00B3                          |
| <u>IDN 189</u>  | (S-0-0189)           | Following Distance                         | 0x00BD                          |
| <u>IDN 298</u>  | (S-0-0298)           | Home Switch Distance                       | 0x012A                          |
| <u>IDN 336</u>  | (S-0-0336)           | Status "In Position"                       | 0x0150                          |
| <u>IDN 400</u>  | (S-0-0400)           | Home Switch Status                         | 0x0190                          |
| <u>IDN 401</u>  | (S-0-0401)           | Probe 1                                    | 0x0191                          |
| <u>IDN 402</u>  | (S-0-0402)           | Probe 2                                    | 0x0192                          |
| <u>IDN 403</u>  | (S-0-0403)           | Position Feedback Status                   | 0x0193                          |
| <u>IDN 405</u>  | (S-0-0405)           | Probe 1 Enable                             | 0x0195                          |
| <u>IDN 406</u>  | (S-0-0406)           | Probe 2 Enable                             | 0x0196                          |
| <u>IDN 409</u>  | (S-0-0409)           | Probe 1 Positive Edge Latched Status       | 0x0199                          |
| <u>IDN 410</u>  | (S-0-0410)           | Probe 1 Negative Edge Latched Status       | 0x019A                          |
| <u>IDN 411</u>  | (S-0-0411)           | Probe 2 Positive Edge Latched Status       | 0x019B                          |
| <u>IDN 412</u>  | (S-0-0412)           | Probe 2 Negative Edge Latched Status       | 0x019C                          |
| <u>IDN 3011</u> | (P-0-3011)           | Encoder Emulation Mode                     | 0x8BC3                          |
| <u>IDN 3027</u> | (P-0-3027)           | Manufacturer Homing Modes                  | 0x8BD3                          |

## Accel / Decel Control

| Ident Number    | Sercos Parameter | Description                       | <u>ADS</u><br>IndexGroup |
|-----------------|------------------|-----------------------------------|--------------------------|
| <u>IDN 42</u>   | (S-0-0042)       | Homing Acceleration               | 0x002A                   |
| <u>IDN 136</u>  | (S-0-0136)       | Positive Acceleration Limit Value | 0x0088                   |
| <u>IDN 137</u>  | (8-0-0137)       | Negative Acceleration Limit Value | 0x0089                   |
| <u>IDN 160</u>  | (S-0-0160)       | Acceleration Data Scaling Type    | 0x00A0                   |
| <u>IDN 3022</u> | (P-0-3022)       | Quick Deceleration Rate           | 0x8BCE                   |

## Homing

| Ident Numb      | er Sercos Parameter | Description                            | ADS               |
|-----------------|---------------------|----------------------------------------|-------------------|
|                 |                     |                                        | <b>IndexGroup</b> |
| <u>IDN 41</u>   | (S-0-0041)          | Homing Velocity                        | 0x0029            |
| <u>IDN 42</u>   | (S-0-0042)          | Homing Acceleration                    | 0x002A            |
| <u>IDN 147</u>  | (S-0-0147)          | Homing Parameter                       | 0x0093            |
| <u>IDN 148</u>  | (S-0-0148)          | Procedure: Drive Controlled Homing     | 0x0094            |
| <u>IDN 170</u>  | (S-0-0170)          | Procedure: Probing                     | 0x0AA             |
| <u>IDN 298</u>  | (S-0-0298)          | Home Switch Distance                   | 0x012A            |
| <u>IDN 400</u>  | (S-0-0400)          | Home Switch Status                     | 0x0190            |
| <u>IDN 403</u>  | (S-0-0403)          | Position Feedback Status               | 0x0193            |
| <u>IDN 3000</u> | (P-0-3000)          | Configurable I/O: Digital Input 1 Mode | 0x8BB8            |
| <u>IDN 3027</u> | (P-0-3027)          | Manufacturer Homing Modes              | 0x8BD3            |

Drive Technology: AX2000-B750 - IDN Reference

# **IDN By Function Overview II**

Sorted overview of ident numbers necessary for dedicated drive features as for:

Motor Compatibility, Feedback Devices, Monitoring & Troubleshooting, Fault & Safety Detection, Configurable I/O, General Features and Systems Communication.

## **Motor Compatibility**

| Ident Number Sercos Parameter |            | Description                    | <u>ADS</u>        |
|-------------------------------|------------|--------------------------------|-------------------|
|                               |            |                                | <b>IndexGroup</b> |
| <u>IDN 109</u>                | (S-0-0109) | Motor Peak Current             | 0x006D            |
| <u>IDN 111</u>                | (S-0-0111) | Motor Continuous Stall Current | 0x006F            |
| <u>IDN 113</u>                | (8-0-0113) | Maximum Motor Speed            | 0x0071            |

## **Feedback Devices**

| Ident Number Sercos Parameter |            | Description                                             | ADS        |
|-------------------------------|------------|---------------------------------------------------------|------------|
|                               |            |                                                         | IndexGroup |
| <u>IDN 116</u>                | (S-0-0116) | Resolution of Rotational Feedback 1 (Motor Feedback)    | 0x0074     |
| <u>IDN 117</u>                | (S-0-0117) | Resolution of Rotational Feedback 2 (External Feedback) | 0x0075     |
| <u>IDN 3010</u>               | (P-0-3010) | Feedback Type                                           | 0x8BC2     |

## **Monitoring & Troubleshooting**

| Ident Number Sercos Parameter | Description | <u>ADS</u>        |
|-------------------------------|-------------|-------------------|
|                               |             | <u>IndexGroup</u> |

| <u>IDN 11</u>  | (S-0-0011) | Class 1 Diagnostic (C1D)                | 0x000B |
|----------------|------------|-----------------------------------------|--------|
| <u>IDN 12</u>  | (S-0-0012) | Class 2 Diagnostic (C2D)                | 0x000C |
| <u>IDN 13</u>  | (S-0-0013) | Class 3 Diagnostic (C3D)                | 0x000D |
| <u>IDN 14</u>  | (S-0-0014) | Interface Status                        | 0x000E |
| <u>IDN 95</u>  | (S-0-0095) | Diagnostic Message                      | 0x005F |
| <u>IDN 96</u>  | (S-0-0096) | Slave Arrangement                       | 0x0060 |
| <u>IDN 97</u>  | (S-0-0097) | Class 2 Diagnostic Mask                 | 0x0061 |
| <u>IDN 98</u>  | (S-0-0098) | Class 3 Diagnostic Mask                 | 0x0062 |
| <u>IDN 99</u>  | (S-0-0099) | Procedure: Reset Class 1 Diagnostic     | 0x0063 |
| <u>IDN 129</u> | (S-0-0129) | Manufacturer Class 1 Diagnostic (MC1D)  | 0x0081 |
| <u>IDN 186</u> | (S-0-0186) | Maximum Length of MDT Configurable Data | 0x00BA |
| <u>IDN 271</u> | (S-0-0271) | Drive ID                                | 0x010F |
| <u>IDN 304</u> | (S-0-0304) | Real-Time Status Bit 1                  | 0x0130 |
| <u>IDN 305</u> | (S-0-0305) | Allocation of Real-time Status Bit 1    | 0x0131 |
| <u>IDN 306</u> | (S-0-0306) | Real-Time Status Bit 2                  | 0x0132 |
| <u>IDN 307</u> | (S-0-0307) | Allocation of Real-time Status Bit 2    | 0x0133 |
|                |            |                                         |        |

## Fault & Safety Detection

| Ident Numb      | er Sercos Parameter | Description                            | ADS               |
|-----------------|---------------------|----------------------------------------|-------------------|
|                 |                     |                                        | <b>IndexGroup</b> |
| <u>IDN 91</u>   | (S-0-0091)          | Bipolar Velocity Limit                 | 0x005B            |
| <u>IDN 92</u>   | (S-0-0092)          | Bipolar Torque Limit                   | 0x005C            |
| <u>IDN 95</u>   | (S-0-0095)          | Diagnostic Message                     | 0x005F            |
| <u>IDN 99</u>   | (S-0-0099)          | Procedure: Reset Class 1 Diagnostic    | 0x0063            |
| <u>IDN 114</u>  | (S-0-0114)          | System Load Limit                      | 0x0072            |
| <u>IDN 129</u>  | (S-0-0129)          | Manufacturer Class 1 Diagnostic (MC1D) | 0x0081            |
| <u>IDN 159</u>  | (S-0-0159)          | Monitoring Window                      | 0x009F            |
| <u>IDN 3020</u> | (P-0-3020)          | System Rated Current                   | 0x8BCC            |
| <u>IDN 3021</u> | (P-0-3021)          | Over Speed                             | 0x8BCD            |
|                 |                     |                                        |                   |

## Configurable I/O

| Ident Numb      | er Sercos Parameter | Description                                       | ADS               |
|-----------------|---------------------|---------------------------------------------------|-------------------|
|                 |                     |                                                   | <b>IndexGroup</b> |
| <u>IDN 400</u>  | (S-0-0400)          | Home Switch Status                                | 0x0190            |
| <u>IDN 3000</u> | (P-0-3000)          | Configurable I/O: Digital Input 1 Mode            | 0x8BB8            |
| <u>IDN 3001</u> | (P-0-3001)          | Configurable I/O: Digital Input 2 Mode            | 0x8BB9            |
| <u>IDN 3002</u> | (P-0-3002)          | Configurable I/O: Digital Input 3 Mode            | 0x8BBA            |
| <u>IDN 3003</u> | (P-0-3003)          | Configurable I/O: Digital Input 4 Mode            | 0x8BB8            |
| <u>IDN 3004</u> | (P-0-3004)          | Position Switch Configuration                     | 0x8BBC            |
| <u>IDN 3005</u> | (P-0-3005)          | Configurable I/O: Digital Output 1 Mode           | 0x8BBD            |
| <u>IDN 3006</u> | (P-0-3006)          | Configurable I/O: Digital Output 2 Mode           | 0x8BBE            |
| <u>IDN 3030</u> | (P-0-3030)          | Configurable I/O: Digital Input 1 Status          | 0x8BD6            |
| <u>IDN 3031</u> | (P-0-3031)          | Configurable I/O: Digital Input 2 Status          | 0x8BD7            |
| <u>IDN 3032</u> | (P-0-3032)          | Configurable I/O: Digital Input 3 Status          | 0x8BD8            |
| <u>IDN 3033</u> | (P-0-3033)          | Configurable I/O: Digital Input 4 Status          | 0x8BD9            |
| <u>IDN 3034</u> | (P-0-3034)          | Analog Input 1 Value                              | 0x8BDA            |
| <u>IDN 3035</u> | (P-0-3035)          | Analog Input 2 Value                              | 0x8BDB            |
| <u>IDN 3036</u> | (P-0-3036)          | Configurable I/O: Digital Output 1 Control/Status | 0x8BDC            |
| <u>IDN 3037</u> | (P-0-3037)          | Configurable I/O: Digital Output 2 Control/Status | 0x8BDD            |
|                 |                     |                                                   |                   |

## **General Features**

| Ident Number  | Sercos Parameter | Description          | ADS<br>IndexGroup |
|---------------|------------------|----------------------|-------------------|
| <u>IDN 30</u> | (S-0-0030)       | Manufacturer Version | 0x001E            |

| <u>IDN 142</u> | (S-0-0142) | Application Type                     | 0x008E |
|----------------|------------|--------------------------------------|--------|
| <u>IDN 192</u> | (S-0-0192) | IDN List of Back-up Operation Data   | 0x00C0 |
| <u>IDN 262</u> | (S-0-0262) | Procedure: Load Default Values       | 0x0106 |
| <u>IDN 264</u> | (S-0-0264) | Procedure: Back-up Working Memory    | 0x0108 |
| <u>IDN 288</u> | (S-0-0288) | IDN List of Data Programmable in CP2 | 0x0120 |
| <u>IDN 289</u> | (S-0-0289) | IDN List of Data Programmable in CP3 | 0x0121 |
|                |            |                                      |        |

## Systems Communication

| Ident Number    | Sercos Parameter | Description                                       | <u>ADS</u>        |
|-----------------|------------------|---------------------------------------------------|-------------------|
|                 |                  |                                                   | <b>IndexGroup</b> |
| <u>IDN 2</u>    | (S-0-0002)       | Communication Cycle Time                          | 0x0002            |
| <u>IDN 3</u>    | (S-0-0003)       | Shortest AT Transmission Starting Time            | 0x0003            |
| <u>IDN 4</u>    | (S-0-0004)       | Transmit/Receive Transition Time                  | 0x0004            |
| <u>IDN 5</u>    | (S-0-0005)       | Minimum Feedback Processing Time                  | 0x0005            |
| <u>IDN 6</u>    | (S-0-0006)       | AT Transmission Starting Time (T1)                | 0x0006            |
| <u>IDN 7</u>    | (S-0-0007)       | Feedback Acquisition Capture Point                | 0x0007            |
| <u>IDN 8</u>    | (S-0-0008)       | Command Value Valid Time                          | 0x0008            |
| <u>IDN 9</u>    | (S-0-0009)       | Position of Data Record in MDT                    | 0x0009            |
| <u>IDN 10</u>   | (S-0-0010)       | Length of MDT                                     | 0x000A            |
| <u>IDN 15</u>   | (S-0-0015)       | Telegram Type Parameter                           | 0x000F            |
| <u>IDN 16</u>   | (S-0-0016)       | Configuration List of AT Cyclic Data              | 0x0010            |
| <u>IDN 17</u>   | (S-0-0017)       | IDN List of All Operation Data                    | 0x0011            |
| <u>IDN 18</u>   | (S-0-0018)       | IDN List of Operation Data for CP2.               | 0x0012            |
| <u>IDN 19</u>   | (S-0-0019)       | IDN List of Operation Data for CP3.               | 0x0013            |
| <u>IDN 21</u>   | (S-0-0021)       | IDN List of Invalid Operation Data for CP2.       | 0x0015            |
| <u>IDN 22</u>   | (S-0-0022)       | IDN List of Invalid Operation Data for CP3.       | 0x0016            |
| <u>IDN 24</u>   | (S-0-0024)       | Configuration List of MDT Cyclic Data             | 0x0018            |
| <u>IDN 25</u>   | (S-0-0025)       | IDN List of All Procedure Commands                | 0x0019            |
| <u>IDN 28</u>   | (S-0-0028)       | MST Error Counter                                 | 0x001C            |
| <u>IDN 29</u>   | (S-0-0029)       | MDT Error Counter                                 | 0x001D            |
| <u>IDN 88</u>   | (S-0-0088)       | Receive to Receive Recovery Time                  | 0x0058            |
| <u>IDN 89</u>   | (S-0-0089)       | MDT Transmission Starting Time                    | 0x0059            |
| <u>IDN 90</u>   | (S-0-0090)       | Command Value Processing Time                     | 0x005A            |
| <u>IDN 96</u>   | (S-0-0096)       | Slave Arrangement                                 | 0x0060            |
| <u>IDN 97</u>   | (S-0-0097)       | Class 2 Diagnostic Mask                           | 0x0061            |
| <u>IDN 98</u>   | (S-0-0098)       | Class 3 Diagnostic Mask                           | 0x0062            |
| <u>IDN 127</u>  | (S-0-0127)       | Procedure: Communication Phase 3 Transition Check | 0x007F            |
| <u>IDN 128</u>  | (S-0-0128)       | Procedure: Communication Phase 4 Transition Check | 0x0080            |
| <u>IDN 134</u>  | (S-0-0134)       | Master Control Word                               | 0x0086            |
| <u>IDN 135</u>  | (S-0-0135)       | Drive Status Word                                 | 0x0087            |
| <u>IDN 143</u>  | (S-0-0143)       | SYSTEM Interface Version                          | 0x008F            |
| <u>IDN 185</u>  | (S-0-0185)       | Maximum Length of AT Configurable Data            | 0x00B9            |
| <u>IDN 186</u>  | (S-0-0186)       | Maximum Length of MDT Configurable Data           | 0x00BA            |
| <u>IDN 187</u>  | (S-0-0187)       | List of AT Configurable Data IDNs                 | 0x00BB            |
| <u>IDN 188</u>  | (S-0-0188)       | List of MDT Configurable Data IDNs                | 0x00BC            |
| <u>IDN 304</u>  | (S-0-0304)       | Real-Time Status Bit 1                            | 0x0130            |
| <u>IDN 305</u>  | (S-0-0305)       | Allocation of Real-time Status Bit 1              | 0x0131            |
| <u>IDN 306</u>  | (S-0-0306)       | Real-Time Status Bit 2                            | 0x0132            |
| IDN 307         | (S-0-0307)       | Allocation of Real-time Status Bit 2              | 0x0133            |
| <u>IDN 3026</u> | (P-0-3026)       | Non-Volatile Memory Data Checksum                 | 0x8BD2            |

Drive Technology: AX2000-B750 - IDN Reference

## **General Information**

### AX2000-B750 Configuration

Configure the address, baud rate and optical power on the drive to operate properly with the SERCOS master. These values can be adjusted through a terminal emulator program such as Microsoft Windows® HyperTerminal (Start | Run ... type *hypertrm.exe*) by the use of the following commands.

1. Change the desired parameters by using the commands ADDR, SBAUD and SLEN, as explained below.

- 2. Type *save* to save the new values.
- 3. Type *coldstart* to reset the amplifier.

### **Changing the Drive Address**

In the terminal program, use the command ADDR #, where '#' is the new drive address. The SERCOS address can also be changed via key operation on the front panel of the AX2000-B750. (Please refer to the "*Digital Servo Amplifier AX2000*" manual, e.g. available from <a href="http://www.beckhoff.com/english/download/drives.htm">http://www.beckhoff.com/english/download/drives.htm</a>). The drive address can be set between 0 and 63. An address of zero designates the drive as a repeater on the SERCOS ring.

#### **Changing the Baud Rate and Optical Power**

In the terminal program, change the SERCOS baud rate by using the command "SBAUD 2" for a baud rate of 2 MBaud or "SBAUD 4" for a baud rate of 4 MBaud. The default is 4 MBaud. Change the optical power by using the command SLEN #, where # is the length of plastic optical cable, in meters, from 1 to 45 meters. The default is 5 meters. This parameter can be used to set the optical range (in meters) for a standardized 1mm<sup>2</sup> plastic optical fiber cable (*e.g. BECKHOFF part number "Z1101"*) Also new is the command SLEN 0 for very short lengths.

| SLEN  |                                                                       |
|-------|-----------------------------------------------------------------------|
| 0     | very short connection                                                 |
| 1<15  | Length of the connection of a 1mm plastic cable (e.g. BECKHOFF Z1101) |
| 15<30 | "                                                                     |
| >= 30 | "                                                                     |

The baud rate and the optical power can also be changed via the so-called *Drive* software. Please refer to the user's manual "Inbetriebnahme-Software SR600 für AX2000".

If the optical power is not adjusted properly, there will be errors in the telegram transmission, and the red error LED on the drive will light. In normal communication, the green transmit and receive LEDs will blink rapidly, causing the LEDs to appear faintly lit.

### **MDT CONTROL BITS 13 - 15**

The following table gives a detailed description of the operation of the drive in regard to bits 13, 14 and 15 of the MDT Control Word. Please note that the three bits are ordered in the table according to priority.

| Enable Drive<br>14 | Drive On/Off<br>15 | Halt/Restart<br>13 | Description                                                                                                    |
|--------------------|--------------------|--------------------|----------------------------------------------------------------------------------------------------|
| 0                  | х                  | х                  | When the "Enable Drive" bit changes from 1 to 0, the power stage is disabled and the motor coasts to a stop.                                                                                                    |
| 1                  | 0                  | x                  | When the "Drive On/Off" bit changes from 1 to 0, the drive decelerates at the quick deceleration rate ( <u>P-0-3022</u> ). The power stage is disabled when the internal velocity command is zero and the velocity feedback is below 5 RPM.                                                                                                    |
| 1                  | 1                  | 0                  | When the "Enable Drive" bit and the "Drive On/Off" bits are set, the power stage is enabled. When the "Halt/Restart" bit changes from 1 to 0, the drive decelerates at the acceleration limit value defined by $\underline{S-0-0137}$ or $\underline{S-0-0042}$ .                                                                                                    |
| 1                  | 1                  | 1                  | When the "Halt/Restart" bit changes from 0 to 1, the drive follows the master's command values. In velocity mode, accelerations are limited by IDN 136 or IDN 137, and the velocity command is limited by <u>S-0-0038</u> , <u>S-0-0039</u> or <u>S-0-0091</u> . In position mode, the drive monitors the position command and sets a fault if successive position commands exceed the velocity limit ( <u>S-0-0038</u> , <u>S-0-0039</u> or <u>S-0-0091</u> ). In position mode, it is the master's responsibility to limit successive position commands in order to maintain the desired acceleration and velocity limits. |

Drive Technology: AX2000-B750 - IDN Reference

## **IDN Set Supported by AX2000-B750**

| Ident Number | Sercos Parameter | <b>Description</b>                     | ADS IndexGroup (hex.) |
|--------------|------------------|----------------------------------------|-----------------------|
| <u>IDN 1</u> | (S-0-0001)       | Control unit Cycle time (t Ncyc)       | 0x0001                |
| <u>IDN 2</u> | (S-0-0002)       | Communication Cycle Time               | 0x0002                |
| <u>IDN 3</u> | (S-0-0003)       | Shortest AT Transmission Starting Time | 0x0003                |
| <u>IDN 4</u> | (S-0-0004)       | Transmit/Receive Transition Time       | 0x0004                |
| <u>IDN 5</u> | (S-0-0005)       | Minimum Feedback Processing Time       | 0x0005                |
| <u>IDN 6</u> | (S-0-0006)       | AT Transmission Starting Time (T1)     | 0x0006                |
| <u>IDN 7</u> | (S-0-0007)       | Feedback Acquisition Capture Point     | 0x0007                |

| IDN 8         | (S-0-0008)   | Command Value Valid Time                      | 0x0008 |
|---------------|--------------|-----------------------------------------------|--------|
| IDN 9         | (8-0-0009)   | Position of Data Record in MDT                | 0x0009 |
| IDN 10        | (8-0-0010)   | Length of MDT                                 | 0x000A |
| IDN 11        | (8-0-0011)   | Class 1 Diagnostic (C1D)                      | 0x000B |
| IDN 12        | (8-0-0012)   | Class 2 Diagnostic (C2D)                      | 0x000C |
| IDN 13        | (8-0-0013)   | Class 3 Diagnostic (C3D)                      | 0x000D |
| IDN 14        | (8-0-0014)   | Interface Status                              | 0x000E |
| IDN 15        | (S-0-0015)   | Telegram Type Parameter                       | 0x000F |
| IDN 16        | (S-0-0016)   | Configuration List of AT Cyclic Data          | 0x0010 |
| IDN 17        | (S-0-0017)   | IDN List of All Operation Data                | 0x0011 |
| IDN 18        | (S-0-0018)   | IDN List of Operation Data for CP2.           | 0x0012 |
| IDN 19        | (S-0-0019)   | IDN List of Operation Data for CP3.           | 0x0013 |
| IDN 21        | (S-0-0021)   | IDN List of Invalid Operation Data for CP2.   | 0x0015 |
| <u>IDN 22</u> | (8-0-0022)   | IDN List of Invalid Operation Data for CP3.   | 0x0016 |
| <u>IDN 24</u> | (S-0-0024)   | Configuration List of MDT Cyclic Data         | 0x0018 |
| <u>IDN 25</u> | (8-0-0025)   | IDN List of All Procedure Commands            | 0x0019 |
| <u>IDN 28</u> | (S-0-0028)   | MST Error Counter                             | 0x001C |
| <u>IDN 29</u> | (S-0-0029)   | MDT Error Counter                             | 0x001D |
| <u>IDN 30</u> | (S-0-0030)   | Manufacturer Version                          | 0x001E |
| <u>IDN 32</u> | (S-0-0032)   | Primary Operation Mode                        | 0x0020 |
| <u>IDN 33</u> | (8-0-0033)   | Secondary Operation Mode 1                    | 0x0021 |
| <u>IDN 36</u> | (S-0-0036)   | Velocity Command Value                        | 0x0024 |
| <u>IDN 38</u> | (S-0-0038)   | Positive Velocity Limit Value                 | 0x0026 |
| <u>IDN 39</u> | (S-0-0039)   | Negative Velocity Limit Value                 | 0x0027 |
| <u>IDN 40</u> | (S-0-0040)   | Velocity Feedback Value                       | 0x0028 |
| <u>IDN 41</u> | (8-0-0041)   | Homing Velocity                               | 0x0029 |
| <u>IDN 42</u> | (8-0-0042)   | Homing Acceleration                           | 0x002A |
| <u>IDN 43</u> | (8-0-0043)   | Velocity Polarity Parameter                   | 0x002B |
| <u>IDN 44</u> | (S-0-0044)   | Velocity Data Scaling Type                    | 0x002C |
| <u>IDN 45</u> | (S-0-0045)   | Velocity Data Scaling Factor                  | 0x002D |
| <u>IDN 46</u> | (S-0-0046)   | Velocity Data Scaling Exponent                | 0x002E |
| <u>IDN 47</u> | (S-0-0047)   | Position Command Value                        | 0x002F |
| <u>IDN 49</u> | (S-0-0049)   | Positive Position Limit Switch                | 0x0031 |
| <u>IDN 50</u> | (S-0-0050)   | Negative Position Limit Switch                | 0x0032 |
| <u>IDN 51</u> | (8-0-0051)   | Position Feedback Value I (Motor Feedback)    | 0x0033 |
| <u>IDN 52</u> | (8-0-0052)   | Reference Distance I                          | 0x0034 |
| <u>IDN 53</u> | (8-0-0053)   | Position Feedback Value 2 (External Feedback) | 0x0035 |
| <u>IDN 54</u> | (8-0-0054)   | Reference Distance 2                          | 0x0036 |
| IDN 55        | (8-0-0055)   | Position Polarity Parameter                   | 0x0037 |
| IDN 50        | (S-0-0037)   | Position Window                               | 0x0039 |
| IDN 60        | (S-0-0039)   | Position Switch Flag Parameter                | 0x003B |
| <u>IDN 61</u> | (S = 0.0061) | Position Switch Point 1                       | 0x003C |
| IDN 62        | (5.0.0001)   | Position Switch Point 2                       | 0x003D |
| IDN 63        | (S-0-0062)   | Position Switch Point 4                       | 0x003E |
| <u>IDN 64</u> | (8-0-0064)   | Position Switch Point 5                       | 0x0031 |
| IDN 65        | (8-0-0065)   | Position Switch Point 6                       | 0x0040 |
| <u>IDN 66</u> | (8-0-0066)   | Position Switch Point 7                       | 0x0041 |
| IDN 67        | (8-0-0067)   | Position Switch Point 8                       | 0x0042 |
| IDN 76        | (8-0-0076)   | Position Data Scaling Type                    | 0x004C |
| IDN 77        | (8-0-0077)   | Linear Position Data Scaling Factor           | 0x004C |
| IDN 78        | (S-0-0078)   | Linear Position Data Scaling Exponent         | 0x004E |
| IDN 79        | (S-0-0079)   | Rotational Position Resolution                | 0x004F |
| IDN 80        | (S-0-0080)   | Torque Command Value                          | 0x0050 |
| IDN 84        | (S-0-0084)   | Torque Feedback Value                         | 0x0054 |
| IDN 86        | (S-0-0086)   | Torque/Force Data Scaling Type                | 0x0056 |
| IDN 88        | (S-0-0088)   | Receive to Receive Recovery Time              | 0x0058 |
| <u>IDN 89</u> | (S-0-0089)   | MDT Transmission Starting Time                | 0x0059 |
| <u>IDN 90</u> | (S-0-0090)   | Command Value Processing Time                 | 0x005A |
| <u>IDN 91</u> | (S-0-0091)   | Bipolar Velocity Limit                        | 0x005B |
| <u>IDN 92</u> | (S-0-0092)   | Bipolar Torque Limit                          | 0x005C |
| <u>IDN 95</u> | (S-0-0095)   | Diagnostic Message                            | 0x005F |
|               |              |                                               |        |

Overview

| IDN 06                    | (5, 0, 0006)               | Slave Amongoment                                        | 00060            |
|---------------------------|----------------------------|---------------------------------------------------------|------------------|
| <u>IDN 90</u><br>IDN 07   | (S-0-0096)                 | Class 2 Diagnostic Mask                                 | 0x0060           |
| IDN 97                    | (5-0.0097)                 | Class 2 Diagnostic Mask                                 | 0x0001           |
| <u>IDN 98</u>             | (5-0-0098)                 | Class 5 Diagnostic Mask                                 | 0x0062           |
| <u>IDN 99</u>             | (S = 0.0099)               | Velecity Leon Propertienel Coin                         | 0x0005           |
| <u>IDN 101</u>            | (5-0-0100)                 | Velocity Loop Proportional Gam                          | 0x0004           |
| <u>IDN 101</u><br>IDN 102 | (5-0-0101)                 | Madula Valua                                            | 0x0003           |
| <u>IDN 105</u>            | (S-0-0103)                 | Modulo value                                            | 0x0067           |
| <u>IDN 104</u><br>IDN 105 | (5-0-0104)                 | Position Loop Proportional Gain                         | 0x0068           |
| <u>IDN 105</u><br>IDN 106 | (5-0-0105)                 | Current L con Propertional Cain 1                       | 0x0009           |
| <u>IDN 100</u><br>IDN 107 | (5-0-0100)                 | Current Loop Integral Action Time 1                     | 0x000A           |
| IDN 107<br>IDN 108        | (5-0.0107)                 | Eastrate Override                                       | 0x000B           |
| <u>IDN 108</u><br>IDN 100 | (5-0-0108)                 | Motor Book Current                                      | 0x000C           |
| IDN 109<br>IDN 110        | (5-0.0109)                 | Amplifier Deak Current                                  | 0x000D           |
| <u>IDN 110</u><br>IDN 111 | (5-0.0110)                 | Motor Continuous Stall Current                          | 0x000E           |
| IDN 112                   | (5.0.0111)<br>(S 0.0112)   | Amplifier Rated Current                                 | 0x0001           |
| IDN 112                   | (5 - 0.0112)               | Maximum Motor Speed                                     | 0x0070           |
| IDN 114                   | (S = 0.0113)               | System Load Limit                                       | 0x0071<br>0x0072 |
| IDN 114<br>IDN 116        | (5 - 0.0114)               | Possibilition of Potational Foodback 1 (Motor Foodback) | 0x0072           |
| <u>IDN 110</u><br>IDN 117 | (5-0.0110)                 | Pasalution of Potational Foodback 2 (External Foodback) | 0x0074<br>0x0075 |
| IDN 117<br>IDN 110        | (5-0.0117)<br>(S 0 0119)   | Current L oon Proportional Gain 2                       | 0x0075           |
| IDN 120                   | (5.0.0119)                 | Current Loop Integral Action Time 2                     | 0x0077           |
| IDN 120<br>IDN 121        | (5-0.0120)                 | Input revolutions of load gear                          | 0x0078           |
| IDN 121                   | (5 - 0.121)<br>(S 0 0.122) | Output revolutions of load gear                         | 0x0079           |
| IDN 122<br>IDN 123        | (5-0.0122)<br>(S 0 0123)   | Feed Constant                                           | 0x007A           |
| IDN 125                   | (5.0.0125)                 | Procedure: Communication Phase 3 Transition Check       | 0x007B           |
| IDN 127<br>IDN 128        | (5 - 0.127)<br>(S 0 0.128) | Procedure: Communication Phase 4 Transition Check       | 0x0071           |
| IDN 120                   | (5.0.0128)                 | Manufacturer Class 1 Diagnostic (MC1D)                  | 0x0080           |
| IDN 120                   | (5 - 0.129)<br>(S 0 0.130) | Probe 1 Positive Edge Value                             | 0x0087           |
| IDN 131                   | (S-0-0131)                 | Probe 1 Negative Edge Value                             | 0x0082           |
| IDN 132                   | (5.0.0131)<br>(S 0.0132)   | Probe 2 Positive Edge Value                             | 0x0083           |
| IDN 133                   | (S-0-0132)                 | Probe 2 Negative Edge Value                             | 0x0085           |
| IDN 134                   | (S-0-0134)                 | Master Control Word                                     | 0x0086           |
| IDN 135                   | (S-0-0135)                 | Drive Status Word                                       | 0x0087           |
| IDN 136                   | (8-0-0136)                 | Positive Acceleration Limit Value                       | 0x0088           |
| IDN 137                   | (\$-0-0137)                | Negative Acceleration Limit Value                       | 0x0089           |
| IDN 140                   | (S-0-0140)                 | (S-0-0140)                                              | 0x008C           |
| IDN 141                   | (S-0-0141)                 | Motor Type                                              | 0x008D           |
| IDN 142                   | (8-0-0142)                 | Application Type                                        | 0x008E           |
| IDN 143                   | (\$-0-0143)                | SYSTEM Interface Version                                | 0x008F           |
| IDN 147                   | (S-0-0147)                 | Homing Parameter                                        | 0x0093           |
| IDN 148                   | (S-0-0148)                 | Procedure: Drive Controlled Homing                      | 0x0094           |
| IDN 159                   | (\$-0-0159)                | Monitoring Window                                       | 0x009F           |
| IDN 160                   | (S-0-0160)                 | Acceleration Data Scaling Type                          | 0x00A0           |
| IDN 161                   | (S-0-0161)                 | Acceleration Data Scaling Factor                        | 0x00A1           |
| IDN 162                   | (8-0-0162)                 | Acceleration Data Scaling Exponent                      | 0x00A2           |
| IDN 169                   | (S-0-0169)                 | Probe Control Parameter                                 | 0x00A9           |
| IDN 170                   | (S-0-0170)                 | Procedure: Probing                                      | 0x00AA           |
| IDN 179                   | (S-0-0179)                 | Probe Position Latch Status                             | 0x00B3           |
| IDN 182                   | (S-0-0182)                 | Manufacturer Class 3 Diagnostic (MC3D)                  | 0x00B6           |
| IDN 185                   | (S-0-0185)                 | Maximum Length of AT Configurable Data                  | 0x00B9           |
| IDN 186                   | (S-0-0186)                 | Maximum Length of MDT Configurable Data                 | 0x00BA           |
| IDN 187                   | (S-0-0187)                 | List of AT Configurable Data IDNs                       | 0x00BB           |
| IDN 188                   | (S-0-0188)                 | List of MDT Configurable Data IDNs                      | 0x00BC           |
| IDN 189                   | (S-0-0189)                 | Following Distance                                      | 0x00BD           |
| IDN 192                   | (S-0-0192)                 | IDN List of Back-up Operation Data                      | 0x00C0           |
| <u>IDN 196</u>            | (S-0-0196)                 | Motor Rated Current                                     | 0x00C4           |
| IDN 203                   | (S-0-0203)                 | Amplifier Shutdown Temperature                          | 0x00CB           |
| IDN 205                   | (S-0-0205)                 | Cooling Error Shutdown Temperature                      | 0x00CD           |
| IDN 208                   | (S-0-0208)                 | Temperature Data Scaling Type                           | 0x00D0           |
| <u>IDN 257</u>            | (S-0-0257)                 | Multiplication Factor 2                                 | 0x0101           |
| <u>IDN 262</u>            | (S-0-0262)                 | Procedure: Load Default Values                          | 0x0106           |

Overview

| <u>IDN 264</u>              | (S-0-0264)                   | Procedure: Back-up Working Memory                 | 0x0108 |
|-----------------------------|------------------------------|---------------------------------------------------|--------|
| <u>IDN 271</u>              | (S-0-0271)                   | Drive ID                                          | 0x010F |
| <u>IDN 288</u>              | (S-0-0288)                   | IDN List of Data Programmable in CP2              | 0x0120 |
| <u>IDN 289</u>              | (S-0-0289)                   | IDN List of Data Programmable in CP3              | 0x0121 |
| <u>IDN 296</u>              | (S-0-0296)                   | Velocity Feed Forward Gain                        | 0x0128 |
| <u>IDN 298</u>              | (S-0-0298)                   | Home Switch Distance                              | 0x012A |
| IDN 301                     | (S-0-0301)                   | Allocation of Real-time Control Bit 1             | 0x012D |
| IDN 303                     | (8-0-0303)                   | Allocation of Real-time Control Bit 2             | 0x012F |
| IDN 304                     | (8-0-0304)                   | Real-Time Status Bit 1                            | 0x0130 |
| IDN 305                     | (8-0-0305)                   | Allocation of Real-time Status Bit 1              | 0x0131 |
| IDN 306                     | (5-0-0306)                   | Real-Time Status Bit 2                            | 0x0132 |
| IDN 207                     | (S-0-0300)                   | Allocation of Pool time Status Dit 2              | 0x0132 |
| <u>IDN 307</u>              | (3-0-0307)                   | Anocation of Real-time Status Dit 2               | 0x0133 |
| <u>IDN 325</u>              | (5 - 0.0323)                 | Status "In Desition"                              | 0x0143 |
| <u>IDN 330</u>              | (8-0-0336)                   | Status in Position                                | 0x0130 |
| <u>IDN 380</u>              | (8-0-0380)                   | DC Bus voltage                                    | 0x01/C |
| <u>IDN 384</u>              | (8-0-0384)                   | Amplifier Temperature                             | 0x0180 |
| <u>IDN 392</u>              | (8-0-0392)                   | Velocity Feedback Filter Time Constant            | 0x0188 |
| <u>IDN 400</u>              | (S-0-0400)                   | Home Switch Status                                | 0x0190 |
| <u>IDN 401</u>              | (S-0-0401)                   | Probe 1                                           | 0x0191 |
| <u>IDN 402</u>              | (S-0-0402)                   | Probe 2                                           | 0x0192 |
| <u>IDN 403</u>              | (S-0-0403)                   | Position Feedback Status                          | 0x0193 |
| <u>IDN 405</u>              | (8-0-0405)                   | Probe 1 Enable                                    | 0x0195 |
| <u>IDN 406</u>              | (S-0-0406)                   | Probe 2 Enable                                    | 0x0196 |
| <u>IDN 409</u>              | (S-0-0409)                   | Probe 1 Positive Edge Latched Status              | 0x0199 |
| <u>IDN 410</u>              | (S-0-0410)                   | Probe 1 Negative Edge Latched Status              | 0x019A |
| <u>IDN 411</u>              | (S-0-0411)                   | Probe 2 Positive Edge Latched Status              | 0x019B |
| IDN 412                     | (S-0-0412)                   | Probe 2 Negative Edge Latched Status              | 0x019C |
| IDN 3000                    | (P-0-3000)                   | Configurable I/O: Digital Input 1 Mode            | 0x8BB8 |
| IDN 3001                    | (P-0-3001)                   | Configurable I/O: Digital Input 2 Mode            | 0x8BB9 |
| IDN 3002                    | (P-0-3002)                   | Configurable I/O: Digital Input 3 Mode            | 0x8BBA |
| IDN 3003                    | (P-0-3003)                   | Configurable I/O: Digital Input 4 Mode            | 0x8BBB |
| IDN 3004                    | (P-0-3004)                   | Position Switch Configuration                     | 0x8BBC |
| IDN 3005                    | (P-0-3005)                   | Configurable I/O: Digital Output 1 Mode           | 0x8BBD |
| IDN 3006                    | (P-0-3006)                   | Configurable I/O: Digital Output 2 Mode           | 0x8BBF |
| IDN 3007                    | (P-0-3007)                   | Configurable I/O: Digital Output 1 Trigger        | 0x8BBF |
| IDN 3008                    | (P 0 3008)                   | Configurable I/O: Digital Output 2 Trigger        | 0x8BC0 |
| IDN 3010                    | (P 0 3010)                   | Feedback Type                                     | 0x8BC2 |
| IDN 2011                    | (I - 0 - 3010)<br>(P 0 2011) | Encoder Emulation Mode                            | 0x8DC2 |
| IDN 2012                    | (F-0-3011)<br>(F-0-2012)     | Difference Broke Edge Velue 1                     | 0x8DC3 |
| IDN 2012                    | (P-0-3012)<br>(P-0-2012)     | Difference Probe Edge Value 1                     | 0x0DC4 |
| IDN 2014                    | (P-0-3013)                   | Difference Flobe Euge Value 2                     | 0x6BC3 |
| <u>IDN 3014</u><br>IDN 2015 | (P-0-3014)<br>(P-0-2015)     | Hardware Limit Switch Concernance                 | 0x8BC6 |
| <u>IDN 3015</u>             | (P-0-3015)                   | Hardware Limit Switch Consequence                 | 0x8BC/ |
| IDN 3016                    | (P-0-3016)                   | Reset Command Consequence                         | 0x8BC8 |
| <u>IDN 3018</u>             | (P-0-3018)                   | Configuration of the Positionlatch                | 0x8BCA |
| <u>IDN 3019</u>             | (P-0-3019)                   | Select of the FPGA Program                        | 0x8BCB |
| <u>IDN 3020</u>             | (P-0-3020)                   | System Rated Current                              | 0x8BCC |
| <u>IDN 3021</u>             | (P-0-3021)                   | Over Speed                                        | 0x8BCD |
| <u>IDN 3022</u>             | (P-0-3022)                   | Quick Deceleration Rate                           | 0x8BCE |
| <u>IDN 3026</u>             | (P-0-3026)                   | Non-Volatile Memory Data Checksum                 | 0x8BD2 |
| <u>IDN 3027</u>             | (P-0-3027)                   | Manufacturer Homing Modes                         | 0x8BD3 |
| <u>IDN 3030</u>             | (P-0-3030)                   | Configurable I/O: Digital Input 1 Status          | 0x8BD6 |
| <u>IDN 3031</u>             | (P-0-3031)                   | Configurable I/O: Digital Input 2 Status          | 0x8BD7 |
| <u>IDN 3032</u>             | (P-0-3032)                   | Configurable I/O: Digital Input 3 Status          | 0x8BD8 |
| IDN 3033                    | (P-0-3033)                   | Configurable I/O: Digital Input 4 Status          | 0x8BD9 |
| <u>IDN 3034</u>             | (P-0-3034)                   | Analog Input 1 Value                              | 0x8BDA |
| <u>IDN 3035</u>             | (P-0-3035)                   | Analog Input 2 Value                              | 0x8BDB |
| <u>IDN 3036</u>             | (P-0-3036)                   | Configurable I/O: Digital Output 1 Control/Status | 0x8BDC |
| <u>IDN 3037</u>             | (P-0-3037)                   | Configurable I/O: Digital Output 2 Control/Status | 0x8BDD |
| IDN 3038                    | (P-0-3038)                   | Probe 1 and 2 Enable                              | 0x8BDE |
| IDN 3039                    | (P-0-3039)                   | Probe 1 and 2 Control Parameter                   | 0x8BDF |
| IDN 3040                    | (P-0-3040)                   | Interpolation Method                              | 0x8BE0 |
| IDN 3041                    | (P-0-3041)                   | Position Switch On/Off Parameter                  | 0x8BE1 |

| <u>IDN 3042</u>  | (P-0-3042)               | Position Switch Enable/Disable Parameter | 0x8BE2 |
|------------------|--------------------------|------------------------------------------|--------|
| <u>IDN 3043</u>  | (P-0-3043)               | Position Switch Polarity Parameter       | 0x8BE3 |
| <u>IDN 3044</u>  | (P-0-3044)               | Kind Of Position Switch Parameter        | 0x8BE4 |
| <u>IDN 3045</u>  | (P-0- 3045)              | (P-0- 3045)                              | 0x8BE5 |
| <u>IDN 3046</u>  | (P-0- 3046)              | Motor Number                             | 0x8BE6 |
| Drive Technology | : AX2000-B750 - IDN Refe | prence                                   |        |

## IDN 1 (S-0-0001) Control unit Cycle time (t Ncyc)

Drive Technology: AX2000-B750 - IDN Reference

# IDN 2 (S-0-0002) Communication Cycle Time

The period at which MST, AT, and MDT telegrams are transmitted. The "Communication Cycle Time" (CCT) may be varied from 1 ms to 8 ms, in 1 ms increments. Linear interpolator is applied to the command every 250 (s when the CCT is 1, 2, 3 or 4 ms. For the interpolation method please refer to IDN 3040

| Data Length: | 2 bytes          | Non-Volatile:           | No          |
|--------------|------------------|-------------------------|-------------|
| Data Type:   | Unsigned decimal | Write Access:           | CP2         |
| Minimum:     | 1000             | Run-Up Check:           | CP2         |
| Maximum:     | 8000             | Cyclic Transfer:        |             |
| Default:     | 2000             | Serial Equiv:           |             |
| Units:       | μs               | Version:                | <u>5.04</u> |
| IDN Type:    | SC               | ADS Index Group (hex.): | 0x0002      |
|              |                  |                         |             |

Drive Technology: AX2000-B750 - IDN Reference

## IDN 3 (S-0-0003) Shortest AT Transmission Starting Time

The time required by the drive between the end of the MST and the beginning of the drive's AT.

| Data Length: | 2 bytes          | Non-Volatile:           | Yes         |
|--------------|------------------|-------------------------|-------------|
| Data Type:   | Unsigned decimal | Write Access:           | Read-only   |
| Minimum:     |                  | Run-Up Check:           |             |
| Maximum:     |                  | Cyclic Transfer:        |             |
| Default:     | 40               | Serial Equiv:           |             |
| Units:       | μs               | Version:                | <u>5.04</u> |
| IDN Type:    | SC               | ADS Index Group (hex.): | 0x0003      |
|              |                  | • · · · ·               |             |

Drive Technology: AX2000-B750 - IDN Reference

## IDN 4 (S-0-0004) Transmit/Receive Transition Time

The time required by the drive between the end of the AT and the beginning of the next MDT.

| Data Length: | 2 bytes          | Non-Volatile:           | Yes         |
|--------------|------------------|-------------------------|-------------|
| Data Type:   | Unsigned decimal | Write Access:           | Read-only   |
| Minimum:     |                  | Run-Up Check:           |             |
| Maximum:     |                  | Cyclic Transfer:        |             |
| Default:     | 40               | Serial Equiv:           |             |
| Units:       | μs               | Version:                | <u>5.04</u> |
| IDN Type:    | SC               | ADS Index Group (hex.): | 0x0004      |

Drive Technology: AX2000-B750 - IDN Reference

## IDN 5 (S-0-0005) Minimum Feedback Processing Time

The time required by the drive for receiving and processing cyclic feedback. This time period is measured from the beginning of the feedback acquisition to the end of the next MST.

| Data Length: | 2 bytes          | Non-Volatile:           | Yes         |
|--------------|------------------|-------------------------|-------------|
| Data Type:   | Unsigned decimal | Write Access:           | Read-only   |
| Minimum:     |                  | Run-Up Check:           |             |
| Maximum:     |                  | Cyclic Transfer:        |             |
| Default:     | 200              | Serial Equiv:           |             |
| Units:       | μs               | Version:                | <u>5.04</u> |
| IDN Type:    | SC               | ADS Index Group (hex.): | 0x0005      |

Drive Technology: AX2000-B750 - IDN Reference

## IDN 6 (S-0-0006) AT Transmission Starting Time (T1)

The time at which the drive should transmit its AT during CP3 and CP4, measured from the end of the MST. The "AT Transmission Starting Time" must be downloaded from the master during CP2. IDN 6 is limited by the "Shortest AT Transmission Starting Time" ( $\underline{IDN 3}$ ), the "MDT Transmission Starting Time" ( $\underline{IDN 89}$ ) and the "Transmit/Receive Transition Time" ( $\underline{IDN 4}$ ), according to the following equation:

 $\underline{\text{IDN 3}} < \overline{\text{IDN 6}} < \underline{\text{IDN 89}} - \underline{\text{IDN 4}}$ 

Data Length: Data Type: Minimum: Maximum: Default: 2 bytes Unsigned decimal

None

Non-Volatile: Write Access: Run-Up Check: Cyclic Transfer: Serial Equiv: No CP2 CP2

| Units:    | μs | Version:                | <u>5.04</u> |
|-----------|----|-------------------------|-------------|
| IDN Type: | SC | ADS Index Group (hex.): | 0x0006      |

Drive Technology: AX2000-B750 - IDN Reference

# IDN 7 (S-0-0007) Feedback Acquisition Capture Point

The time at which the drive should latch the feedback values after the end of the MST. The "Feedback Acquisition Capture Point" is limited by the CCT ( $\underline{IDN 5}$ ) according to the following equation.

IDN 7 ( <u>IDN 2</u> – <u>IDN 5</u>

| Data Length: | 2 bytes                     | Non-Volatile:           | No          |
|--------------|-----------------------------|-------------------------|-------------|
| Data Type:   | Unsigned decimal            | Write Access:           | CP2         |
| Minimum:     |                             | Run-Up Check:           | CP2         |
| Maximum:     |                             | Cyclic Transfer:        |             |
| Default:     | <u>IDN 2</u> – <u>IDN 5</u> | Serial Equiv:           |             |
| Units:       | μs                          | Version:                | <u>5.04</u> |
| IDN Type:    | SC                          | ADS Index Group (hex.): | 0x0007      |

Drive Technology: AX2000-B750 - IDN Reference

# IDN 8 (S-0-0008) Command Value Valid Time

The time at which the drive is allowed to access the new command values after the MST. The "Command Value Valid Time" is limited by the "MDT Transmission Starting Time" (<u>IDN 89</u>), the "Command Value Processing Time" (<u>IDN 90</u>) and the CCT (<u>IDN 2</u>) according to the following equation.

<u>IDN 89</u> + MDT Transmission Time + <u>IDN 90</u> < IDN 8 (<u>IDN 2</u>

| No           |
|--------------|
| CP2          |
| CP2          |
|              |
|              |
| <u>5.04</u>  |
| ex.): 0x0008 |
|              |

Drive Technology: AX2000-B750 - IDN Reference

# IDN 9 (S-0-0009) Position of Data Record in MDT

The offset of the drive's data record within the MDT. The offset is measured in bytes from the MDT's address field. The data record position within the MDT must be downloaded from the master during CP2 and becomes active during CP3. The value must be greater than zero and must be an odd number not exceeding 65531.

| Data Length: | 2 bytes          | Non-Volatile:           | No          |
|--------------|------------------|-------------------------|-------------|
| Data Type:   | Unsigned decimal | Write Access:           | CP2         |
| Minimum:     |                  | Run-Up Check:           | CP2         |
| Maximum:     |                  | Cyclic Transfer:        |             |
| Default:     | None             | Serial Equiv:           |             |
| Units:       | Bytes            | Version:                | <u>5.04</u> |
| IDN Type:    | SC               | ADS Index Group (hex.): | 0x0009      |

Drive Technology: AX2000-B750 - IDN Reference

## IDN 10 (S-0-0010) Length of MDT

The length of the MDT's data field, expressed in bytes. This length does not include the MDT delimiters, address field, or cyclic redundancy check (CRC). The MDT length must be downloaded from the master during CP2 and becomes active during CP3. The MDT length must be an even number, and it must be greater than or equal to 4, but not exceeding 65534.

| Data Length: | 2 bytes          | Non-Volatile:           | No          |
|--------------|------------------|-------------------------|-------------|
| Data Type:   | Unsigned decimal | Write Access:           | CP2         |
| Minimum:     |                  | Run-Up Check:           | CP2         |
| Maximum:     |                  | Cyclic Transfer:        |             |
| Default:     | None             | Serial Equiv:           |             |
| Units:       | Bytes            | Version:                | <u>5.04</u> |
| IDN Type:    | SC               | ADS Index Group (hex.): | 0x000A      |

Drive Technology: AX2000-B750 - IDN Reference

# IDN 11 (S-0-0011) Class 1 Diagnostic (C1D)

The current fault status of the drive. When a fault occurs, the drive decelerates to a stop and is disabled. The C1D status bit (AT bit 13) is set, and the corresponding fault bits are set within IDN 11. All faults are latched within IDN 11 and are reset through the "Procedure: Reset Class 1 Diagnostic" (<u>IDN 99</u>). <u>IDN 99</u> performs a coldstart automatically when required. Those faults which require a coldstart are noted in the table below. The error messages which appear on the front panel of the drive are also shown below.

| Data Length: | 2 bytes | Non-Volatile:    | No          |
|--------------|---------|------------------|-------------|
| Data Type:   | Binary  | Write Access:    | Read-only   |
| Minimum:     |         | Run-Up Check:    |             |
| Maximum:     |         | Cyclic Transfer: |             |
| Default:     | 0       | Serial Equiv:    | ERRCODE     |
| Units:       |         | Version:         | <u>5.04</u> |

| IDN Type: | MT | ADS Index Group (hex.): | 0x000B |
|-----------|----|-------------------------|--------|
|           |    |                         |        |

## **Definition:**

| Bit    | Description                                                           | Coldstart      | LED Error |
|--------|-----------------------------------------------------------------------|----------------|-----------|
| LSB 0  | Overload fault ( <u>IDN 114</u> ).                                    | no             | F15       |
| 1      | Amplifier over temperature fault ( <u>IDN 203</u> ).                  | no             | F01       |
| 2      | Motor over temperature fault.                                         | yes            | F06       |
| 3      | Cooling system fault ( IDN 205 ).                                     | no             | F13       |
| 4      | Control voltage fault ((15V).                                         | yes            | F07       |
| 5      | Feedback loss fault.                                                  | yes            | F04       |
| 6      | Commutation fault. Set to 0.                                          | yes            | F25       |
| 7      | Over current fault.                                                   | yes            | F14       |
| 8      | Over voltage fault.                                                   | no             | F02       |
| 9      | Under voltage fault.                                                  | no             | F05       |
| 10     | Power supply phase fault.                                             | no             | F12, F19  |
| 11     | Excessive position deviation ( $\underline{IDN}$ 159).                | no             | F03       |
| 12     | Communication interface fault ( $\underline{IDN}$ $\underline{14}$ ). | no             | F29       |
| 13     | Software limit switch fault ( <u>IDN 49</u> and 50).                  | no             | F24       |
| 14     | Reserved. Set to 0.                                                   |                |           |
| MSB 15 | Manufacturer defined fault ( <u>IDN</u><br><u>129</u> ).              | <u>IDN 129</u> |           |

Drive Technology: AX2000-B750 - IDN Reference

# IDN 12 (S-0-0012) Class 2 Diagnostic (C2D)

Warning flags that may indicate an impending shutdown. When an unmasked warning condition changes state, the corresponding warning bits are changed within IDN 12, and the C2D change bit (AT status word, bit 12) is set. The warning bits within IDN 12 are not latched and will automatically reset when the warning condition is no longer valid. The C2D change bit is reset when IDN 12 is read through the service channel. <u>IDN 97</u> may be used to mask warnings and their affect on the C2D change bit.

| Data Length: | 2 bytes | Non-Volatile:           | No          |
|--------------|---------|-------------------------|-------------|
| Data Type:   | Binary  | Write Access:           | Read-only   |
| Minimum:     |         | Run-Up Check:           |             |
| Maximum:     |         | Cyclic Transfer:        |             |
| Default:     |         | Serial Equiv:           |             |
| Units:       |         | Version:                | <u>5.04</u> |
| IDN Type:    | MT      | ADS Index Group (hex.): | 0x000C      |

## **Definition:**

| Bit   | Description                                           |
|-------|-------------------------------------------------------|
| LSB 0 | Overload warning ( IDN 114 and 310).                  |
| 1     | Reserved: Amplifier over temperature warning.         |
| 2     | Reserved: Motor over temperature warning ( IDN 312 ). |
| 3     | Reserved: Cooling system warning (set to 0).          |
| 4     | Reserved.                                             |

Overview

| 5      | Reserved: Positioning velocity (n Limit (IDN 315).        |
|--------|-----------------------------------------------------------|
| 6      | Reserved.                                                 |
| 7      | Reserved.                                                 |
| 8      | Reserved.                                                 |
| 9      | Reserved.                                                 |
| 10     | Reserved.                                                 |
| 11     | Reserved.                                                 |
| 12     | Reserved.                                                 |
| 13     | Target position outside of travel range (IDN 323).        |
| 14     | Reserved.                                                 |
| MSB 15 | Reserved: Manufacturer defined warning flags ( IDN 181 ). |

Drive Technology: AX2000-B750 - IDN Reference

# IDN 13 (S-0-0013) Class 3 Diagnostic (C3D)

Status flags for the drive. When an unmasked status condition changes state, the corresponding status bit changes within IDN 13, and the C3D change bit (AT status word, bit 11) is set. The status bits within IDN 13 are not latched and will automatically reset when the status condition is no longer valid. The C3D change bit is reset when IDN 13 is read through the service channel. <u>IDN 98</u> may be used to mask particular status conditions and their affect on the C3D change bit.

| 2 bytes | Non-Volatile:           | No                                                                                                    |
|---------|-------------------------|----------------------------------------------------------------------------------------------------|
| Binary  | Write Access:           | Read-only                                                                                                    |
|         | Run-Up Check:           |                                                                                                    |
|         | Cyclic Transfer:        |                                                                                                    |
|         | Serial Equiv:           |                                                                                                    |
|         | Version:                | <u>5.04</u>                                                                                                    |
| MT      | ADS Index Group (hex.): | 0x000D                                                                                                    |
|         | 2 bytes<br>Binary<br>MT | 2 bytes Non-Volatile:<br>Binary Write Access:<br>Run-Up Check:<br>Cyclic Transfer:<br>Serial Equiv:<br>Version:<br>MT ADS Index Group (hex.): |

## **Definition:**

| Bit    | Description                                          |
|--------|------------------------------------------------------|
| LSB 0  | Reserved: Nfdbk = Ncmd ( IDN 330 ).                  |
| 1      | Reserved: Nfdbk = 0 ( IDN 124 and IDN 331 ).         |
| 2      | Reserved:  Nfdbk  <  N threshold  ( IDN 332 ).       |
| 3      | Reserved:  Torque  (  Torque threshold  ( IDN 333 ). |
| 4      | Reserved:  Torque  (  Torque limit  ( IDN 334 ).     |
| 5      | Reserved: $ Ncmd  >  N limit $ (IDN 335).            |
| 6      | In Position ( <u>IDN 57</u> and <u>IDN 336</u> ).    |
| 7      | Reserved:  Power  (  Power threshold  ( IDN 337 ).   |
| 8      | Reserved.                                            |
| 9      | Reserved:  Nfdbk  ( Min spindle speed ( IDN 339 ).   |
| 10     | Reserved:  Nfdbk  ( Max spindle speed ( IDN 340 ).   |
| 11     | Reserved: In Coarse Position ( IDN 341 ).            |
| 12     | Reserved: Target Position Attained ( IDN 342 )       |
| 13     | Reserved: Interpolator Halted ( IDN 343 ).           |
| 14     | Reserved.                                            |
| MSB 15 | Manufacturer defined status flags ( IDN 182 ).       |

Drive Technology: AX2000-B750 - IDN Reference

## IDN 14 (S-0-0014) Interface Status

The communication phase (CPx) and communication fault flags. In the event of a communication fault the drive decelerates to a stop and is disabled, and the drive's communication phase returns to 0. The communication interface fault summary bit ( $\underline{IDN 11}$ , bit 12) is set. The cause of the communication fault is latched within IDN 14 along with the communication phase in which the fault occurred. The master may retrieve this information from the drive by reading IDN 14 before issuing a "Reset Class 1 Diagnostic" procedure ( $\underline{IDN 99}$ ).

If both bit 3 and bit 4 (MST and MDT failures) are set, this could indicate a signal loss (e.g. a broken optical fiber cable). In this case, the MST and MDT error counters (<u>IDN 28</u> and <u>IDN 29</u>) will not be incremented.

| Data Length: | 2 bytes | Non-Volatile:           | No          |
|--------------|---------|-------------------------|-------------|
| Data Type:   | Binary  | Write Access:           | Read-only   |
| Minimum:     |         | Run-Up Check:           |             |
| Maximum:     |         | Cyclic Transfer:        |             |
| Default:     |         | Serial Equiv:           |             |
| Units:       |         | Version:                | <u>5.04</u> |
| IDN Type:    | MT      | ADS Index Group (hex.): | 0x000E      |
|              |         |                         |             |

### **Definition:**

| Bit     | Description                                           |
|---------|-------------------------------------------------------|
| 2 - 0   | Communication Phase (CPx).                            |
| 3       | MST failure.                                          |
| 4       | MDT failure.                                          |
| 5       | Invalid phase $(CP > 4)$                              |
| 6       | Error during phase advance.                           |
| 7       | Error during phase regression.                        |
| 8       | Reserved: Phase switch without proper acknowledgment. |
| 9       | Switching to an uninitialized operation mode.         |
| 10      | Reserved: Duplicate drive addresses.                  |
| 11 - 15 | Reserved.                                             |

Drive Technology: AX2000-B750 - IDN Reference

## IDN 15 (S-0-0015) Telegram Type Parameter

The master uses IDN 15 to select the contents of the AT and MDT cyclic data fields. Selecting a pre-defined or standard telegram type completely defines the contents and order of cyclic data within the AT and MDT. Within IDN 15, the ServoSTAR 600 supports values 1 through 7 (indicated in bold-face type in the table below). Telegram type 7, or the application type telegram, allows the master to define the contents and order of the AT and MDT cyclic data. The IDNs that may be transferred as cyclic data within the AT and MDT are listed in IDN 187 and IDN 188 respectively. The maximum amount of AT and MDT cyclic data that the drive can transfer is specified in IDN 186 nespectively. When the application telegram is selected, the master writes the desired cyclic data IDNs for the AT into IDN 16 and for the MDT into IDN 24.

| Data Length: | 2 bytes | Non-Volatile:    | No  |
|--------------|---------|------------------|-----|
| Data Type:   | Binary  | Write Access:    | CP2 |
| Minimum:     |         | Run-Up Check:    | CP2 |
| Maximum:     |         | Cyclic Transfer: |     |

| Default:  | 4  | Serial Equiv:           |             |
|-----------|----|-------------------------|-------------|
| Units:    |    | Version:                | <u>5.04</u> |
| IDN Type: | SC | ADS Index Group (hex.): | 0x000F      |

## **Definition:**

| IDN 15 | Telegram             | Telegram Cyclic Data                        |                                                                                   |
|--------|----------------------|---------------------------------------------|-----------------------------------------------------------------------------------|
| Value  | Туре                 | MDT (Commands)                              | AT (Feedback)                                                                     |
| 0      | Standard telegram 0  | Reserved: None                              | Reserved: None                                                                    |
| 1      | Standard telegram 1  | Torque ( <u>IDN 80</u> )                    | None                                                                              |
| 2      | Standard telegram 2  | Velocity ( <u>IDN 36</u> )                  | Velocity ( <u>IDN 40</u> )                                                        |
| 3      | Standard telegram 3  | Velocity ( <u>IDN 36</u> )                  | Motor Position ( <u>IDN 51</u> )<br>External Position ( <u>IDN</u><br><u>53</u> ) |
| 4      | Standard telegram 4  | Position ( <u>IDN 47</u> )                  | Motor Position ( <u>IDN 51</u> )                                                  |
|        |                      |                                             | External Position ( <u>IDN</u><br>53)                                             |
| 5      | Standard telegram 5  | Pos/Vel ( <u>IDN 47</u> /36)                | Motor Pos/Vel ( <u>IDN</u><br><u>51</u> /40)                                      |
| 13     |                      |                                             | External Pos/Vel ( IDN 53 /40)                                                    |
| 6      | Standard telegram 6  | Velocity ( <u>IDN 36</u> )                  | None                                                                              |
| 7      | Application telegram | Contents defined in $\underline{IDN}$<br>24 | Contents defined in $\underline{IDN}$<br><u>16</u>                                |

Drive Technology: AX2000-B750 - IDN Reference

# IDN 16 (S-0-0016) Configuration List of AT Cyclic Data

An IDN list of the AT's cyclic data. The master fills this list with IDNs in CP2 selected from a list of configurable AT data ( $\underline{IDN 187}$ ) when an application telegram has been selected through  $\underline{IDN 15}$ .

| Data Length: | 2 byte elements, variable length array | Non-Volatile:           | No          |
|--------------|----------------------------------------|-------------------------|-------------|
| Data Type:   | IDN                                    | Write Access:           | CP2         |
| Minimum:     |                                        | Run-Up Check:           | CP2         |
| Maximum:     |                                        | Cyclic Transfer:        |             |
| Default:     | Empty list.                            | Serial Equiv:           |             |
| Units:       |                                        | Version:                | <u>5.04</u> |
| IDN Type:    | SC                                     | ADS Index Group (hex.): | 0x0010      |

Drive Technology: AX2000-B750 - IDN Reference

# IDN 17 (S-0-0017) IDN List of All Operation Data

An IDN list of all data IDNs that are supported by the drive.

| Data Length: | 2 byte elements, variable length array | Non-Volatile:           | Yes         |
|--------------|----------------------------------------|-------------------------|-------------|
| Data Type:   | IDN                                    | Write Access:           | Read-only   |
| Minimum:     |                                        | Run-Up Check:           |             |
| Maximum:     |                                        | Cyclic Transfer:        |             |
| Default:     |                                        | Serial Equiv:           |             |
| Units:       |                                        | Version:                | <u>5.04</u> |
| IDN Type:    | SC                                     | ADS Index Group (hex.): | 0x0011      |

Drive Technology: AX2000-B750 - IDN Reference

# IDN 18 (S-0-0018) IDN List of Operation Data for CP2.

An IDN list of all data that must be written by the master during CP2. The drive's CP2 to CP3 transition procedure ( $\underline{IDN 127}$ ) will fail if this data is not supplied by the master.  $\underline{IDN 16}$  and  $\underline{IDN 24}$  are not included in this list, but they need to be written by the master in CP2 if the application telegram (type 7) is selected. If  $\underline{IDN 16}$  and  $\underline{IDN 24}$  are not written during CP2, then the application telegram will be empty.

| Data Length: | 2 byte elements, variable length array | Non-Volatile:           | Yes         |
|--------------|----------------------------------------|-------------------------|-------------|
| Data Type:   | IDN                                    | Write Access:           | Read-only   |
| Minimum:     |                                        | Run-Up Check:           |             |
| Maximum:     |                                        | Cyclic Transfer:        |             |
| Default:     |                                        | Serial Equiv:           |             |
| Units:       |                                        | Version:                | <u>5.04</u> |
| IDN Type:    | SC                                     | ADS Index Group (hex.): | 0x0012      |
|              |                                        |                         |             |

Drive Technology: AX2000-B750 - IDN Reference

# IDN 19 (S-0-0019) IDN List of Operation Data for CP3.

An IDN list of all data that must be written by the master during CP3. The drive's CP3 to CP4 transition procedure (<u>IDN 128</u>) will fail if this data is not supplied by the master.

| Data Length: | 2 byte elements, variable length array | Non-Volatile:           | Yes         |
|--------------|----------------------------------------|-------------------------|-------------|
| Data Type:   | IDN                                    | Write Access:           | Read-only   |
| Minimum:     |                                        | Run-Up Check:           |             |
| Maximum:     |                                        | Cyclic Transfer:        |             |
| Default:     |                                        | Serial Equiv:           |             |
| Units:       |                                        | Version:                | <u>5.04</u> |
| IDN Type:    | SC                                     | ADS Index Group (hex.): | 0x0013      |

Drive Technology: AX2000-B750 - IDN Reference

# IDN 21 (S-0-0021) IDN List of Invalid Operation Data for CP2.

A list of all IDNs which are considered invalid by the CP2 to CP3 transition procedure ( IDN 127 ).

| 2 byte elements, variable length array | Non-Volatile:                                                      | No                                                                                                    |
|----------------------------------------|--------------------------------------------------------------------|----------------------------------------------------------------------------------------------------|
| IDN                                    | Write Access:                                                      | Read-only                                                                                                    |
|                                        | Run-Up Check:                                                      |                                                                                                    |
|                                        | Cyclic Transfer:                                                   |                                                                                                    |
| Empty list.                            | Serial Equiv:                                                      |                                                                                                    |
|                                        | Version:                                                           | <u>5.04</u>                                                                                                    |
| SC                                     | ADS Index Group (hex.):                                            | 0x0015                                                                                                    |
|                                        | 2 byte elements, variable length array<br>IDN<br>Empty list.<br>SC | 2 byte elements, variable length arrayNon-Volatile:IDNWrite Access:Run-Up Check:Cyclic Transfer:Empty list.Serial Equiv:SCADS Index Group (hex.): |

Drive Technology: AX2000-B750 - IDN Reference

## IDN 22 (S-0-0022) IDN List of Invalid Operation Data for CP3.

A list of all IDNs which are considered invalid by the CP3 to CP4 transition procedure ( IDN 128 ).

| Data Length: | 2 byte elements, variable length array | Non-Volatile:           | No          |
|--------------|----------------------------------------|-------------------------|-------------|
| Data Type:   | IDN                                    | Write Access:           | Read-only   |
| Minimum:     |                                        | Run-Up Check:           |             |
| Maximum:     |                                        | Cyclic Transfer:        |             |
| Default:     | Empty list.                            | Serial Equiv:           |             |
| Units:       |                                        | Version:                | <u>5.04</u> |
| IDN Type:    | SC                                     | ADS Index Group (hex.): | 0x0016      |

Drive Technology: AX2000-B750 - IDN Reference

# IDN 24 (S-0-0024) Configuration List of MDT Cyclic Data

An IDN list of the MDT's cyclic data. The master fills this list with IDNs selected from a list of configurable MDT data (IDN 188) when an application telegram has been selected through IDN 15.

| Data Length: | 2 byte elements, variable length array | Non-Volatile:    | No  |
|--------------|----------------------------------------|------------------|-----|
| Data Type:   | IDN                                    | Write Access:    | CP2 |
| Minimum:     |                                        | Run-Up Check:    | CP2 |
| Maximum:     |                                        | Cyclic Transfer: |     |

| Default:  | Empty list. | Serial Equiv:           |             |
|-----------|-------------|-------------------------|-------------|
| Units:    |             | Version:                | <u>5.04</u> |
| IDN Type: | SC          | ADS Index Group (hex.): | 0x0018      |

Drive Technology: AX2000-B750 - IDN Reference

## IDN 25 (S-0-0025) IDN List of All Procedure Commands

An IDN list of all procedure IDNs that are supported by the drive.

| Data Length: | 2 byte elements, variable length array | Non-Volatile:           | Yes         |
|--------------|----------------------------------------|-------------------------|-------------|
| Data Type:   | IDN                                    | Write Access:           | Read-only   |
| Minimum:     |                                        | Run-Up Check:           |             |
| Maximum:     |                                        | Cyclic Transfer:        |             |
| Default:     |                                        | Serial Equiv:           |             |
| Units:       |                                        | Version:                | <u>5.04</u> |
| IDN Type:    | SC                                     | ADS Index Group (hex.): | 0x0019      |

Drive Technology: AX2000-B750 - IDN Reference

## IDN 28 (S-0-0028) MST Error Counter

A count of all invalid MSTs in CP3 and CP4. In the case where more than two consecutive MST's are invalid, only two are counted, and the drive returns to CP0. The MST error counter counts to a maximum of 65535 and does not roll over to 0. If a value of 65535 is in the counter, there may have been a noisy transmission over a long period of time. The MST error counter is cleared on the transition from CP2 to CP3.

| Data Length: | 2 bytes          | Non-Volatile:           | No            |
|--------------|------------------|-------------------------|---------------|
| Data Type:   | Unsigned decimal | Write Access:           | CP2, CP3, CP4 |
| Minimum:     |                  | Run-Up Check:           |               |
| Maximum:     |                  | Cyclic Transfer:        |               |
| Default:     |                  | Serial Equiv:           |               |
| Units:       |                  | Version:                | <u>5.04</u>   |
| IDN Type:    | SC               | ADS Index Group (hex.): | 0x001C        |
|              |                  |                         |               |

Drive Technology: AX2000-B750 - IDN Reference

# IDN 29 (S-0-0029) MDT Error Counter

A count of all invalid MDTs in CP4. In the case where more than two consecutive MDTs are invalid, only two are counted, and the drive returns to CP0. The

MDT error counter counts to a maximum of 65535 and does not roll over to 0. If a value of 65535 is in the counter, there may have been a noisy transmission over a long period of time. The MDT error counter is cleared on the transition from CP2 to CP3.

| Data Length: | 2 bytes          | Non-Volatile:           | No            |
|--------------|------------------|-------------------------|---------------|
| Data Type:   | Unsigned decimal | Write Access:           | CP2, CP3, CP4 |
| Minimum:     |                  | Run-Up Check:           |               |
| Maximum:     |                  | Cyclic Transfer:        |               |
| Default:     |                  | Serial Equiv:           |               |
| Units:       |                  | Version:                | <u>5.04</u>   |
| IDN Type:    | SC               | ADS Index Group (hex.): | 0x001D        |

Drive Technology: AX2000-B750 - IDN Reference

# IDN 30 (S-0-0030) Manufacturer Version

A text string of the SERCOS firmware version.

| Data Length: | 1 byte elements, variable length array | Non-Volatile:           | Yes       |
|--------------|----------------------------------------|-------------------------|-----------|
| Data Type:   | Text                                   | Write Access:           | Read-only |
| Minimum:     |                                        | Run-Up Check:           |           |
| Maximum:     |                                        | Cyclic Transfer:        |           |
| Default:     |                                        | Serial Equiv:           | VER *     |
| Units:       |                                        | Version:                | 5.04      |
| IDN Type:    | GE                                     | ADS Index Group (hex.): | 0x001E    |

Drive Technology: AX2000-B750 - IDN Reference

# IDN 32 (S-0-0032) Primary Operation Mode

Defines the drive's operational mode when the AT status word bits 8 and 9 are both 0. The master requests a particular operation mode through the MDT control word (bits 8 and 9). The master can switch between the operation modes defined within this IDN and the mode defined within the secondary operation mode 1 (IDN 33) with this bits in realtime. Switch into position control during fast moving, could result a jerk. The following table may be used to define the primary operation mode. All reserved bits are not supported and must be zero. When the drive powers-up the operational mode is undefined, and the master must define a primary operational mode in CP3. The gain for bit 3 is defined by IDN 296, Velocity Feed Forward Gain. It is not possible to select position control with motor feedback in IDN 32 and position control using external feedback in IDN 33, also the reverse setting of this IDNs is not possible and will be checked by the drive (refer to IDN 117). For position control with external feedback 2, all position data, e.g. also IDN 51, are used for the external feedback.

| Data Length: | 2 bytes  | Non-Volatile:           | No          |
|--------------|----------|-------------------------|-------------|
| Data Type:   | Binary   | Write Access:           | CP2, CP3    |
| Minimum:     |          | Run-Up Check:           | CP3         |
| Maximum:     |          | Cyclic Transfer:        |             |
| Default:     | 3        | Serial Equiv:           |             |
| Units:       |          | Version:                | <u>5.04</u> |
| IDN Type:    | PS:VE:CT | ADS Index Group (hex.): | 0x0020      |

### **Definition:**

| Bit    | Value | Description                                                   |
|--------|-------|---------------------------------------------------------------|
| 3-0    | 0000  | Reserved: No mode of operation.                               |
|        | 0001  | Torque control                                                |
|        | 0010  | Velocity control                                              |
|        | x011  | Position control using motor feedback.                        |
|        | x100  | Position control using external feedback.                     |
|        | x101  | Reserved: Position control using motor and external feedback. |
| 3      | 0     | Position control with following error.                        |
|        | 1     | Position control without following error ( IDN 296).          |
| 4 – 13 | 0     | Reserved.                                                     |
| 14     | 0     | Command values are issued as cyclic data.                     |
|        | 1     | Reserved: Command values are issued through service channel.  |
| 15     | 0     | Bits 0-14 are as defined above.                               |
|        | 1     | Reserved: Bits 0-14 are defined by the manufacturer.          |

Drive Technology: AX2000-B750 - IDN Reference

## IDN 33 (S-0-0033) Secondary Operation Mode 1

Defines the drive's operational mode when the AT status word bit 9 is clear and bit 8 is set. The master requests a particular operation mode through the MDT control word (bits 8 and 9). The master can switch between the operation modes defined within this IDN and the mode defined within the primary operation mode (IDN 32) with this bits in realtime. Switch into position control during fast moving, could result a jerk. The following table may be used to define the secondary operation mode 1. All reserved bits are not supported and must be zero. The gain for bit 3 is defined by IDN 296, Velocity Feed Forward Gain. It is not possible to select position control with motor feedback in IDN 32 and position control using external feedback in IDN 33, also the reverse setting of this IDNs is not possible and will be checked by the drive (refer to IDN 117). For position control with external feedback 2, all position data, e.g. also IDN 51, are used for the external feedback.

| Data Length: | 2 bytes  | Non-Volatile:           | No          |
|--------------|----------|-------------------------|-------------|
| Data Type:   | Binary   | Write Access:           | CP2, CP3    |
| Minimum:     |          | Run-Up Check:           | CP3         |
| Maximum:     |          | Cyclic Transfer:        |             |
| Default:     | 0        | Serial Equiv:           |             |
| Units:       |          | Version:                | <u>5.04</u> |
| IDN Type:    | PS:VE:CT | ADS Index Group (hex.): | 0x0021      |

## **Definition:**

| Bit   | Value | Description                                                        |
|-------|-------|--------------------------------------------------------------------|
| 3 - 0 | 0000  | No mode of operation.                                              |
|       | 0001  | Torque control                                                     |
|       | 0010  | Velocity control                                                   |
|       | x011  | Position control using motor feedback.                             |
|       | x100  | Position control using external feedback.                          |
|       | x101  | Reserved: Position control using motor and external feedback.      |
| 3     | 0     | Position control with following error.                             |
|       | 1     | Position control without following error ( $\underline{IDN}$ 296). |
| 4 - 13 | 0 | Reserved.                                                    |
|--------|---|--------------------------------------------------------------|
| 14     | 0 | Command values are issued as cyclic data.                    |
|        | 1 | Reserved: Command values are issued through service channel. |
| 15     | 0 | Bits 0-14 are as defined above.                              |
|        | 1 | Reserved: Bits 0-14 are defined by the manufacturer.         |

Drive Technology: AX2000-B750 - IDN Reference

## IDN 36 (S-0-0036) Velocity Command Value

The master issues the velocity command to the drive through IDN 36. The velocity scaling type is fixed (IDN 44), and the scaling parameters are adjustable (IDN 45 and 46).

| Data Length: | 4 bytes                                | Non-Volatile:           | No          |
|--------------|----------------------------------------|-------------------------|-------------|
| Data Type:   | Signed decimal                         | Write Access:           | CP4         |
| Minimum:     |                                        | Run-Up Check:           |             |
| Maximum:     |                                        | Cyclic Transfer:        | MDT         |
| Default:     |                                        | Serial Equiv:           | J           |
| Units:       | IDN 44 , 45, 46 (Default: RPM / 10000) | Version:                | <u>5.04</u> |
| IDN Type:    | VE                                     | ADS Index Group (hex.): | 0x0024      |

Drive Technology: AX2000-B750 - IDN Reference

## IDN 38 (S-0-0038) Positive Velocity Limit Value

Establishes the maximum acceptable velocity command in the positive direction. In velocity mode and during homing, velocity commands that exceed the positive velocity limit are clamped to the positive velocity limit. In position mode, the velocity is monitored, and if the positive velocity exceeds the positive velocity limit, a fault is generated (<u>IDN 129</u>, bit 10).

| Data Length: | 4 bytes                                | Non-Volatile:           | Yes           |
|--------------|----------------------------------------|-------------------------|---------------|
| Data Type:   | Signed Decimal                         | Write Access:           | CP2, CP3, CP4 |
| Minimum:     | 0                                      | Run-Up Check:           |               |
| Maximum:     | <u>IDN 113</u>                         | Cyclic Transfer:        |               |
| Default:     | 3000 RPM                               | Serial Equiv:           |               |
| Units:       | IDN 44 , 45, 46 (Default: RPM / 10000) | Version:                | <u>5.04</u>   |
| IDN Type:    | VE                                     | ADS Index Group (hex.): | 0x0026        |

## IDN 39 (S-0-0039) Negative Velocity Limit Value

Establishes the maximum acceptable velocity command in the negative direction. In velocity mode and during homing, velocity commands that exceed the negative velocity limit are clamped to the negative velocity limit. In position mode, the velocity is monitored, and if the negative velocity exceeds the negative velocity limit, a fault is generated (<u>IDN 129</u>, bit 10).

| Data Length: | 4 bytes                               | Non-Volatile:           | Yes           |
|--------------|---------------------------------------|-------------------------|---------------|
| Data Type:   | Signed Decimal                        | Write Access:           | CP2, CP3, CP4 |
| Minimum:     | – <u>IDN 113</u>                      | Run-Up Check:           |               |
| Maximum:     | 0                                     | Cyclic Transfer:        |               |
| Default:     | – 3000 RPM                            | Serial Equiv:           | VLIMN         |
| Units:       | IDN 44, 45, 46 (Default: RPM / 10000) | Version:                | <u>5.04</u>   |
| IDN Type:    | VE                                    | ADS Index Group (hex.): | 0x0027        |

Drive Technology: AX2000-B750 - IDN Reference

#### IDN 40 (S-0-0040) Velocity Feedback Value

The master retrieves the velocity feedback from the drive through IDN 40. The velocity scaling type is fixed (<u>IDN 44</u>), and the scaling parameters are adjustable (<u>IDN 45</u> and 46).

| Data Length: | 4 bytes                                | Non-Volatile:           | No          |
|--------------|----------------------------------------|-------------------------|-------------|
| Data Type:   | Signed decimal                         | Write Access:           | Read-only   |
| Minimum:     |                                        | Run-Up Check:           |             |
| Maximum:     |                                        | Cyclic Transfer:        | AT          |
| Default:     |                                        | Serial Equiv:           | V           |
| Units:       | IDN 44 , 45, 46 (Default: RPM / 10000) | Version:                | <u>5.04</u> |
| IDN Type:    | VE                                     | ADS Index Group (hex.): | 0x0028      |

Drive Technology: AX2000-B750 - IDN Reference

## IDN 41 (S-0-0041) Homing Velocity

The drive's velocity during the "Drive-Controlled Homing" procedure command ( $\underline{IDN 148}$ ). The actual homing velocity may be limited by the Bipolar, Positive, or Negative Velocity Limit Values ( $\underline{IDN 91}$ , 38, 39 respectively). The velocity scaling type is fixed ( $\underline{IDN 44}$ ), and the scaling parameters are adjustable ( $\underline{IDN 45}$  and 46).

| Data Length: |
|--------------|
| Data Type:   |
| Minimum:     |
| Maximum:     |

4 bytes Signed decimal 0 231 – 1 Non-Volatile: Write Access: Run-Up Check: Cyclic Transfer:

Yes CP2, CP3, CP4

| Default:  | 23 RPM                                | Serial Equiv:           | VREF*32 / (140 * <u>IDN 45</u> * 10 <u>IDN</u><br>46) |
|-----------|---------------------------------------|-------------------------|-------------------------------------------------------|
| Units:    | IDN 44, 45, 46 (Default: RPM / 10000) | Version:                | <u>5.04</u>                                           |
| IDN Type: | PS:VE                                 | ADS Index Group (hex.): | 0x0029                                                |

Drive Technology: AX2000-B750 - IDN Reference

## IDN 42 (S-0-0042) Homing Acceleration

The drive's maximum acceleration and deceleration during the "Drive Controlled Homing" procedure (<u>IDN 148</u>). The homing acceleration is defined as the number of milliseconds to reach the homing velocity.

| Data Length: | 4 bytes                   | Non-Volatile:           | Yes           |
|--------------|---------------------------|-------------------------|---------------|
| Data Type:   | Signed decimal            | Write Access:           | CP2, CP3, CP4 |
| Minimum:     | 1                         | Run-Up Check:           |               |
| Maximum:     | 32767                     | Cyclic Transfer:        |               |
| Default:     | 10                        | Serial Equiv:           | ACCR, DECR    |
| Units:       | <u>IDN 160</u> , 161, 162 | Version:                | <u>5.04</u>   |
| IDN Type:    | PS:AD                     | ADS Index Group (hex.): | 0x002A        |

Drive Technology: AX2000-B750 - IDN Reference

## IDN 43 (S-0-0043) Velocity Polarity Parameter

The velocity polarity parameter is used to switch the polarities of velocity data. Polarities are not switched internally but externally, this means on the in- and output of a closed loop system. The motor shaft turns clockwise when there is a positive velocity command and no inversion.

| Data Length: | 2 bytes | Non-Volatile:           | Yes                  |
|--------------|---------|-------------------------|----------------------|
| Data Type:   | Binary  | Write Access:           | CP2                  |
| Minimum:     | 0       | Run-Up Check:           |                      |
| Maximum:     | 0005H   | Cyclic Transfer:        |                      |
| Default:     | 0       | Serial Equiv:           | SERCSET (bits 12-15) |
| Units:       |         | Version:                | <u>5.04</u>          |
| IDN Type:    | VE      | ADS Index Group (hex.): | 0x002B               |

#### **Definition:**

| Bit |                                           | Description             |
|-----|-------------------------------------------|-------------------------|
| 0   | Velocity command value                    | 0 = non-inverted        |
|     |                                           | 1 = inverted            |
| 1   | Reserved: Additive velocity command value | 0 = non-inverted        |
|     |                                           | 1 = Reserved (inverted) |
| 2   | Velocity feedback value                   | 0 = non-inverted        |

15-7

Drive Technology: AX2000-B750 - IDN Reference

# IDN 44 (S-0-0044) Velocity Data Scaling Type

Defines the scaling options for all velocity data. The scaling types which are supported are indicated in bold-face type. If preferred rotational scaling is selected, the velocity scaling factor (IDN 45) will set to 1 and the velocity data scaling exponent (IDN 46) will set to -4 (refer to IDN 45 and 46).

| Data Length: | 2 bytes | Non-Volatile:           | Yes         |
|--------------|---------|-------------------------|-------------|
| Data Type:   | Binary  | Write Access:           | CP2, CP3    |
| Minimum:     | 0002H   | Run-Up Check:           |             |
| Maximum:     | 000AH   | Cyclic Transfer:        |             |
| Default:     | 000AH   | Serial Equiv:           |             |
| Units:       |         | Version:                | <u>5.04</u> |
| IDN Type:    | VE      | ADS Index Group (hex.): | 0x002C      |

#### **Definition:**

| Bit   |                              | Description                    |
|-------|------------------------------|--------------------------------|
| 2 - 0 | Scaling Method               | 000 = Reserved: No Scaling     |
|       |                              | 001 = Reserved: Linear Scaling |
|       |                              | 010 = Rotational Scaling       |
| 3     | Standard Scaling Type        | 0 = Preferred Scaling          |
|       |                              | 1 = Parameter Scaling          |
| 4     | Units for Linear Scaling     | 0 = Meters (m)                 |
|       |                              | 1 = Inches (in)                |
| 4     | Units for Rotational Scaling | 0 = Revolutions (R)            |
|       |                              | 1 = Reserved                   |
| 5     | Time Units                   | 0 = Minutes (min)              |
|       |                              | 1 = Reserved: Seconds (s)      |
| 6     |                              |                                |
| 15-7  | Reserved.                    |                                |

Drive Technology: AX2000-B750 - IDN Reference

## IDN 45 (S-0-0045) Velocity Data Scaling Factor

The scaling factor for all velocity data in the drive. The exponent is defined with <u>IDN 46</u>, so that the LSB weight of all rotational velocity data is derived from the following equation:

The scaling may be defined within the following range:  $1 \times 10-5$  to  $1 \times 100$ . IDN 45 and <u>IDN 46</u> must be integers. If preferred rotational scaling is selected in <u>IDN 44</u>, the velocity scaling factor (IDN 45) and the velocity data scaling exponent (<u>IDN 46</u>) will fixed set to there default values (refer to <u>IDN 44</u>). By the velocity scaling it is possible to get a rounding error in the LSBits.

×

| Data Length: | 2 bytes              | Non-Volatile:           | No          |
|--------------|----------------------|-------------------------|-------------|
| Data Type:   | Unsigned decimal     | Write Access:           | CP2, CP3    |
| Minimum:     | 1                    | Run-Up Check:           |             |
| Maximum:     | 10-( <u>IDN 46</u> ) | Cyclic Transfer:        |             |
| Default:     | 1                    | Serial Equiv:           |             |
| Units:       |                      | Version:                | <u>5.04</u> |
| IDN Type:    | VE                   | ADS Index Group (hex.): | 0x002D      |

## IDN 46 (S-0-0046) Velocity Data Scaling Exponent

The scaling exponent for all velocity data in the drive. Refer to  $\underline{IDN 45}$  .

| Data Length: | 2 bytes                                      | Non-Volatile:           | No          |
|--------------|----------------------------------------------|-------------------------|-------------|
| Data Type:   | Signed decimal                               | Write Access:           | CP2, CP3    |
| Minimum:     | - 5                                          | Run-Up Check:           |             |
| Maximum:     | $-\log\left(\frac{\text{IDN } 45}{9}\right)$ | Cyclic Transfer:        |             |
| Default:     | - 4                                          | Serial Equiv:           |             |
| Units:       |                                              | Version:                | <u>5.04</u> |
| IDN Type:    | VE                                           | ADS Index Group (hex.): | 0x002E      |
|              |                                              |                         |             |

Drive Technology: AX2000-B750 - IDN Reference

## IDN 47 (S-0-0047) Position Command Value

The master issues position commands to the drive as cyclic data through IDN 47. Position commands written via the service channel do not take affect. The "Position Command Value" has a fixed scaling type (IDN 76) and a fixed resolution (IDN 79).

| Data Length: | 4 bytes                    | Non-Volatile:           | No          |
|--------------|----------------------------|-------------------------|-------------|
| Data Type:   | Signed decimal             | Write Access:           | CP4         |
| Minimum:     |                            | Run-Up Check:           |             |
| Maximum:     |                            | Cyclic Transfer:        | MDT         |
| Default:     |                            | Serial Equiv:           |             |
| Units:       | <u>IDN 76</u> , 77, 78, 79 | Version:                | <u>5.04</u> |
| IDN Type:    | PS                         | ADS Index Group (hex.): | 0x002F      |

### IDN 49 (S-0-0049) Positive Position Limit Switch

This IDN defines the maximum position in positive direction. The positive position limit switch is active, when the limit switch is enabled (Refer to IDN 55 and IDN 3004). If linear scaling is selected in IDN 76, the positive limit switch will be automatically calculated, with the feed constant IDN 123 and enabled with the enable bit in IDN 55. When the position command value reaches the limit switch, the drive decelerates to a stop and in the LED the error "F24" ant the warning "n07" are flashing and the fault bit 13 in IDN 11 and also the warning bits in IDN 323 and IDN 12 Bit 13 are set. With linear position scaling the maximum value is 1024 feed constant.

| Data Length: | 4 bytes                    | Non-Volatile:           | Yes           |
|--------------|----------------------------|-------------------------|---------------|
| Data Type:   | Signed decimal             | Write Access:           | CP2, CP3, CP4 |
| Minimum:     | -231+1                     | Run-Up Check:           |               |
| Maximum:     | 231-1                      | Cyclic Transfer:        |               |
| Default:     | 0                          | Serial Equiv:           | SWE2          |
| Units:       | <u>IDN 76</u> , 77, 78, 79 | Version:                | <u>5.04</u>   |
| IDN Type:    | PS                         | ADS Index Group (hex.): | 0x0031        |

Drive Technology: AX2000-B750 - IDN Reference

## IDN 50 (S-0-0050) Negative Position Limit Switch

This IDN defines the minimum position in negative direction. The positive position limit switch is active, when the limit switch is enabled (Refer to IDN 55 and IDN 3004). If linear scaling is selected in IDN 76, the positive limit switch will be automatically calculated, with the feed constant IDN 123 and enabled with the enable bit in IDN 55. When the position command value reach the limit switch, the drive decelerate to a stop and in the LED the error "F24" and the warning "n06" are flashing and the fault bit 13 in IDN 11 and also the warning bits in IDN 323 and IDN 12 Bit 13 are set. With linear position scaling the maximum value is 1024 feed constant.

| Data Length: | 4 bytes                    | Non-Volatile:           | Yes           |
|--------------|----------------------------|-------------------------|---------------|
| Data Type:   | Signed decimal             | Write Access:           | CP2, CP3, CP4 |
| Minimum:     | -231+1                     | Run-Up Check:           |               |
| Maximum:     | 231-1                      | Cyclic Transfer:        |               |
| Default:     | 0                          | Serial Equiv:           | SWE1          |
| Units:       | <u>IDN 76</u> , 77, 78, 79 | Version:                | <u>5.04</u>   |
| IDN Type:    | PS                         | ADS Index Group (hex.): | 0x0032        |

Drive Technology: AX2000-B750 - IDN Reference

## IDN 51 (S-0-0051) Position Feedback Value 1 (Motor Feedback)

The master retrieves the motor's position feedback from the drive through IDN 51. The scaling type and the resolution will be defined within IDN 76, 77, 78 and 79.

Data Length: Data Type: 4 bytes Signed decimal Non-Volatile: Write Access: No Read-only

| Minimum:  |                            | Run-Up Check:           |             |
|-----------|----------------------------|-------------------------|-------------|
| Maximum:  |                            | Cyclic Transfer:        | AT          |
| Default:  |                            | Serial Equiv:           | PFB         |
| Units:    | <u>IDN 76</u> , 77, 78, 79 | Version:                | <u>5.04</u> |
| IDN Type: | PS                         | ADS Index Group (hex.): | 0x0033      |

## IDN 52 (S-0-0052) Reference Distance 1

The distance from the machine zero point to the home position, referenced through the motor feedback.

Data Length: Data Type: Minimum: Maximum: Default: Units: IDN Type: 4 bytes Signed decimal - 231 + 1 231 - 1 0 IDN 76, 77, 78, 79 PS

| Yes           |
|---------------|
| CP2, CP3, CP4 |
|               |
|               |
| ROFFS         |
| <u>5.04</u>   |
| 0x0034        |
|               |

Drive Technology: AX2000-B750 - IDN Reference

## IDN 53 (S-0-0053) Position Feedback Value 2 (External Feedback)

The external position feedback of the drive from an external rotary encoder, in rotational position resolution within <u>IDN 79</u>. For linear position scaling this IDN is in counts, not in SERCOS units (refer to <u>IDN 76</u> and 79).

| Data Length: | 4 bytes            | Non-Volatile:           | No          |
|--------------|--------------------|-------------------------|-------------|
| Data Type:   | Signed decimal     | Write Access:           | Read-only   |
| Minimum:     | -                  | Run-Up Check:           | -           |
| Maximum:     |                    | Cyclic Transfer:        | AT          |
| Default:     |                    | Serial Equiv:           | PFB0        |
| Units:       | <u>IDN 76</u> , 79 | Version:                | <u>5.04</u> |
| IDN Type:    | PS                 | ADS Index Group (hex.): | 0x0035      |
|              |                    |                         |             |

Drive Technology: AX2000-B750 - IDN Reference

## IDN 54 (S-0-0054) Reference Distance 2

The distance from the machine zero point to the home position for the secondary feedback. If homing is done the position feedback value 2 (<u>IDN 53</u>) contains the value of this IDN (refer to 148).

| Data Length: | 4 bytes            | Non-Volatile:           | Yes           |
|--------------|--------------------|-------------------------|---------------|
| Data Type:   | Signed decimal     | Write Access:           | CP2, CP3, CP4 |
| Minimum:     | -231 + 1           | Run-Up Check:           |               |
| Maximum:     | 231 - 1            | Cyclic Transfer:        |               |
| Default:     | 0                  | Serial Equiv:           | ROFFS0        |
| Units:       | <u>IDN 76</u> , 79 | Version:                | <u>5.04</u>   |
| IDN Type:    | PS                 | ADS Index Group (hex.): | 0x0036        |

Drive Technology: AX2000-B750 - IDN Reference

## IDN 55 (S-0-0055) Position Polarity Parameter

The position polarity parameter is used to switch the polarities of position data. Polarities are not switched internally but externally, this means on the in- and output of a closed loop system. The motor shaft turns clockwise when there is a positive position command difference and no inversion. Bit 4 disable or enable the SW-Limit switches. If linear scaling of the position data is selected (refer to IDN 76), these Bit will automatic set and it is not possible to disable the position limit values (refer to IDN 49 and 50). If the Position limit switches are set, the drive set a software limit switch fault (Bit 13 in IDN 11), if the drive reach the not allowed area. A new value in bit 4 will not become active until the parameter is saved to non-volatile memory and a coldstart or warmstart (IDN 128 procedure is initiated

| Data Length: | 2 bytes | Non-Volatile:           | Yes                   |
|--------------|---------|-------------------------|-----------------------|
| Data Type:   | Binary  | Write Access:           | CP2                   |
| Minimum:     | 0       | Run-Up Check:           |                       |
| Maximum:     | 001D H  | Cyclic Transfer:        |                       |
| Default:     | 0       | Serial Equiv:           | SERCSET (Bits 4 - 11) |
| Units:       |         | Version:                | <u>5.04</u>           |
| IDN Type:    | VE      | ADS Index Group (hex.): | 0x0037                |
|              |         |                         |                       |

#### **Definition:**

| Bit<br>0 | Position command value                    | <b>Description</b><br>0 = non-inverted      |
|----------|-------------------------------------------|---------------------------------------------|
| 1        | Reserved: Additive position command value | 1 = inverted<br>0 = non-inverted            |
| 2        | Position feedback value 1                 | 1 = Reserved (inverted)<br>0 = non-inverted |
| 3        | Position feedback value 2                 | 1 = inverted<br>0 = non-inverted            |
| 4        | Position limit values                     | 1 = inverted $0 = disabled$                 |
| 15-5     | Reserved                                  | 1 = enabled                                 |

## IDN 57 (S-0-0057) Position Window

Defines the maximum absolute distance between the position command value and the position feedback value. When the following error is within the "Position Window," the drive sets the status flag "In Position" (<u>IDN 13</u>, bit 6). This function is only active while the drive is in position control. The "In Position" flag may be selected as a RTS bit through <u>IDN 336</u> (refer to <u>IDN 159</u>, 189, 336).

| 4 bytes                    | Non-Volatile:                                                         | No                                                                                                    |
|----------------------------|-----------------------------------------------------------------------|----------------------------------------------------------------------------------------------------|
| Unsigned decimal           | Write Access:                                                         | CP2, CP3, CP4                                                                                                    |
|                            | Run-Up Check:                                                         |                                                                                                    |
|                            | Cyclic Transfer:                                                      |                                                                                                    |
| 7FFF FFFF                  | Serial Equiv:                                                         |                                                                                                    |
| <u>IDN 76</u> , 77, 78, 79 | Version:                                                              | <u>5.04</u>                                                                                                    |
| PS                         | ADS Index Group (hex.):                                               | 0x0039                                                                                                    |
|                            | 4 bytes<br>Unsigned decimal<br>7FFF FFFF<br>IDN 76 , 77, 78, 79<br>PS | 4 bytesNon-Volatile:Unsigned decimalWrite Access:Run-Up Check:Cyclic Transfer:7FFF FFFFSerial Equiv:IDN 76, 77, 78, 79Version:PSADS Index Group (hex.): |

Drive Technology: AX2000-B750 - IDN Reference

#### IDN 59 (S-0-0059) Position Switch Flag Parameter

The position switch flag parameter depends on the position feedback value, the settings of the "Position Switch Polarity Parameter" (<u>IDN 3043</u> and the "Kind of Position Switch Parameter" (<u>IDN 3044</u>. The behavior of the position switch flag bits are described below (please refer also to the <u>IDN 3043</u> and <u>IDN 3044</u>). A digital output may also be configured to duplicate a position switch flag through the "Digital Output 1 Mode" (<u>IDN 3005</u>), the "Digital Output 1 Trigger" (<u>IDN 3007</u>), the "Digital Output 2 Mode" (<u>IDN 3006</u>) and the "Digital Output 2 Trigger" (<u>IDN 3008</u>).

The corresponding bits of <u>IDN 3043</u> and <u>IDN 3044</u> are set to "0", which is the default. Then the associated flag bit is set to "0" if the position feedback value is smaller than the position switching point. The associated flag is set to "1" if the position feedback value is greater than or equal to the position switching point.

The corresponding bits of <u>IDN 3043</u> is set to "1" and of <u>IDN 3044</u> is set to "0". Then the associated flag bit is set to "1" if the position feedback value is smaller than the position switching point. The associated flag is set to "0" if the position feedback value is greater than or equal to the position switching point

If the corresponding bit of <u>IDN 3044</u> is set to "1", then the associated flag is checked once according to the polarity setting of <u>IDN 3043</u> and latched till the associated flag is enabled again.

| tes Non-Volatile:    | No                                                                                                    |
|----------------------|----------------------------------------------------------------------------------------------------|
| wry Write Access:    | Read-only                                                                                                    |
| OH Run-Up Check:     |                                                                                                    |
| FH Cyclic Transfer:  | AT                                                                                                    |
| Serial Equiv:        | M POSRSTAT                                                                                                    |
| Version:             | <u>5.04</u>                                                                                                    |
| ADS Index Group (hex | .): 0x003B                                                                                                    |
| /<br>2<br>()         | vtes Non-Volatile:<br>ary Write Access:<br>0H Run-Up Check:<br>FH Cyclic Transfer:<br>Serial Equiv:<br>Version:<br>ADS Index Group (hex |

#### **Definition:**

| Description                               |
|-------------------------------------------|
| Position switch point 1 ( <u>IDN 60</u> ) |
| Position switch point 2 ( <u>IDN 61</u> ) |
| Position switch point 3 ( <u>IDN 62</u> ) |
|                                           |

| 3    | Position switch point 4 ( <u>IDN 63</u> ) |
|------|-------------------------------------------|
| 4    | Position switch point 5 ( <u>IDN 64</u> ) |
| 5    | Position switch point 6 ( <u>IDN 65</u> ) |
| 6    | Position switch point 7 ( <u>IDN 66</u> ) |
| 7    | Position switch point 8 ( <u>IDN 67</u> ) |
| 8-15 | Reserved.                                 |
|      |                                           |

## IDN 60 (S-0-0060) Position Switch Point 1

Each position switch point IDN defines a feedback position that determines the state of a corresponding position status flag within IDN 59 (refer to IDN 59).

4 bytes Non-Volatile: Data Length: No CP2, CP3, CP4 Data Type: Signed decimal Write Access: Minimum: **Run-Up Check:** Maximum: **Cyclic Transfer:** MDT (60 + 61) 0 P1, P2, P3, P4, P5, P6, P7 and P8 **Default:** Serial Equiv: Units: IDN 76, 77, 78, 79 Version: 5.04 IDN Type: PS ADS Index Group (hex.): 0x003C

Drive Technology: AX2000-B750 - IDN Reference

## IDN 61 (S-0-0061) Position Switch Point 2

Each position switch point IDN defines a feedback position that determines the state of a corresponding position status flag within IDN 59 (refer to IDN 59).

Data Length: Data Type: Minimum: Maximum: Default: Units: IDN Type: 4 bytes Signed decimal

0 <u>IDN 76</u> , 77, 78, 79 PS Non-Volatile: Write Access: Run-Up Check: Cyclic Transfer: Serial Equiv: Version: ADS Index Group (hex.):

No CP2, CP3, CP4

MDT (60 + 61) P1, P2, P3, P4, P5, P6, P7 and P8 <u>5.04</u> 0x003D

Drive Technology: AX2000-B750 - IDN Reference

## IDN 62 (S-0-0062) Position Switch Point 3

Each position switch point IDN defines a feedback position that determines the state of a corresponding position status flag within IDN 59 (refer to IDN 59).

| Data Length: | 4 bytes                    | Non-Volatile:           | No                                |
|--------------|----------------------------|-------------------------|-----------------------------------|
| Data Type:   | Signed decimal             | Write Access:           | CP2, CP3, CP4                     |
| Minimum:     |                            | Run-Up Check:           |                                   |
| Maximum:     |                            | Cyclic Transfer:        | MDT (60 + 61)                     |
| Default:     | 0                          | Serial Equiv:           | P1, P2, P3, P4, P5, P6, P7 and P8 |
| Units:       | <u>IDN 76</u> , 77, 78, 79 | Version:                | <u>5.04</u>                       |
| IDN Type:    | PS                         | ADS Index Group (hex.): | 0x003E                            |

Drive Technology: AX2000-B750 - IDN Reference

## IDN 63 (S-0-0063) Position Switch Point 4

Each position switch point IDN defines a feedback position that determines the state of a corresponding position status flag within IDN 59 (refer to IDN 59).

| Data Length: | 4 bytes                    | Non-Volatile:           | No                                |
|--------------|----------------------------|-------------------------|-----------------------------------|
| Data Type:   | Signed decimal             | Write Access:           | CP2, CP3, CP4                     |
| Minimum:     |                            | Run-Up Check:           |                                   |
| Maximum:     |                            | Cyclic Transfer:        | MDT (60 + 61)                     |
| Default:     | 0                          | Serial Equiv:           | P1, P2, P3, P4, P5, P6, P7 and P8 |
| Units:       | <u>IDN 76</u> , 77, 78, 79 | Version:                | <u>5.04</u>                       |
| IDN Type:    | PS                         | ADS Index Group (hex.): | 0x003F                            |

Drive Technology: AX2000-B750 - IDN Reference

## IDN 64 (S-0-0064) Position Switch Point 5

Each position switch point IDN defines a feedback position that determines the state of a corresponding position status flag within IDN 59 (refer to IDN 59).

| Data Length: | 4 bytes                    | Non-Volatile:           | No                                |
|--------------|----------------------------|-------------------------|-----------------------------------|
| Data Type:   | Signed decimal             | Write Access:           | CP2, CP3, CP4                     |
| Minimum:     |                            | Run-Up Check:           |                                   |
| Maximum:     |                            | Cyclic Transfer:        | MDT (60 + 61)                     |
| Default:     | 0                          | Serial Equiv:           | P1, P2, P3, P4, P5, P6, P7 and P8 |
| Units:       | <u>IDN 76</u> , 77, 78, 79 | Version:                | <u>5.04</u>                       |
| IDN Type:    | PS                         | ADS Index Group (hex.): | 0x0040                            |
|              |                            |                         |                                   |

## IDN 65 (S-0-0065) Position Switch Point 6

Each position switch point IDN defines a feedback position that determines the state of a corresponding position status flag within IDN 59 (refer to IDN 59).

Data Length: Data Type: Minimum: Maximum: Default: Units: IDN Type: 4 bytes Signed decimal

0 <u>IDN 76</u> , 77, 78, 79 PS Non-Volatile: Write Access: Run-Up Check: Cyclic Transfer: Serial Equiv: Version: ADS Index Group (hex.): No CP2, CP3, CP4

MDT (60 + 61) P1, P2, P3, P4, P5, P6, P7 and P8 <u>5.04</u> 0x0041

Drive Technology: AX2000-B750 - IDN Reference

## IDN 66 (S-0-0066) Position Switch Point 7

Each position switch point IDN defines a feedback position that determines the state of a corresponding position status flag within IDN 59 (refer to IDN 59).

Data Length: Data Type: Minimum: Maximum: Default: Units: IDN Type: 4 bytes Signed decimal 0 <u>IDN 76</u>, 77, 78, 79 PS Non-Volatile: Write Access: Run-Up Check: Cyclic Transfer: Serial Equiv: Version: ADS Index Group (hex.):

No CP2, CP3, CP4

MDT (60 + 61) P1, P2, P3, P4, P5, P6, P7 and P8 <u>5.04</u> 0x0042

Drive Technology: AX2000-B750 - IDN Reference

## IDN 67 (S-0-0067) Position Switch Point 8

Each position switch point IDN defines a feedback position that determines the state of a corresponding position status flag within IDN 59 (refer to IDN 59).

| Data Length: | 4 bytes                    | Non-Volatile:           | No                                |
|--------------|----------------------------|-------------------------|-----------------------------------|
| Data Type:   | Signed decimal             | Write Access:           | CP2, CP3, CP4                     |
| Minimum:     |                            | Run-Up Check:           |                                   |
| Maximum:     |                            | Cyclic Transfer:        | MDT $(60 + 61)$                   |
| Default:     | 0                          | Serial Equiv:           | P1, P2, P3, P4, P5, P6, P7 and P8 |
| Units:       | <u>IDN 76</u> , 77, 78, 79 | Version:                | <u>5.04</u>                       |
| IDN Type:    | PS                         | ADS Index Group (hex.): | 0x0043                            |
|              |                            |                         |                                   |

# IDN 76 (S-0-0076) Position Data Scaling Type

Defines the scaling options for all position data. The supported scaling types are indicated in bold-face type. The following scaling types are available : 0001 (Hex), 0081(Hex), 0009(Hex), 0089(Hex), 000A(Hex) and 008A(Hex). If linear scaling is selected without modulo format on (bit 7 = 1), the software limit switches are automatic switched on (refer to IDN 49, 50, 55 and IDN 3004). If modulo format is selected, the drive operates without interpolation. If rotational scaling is selected and the rotational position resolution (IDN 79) is different from 1048576 or 65536 the modulo format must switch on, this will check during runup. A change of bit 7 will initiate a warmstart procedure (refer to IDN 128 during runup. With set the operation mode within IDN 32 or 33 to position control with external feedback, this IDN will set to 004A(Hex) as a fixed setting. The drive can only operate with a fixed rotational scaling for the position data in this case (refer to IDN 79).

| Data Length: | 2 bytes | Non-Volatile:           | Yes                  |
|--------------|---------|-------------------------|----------------------|
| Data Type:   | Binary  | Write Access:           | CP2                  |
| Minimum:     | 0001H   | Run-Up Check:           | CP3                  |
| Maximum:     | 008AH   | Cyclic Transfer:        |                      |
| Default:     | 000AH   | Serial Equiv:           | SERCSET (Bits 24-31) |
| Units:       |         | Version:                | <u>5.04</u>          |
| IDN Type:    | PS      | ADS Index Group (hex.): | 0x004C               |
|              |         |                         |                      |

#### **Definition:**

| Bit   | Description                        | Value | Description                               |
|-------|------------------------------------|-------|-------------------------------------------|
| 2 - 0 | Scaling Method                     | 000   | Reserved: No Scaling                      |
|       |                                    | 001   | Linear Scaling                            |
|       |                                    | 010   | Rotational Scaling                        |
| 3     | Standard Scaling Type              | 0     | Preferred Scaling                         |
|       |                                    | 1     | Parameter Scaling                         |
| 4     | Reserved: Units for Linear Scaling | 0     | Meters (m)                                |
|       |                                    | 1     | Inches (in)                               |
| 4     | Units for Rotational Scaling       | 0     | Degrees                                   |
|       |                                    | 1     | Reserved                                  |
| 5     | Reserved                           |       |                                           |
| 6     | Data Reference                     | 0     | At the Motor Shaft                        |
|       |                                    | 1     | At the Load (Only for rotational scaling) |
| 7     | Processing Format                  | 0     | Absolute Format                           |
|       |                                    | 1     | Modulo Format (See IDN 103)               |
| 15-8  | Reserved                           |       | 、,                                        |

Drive Technology: AX2000-B750 - IDN Reference

## IDN 77 (S-0-0077) Linear Position Data Scaling Factor

This parameter defines the scaling factor for all position data in the drive, when linear scaling in IDN 76 is selected.

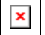

| Data Length: | 2 bytes          | Non-Volatile:           | Yes         |
|--------------|------------------|-------------------------|-------------|
| Data Type:   | Unsigned decimal | Write Access:           | Read-only   |
| Minimum:     |                  | Run-Up Check:           |             |
| Maximum:     |                  | Cyclic Transfer:        |             |
| Default:     | 1                | Serial Equiv:           |             |
| Units:       |                  | Version:                | <u>5.04</u> |
| IDN Type:    | PS               | ADS Index Group (hex.): | 0x004D      |

Drive Technology: AX2000-B750 - IDN Reference

## IDN 78 (S-0-0078) Linear Position Data Scaling Exponent

This parameter defines the scaling exponent for all position data in the drive, when linear scaling in IDN 76 is selected. Refer to IDN 77.

| Data Length: | 2 bytes        | Non-Volatile:           | Yes         |
|--------------|----------------|-------------------------|-------------|
| Data Type:   | Signed decimal | Write Access:           | Read-only   |
| Minimum:     |                | Run-Up Check:           |             |
| Maximum:     |                | Cyclic Transfer:        |             |
| Default:     | -7             | Serial Equiv:           |             |
| Units:       |                | Version:                | <u>5.04</u> |
| IDN Type:    | PS             | ADS Index Group (hex.): | 0x004E      |
|              |                |                         |             |

Drive Technology: AX2000-B750 - IDN Reference

## IDN 79 (S-0-0079) Rotational Position Resolution

The rotational position resolution for all position data in the drive. The LSB weight of rotational position data is determined by the following equation:

If the rotational position resolution is different from 65536 or 1048576, it is necessary that the modulo format is switched on in <u>IDN 76</u>. Only the values 65536 and 1048576 could save in the non-volatile memory. If position control with external feedback is selected, the drive will calculate the rotational position resolution with the resolution of the rotational feedback 2 (<u>IDN 117</u>). This value for IDN 79 is then write protected and could only read by the master. By using parameter 121 and 122 the minimum changes to min: 100 x (<u>IDN 122</u>/<u>IDN 121</u>) and the maximum to max: 100 000 000 x (<u>IDN 122</u>/<u>IDN 121</u>)

| •     | • |  |
|-------|---|--|
|       | • |  |
|       |   |  |
| <br>_ |   |  |

Data Length: Data Type: Minimum: Maximum: Default: 4 bytes Unsigned decimal 100 100 000 000 1048576 Non-Volatile: Write Access: Run-Up Check: Cyclic Transfer: Serial Equiv: Yes CP2

PRBASE

Units: IDN Type: Counts / Revolution PS

Version: ADS Index Group (hex.): <u>5.04</u> 0x004F

Drive Technology: AX2000-B750 - IDN Reference

## IDN 80 (S-0-0080) Torque Command Value

The master issues torque commands to the drive as cyclic data through IDN 80. Torque commands written via the service channel do not take affect.

Data Length: 2 bytes Non-Volatile: No Write Access: Data Type: Signed decimal CP4 Minimum: **Run-Up Check:** Maximum: **Cyclic Transfer:** MDT **Default:** Serial Equiv: ICMD ( (1000 / MICONT) Version: Units: <u>IDN 86</u> 5.04 IDN Type: CT ADS Index Group (hex.): 0x0050

Drive Technology: AX2000-B750 - IDN Reference

## IDN 84 (S-0-0084) Torque Feedback Value

The master retrieves the motor's torque feedback from the drive through IDN 84.

| Data Length: | 2 bytes        | Non-Volatile:           | No                  |
|--------------|----------------|-------------------------|---------------------|
| Data Type:   | Signed decimal | Write Access:           | Read-only           |
| Minimum:     |                | Run-Up Check:           |                     |
| Maximum:     |                | Cyclic Transfer:        | AT                  |
| Default:     |                | Serial Equiv:           | I ( (1000 / MICONT) |
| Units:       | <u>IDN 86</u>  | Version:                | <u>5.04</u>         |
| IDN Type:    | СТ             | ADS Index Group (hex.): | 0x0054              |
|              |                |                         |                     |

Drive Technology: AX2000-B750 - IDN Reference

## IDN 86 (S-0-0086) Torque/Force Data Scaling Type

Defines the scaling options for all torque or force data. The scaling types which are supported are indicated in bold-face type. The weight of the LSB for percentage scaling is defined as 0.1% of the motor's continuous current (IDN 111).

| Data Length: | 2 bytes | Non-Volatile:           | Yes         |
|--------------|---------|-------------------------|-------------|
| Data Type:   | Binary  | Write Access:           | Read-only   |
| Minimum:     |         | Run-Up Check:           |             |
| Maximum:     |         | Cyclic Transfer:        |             |
| Default:     | 0       | Serial Equiv:           |             |
| Units:       |         | Version:                | <u>5.04</u> |
| IDN Type:    | CT      | ADS Index Group (hex.): | 0x0056      |

#### **Definition:**

| <b>Bit</b> 2 – 0 | Scaling Method                  | <b>Description</b><br>000=Percentage Scaling            |
|------------------|---------------------------------|---------------------------------------------------------|
|                  |                                 | 001=Reserved: Linear Scaling                            |
| 3                | Reserved: Standard Scaling Type | 010=Reserved: Rotational Scaling<br>0=Preferred Scaling |
| 4                | Reserved: Units for Force       | 1=Parameter Scaling<br>0=Newton (N)                     |
| 4                | Reserved: Units for Torque      | 1=Pound Force (lbf)<br>0=Newton-Meter (Nm)              |
| 5                | Reserved                        | 1=Inch Pound-Force (in-lbf)                             |
| 6                | Data Reference                  | 0=At the Motor Shaft                                    |
|                  |                                 | 1=Reserved: At the Load                                 |
| 15-7             | Reserved                        |                                                         |

Drive Technology: AX2000-B750 - IDN Reference

## IDN 88 (S-0-0088) Receive to Receive Recovery Time

The time required by the drive between the end of the MDT and the beginning of the MST.

| Data Length: | 2 bytes          | Non-Volatile:           | Yes         |
|--------------|------------------|-------------------------|-------------|
| Data Type:   | Unsigned decimal | Write Access:           | Read-only   |
| Minimum:     |                  | Run-Up Check:           |             |
| Maximum:     |                  | Cyclic Transfer:        |             |
| Default:     | 50               | Serial Equiv:           |             |
| Units:       | μs               | Version:                | <u>5.04</u> |
| IDN Type:    | SC               | ADS Index Group (hex.): | 0x0058      |

Drive Technology: AX2000-B750 - IDN Reference

## IDN 89 (S-0-0089) MDT Transmission Starting Time

The time at which the master should transmit the MDT, after the end of the MST, during CP3 and CP4. The MDT Transmission Starting Time must be downloaded from the master during CP2. The "MDT Transmission Starting Time" is limited by the CCT ( $\underline{IDN 2}$ ), the "Transmit/Receive Transmission Time" ( $\underline{IDN 4}$ ) the "AT Transmission Starting Time" ( $\underline{IDN 6}$ ) and the "Receive to Receive Recovery Time" ( $\underline{IDN 88}$ ) according to the following restrictions.

IDN 89 ( IDN 6 + AT Transmission Time + AT Jitter + IDN 4 + MDT Jitter

IDN 89 ( IDN 2 - max IDN 88 from all drives - MDT Transmission Time

- MST Transmission Time - MDT Jitter - CCT Jitter

| Data Length: | 2 bytes          | Non-Volatile:           | No          |
|--------------|------------------|-------------------------|-------------|
| Data Type:   | Unsigned decimal | Write Access:           | CP2         |
| Minimum:     |                  | Run-Up Check:           | CP2         |
| Maximum:     |                  | Cyclic Transfer:        |             |
| Default:     | None             | Serial Equiv:           |             |
| Units:       | μs               | Version:                | <u>5.04</u> |
| IDN Type:    | SC               | ADS Index Group (hex.): | 0x0059      |

Drive Technology: AX2000-B750 - IDN Reference

#### IDN 90 (S-0-0090) Command Value Processing Time

The minimum time required by the drive from the end of the MDT to the point at which the received command values may be used by the drive.

| Data Length: | 2 bytes          | Non-Volatile:           | Yes         |
|--------------|------------------|-------------------------|-------------|
| Data Type:   | Unsigned decimal | Write Access:           | Read-only   |
| Minimum:     |                  | Run-Up Check:           |             |
| Maximum:     |                  | Cyclic Transfer:        |             |
| Default:     | 50               | Serial Equiv:           |             |
| Units:       | μs               | Version:                | <u>5.04</u> |
| IDN Type:    | SC               | ADS Index Group (hex.): | 0x005A      |

Drive Technology: AX2000-B750 - IDN Reference

## IDN 91 (S-0-0091) Bipolar Velocity Limit

Establishes the maximum acceptable velocity command in both the clockwise and counter-clockwise directions. In velocity mode and during homing, velocity commands that exceed the bipolar velocity limit are clamped to the bipolar velocity limit. In position mode, the velocity is monitored, and if the velocity exceeds the bipolar velocity limit, a fault is generated (IDN 129, bit 10).

The "Bipolar Velocity Limit" (IDN 91) is linked to the "Positive and Negative Velocity Limit Values" (<u>IDN 38</u> and <u>IDN 39</u>). When a value is written to IDN 91, the same value is also written to <u>IDN 38</u> and <u>IDN 39</u> (with the appropriate signs). <u>IDN 38</u> and <u>IDN 39</u> must have the same absolute value in order for IDN 91 to be valid. If they do not have the same absolute value when IDN 91 is read, then the drive will return error message 7008, "Invalid Data" for IDN 91.

| Data Length: | 4 bytes                                         | Non-Volatile:           | Yes           |
|--------------|-------------------------------------------------|-------------------------|---------------|
| Data Type:   | Signed decimal                                  | Write Access:           | CP2, CP3, CP4 |
| Minimum:     | 0                                               | Run-Up Check:           |               |
| Maximum:     | <u>IDN 113</u>                                  | Cyclic Transfer:        |               |
| Default:     | 3000 RPM                                        | Serial Equiv:           | VLIM, VLIMN   |
| Units:       | <u>IDN 44</u> ,45,46 (Default: RPM / 10<br>000) | Version:                | <u>5.04</u>   |
| IDN Type:    | VE:FS                                           | ADS Index Group (hex.): | 0x005B        |

Drive Technology: AX2000-B750 - IDN Reference

# IDN 92 (S-0-0092) Bipolar Torque Limit

Defines the maximum torque limit in both the clockwise and counter-clockwise directions.

| Data Length: | 2 bytes                                      | Non-Volatile:           | Yes           |
|--------------|----------------------------------------------|-------------------------|---------------|
| Data Type:   | Unsigned decimal                             | Write Access:           | CP2, CP3, CP4 |
| Minimum:     | 0                                            | Run-Up Check:           |               |
| Maximum:     | Minimum of <u>IDN 109</u> and <u>IDN 110</u> | Cyclic Transfer:        |               |
| Default:     | Minimum of <u>IDN 109</u> and <u>IDN 110</u> | Serial Equiv:           | (IPEAK)       |
| Units:       | <u>IDN 86</u>                                | Version:                | <u>5.04</u>   |
| IDN Type:    | CT:FS                                        | ADS Index Group (hex.): | 0x005C        |

Drive Technology: AX2000-B750 - IDN Reference

## IDN 95 (S-0-0095) Diagnostic Message

The master may read a text message that describes the status of the drive.

| Data Length: | 1 byte elements, variable length array | Non-Volatile:           | No          |
|--------------|----------------------------------------|-------------------------|-------------|
| Data Type:   | Text                                   | Write Access:           | Read-only   |
| Minimum:     |                                        | Run-Up Check:           |             |
| Maximum:     |                                        | Cyclic Transfer:        |             |
| Default:     |                                        | Serial Equiv:           | SSTAT       |
| Units:       |                                        | Version:                | <u>5.04</u> |
| IDN Type:    | FS:MT                                  | ADS Index Group (hex.): | 0x005F      |

Drive Technology: AX2000-B750 - IDN Reference

## IDN 96 (S-0-0096) Slave Arrangement

The SERCOS address of the drive is contained in both the upper and lower bytes of this IDN. The drive's address may range from 0 to 63 and may be selected through the front panel of the drive. A drive with an address of zero is a repeater on the SERCOS ring and does not participate in the communication phase run-up. A new drive has a default address of zero.

| Data Length: | 2 bytes     | Non-Volatile:           | Yes                |
|--------------|-------------|-------------------------|--------------------|
| Data Type:   | Hexadecimal | Write Access:           | Read-only          |
| Minimum:     |             | Run-Up Check:           | 2                  |
| Maximum:     |             | Cyclic Transfer:        |                    |
| Default:     |             | Serial Equiv:           | (ADDR << 8)   ADDR |
| Units:       |             | Version:                | <u>5.04</u>        |
| IDN Type:    | SC:MT       | ADS Index Group (hex.): | 0x0060             |
|              |             |                         |                    |

Drive Technology: AX2000-B750 - IDN Reference

## IDN 97 (S-0-0097) Class 2 Diagnostic Mask

A mask for the C2D (<u>IDN 12</u>). When a warning condition within <u>IDN 12</u> changes state, the C2D change bit (AT status word, bit 12) is set. The warning bits within <u>IDN 12</u> are not latched (i.e. they will automatically set or reset as warning conditions change). The C2D change bit is reset when <u>IDN 12</u> is read through the service channel. IDN 97 may be used to mask the effect of a particular warning condition on the C2D change bit: when a masked warning changes state, the C2D change bit will not be set. However, the warning bits in <u>IDN 12</u> will continue to change state according to the warning conditions. When a bit in IDN 97 is clear, the corresponding bit in <u>IDN 12</u> is masked.

| Data Length: | 2 bytes             | Non-Volatile:           | No            |
|--------------|---------------------|-------------------------|---------------|
| Data Type:   | Binary              | Write Access:           | CP2, CP3, CP4 |
| Minimum:     |                     | Run-Up Check:           |               |
| Maximum:     |                     | Cyclic Transfer:        |               |
| Default:     | 1111 1111 1111 1111 | Serial Equiv:           |               |
| Units:       |                     | Version:                | <u>5.04</u>   |
| IDN Type:    | SC:MT               | ADS Index Group (hex.): | 0x0061        |
|              |                     |                         |               |

Drive Technology: AX2000-B750 - IDN Reference

## IDN 98 (S-0-0098) Class 3 Diagnostic Mask

A mask for the C3D ( $\underline{IDN 13}$ ). When a status condition within  $\underline{IDN 13}$  changes state, the C3D change bit (AT status word, bit 11) is set. The status bits within  $\underline{IDN 13}$  are not latched (i.e. they will automatically set or reset as status conditions change). The C3D change bit is reset when  $\underline{IDN 13}$  is read through the service channel. IDN 98 may be used to mask the effect of a particular status condition on the C3D change bit: when a masked status changes state, the C3D change bit will not be set. However, the status bits in  $\underline{IDN 13}$  will continue to change state according to the status conditions. When a bit in IDN 98 is clear, the corresponding bit in  $\underline{IDN 13}$  is masked.

| Data | Length: |
|------|---------|
| Data | Type:   |
| Mini | mum:    |

2 bytes Binary Non-Volatile: Write Access: Run-Up Check: No CP2, CP3, CP4

| Maximum:  |                     | Cyclic Transfer:        |             |
|-----------|---------------------|-------------------------|-------------|
| Default:  | 1111 1111 1111 1111 | Serial Equiv:           |             |
| Units:    |                     | Version:                | <u>5.04</u> |
| IDN Type: | SC:MT               | ADS Index Group (hex.): | 0x0062      |
|           |                     |                         |             |

Drive Technology: AX2000-B750 - IDN Reference

## IDN 99 (S-0-0099) Procedure: Reset Class 1 Diagnostic

Attempts to clear the latched faults contained in <u>IDN 11</u>, <u>IDN 14</u> and <u>IDN 129</u>. Faults that are still active are not cleared. If all the faults are cleared successfully, the C1D status bit (AT bit 13) is also cleared. The fault reset procedure will fail if faults have been latched and the master has not reset the drive enable control bits (MDT bits 13-15). Some faults specified in <u>IDN 11</u> and <u>IDN 129</u> require a coldstart, which IDN 99 performs automatically when required. The IDN 99 procedure will not reset faults if MDT bits 14 and 15 are set while CP3 or CP4.

| 2 bytes | Non-Volatile:                   | No                                                                                                    |
|---------|---------------------------------|----------------------------------------------------------------------------------------------------|
| Binary  | Write Access:                   | CP2, CP3, CP4                                                                                                    |
|         | Run-Up Check:                   |                                                                                                    |
|         | Cyclic Transfer:                |                                                                                                    |
| 0       | Serial Equiv:                   |                                                                                                    |
|         | Version:                        | <u>5.04</u>                                                                                                    |
| FS:MT   | ADS Index Group (hex.):         | 0x0063                                                                                                    |
|         | 2 bytes<br>Binary<br>0<br>FS:MT | 2 bytesNon-Volatile:BinaryWrite Access:Run-Up Check:Cyclic Transfer:0Serial Equiv:Version:FS:MTADS Index Group (hex.): |

Drive Technology: AX2000-B750 - IDN Reference

## IDN 100 (S-0-0100) Velocity Loop Proportional Gain

The proportional gain for the proportional-integral velocity loop controller. Typical gain values are between 10 and 20. If the gain is too low, then the drive may respond slowly or have poor damping. If the value is too high, then the drive may whistle or run roughly.

| Data Length: | 2 bytes          | Non-Volatile:           | Yes           |
|--------------|------------------|-------------------------|---------------|
| Data Type:   | Unsigned decimal | Write Access:           | CP2, CP3, CP4 |
| Minimum:     | 0                | Run-Up Check:           |               |
| Maximum:     | 200              | Cyclic Transfer:        |               |
| Default:     | 1                | Serial Equiv:           | GV * 100      |
| Units:       |                  | Version:                | <u>5.04</u>   |
| IDN Type:    | VE               | ADS Index Group (hex.): | 0x0064        |
|              |                  |                         |               |

Drive Technology: AX2000-B750 - IDN Reference

# IDN 101 (S-0-0101) Velocity Loop Integral Action Time

The integral action time for the proportional-integral velocity loop controller. When IDN 101 is zero, the integrator is switched off. If the value is too low, then the drive may run roughly or may have a large overshoot when coupled to a high-inertia load. If the value is too high, the drive response may be sluggish.

Data Length: Data Type: Minimum: Maximum: Default: Units: IDN Type:

- 2 bytes Unsigned decimal 0 10 000 100 0.1 ms VE
- Non-Volatile:YesWrite Access:CP2Run-Up Check:Cyclic Transfer:Cyclic Transfer:GV'Serial Equiv:GV'Version:5.04ADS Index Group (hex.):0x00

CP2, CP3, CP4

GVTN \* 10 <u>5.04</u> 0x0065

Drive Technology: AX2000-B750 - IDN Reference

# IDN 103 (S-0-0103) Modulo Value

If the modulo format is on (<u>IDN 76</u> bit 7 = 1), the modulo value determines at which numeric value the position data roll over to 0. The following conditions for the modulo value will check during runup:

If linear scaling and modulo format is selected within IDN 76 and the feed constant IDN 123 is smaller then  $2^20$ , the modulo value must be smaller then  $1024 \times IDN 123$ .

If rotational scaling and modulo format is selected within IDN 76 and rotational position resolution IDN 79 is smaller then  $2^2$ , the modulo value must be smaller then  $1024 \times IDN$  79.

If rotational scaling and modulo format is selected within <u>IDN 76</u> and rotational position resolution <u>IDN 79</u> is greater then  $2^{20}$ , the modulo value must be smaller then  $2^{50} / IDN \frac{79}{20}$ .

| Data Length: | 4 bytes                    | Non-Volatile:           | No          |
|--------------|----------------------------|-------------------------|-------------|
| Data Type:   | Unsigned decimal           | Write Access:           | CP2, CP3    |
| Minimum:     | 1                          | Run-Up Check:           | CP3         |
| Maximum:     | 2^31-1                     | Cyclic Transfer:        |             |
| Default:     | 2^31-1                     | Serial Equiv:           | ERND        |
| Units:       | <u>IDN 76</u> , 77, 78, 79 | Version:                | <u>5.04</u> |
| IDN Type:    | PS                         | ADS Index Group (hex.): | 0x0067      |

Drive Technology: AX2000-B750 - IDN Reference

# IDN 104 (S-0-0104) Position Loop Proportional Gain

The proportional gain for the proportional-integral position loop controller. If the value is too low, the settling time may be too long, and the drive may be too sluggish. If the value is too high, the drive may be noisy and may oscillate.

Data Length:

Non-Volatile:

Yes

Data Type: Minimum: Maximum: Default: Units: IDN Type: Page 274 of 390

| Unsigned decimal                   | Write Access:           | CP2, CP3, CP4 |
|------------------------------------|-------------------------|---------------|
| 60                                 | Run-Up Check:           |               |
| 60 000                             | Cyclic Transfer:        |               |
| 900                                | Serial Equiv:           | GP * 6000     |
| 0.01 (m/min)/mm ( 0.01 (in/min)/mi | il Version:             | <u>5.04</u>   |
| PS                                 | ADS Index Group (hex.): | 0x0068        |

Drive Technology: AX2000-B750 - IDN Reference

## IDN 105 (S-0-0105) Position Loop Integral Action Time

The integral time for the proportional-integral position loop controller.

| Data Length: | 2 bytes          | Non-Volatile:           | Yes           |
|--------------|------------------|-------------------------|---------------|
| Data Type:   | Unsigned decimal | Write Access:           | CP2, CP3, CP4 |
| Minimum:     | 10               | Run-Up Check:           |               |
| Maximum:     | 2 000            | Cyclic Transfer:        |               |
| Default:     | 500              | Serial Equiv:           | GPTN * 10     |
| Units:       | 0.1 ms           | Version:                | <u>5.04</u>   |
| IDN Type:    | PS               | ADS Index Group (hex.): | 0x0069        |

Drive Technology: AX2000-B750 - IDN Reference

## IDN 106 (S-0-0106) Current Loop Proportional Gain 1

The proportional gain for the torque producing current (D) within the proportional-integral current loop controller.

| Data Length: | 2 bytes          | Non-Volatile:           | Yes           |
|--------------|------------------|-------------------------|---------------|
| Data Type:   | Unsigned decimal | Write Access:           | CP2, CP3, CP4 |
| Minimum:     | 1                | Run-Up Check:           |               |
| Maximum:     | 3 000            | Cyclic Transfer:        |               |
| Default:     | 100              | Serial Equiv:           | MLGQ * 100    |
| Units:       |                  | Version:                | <u>5.04</u>   |
| IDN Type:    | СТ               | ADS Index Group (hex.): | 0x006A        |

Drive Technology: AX2000-B750 - IDN Reference

## IDN 107 (S-0-0107) Current Loop Integral Action Time 1

The integral time for the torque producing current within the proportional-integral current loop controller.

| Data Length: | 2 bytes          | Non-Volatile:           | Yes           |
|--------------|------------------|-------------------------|---------------|
| Data Type:   | Unsigned decimal | Write Access:           | CP2, CP3, CP4 |
| Minimum:     | 200              | Run-Up Check:           |               |
| Maximum:     | 10 000           | Cyclic Transfer:        |               |
| Default:     | 600              | Serial Equiv:           | KTN * 1000    |
| Units:       | μs               | Version:                | <u>5.04</u>   |
| IDN Type:    | CT               | ADS Index Group (hex.): | 0x006B        |

Drive Technology: AX2000-B750 - IDN Reference

## IDN 108 (S-0-0108) Feedrate Override

The feedrate override is activated only with drive controlled procedure commands. In such a case, the velocity command is calculated by the drive internally. This IDN 108 has multiplying effects on the velocity command value.

| Data Length: | 2 bytes          | Non-Volatile:           | No            |
|--------------|------------------|-------------------------|---------------|
| Data Type:   | Unsigned decimal | Write Access:           | CP2, CP3, CP4 |
| Minimum:     | 0                | Run-Up Check:           |               |
| Maximum:     | 10000            | Cyclic Transfer:        |               |
| Default:     | 10000            | Serial Equiv:           |               |
| Units:       | 0.01%            | Version:                | <u>5.04</u>   |
| IDN Type:    | CT               | ADS Index Group (hex.): | 0x006C        |
|              |                  |                         |               |

Drive Technology: AX2000-B750 - IDN Reference

## IDN 109 (S-0-0109) Motor Peak Current

The motor's peak current. If the motor peak current is less than that of the amplifier, the amplifier is automatically limited to the level of the motor peak current.

| Data Length: | 4 bytes              | Non-Volatile:           | Yes           |
|--------------|----------------------|-------------------------|---------------|
| Data Type:   | Unsigned decimal     | Write Access:           | CP2, CP3      |
| Minimum:     | 0.1 * <u>IDN 110</u> | Run-Up Check:           |               |
| Maximum:     | 2 * <u>IDN 110</u>   | Cyclic Transfer:        |               |
| Default:     | <u>IDN 110</u>       | Serial Equiv:           | MIPEAK * 1000 |
| Units:       | mA                   | Version:                | <u>5.04</u>   |
| IDN Type:    | MR                   | ADS Index Group (hex.): | 0x006D        |

## IDN 110 (S-0-0110) Amplifier Peak Current

The amplifier's peak current. This value is defined by the hardware and is set to twice the continuous rated current of the drive.

Data Length: Data Type: Minimum: Maximum: Default: Units: IDN Type:

4 bytes Unsigned decimal Hardware defined mA CT Non-Volatile: Write Access: Run-Up Check: Cyclic Transfer: Serial Equiv: Version: ADS Index Group (hex.):

Yes Read-only

DIPEAK \* 1000 5.04 0x006E

Drive Technology: AX2000-B750 - IDN Reference

## IDN 111 (S-0-0111) Motor Continuous Stall Current

The current at which the motor produces the continuous standstill torque, according to the motor specification sheet. This parameter is used as a reference for all torque data and for determining motor-related current values from torque data.

Data Length: Data Type: Minimum: Maximum: Default: Units: IDN Type: 4 bytes Unsigned decimal 0.1 \* <u>IDN 112</u> 2.0 \* <u>IDN 112</u> <u>IDN 112</u> mA MR Non-Volatile: Write Access: Run-Up Check: Cyclic Transfer: Serial Equiv: Version: ADS Index Group (hex.):

Yes CP2, CP3

MICONT \* 1000 5.04 0x006F

Drive Technology: AX2000-B750 - IDN Reference

## IDN 112 (S-0-0112) Amplifier Rated Current

The amplifier's continuous current rating. This hardware-defined variable is automatically determined by the drive.

Data Length: Data Type: Minimum: Maximum: Default: Units: IDN Type: 4 bytes Unsigned decimal

Hardware defined mA CT Non-Volatile: Write Access: Run-Up Check: Cyclic Transfer: Serial Equiv: Version: ADS Index Group (hex.):

Yes Read-only

DICONT \* 1000 <u>5.04</u> 0x0070

## IDN 113 (S-0-0113) Maximum Motor Speed

The motor's maximum recommended speed, as listed in the motor specification sheet provided by the manufacturer.

| Data Length: | 4 bytes                              | Non-Volatile:           | Yes         |
|--------------|--------------------------------------|-------------------------|-------------|
| Data Type:   | Unsigned decimal                     | Write Access:           | CP2, CP3    |
| Minimum:     | 0                                    | Run-Up Check:           |             |
| Maximum:     | 12000 RPM                            | Cyclic Transfer:        |             |
| Default:     | 3000 RPM                             | Serial Equiv:           | MSPEED      |
| Units:       | IDN 44 ,45,46 (Default: RPM / 10000) | Version:                | <u>5.04</u> |
| IDN Type:    | MR                                   | ADS Index Group (hex.): | 0x0071      |

Drive Technology: AX2000-B750 - IDN Reference

## IDN 114 (S-0-0114) System Load Limit

The system's continuous load rating. The continuous load rating is defined as a percentage of the system's continuous current. When the load limit is exceeded, the drive sets the overload warning bit in the C2D ( $\underline{IDN 12}$ , bit 0). If the load limit is exceeded by 15%, the drive sets the overload shutdown bit in C1D (bit 0).

| Data Length: | 2 bytes                             | Non-Volatile:           | Yes           |
|--------------|-------------------------------------|-------------------------|---------------|
| Data Type:   | Unsigned decimal                    | Write Access:           | CP2, CP3, CP4 |
| Minimum:     | 0                                   | Run-Up Check:           |               |
| Maximum:     | 100                                 | Cyclic Transfer:        |               |
| Default:     | 80                                  | Serial Equiv:           | I2TLIM        |
| Units:       | % of min ( IDN 111 , 112, or P3020) | Version:                | <u>5.04</u>   |
| IDN Type:    | CT: FS                              | ADS Index Group (hex.): | 0x0072        |

Drive Technology: AX2000-B750 - IDN Reference

# IDN 116 (S-0-0116) Resolution of Rotational Feedback 1 (Motor Feedback)

The motor's rotary feedback resolution (refer to IDN 79).

Data Length: Data Type: Minimum: Maximum: Default: Units: IDN Type:

4 bytes Unsigned decimal 65536 1048576 1048576 Counts FB Non-Volatile: Write Access: Run-Up Check: Cyclic Transfer: Serial Equiv: Version: ADS Index Group (hex.): Yes Read-only

2^PRBASE <u>5.04</u> 0x0074

Drive Technology: AX2000-B750 - IDN Reference

# IDN 117 (S-0-0117) Resolution of Rotational Feedback 2 (External Feedback)

The resolution of the rotational feedback 2 contains the cycles per revolution of an rotary encoder as an external feedback ( $\underline{IDN 53}$ ). The resolution of the external position feedback depends on this parameter and the multiplication factor 2 ( $\underline{IDN 257}$ ). The resolution could be calculated with the following calculation rule: resolution = external feedback (IDN117) x 4 x multiplication factor 2 ( $\underline{IDN 257}$ ). The maximum resolution is set within  $\underline{IDN 79}$  divide by 4, the drive checks during runup, that the setting will not give a bigger value. In this case the drive automatically calculates a new multiplication factor 2 ( $\underline{IDN 257}$ ).

| 5                   |
|---------------------|
| 2                   |
|                     |
|                     |
| 2RES                |
| <u>4</u>            |
| )075                |
| 2<br><u>4</u><br>)( |

Drive Technology: AX2000-B750 - IDN Reference

## IDN 119 (S-0-0119) Current Loop Proportional Gain 2

The proportional gain for the field producing current (D) within the proportional-integral current loop controller. This gain has the same value within the proportional gain 1 in the torque producing loop controller (see also  $\underline{IDN \ 106}$ ).

| Data Length: | 2 bytes          | Non-Volatile:           | Yes         |
|--------------|------------------|-------------------------|-------------|
| Data Type:   | Unsigned decimal | Write Access:           | Read-only   |
| Minimum:     | 1                | Run-Up Check:           |             |
| Maximum:     | 3 000            | Cyclic Transfer:        |             |
| Default:     | 100              | Serial Equiv:           | MLGD * 100  |
| Units:       |                  | Version:                | <u>5.04</u> |
| IDN Type:    | СТ               | ADS Index Group (hex.): | 0x0077      |
|              |                  |                         |             |

# IDN 120 (S-0-0120) Current Loop Integral Action Time 2

The integral time for the field producing current within the proportional-integral current loop controller. This time has the same value within the integral action time 1 in the torque producing loop controller (see also IDN 107).

| Data Length: | 2 bytes          | Non-Volatile:           | Yes         |
|--------------|------------------|-------------------------|-------------|
| Data Type:   | Unsigned decimal | Write Access:           | Read-only   |
| Minimum:     | 200              | Run-Up Check:           |             |
| Maximum:     | 10 000           | Cyclic Transfer:        |             |
| Default:     | 600              | Serial Equiv:           | KTN * 1000  |
| Units:       | μs               | Version:                | <u>5.04</u> |
| IDN Type:    | СТ               | ADS Index Group (hex.): | 0x0078      |

Drive Technology: AX2000-B750 - IDN Reference

## IDN 121 (S-0-0121) Input revolutions of load gear

Input revolution values must be entered as integers.

The relation between IDN 121 and 122 can be between 0.01 and 100.

| Data Length: | 4 bytes              | Non-Volatile:           | Yes         |
|--------------|----------------------|-------------------------|-------------|
| Data Type:   | Unsigned decimal     | Write Access:           | CP2, CP 3   |
| Minimum:     | <u>IDN 122</u> /100  | Run-Up Check:           |             |
| Maximum:     | <u>IDN 122</u> x 100 | Cyclic Transfer:        |             |
| Default:     | 1                    | Serial Equiv:           |             |
| Units:       |                      | Version:                | <u>5.04</u> |
| IDN Type:    | FB                   | ADS Index Group (hex.): | 0x0079      |
|              |                      |                         |             |

Drive Technology: AX2000-B750 - IDN Reference

## IDN 122 (S-0-0122) Output revolutions of load gear

Output revolution values must be entered as integers.

The relation between IDN 121 and 122 can be between 0.01 and 100.

| Data Length: |
|--------------|
| Data Type:   |
| Minimum:     |
| Maximum:     |

4 bytes Unsigned decimal <u>IDN 121</u>/100 <u>IDN 121</u> x 100 Non-Volatile: Write Access: Run-Up Check: Cyclic Transfer: Yes CP2, CP 3

| Default:  | 1  | Serial Equiv:           |             |
|-----------|----|-------------------------|-------------|
| Units:    |    | Version:                | <u>5.04</u> |
| IDN Type: | FB | ADS Index Group (hex.): | 0x007A      |

## IDN 123 (S-0-0123) Feed Constant

The feed constant describes the machine element which converts a rotational motion into a linear motion. The feed constant indicates the linear distance during one revolution of the feed spindle. This IDN is only active when linear scaling in <u>IDN 76</u> is selected. This IDN also describes the feed at linear rotational speed scaling.

The maximum is now 10 000 000.

By using parameter 121 and 122 the minimum changes to min: 100 x (IDN 122 / IDN 121 ) and the maximum to max: 100 000 000 x (IDN 122 / IDN 121 )

| Data Length: | 4 bytes                | Non-Volatile:           | No          |
|--------------|------------------------|-------------------------|-------------|
| Data Type:   | Unsigned decimal       | Write Access:           | CP2         |
| Minimum:     | 100                    | Run-Up Check:           |             |
| Maximum:     | 10 000 000             | Cyclic Transfer:        |             |
| Default:     | 100 000                | Serial Equiv:           |             |
| Units:       | <u>IDN 76</u> , 77, 78 | Version:                | <u>5.04</u> |
| IDN Type:    | PS                     | ADS Index Group (hex.): | 0x007B      |

Drive Technology: AX2000-B750 - IDN Reference

## IDN 127 (S-0-0127) Procedure: Communication Phase 3 Transition Check

Ensures that the drive is ready to switch from CP2 to CP3. The master must successfully execute this procedure prior to switching from CP2 to CP3. If the procedure fails, <u>IDN 21</u> will contain a list of IDNs that the drive considers invalid.

| 2 bytes | Non-Volatile:                | No                                                                                                    |
|---------|------------------------------|----------------------------------------------------------------------------------------------------|
| Binary  | Write Access:                | CP2                                                                                                    |
|         | Run-Up Check:                |                                                                                                    |
|         | Cyclic Transfer:             |                                                                                                    |
| 0       | Serial Equiv:                |                                                                                                    |
|         | Version:                     | <u>5.04</u>                                                                                                    |
| SC      | ADS Index Group (hex.):      | 0x007F                                                                                                    |
|         | 2 bytes<br>Binary<br>0<br>SC | 2 bytesNon-Volatile:BinaryWrite Access:Run-Up Check:Cyclic Transfer:0Serial Equiv:Version:SCADS Index Group (hex.): |

Drive Technology: AX2000-B750 - IDN Reference

## IDN 128 (S-0-0128) Procedure: Communication Phase 4 Transition Check

Ensures that the drive is ready to switch from CP3 to CP4. The master must successfully execute this procedure prior to switching from CP3 to CP4. If the procedure fails, <u>IDN 22</u> will contain a list of IDNs that the drive considers invalid.

If any of the macros have been changed in CP2 or CP3, the drive will re-compile the macro program and perform a warm start, which may take up to 3 minutes. During the warm start, the LED on the front panel of the drive add with the three dots will flashing. During the warmstart <u>IDN 182</u> Bit 1 is set, it will cleared after the warmstart. Alternatively, the serial interface may be used to save all values and reset the drive before the CP4 transition check procedure is executed. (For an explanation of the macros, please consult our applications department.)

| Data Length: | 2 bytes | Non-Volatile:           | No          |
|--------------|---------|-------------------------|-------------|
| Data Type:   | Binary  | Write Access:           | CP3         |
| Minimum:     |         | Run-Up Check:           |             |
| Maximum:     |         | Cyclic Transfer:        |             |
| Default:     | 0       | Serial Equiv:           |             |
| Units:       |         | Version:                | <u>5.04</u> |
| IDN Type:    | SC      | ADS Index Group (hex.): | 0x0080      |

Drive Technology: AX2000-B750 - IDN Reference

## IDN 129 (S-0-0129) Manufacturer Class 1 Diagnostic (MC1D)

Lists the status of the latched manufacturer defined drive faults. When a manufacturer defined fault occurs, the drive decelerates to a stop and disables. The C1D status bit (AT status bit 13) is set, <u>IDN 11</u> bit 15 is set, and the corresponding manufacturer-defined fault bit is set within IDN 129. All manufacturer defined faults are latched within IDN 129 and are reset through the "Reset Class 1 Diagnostic" procedure (<u>IDN 99</u>). <u>IDN 99</u> performs a coldstart automatically when required. Those faults which require a coldstart are noted in the table below. The error messages which appear on the front panel of the drive are also shown below.

| Data Length: | 2 bytes | Non-Volatile:           | No          |
|--------------|---------|-------------------------|-------------|
| Data Type:   | Binary  | Write Access:           | Read-only   |
| Minimum:     |         | Run-Up Check:           |             |
| Maximum:     |         | Cyclic Transfer:        |             |
| Default:     | 0       | Serial Equiv:           | ERRCODE     |
| Units:       |         | Version:                | <u>5.04</u> |
| IDN Type:    | MT:FS   | ADS Index Group (hex.): | 0x0081      |

#### **Definition:**

| Bit   | Description                                       | Coldstart | LED Error |
|-------|---------------------------------------------------|-----------|-----------|
| LSB 0 | Reserved                                          |           |           |
| 1     | Non-volatile memory check-sum faul                | t yes     | F09, F10  |
| 2     | Warning fault (actual warning is masl to a fault) | c no      | F24       |
| 3     | Motor brake fault                                 | yes       | F11       |
| 4     | Supply voltage not present                        | no        | F16       |
| 5     | A/D converter fault                               | yes       | F17       |
| 6     | Regeneration fault                                | yes       | F18       |
| 7     | System fault                                      | yes       | F32       |
| 8     | Reserved                                          |           |           |
| 9     | Motor over speed fault                            | no        | F08       |
| 10    | Excessive position command difference             | No        | F28       |

| 11      | Non-permissible software-enable (no No hardware-enable; no SERCOS control) |
|---------|----------------------------------------------------------------------------|
| 12 - 15 | Reserved                                                                   |

F29

Drive Technology: AX2000-B750 - IDN Reference

## IDN 130 (S-0-0130) Probe 1 Positive Edge Value

The "Probing" procedure (IDN 170) is used to capture the motor position (IDN 51) when a digital input changes. IDN 130 will contain the captured position when the "Probe Control Parameter" (IDN 169, bit 0) is configured for probe 1 to capture the position on the rising edge of the digital input.

Data Length: Data Type: Minimum: Maximum: Default: Units: IDN Type: 4 bytes Signed decimal IDN 76 , 77, 78, 79

PS

| Non-Volatile:           | No          |
|-------------------------|-------------|
| Write Access:           | Read-only   |
| Run-Up Check:           |             |
| Cyclic Transfer:        | AT          |
| Serial Equiv:           | LATCH32     |
| Version:                | <u>5.04</u> |
| ADS Index Group (hex.): | 0x0082      |

Drive Technology: AX2000-B750 - IDN Reference

## IDN 131 (S-0-0131) Probe 1 Negative Edge Value

The "Probing" procedure (IDN 170) is used to capture the motor position (IDN 51) when a digital input changes. IDN 131 will contains the captured position when the "Probe Control Parameter" (IDN 169, bit 1) is configured for probe 1 to capture the position on the falling edge of the digital input.

Data Length: Data Type: Minimum: Maximum: Default: Units: IDN Type: 4 bytes Signed decimal

<u>IDN 76</u> , 77, 78, 79 PS Non-Volatile:NoWrite Access:Read-onlyRun-Up Check:Kester Cyclic Transfer:Cyclic Transfer:ATSerial Equiv:LATCH32NVersion:5.04ADS Index Group (hex.):0x0083

Drive Technology: AX2000-B750 - IDN Reference

# IDN 132 (S-0-0132) Probe 2 Positive Edge Value

The "Probing" procedure (IDN 170) is used to capture the external position (IDN 53) when a digital input changes. IDN 132 will contains the captured

position when the "Probe Control Parameter" ( IDN 169, bit 2) is configured for probe 2 to capture the position on the rising edge of the digital input.

| 4 bytes            | Non-Volatile:                                         | No                                                                                                    |
|--------------------|-------------------------------------------------------|----------------------------------------------------------------------------------------------------|
| Signed decimal     | Write Access:                                         | Read-only                                                                                                    |
|                    | Run-Up Check:                                         |                                                                                                    |
|                    | Cyclic Transfer:                                      | AT                                                                                                    |
|                    | Serial Equiv:                                         | LATCHX32                                                                                                    |
| <u>IDN 76</u> , 79 | Version:                                              | <u>5.04</u>                                                                                                    |
| PS                 | ADS Index Group (hex.):                               | 0x0084                                                                                                    |
|                    | 4 bytes<br>Signed decimal<br><u>IDN 76</u> , 79<br>PS | 4 bytesNon-Volatile:Signed decimalWrite Access:Run-Up Check:Cyclic Transfer:Cyclic Transfer:Serial Equiv:IDN 76, 79Version:PSADS Index Group (hex.): |

Drive Technology: AX2000-B750 - IDN Reference

# IDN 133 (S-0-0133) Probe 2 Negative Edge Value

The "Probing" procedure ( $\underline{IDN 170}$ ) is used to capture the external position ( $\underline{IDN 53}$ ) when a digital input changes. IDN 133 will contains the captured position when the "Probe Control Parameter" ( $\underline{IDN 169}$ , bit 3) is configured for probe 2 to capture the position on the falling edge of the digital input.

| у    |
|------|
|      |
|      |
| K32N |
|      |
|      |
| 5    |

Drive Technology: AX2000-B750 - IDN Reference

## IDN 134 (S-0-0134) Master Control Word

The drive's control word within the MDT is stored within IDN 134 as a diagnostic aid.

| Data Length: | 2 bytes | Non-Volatile:           | No          |
|--------------|---------|-------------------------|-------------|
| Data Type:   | Binary  | Write Access:           | Read-only   |
| Minimum:     | -       | Run-Up Check:           | -           |
| Maximum:     |         | Cyclic Transfer:        |             |
| Default:     |         | Serial Equiv:           |             |
| Units:       |         | Version:                | <u>5.04</u> |
| IDN Type:    | SC      | ADS Index Group (hex.): | 0x0086      |
|              |         |                         |             |

## IDN 135 (S-0-0135) Drive Status Word

The AT telegram status word is stored within IDN 135 as a diagnostic aid.

| Data Length: | 2 bytes | Non-Volatile:           | No          |
|--------------|---------|-------------------------|-------------|
| Data Type:   | Binary  | Write Access:           | Read-only   |
| Minimum:     |         | Run-Up Check:           |             |
| Maximum:     |         | Cyclic Transfer:        |             |
| Default:     |         | Serial Equiv:           |             |
| Units:       |         | Version:                | <u>5.04</u> |
| IDN Type:    | SC      | ADS Index Group (hex.): | 0x0087      |

Drive Technology: AX2000-B750 - IDN Reference

## IDN 136 (S-0-0136) Positive Acceleration Limit Value

Defines the drive's maximum positive acceleration when the drive is in velocity mode. The positive acceleration limit is defined as the number of milliseconds to reach the maximum velocity limit from standstill (<u>IDN 38</u>, 39, 91).

Data Length: Data Type: Minimum: Maximum: Default: Units: IDN Type: 4 bytes Signed decimal 1 32767 10 IDN 160, 161, 162 AD Non-Volatile: Write Access: Run-Up Check: Cyclic Transfer: Serial Equiv: Version: ADS Index Group (hex.):

Yes CP2, CP3, CP4

ACC <u>5.04</u> 0x0088

Drive Technology: AX2000-B750 - IDN Reference

## IDN 137 (S-0-0137) Negative Acceleration Limit Value

Defines the drive's maximum deceleration (negative acceleration) when the drive is in velocity mode. The drive alternatively uses the quick deceleration limit (<u>IDN 3022</u> under the following conditions: position limits are encountered, a fault has occurred, or the master has requested an active disable (MDT control word, bit 15). The quick deceleration limit (<u>IDN 3022</u> is always used by the drive when those conditions occur. The negative acceleration limit is defined as the number of milliseconds to go from the maximum velocity limit to standstill (<u>IDN 38</u>, 39, 91).

Data Length: Data Type: Minimum: Maximum: Default: 4 bytes Signed decimal -32767 -1 -10 Non-Volatile: Write Access: Run-Up Check: Cyclic Transfer: Serial Equiv: Yes CP2, CP3, CP4

DEC

| Units:    | <u>IDN 160</u> , 161, 162 | Version:                | <u>5.04</u> |
|-----------|---------------------------|-------------------------|-------------|
| IDN Type: | AD                        | ADS Index Group (hex.): | 0x0089      |

# IDN 140 (S-0-0140)

| Data Length: | 1 byte elements, variable length array | Non-Volatile:           | Yes         |
|--------------|----------------------------------------|-------------------------|-------------|
| Data Type:   | Text                                   | Write Access:           | Read-only   |
| Minimum:     |                                        | Run-Up Check:           |             |
| Maximum:     |                                        | Cyclic Transfer:        |             |
| Default:     |                                        | Serial Equiv:           | VER *       |
| Units:       |                                        | Version:                | <u>5.04</u> |
| IDN Type:    | GE                                     | ADS Index Group (hex.): | 0x008C      |
|              |                                        |                         |             |

Drive Technology: AX2000-B750 - IDN Reference

# IDN 141 (S-0-0141) Motor Type

The master may use this IDN to read or write the motor type text describing. The master can select the motor that is used from the motor database of the drive.

| Data Length: | 1 byte elements, variable length array | Non-Volatile:           | Yes         |
|--------------|----------------------------------------|-------------------------|-------------|
| Data Type:   | Text                                   | Write Access:           | CP4         |
| Minimum:     |                                        | Run-Up Check:           |             |
| Maximum:     |                                        | Cyclic Transfer:        |             |
| Default:     | "NN"                                   | Serial Equiv:           | MNAME       |
| Units:       |                                        | Version:                | <u>5.04</u> |
| IDN Type:    | GE                                     | ADS Index Group (hex.): | 0x008D      |
|              |                                        |                         |             |

Drive Technology: AX2000-B750 - IDN Reference

# IDN 142 (S-0-0142) Application Type

The master may use this IDN to store text describing the drive's application.

| Data Length: | 1 byte elements, variable length array | Non-Volatile: | Yes           |
|--------------|----------------------------------------|---------------|---------------|
| Data Type:   | Text                                   | Write Access: | CP2, CP3, CP4 |

| Minimum:  |          | Run-Up Check:           |             |
|-----------|----------|-------------------------|-------------|
| Maximum:  |          | Cyclic Transfer:        |             |
| Default:  | "DRIVE0" | Serial Equiv:           | ALIAS       |
| Units:    |          | Version:                | <u>5.04</u> |
| IDN Type: | GE       | ADS Index Group (hex.): | 0x008E      |

Drive Technology: AX2000-B750 - IDN Reference

## IDN 143 (S-0-0143) SYSTEM Interface Version

Contains the version number of the SERCOS specification. The drive conforms this version of the specification.

| Data Length: | 1 byte elements, variable length array | Non-Volatile:           | Yes         |
|--------------|----------------------------------------|-------------------------|-------------|
| Data Type:   | Text                                   | Write Access:           | Read-only   |
| Minimum:     |                                        | Run-Up Check:           |             |
| Maximum:     |                                        | Cyclic Transfer:        |             |
| Default:     | "V01.02"                               | Serial Equiv:           |             |
| Units:       |                                        | Version:                | <u>5.04</u> |
| IDN Type:    | SC                                     | ADS Index Group (hex.): | 0x008F      |

Drive Technology: AX2000-B750 - IDN Reference

## IDN 147 (S-0-0147) Homing Parameter

The "Drive Controlled Homing" procedure ( $\underline{IDN 148}$ ) is configured through  $\underline{IDN 41}$ ,  $\underline{IDN 42}$  and  $\underline{IDN 147}$ . Only the bits 0, 5 and 6 are supported, if the home switch is evaluated to the drive bit 1 must set to 0 and bit 2 must set 1. All other reserved bits must be set as indicated by the bold type within the following table. To the different homing types refer also to  $\underline{IDN 3027}$  If the position control is set on the external encoder, bit 3 must be set to 1.

| Data Length: | 2 bytes | Non-Volatile:           | Yes           |
|--------------|---------|-------------------------|---------------|
| Data Type:   | Binary  | Write Access:           | CP2, CP3, CP4 |
| Minimum:     |         | Run-Up Check:           |               |
| Maximum:     |         | Cyclic Transfer:        |               |
| Default:     | 0085H   | Serial Equiv:           |               |
| Units:       |         | Version:                | <u>5.04</u>   |
| IDN Type:    | PS      | ADS Index Group (hex.): | 0x0093        |
|              |         |                         |               |

#### **Definition:**

| Bit<br>LSB 0 | <b>Description</b><br>Homing direction | Setting<br>0 = CW          |
|--------------|----------------------------------------|----------------------------|
|              |                                        | 1 = CCW                    |
| 1            | Home switch polarity                   | 1 = Active on falling edge |
| 2            | Home switch location                   | 0 = Master                 |

| 4      | Reserved: Home enable evaluation | Set to 0                           |
|--------|----------------------------------|------------------------------------|
| 6      | Marker pulse evaluation          | 1 = Not evaluated                  |
| 7      | Reserved: Stop condition         | 1 = On home position ( IDN 52, 54) |
| 8 - 15 | Reserved.                        | Set to 0                           |
|        |                                  |                                    |

### IDN 148 (S-0-0148) Procedure: Drive Controlled Homing

The drive automatically enters an internal position mode and homes the drive. Homing is configured through the "Homing Velocity" (IDN 41), "Homing Acceleration" (IDN 42) and the "Homing Parameter" (IDN 147). The homing procedure should fail under the following conditions:

1) The drive is disabled, or the master clears any of the enable bits (MDT bits 13-15) during drive-controlled homing.

2) The "Probing" procedure ( IDN 170 ) is active.

3) The home switch is located on the drive (<u>IDN 147</u>, bit 2 is set) and will be evaluated during homing (<u>IDN 147</u>, bit 5 is clear) and a configurable input has not been configured as a home switch input.

4) A fault occurs during drive controlled homing.

The home switch is located on the master (IDN 147, bit 2 is clear) and will be evaluated during homing (IDN 147, bit 5 is clear) and the "Homing Enable" signal (IDN 407) has not been configured as a real time control bit.

The master should not cancel the drive controlled homing procedure until it has aligned its position command with the drive's present position command. The master may abort drive controlled homing by first stopping the drive through the start/stop bit (MDT control bit 13), aligning its position command with the drive and then canceling the procedure.

| 2 bytes | Non-Volatile:                | No                                                                                                    |
|---------|------------------------------|----------------------------------------------------------------------------------------------------|
| Binary  | Write Access:                | CP4                                                                                                    |
|         | Run-Up Check:                |                                                                                                    |
|         | Cyclic Transfer:             |                                                                                                    |
| 0       | Serial Equiv:                |                                                                                                    |
|         | Version:                     | <u>5.04</u>                                                                                                    |
| PS      | ADS Index Group (hex.):      | 0x0094                                                                                                    |
|         | 2 bytes<br>Binary<br>0<br>PS | 2 bytesNon-Volatile:BinaryWrite Access:<br>Run-Up Check:<br>Cyclic Transfer:0Serial Equiv:<br>Version:PSADS Index Group (hex.): |

Drive Technology: AX2000-B750 - IDN Reference

## IDN 159 (S-0-0159) Monitoring Window

The monitoring window defines the maximum position error. When the absolute distance between the active position command and active position feedback exceeds the monitoring window, an "excessive position deviation" fault is generated (<u>IDN 11</u>, bit 11).

Data Length: Data Type: Minimum: Maximum: Default: 4 bytes Signed decimal 0 7FFF FFFFH 262144 Non-Volatile: Write Access: Run-Up Check: Cyclic Transfer: Serial Equiv: Yes CP2, CP3, CP4

PEMAX

| Units:    | <u>IDN 76</u> , 77, 78, 79 |
|-----------|----------------------------|
| IDN Type: | PS:FS                      |

Version: ADS Index Group (hex.): <u>5.04</u> 0x009F

Drive Technology: AX2000-B750 - IDN Reference

## IDN 160 (S-0-0160) Acceleration Data Scaling Type

Defines the scaling options for all acceleration data. The scaling types which are supported are indicated in bold face type. The rotational parameter scaling setting (IDN 160 = 000A H), could not save in the EEPROM (refer to IDN 161, 162). For the no scaling option, all acceleration data are scaled in ms, to reach the bipolar velocity limit. A new value will not become active until the parameter is saved to non-volatile memory and a coldstart or warmstart (IDN 128 procedure is initiated

| Data Length: | 2 bytes | Non-Volatile:           | Yes         |
|--------------|---------|-------------------------|-------------|
| Data Type:   | Binary  | Write Access:           | CP2, CP3    |
| Minimum:     | 0       | Run-Up Check:           |             |
| Maximum:     | 000AH   | Cyclic Transfer:        |             |
| Default:     | 0       | Serial Equiv:           | ACCUNIT     |
| Units:       |         | Version:                | <u>5.04</u> |
| IDN Type:    | AD      | ADS Index Group (hex.): | 0x00A0      |
|              |         |                         |             |

#### **Definition:**

| <b>Bit</b> 2 - 0 | Scaling Method                     | <b>Description</b><br>000=No scaling          |
|------------------|------------------------------------|-----------------------------------------------|
|                  |                                    | 001=reserved: Linear Scaling                  |
| 3                | Standard Scaling Type              | 010=Rotational Scaling<br>0=Preferred Scaling |
| 4                | Reserved: Units for Linear Scaling | 1=Parameter Scaling<br>0=Meters (m)           |
| 4                | Units for Rotational Scaling       | 1=Inches (in)<br>0=Radian                     |
| 5                | Time Units                         | 1=Reserved<br>0=Seconds (s)                   |
| 6                | Data Reference                     | 1=Reserved<br>0=At the Motor Shaft            |
| 15-7             | Reserved                           | 1=Reserved: At the Load                       |

Drive Technology: AX2000-B750 - IDN Reference

## IDN 161 (S-0-0161) Acceleration Data Scaling Factor
Overview

This parameter defines the scaling factor for all acceleration data in the drive, when rotational parameter scaling in <u>IDN 160</u> is selected (Refer to <u>IDN 160</u>, 162).

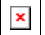

| Data Length: | 2 bytes          | Non-Volatile:           | Yes         |
|--------------|------------------|-------------------------|-------------|
| Data Type:   | Unsigned decimal | Write Access:           | Read-only   |
| Minimum:     |                  | Run-Up Check:           |             |
| Maximum:     |                  | Cyclic Transfer:        |             |
| Default:     | 1                | Serial Equiv:           |             |
| Units:       |                  | Version:                | <u>5.04</u> |
| IDN Type:    | PS               | ADS Index Group (hex.): | 0x00A1      |

Drive Technology: AX2000-B750 - IDN Reference

# IDN 162 (S-0-0162) Acceleration Data Scaling Exponent

This parameter defines the scaling exponent for all acceleration data in the drive, when rotational parameter scaling in <u>IDN 160</u> is selected (Refer to <u>IDN 160</u>, 161).

| CP3   |
|-------|
|       |
|       |
|       |
|       |
| A2    |
| -<br> |

Drive Technology: AX2000-B750 - IDN Reference

### IDN 169 (S-0-0169) Probe Control Parameter

The probe control parameter defines the input signal edge that will result in a position capture during the "Probing" procedure (<u>IDN 170</u>). Each probe may be used to capture positions on both probe signal edges, but the probe edges must be separated by at least 2 milliseconds. The table below describe the fixed settings if only the digital input 2 is used for the latched function, for the other settings please refer also to <u>IDN 3018</u>

| Data Length: | 2 bytes | Non-Volatile:           | No            |
|--------------|---------|-------------------------|---------------|
| Data Type:   | Binary  | Write Access:           | CP2, CP3, CP4 |
| Minimum:     | 0       | Run-Up Check:           |               |
| Maximum:     | 15      | Cyclic Transfer:        |               |
| Default:     | 0       | Serial Equiv:           |               |
| Units:       |         | Version:                | <u>5.04</u>   |
| IDN Type:    | PS      | ADS Index Group (hex.): | 0x00A9        |

#### **Definition:**

| Bit<br>LSB 0 | <b>Description</b><br>Probe 1 – Capture motor position on positive edge | <b>Setting</b> 0 = Inactive. |
|--------------|-------------------------------------------------------------------------|------------------------------|
| 1            | Probe 1 – Capture motor position on negative edge                       | 1 = Active.<br>0 = Inactive. |
| 2            | Probe 2 – Capture external position on positive edge                    | 1 = Active.<br>0 = Inactive. |
| 3            | Probe 2 – Capture external position on negative edge                    | 1 = Active.<br>0 = Inactive. |
| 4 - 15       | Reserved.                                                               | 1 = Active.<br>Set to 0.     |

Drive Technology: AX2000-B750 - IDN Reference

# IDN 170 (S-0-0170) Procedure: Probing

Probing is used to capture position data when a digital input changes. Each probe may trigger a position capture using both edges (rising and/or falling) of the digital input signal, as long as the edges are separated by at least 2 milliseconds. The "Probe Control Parameter" (<u>IDN 169</u>) is used to configure the digital input edges that will trigger a position capture. Once the probe procedure is started by the master (set IDN 170 to 3), it will continue indefinitely until either the master cancels the probing procedure or a probing error occurs. The probing procedure will fail under the following conditions:

1) The "Homing" procedure ( IDN 148 ) is active.

2) A digital input has not been configured as a position capture input (  $\underline{IDN 3001}$  .

During the probing procedure, the master arms the probe trigger by setting a "Probe Enable" signal (IDN 405 or IDN 406). After the probe trigger has been armed, the next rising and/or falling edge(s) (as specified in IDN 169) on the probe inputs (IDN 401 or IDN 402) will latch the motor position and cause the corresponding "Probe Position Latch Status" (IDN 179) bits to set. Any further changes in the probe input are ignored until the master re-arms the probe trigger by clearing and setting the probe enable signal. The master may read captured positions through the "Probe Positive Edge Value" (IDN 130 and IDN 132).

The drive supports two physical probe input that must be pre-configured through <u>IDN 3001</u> and <u>IDN 3000</u> before starting the probe procedure. It will be select with <u>IDN 3018</u> Probe 1 with the physical input 2 and Probe 2 with the physical input 1 and all combination for the feedback types for both probes.

Although it is possible to use only one physical probe input (digital input 2) with the two logical probes that are operated independently. Logical probe 1 supports capturing the motor feedback while logical probe 2 supports capturing the external feedback.

| )AA |
|-----|
| )   |

Drive Technology: AX2000-B750 - IDN Reference

# IDN 179 (S-0-0179) Probe Position Latch Status

The probe status parameter indicates whether a position has been captured and latched within one of the "Probe Edge Value" IDNs (<u>IDN 130</u> 0 through 133). IDN 179 duplicates the information found in <u>IDN 409</u> 9 through 412.

| Data Length: | 2 bytes | Non-Volatile:           | No          |
|--------------|---------|-------------------------|-------------|
| Data Type:   | Binary  | Write Access:           | Read-only   |
| Minimum:     |         | Run-Up Check:           |             |
| Maximum:     |         | Cyclic Transfer:        |             |
| Default:     | 0       | Serial Equiv:           |             |
| Units:       |         | Version:                | <u>5.04</u> |
| IDN Type:    | PS      | ADS Index Group (hex.): | 0x00B3      |

#### **Definition:**

| Bit    | Description                                                             | Setting      |
|--------|-------------------------------------------------------------------------|--------------|
| LSB 0  | Probe 1 – Position latched on positive edge ( $\underline{IDN}$ 130)    | 0 = No.      |
|        |                                                                         | 1 = Latched. |
| 1      | Probe $1 - Position$ latched on negative edge ( <u>IDN</u> <u>131</u> ) | 0 = No.      |
|        |                                                                         | 1 = Latched. |
| 2      | Probe 2 – Position latched on positive edge ( $\underline{IDN}$ 132 )   | 0 = No.      |
|        | ,                                                                       | 1 = Latched. |
| 3      | Probe 2 – Position latched on negative edge ( <u>IDN</u> <u>133</u> )   | 0 = No.      |
|        | ,                                                                       | 1 = Latched. |
| 4 - 15 | Reserved.                                                               | Set to 0.    |

Drive Technology: AX2000-B750 - IDN Reference

# IDN 182 (S-0-0182) Manufacturer Class 3 Diagnostic (MC3D)

Lists of the manufacturer defined status flags for the drive. If a status condition is set or reset within IDN182, the manufacturer class 3 diagnostic bit (<u>IDN 13</u> bit 15) is set as well. When IDN 182 is read via the service channel, the bit 15 of <u>IDN 13</u> will reset to 0.

| 0        |
|----------|
| ead-only |
|          |
|          |
|          |
| 04       |
| x00B6    |
|          |

| Bit   | Description     | Setting       |
|-------|-----------------|---------------|
| LSB 0 | Hardware enable | 0 = not exist |

| 1    | Warmstart ( IDN 128 ) | 1 = exist<br>0 = not running |
|------|-----------------------|------------------------------|
| 2-15 | Reserved              | 1 = still running            |
|      |                       |                              |
|      |                       |                              |

### IDN 185 (S-0-0185) Maximum Length of AT Configurable Data

Defines the maximum length, in bytes, of the AT's cyclic data field. The master may use this IDN to determine how many IDNs may be placed within the application telegram (refer to IDN 15).

| Data Length: | 2 bytes          | Non-Volatile:           | Yes         |
|--------------|------------------|-------------------------|-------------|
| Data Type:   | Unsigned decimal | Write Access:           | Read-only   |
| Minimum:     |                  | Run-Up Check:           |             |
| Maximum:     |                  | Cyclic Transfer:        |             |
| Default:     | 24               | Serial Equiv:           |             |
| Units:       | Bytes            | Version:                | <u>5.04</u> |
| IDN Type:    | SC               | ADS Index Group (hex.): | 0x00B9      |

Drive Technology: AX2000-B750 - IDN Reference

### IDN 186 (S-0-0186) Maximum Length of MDT Configurable Data

Defines the maximum length, in bytes, of the MDT's cyclic data field. The master may use this IDN to determine how many IDNs may be placed within an application telegram (refer to IDN 15).

| Data Length: | 2 bytes          | Non-Volatile:           | Yes         |
|--------------|------------------|-------------------------|-------------|
| Data Type:   | Unsigned decimal | Write Access:           | Read-only   |
| Minimum:     |                  | Run-Up Check:           |             |
| Maximum:     |                  | Cyclic Transfer:        |             |
| Default:     | 12               | Serial Equiv:           |             |
| Units:       | Bytes            | Version:                | <u>5.04</u> |
| IDN Type:    | SC               | ADS Index Group (hex.): | 0x00BA      |
|              |                  |                         |             |

Drive Technology: AX2000-B750 - IDN Reference

# IDN 187 (S-0-0187) List of AT Configurable Data IDNs

Lists all the IDNs that may be transferred as AT cyclic data. The master may use this IDN to determine the IDNs that may be placed within an application telegram (refer to IDN 15). The following IDNs may be assigned as AT cyclic data:

| Data Length: | 2 byte elements, variable length array | Non-Volatile:           | Yes         |
|--------------|----------------------------------------|-------------------------|-------------|
| Data Type:   | IDN                                    | Write Access:           | Read-only   |
| Minimum:     |                                        | Run-Up Check:           |             |
| Maximum:     |                                        | Cyclic Transfer:        |             |
| Default:     |                                        | Serial Equiv:           |             |
| Units:       |                                        | Version:                | <u>5.04</u> |
| IDN Type:    | SC                                     | ADS Index Group (hex.): | 0x00BB      |

#### **Definition:**

| IDN             | Description                              |
|-----------------|------------------------------------------|
| 40              | Velocity Feedback Value                  |
| 51              | Position Feedback Value 1 (motor)        |
| 53              | Position Feedback Value 2 (external)     |
| 59              | Position Switch Flag Parameter           |
| 84              | Torque Feedback Value                    |
| 130             | Probe 1 Positive Edge Value              |
| 131             | Probe 1 Negative Edge Value              |
| 132             | Probe 2 Positive Edge Value              |
| 133             | Probe 2 Negative Edge Value              |
| 189             | Following Distance                       |
| <u>IDN 3012</u> | Difference Probe Edge Value 1            |
| <u>IDN 3013</u> | Difference Probe Edge Value 2            |
| <u>IDN 3030</u> | Configurable I/O: Digital Input 1 Status |
| <u>IDN 3031</u> | Configurable I/O: Digital Input 2 Status |
| <u>IDN 3032</u> | Configurable I/O: Digital Input 3 Status |
| <u>IDN 3033</u> | Configurable I/O: Digital Input 4 Status |
| <u>IDN 3034</u> | Analog Input 1 Value                     |
| <u>IDN 3035</u> | Analog Input 2 Value                     |

Drive Technology: AX2000-B750 - IDN Reference

# IDN 188 (S-0-0188) List of MDT Configurable Data IDNs

Lists all the IDNs that may be transferred as MDT cyclic data. The master may use this IDN to determine the IDNs that may be placed within an application telegram (refer to IDN 15). The following IDNs may be assigned as MDT cyclic data:

| Data Length: | 2 byte elements, variable length array | Non-Volatile:           | Yes         |
|--------------|----------------------------------------|-------------------------|-------------|
| Data Type:   | IDN                                    | Write Access:           | Read-only   |
| Minimum:     |                                        | Run-Up Check:           |             |
| Maximum:     |                                        | Cyclic Transfer:        |             |
| Default:     |                                        | Serial Equiv:           |             |
| Units:       |                                        | Version:                | <u>5.04</u> |
| IDN Type:    | SC                                     | ADS Index Group (hex.): | 0x00BC      |

#### **Definition:**

| IDN             | Description                                       |
|-----------------|---------------------------------------------------|
| 36              | Velocity Command Value                            |
| 47              | Position Command Value                            |
| 60              | Position Switch Point 1                           |
| 61              | Position Switch Point 2                           |
| 80              | Torque Command Value                              |
| <u>IDN 3036</u> | Configurable I/O: Digital Output 1 Control/Status |
| <u>IDN 3037</u> | Configurable I/O: Digital Output 2 Control/Status |
|                 |                                                   |

Drive Technology: AX2000-B750 - IDN Reference

# IDN 189 (S-0-0189) Following Distance

The distance between the position command value and the appropriate position feedback value (1 or 2). The drive calculates this value by subtracting the position feedback value (1 or 2) from the position command value.

| 4 bytes                    | Non-Volatile:                                                 | No                                                                                                    |
|----------------------------|---------------------------------------------------------------|----------------------------------------------------------------------------------------------------|
| Signed decimal             | Write Access:                                                 | Read-only                                                                                                    |
|                            | Run-Up Check:                                                 |                                                                                                    |
|                            | Cyclic Transfer:                                              | AT                                                                                                    |
|                            | Serial Equiv:                                                 | PE                                                                                                    |
| <u>IDN 76</u> , 77, 78, 79 | Version:                                                      | <u>5.04</u>                                                                                                    |
| PS                         | ADS Index Group (hex.):                                       | 0x00BD                                                                                                    |
|                            | 4 bytes<br>Signed decimal<br><u>IDN 76</u> , 77, 78, 79<br>PS | 4 bytes Non-Volatile:<br>Signed decimal Write Access:<br>Run-Up Check:<br>Cyclic Transfer:<br>Serial Equiv:<br>IDN 76, 77, 78, 79 Version:<br>PS ADS Index Group (hex.): |

Drive Technology: AX2000-B750 - IDN Reference

# IDN 192 (S-0-0192) IDN List of Back-up Operation Data

A list of all IDNs which are essential for drive operation. The master may use this list to back-up the drive parameters. If the drive is replaced, the IDNs within this list may be reloaded into the replacement drive using the order defined within <u>IDN 288</u> and <u>IDN 289</u> or direct the order of the list within this IDN.

| Data Length: | 2 byte elements, variable length array | Non-Volatile:           | Yes         |
|--------------|----------------------------------------|-------------------------|-------------|
| Data Type:   | IDN                                    | Write Access:           | Read-only   |
| Minimum:     |                                        | Run-Up Check:           |             |
| Maximum:     |                                        | Cyclic Transfer:        |             |
| Default:     |                                        | Serial Equiv:           |             |
| Units:       |                                        | Version:                | <u>5.04</u> |
| IDN Type:    | GE                                     | ADS Index Group (hex.): | 0x00C0      |

## IDN 196 (S-0-0196) Motor Rated Current

The motor's rated current. If the motor rated current is less than that of the amplifier, the amplifier is automatically limited to the level of the motor rated current.

| Data Length: | 4 bytes              | Non-Volatile:           | Yes           |
|--------------|----------------------|-------------------------|---------------|
| Data Type:   | Unsigned decimal     | Write Access:           | CP2, CP3      |
| Minimum:     | 0.1 * <u>IDN 112</u> | Run-Up Check:           |               |
| Maximum:     | 2 * <u>IDN 112</u>   | Cyclic Transfer:        |               |
| Default:     | <u>IDN 112</u>       | Serial Equiv:           | MICONT * 1000 |
| Units:       | MA                   | Version:                | <u>5.04</u>   |
| IDN Type:    | MR                   | ADS Index Group (hex.): | 0x00C4        |

Drive Technology: AX2000-B750 - IDN Reference

#### IDN 203 (S-0-0203) Amplifier Shutdown Temperature

When the amplifier temperature (heat sink temperature) exceed the value of the amplifier shutdown temperature, the drive sets the fault bit for amplifier over temperature fault in C1D (<u>IDN 11</u> bit 1).

| Data Length: | 2 bytes          | Non-Volatile:           | Yes           |
|--------------|------------------|-------------------------|---------------|
| Data Type:   | Unsigned decimal | Write Access:           | CP2, CP3, CP4 |
| Minimum:     | 200              | Run-Up Check:           |               |
| Maximum:     | 850              | Cyclic Transfer:        |               |
| Default:     | 800              | Serial Equiv:           | MAXTEMPH (10  |
| Units:       | <u>IDN 208</u>   | Version:                | <u>5.04</u>   |
| IDN Type:    | VE               | ADS Index Group (hex.): | 0x00CB        |

Drive Technology: AX2000-B750 - IDN Reference

#### IDN 205 (S-0-0205) Cooling Error Shutdown Temperature

When the temperature inside the drive housing exceed the value of the cooling error shutdown temperature, the drive sets the fault bit for cooling system fault in C1D ( <u>IDN 11</u> bit 3).

Data Length: Data Type: Minimum: Maximum: Default: 2 bytes Unsigned decimal 100 800 700 Non-Volatile: Write Access: Run-Up Check: Cyclic Transfer: Serial Equiv: Yes CP2, CP3, CP4

MAXTEMPE (10

| Units:    | <u>IDN 208</u> | Version:                | <u>5.04</u> |
|-----------|----------------|-------------------------|-------------|
| IDN Type: | VE             | ADS Index Group (hex.): | 0x00CD      |

# IDN 208 (S-0-0208) Temperature Data Scaling Type

Defines the scaling options for all temperature data. The scaling types which are supported are indicated in **bold-face** type.

| Data Length: | 2 bytes | Non-Volatile:           | Yes         |
|--------------|---------|-------------------------|-------------|
| Data Type:   | Binary  | Write Access:           | Read-only   |
| Minimum:     |         | Run-Up Check:           |             |
| Maximum:     |         | Cyclic Transfer:        |             |
| Default:     | 0000H   | Serial Equiv:           |             |
| Units:       |         | Version:                | <u>5.04</u> |
| IDN Type:    | VE      | ADS Index Group (hex.): | 0x00D0      |
|              |         |                         |             |

#### **Definition:**

| Bit  |                | Description                  |
|------|----------------|------------------------------|
| 0    | Scaling Method | $0 = 0,1 \ ^{\circ}\text{C}$ |
|      | -              |                              |
|      |                | 1=Reserved: 0,1 F            |
| 15-1 | Reserved       | 15-1                         |
|      |                |                              |

Drive Technology: AX2000-B750 - IDN Reference

# IDN 257 (S-0-0257) Multiplication Factor 2

The multiplication factor 2 defines the drive internal multiplication of an rotary encoder as an external feedback for the position feedback value 2 (IDN 53). If the resolution of the rotational feedback 2 (IDN 117) is not a result of 2x, the drive may use an additional scaling for IDN 53. If the master write IDN 117 the drive calculate automatic the "Multiplication factor 2" (IDN 257), for the external feedback, and an additional scaling factor if necessary, to scale the external rotary encoder to the rotational position resolution set within IDN 79 (refer to IDN 53, 79 and 117). The drive also do the automatic calculation for position control with external feedback.

| Data Length: | 4 bytes          | Non-Volatile:           | Yes         |
|--------------|------------------|-------------------------|-------------|
| Data Type:   | Unsigned decimal | Write Access:           | CP2, CP3    |
| Minimum:     |                  | Run-Up Check:           |             |
| Maximum:     |                  | Cyclic Transfer:        |             |
| Default:     | 256              | Serial Equiv:           | EXTMUL      |
| Units:       |                  | Version:                | <u>5.04</u> |
| IDN Type:    | FB               | ADS Index Group (hex.): | 0x0101      |
|              |                  |                         |             |

# IDN 262 (S-0-0262) Procedure: Load Default Values

This procedure loads the manufacturer's default parameters into volatile memory. The parameters stored in non-volatile memory remain unchanged. The default parameters allow the drive to operate without problems, but the operation is not necessarily optimized.

This procedure will normally modify the macro program, and the drive will re-compile the macro program and perform a warm start in the CP4 transition check, which may take up to 3 minutes. During the warm start, the LED on the front panel of the drive add with the three dots will flashing. During the warmstart <u>IDN 182</u> Bit 1 is set, it will cleared after the warmstart. Alternatively, the serial interface may be used to save all values and reset the drive before the CP4 transition check procedure is executed. (For an explanation of the macros, please consult our applications department.)

| Data Length: | 2 bytes | Non-Volatile:           | No          |
|--------------|---------|-------------------------|-------------|
| Data Type:   | Binary  | Write Access:           | CP2, CP3    |
| Minimum:     |         | Run-Up Check:           |             |
| Maximum:     |         | Cyclic Transfer:        |             |
| Default:     | 0       | Serial Equiv:           | RSTVAR      |
| Units:       |         | Version:                | <u>5.04</u> |
| IDN Type:    | GE      | ADS Index Group (hex.): | 0x0106      |
|              |         |                         |             |

Drive Technology: AX2000-B750 - IDN Reference

### IDN 264 (S-0-0264) Procedure: Back-up Working Memory

This command saves all data essential for drive operation from the active memory to the non-volatile memory. <u>IDN 192</u> defines which data is essential for drive operation. Previously saved data is overwritten.

| 2 bytes | Non-Volatile:                | No                                                                                                    |
|---------|------------------------------|----------------------------------------------------------------------------------------------------|
| Binary  | Write Access:                | CP2, CP3, CP4                                                                                                    |
|         | Run-Up Check:                |                                                                                                    |
|         | Cyclic Transfer:             |                                                                                                    |
| 0       | Serial Equiv:                | SAVE                                                                                                    |
|         | Version:                     | <u>5.04</u>                                                                                                    |
| GE      | ADS Index Group (hex.):      | 0x0108                                                                                                    |
|         | 2 bytes<br>Binary<br>0<br>GE | 2 bytesNon-Volatile:BinaryWrite Access:Run-Up Check:Cyclic Transfer:0Serial Equiv:Version:Version:GEADS Index Group (hex.): |

Drive Technology: AX2000-B750 - IDN Reference

# IDN 271 (S-0-0271) Drive ID

The master may store a unique drive identification number within this IDN. The identification number is saved to non-volatile memory when the "Back-up Working Memory" procedure ( $\underline{IDN 264}$ ) is executed. The identification number is reset to zero when the "Load Default Values" procedure ( $\underline{IDN 264}$ ) is executed.

| Data Length: | 4 bytes          | Non-Volatile:           | Yes           |
|--------------|------------------|-------------------------|---------------|
| Data Type:   | Unsigned decimal | Write Access:           | CP2, CP3, CP4 |
| Minimum:     | 0                | Run-Up Check:           |               |
| Maximum:     | 32 767           | Cyclic Transfer:        |               |
| Default:     | 0                | Serial Equiv:           | UID           |
| Units:       |                  | Version:                | <u>5.04</u>   |
| IDN Type:    | MT               | ADS Index Group (hex.): | 0x010F        |

## IDN 288 (S-0-0288) IDN List of Data Programmable in CP2

A list of all IDNs that may be written by the master in CP2. The IDNs are listed in the order that the master should write them to avoid data dependency problems. Data dependency problems may arise, for example, when the range of one IDN depends upon an IDN that has not yet been written.

| Data Length: | 2 byte elements, variable length array | Non-Volatile:           | Yes         |
|--------------|----------------------------------------|-------------------------|-------------|
| Data Type:   | IDN                                    | Write Access:           | Read-only   |
| Minimum:     |                                        | Run-Up Check:           |             |
| Maximum:     |                                        | Cyclic Transfer:        |             |
| Default:     |                                        | Serial Equiv:           |             |
| Units:       |                                        | Version:                | <u>5.04</u> |
| IDN Type:    | GE                                     | ADS Index Group (hex.): | 0x0120      |

Drive Technology: AX2000-B750 - IDN Reference

# IDN 289 (S-0-0289) IDN List of Data Programmable in CP3

A list of all IDNs that may be written by the master in CP3. The IDNs are listed in the order that the master should write them to avoid data dependency problems. Data dependency problems may arise, for example, when the range of one IDN depends upon an IDN that has not yet been written.

| Data Length:                                            | 2 byte elements, variable length array | Non-Volatile:                                                                             | Yes                   |
|---------------------------------------------------------|----------------------------------------|-------------------------------------------------------------------------------------------|-----------------------|
| Data Type:                                              | IDN                                    | Write Access:                                                                             | Read-only             |
| Minimum:                                                |                                        | Run-Up Check:                                                                             |                       |
| Maximum:                                                |                                        | Cyclic Transfer:                                                                          |                       |
| Default:                                                |                                        | Serial Equiv:                                                                             |                       |
| Units:                                                  |                                        | Version:                                                                                  | <u>5.04</u>           |
| IDN Type:                                               | GE                                     | ADS Index Group (hex.):                                                                   | 0x0121                |
| Minimum:<br>Maximum:<br>Default:<br>Units:<br>IDN Type: | GE                                     | Run-Up Check:<br>Cyclic Transfer:<br>Serial Equiv:<br>Version:<br>ADS Index Group (hex.): | <u>5.04</u><br>0x0121 |

#### IDN 296 (S-0-0296) Velocity Feed Forward Gain

Defines a multiplier for an additive velocity command that is generated from the position profile. Velocity feed forward helps to reduce the velocity dependent following error. Velocity feed forward is added to the velocity command when the active operational mode defined by <u>IDN 32</u> and/or <u>IDN 33</u> has bit 3 set and is in position control mode.

| Data Length: | 2 bytes          | Non-Volatile:           | Yes           |
|--------------|------------------|-------------------------|---------------|
| Data Type:   | Unsigned decimal | Write Access:           | CP2, CP3, CP4 |
| Minimum:     | 0                | Run-Up Check:           |               |
| Maximum:     | 2000             | Cyclic Transfer:        |               |
| Default:     | 1000             | Serial Equiv:           | GPFFV         |
| Units:       | 0.1%             | Version:                | <u>5.04</u>   |
| IDN Type:    | VE               | ADS Index Group (hex.): | 0x0128        |

Drive Technology: AX2000-B750 - IDN Reference

#### IDN 298 (S-0-0298) Home Switch Distance

The distance the home switch is from the "optimal" location after homing. The "optimal" location is defined as half the distance between successive marker pulses (encoder) or null points (resolvers). The home switch distance may be used to ensure that the home switch is located correctly to avoid inconsistent homing. The home switch distance is not valid until homing has completed successfully (<u>IDN 403</u> is set).

| Data Length: | 4 bytes                    | Non-Volatile:           | No          |
|--------------|----------------------------|-------------------------|-------------|
| Data Type:   | Signed decimal             | Write Access:           | Read-only   |
| Minimum:     |                            | Run-Up Check:           |             |
| Maximum:     |                            | Cyclic Transfer:        |             |
| Default:     | 0                          | Serial Equiv:           |             |
| Units:       | <u>IDN 76</u> , 77, 78, 79 | Version:                | <u>5.04</u> |
| IDN Type:    | PS                         | ADS Index Group (hex.): | 0x012A      |

Drive Technology: AX2000-B750 - IDN Reference

#### IDN 301 (S-0-0301) Allocation of Real-time Control Bit 1

Assigns a control signal IDN to the real-time control bit 1 (RTC bit 1, MDT control word bit 6). Two RTC bits are defined within the MDT control word (bits 6 and 7) and may be updated every communication cycle by the master. The following rules govern the assignment and use of RTC bit:

Only certain control signal IDNs of type binary may be assigned to the real time control allocation IDNs. The exception is IDN 0, which indicates that the real time control bit is undefined. The following IDNs may be assigned as RTC signals: IDN 0, IDN 405 (IDN 3039 = 0), IDN 406 (IDN 3039 = 0) and IDN 3038 (IDN 3039 = 1).

A new RTC bit assignment must be valid within the drive, before the service channel busy bit is being reset. After the service channel busy bit from the drive is reset, the master can operate with the RTC bit 1 in the master control word.

Overview

| Data Length: | 2 bytes | Non-Volatile:           | No            |
|--------------|---------|-------------------------|---------------|
| Data Type:   | IDN     | Write Access:           | CP2, CP3, CP4 |
| Minimum:     |         | Run-Up Check:           |               |
| Maximum:     |         | Cyclic Transfer:        |               |
| Default:     | 0       | Serial Equiv:           |               |
| Units:       |         | Version:                | <u>5.04</u>   |
| IDN Type:    | MT:SC   | ADS Index Group (hex.): | 0x012D        |

Drive Technology: AX2000-B750 - IDN Reference

## IDN 303 (S-0-0303) Allocation of Real-time Control Bit 2

Assigns a control signal IDN to the real-time control bit 2 (RTC bit 2, MDT control word bit 7). Two RTC bits are defined within the MDT control word (bits 6 and 7) and may be updated every communication cycle by the master. For further information refer to IDN 301.

| 2 bytes | Non-Volatile:                | No                                                                                                    |
|---------|------------------------------|----------------------------------------------------------------------------------------------------|
| IDN     | Write Access:                | CP2, CP3, CP4                                                                                                    |
|         | Run-Up Check:                |                                                                                                    |
|         | Cyclic Transfer:             |                                                                                                    |
| 0       | Serial Equiv:                |                                                                                                    |
|         | Version:                     | <u>5.04</u>                                                                                                    |
| MT:SC   | ADS Index Group (hex.):      | 0x012F                                                                                                    |
|         | 2 bytes<br>IDN<br>)<br>MT:SC | 2 bytes Non-Volatile:<br>IDN Write Access:<br>Run-Up Check:<br>Cyclic Transfer:<br>0 Serial Equiv:<br>Version:<br>MT:SC ADS Index Group (hex.): |

Drive Technology: AX2000-B750 - IDN Reference

# IDN 304 (S-0-0304) Real-Time Status Bit 1

The value of the IDN assigned to RTS bit 1.

| -only |
|-------|
|       |
|       |
|       |
|       |
| 30    |
| 31    |

Drive Technology: AX2000-B750 - IDN Reference

# IDN 305 (S-0-0305) Allocation of Real-time Status Bit 1

The IDN of a real-time status signal that appears in real-time status bit 1 (AT status word, bit 6). Two real time status bits are defined within the AT status word (bits 6 and 7) and are continuously updated by the drive during CP4. The following rules govern the assignment and use of a real time status bit (i.e. writing IDN 305 or 307):

Only status signal IDNs of type binary may be assigned to the real time status allocation IDNs. The exception is IDN 0, which indicates that the real time status bit is undefined. The following IDNs may be assigned as RTS signals: IDN 0, IDN 336, IDN 400, IDN 403, IDN 409, IDN 410, IDN 411 and IDN 412.

The master should no longer evaluate a previous real time status assignment after transmitting a write request for element 7 of a real time status bit allocation IDN. The previously assigned real time status bit will remain valid until the service channel busy bit is set.

The master should not start evaluating a new real time status bit assignment until the service channel busy bit is reset by the drive.

| Data Length: | 2 bytes | Non-Volatile:           | No            |
|--------------|---------|-------------------------|---------------|
| Data Type:   | IDN     | Write Access:           | CP2, CP3, CP4 |
| Minimum:     |         | Run-Up Check:           |               |
| Maximum:     |         | Cyclic Transfer:        |               |
| Default:     | 0       | Serial Equiv:           |               |
| Units:       |         | Version:                | <u>5.04</u>   |
| IDN Type:    | MT:SC   | ADS Index Group (hex.): | 0x0131        |
|              |         |                         |               |

Drive Technology: AX2000-B750 - IDN Reference

# IDN 306 (S-0-0306) Real-Time Status Bit 2

The value of the IDN assigned to RTS bit 2.

| Data Length: | 2 bytes | Non-Volatile:           | No          |
|--------------|---------|-------------------------|-------------|
| Data Type:   | Binary  | Write Access:           | Read-only   |
| Minimum:     |         | Run-Up Check:           |             |
| Maximum:     |         | Cyclic Transfer:        |             |
| Default:     |         | Serial Equiv:           |             |
| Units:       |         | Version:                | <u>5.04</u> |
| IDN Type:    | MT:SC   | ADS Index Group (hex.): | 0x0132      |
|              |         |                         |             |

Drive Technology: AX2000-B750 - IDN Reference

# IDN 307 (S-0-0307) Allocation of Real-time Status Bit 2

The IDN of a real-time status signal that appears in real-time status bit 2 (AT status word, bit 7). Two real time status bits are defined within the AT status word (bits 6 and 7) and are continuously updated by the drive during CP4. For further information, refer to IDN 305.

Data Length:

2 bytes

Non-Volatile:

No

Overview

| Data Type: | IDN   | Write Access:           | CP2, CP3, CP4 |
|------------|-------|-------------------------|---------------|
| Minimum:   |       | Run-Up Check:           |               |
| Maximum:   |       | Cyclic Transfer:        |               |
| Default:   | 0     | Serial Equiv:           |               |
| Units:     |       | Version:                | <u>5.04</u>   |
| IDN Type:  | MT:SC | ADS Index Group (hex.): | 0x0133        |

Drive Technology: AX2000-B750 - IDN Reference

# IDN 323 (S-0-0323) Status "Target position outside of travel range"

A warning signal IDN that is set (Bit 0 = 1) when the target position is outside of the travel range. This IDN will set if the HW- or SW-Limit Switch is active. The drive show this with flashing the warning "n10" or "n07" for outside of positive range or "n11" or "n06" outside of negative range. IDN 323 duplicates the C2D "Target position outside of travel range" warning bit (<u>IDN 12</u>, bit 13).

Data Length: Data Type: Minimum: Maximum: Default: 2 bytes Binary

Non-Volatile: Write Access: Run-Up Check: Cyclic Transfer: Serial Equiv:

No Read-only

Drive Technology: AX2000-B750 - IDN Reference

#### IDN 336 (S-0-0336) Status "In Position"

A status signal IDN that is set when the difference between the position command value and the position feedback value falls within the range defined by the "Position Window" (IDN 57). IDN 336 duplicates the C3D "In Position" status bit (IDN 13, bit 6) and may be assigned to a RTS bit (AT status word bit 6 or 7) through IDN 305 or IDN 307.

| Data Length: | 2 bytes | Non-Volatile:           | No          |
|--------------|---------|-------------------------|-------------|
| Data Type:   | Binary  | Write Access:           | Read-only   |
| Minimum:     |         | Run-Up Check:           |             |
| Maximum:     |         | Cyclic Transfer:        |             |
| Default:     |         | Serial Equiv:           |             |
| Units:       |         | Version:                | <u>5.04</u> |
| IDN Type:    | PS      | ADS Index Group (hex.): | 0x0150      |
| IDN Type:    | 15      | ADS muex Group (nex.):  | 0x0150      |

Drive Technology: AX2000-B750 - IDN Reference

# IDN 380 (S-0-0380) DC Bus Voltage

The master retrieves the drive's DC bus voltage through this IDN.

| Data Length: | 2 bytes          | Non-Volatile:           | No          |
|--------------|------------------|-------------------------|-------------|
| Data Type:   | Unsigned decimal | Write Access:           | Read-only   |
| Minimum:     | 0                | Run-Up Check:           |             |
| Maximum:     | 900              | Cyclic Transfer:        |             |
| Default:     |                  | Serial Equiv:           | VBUS        |
| Units:       | Volt             | Version:                | <u>5.04</u> |
| IDN Type:    | VE               | ADS Index Group (hex.): | 0x017C      |

Drive Technology: AX2000-B750 - IDN Reference

# IDN 384 (S-0-0384) Amplifier Temperature

The master retrieves the amplifier temperature (heat sink temperature) from the drive through this IDN.

| 2 bytes          | Non-Volatile:                                | No                                                                                                    |
|------------------|----------------------------------------------|----------------------------------------------------------------------------------------------------|
| Unsigned decimal | Write Access:                                | Read-only                                                                                                    |
|                  | Run-Up Check:                                |                                                                                                    |
|                  | Cyclic Transfer:                             |                                                                                                    |
|                  | Serial Equiv:                                | TEMPH (10                                                                                                    |
| <u>IDN 208</u>   | Version:                                     | <u>5.04</u>                                                                                                    |
| VE               | ADS Index Group (hex.):                      | 0x0180                                                                                                    |
|                  | 2 bytes<br>Unsigned decimal<br>IDN 208<br>VE | 2 bytes Non-Volatile:<br>Unsigned decimal Write Access:<br>Run-Up Check:<br>Cyclic Transfer:<br>Serial Equiv:<br>IDN 208<br>VE VE ADS Index Group (hex.): |

Drive Technology: AX2000-B750 - IDN Reference

# IDN 392 (S-0-0392) Velocity Feedback Filter Time Constant

The velocity feedback is passed through a first order low pass filter before being applied to the velocity loop. The filter is useful for improving the step response and operational smoothness, particularly for very small, highly dynamic motors. If the filter's time constant is to low, then the motor may run roughly. If the filter's time constant is to high, then the motor's response may be soft and unstable. The filter's time constant may be adjusted in intervals of 100 (s.

| Data Length: | 2 bytes          | Non-Volatile:           | Yes           |
|--------------|------------------|-------------------------|---------------|
| Data Type:   | Unsigned decimal | Write Access:           | CP2, CP3, CP4 |
| Minimum:     | 0                | Run-Up Check:           |               |
| Maximum:     | 65500            | Cyclic Transfer:        |               |
| Default:     | 400              | Serial Equiv:           | GVFBT         |
| Units:       | μs               | Version:                | <u>5.04</u>   |
| IDN Type:    | VE               | ADS Index Group (hex.): | 0x0188        |

### IDN 400 (S-0-0400) Home Switch Status

Contains the state of the home switch. The digital input used as home switch input is assigned through the use of digital input mode IDNs (<u>IDN 3000 IDN 3001 IDN 3002</u> or <u>IDN 3003</u>. IDN 400 is useful for assigning the home switch signal to a RTS bit.

| Data Length: | 2 bytes | Non-Volatile:           | No                 |
|--------------|---------|-------------------------|--------------------|
| Data Type:   | Binary  | Write Access:           | Read-only          |
| Minimum:     |         | Run-Up Check:           |                    |
| Maximum:     |         | Cyclic Transfer:        |                    |
| Default:     |         | Serial Equiv:           | IN1, IN2, IN3, IN4 |
| Units:       |         | Version:                | <u>5.04</u>        |
| IDN Type:    | PS:IO   | ADS Index Group (hex.): | 0x0190             |
| IDN Type:    | P5.10   | ADS Index Group (nex.): | 0x0190             |

Drive Technology: AX2000-B750 - IDN Reference

#### IDN 401 (S-0-0401) Probe 1

Contains the state of the probe 1 input. The digital input used as a probe is assigned through the use of <u>IDN 3001</u> The drive updates the probe 1 IDN only when the probing procedure (<u>IDN 170</u>) is active and the probe 1 enable (<u>IDN 405</u>) is set.

| Data Length: | 2 bytes | Non-Volatile:           | No          |
|--------------|---------|-------------------------|-------------|
| Data Type:   | Binary  | Write Access:           | Read-only   |
| Minimum:     |         | Run-Up Check:           |             |
| Maximum:     |         | Cyclic Transfer:        |             |
| Default:     | 0       | Serial Equiv:           | IN2         |
| Units:       |         | Version:                | <u>5.04</u> |
| IDN Type:    | PS      | ADS Index Group (hex.): | 0x0191      |

Drive Technology: AX2000-B750 - IDN Reference

#### IDN 402 (S-0-0402) Probe 2

Contains the state of the probe 2 input. The digital input used as a probe is assigned through the use of <u>IDN 3001</u> The drive updates the probe 2 IDN only when the probing procedure (<u>IDN 170</u>) is active and the probe 2 enable (<u>IDN 406</u>) is set.

Data Length: Data Type: 2 bytes Binary Non-Volatile: Write Access: No Read-only Overview

| Minimum:  |    | Run-Up Check:           |             |
|-----------|----|-------------------------|-------------|
| Maximum:  |    | Cyclic Transfer:        |             |
| Default:  | 0  | Serial Equiv:           | IN2         |
| Units:    |    | Version:                | <u>5.04</u> |
| IDN Type: | PS | ADS Index Group (hex.): | 0x0192      |

Drive Technology: AX2000-B750 - IDN Reference

### IDN 403 (S-0-0403) Position Feedback Status

The position feedback status flag is set by the drive during homing when the position feedback is referenced to the machine zero point. The status flag is reset after power-up, and when the "Drive Controlled Homing" procedure ( $\underline{IDN 148}$ ) is started. IDN 403 may be assigned to a RTS bit (AT status word bit 6 or 7) through  $\underline{IDN 305}$  or  $\underline{IDN 307}$ .

| Data Length:                                            | 2 bytes | Non-Volatile:                                                                             | No                    |
|---------------------------------------------------------|---------|-------------------------------------------------------------------------------------------|-----------------------|
| Data Type:                                              | Binary  | Write Access:                                                                             | Read-only             |
| Minimum:                                                |         | Run-Up Check:                                                                             |                       |
| Maximum:                                                |         | Cyclic Transfer:                                                                          |                       |
| Default:                                                | 0       | Serial Equiv:                                                                             |                       |
| Units:                                                  |         | Version:                                                                                  | <u>5.04</u>           |
| IDN Type:                                               | PS      | ADS Index Group (hex.):                                                                   | 0x0193                |
| Minimum:<br>Maximum:<br>Default:<br>Units:<br>IDN Type: | 0<br>PS | Run-Up Check:<br>Cyclic Transfer:<br>Serial Equiv:<br>Version:<br>ADS Index Group (hex.): | <u>5.04</u><br>0x0193 |

Drive Technology: AX2000-B750 - IDN Reference

### IDN 405 (S-0-0405) Probe 1 Enable

Used to arm the position capture mechanism so that the next valid probing signal edge captures the current position into IDN 130 or 131. IDN 405 may be assigned to a RTC bit (MDT control word bit 6 or 7) through IDN 301 or IDN 303. This IDN is write-protected while it is assigned to a RTC bit and could only reset to 0 via the SC. Refer to IDN 170 for more information.

| Data Length: | 2 bytes | Non-Volatile:           | No            |
|--------------|---------|-------------------------|---------------|
| Data Type:   | Binary  | Write Access:           | CP2, CP3, CP4 |
| Minimum:     |         | Run-Up Check:           |               |
| Maximum:     |         | Cyclic Transfer:        |               |
| Default:     |         | Serial Equiv:           |               |
| Units:       |         | Version:                | <u>5.04</u>   |
| IDN Type:    | PS      | ADS Index Group (hex.): | 0x0195        |

Drive Technology: AX2000-B750 - IDN Reference

# IDN 406 (S-0-0406) Probe 2 Enable

Used to arm the position capture mechanism so that the next valid probing signal edge captures the current position into IDN 132 or 133. IDN 406 may be assigned to a RTC bit (MDT control word bit 6 or 7) through IDN 301 or IDN 303. This IDN is write-protected while it is assigned to a RTC bit and could only reset to 0 via the SC. Refer to IDN 170 for more information.

| Data Length: | 2 bytes | Non-Volatile:           | No            |
|--------------|---------|-------------------------|---------------|
| Data Type:   | Binary  | Write Access:           | CP2, CP3, CP4 |
| Minimum:     |         | Run-Up Check:           |               |
| Maximum:     |         | Cyclic Transfer:        |               |
| Default:     |         | Serial Equiv:           |               |
| Units:       |         | Version:                | <u>5.04</u>   |
| IDN Type:    | PS      | ADS Index Group (hex.): | 0x0196        |

Drive Technology: AX2000-B750 - IDN Reference

### IDN 409 (S-0-0409) Probe 1 Positive Edge Latched Status

Indicates whether captured position data has been latched within <u>IDN 130</u> after the rising edge of the probe 1 input signal (<u>IDN 401</u>). Position data can only be latched on the positive edge of probe 1 if the "Probing" procedure (<u>IDN 170</u>) is active and the "Probe Control Parameter" (<u>IDN 169</u>) has been configured to use the positive edge of probe 1. Additionally, probe 1 must be armed by setting the "Probe 1 Enable" (<u>IDN 405</u>). After arming probe 1, the next probe 1 rising edge will capture the current position and the "probe 1 positive edge latched status" will set when the captured data is available in <u>IDN 130</u>. Once the latched status has been set, no more position captures will occur on the rising edges of the probe 1 input until the master re-arms probe 1 by clearing and setting the probe 1 enable. Clearing the probe 1 enable signal will reset the latch status.

IDN 409 duplicates information found in the probe status (<u>IDN 179</u>, bit 0). IDN 409 may be assigned to a RTS bit (AT status word bit 6 or 7) through <u>IDN 305</u> or <u>IDN 307</u>.

| only |
|------|
|      |
|      |
|      |
|      |
| 9    |
|      |

Drive Technology: AX2000-B750 - IDN Reference

# IDN 410 (S-0-0410) Probe 1 Negative Edge Latched Status

Indicates whether captured position data has been latched within IDN 131 after the falling edge of the probe 1 input signal (IDN 401). Position data can only be latched on the negative edge of probe 1 if the probing procedure (IDN 170) is active and the "Probe Control Parameter" (IDN 169) has been configured to use the negative edge of probe 1. Additionally, probe 1 must be armed by setting the "Probe 1 Enable" (IDN 405). After arming probe 1, the next probe 1 falling edge will capture the current position and the "probe 1 negative edge latched status" will set when the captured data is available in IDN 131. Once the latched status has been set, no more position captures will occur on the falling edges of the probe 1 input until the master re-arms probe 1 by clearing and setting the probe 1 enable. Clearing the probe 1 enable signal will reset the latch status.

IDN 410 duplicates information found in the probe status (IDN 179, bit 1). IDN 410 may be assigned to a RTS bit (AT status word bit 6 or 7) through IDN

#### 305 or IDN 307.

| Data Length: | 2 bytes | Non-Volatile:           | No          |
|--------------|---------|-------------------------|-------------|
| Data Type:   | Binary  | Write Access:           | Read-only   |
| Minimum:     |         | Run-Up Check:           |             |
| Maximum:     |         | Cyclic Transfer:        |             |
| Default:     | 0       | Serial Equiv:           |             |
| Units:       |         | Version:                | <u>5.04</u> |
| IDN Type:    | PS      | ADS Index Group (hex.): | 0x019A      |

Drive Technology: AX2000-B750 - IDN Reference

### IDN 411 (S-0-0411) Probe 2 Positive Edge Latched Status

Indicates whether captured position data has been latched within IDN 132 after the rising edge of the probe 2 input signal (IDN 402). Position data can only be latched on the positive edge of probe 2 if the "Probing" procedure (IDN 170) is active and the "Probe Control Parameter" (IDN 169) has been configured to use the positive edge of probe 2. Additionally, probe 2 must be armed by setting the "Probe 2 Enable" (IDN 406). After arming probe 2, the next probe 2 rising edge will capture the current position and the "probe 2 positive edge latched status" will set when the captured data is available in IDN 132. Once the latched status has been set, no more position captures will occur on the rising edges of the probe 2 input until the master re-arms probe 2 by clearing and setting the probe 2 enable. Clearing the probe 2 enable signal will reset the latch status.

IDN 411 duplicates information found in the probe status (<u>IDN 179</u>, bit 2). IDN 411 may be assigned to a RTS bit (AT status word bit 6 or 7) through <u>IDN 305</u> or <u>IDN 307</u>.

| 2 bytes | Non-Volatile:                | No                                                                                                    |
|---------|------------------------------|----------------------------------------------------------------------------------------------------|
| Binary  | Write Access:                | Read-only                                                                                                    |
|         | Run-Up Check:                |                                                                                                    |
|         | Cyclic Transfer:             |                                                                                                    |
| 0       | Serial Equiv:                |                                                                                                    |
|         | Version:                     | <u>5.04</u>                                                                                                    |
| PS      | ADS Index Group (hex.):      | 0x019B                                                                                                    |
|         | 2 bytes<br>Binary<br>0<br>PS | 2 bytesNon-Volatile:BinaryWrite Access:Run-Up Check:Cyclic Transfer:0Serial Equiv:<br>Version:PSADS Index Group (hex.): |

Drive Technology: AX2000-B750 - IDN Reference

### IDN 412 (S-0-0412) Probe 2 Negative Edge Latched Status

Indicates whether captured position data has been latched within IDN 133 after the falling edge of the probe 2 input signal (IDN 402). Position data can only be latched on the negative edge of probe 2 if the probing procedure (IDN 170) is active and the "Probe Control Parameter" (IDN 169) has been configured to use the negative edge of probe 2. Additionally, probe 2 must be armed by setting the "Probe 2 Enable" (IDN 406). After arming probe 2, the next probe 2 falling edge will capture the current position and the "probe 2 negative edge latched status" will set when the captured data is available in IDN 133. Once the latched status has been set, no more position captures will occur on the falling edges of the probe 2 input until the master re-arms probe 2 by clearing and setting the probe 2 enable. Clearing the probe 2 enable signal will reset the latch status.

IDN 412 duplicates information found in the probe status (<u>IDN 179</u>, bit 3). IDN 412 may be assigned to a RTS bit (AT status word bit 6 or 7) through <u>IDN 305</u> or <u>IDN 307</u>.

2 bytes

Non-Volatile:

No

Overview

| Data Type: | Binary | Write Access:           | Read-only   |
|------------|--------|-------------------------|-------------|
| Minimum:   |        | Run-Up Check:           |             |
| Maximum:   |        | Cyclic Transfer:        |             |
| Default:   | 0      | Serial Equiv:           |             |
| Units:     |        | Version:                | <u>5.04</u> |
| IDN Type:  | PS     | ADS Index Group (hex.): | 0x019C      |

Drive Technology: AX2000-B750 - IDN Reference

# IDN 3000 (P-0-3000) Configurable I/O: Digital Input 1 Mode

Determines the functionality of digital inputs 1 through 4. The digital inputs may be read directly through <u>IDN 3030</u> through <u>IDN 3033</u>. The following table describes the functions that are available. A new input mode will not be active until the parameter set is saved to non-volatile memory and a coldstart or warmstart (<u>IDN 128</u> procedure is initiated.

| Data Length: | 2 bytes          | Non-Volatile:           | Yes                          |
|--------------|------------------|-------------------------|------------------------------|
| Data Type:   | Unsigned decimal | Write Access:           | CP2, CP3                     |
| Minimum:     |                  | Run-Up Check:           |                              |
| Maximum:     |                  | Cyclic Transfer:        |                              |
| Default:     |                  | Serial Equiv:           | InxMODE (x = 1, 2, 3, or 4). |
| Units:       |                  | Version:                | <u>5.04</u>                  |
| IDN Type:    | IO               | ADS Index Group (hex.): | 0x8BB8                       |

| INx-Mode | Descr              | iption        | Active Edge |   | Digi | ital Inpu<br>3<br>X<br>X<br>X<br>X<br>X<br>X<br>X<br>X<br>X<br>X<br>X<br>X<br>X<br>X<br>X<br>X<br>X<br>X | al Input |   |
|----------|--------------------|---------------|-------------|---|------|----------------------------------------------------------------------------------------------------|----------|---|
|          |                    |               |             | 1 | 2    |                                                                                                    | 3        | 4 |
| 0        | Reserved           | _             |             |   |      |                                                                                                    |          |   |
| 1        | Reset              |               |             | х |      |                                                                                                    |          |   |
| 2        | PSTOP              | Active l      | ow          |   |      | х                                                                                                    | x        | - |
| 3        | NSTOP              | Active l      | ow          |   |      | х                                                                                                    | х        |   |
| 4        | PSTOP+Intg.Off     | Active l      | ow          |   |      | х                                                                                                    |          |   |
| 5        | NSTOP+Intg.Off     | Active l      | ow          |   |      |                                                                                                    | х        |   |
| 6        | PSTOP+NSTOP        | Active l      | ow          |   |      | х                                                                                                    |          |   |
| 7        | P/NSTOP+Intg.Off   | Active l      | ow          |   |      | х                                                                                                    |          |   |
| 8        | SETP.1/SETP.2      |               |             | х | х    | х                                                                                                    | х        |   |
| 9        | MT_No_Bit          |               |             | х | х    | х                                                                                                    | х        |   |
| 10       | Intg.Off           | Rising        |             | х | х    | х                                                                                                    | x        |   |
| 11       | v/Torq.Contr.      | Active l      | nigh        | х | х    | х                                                                                                    | x        |   |
| 12       | Reference          | <u>IDN 14</u> | <u>7</u>    | х | х    | х                                                                                                    | х        |   |
| 13       | ROD/SSI            | Low/Hi        | gh          | х | х    | х                                                                                                    | х        |   |
| 14       | FError_clear       |               |             | х | х    | х                                                                                                    | х        |   |
| 15       | Start_MT Next      |               |             | х | х    | х                                                                                                    | х        |   |
| 16       | Start_MT No x      |               |             | х | х    | х                                                                                                    | х        |   |
| 17       | Start_MT IO        |               |             | х | х    | х                                                                                                    | х        |   |
| 18       | Ipeak2x            |               |             | х | х    | х                                                                                                    | х        |   |
| 19       | Reserved           |               |             |   |      |                                                                                                    |          |   |
| 20       | Start_Jog v=x      |               |             | х | х    | х                                                                                                    | х        |   |
| 21       | U_Mon.off          | High          |             | х | х    | х                                                                                                    | х        |   |
| 22       | MT Restart         |               |             | х | х    | х                                                                                                    | x        | - |
| 23       | Start2_MT No x     |               |             | х | х    | х                                                                                                    | x        |   |
| 24       | Switch over OPMODE |               |             | х | х    | х                                                                                                    | x        |   |

| 25 | Zana latak                                   |                |   |   |   |   |
|----|----------------------------------------------|----------------|---|---|---|---|
| 23 | Zero_latch                                   |                | х | х | Х | х |
| 26 | Position Latch                               | <u>IDN 169</u> | х | х |   |   |
| 27 | Emergency Stop                               |                | х | х | x | х |
| 28 | Reserved                                     |                |   |   |   |   |
| 29 | Reserved                                     |                |   |   |   |   |
| 30 | Command Buffer 1                             |                | х | х | х | х |
| 31 | Command Buffer 2                             |                | х | х | х | х |
| 32 | Brake                                        |                | х | х | х | х |
| 33 | see 30                                       |                | х | х | х | х |
| 34 | see 31                                       |                | х | х | х | х |
| 35 | Select Velocity/Current Entry                |                | х | х | x | х |
| 36 | Give Offset to Gearing Function              |                | х | х | х | х |
| 37 | Change source of actual position at EXTPOS=1 |                | х | х | х | х |
| 38 | Enable signal for following motion task      |                | х |   |   |   |
| 39 | Constant Speed for defined time              |                | х | х | х | х |
| 40 | Additional hardware input (enable)           |                | х | х | x | х |
| 41 | Fast emergency stop                          |                | х | х | x | x |
|    |                                              |                |   |   |   |   |

# IDN 3001 (P-0-3001) Configurable I/O: Digital Input 2 Mode

Determines the functionality of digital inputs 1 through 4. The digital inputs may be read directly through <u>IDN 3030</u> through <u>IDN 3033</u>. The following table describes the functions that are available. A new input mode will not be active until the parameter set is saved to non-volatile memory and a coldstart or warmstart (<u>IDN 128</u> procedure is initiated.

| Data Length: | 2 bytes          | Non-Volatile:           | Yes                          |
|--------------|------------------|-------------------------|------------------------------|
| Data Type:   | Unsigned decimal | Write Access:           | CP2, CP3                     |
| Minimum:     |                  | Run-Up Check:           |                              |
| Maximum:     |                  | Cyclic Transfer:        |                              |
| Default:     |                  | Serial Equiv:           | InxMODE (x = 1, 2, 3, or 4). |
| Units:       |                  | Version:                | <u>5.04</u>                  |
| IDN Type:    | Ю                | ADS Index Group (hex.): | 0x8BB9                       |

| INx-Mode | Description      | n Active Edge  |   | Digital Input |   |   |  |  |
|----------|------------------|----------------|---|---------------|---|---|--|--|
|          |                  |                | 1 | 2             | 3 | 4 |  |  |
| 0        | Reserved         | _              |   |               |   |   |  |  |
| 1        | Reset            |                | х |               |   |   |  |  |
| 2        | PSTOP            | Active low     |   |               | х | х |  |  |
| 3        | NSTOP            | Active low     |   |               | x | х |  |  |
| 4        | PSTOP+Intg.Off   | Active low     |   |               | х |   |  |  |
| 5        | NSTOP+Intg.Off   | Active low     |   |               |   | х |  |  |
| 6        | PSTOP+NSTOP      | Active low     |   |               | х |   |  |  |
| 7        | P/NSTOP+Intg.Off | Active low     |   |               | x |   |  |  |
| 8        | SETP.1/SETP.2    |                | х | х             | x | х |  |  |
| 9        | MT_No_Bit        |                | Х | х             | х | х |  |  |
| 10       | Intg.Off         | Rising         | х | х             | x | х |  |  |
| 11       | v/Torq.Contr.    | Active high    | х | х             | x | х |  |  |
| 12       | Reference        | <u>IDN 147</u> | х | х             | x | х |  |  |
| 13       | ROD/SSI          | Low/High       | Х | х             | х | х |  |  |

| 14 | FError_clear                                 |                | х | х | x | х |
|----|----------------------------------------------|----------------|---|---|---|---|
| 15 | Start_MT Next                                |                | х | х | х | х |
| 16 | Start_MT No x                                |                | х | х | х | х |
| 17 | Start_MT IO                                  |                | х | х | х | х |
| 18 | Ipeak2x                                      |                | х | х | х | х |
| 19 | Reserved                                     |                |   |   |   |   |
| 20 | Start_Jog v=x                                |                | х | х | х | х |
| 21 | U_Mon.off                                    | High           | х | х | x | х |
| 22 | MT Restart                                   |                | х | х | x | х |
| 23 | Start2_MT No x                               |                | х | х | х | х |
| 24 | Switch over OPMODE                           |                | х | х | х | х |
| 25 | Zero_latch                                   |                | х | х | х | х |
| 26 | Position Latch                               | <u>IDN 169</u> | х | х |   |   |
| 27 | Emergency Stop                               |                | х | х | x | х |
| 28 | Reserved                                     |                |   |   |   |   |
| 29 | Reserved                                     |                |   |   |   |   |
| 30 | Command Buffer 1                             |                | х | х | х | х |
| 31 | Command Buffer 2                             |                | х | х | x | х |
| 32 | Brake                                        |                | х | х | х | х |
| 33 | see 30                                       |                | х | х | x | х |
| 34 | see 31                                       |                | х | х | x | х |
| 35 | Select Velocity/Current Entry                |                | х | х | х | х |
| 36 | Give Offset to Gearing Function              |                | х | х | х | х |
| 37 | Change source of actual position at EXTPOS=1 |                | х | х | x | х |
| 38 | Enable signal for following motion task      |                | х |   |   |   |
| 39 | Constant Speed for defined time              |                | x | х | x | х |
| 40 | Additional hardware input (enable)           |                | х | х | x | х |
| 41 | Fast emergency stop                          |                | x | x | x | х |
|    |                                              |                |   |   |   |   |

# IDN 3002 (P-0-3002) Configurable I/O: Digital Input 3 Mode

Determines the functionality of digital inputs 1 through 4. The digital inputs may be read directly through <u>IDN 3030</u> through <u>IDN 3033</u>. The following table describes the functions that are available. A new input mode will not be active until the parameter set is saved to non-volatile memory and a coldstart or warmstart (<u>IDN 128</u> procedure is initiated.

| Data Length: | 2 bytes          | Non-Volatile:           | Yes                                       |
|--------------|------------------|-------------------------|-------------------------------------------|
| Data Type:   | Unsigned decimal | Write Access:           | CP2, CP3                                  |
| Minimum:     |                  | Run-Up Check:           |                                           |
| Maximum:     |                  | Cyclic Transfer:        |                                           |
| Default:     |                  | Serial Equiv:           | InxMODE ( $x = 1, 2, 3, \text{ or } 4$ ). |
| Units:       |                  | Version:                | <u>5.04</u>                               |
| IDN Type:    | Ю                | ADS Index Group (hex.): | 0x8BBA                                    |

| INx-Mode | 2        | Description | Active Edge |   | Digital Input |   |   |   |  |
|----------|----------|-------------|-------------|---|---------------|---|---|---|--|
|          |          |             |             | 1 | 1             | 2 | 3 | 4 |  |
| 0        | Reserved |             | _           |   |               |   |   |   |  |
| 1        | Reset    |             |             | х |               |   |   |   |  |
| 2        | PSTOP    |             | Active low  |   |               |   | x | х |  |

| 3  | NSTOP                                        | Active low                                                                                                    |   |   | х | x |
|----|----------------------------------------------|----------------------------------------------------------------------------------------------------|---|---|---|---|
| 4  | PSTOP+Intg.Off                               | Active low                                                                                                    |   |   | х |   |
| 5  | NSTOP+Intg.Off                               | Active low                                                                                                    |   |   |   | х |
| 6  | PSTOP+NSTOP                                  | Active low                                                                                                    |   |   | х |   |
| 7  | P/NSTOP+Intg.Off                             | Active low                                                                                                    |   |   | х |   |
| 8  | SETP.1/SETP.2                                |                                                                                                    | x | х | х | х |
| 9  | MT No Bit                                    |                                                                                                    | x | x | х | х |
| 10 | Intg.Off                                     | Rising                                                                                                    | x | х | х | х |
| 11 | v/Torg.Contr.                                | Active high                                                                                                    | x | х | х | х |
| 12 | Reference                                    | IDN 147                                                                                                    | x | х | х | х |
| 13 | ROD/SSI                                      | Low/High                                                                                                    | x | х | х | х |
| 14 | FError clear                                 | , and the second second s | x | х | х | х |
| 15 | Start MT Next                                |                                                                                                    | x | x | х | х |
| 16 | Start MT No x                                |                                                                                                    | х | х | х | х |
| 17 | Start_MT IO                                  |                                                                                                    | x | x | х | х |
| 18 | Ipeak2x                                      |                                                                                                    | x | x | х | х |
| 19 | Reserved                                     |                                                                                                    |   |   |   |   |
| 20 | Start_Jog v=x                                |                                                                                                    | x | x | х | х |
| 21 | U_Mon.off                                    | High                                                                                                    | x | x | х | х |
| 22 | MT Restart                                   |                                                                                                    | x | x | х | х |
| 23 | Start2_MT No x                               |                                                                                                    | x | x | х | х |
| 24 | Switch over OPMODE                           |                                                                                                    | x | x | х | х |
| 25 | Zero_latch                                   |                                                                                                    | x | х | х | х |
| 26 | Position Latch                               | <u>IDN 169</u>                                                                                                    | x | x |   |   |
| 27 | Emergency Stop                               |                                                                                                    | x | х | х | х |
| 28 | Reserved                                     |                                                                                                    |   |   |   |   |
| 29 | Reserved                                     |                                                                                                    |   |   |   |   |
| 30 | Command Buffer 1                             |                                                                                                    | x | х | х | х |
| 31 | Command Buffer 2                             |                                                                                                    | x | х | х | х |
| 32 | Brake                                        |                                                                                                    | х | х | х | х |
| 33 | see 30                                       |                                                                                                    | x | х | х | х |
| 34 | see 31                                       |                                                                                                    | x | x | х | х |
| 35 | Select Velocity/Current Entry                |                                                                                                    | х | х | х | х |
| 36 | Give Offset to Gearing Function              |                                                                                                    | x | x | х | х |
| 37 | Change source of actual position at EXTPOS=1 |                                                                                                    | x | x | х | х |
| 38 | Enable signal for following motion task      |                                                                                                    | x |   |   |   |
| 39 | Constant Speed for defined time              |                                                                                                    | х | x | х | х |
| 40 | Additional hardware input (enable)           |                                                                                                    | х | x | х | х |
| 41 | Fast emergency stop                          |                                                                                                    | х | x | х | х |

### IDN 3003 (P-0-3003) Configurable I/O: Digital Input 4 Mode

Determines the functionality of digital inputs 1 through 4. The digital inputs may be read directly through <u>IDN 3030</u> through <u>IDN 3033</u>. The following table describes the functions that are available. A new input mode will not be active until the parameter set is saved to non-volatile memory and a coldstart or warmstart (<u>IDN 128</u> procedure is initiated.

Data Length: Data Type: Minimum: Maximum: Default: Units: 2 bytes Unsigned decimal Non-Volatile: Write Access: Run-Up Check: Cyclic Transfer: Serial Equiv: Version: Yes CP2, CP3

InxMODE (x = 1, 2, 3, or 4). 5.04

| IDN Type: | Ю | ADS Index Group (hex.): | 0x8BBB |
|-----------|---|-------------------------|--------|
|           |   |                         |        |

#### **Definition:**

| INx-Mode | Description                                  | Active Edge    |   | <b>Digital Input</b> |   |   |
|----------|----------------------------------------------|----------------|---|----------------------|---|---|
|          |                                              |                | 1 | 2                    | 3 | 4 |
| 0        | Reserved                                     | _              |   |                      |   |   |
| 1        | Reset                                        |                | х |                      |   |   |
| 2        | PSTOP                                        | Active low     |   |                      | х | х |
| 3        | NSTOP                                        | Active low     |   |                      | х | х |
| 4        | PSTOP+Intg.Off                               | Active low     |   |                      | х |   |
| 5        | NSTOP+Intg.Off                               | Active low     |   |                      |   | х |
| 6        | PSTOP+NSTOP                                  | Active low     |   |                      | х |   |
| 7        | P/NSTOP+Intg.Off                             | Active low     |   |                      | х |   |
| 8        | SETP.1/SETP.2                                |                | х | х                    | х | х |
| 9        | MT_No_Bit                                    |                | х | х                    | х | х |
| 10       | Intg.Off                                     | Rising         | х | х                    | х | х |
| 11       | v/Torq.Contr.                                | Active high    | х | x                    | х | х |
| 12       | Reference                                    | <u>IDN 147</u> | х | х                    | х | х |
| 13       | ROD/SSI                                      | Low/High       | х | x                    | х | х |
| 14       | FError_clear                                 |                | х | x                    | х | х |
| 15       | Start_MT Next                                |                | х | х                    | х | х |
| 16       | Start_MT No x                                |                | х | x                    | х | х |
| 17       | Start_MT IO                                  |                | х | x                    | х | х |
| 18       | Ipeak2x                                      |                | х | х                    | х | х |
| 19       | Reserved                                     |                |   |                      |   |   |
| 20       | Start_Jog v=x                                |                | х | х                    | х | х |
| 21       | U_Mon.off                                    | High           | х | x                    | х | х |
| 22       | MT Restart                                   |                | х | х                    | х | х |
| 23       | Start2_MT No x                               |                | х | x                    | х | х |
| 24       | Switch over OPMODE                           |                | х | x                    | х | х |
| 25       | Zero_latch                                   |                | х | х                    | х | х |
| 26       | Position Latch                               | <u>IDN 169</u> | х | x                    |   |   |
| 27       | Emergency Stop                               |                | х | x                    | х | х |
| 28       | Reserved                                     |                |   |                      |   |   |
| 29       | Reserved                                     |                |   |                      |   |   |
| 30       | Command Buffer 1                             |                | х | х                    | х | х |
| 31       | Command Buffer 2                             |                | х | x                    | х | х |
| 32       | Brake                                        |                | х | х                    | х | х |
| 33       | see 30                                       |                | х | х                    | х | х |
| 34       | see 31                                       |                | х | х                    | х | х |
| 35       | Select Velocity/Current Entry                |                | х | х                    | х | х |
| 36       | Give Offset to Gearing Function              |                | х | х                    | х | х |
| 37       | Change source of actual position at EXTPOS=1 |                | х | x                    | х | х |
| 38       | Enable signal for following motion task      |                | х |                      |   |   |
| 39       | Constant Speed for defined time              |                | х | х                    | х | x |
| 40       | Additional hardware input (enable)           |                | х | х                    | х | x |
| 41       | Fast emergency stop                          |                | х | х                    | х | x |
|          |                                              |                |   |                      |   |   |

Drive Technology: AX2000-B750 - IDN Reference

# IDN 3004 (P-0-3004) Position Switch Configuration

Extends the functionality of the "Position Switch Points" (<u>IDN 60</u> 0 through 63). A new position switch configuration will not be active until the parameter set is saved to non-volatile memory and a coldstart or warmstart (<u>IDN 128</u> procedure is initiated.

| 2 bytes | Non-Volatile:           | Yes                                                                                                    |
|---------|-------------------------|----------------------------------------------------------------------------------------------------|
| Binary  | Write Access:           | CP2, CP3                                                                                                    |
|         | Run-Up Check:           |                                                                                                    |
|         | Cyclic Transfer:        |                                                                                                    |
|         | Serial Equiv:           | SWCNFG                                                                                                    |
|         | Version:                | <u>5.04</u>                                                                                                    |
| ΙΟ      | ADS Index Group (hex.): | 0x8BBC                                                                                                    |
|         | 2 bytes<br>Binary<br>IO | 2 bytesNon-Volatile:BinaryWrite Access:Run-Up Check:Cyclic Transfer:Cyclic Transfer:Serial Equiv:Version:Version:IOADS Index Group (hex.): |

#### **Definition:**

| Bit     | Description                                                                                            | Setting                                               |
|---------|----------------------------------------------------------------------------------------------------|-------------------------------------------------------|
| LSB 0   | Control of negative SW-Limit switch ( $\underline{IDN 50}$ and 55)                                     | 0 = Control switched off                              |
|         |                                                                                                    | 1 = Control active                                    |
| 1       | Reserved.                                                                                              | 0                                                     |
| 2       | IDN 50 is working as a SW-Limit switch                                                                 | 0 = Only report                                       |
|         |                                                                                                    | 1 = SW-Limit switched on                              |
| 3       | Reserved                                                                                               | 0                                                     |
| 4       | Control of positive SW-Limit switch ( <u>IDN 49</u> and 55)                                            | 0 = Control switched off                              |
|         |                                                                                                    | 1 = Control active                                    |
| 5       | Reserved.                                                                                              | 0                                                     |
| 6       | IDN 49 is working as a SW-Limit switch                                                                 | 0 = Only report                                       |
|         |                                                                                                    | 1 = SW-Limit switched on                              |
| 7       | Reserved.                                                                                              | 0                                                     |
| 8       | Enable extended function for "Position Switch Point 1" ( <u>IDN 60</u> ).                              | 0 = Disabled.                                         |
|         |                                                                                                    | 1 = Enabled.                                          |
| 9       | Switch point 1 digital output polarity. Note: A digital output mode ( <u>IDN 3005</u> or 3006) must be | $0 = PFB ( \underline{IDN 51} ) > \underline{IDN 60}$ |
|         | set to 14.                                                                                             | $1 = PFB ( \underline{IDN 51} ) < \underline{IDN 60}$ |
| 10 - 11 | Reserved.                                                                                              | 0                                                     |
| 12      | Enable extended function for "Position Switch Point 2" ( <u>IDN 61</u> ).                              | 0 = Disabled.                                         |
|         |                                                                                                    | 1 = Enabled.                                          |
| 13      | Switch point 2 digital output polarity. Note: A digital output mode ( <u>IDN 3005</u> or 3006) must be | $0 = PFB ( \underline{IDN 51} ) > \underline{IDN 61}$ |
|         | set to 15.                                                                                             | $1 = PFB(\underline{IDN 51}) < \underline{IDN 61}$    |
| 14 – 15 | Reserved.                                                                                              | 0                                                     |

Drive Technology: AX2000-B750 - IDN Reference

# IDN 3005 (P-0-3005) Configurable I/O: Digital Output 1 Mode

Sets the functionality of the digital outputs. The digital outputs may be read through IDN 3036 and IDN 3037 A new digital output mode will not be active until the parameter set is saved to non-volatile memory and a coldstart or warmstart (IDN 128 procedure is initiated. The following functions are available:

Data Length:

2 bytes

Non-Volatile:

Yes

| Data Type:           | Unsigned decimal | Write Access:                     | CP2, CP3       |
|----------------------|------------------|-----------------------------------|----------------|
| Minimum:<br>Maximum: |                  | Kun-Up Check:<br>Cvclic Transfer: |                |
| Default:             |                  | Serial Equiv:                     | O1MODE, O2MODE |
| Units:               |                  | Version:                          | <u>5.04</u>    |
| IDN Type:            | IO               | ADS Index Group (hex.):           | 0x8BBD         |

| Mode  | Description                        | Logic |
|-------|------------------------------------|-------|
| 0     | Reserved                           | _     |
| 1     | V_act                              |       |
| 2     | V_act>x                            |       |
| 3     | Mains-RTO                          | High  |
| 4     | Regen off                          | Low   |
| 5     | Sw_limit                           |       |
| 6     | Pos.>x                             |       |
| 7     | InPos                              | High  |
| 8     | I_act                              |       |
| 9     | I_act>x                            |       |
| 10    | Ferror                             |       |
| 11    | I2t                                | High  |
| 12    | Posreg.1                           |       |
| 13    | Posreg.2                           |       |
| 14    | Posreg.3                           | High  |
| 15    | Posreg.4                           | High  |
| 16    | Next-InPos                         | -     |
| 17    | Error/Warn                         |       |
| 18    | Error                              |       |
| 19    | DC Link>x                          |       |
| 20    | DC Link>x                          |       |
| 21    | ENABLE                             | High  |
| 22    | Zero pulse                         | High  |
| 23    | Slot-DPR                           | e     |
| 24    | Ref OK                             | High  |
| 25-27 | Reserved                           | e     |
| 28    | Posreg.0                           |       |
| 29    | Posreg.5                           |       |
| 30    | OR-Operation of all Posreg.        |       |
| 31-34 | Reserved                           |       |
| 35    | Internal Enable                    |       |
| 36    | Logical OR: DRVSTAT – x            |       |
| 37    | Logical AND: DRVSTAT – x           |       |
| 38    | Logical OR: TRJSTAT -x             |       |
| 39    | Logical AND: TRJSTAT -x            |       |
| 40    | Logical OR: POSRSTAT -x            |       |
| 41    | Logical AND: POSRSTAT - x          |       |
| 42    | -                                  |       |
| 43    | The sign of the actual speed       |       |
| 44    | Velocity In-Position (active high) |       |
| 45    | Velocity In-Position (active low)  |       |
| 46    | Current in Window (low active)     |       |
| 47    | Current not in Window (low active) |       |
|       | · · · · · ·                        |       |

# IDN 3006 (P-0-3006) Configurable I/O: Digital Output 2 Mode

Sets the functionality of the digital outputs. The digital outputs may be read through IDN 3036 and IDN 3037 A new digital output mode will not be active until the parameter set is saved to non-volatile memory and a coldstart or warmstart (IDN 128 procedure is initiated. The following functions are available:

| Data Length: | 2 bytes          | Non-Volatile:           | Yes            |
|--------------|------------------|-------------------------|----------------|
| Data Type:   | Unsigned decimal | Write Access:           | CP2, CP3       |
| Minimum:     |                  | Run-Up Check:           |                |
| Maximum:     |                  | Cyclic Transfer:        |                |
| Default:     |                  | Serial Equiv:           | O1MODE, O2MODE |
| Units:       |                  | Version:                | <u>5.04</u>    |
| IDN Type:    | IO               | ADS Index Group (hex.): | 0x8BBE         |
|              |                  |                         |                |

| Mode  | Description                        | Logic |
|-------|------------------------------------|-------|
| 0     | Reserved                           | -     |
| 1     | V_act                              |       |
| 2     | V_act>x                            |       |
| 3     | Mains-RTO                          | High  |
| 4     | Regen off                          | Low   |
| 5     | Sw_limit                           |       |
| 6     | Pos.>x                             |       |
| 7     | InPos                              | High  |
| 8     | I_act                              |       |
| 9     | I_act>x                            |       |
| 10    | Ferror                             |       |
| 11    | I2t                                | High  |
| 12    | Posreg.1                           |       |
| 13    | Posreg.2                           |       |
| 14    | Posreg.3                           | High  |
| 15    | Posreg.4                           | High  |
| 16    | Next-InPos                         |       |
| 17    | Error/Warn                         |       |
| 18    | Error                              |       |
| 19    | DC_Link>x                          |       |
| 20    | DC_Link>x                          |       |
| 21    | ENABLE                             | High  |
| 22    | Zero_pulse                         | High  |
| 23    | Slot-DPR                           |       |
| 24    | Ref_OK                             | High  |
| 25-27 | Reserved                           |       |
| 28    | Posreg.0                           |       |
| 29    | Posreg.5                           |       |
| 30    | OR-Operation of all Posreg.        |       |
| 31-34 | Reserved                           |       |
| 35    | Internal Enable                    |       |
| 36    | Logical OR: DRVSTAT – x            |       |
| 37    | Logical AND: DRVSTAT – x           |       |
| 38    | Logical OR: TRJSTAT -x             |       |
| 39    | Logical AND: TRJSTAT -x            |       |
| 40    | Logical OR: POSRSTAT -x            |       |
| 41    | Logical AND: POSRSTAT - x          |       |
| 42    |                                    |       |
| 43    | The sign of the actual speed       |       |
| 44    | Velocity In-Position (active high) |       |
| 45    | Velocity In-Position (active low)  |       |

#### IDN 3007 (P-0-3007) Configurable I/O: Digital Output 1 Trigger

Sets a help or trigger value to the functionality of the digital outputs (refer to IDN 3005 and P3006).

Sets a help or trigger value to the functionality of the digital outputs (refer to IDN 3005 and IDN 3006).

| 2 bytes | Non-Volatile:                | Yes                                                                                                    |
|---------|------------------------------|----------------------------------------------------------------------------------------------------|
| Binary  | Write Access:                | CP2, CP3, CP4                                                                                                    |
|         | Run-Up Check:                |                                                                                                    |
|         | Cyclic Transfer:             |                                                                                                    |
| 0       | Serial Equiv:                | OxTRIG                                                                                                    |
|         | Version:                     | <u>5.04</u>                                                                                                    |
| PS      | ADS Index Group (hex.):      | 0x8BBF                                                                                                    |
|         | 2 bytes<br>Binary<br>0<br>PS | 2 bytesNon-Volatile:BinaryWrite Access:Run-Up Check:Cyclic Transfer:0Serial Equiv:Version:Version:PSADS Index Group (hex.): |

Drive Technology: AX2000-B750 - IDN Reference

### IDN 3008 (P-0-3008) Configurable I/O: Digital Output 2 Trigger

Sets a help or trigger value to the functionality of the digital outputs (refer to IDN 3005 and P3006).

Sets a help or trigger value to the functionality of the digital outputs (refer to IDN 3005 and IDN 3006).

| Data Length: | 2 bytes | Non-Volatile:           | Yes           |
|--------------|---------|-------------------------|---------------|
| Data Type:   | Binary  | Write Access:           | CP2, CP3, CP4 |
| Minimum:     |         | Run-Up Check:           |               |
| Maximum:     |         | Cyclic Transfer:        |               |
| Default:     | 0       | Serial Equiv:           | OxTRIG        |
| Units:       |         | Version:                | <u>5.04</u>   |
| IDN Type:    | PS      | ADS Index Group (hex.): | 0x8BC0        |

Drive Technology: AX2000-B750 - IDN Reference

#### IDN 3010 (P-0-3010) Feedback Type

Sets the motor feedback type. A new feedback type will not be active until the parameter set is saved to non-volatile memory and a coldstart or warmstart (<u>IDN 128</u> procedure is initiated.

| Data Length: | 2 bytes          | Non-Volatile:           | Yes         |
|--------------|------------------|-------------------------|-------------|
| Data Type:   | Unsigned decimal | Write Access:           | CP2, CP3    |
| Minimum:     |                  | Run-Up Check:           |             |
| Maximum:     |                  | Cyclic Transfer:        |             |
| Default:     |                  | Serial Equiv:           | FBTYPE      |
| Units:       |                  | Version:                | <u>5.04</u> |
| IDN Type:    | FB               | ADS Index Group (hex.): | 0x8BC2      |

#### **Definition:**

| Mode  | Function                                                                               | Comments                                                                                                    |
|-------|----------------------------------------------------------------------------------------|----------------------------------------------------------------------------------------------------|
| 0     | Resolver                                                                               | The 6SM series motors have 2-pole hollow-shaft resolvers. 2, 4 or 6-pole resolvers are supported. Cycle time 62.5 (s.                                                                                                    |
| 1     | Reserved                                                                               |                                                                                                    |
| 2     | HIPERFACE( With Zero Pulse                                                             | HIPERFACE( compatible feedback interface with a commutation track (e.g. SNS 50 from Stegmann). The rotor position after power-on is transmitted asynchronously as an absolute value to the servo amplifier (error (3(). The axis must be rotated through a full turn in order to evaluate the zero pulse. A reset is not possible during the zeroing movement. The encoder emulation is valid only after the zeroing movement has completed. Cycle time 125 (s. |
| 3     | Resolver, EnDAT oder Hiperface                                                         |                                                                                                    |
| 4     | EnDat                                                                                  | High-resolution absolute encoder (single or multi-<br>turn) with a EnDat compatible feedback interface<br>(e.g. ECN 1313 or EQN 1325 from Heidenhain).<br>Cycle time 125 (s.                                                                                                    |
| 5     | Reserved.                                                                              |                                                                                                    |
| 6     | Sine/Cosine Encoder                                                                    |                                                                                                    |
| 7     | Sine/Cosine Encoder                                                                    |                                                                                                    |
| 8     | RS422 & Wake&Shake                                                                     |                                                                                                    |
| 9     | RS422 Feedback Device; MPHASE is loaded o<br>the EEPROM                                | out of                                                                                                    |
| 10    | Without Feedback Device (sensorless)                                                   |                                                                                                    |
| 11    | Sine encoder feedback with hall's                                                      |                                                                                                    |
| 12    | RS422 feedback device with hall's                                                      |                                                                                                    |
| 13-15 | Reserved                                                                               |                                                                                                    |
| 16    | Start-up with resolver (commutation), then swit over to Sine/Cosine encoder (FBTYPE=7) | tch                                                                                                    |

Drive Technology: AX2000-B750 - IDN Reference

# IDN 3011 (P-0-3011) Encoder Emulation Mode

Sets the signaling format for the encoder emulation on connector X5. A new emulation mode will not become active until the parameter set is saved to non-volatile memory and a coldstart or warmstart (<u>IDN 128</u> procedure is initiated.

| Data | Length: |
|------|---------|
|------|---------|

2 bytes

Non-Volatile:

Yes

Overview

| Data Type:<br>Minimum:<br>Maximum:<br>Default:<br>Units:<br>IDN Type: | Unsigned decimal<br>PS | Write Access:<br>Run-Up Check:<br>Cyclic Transfer:<br>Serial Equiv:<br>Version:<br>ADS Index Group (hex.): | CP2, CP3<br>ENCMODE<br><u>5.04</u><br>0x8BC3 |
|-----------------------------------------------------------------------|------------------------|----------------------------------------------------------------------------------------------------|----------------------------------------------|
| Definition:                                                           |                        |                                                                                                    |                                              |

| Mode | Function  | Comments                                                                                                    |
|------|-----------|----------------------------------------------------------------------------------------------------|
| 0    | Input     | The interface is used as an input.                                                                                                    |
| 1    | AqB (ROD) | Incremental encoder emulation. Incremental<br>encoder compatible pulses (max. 250 kHz) are<br>transmitted as two signals (A and B) with a 90<br>( electrical phase difference (quadrature). A zero<br>marker pulse is also transmitted. If an encoder with<br>a commutation track is used, then the output of the<br>zero marker pulse is inhibited until the zero pulse<br>from the encoder has been evaluated.                                                                                                   |
| 2    | SSI       | Synchronous serial interface (SSI) for absolute<br>encoder emulation. The standard SSI absolute<br>encoder format transmits 24 bits. The upper 12 bits<br>are fixed to zero and the lower 12 bits contain<br>position information. For 'N' pole resolver<br>feedback systems, the transmitted position refers to<br>the position within 2/N turns of the motor. If an<br>encoder with a commutation track is used as<br>feedback, then the upper 12 bits are set to 1 (invalid<br>data) until homing is performed. |

Drive Technology: AX2000-B750 - IDN Reference

# IDN 3012 (P-0-3012) Difference Probe Edge Value 1

The amount of the difference between two latched values of probe 1 is stored here. Which latched values are used to calculate the edge difference is defined with the  $\underline{IDN \ 3014}$  "Probe Difference control parameter". The value will direct computed when a new value is latched (refer to  $\underline{IDN \ 3014}$ .

| Data Length: |
|--------------|
| Data Type:   |
| Minimum:     |
| Maximum:     |
| Default:     |
| Units:       |
| IDN Type:    |

4 bytes Signed decimal 0 7FFF FFFFH 0 IDN <u>76</u>, 77, 78, 79 PS Non-Volatile:NoWrite Access:Read-onlyRun-Up Check:Cyclic Transfer:ATSerial Equiv:Version:5.04ADS Index Group (hex.):0x8BC4

Drive Technology: AX2000-B750 - IDN Reference

# IDN 3013 (P-0-3013) Difference Probe Edge Value 2

The amount of the difference between two latched values of probe 2 is stored here. Which latched values are used to calculate the edge difference is defined with the <u>IDN 3014</u> "Probe Difference control parameter". The value will direct computed when a new value is latched (refer to <u>IDN 3014</u>.

| Data Length: | 4 bytes            | Non-Volatile:           | No          |
|--------------|--------------------|-------------------------|-------------|
| Data Type:   | Signed decimal     | Write Access:           | Read-only   |
| Minimum:     | 0                  | Run-Up Check:           |             |
| Maximum:     | 7FFF FFFFH         | Cyclic Transfer:        | AT          |
| Default:     | 0                  | Serial Equiv:           |             |
| Units:       | <u>IDN 76</u> , 79 | Version:                | <u>5.04</u> |
| IDN Type:    | PS                 | ADS Index Group (hex.): | 0x8BC5      |

Drive Technology: AX2000-B750 - IDN Reference

# IDN 3014 (P-0-3014) Probe Difference Control Parameter

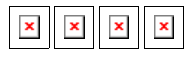

| Data Length: | 2 bytes          | Non-Volatile:           | No            |
|--------------|------------------|-------------------------|---------------|
| Data Type:   | Unsigned decimal | Write Access:           | CP2, CP3, CP4 |
| Minimum:     | 0                | Run-Up Check:           |               |
| Maximum:     | 6                | Cyclic Transfer:        |               |
| Default:     | 0                | Serial Equiv:           |               |
| Units:       |                  | Version:                | <u>5.04</u>   |
| IDN Type:    | VE               | ADS Index Group (hex.): | 0x8BC6        |
|              |                  |                         |               |

#### **Definition:**

| Value | Description                                                      |
|-------|------------------------------------------------------------------|
| 0     | Difference probe edge function is off                            |
| 1     | Compute distance between one positive edge and one negative edge |
| 2     | Compute distance between one negative edge and one positive edge |
| 3     | Compute distance between two successive positive edges           |
| 4     | Compute distance between two successive negative edges           |
| 5     | Compute distance between the first positive and negative edge    |
| 6     | Compute distance between the first negative and positive edge    |

Drive Technology: AX2000-B750 - IDN Reference

# IDN 3015 (P-0-3015) Hardware Limit Switch Consequence

This parameter define the consequence off the Hardware Limit Switch, if the corresponding digital inputs (IDN 3002 and/or IDN 3003) are set to the limit switches. If the hardware limit switch consequence is set to 0, then the Limit switch consequence is a warning. Else if the IDN P3015 is set to 1, then the switch consequence is a fault and the drive ramp down with setting the following fault bits, in IDN 11 bit 15 and in IDN 129 the bit 2. After the reset class 1 diagnostic command (IDN 99) the drive could enable again and move back in the valid range. During the procedure drive controlled homing (IDN 148), the

hardware limit switch could use in the normal way (refer to IDN 3027 .

This parameter define the consequence off the Hardware Limit Switch, if the corresponding digital inputs (<u>IDN 3002</u> and/or <u>IDN 3003</u>) are set to the limit switches. If the hardware limit switch consequence is set to 0, then the Limit switch consequence is a warning. Else if the IDN <u>IDN 3015</u> is set to 1, then the switch consequence is a fault and the drive ramp down with setting the following fault bits, in <u>IDN 11</u> bit 15 and in <u>IDN 129</u> the bit 2. After the reset class 1 diagnostic command (<u>IDN 99</u>) the drive could enable again and move back in the valid range. During the procedure drive controlled homing (<u>IDN 148</u>), the hardware limit switch could use in the normal way (refer to <u>IDN 3027</u>.

| Data Length: | 2 bytes          | Non-Volatile:           | Yes             |
|--------------|------------------|-------------------------|-----------------|
| Data Type:   | Unsigned decimal | Write Access:           | CP2, CP3, CP4   |
| Minimum:     | 0                | Run-Up Check:           |                 |
| Maximum:     | 1                | Cyclic Transfer:        |                 |
| Default:     | 0                | Serial Equiv:           | SERCSET (Bit 0) |
| Units:       |                  | Version:                | <u>5.04</u>     |
| IDN Type:    | VE               | ADS Index Group (hex.): | 0x8BC7          |

Drive Technology: AX2000-B750 - IDN Reference

### IDN 3016 (P-0-3016) Reset Command Consequence

This parameter define the consequence off the reset class 1 diagnostic command (<u>IDN 99</u>), for faults which require a coldstart. If this IDN is set, faults which require a coldstart will not clear. The reset command will abort with the SC message "Command execution not possible" (refer to <u>IDN 11</u>, 99 and 129).

| Data Length: | 2 bytes          | Non-Volatile:           | Yes             |
|--------------|------------------|-------------------------|-----------------|
| Data Type:   | Unsigned decimal | Write Access:           | CP2, CP3, CP4   |
| Minimum:     | 0                | Run-Up Check:           |                 |
| Maximum:     | 1                | Cyclic Transfer:        |                 |
| Default:     | 0                | Serial Equiv:           | SERCSET (Bit 1) |
| Units:       |                  | Version:                | <u>5.04</u>     |
| IDN Type:    | VE               | ADS Index Group (hex.): | 0x8BC8          |

Drive Technology: AX2000-B750 - IDN Reference

# IDN 3018 (P-0-3018) Configuration of the Positionlatch

This IDN defines, the source of Positioninformation of the latch function, if the digital input 1 and 2 are set for the latch function (IN1MODE = 26 and IN2MODE = 26). If both inputs are select for position latch, with the digital input 2 (IDN 3031 the Probe 1 function will be support and with the digital input 1 (IDN 3030 the Probe 1 function will be supported (refer to IDN 169, 170, 40 and 406). If IN1MODE is different from 26 this IDN <u>IDN 3018</u> (EXTLATCH) has no function, with an edge at the digital input 2 both (Probe 1 and 2) will be latched.

| Data Length: | 2 bytes          | Non-Volatile:    | Yes         |
|--------------|------------------|------------------|-------------|
| Data Type:   | Unsigned decimal | Write Access:    | CP2, CP3    |
| Minimum:     | 0                | Run-Up Check:    |             |
| Maximum:     | 2                | Cyclic Transfer: |             |
| Default:     | 0                | Serial Equiv:    | EXTLATCH    |
| Units:       |                  | Version:         | <u>5.04</u> |

| IDN Type:                                                             | FB                    | ADS Index Group (hex.):            |                                    | 0x8BCA                  |  |
|-----------------------------------------------------------------------|-----------------------|------------------------------------|------------------------------------|-------------------------|--|
|                                                                       |                       |                                    |                                    |                         |  |
| Definition:                                                           |                       |                                    |                                    |                         |  |
| <u>IDN 3000</u> (IN1MODE) NOT_EQUAL 26 <u>IDN 3000</u> (IN1MODE) = 26 |                       |                                    |                                    |                         |  |
| IDN P3001 (IN2MODE) = 26                                              |                       | <u>IDN 3001</u> (IN2MODE) = $26$   |                                    |                         |  |
| <u>IDN 3031</u> (IN2)                                                 | <u>IDN 3030</u> (IN1) | <u>IDN 3031</u> (IN2)              | <u>IDN 3030</u> (IN1)              | IDN P3018<br>(EXTLATCH) |  |
| Probe1=Motor Fbk.                                                     | No Latch Function     | Probe1 = Motor Fbk.                | Probe2=Motor Fbk.                  | 0                       |  |
| Probe2=ext. Fbk.                                                      |                       | Probe1 = Motor Fbk.                | Probe2=ext. Fbk. (inc.<br>Encoder) | 1                       |  |
|                                                                       |                       | Probe1=ext. Fbk. (inc.<br>Encoder) | Probe2=ext. Fbk. (inc.<br>Encoder) | 2                       |  |

# IDN 3019 (P-0-3019) Select of the FPGA Program

This IDN select the FPGA program of the drive, which will be download to the FPGA in the initialization.

FPGA = 0: Standard FPGA program

FPGA = 1: Program with Up/Down counter (this allows the usage of a high resolution feedback and Master/ Slave functionality; Program with second counter for latch function on the digital input 1

It exist a third FPGA program, for reading of external SSI encoder as a second encoder. This program is automatically selected if GEARMODE = 7 is selected.

| Data Length: | 2 bytes          | Non-Volatile:           | Yes         |
|--------------|------------------|-------------------------|-------------|
| Data Type:   | Unsigned decimal | Write Access:           | CP2, CP3    |
| Minimum:     | 0                | Run-Up Check:           |             |
| Maximum:     | 1                | Cyclic Transfer:        |             |
| Default:     | 0                | Serial Equiv:           | FPGA        |
| Units:       |                  | Version:                | <u>5.04</u> |
| IDN Type:    | CT:FS            | ADS Index Group (hex.): | 0x8BCB      |

Drive Technology: AX2000-B750 - IDN Reference

#### IDN 3020 (P-0-3020) System Rated Current

Allows setting the rated output current of the drive/motor system.

| Data Length |
|-------------|
| Data Type:  |
| Minimum:    |
| Maximum:    |
|             |

4 bytes Unsigned decimal 10% of <u>IDN 112</u>. Minimum of IDN 111 and IDN 112 . Cyclic Transfer:

Non-Volatile: Write Access: **Run-Up Check:**  yes CP2, CP3

| Default:  | 50% of the minimum of $\underline{IDN 112}$ . | Serial Equiv:           | ICONT       |
|-----------|-----------------------------------------------|-------------------------|-------------|
| Units:    | MA                                            | Version:                | <u>5.04</u> |
| IDN Type: | CT:FS                                         | ADS Index Group (hex.): | 0x8BCC      |

### IDN 3021 (P-0-3021) Over Speed

The maximum motor speed threshold. If the maximum motor speed is exceeded, then an over speed fault (IDN 129, bit 9) occurs.

| Data Length: | 4 bytes              | Non-Volatile:           | Yes            |
|--------------|----------------------|-------------------------|----------------|
| Data Type:   | Unsigned decimal     | Write Access:           | CP2, CP3, CP4  |
| Minimum:     | 0                    | Run-Up Check:           |                |
| Maximum:     | 1.2 * <u>IDN 113</u> | Cyclic Transfer:        |                |
| Default:     | 36 000 000           | Serial Equiv:           | VOSPD * 10 000 |
| Units:       | 0.0 001 RPM          | Version:                | <u>5.04</u>    |
| IDN Type:    | VE:FS                | ADS Index Group (hex.): | 0x8BCD         |
|              |                      |                         |                |

Drive Technology: AX2000-B750 - IDN Reference

#### IDN 3022 (P-0-3022) Quick Deceleration Rate

The drive uses the quick deceleration rate during an active disable (MDT control bit 15, a fault or a limit switch). The quick deceleration limit is defined as the number of milliseconds required to decelerate from the maximum velocity limit (<u>IDN 38</u>, 39, 91) to a standstill.

| Data Length: | 4 bytes                   | Non-Volatile:           | Yes           |
|--------------|---------------------------|-------------------------|---------------|
| Data Type:   | Signed decimal            | Write Access:           | CP2, CP3, CP4 |
| Minimum:     | 1                         | Run-Up Check:           |               |
| Maximum:     | 32767                     | Cyclic Transfer:        |               |
| Default:     | 10                        | Serial Equiv:           | DECSTOP       |
| Units:       | <u>IDN 160</u> , 161, 162 | Version:                | <u>5.04</u>   |
| IDN Type:    | AD                        | ADS Index Group (hex.): | 0x8BCE        |

Drive Technology: AX2000-B750 - IDN Reference

### IDN 3026 (P-0-3026) Non-Volatile Memory Data Checksum

A checksum of the data stored within non-volatile memory. The checksum is updated after a "Back-up Working Memory" procedure (<u>IDN 264</u>) has been executed successfully.

| 2 bytes          | Non-Volatile:                     | Yes                                                                                                    |
|------------------|-----------------------------------|----------------------------------------------------------------------------------------------------|
| Unsigned decimal | Write Access:                     | Read-only                                                                                                    |
|                  | Run-Up Check:                     |                                                                                                    |
|                  | Cyclic Transfer:                  |                                                                                                    |
|                  | Serial Equiv:                     |                                                                                                    |
|                  | Version:                          | <u>5.04</u>                                                                                                    |
| SC               | ADS Index Group (hex.):           | 0x8BD2                                                                                                    |
|                  | 2 bytes<br>Unsigned decimal<br>SC | 2 bytes Non-Volatile:<br>Unsigned decimal Write Access:<br>Run-Up Check:<br>Cyclic Transfer:<br>Serial Equiv:<br>Version:<br>SC ADS Index Group (hex.): |

#### IDN 3027 (P-0-3027) Manufacturer Homing Modes

Selection of manufacturer defined homing modes. Use IDN 41, IDN 42 and IDN 147 to set the homing velocity, acceleration and direction. This IDN contains the saved serial command NREF after reset. Write this P IDN or write IDN 147 through the service channel, could change the used homing mode for the drive controlled homing (IDN 148). After or while homing with SERCOS the parameter NREF contains the value of this IDN. A following SAVE command can save this value permanent.

For an explanation of the homing modes 0, 3, 4, 5 and 6 please refer to the Kollmorgen manual "Setup Software SR600.exe for ServoSTAR 600."

Standard SERCOS homing (mode 1): For an explanation of the standard homing mode, please refer to the IEC 61491 Standard or to the Kollmorgen manual "Setup Software SR600.exe for ServoSTAR 600." This is the default value also for IDN 147 (refer to IDN 147).

Hardware Limit Switch Homing (mode 2): This homing mode uses a hardware limit switch as the home switch. The following diagrams show this homing option, without reference switch, in both the positive and the negative directions of motion with zero mark of the feedback.

Warning: Hardware limit switches must be present and connected. The appropriate limit switch functions must be switched on, i.e. digital input 3 must be PSTOP (<u>IDN 3002</u> mode 2) and/or digital input 4 must be NSTOP (<u>IDN 3003</u> mode 3).

Mechanical Stop Homing (mode 7): This homing mode uses the mechanical stop instead of a separate homing switch or a hardware limit switch. Set the maximum current (torque) limit through <u>IDN 92</u>, to limit the torque applied against the mechanical stop. The mechanical stop must be fixed in place and hardware limit switches must be disabled in the direction of the mechanical stop. It is not possible to re-enable or disable hardware limit switches in CP4. When motion toward the stop is no longer possible, the following error increases and triggers a movement back to the first zero mark. The following diagrams show this homing option, in both the positive and the negative directions of motion.

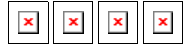

| Data Length: | 2 bytes          | Non-Volatile:           | No            |
|--------------|------------------|-------------------------|---------------|
| Data Type:   | Unsigned decimal | Write Access:           | CP2, CP3, CP4 |
| Minimum:     | 0                | Run-Up Check:           |               |
| Maximum:     | 7                | Cyclic Transfer:        |               |
| Default:     | 1                | Serial Equiv:           | NREF          |
| Units:       |                  | Version:                | <u>5.04</u>   |
| IDN Type:    | PS:VE            | ADS Index Group (hex.): | 0x8BD3        |

| Mode | Function                                                    | IDN 147 (bits 7-0) |
|------|-------------------------------------------------------------|--------------------|
| 0    | Set reference point to the actual position                  | 1110 0xxx          |
| 1    | Traverse to the reference switch with zero-mark recognition | 1000 010x          |
| 2    | Move to hardware limit-switch, with zero-mark recognition   | 1000 010x          |
| 3    | Move to reference switch, without zero-mark recognition     | 1100 010x          |

| 4 | Move to hardware limit-switch, without zero-mark recognition      | 1100 010x |
|---|-------------------------------------------------------------------|-----------|
| 5 | Move to the next zero-mark of the feedback unit                   | 1010 0xxx |
| 6 | Set reference at actual position, without loosing target position | 1110 0xxx |
| 7 | Move to mechanical stop with zero-mark recognition                | 1000 010x |
| 8 | Move to absolute SSI-position                                     |           |
| 9 | Move to mechanical stop without zero-mark recognition             |           |

#### IDN 3030 (P-0-3030) Configurable I/O: Digital Input 1 Status

Reflects the state of a digital input (connector X3 pins 11 - 14) in the least significant bit of the IDN.

| Data Length: | 2 bytes | Non-Volatile:           | No                 |
|--------------|---------|-------------------------|--------------------|
| Data Type:   | Binary  | Write Access:           | Read-only          |
| Minimum:     |         | Run-Up Check:           |                    |
| Maximum:     |         | Cyclic Transfer:        | AT                 |
| Default:     |         | Serial Equiv:           | IN1, IN2, IN3, IN4 |
| Units:       |         | Version:                | <u>5.04</u>        |
| IDN Type:    | Ю       | ADS Index Group (hex.): | 0x8BD6             |
|              |         |                         |                    |

Drive Technology: AX2000-B750 - IDN Reference

### IDN 3031 (P-0-3031) Configurable I/O: Digital Input 2 Status

Reflects the state of a digital input (connector X3 pins 11 - 14) in the least significant bit of the IDN.

| Data Length: | 2 bytes | Non-Volatile:           | No                 |
|--------------|---------|-------------------------|--------------------|
| Data Type:   | Binary  | Write Access:           | Read-only          |
| Minimum:     |         | Run-Up Check:           |                    |
| Maximum:     |         | Cyclic Transfer:        | AT                 |
| Default:     |         | Serial Equiv:           | IN1, IN2, IN3, IN4 |
| Units:       |         | Version:                | <u>5.04</u>        |
| IDN Type:    | Ю       | ADS Index Group (hex.): | 0x8BD7             |
|              |         |                         |                    |
# IDN 3032 (P-0-3032) Configurable I/O: Digital Input 3 Status

Reflects the state of a digital input (connector X3 pins 11 - 14) in the least significant bit of the IDN.

| 2 bytes | Non-Volatile:           | No                                                                                                    |
|---------|-------------------------|----------------------------------------------------------------------------------------------------|
| Binary  | Write Access:           | Read-only                                                                                                    |
|         | Run-Up Check:           |                                                                                                    |
|         | Cyclic Transfer:        | AT                                                                                                    |
|         | Serial Equiv:           | IN1, IN2, IN3, IN4                                                                                                    |
|         | Version:                | 5.04                                                                                                    |
| IO      | ADS Index Group (hex.): | 0x8BD8                                                                                                    |
|         | 2 bytes<br>Binary<br>IO | 2 bytes Non-Volatile:<br>Binary Write Access:<br>Run-Up Check:<br>Cyclic Transfer:<br>Serial Equiv:<br>Version:<br>IO ADS Index Group (hex.): |

Drive Technology: AX2000-B750 - IDN Reference

# IDN 3033 (P-0-3033) Configurable I/O: Digital Input 4 Status

Reflects the state of a digital input (connector X3 pins 11 - 14) in the least significant bit of the IDN.

| Data Length: | 2 bytes | Non-Volatile:           | No                 |
|--------------|---------|-------------------------|--------------------|
| Data Type:   | Binary  | Write Access:           | Read-only          |
| Minimum:     |         | Run-Up Check:           |                    |
| Maximum:     |         | Cyclic Transfer:        | AT                 |
| Default:     |         | Serial Equiv:           | IN1, IN2, IN3, IN4 |
| Units:       |         | Version:                | <u>5.04</u>        |
| IDN Type:    | Ю       | ADS Index Group (hex.): | 0x8BD9             |
|              |         |                         |                    |

Drive Technology: AX2000-B750 - IDN Reference

# IDN 3034 (P-0-3034) Analog Input 1 Value

Returns the differential voltage at an analog input, which may vary from +10V to -10V. Analog input 1 is located on connector X3 (pins 4 and 5). Analog input 2 is located on connector X3 (pins 6 and 7).

| Data Length: | 2 bytes        | Non-Volatile:           | No           |
|--------------|----------------|-------------------------|--------------|
| Data Type:   | Signed decimal | Write Access:           | Read-only    |
| Minimum:     |                | Run-Up Check:           |              |
| Maximum:     |                | Cyclic Transfer:        | AT           |
| Default:     |                | Serial Equiv:           | ANIN1, ANIN2 |
| Units:       | mV             | Version:                | <u>5.04</u>  |
| IDN Type:    | IO             | ADS Index Group (hex.): | 0x8BDA       |

# IDN 3035 (P-0-3035) Analog Input 2 Value

Returns the differential voltage at an analog input, which may vary from +10V to -10V. Analog input 1 is located on connector X3 (pins 4 and 5). Analog input 2 is located on connector X3 (pins 6 and 7).

| Data Length: | 2 bytes        | Non-Volatile:           | No           |
|--------------|----------------|-------------------------|--------------|
| Data Type:   | Signed decimal | Write Access:           | Read-only    |
| Minimum:     |                | Run-Up Check:           |              |
| Maximum:     |                | Cyclic Transfer:        | AT           |
| Default:     |                | Serial Equiv:           | ANIN1, ANIN2 |
| Units:       | mV             | Version:                | <u>5.04</u>  |
| IDN Type:    | Ю              | ADS Index Group (hex.): | 0x8BDB       |
|              |                |                         |              |

Drive Technology: AX2000-B750 - IDN Reference

# IDN 3036 (P-0-3036) Configurable I/O: Digital Output 1 Control/Status

The master may set and read the state of a digital output in the least significant bit of the corresponding digital output control/status IDN.

| Data Length: | 2 bytes | Non-Volatile:           | No            |
|--------------|---------|-------------------------|---------------|
| Data Type:   | Binary  | Write Access:           | CP2, CP3, CP4 |
| Minimum:     |         | Run-Up Check:           |               |
| Maximum:     |         | Cyclic Transfer:        | MDT           |
| Default:     | 0       | Serial Equiv:           | 01, 02        |
| Units:       |         | Version:                | <u>5.04</u>   |
| IDN Type:    | IO      | ADS Index Group (hex.): | 0x8BDC        |

Drive Technology: AX2000-B750 - IDN Reference

# IDN 3037 (P-0-3037) Configurable I/O: Digital Output 2 Control/Status

The master may set and read the state of a digital output in the least significant bit of the corresponding digital output control/status IDN.

| Data Length: |
|--------------|
| Data Type:   |
| Minimum:     |
| Maximum:     |

2 bytes Binary Non-Volatile: Write Access: Run-Up Check: Cyclic Transfer: No CP2, CP3, CP4

MDT

| Default:  | 0  | Serial Equiv:           | 01, 02      |
|-----------|----|-------------------------|-------------|
| Units:    |    | Version:                | <u>5.04</u> |
| IDN Type: | IO | ADS Index Group (hex.): | 0x8BDD      |

# IDN 3038 (P-0-3038) Probe 1 and 2 Enable

Used to arm the position capture mechanism for probe 1 and 2 so that the next valid probing signal edge captures the current position into <u>IDN 130</u> and 132 or 131 and 133. This IDN could only used if the <u>IDN 3039</u> is set to 1 by the master. IDN <u>IDN 3038</u> may be assigned to a RTC bit (MDT control word bit 6 or 7) through <u>IDN 301</u> or <u>IDN 303</u>. This IDN is write-protected while it is assigned to a RTC bit.

| Data Length: | 2 bytes | Non-Volatile:           | No            |
|--------------|---------|-------------------------|---------------|
| Data Type:   | Binary  | Write Access:           | CP2, CP3, CP4 |
| Minimum:     | 0       | Run-Up Check:           |               |
| Maximum:     | 1       | Cyclic Transfer:        |               |
| Default:     | 0       | Serial Equiv:           |               |
| Units:       |         | Version:                | <u>5.04</u>   |
| IDN Type:    | IO      | ADS Index Group (hex.): | 0x8BDE        |

Drive Technology: AX2000-B750 - IDN Reference

# IDN 3039 (P-0-3039) Probe 1 and 2 Control Parameter

The master may use this IDN to configure the probe enable IDNs. If this IDN is set to 0, the master can enable both probes with <u>IDN 405</u> and 406 and if it is set to 1, the master can enable both probes with <u>IDN 3038</u> at the same time. The following rules govern the assignment and use of this IDN:

This IDN can not set to 0, if the IDN 3038 is actual assign to a real time control bit through IDN 301 or 303.

This IDN can not set to 0, if the IDN 3038 is actual set to 1.

This IDN can not set to 1, if the IDN 405 or 406 is actual assign to a real time control bit through IDN 301 or 303.

This IDN can not set to 1, if the IDN 405 or 406 is actual set to 1.

| Data Length: | 2 bytes | Non-Volatile:           | No            |
|--------------|---------|-------------------------|---------------|
| Data Type:   | Binary  | Write Access:           | CP2, CP3, CP4 |
| Minimum:     | 0       | Run-Up Check:           |               |
| Maximum:     | 1       | Cyclic Transfer:        |               |
| Default:     | 0       | Serial Equiv:           |               |
| Units:       |         | Version:                | <u>5.04</u>   |
| IDN Type:    | IO      | ADS Index Group (hex.): | 0x8BDF        |
|              |         |                         |               |

# IDN 3040 (P-0-3040) Interpolation Method

The master may determine the fine interpolation method within the drive with this IDN. If this IDN is set to 1 the drive work, by a 3 ms and 4 ms cycle time, with a spline interpolation for the command values instead of a liner interpolation.

| ļ |
|---|
|   |
|   |
|   |
|   |
|   |
| 1 |

Drive Technology: AX2000-B750 - IDN Reference

# IDN 3041 (P-0-3041) Position Switch On/Off Parameter

| Data Length: | 2 bytes | Non-Volatile:           | Yes         |
|--------------|---------|-------------------------|-------------|
| Data Type:   | Binary  | Write Access:           | CP2, CP3    |
| Minimum:     | 0       | Run-Up Check:           |             |
| Maximum:     | 1       | Cyclic Transfer:        |             |
| Default:     | 0       | Serial Equiv:           | WPOS        |
| Units:       |         | Version:                | <u>5.04</u> |
| IDN Type:    | PS      | ADS Index Group (hex.): | 0x8BE1      |
| IDN Type:    | PS      | ADS Index Group (hex.): | 0x8BE1      |

Drive Technology: AX2000-B750 - IDN Reference

# IDN 3042 (P-0-3042) Position Switch Enable/Disable Parameter

This IDN could use to enable or disable the check of each position switch point for the position switch flag parameter (<u>IDN 59</u>) (refer to <u>IDN 59</u>, <u>IDN 3041</u>, 3043 and P3044).

This IDN could use to enable or disable the check of each position switch point for the position switch flag parameter ( $\underline{IDN 59}$ ) (refer to  $\underline{IDN 59}$ ,  $\underline{IDN 3041}$ , 3043 and  $\underline{IDN 3044}$ ).

| Data Length: | 2 bytes | Non-Volatile:    | Yes           |
|--------------|---------|------------------|---------------|
| Data Type:   | Binary  | Write Access:    | CP2, CP3, CP4 |
| Minimum:     | 0000H   | Run-Up Check:    |               |
| Maximum:     | 00FFH   | Cyclic Transfer: |               |
| Default:     | 0       | Serial Equiv:    | WPOSE         |

| Units:<br>IDN Type: | PS | Version:<br>ADS Index Gro                 | 5.04<br>(hex.): 0x8BE | 2 |
|---------------------|----|-------------------------------------------|-----------------------|---|
| Definition:         |    |                                           |                       |   |
| Bit                 |    | Description                               | Setting               |   |
| LSB 0               |    | Position switch point 1 ( <u>IDN 60</u> ) | 0 = Disable           |   |
| 1                   |    | Position switch point 2 ( <u>IDN 61</u> ) |                       |   |
| 2                   |    | Position switch point 3 ( <u>IDN 62</u> ) | 1 = Enable            |   |
| 3                   |    | Position switch point 4 ( <u>IDN 63</u> ) | Position Switch Flag  |   |
| 4                   |    | Position switch point 5 ( IDN 64 )        | rosition Switch Plag  | 5 |
| 5                   |    | Position switch point 6 ( <u>IDN 65</u> ) |                       |   |
| 6                   |    | Position switch point 7 ( <u>IDN 66</u> ) |                       |   |
| 7                   |    | Position switch point 8 ( IDN 67 )        |                       |   |
| 8-15                |    |                                           | Reserved              |   |

# IDN 3043 (P-0-3043) Position Switch Polarity Parameter

With this IDN it is possible to select the polarity for each position switch flag to the corresponding flag bit ( $\underline{IDN 59}$ ) or the digital output (refer to  $\underline{IDN 59}$ ,  $\underline{IDN 3041}$ , 3042 and  $\underline{IDN 3044}$ ).

With this functionality it is possible to implement a cam function with a positive or negative polarity.

Application Example : Positive Cam Function

<u>IDN 60</u> = 2/8 Revolution <u>IDN 3041</u> 0001Hex <u>IDN 3042</u> = 0003Hex

<u>IDN 61</u> = 3/8 Revolution IDN <u>IDN 3043</u> = 0002Hex <u>IDN 3044</u> = 0

<u>IDN 3005</u> = 41 <u>IDN 3007</u> = 0003Hex

Application Example : Negative Cam Function

<u>IDN 60</u> = 2/8 Revolution <u>IDN 3041</u> 0001Hex <u>IDN 3042</u> = 0003Hex

<u>IDN 61</u> = 3/8 Revolution IDN <u>IDN 3043</u> = 0001Hex <u>IDN 3044</u> = 0

IDN 3005 = 40 IDN 3007 = 0003Hex

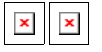

| Data Length: | 2 bytes | Non-Volatile:           | Yes           |
|--------------|---------|-------------------------|---------------|
| Data Type:   | Binary  | Write Access:           | CP2, CP3, CP4 |
| Minimum:     | 0000H   | Run-Up Check:           |               |
| Maximum:     | 00FFH   | Cyclic Transfer:        |               |
| Default:     | 0       | Serial Equiv:           | WPOSP         |
| Units:       |         | Version:                | <u>5.04</u>   |
| IDN Type:    | PS      | ADS Index Group (hex.): | 0x8BE3        |
|              |         |                         |               |

## **Definition:**

Overview

| Bit   | Description                        | Setting                                                                                                    |
|-------|------------------------------------|----------------------------------------------------------------------------------------------------|
| LSB 0 | Position switch point 1 ( IDN 60 ) | 0= The flag will set to "1" if the position feedback<br>is greatern than or equal to the position<br>switch point. |
| 1     | Position switch point 2 ( IDN 61 ) |                                                                                                    |
| 2     | Position switch point 3 ( IDN 62 ) | l = The flag will set to "0" if the position feedback                                                              |
| 3     | Position switch point 4 ( IDN 63 ) | value is smaller than the position switching point.                                                                |
| 4     | Position switch point 5 ( IDN 64 ) |                                                                                                    |
| 5     | Position switch point 6 ( IDN 65 ) |                                                                                                    |
| 6     | Position switch point 7 ( IDN 66 ) |                                                                                                    |
| 7     | Position switch point 8 ( IDN 67 ) |                                                                                                    |
| 8-15  |                                    | Reserved                                                                                                    |

Drive Technology: AX2000-B750 - IDN Reference

# IDN 3044 (P-0-3044) Kind Of Position Switch Parameter

With this IDN it is possible to select the kind of the position check for each position switch flag to the corresponding flag bit (IDN 59) or the digital output (refer to IDN 59, IDN 3041, 3042 and P3043).

With this IDN it is possible to select the kind of the position check for each position switch flag to the corresponding flag bit ( $\underline{IDN 59}$ ) or the digital output (refer to  $\underline{IDN 59}$ ,  $\underline{IDN 3041}$ , 3042 and  $\underline{IDN 3043}$ ).

| Data Length: | 2 bytes | Non-Volatile:           | Yes           |
|--------------|---------|-------------------------|---------------|
| Data Type:   | Binary  | Write Access:           | CP2, CP3, CP4 |
| Minimum:     | 0000Н   | Run-Up Check:           |               |
| Maximum:     | 00FFH   | Cyclic Transfer:        |               |
| Default:     | 0       | Serial Equiv:           | WPOSX         |
| Units:       |         | Version:                | <u>5.04</u>   |
| IDN Type:    | PS      | ADS Index Group (hex.): | 0x8BE4        |

## **Definition:**

| Bit   | Description                               | Setting                                                                                                    |
|-------|-------------------------------------------|----------------------------------------------------------------------------------------------------|
| LSB 0 | Position switch point 1 ( IDN 60 )        | 0 = The position check is operating the hole time.                                                                                                    |
|       |                                           | 1 = The position flag is check once. The corresponding bit in <u>IDN 59</u> will set and latched and the corresponding enable bit in <u>IDN 3042</u> will |
| 1     | Position switch point 2 ( IDN 61 )        | reset.                                                                                                    |
| 2     | Position switch point 3 ( IDN 62 )        |                                                                                                    |
| 3     | Position switch point 4 ( <u>IDN 63</u> ) |                                                                                                    |
| 4     | Position switch point 5 ( IDN 64 )        |                                                                                                    |
| 5     | Position switch point 6 ( <u>IDN 65</u> ) |                                                                                                    |
| 6     | Position switch point 7 ( IDN 66 )        |                                                                                                    |
| 7     | Position switch point 8 ( <u>IDN 67</u> ) |                                                                                                    |
| 8-15  |                                           | Reserved                                                                                                    |

# IDN 3045 (P-0- 3045)

With this parameter the integral part of the current controller can be loaded. This could be necessary by switching into the operation mode torque control under load, in order to ensure a transition without jerks.

| Data Length: | 2 bytes        | Non-Volatile:           | No            |
|--------------|----------------|-------------------------|---------------|
| Data Type:   | Signed decimal | Write Access:           | CP2, CP3, CP4 |
| Minimum:     | -1640          | Run-Up Check:           |               |
| Maximum:     | 1640           | Cyclic Transfer:        |               |
| Default:     | 0              | Serial Equiv:           |               |
| Units:       |                | Version:                | <u>5.04</u>   |
| IDN Type:    | СТ             | ADS Index Group (hex.): | 0x8BE5        |

Drive Technology: AX2000-B750 - IDN Reference

# IDN 3046 (P-0- 3046) Motor Number

The command "MNUMBER nr" is used to load a motor data set with the number "nr" from the motor database. If MNUMBER 0 is entered, then no data set will be loaded, but the variable MNUMBER will simply be set to 0. This setting indicates a customer-specific motor data set.

| Data Length: | 2 bytes        | Non-Volatile:           | No          |
|--------------|----------------|-------------------------|-------------|
| Data Type:   | Signed decimal | Write Access:           | CP2, CP3    |
| Minimum:     | 0              | Run-Up Check:           |             |
| Maximum:     | 215 - 1        | Cyclic Transfer:        |             |
| Default:     | 0              | Serial Equiv:           | MNUMBER     |
| Units:       |                | Version:                | <u>5.04</u> |
| IDN Type:    | VE             | ADS Index Group (hex.): | 0x8BE6      |

TwinCAT System Manager: Reference

# Overview

The following devices with Ethernet TCP/IP interface are currently supported by TwinCAT:

| Beckhoff Ethernet - Node Types ("Box") | Beschreibung                              | Einschränkungen / Anmerkung |
|----------------------------------------|-------------------------------------------|-----------------------------|
| <u>BK9000</u>                          | Beckhoff Ethernet Standard Bus Coupler    |                             |
| <u>BC9000</u>                          | Beckhoff Ethernet Bus Terminal Controller |                             |
| IPxxxx-B900                            | Beckhoff Ethernet Compakt Box             | (not yet available)         |
| ILxxxx-B900                            | Beckhoff Ethernet Coupler Box             | (not yet available)         |

(not yet available)

TwinCAT System Manager: Reference

# **Overview**

The following devices for Beckhoff <u>TwinCAT Real-Time Ethernet</u> are currently supported by TwinCAT:

| Real-Time Ethernet - Node Types ("Box") | Description                                                  | Restrictions / Comment                                   |
|-----------------------------------------|--------------------------------------------------------------|----------------------------------------------------------|
| <u>AX2000-B900</u>                      | AX20xx drive with optional Real-Time Ethernet interface card | AX2000-B900 Ethernet interface firmware >= 'B8' required |
| <u>BK9000</u>                           | BK9000 for Beckhoff TwinCAT Real-Time Ethernet               | BK9000 firmware >= 'B8' required                         |
| Network Variable "Publisher"            | Beckhoff TwinCAT target system variable as "Publisher"       |                                                          |
| Network Variable "Subscriber"           | Beckhoff TwinCAT target system variable as "Subscriber"      |                                                          |

### Hint:

For a description how to install the Beckhoff Real-Time Ethernet driver, see ...

TwinCAT System Manager: Reference

# **Network Variable Publisher**

The Beckhoff <u>TwinCAT Real-Time Ethernet</u> solution contains from TwinCAT v2.9 on the ability to configure variables for deterministic data exchange between several TwinCAT-based controllers. The last could be other TwinCAT PCs or CX controllers. These variables are the so-called *Network Variables*. For this solution it is required to configure the <u>Ethernet Miniport (Real-Time)</u> I/O device type at first. For an <u>Overview</u> of TwinCAT Real-Time Ethernet devices, <u>see.</u>

The *Publisher* is the send-type network variable. It sends its informations out without waiting for acknowledgement. The communication is only monitored by the *Subscriber*.

### "General" dialog

| General | Publish                    |                  |
|---------|----------------------------|------------------|
| Name:   | NV 1 (Publisher)           | ld: 1            |
| Туре:   | Network Variable Publisher |                  |
| Commen  | t                          | ~                |
|         |                            |                  |
|         | Disabled                   | Create symbols 🗌 |
|         |                            |                  |

Standard dialog as for all TwinCAT I/O devices. Nevertheless, a descriptive name for this *Publisher* (sender) should be edited here. Additionally, a useful comment (i.e. about the target/subscriber this publisher sends its data to) could be very helpful.

Id: A Real-Time Ethernet Publisher ident. number.

Hint:

If several *Publisher* variables have to be set up in same network at other TwinCAT controllers, make sure that they all have network-unique **Id**'s (means in above case for instance, that '1' is already in use and can't be assigned to a second *Publisher* network variable).

### "Publish" dialog

| Broadcast                       |                   | Data Excha<br>Divider | nge – |   |
|---------------------------------|-------------------|-----------------------|-------|---|
| O Multicast                     |                   | Modulo:               | 0     |   |
| <ul> <li>11.5.1.1</li> </ul>    |                   | VLAN Supp             | ort   |   |
| <ul> <li>Unicast</li> </ul>     |                   | Enable                |       |   |
| <ul> <li>MAC Address</li> </ul> | 00 02 b3 b6 0c 8c | Priority:             | 0     |   |
| 🔘 AMS NetId                     |                   | ld:                   | 0     | 1 |
|                                 |                   |                       |       |   |
|                                 |                   |                       |       |   |
|                                 |                   |                       |       |   |
|                                 |                   |                       |       |   |
|                                 |                   |                       |       |   |

#### **Sending Options**

**Broadcast**: If this option is selected and the node receives the Ethernet frame in its receiving queue, it evaluates whether the data is addressed to him or not. This is not a very "economical" way of communication.

Multicast: If this option is selected, the Ethernet frame is getting evaluated by all attached nodes of the subnet. But instead of processing it with the receive queue, the Ethernet controller detects whether the data is for "him" or not.

Unicast: If selected, the switch opens parallel communication paths and forwards the Ethernet frame directly to the appropriate Subscriber (receiver).

MAC Address: Subscriber MAC Address. For further informations, see: Ethernet Miniport (Real-Time)

AMS Netid: ...

Data Exchange: see: BK9000

VLAN Support: see: BK9000

#### Diagnosis

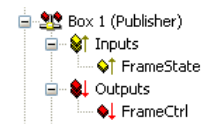

Inputs

| Variable   | Description                                                                                                    |
|------------|----------------------------------------------------------------------------------------------------|
| FrameState | Real-Time Ethernet frame status information as WORD (or UINT) variable, assumes the following values:            |
|            | 0x0001 = Not sent (frame skipped), means <i>FrameCtrl</i> is currently = '1'<br>0x0002 = Error (frame oversized) |
| Outputs    |                                                                                                    |
| Variable   | Description                                                                                                    |
| FrameCtrl  | Real-Time Ethernet frame control as WORD (or UINT) variable, accepts the following values:                       |
|            |                                                                                                    |

0x0001 = Disable sending

If *FrameCtrl* receives above value (e.g. from mapped PLC variable), this frame doesn't get sent. The sending will be continued if *FrameCtrl* has been released again (='0'). The *FrameState* variable assumes the value '1' in the meantime. The related subscriber variables <u>CycleIndex</u> and <u>Quality</u> will notice on the other side that the frame transmission has been suppressed.

#### Context menu

| 📲 Insert Network Variable                                 |                               |            |
|-----------------------------------------------------------|-------------------------------|------------|
| <ul> <li>Insert Box Before</li> <li>Delete Box</li> </ul> |                               |            |
| 😭 I(                                                      | mport Box Before<br>xport Box |            |
| <u></u> ∦ с                                               | iu <u>t</u>                   | Ctrl+X     |
| ≞_ ⊆                                                      | ору                           | Ctrl+C     |
| 🛍 E                                                       | aste                          | Ctrl+V     |
| 尾 P                                                       | aste with Links               | Alt+Ctrl+V |
| ×D                                                        | visabled                      |            |

Insert Network Variable: Please see description under Subscriber

Other items: Please see Adding Input/Output Modules

### **Publisher variable - Outputs**

| 🖮 🧕 Pub-Var 1 |
|---------------|
| 🗄 😂 Inputs    |
| 🖮 워 Outputs   |
| 🔷 🔶 VarCtri   |
| 🌐 🌧 VarData   |

| Variable<br>VarCtrl | <b>Data type</b><br>UINT | <b>Description</b><br>Can be set to 0x0001 = Disable publishing                                                                                                    |
|---------------------|--------------------------|----------------------------------------------------------------------------------------------------|
|                     |                          | The transmission of this publisher variable is suppressed in above case (until <b>VarCtrl</b> becomes '0' again). The subscriber <u>CycleIndex</u> variable stays static and the <u>Quality</u> counts up (to a maximum of 65535). |
| VarData             | as specified             | To be linked to the output variable (e.g. PLC output) to be transmitted via TwinCAT Real-Time Ethernet.                                                                                                    |
| TwinCAT System Mar  | ager: Reference          |                                                                                                    |

# Network Variable Subscriber

The Beckhoff <u>TwinCAT Real-Time Ethernet</u> solution contains from TwinCAT v2.9 on the ability to configure variables for deterministic data exchange between several TwinCAT-based controllers. The last could be other TwinCAT PCs or CX100x controllers. For this solution it is required to configure the <u>Ethernet Miniport (Real-Time)</u> I/O device type first.

For an **Overview** of TwinCAT Real-Time Ethernet devices, see..

The Subscriber is the receive-type variable of the TwinCAT target system. It receives values from the <u>Publisher</u> variable of the networked TwinCAT controller.

### "General" dialog

Standard dialog as for all TwinCAT I/O devices. Nevertheless, a descriptive name for this *Subscriber* should be edited here. Additionally, a useful comment (i.e. about the *Publisher* the data is coming from) could be very helpful.

#### Diagnosis

Inputs

Variable FrameState **Description** *This variable is currently not in use at subscribers* 

Outputs

Overview

### Variable FrameCtrl

### Description

This variable is currently not in use at subscribers

### Context menu

| 🚔 Insert Network Variable                                 |            |  |
|-----------------------------------------------------------|------------|--|
| <ul> <li>Insert Box Before</li> <li>Delete Box</li> </ul> |            |  |
| P Import Box Before                                       |            |  |
| Export Box                                                |            |  |
| 👗 Cu <u>t</u>                                             | Ctrl+X     |  |
| E Copy                                                    | Ctrl+C     |  |
| 🔁 Paste                                                   | Ctrl+V     |  |
| 😤 Paste with Links                                        | Alt+Ctrl+V |  |
| 🗙 Disabled                                                |            |  |

Insert Network Variable: Calls the following dialog:

| Import Netwok V | ariable     |      |         | $\overline{\mathbf{X}}$ |
|-----------------|-------------|------|---------|-------------------------|
| Browse f        | or Computer |      |         | ОК                      |
| Browse for File |             |      |         | Cancel                  |
| Create n        | ew Variable |      |         |                         |
| Name            | ld          | Size | Тире    | Comment                 |
|                 | 1.1-        | 1    | 1.1.200 |                         |
|                 |             |      |         |                         |
|                 |             |      |         |                         |
|                 |             |      |         |                         |
|                 |             |      |         |                         |
|                 |             |      |         |                         |
|                 |             |      |         |                         |
|                 |             |      |         |                         |
|                 |             |      |         |                         |
|                 |             |      |         |                         |

### Browse for Computer: Calls the Choose Target System dialog.

Browse for File: Calls the file selection dialog for existing TwinCAT System Manager project files (\*.tsm). If <u>Publisher</u> variables have been found in the selected file, these variables get listed in the Name, Id, Size, Type section of above dialog.

Create new Variable: Calls the Insert Network Variable dialog described below.

"Insert Network Variable" Dialog

| Insert Network Variable |                                                                                                    |                                                                             |  |
|-------------------------|----------------------------------------------------------------------------------------------------|-----------------------------------------------------------------------------|--|
| Name:                   | Sub-Var 1                                                                                                    | ОК                                                                          |  |
| ld:                     | 1                                                                                                    | Cancel                                                                      |  |
| Comment:                | (* sample comment: Current data of cell XY *)                                                                                                    |                                                                             |  |
| Туре:                   | VARTYPE_FC310X_PARA_DESC_IND<br>ARRAY [0.4] OF WORD<br>NCDRIVESTRUCT_TWOSPEED<br>NCDRIVESTRUCT_OUT<br>NCDRIVESTRUCT_IN<br>NCENCSTUCT_IN<br>NCENCSTUCT_OUT<br>NCENCSTUCT_IN<br>NCDRIVESTRUCT_STEPPER | 8.0<br>10.0<br>12.0<br>12.0<br>12.0<br>12.0<br>12.0<br>12.0<br>12.0<br>12.0 |  |
| Sort by<br>Name<br>Size | MyType<br>LINESTRUCT_OVENCOUT<br>VARTYPE_FC310X_CDLINFO<br>VARTYPE_FCXXX DEBUG<br>LINESTRUCT_WZOUT<br>LINESTRUCT_WSGOUT                                                                             | 13.0<br>16.0<br>16.0<br>32.0<br>32.0                                        |  |

Name: A descriptive name for the subscriber variable should be edited here.

Id: ...

Comment: Space for a helpful comment about this subscriber variable.

**Type**: Lists available <u>data types</u> for this variable. The appropriate type has to be selected here. This could be standard data type, an array or a complex structure.

If e.g. the process image of the configured PLC project contains a <u>user-defined data type</u> (i.e. a structure) with the name 'MyType', it would show up on the list like shown above.

#### Subscriber variable - Inputs

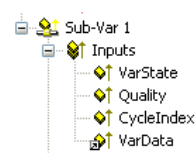

| Variable   | Data type           | Description                                                                                                    |
|------------|---------------------|----------------------------------------------------------------------------------------------------|
| VarState   | UINT                | This variable is currently not in use                                                                                                    |
| Quality    | UINT                | This variable shows how "old" the value of this subscriber variable is. Means, every 100µs the data variable is not updated this value gets increased by 1. This could happen e.g. when the link of the network connection is lost. After re-establishing it, the value is set back to 0 again. Max. value of <b>Quality</b> is 65535. |
| CycleIndex | UINT                | This variable value increments with every I/O cycle the publisher does. The subscriber extracts this value out of the Ethernet frame.                                                                                                    |
| VarData    | <u>as specified</u> | To be linked to input variable (e.g. to PLC input).                                                                                                    |
| Variable   | Data type           | Description                                                                                                    |
| VarCtrl    | UINT                | This variable is currently not in use                                                                                                    |

TwinCAT System Manager: Reference

# AX2xxx-B900 Axis (Real-Time Ethernet Interface)

The Beckhoff AX2000 resp. AX2500 drive is available with different (optional) Fieldbus interfaces. One variant is the AX2000 with TwinCAT Real-Time Ethernet interface (part no.: AX20xx-B900). The AX2xxx-B900 is implemented in TwinCAT as a real-time capable device if used in an Ethernet Miniport subnet. For an Overview of all currently supported devices for Ethernet Miniport, *please see...* 

*Hint*: If Real-Time Ethernet and "normal" Ethernet are both used on the same system with two different network adapters, the subnet addresses of these adapters (NICs) must differ! The AX2xxx-B900 has to be configured with the same subnet address (first two quadruples) as the Ethernet Miniport adapter in this case, of course.

"AX2000-B900" tab

| General AX2000-B900 IP Address Ads Comma                                                               | nds Inputs Outputs Online |  |
|----------------------------------------------------------------------------------------------------|---------------------------|--|
| Diagnosis     Data Exchange       2 Byte PLC Interface     Divider       No Real Time Flag     Modulo: |                           |  |
| K-Bus Update: 150 µs                                                                                   | VLAN Support              |  |
| K-Bus Reset                                                                                            | Priority: 0 🗘<br>Id: 0 🗘  |  |
|                                                                                                    |                           |  |
|                                                                                                    |                           |  |
|                                                                                                    |                           |  |
|                                                                                                    |                           |  |

Diagnosis: This checkbox is deactivated for the AX2000-B900.

2 Byte PLC Interface: This checkbox is deactivated for the AX2000-B900.

No Real Time Flag: If the AX2000-B900 belongs to an Ethernet Miniport subnet, but is not intended to be used for real-time data exchange, this box has to be checked.

K-Bus Update: Estimated internal update time for the -B900 interface.

Firmware Update: The firmware update dialog is called by pushing this button. With this function, the most recent firmware version for the -B900 slot interface can be loaded (via LAN or COM port).

#### Data Exchange:

- Divider: see: BK9000
- Modulo: see: BK9000

#### **VLAN Support:**

- Enable: Activates the VLAN support (see: IEEE 802.1Q, RFC3518) for the communication with this device. If enabled, the Ethernet frame is getting extended by 4 byte. These extension is called VLAN tag and contains for instance informations about ID and priority.

- **Priority**: A 3 bit VLAN priority value as defined by *IEEE 802.1D*. Most switches contain two queues, a high and a low priority one. Therefore priorities between 0..3 are assigned to the high priority queue and 4..7 are assigned to the low priority queue at those switch types.

- Id: 12 bit VLAN identifier number as defined by IEEE 802.1Q.

#### "IP Address" Tab

For further informations about this tab, see -> "IP Address" Tab.

### "ADS Commands" Tab

For further informations about this tab, see -> "ADS Command Window".

### "Online" Tab

For further informations about this tab, see: "AX2xxx Drive Tab - Online".

#### "Inputs" Tab

For further informations about this tab, see: "AX2xxx Drive Tab - Inputs"

#### "Outputs" Tab

For further informations about this tab, see: "AX2xxx Drive Tab - Outputs"

### **Diagnosis Inputs**

The below shown variable DriveError has been added manually!

| 🚊 📲 Axis 3 (AX2000-B900) |
|--------------------------|
| 🖨 😂 Inputs               |
| 🛶 📢 DriveState2          |
|                          |
| → 🔷 ActualPos0           |
| 🚽 💜 DriveError           |
| 🛶 📢 CouplerState         |
|                          |
|                          |

If the variables *DriveError*, *DriveState2* (default) and *DriveState3* (default) are added as described under <u>AX2xxx Drive Tab - Inputs</u>, they can be used for diagnosis purposes. If they are linked to a TwinCAT PLC process image for instance, they can be evaluated inside the PLC run-time system.

For further informations about the error and warning codes of the AX2xxx drive, see: "AX2xxxx Drive - Status and Error Codes".

TwinCAT System Manager: EtherCAT

# Overview

With EtherCAT the division into boxes and bus terminals does not exist any more. Every terminal has an EtherCAT Slave controller(ESC) integrated and therefore is a full EtherCAT slave device. An EtherCAT slave device can either be added to the EtherCAT(Direct Mode) Device or to the Real-Time Ethernet device. The basic property pages for the EtherCAT slaves devices are the same for every connected device, be it a terminal, a drive or a bus coupler.

| Tab           | Description                                                  |
|---------------|--------------------------------------------------------------|
| General       | General information.                                         |
| EtherCAT      | EtherCAT specific configuration.                             |
| Process Data  | Configuration of the process data.                           |
| <u>Online</u> | Displays online information about the EtherCAT slave device. |

Intelligent devices( for instance drives) that support a mailbox protocol for asynchronous communication have one or more of the following additional tabs:

| Tab            | Description                                                                                                    |
|----------------|----------------------------------------------------------------------------------------------------|
| <u>Mailbox</u> | Mailbox configuration                                                                                                    |
| <u>Startup</u> | The "Startup" tab is displayed, if the slave device has a mailbox and supports either the CANopen over EtherCAT(Coe) protocol or the Servo Drive over EtherCAT(SoE) protocol. With the help of the "Startup" tab the user can configure which download requests are sent to the mailbox during startup. |
| Coe-Online     | If the EtherCAT slave device supports the CANopen over EtherCAT(CoE) protocol the additional tab "CoE-Online" appears. This tab enables the user to view the contents of the object dictionary of the slave(SDO-Upload) and to change the contents of an object in the dictionary(SDO-Upload).          |
| SoE-Online     | If the EtherCAT slave device supports the CANopen over EtherCAT(SoE) protocol the additional tab "SoE-Online" appears.                                                                                                    |

TwinCAT System Manager: EtherCAT

# **EtherCAT Slave Device**

## EtherCAT Slave Device "EtherCAT" tab:

| General EtherCAT    | Process Data Online                         |
|---------------------|---------------------------------------------|
| Туре:               | EL2004 4K. Dig. Ausgang 24V, 0,5A           |
| Product/Revision:   | EL2004-0000-0000                            |
| Auto Inc Addr:      | FFFE                                        |
| EtherCAT Addr: 📃    | 1003 Advanced Settings                      |
| Previous Port:      | Term 6 (EL2004) - B 💉                       |
| http://www.beckhoff | :de/english/default.htm?EtherCAT/EL2004.htm |

Type: Name of the EtherCAT Slave device.

Product/Revision: Product and Revision number of the EtherCAT slave device.

Auto Inc Addr: The Auto Increment Address of the EtherCAT slave device. Auto-increment addressing can be used to address each slave device via its physical position in the communication ring. Auto-increment addressing is used during the start-up phase, during which the master assigns the EtherCAT Address to the slaves. The first slave in the ring has an address of 0 and for each following the addresses is decremented (0xFFFF(-1),0xFFFE(-2) etc.).

EtherCAT Addr: The fixed Address of the EtherCAT slave device. This address is set by the master during the start-up phase. To change the default value you have to check the box left to the address.

#### Advanced Settings: Opens the Advanced Settings dialog.

**Previous Port:** The port and name of the EtherCAT slave device this device is connected to. If it is possible to connect this device to a different without changing the order of the EtherCAT slave devices in the communication ring, the combo box is enabled and one can select the EtherCAT device this device should be connected to.

## EtherCAT Slave Device "Process Data" tab:

Displays the configuration of the process data. The input and output variables of the slave device are displayed as CANopen Process Data Objects(PDO). If supported by the slave device this dialog enables the user to select a different PDO via PDO Assignment and to alter to contents of an individual PDO.

|                                                          | Ethert                                                 |                       | ces               | s Data | Mailbo | ox St                               | artup             | CoE                          | - Online                         | Onl        | ine                             |                           |                                |    |    |
|----------------------------------------------------------|--------------------------------------------------------|-----------------------|-------------------|--------|--------|-------------------------------------|-------------------|------------------------------|----------------------------------|------------|---------------------------------|---------------------------|--------------------------------|----|----|
| iyne M                                                   | anager:                                                |                       |                   |        | P      | 0 List                              |                   |                              |                                  |            |                                 |                           |                                |    |    |
| SM                                                       | Size                                                   | Туре                  |                   | Flags  |        | Index                               |                   | Size                         | Na                               | ne         |                                 | Flag                      | IS                             | SM | SU |
| 0                                                        | 246                                                    | MbxO                  | ut                |        |        | x1A00                               |                   | 3.0                          | Cha                              | nnel 1     |                                 | F                         |                                | 3  | 0  |
| 1                                                        | 246                                                    | MbxIr                 | l.                |        | (      | x1A01                               | 5                 | 3.0                          | Cha                              | nnel 1     |                                 | F                         |                                | 3  | 0  |
| 2                                                        | 0                                                      | Outpu                 | its               |        | (      | x1A10                               | L s               | 4.0                          | Cha                              | nnel 1     |                                 | F                         |                                |    | 0  |
| 3                                                        | 6                                                      | Input                 |                   |        |        |                                     |                   |                              |                                  |            |                                 |                           |                                |    |    |
|                                                          |                                                        |                       |                   |        |        |                                     |                   |                              |                                  |            |                                 |                           |                                |    |    |
|                                                          |                                                        |                       |                   |        |        |                                     |                   |                              |                                  |            |                                 |                           |                                |    |    |
| <                                                        |                                                        |                       |                   |        |        |                                     |                   |                              |                                  |            |                                 |                           |                                |    |    |
| DO As                                                    | ssignmer                                               | it (0x1C1             | 3):               | ,      | P      | 0 Cor                               | ntent             | (0x1A0                       | 0):                              |            |                                 |                           |                                |    |    |
| 2DO As<br><b>√</b> 0x14                                  | ssignmer<br>100                                        | ıt (0x1C1             | 3):               |        | PC     | 0 Cor<br>Index                      | ntent             | (0x1A0<br>Size               | 0):<br>Off:                      | 8          | Nam                             | e                         | Туре                           | 5  | 1  |
| 200 As<br>▼0x14<br>▼0x14                                 | ssignmer<br>400<br>401                                 | ıt (0x1C1             | 3):               |        |        | 0 Cor<br>Index<br>)x3101            | ntent             | (0x1A0<br>Size<br>1.0        | 0):<br>Off:<br>0.0               | 8          | Nam                             | e                         | Type<br>BYTE                   |    | 1  |
| PDO As<br>▼0x14<br>▼0x14<br>▼0x14                        | ssignmer<br>400<br>401<br>410 (exc                     | it (0x1C1             | 3):<br>0x1        | A01)   |        | 0 Cor<br>Index<br>)x3101<br>)x3101  | ntent<br>:1<br>:2 | (0x1A0<br>Size<br>1.0<br>2.0 | 0):<br>0ff:<br>0.0<br>1.0        | 5          | Nam<br>Statu<br>Value           | e<br>Is<br>B              | Type<br>BYTE<br>UINT           |    | Î  |
| 200 As<br>▼0x14<br>▼0x14<br>▼0x14                        | ssignmer<br>400<br>401<br>410 (exc                     | it (0x1C1             | 3):<br>0x1        | A01)   |        | 0 Cor<br>Index<br>0x3101<br>0x3101  | ntent<br>:1<br>:2 | (0x1A0<br>Size<br>1.0<br>2.0 | 0):<br>0ff:<br>0.0<br>1.0<br>3.0 | s          | Nam<br>Statu<br>Value           | e<br>Is                   | Type<br>BYTE<br>UINT           |    | 1  |
| 200 As<br>20x14<br>20x14<br>20x14<br>20x14               | ssignmer<br>400<br>401<br>410 (exc                     | nt (0x1C1<br>luded by | <b>3):</b><br>0x1 | A01)   |        | 00 Cor<br>Index<br>)x3101<br>)x3101 | ntent<br>:1<br>:2 | (0x1A0<br>Size<br>1.0<br>2.0 | 0):<br>0ff:<br>0.0<br>1.0<br>3.0 | \$         | Nam<br>Statu<br>Value           | e<br>s                    | Type<br>BYTE<br>UINT           |    |    |
| 200 As<br>▼0x14<br>▼0x14<br>▼0x14                        | ssignmer<br>400<br>401<br>410 (exc                     | it (0x1C1             | <b>3):</b><br>0x1 | A01)   |        | 0 Cor<br>Index<br>)x3101<br>)x3101  | ntent<br>:1<br>:2 | (0x1A0<br>Size<br>1.0<br>2.0 | 0):<br>0ff:<br>0.0<br>1.0<br>3.0 | 3          | Nam<br>Statu<br>Value           | e<br>s                    | Type<br>BYTE<br>UINT           |    |    |
| 200 As<br><b>2</b> 0x14<br><b>2</b> 0x14<br><b>0</b> x14 | ssignmer<br>400<br>401<br>410 (exc                     | it (0x1C1             | 3):<br>0x1        | A01)   |        | 00 Cor<br>Index<br>)x3101<br>)x3101 | ntent<br>:1<br>:2 | (0x1A0<br>Size<br>1.0<br>2.0 | 0):<br>0.0<br>1.0<br>3.0         | \$         | Nam<br>Statu<br>Value           | e<br>s                    | Type<br>BYTE<br>UINT           |    |    |
| 200 As<br>20x14<br>20x14<br>20x14<br>0x14                | ssignmer<br>A00<br>A01<br>A10 (exc                     | it (0x1C1             | <b>3):</b><br>0x1 | A01)   |        | 00 Cor<br>Index<br>)x3101<br>)x3101 | itent<br>:1<br>:2 | (0x1A0<br>Size<br>1.0<br>2.0 | 0):<br>0ff:<br>0.0<br>1.0<br>3.0 | s ad PD    | Nam<br>Statu<br>Value           | e<br>is<br>e              | Type<br>BYTE<br>UINT           |    |    |
| 200 As<br>20x1/<br>20x1/<br>20x1/<br>Down                | ssignmer<br>A00<br>A01<br>A10 (exc<br>aload            | it (0x1C1<br>luded by | 3):<br>0x1        | A01)   |        | 00 Cor<br>Index<br>0x3101<br>0x3101 | itent<br>:1<br>:2 | (0x1A0<br>Size<br>1.0<br>2.0 | 0):<br>0ff:<br>0.0<br>1.0<br>3.0 | s ad PD    | Nam<br>Statu<br>Value<br>O info | e<br>is<br>e              | Type<br>BYTE<br>UINT<br>device |    |    |
| 200 As<br>20x1/<br>20x1/<br>0x1/<br>Down<br>P            | ssignmer<br>A00<br>A01<br>A10 (exc<br>Noad<br>D0 Assij | nt (0x1C1<br>luded by | 3):<br>0x1        | A01)   |        | 0 Cor<br>Index<br>)x3101<br>)x3101  | itent<br>:1<br>:2 | (0x1A0<br>Size<br>1.0<br>2.0 | 0):<br>0.0<br>1.0<br>3.0<br>Lo   | s<br>ad PD | Nam<br>Statu<br>Value<br>O info | e<br>s<br>e<br>from signm | Type<br>BYTE<br>UINT<br>device |    |    |

**Sync Manager:** Lists the configuration of the sync managers. If the device has a mailbox the sync manager 0 is used for the mailbox output and the sync manager 1 is used for the mailbox input. The next Sync Manager is used for the process data outputs and the last sync manager for the process data inputs. If an item is selected the corresponding PDO Assignment is displayed in the list view "PDO Assignment(0x1C1Sm)" (where Sm is the number of the sync

manager).

**PDO Assignment(0x1C1Sm)** (where *Sm* is the number of the sync manager): PDO Assignment for the selected Sync Manager. Here all PDOs defined for this Sync Manager type are listed with their index. If the Outputs Sync Manager is selected in the "Sync Manager" list view, all TxPDOs are displayed. If the Inputs Sync Manager is selected, all RxPDOs are selected. The checked items are the PDOs, that take part in the process data communication. These PDOs are displayed in the tree view of the System Manager as variables of this EtherCAT slave device. The name of the variable is identical to the Parameter "Name" of the PDO, as displayed in the list view "PDO List". If an item in the "PDO Assignment" list is disabled(unchecked and gray), it indicates that this item is excluded for the current PDO assignment. To be able to select this PDO, one has to uncheck the currently checked PDOs.

**PDO List:** Lists all PDOs supported by this EtherCAT slave device. The content of the selected PDO is displayed in the "PDO Content(*index of PDO*):" list view. By double clicking on an entry one can change the configuration of the PDO.

| Column | Description:                                                                                                    |
|--------|----------------------------------------------------------------------------------------------------|
| Index  | Index of the PDO.                                                                                                    |
| Size   | Size of the PDO in bytes.                                                                                                    |
| Name   | Name of the PDO. If this PDO is assigned to a sync manager, it appears as variable of the slave device with this Parameter as name.                               |
|        | F Fixed Content. The content of the PDO is fixed and cannot be changed by the System Manager.                                                                     |
| Flags  | Mandatory PDO. This PDO is mandatory and therefore must be assigned to a Sync Manager. As a consequence one cannot uncheck the item in the "PDO Assignment" list. |
| SM     | The Sync Manager this PDO is assigned to. If this entry is empty the PDO does not take part in the process data communication.                                    |
| SU     | Sync Unit this PDO is assigned to.                                                                                                    |

### PDO Content(Index of PDO):

Displays the contents of a PDO. If the Fixed Content Flag(Flag = F) of the PDO is not set, the content can be changed by the user.

#### Download:

If the device is an intelligent device and has a mailbox, the configuration of the PDOs and the PDO assignments can be downloaded to the device. This is an optional feature and is not supported by all slave devices.

**PDO Assignment:** If this box is checked, the PDO Assignment configured in the "PDO Assignment" list view is downloaded to the slave device during startup. The necessary commands sent to the device can be viewed in the "Startup" tab.

**PDO Configuration:** If this box is checked, the configuration of the individual PDOs as displayed in the "PDO List" and PDO Content" view are downloaded to the EtherCAT slave device.

## **EtherCAT Slave Device "Online" tab:**

Displays online information about the EtherCAT slave device.

| Pre-Op<br>Op                        | Safe-Op<br>Clear Error | Current State:<br>Requested State: | OP<br>OP |
|-------------------------------------|------------------------|------------------------------------|----------|
| ) <mark>LL Status</mark><br>Port A: | Carrier / Open         |                                    |          |
| Port B:                             | Carrier / Open         |                                    |          |
| Port C:                             | No Carrier / Closed    |                                    |          |
| Port D:                             |                        |                                    |          |
| File Acces:                         | s over EtherCAT        |                                    |          |

#### State Machine:

Init: Tries to set the EtherCAT slave device to the Init State.

Pre-Op: Tries to set the EtherCAT slave device to the Pre-Operational State.

Safe-Op: Tries to set the EtherCAT slave device to the Safe-Operational State.

Op: Tries to set the EtherCAT slave device to the Operational State.

Bootstrap: Tries to set the EtherCAT slave device to the Bootstrap State.

**Clear Error:** Tries to clear the error flag. If a slave device fails to change to another state, it sets the error flag. For instance a slave device is currently in the Pre-Operational state. Then the master requests the Safe-Operational state. If the slave device fails to change to Safe-Operational, it sets the error flag. The current state would be displayed as "ERR PREOP". After pressing the Clear Error the error flag is cleared and the current state would be displayed as "PREOP" again.

Current State: Current EtherCAT State of the slave device.

Requested State: EtherCAT State the master tried to set the slave to.

#### **Dll Status:**

The Data Link Layer (DLL) Status contains status information concerning the individual ports(A, B and C) of a slave device. Four different values for the DLL status are possible:

| Status           | Description                                                     |
|------------------|-----------------------------------------------------------------|
| Carrier / Open   | No carrier signal is present on the port but the port is open.  |
| Carrier / Closed | No carrier signal is present on the port and the port is closed |
| Carrier / Open   | Carrier signal is present on the port and the port is open.     |
| Carrier / Closed | Carrier signal is present on the port but the port is closed.   |

## EtherCAT Slave Device "Mailbox" tab:

If the EtherCAT slave devices supports one or more mailbox protocols the additional tab "mailbox" appears. In this dialog the supported mailbox protocols are listed and the configuration of the mailbox can be changed.

| Mailbox Polling    |             | Ethernet over EtherCAT (EoE)            |
|--------------------|-------------|-----------------------------------------|
| Cyclic 🗌           |             | Configuration                           |
| Cycle Time (m:     | s): 0       | CANopen over EtherCAT (CoE)             |
| Mailbox Configurat | ion         | η L                                     |
| 🔲 Special Bootst   | rap Config  |                                         |
| Normal (           | 🔵 Bootstrap |                                         |
| Out Addr (hex):    | 0x1800      |                                         |
| In Addr (hex):     | 0x18F6      | File Access over EtherCAT (FoE)         |
| 🔽 Out Size == In   | Size        |                                         |
| Out Size (hex):    | 0x00F6      | Servo Drive Profile over EtherCAT (SoE) |
| In Size (hex):     | 0x00F6      | Configuration                           |

#### **Mailbox Polling:**

Cyclic: If this box is checked, the master cyclically tries to read out the mailbox .

Cycle Time(ms): If the "Cyclic" box is checked, this value determines how often the master reads out the mailbox of the slave.

State Change: If this box is checked, the master checks a status bit of the slave, to determine if unread data is available in the mailbox. Only then does the master read out the total mailbox. This mode is more efficient than the "Cyclic" mode, because the master can read out the status of several slave mailboxes with one EtherCAT command(LRD).

CANOpen over EtherCAT(CoE): If this box is checked, the slave supports the CANOpen over EtherCAT(CoE) mailbox protocol.

SDO Info Support: If this box is checks, the object dictionary of the slave device can be loaded by the master.

File Access over EtherCAT(FoE): If this box is checked, the master supports the File Access over EtherCAT(Foe) mailbox protocol.

Servo Drive over EtherCAT(SoE): If this group is enabled, the slave supports the Servo Drive over EtherCAT mailbox protocol.

Configuration ..: Opens a dialog for configuring the Servo Drive over EtherCAT mailbox protocol.

ADS Info: The ADS identification of the EtherCAT slave device. The ADS Net id is the same as the <u>NetId</u> of the EtherCAT device, the ADS Port is the same as the fixed address of the EtherCAT device (see <u>EtherCAT Addr</u>). With the help of ADS one can communicate with the the mailbox of the slave device (e.g. SDO Upload Request).

## EtherCAT Slave Device "CoE-Online" tab:

If the EtherCAT slave device supports the CANopen over EtherCAT(CoE) protocol, the additional tab "CoE-Online" appears. This tab enables the user to view the contents of the object dictionary of the slave(SDO-Upload) and to change the contents of an object in the dictionary(SDO-Upload).

| Update      | List 📃 Auto Update       |       |              |   |
|-------------|--------------------------|-------|--------------|---|
| Select Dict | ionary All Objects       |       |              |   |
| Index       | Name                     | Flags | Value        | 1 |
| ± 1A01:0    | TxPDO 002 mapping        | BW    | >2<          |   |
| + 1A10:0    | TxPDO 017 mapping        | BW    | >2<          |   |
| ± 1C00:0    | SM type                  | RO    | > 4 <        |   |
| £ 1C13:0    | SM 3 PDO assign (inputs) | BW    | >2<          |   |
| ± 3101:0    | Inputs                   | RO P  | >2<          |   |
| ± 3102:0    | Inputs                   | RO P  | >2<          |   |
| 4040        | Producer codeword        | BW    | 0x0000 (0)   |   |
| ± 4041:0    | ADC raw value            | RO    | >1<          |   |
| + 4042:0    | Calibration data         | BW    | >2<          |   |
| + 4061:0    | Feature bits             | BW    | > 3 <        |   |
| ± 4062:0    | User scale               | BW    | >2<          |   |
| 4065        | Filter settings          | RW    | 50Hz FIR (0) |   |
| 4080        | Producer codeword        | RW    | 0x0000 (0)   |   |
| + 4081:0    | ADC raw value            | RO    | >1<          |   |
| + 4082:0    | Calibration data         | BW    | >2<          |   |
| + 40A1:0    | Feature bits             | BW    | >2<          |   |
| + 40A2:0    | User scale               | BW    | >2<          |   |
| ÷ 6401:0    | Inputs                   | RO P  | >2<          |   |

#### **Object List View:**

| Column | Description                       |                                                                            |  |  |  |  |
|--------|-----------------------------------|----------------------------------------------------------------------------|--|--|--|--|
| Index  | Index and Subindex of the object. |                                                                            |  |  |  |  |
| Name   | Name of the object.               |                                                                            |  |  |  |  |
|        | RW                                | The object can be read out and data can be written to the object.          |  |  |  |  |
| Flags  | RO                                | The object can be read out but is not possible to write data to the object |  |  |  |  |
|        | Р                                 |                                                                            |  |  |  |  |
| Value  | Value of the object.              |                                                                            |  |  |  |  |

Update List: Updates all objects displayed in the list view.

Auto Update: If this box is checked, the contents of the objects is updated automatically.

Select Dictionary...: Opens the Select Dictionary dialog. Here one can specify which objects are displayed in the list view.

| Select Dictionary                                                                                                    |              |
|----------------------------------------------------------------------------------------------------|--------------|
| Online - via SDO Information     All Objects     Mappable Objects (RxPDO)     Mappable Objects (TxPDO)     Backup Objects     Settings Objects | OK<br>Cancel |
| O Offline - via EDS File                                                                                                    | Browse       |

**Online - via SDO information:** If this box is selected, the list of objects contained in the object dictionary of the slave is uploaded from the slave via SDO information. In the list view below one can specify which type of objects should be uploaded.

Offline - via EDS File: If this box is selected, the list of objects contained in the object dictionary is read from an EDS File supplied by the user.

## **EtherCAT Slave Device "Startup" tab:**

The "Startup" tab is displayed if the slave device has a mailbox and supports either the CANopen over EtherCAT(Coe) protocol or the Servo Drive over EtherCAT(SoE) protocol. With the help of the "Startup" tab the user can view which download requests are sent to the mailbox during startup. It is also possible to add new mailbox requests to the list view. The download requests are sent to the slave in the same order as displayed in the list view.

| G | eneral E           | therCAT Proc | ess Data Mailbo | x Startup CoE - On        | line Online               |
|---|--------------------|--------------|-----------------|---------------------------|---------------------------|
|   | Transitio          | on Protocol  | Index           | Data                      | Comment                   |
|   | <ps><br/>ZPCN</ps> | LOE          | 0x1C12:0        | 0x00 (0)                  | clear sm pdos (UXICI2)    |
|   | <ps></ps>          | CoE          | 0v1C13:0        | 0x00 (0)<br>0x1400 (6656) | download odo 0x1C1301 i   |
|   | <ps></ps>          | CoE          | 0x1C13:2        | 0x1A01 (6657)             | download pdo 0x1C13:02 i  |
|   | <ps></ps>          | CoE          | 0x1C13:0        | 0x02 (2)                  | download pdo 0x1C13 count |
|   |                    |              |                 |                           |                           |
|   | Movel              | Jp Move I    | Down            | New                       | Delete Edit               |

ColumnDescriptionTransition the request is sent in. This can be either Pre-Operational to Safe-Operational (PS) or Safe-Operational to Operational(SO). If the<br/>transition is enclosed in "<" (e.g. <PS>), the mailbox request is fixed and cannot be changed or deleted by the user.ProtocolMailbox protocol.IndexIndex of the object.DataData that is downloaded to the object.CommentDescription of the request sent to the mailbox.

Move Up: Moves the selected request up one position in the list.

Move Down: Moves the selected request down one position in the list.

New ..: Adds a new mailbox Download request, that should be sent during startup, to the list.

Delete ..: Deletes the selected item

Edit...: Edits an existing request.

TwinCAT System Manager: EtherCAT

# **Advanced Settings Dialog**

To open the 'Advanced Settings' of an EtherCAT slave device, select the slave in the tree view of the system manager and open the 'EtherCAT' tab on the right. Next press the "Advanced Settings..." button, to open the "Advance Settings" dialog. Following dialogs are included in the 'Advanced Settings' dialog:

| Dialog               |                                    | Description                                                                                                    |
|----------------------|------------------------------------|----------------------------------------------------------------------------------------------------|
| General              | Behaviour                          | General behaviour settings                                                                                                    |
|                      | FMMU/SM                            | The "FMMU/SM" dialog displays the current configuration of the FMMUs and Sync Managers and allows the user to change these configurations.           |
|                      | Init Commands                      | Displays the init commands sent by the master during specific state transition.                                                                      |
| Distributed<br>Clock | <u>Settings</u>                    | With the help of the "Distributed Clock Settings" dialog the user can select the reference clock device and configure the sync signals of the slave. |
|                      | $\frac{\text{Smart}}{\text{View}}$ | Displays the contents of the E <sup>2</sup> PROM.                                                                                                    |
| ESC<br>Access        | Hex<br>View                        | Displays the contents of the E <sup>2</sup> PROM in hex format.                                                                                      |
|                      | FPGA                               | Enables the user to read out the current FPGA and to update the FPGA.                                                                                |
|                      | Memory                             | The memory dialog allows the user to read out and write data into the memory of the EtherCAT slave controller.                                       |

## **Behaviour Dialog**

| Advanced Settings                                                                                                    |                                                                                                    |                                                                                        |           |
|----------------------------------------------------------------------------------------------------|----------------------------------------------------------------------------------------------------|----------------------------------------------------------------------------------------|-----------|
| General  Behavior FMMU / SM Init Commands Distributed Clock GESC Access GEPROM Smart View Hav View Hav View Ha | Behavior<br>Startup Checking<br>Check Vendor Ids<br>Check Product Codes<br>Check Revision Numbers<br>Check Serial Numbers | State Machine<br>✓ Auto Restore States<br>✓ ReInit after Comm. Error                   |           |
| FPGA<br>Memory                                                                                                    | Process Data                                                                                                    | Info Data  Include State  Include Ads Address Include AoE NetId Include Drive Channels |           |
|                                                                                                    | Watchdog<br>Enable Multiplier:<br>PDI Watchdog:                                                                           | 0 \$<br>0 \$ ms: 0.000                                                                 |           |
|                                                                                                    |                                                                                                    |                                                                                        | OK Cancel |

#### Startup Checking:

The user can specify which slave information should be checked by the master during startup.

Check Vendor Ids: If this box is checked, the master checks if the vendor id of the slave device is the same as the configured one.

Check Product Codes: If this box is checked, the master checks if the product code of the slave device is the shames as the configured one.

Check Revision Numbers: If this box is checked, the master checks if the revision number of the slave device is the shames as the configured one.

Check Serial Numbers: If this box is checked, the master checks if the serial number of the slave device is the shames as the configured one.

### State Machine:

Auto Restore States: If this box is checked, the EtherCAT master tries to restore the state of the slave automatically. If an EtherCAT slave device changes from error state (ERR SAFE-OP, ERR OP etc.) to a valid state(SAFE-OP, OP etc), the EtherCAT master tries to set the device to the current state of the master.

ReInit after Comm. Error: If this box is checked, the master sets the Slave back to the "Init" after an communication error.

### **Process Data:**

Use LRD/LWR instead of LRW: If this box is checked, a LRD(Logical Read) command is used for reading out the inputs of this device and a LWR (Logical Write) command is used for writing data to the outputs of this device. Otherwise a LRW(Logical Read Write) command is used for reading out the inputs and writing data to the outputs.

Include WC State Bit: If this box is checked, a input variable is added to the slave device, that shows the working counter state of the EtherCAT slave device :

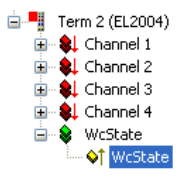

## **FMMU/SM Dialog**

The "FMMU/SM" dialog displays the current configuration of the FMMUs and Sync Managers and allows the user to change these configurations.

| Advanced Settings                                                                                                    |                                                    |                                |                                                                                 |                                       |       |           |
|----------------------------------------------------------------------------------------------------|----------------------------------------------------|--------------------------------|---------------------------------------------------------------------------------|---------------------------------------|-------|-----------|
| General General Gener | FMMU / SM<br>L Start<br>0x00080000.<br>0x00010000. | Length<br>0 1<br>0 6           | LEndBit P<br>0 Oxt<br>7 Oxt                                                     | Start Flags<br>080D.0 RE<br>1100.0 RE |       |           |
| E ESC Access<br>E 2PROM<br>- Smart View<br>- Hex View<br>- FPGA                                                                                                    |                                                    |                                | Appen                                                                           | d Delete                              | Edit  |           |
| , und y                                                                                                    | Start<br>0x1800<br>0x18F6<br>0x1000<br>0x1100      | Length<br>246<br>246<br>0<br>6 | 0x00010026 (1WPE)<br>0x00010022 (1RPE)<br>0x00000024 (3WP)<br>0x00010020 (3RPE) | d Delete                              | E dit |           |
|                                                                                                    |                                                    |                                |                                                                                 |                                       |       | OK Cancel |

The first list view displays the configuration of the FMMUs

#### Column Description

L Start Specifies from which logical address the FMMU starts to map the data. The start bit is set according to the number that follows the point (0Xnnnnnnnn.*StartBit.*)

Length Specifies how many bytes are mapped by the logical addressing.

| L EndBit | End bit of the logical address. If the logical address should be configured to a byte, the start bit must be configured to $0(L \text{ Start} = 0 \text{xnnnnnnn}.0)$ and this entry must be set to 7. |
|----------|----------------------------------------------------------------------------------------------------|
| P Start  | Specifies the physical address the logical address points to.                                                                                                    |

The second list view displays the configuration of the Sync Manager:

| Column | Description                                                                                |
|--------|--------------------------------------------------------------------------------------------|
| Start  | Specifies from which address the Sync channel is active.                                   |
| Length | Length of the Sync channel in bytes. If the length is 0 the Sync channel is not activated. |
| Data   | Configuration data written to the sync manager.                                            |

# **Smart View dialog**

The smart view dialog display the settings stored in the  $E^2$ Prom of the EtherCAT slave controller. To view the binary contents of the  $E^2$ Prom choose the Hex View dialog.

| General<br>Behavior          | Smart View                                                                                                    |                                                                                                    |                                                                                 |  |
|------------------------------|----------------------------------------------------------------------------------------------------|----------------------------------------------------------------------------------------------------|---------------------------------------------------------------------------------|--|
| Topology                     | Config Data (evaluated from ESC)                                                                                                    | Device Identity (hex)                                                                                                    |                                                                                 |  |
| - FMMU / SM<br>Toit Commands | E <sup>2</sup> PROM Size (Byte): 128                                                                                                    | Vendor Id:                                                                                                    | 0x00000002                                                                      |  |
| Distributed Clock            | PDI Type: SPI slave 💉                                                                                                    | Product Code:                                                                                                    | 0x0C503052                                                                      |  |
| Settings                     | Device Emulation (state machine emulation)                                                                                                    | Revison No.:                                                                                                    | 0x00000000                                                                      |  |
| ESC ACCESS                   | SPI / 8 / 16 µC Interface                                                                                                    | Serial No.:                                                                                                    | 0x00000000                                                                      |  |
| FPGA<br>FPGA<br>Memory       | BUSY Open Drain BUSY High Active                                                                                                    | Product Revision:                                                                                                    | EL3152-0000-0000                                                                |  |
|                              | 32 Bit Interface         WD Open Drain       WD High Active         Input Latch         Sync Signal Configuration         SYNC0 Open Drain       SYNC0 High Active         SYNC0 Enabled       SYNC0 to PDI IRQ         SYNC1 Open Drain       SYNC1 High Active         SYNC1 Enabled       SYNC1 to PDI IRQ         Impulse Length (µs):       0         Write EPROM       Read EPROM | Mailbox<br>CoE SoE<br>AoE<br>Bootstrap Configuration<br>Out Start/Length:<br>In Start/Length:<br>Standard Configuration<br>Out Start/Length:<br>In Start/Length: | EoE     ✓ FoE       0     0       0     0       6144     246       6390     246 |  |

Write E<sup>2</sup>Prom...: Opens the "Write EEPROM" dialog:

| rite EEPROM                                                                                                    |                                                                                                    |        |
|----------------------------------------------------------------------------------------------------|----------------------------------------------------------------------------------------------------|--------|
| Available EEPROM Descriptions:                                                                                                    | Show Hidden Devices                                                                                                    | ОК     |
| EL6001 Schnittstelle (RS232) (15 Byte) (SC 0+1)<br>EL6001 Schnittstelle (RS232) (15 Byte)<br>EL6601 1 Port Switch (Ethernet)<br>EL6731 Profibus Master (12 MBaud)<br>EL6731-0010 Profibus Slave (12 MBaud)<br>EL6751 CANopen Master<br>EL9752 DeviceNet Master<br>EL9800 16 K, Dig. Ein-/Ausgang<br>EL9800 16 K, Dig. Ein-/Ausgang<br>EL9800 16 K, Dig. Ein-/Ausgang<br>EL9800 16 K, Dig. Ein-/Ausgang<br>EL9800 16 K, Dig. Ein-/Ausgang<br>EL9800 16 K, Dig. Lin-/Ausgang<br>EL9800 16 K, Dig. Ausgang | EL6001-0000-9992<br>EL6001-0000-9995<br>EL6601-0000-9995<br>EL6731-0000-9995<br>EL6751-0000-9995<br>EL6751-0000-9995<br>EL6752-0000-9995<br>EL3800-1200-0001<br>EL9800-0810-0001<br>EL9800-0800-0001<br>EL9800-0800-0001<br>EL9800-0800-0001<br>EL9800-1400-0001 | Cancel |
| EL3800 32 K. Dig. Ausgang<br>EL9800 32 K. Dig. Eingang<br>EL9800 32 K. Dig. Eingang<br>EL9800 88h µC (Busy:HA Int:HA)<br>EL9800 88h µC (Busy:LA Int:HA)<br>EL9800 88h µC (Busy:LA Int:HA)<br>EL9800 88h µC (Busy:LA Int:LA)<br>EL9800 SSI-Slave (PIC Demo)<br>EL9800 SSI-Slave<br>FM5001-B100 Encoder                                                                                                    | EL3800-1400-0002<br>EL3800-1400-0003<br>EL3800-0310-0001<br>EL3800-0902-0001<br>EL3800-0908-0001<br>EL3800-0900-0001<br>EL3800-0500-0002<br>EL3800-0500-0002<br>EL3800-0500-0001                                                                                 | Browse |

To write a EEProm Description to the device select a description in the list view and press OK.

Read E<sup>2</sup>Prom...: Enables the user to save the contents of the E<sup>2</sup>Prom in binary format.

# **Memory Dialog**

The memory dialog allows the user to read out and write data into the memory(DPRAM) of the EtherCAT slave controller. The list view below displays the memory of the EtherCAT slave controller. The start offset is equal to the value configured in the edit box "Start Offset". Each entry displays one register (2 bytes). If the System Manager has a description for a register, it is displayed in the "Offs" column of the list view. To write a value to a register one has to edit the "Dec", "Hex" or "Char" field of the register. After selecting a different register or setting the focus to different control in the dialog, the edited register value is displayed in red and the "Write" button is enabled. Now one can press the "Write" button, to write the data to the slave.

| neral<br>Rehaution     | Memory              |          |      |             |            |      |
|------------------------|---------------------|----------|------|-------------|------------|------|
| - Topology             | Start Offset:       | 0000     |      | uto Reload  | Relo       | ad   |
| - FMMU / SM            | Length:             | 0400     |      | ompact View | Wri        | te   |
| ributed Clock          | <br>Working Counter | 1        |      |             |            | 2012 |
| ings                   | wonking counter.    |          |      |             |            |      |
| ess                    | Offs                |          | Dec  | Hex         | Char       | ~    |
| )M                     | 0000 SocCom Re      | v/Type   | 257  | 0101        |            |      |
| omart view<br>Hex View | 0002 SocCom Bu      | ild      | 2    | 0002        |            |      |
| 4                      | 0004 SM/FMMU        | Int      | 1026 | 0402        |            |      |
| ory                    | 0006 DPRAM Size     | е        | 4    | 0004        | 10         |      |
|                        | 0008 Features       |          | 0    | 0000        |            |      |
|                        | 0010 Phys Addr      |          | 1004 | 03ec        |            | _    |
|                        | 0020 Register Pr    | otect    | 0    | 0000        | ii.        |      |
|                        | 0030 Access Pro     | tect     | 0    | 0000        | - <u>u</u> | _    |
|                        | 0100 SocCom Ct      | rl       | 0    | 0000        | - 00       |      |
|                        | 0110 SocCom St      | atus     | 6657 | 1a01        |            | _    |
|                        | 0120 Device Ctrl    |          | 8    | 0008        |            | _    |
|                        | 0130 Device Stat    | tus      | 8    | 0008        | a.         | _    |
|                        | 0134 Device Stal    | tus Code | 0    | 0000        | a          | _    |
|                        | 0140 PDI Ctrl       |          | 5    | 0005        | 95         | _    |
|                        | 0150 PDI Cfg 1      |          | 0    | 0000        | i.         | _    |
|                        | 0152 PDI Cfg 2      |          | 0    | 0000        | 1.12       |      |
|                        | 0154 PDI Cfg 3      |          | 0    | 0000        |            | -    |
|                        | 0160 Inputlatch     | ) Mask L | 0    | 0000        | in .       |      |
|                        | 0162 Inputlatch0    | ) Mask H | 0    | 0000        | 10         |      |

Start Offset: Start Address of the first register to be displayed in the list view. The format of the number is hexadecimal.

Length: Length of the data to be displayed in bytes. The format of the number is hexadecimal. The maximal length is 0400(=1024).

Working Counter: If the master succeeded in writing to or reading from the slave, the working counter is 1, otherwise the working counter is 0.

Auto Reload: If this box is checked, the memory is read out cyclically.

Compact View: If this box is checked, only the registers are displayed, for which the System manager has a description for.

Write: Tries to write the changed register entries(displayed in red) to the slave.

TwinCAT System Manager: EtherCAT

# **Distributed Clock Settings:**

To open the 'Distributed Clock Settings' dialog, open the '<u>Advanced Settings</u>' Dialog of the EtherCAT slave device and select the entry 'Distributed Clock/Settings' in the tree view of the dialog:

| Advanced Settings                                                                            |                                                                                          |                                       |       |           |
|----------------------------------------------------------------------------------------------|------------------------------------------------------------------------------------------|---------------------------------------|-------|-----------|
| <ul> <li>General</li> <li>Distributed Clock</li> <li>Settings</li> <li>ESC Access</li> </ul> | Settings<br>Reference Clock                                                              | Term 1 (EL9800)<br>Cycle Time (µs):   | 5000  |           |
|                                                                                              | Cyclic Mode<br>Enable<br>SYNC 0<br>Ref. Clock Cycle x 2<br>User Defined<br>Enable SYNC 0 | Vucle Time (μs):<br>Shift Time (μs):  | 10000 |           |
|                                                                                              | SYNC 1<br>SYNC 0 Cycle x3                                                                | VCycle Time (μs):<br>Shift Time (μs): | 30000 |           |
|                                                                                              |                                                                                          |                                       |       | OK Cancel |

#### **Reference Clock:**

**Reference Clock Device:** Displays the name of the EtherCAT slave device, that is used as reference clock. If the checkbox on the left is checked, this slave device is used as reference clock device. If another slave device is already set as reference clock, the checkbox is disabled. To be able to set this device as reference clock, one would have to select the current reference clock device and uncheck the "Reference Clock Device" checkbox in the dialog above.

Cycle Time ( $\mu$ s): The cycle time of the reference clock in microsecond. This is a read only value. To change the cycle time of the reference clock, select the current reference clock device in the tree view of the System Manager and open the "Distributed Clocks/Settings" dialog (see above) for this device. Then change the settings for SYNC 0 accordingly.

#### **Cyclic Mode:**

Enable: Enables/Disable the cyclic mode. If the check box "Enable" is checked the settings for SYNC 0 and SYNC 1 are enabled.

#### SYNC 0:

Here one can set the cycle time and shift time of the SYNC 0 signal. If the current device is the reference clock device ( checkbox "Reference Clock Device" checked), the cycle time of the reference clock is set to the same value as the cycle time of SYNC 0.

Task Cycle (if reference clock device): If this checkbox is enabled, the cycle time of SYNC 0 is set to a multiple of the task cycle time. The multiplier can be set in the combo box next to the checkbox.

or **Ref. Clock Cycle** (if not reference clock device): If this checkbox is enabled, the cycle time of SYNC 0 is set to a multiple of the cycle time of the reference clock. The multiplier can be set in the combo box next to the checkbox.

User defined: If this checkbox is enabled, the cycle time can be defined by the user in the "Cycle Time ( $\mu$ s)" edit box.

Cycle Time (µs): Cycle time of the SYNC 0 signal in microseconds. If the "User defined" checkbox is not checked, this is a read only value.

Shift Time (µs): Shift time in microseconds between the task cycle(if reference clock device) or reference clock cycle and the SYNC 0 signal.

Enable SYNC 0: Enables/Disables the SYNC 0 signal. If this checkbox is set the SYNC 0 signal is enabled.

#### SYNC 1:

Here one can set the cycle time and shift time of the SYNC 1 signal. The cycle time is always a multiple of the cycle time of the SYNC 0 signal.

Task Cycle (if reference clock device): If this checkbox is enabled, the cycle time of SYNC 1 is set to a multiple of SYNC 0 cycle time. The multiplier can be set in the combo box next to the checkbox.

Cycle Time (µs): Cycle time of the SYNC 1 signal in microseconds.

Shift Time (µs): Shift time between the SYNC 1 and the SYNC 0 signal in microseconds.

Enable SYNC 1: Enables/Disables the SYNC 1 signal. If this checkbox is set the SYNC 1 signal is enabled.

# How to configure the Distributed Clocks with the System Manager

The first step is to set the EtherCAT slave device that should be used as reference clock. This should normally be the first Slave Device (Auto Inc Addr. = 0) connected to the EtherCAT master device.

### Set Reference Clock Device

- 1. Select the first EtherCAT slave device connected to the master in the tree view of the System Manager. .
- 2. Next select the tab "EtherCAT" of this device:

| 🗾 Untitled - TwinCAT System Manager                                                                                                    |                                                                                                    |
|----------------------------------------------------------------------------------------------------|----------------------------------------------------------------------------------------------------|
| <u>Eile E</u> dit <u>A</u> ctions <u>V</u> iew <u>O</u> ptions <u>H</u> elp                                                                                                    |                                                                                                    |
| 🗅 🚅 📽 🖬 🍜 🖪   🐇 🖻 🖻 🗊                                                                                                    | - Ma 📃 💼 🗸 🏙 👧 🌺 🔧 🎯 🕸 🖹 Q 🖓 🚳 🔍 🐒 🗶 🖉 🦉                                                                                                    |
| SYSTEM - Configuration NC - Configuration LC - Configuration Cam - Configuration Cam | General       EtherCAT       Process Data       Online         Type:       EL9800 32 Ch. Dig. Output (Build >= 21)         Product/Revision:       EL9800.1400-0002         Auto Inc Addr:       0         EtherCAT Addr:       1000         Advanced Settings |
| Ready                                                                                                    | Local (172.16.2.131.1.1) Config Mode                                                                                                    |

3. press the "Advanced Settings..." button to open the "Advanced Settings" dialog.

- 4. Select the tree view item "Distributed Clocks/Settings" (see Distributed Clock Settings) in the "Advanced Settings".
- 5. Check the "Reference Clock Device." check box to set this device as reference clock:

| eral<br>ributed Clock | Settings                |                                      |      |  |
|-----------------------|-------------------------|--------------------------------------|------|--|
| Settings              | Reference Clock         |                                      |      |  |
| Access                | Reference Clock Device: | Term 1 (EL9800)                      |      |  |
|                       |                         | Cycle Time (µs):                     | 5000 |  |
|                       | Cyclic Mode             |                                      |      |  |
|                       | Enable                  |                                      |      |  |
|                       | SYNC 0                  |                                      |      |  |
|                       | Task Cycle     x1       | <ul> <li>Cycle Time (μs);</li> </ul> | 5000 |  |
|                       | User Defined            |                                      | 0    |  |
|                       | Enable SYNC 0           |                                      |      |  |
|                       | SYNC 1                  |                                      |      |  |
|                       | SYNC 0 Cycle x 1        | <ul> <li>Cycle Time (μs):</li> </ul> | 5000 |  |
|                       |                         | Shift Time (µs):                     | 0    |  |
|                       | Enable SYNC 1           |                                      |      |  |
|                       |                         |                                      |      |  |
|                       |                         |                                      |      |  |
|                       |                         |                                      |      |  |
|                       |                         |                                      |      |  |
|                       |                         |                                      |      |  |

As default the cycle time of the reference clock is set to the task cycle time. To change this cycle time one has to change the cycle time of the SYNC 0 signal (see <u>Distributed Clock Settings</u>).

### **Configuring SYNC 0 and SYNC 1Signals**

Now we can set the SYNC 0 and SYNC 1 signals of the other EtherCAT slave devices:

- select the EtherCAT slave device you want to enable the SYNC 0 and SYNC 1 signals for
   go to the "EtherCAT" page of this device
   open the "Advanced Settings" dialog
   select the entry "Distributed Clock/Settings" in the "Advanced Settings" dialog.

- Enable Cyclic Mode by checking the "Enable" button.
   Enable the SYNC 0 signal by checking the "Enable SYNC 0" button :

| dvanced Settings |                         |                    |       |           |
|------------------|-------------------------|--------------------|-------|-----------|
| General          | Settings                |                    |       |           |
| Settings         | Reference Clock         |                    |       |           |
| ESC Access       | Reference Clock Device: | Term 1 (EL9800)    |       |           |
|                  |                         | Cycle Time (µs):   | 10000 |           |
|                  | Cyclic Mode             |                    |       |           |
|                  | 🔽 Enable                |                    |       |           |
|                  | SYNC 0                  |                    |       |           |
|                  | ⊙ Task Cycle x 2        | 🗸 Cycle Time (μs): | 10000 |           |
|                  | O User Defined          | Shift Time (μs):   | 0     |           |
|                  | Enable SYNC 0           |                    |       |           |
|                  | SYNC 1                  |                    |       |           |
|                  | SYNC 0 Cycle x 1        | 🗸 Cycle Time (μs): | 10000 |           |
|                  |                         | Shift Time (μs):   | 0     |           |
|                  |                         |                    | L     |           |
|                  | Enable SYNC 1           |                    |       |           |
|                  |                         |                    |       |           |
|                  |                         |                    |       |           |
|                  |                         |                    |       |           |
|                  |                         |                    |       |           |
|                  |                         |                    |       |           |
|                  |                         |                    |       | OK Cancel |

7. Set the desired cycle time and shift time of the SYNC 0 signal (see <u>Distributed Clock Settings</u>). As default the cycle time is equal to the cycle time of the reference clock. To set a different cycle time one can change the multiplier in the "Ref. Clock Cycle" Combo Box.

If SYNC 1 is required as well:

- 8. check the "Enable SYNC 1" button.
- 9. Set the desired cycle time and shift time of the SYNC 1 signal (see <u>Distributed Clock Settings</u>). The cycle time of SYNC 1 is always a multiple of the cycle time of the SYNC 0 signal. Additionally you can set a shift time between the SYNC 0 and SYNC 1 signal.

TwinCAT System Manager: Reference

# Overview

The following devices with USB interface are currently supported by TwinCAT:

 USB - Node Types ("Box")
 Description
 Restrictions / Comment

 BK9500
 Beckhoff USB Bus Coupler

 Beckhoff Control Panel / Control Panel - PC CP68xx /

 Control Panel (USB)
 CP78xx, CP63xx, CP64xx and CP65xx with DVI and USB interface

TwinCAT System Manager: Reference

# **Beckhoff Bus Terminals**

### Context menu

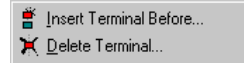

#### Add Terminal... < Insert>

Adds another terminal above the marked terminal. The corresponding dialogue opens.

Delete Terminal <Del>

Deletes the currently marked terminal.

### **Digital terminals**

Digital terminals automatically create the bit variable corresponding to each type. These variables are organised in channels whose number depends upon the type of terminals.

### Variables

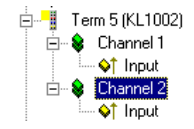

On the left, for example, the tree view shows the digital input terminal KL1002 with two channels. Two channels have been created, each of which contains a binary input variable.

### "Variable" tab

| General Variables |  |
|-------------------|--|
| Channel 1         |  |
| Channel 2         |  |
|                   |  |
|                   |  |
|                   |  |
|                   |  |
|                   |  |
|                   |  |
|                   |  |

The individual variables can be linked at the same time for all variables via the "variables" tab. You can of course still create the links using the context menu or the tab view for each variable.

Channel 1...: Opens the link dialogue for the binary variable of the first channel.

Channel 2 ...: ditto.

#### Analogue terminals

Analogue terminals automatically create the variable corresponding to each type. These variables are arranged in channels whose number and structure depend upon the type of terminal.

### Variables

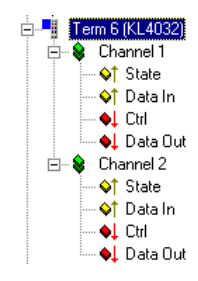

On the left, for example, the tree view shows the analogue output terminal KL4032 with two channels. Two channels have been created, each of which has two input and two output variables (II/O Lightbus and Profibus).

Analogue in/outputs have one status byte per channel (8 bit input), one input data word (16 bit input), one control byte (8 bit output) and one output data word (16 bit output). In the case of the InterBus-S there are no status and control bytes.

The number of variables per channel offered depends upon the fieldbus used!

#### "Channel X" tab

| General Channel 1 | Channel 2 |
|-------------------|-----------|
| State             |           |
| Data In           |           |
| Ctrl              |           |
| Data Out          |           |
|                   |           |
|                   |           |

The individual variables for a channel can be linked at the same time for all variables via the "Channel X" tab. You can of course still create the links using the context menu or the tab view for each variable.

Status ...: Opens the link dialogue for the status byte.

Data In ... : Opens the link dialogue for the input data word.

Control ... : Opens the link dialogue for the control byte.

Data Out ... : Opens the link dialogue for the output data word.

TwinCAT System Manager: Bus Terminal Reference

# **Beckhoff Bus Terminals - Overview Signal Types**

A technical description for the various **Beckhoff Bus Terminals** can be reached with the links inside the following table. The exact Bus Terminal type can be selected within the respective category.

Category Bus Terminals Digital Input KL1xxx Bus Terminals Digital Output KL2xxx Bus Terminals Analog Input KL3xxx Bus Terminals Analog Output KL4xxx Bus Terminals Analog Output KL4xxx Bus Terminals KL8xxx Power Terminals KL8xxx System Terminals KL9xxx Special Terminals KLxxxx-yyyy

TwinCAT System Manager: Profibus

# **PROFIBUS** cabling

A PROFIBUS cable (or a cable segment when using repeaters) can be checked with a few simple resistance measurements. The cable should meanwhile be removed from all stations:

- 1. Resistance between A and B at the start of the lead: approx. 110 Ohm
- 2. Resistance between A and B at the end of the lead: approx. 110 Ohm
- 3. Resistance between A at the start and A at the end of the lead: approx. 0 Ohm
- 4. Resistance between B at the start and B at the end of the lead: approx. 0 Ohm
- 5. Resistance between screen at the start and screen at the end of the lead: approx. 0 Ohm

If these measurements are okay, the cable is in working order. If bus errors still occur, however, these will generally be due to EMC interference, in which case refer to the PROFIBUS user organisation installation instructions (www.profibus.com).

TwinCAT System Manager: CANopen

# **CANopen Introduction**

CANopen

CANopen is a widely used CAN application layer, developed by the <u>CAN in Automation</u> association, and which has meanwhile been adopted for international standardisation.

## **Device Model**

CANopen consists of the protocol definitions (communication profile) and of the device profiles that standardise the data contents for the various device classes. <u>Process data objects (PDO)</u> are used for fast communication of input and output data. The CANopen device parameters and process data are stored in a structured object directory. Any data in this object directory is accessed via service data objects (SDO). There are, additionally, a few special objects (such as telegram types) for network management (NMT), synchronisation, error messages and so on.

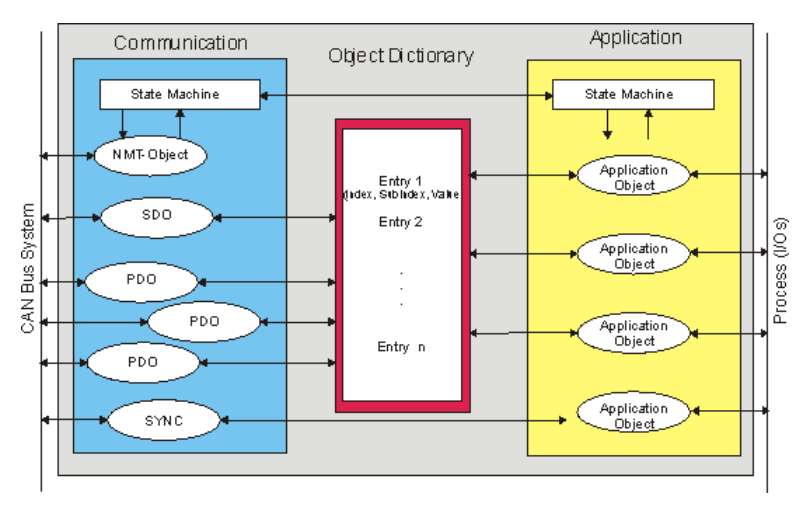

## **Communication Types**

CANopen defines a number of communication classes for the input and output data (process data objects):

- Event driven: Telegrams are sent as soon as their contents have changed. This means that the process image as a whole is not continuously transmitted, only its changes.
- Cyclic synchronous: A SYNC telegram causes the modules to accept the output data that was previously received, and to send new input data.
- <u>Requested</u>: A CAN data request telegram causes the modules to send their input data.

The desired communication type is set by the "Transmission Type" parameter.

## **Device Profile**

The Beckhoff CANopen devices support all types of I/O communication, and correspond to the device profile for digital and analog input/output modules (DS401).

## **Transmission Rates**

Nine transmission rates from 10 kbaud up to 1 Mbaud are available for different bus lengths. The effective utilisation of the bus bandwidth allows CANopen to achieve short system reaction times at relatively low data rates.

### Topology

CAN is based on a linear topology. The number of devices participating in each network is logically limited by CANopen to 128, but physically the present generation of drivers allows up to 64 nodes in one network segment. The maximum possible size of the network for any particular data rate is limited by the signal transit time required on the bus medium. For 1 Mbaud, for instance, the network may extend 25 m, whereas at 50 kbaud the network may reach up to 1000 m. At low data rates the size of the network can be increased by repeaters, which also allow the construction of tree structures.

### **Bus access procedures**

CAN utilises the Carrier Sense Multiple Access (CSMA) procedure, i.e. all participating devices have the same right of access to the bus and may access it as soon as it is free (multi-master bus access). The exchange of messages is thus not device-oriented but message-oriented. This means that every message is unambiguously marked with a prioritised identifier. In order to avoid collisions on the bus when messages are sent by different devices, a bit-wise bus arbitration is carried out at the start of the data transmission. The bus arbitration assigns bus bandwidth to the messages in the sequence of their priority. At the end of the prioritisation phase only one bus device occupies the bus, collisions are avoided and the bandwidth is optimally exploited.

### Configuration and parameterisation

The TwinCAT System Manager allows all the CANopen parameters to be set conveniently. An "eds" file (an electronic data sheet) is available on the Beckhoff website for the parameterisation of Beckhoff CANopen devices using configuration tools from other manufacturers.

### Certification

The Beckhoff CANopen devices have a powerful implementation of the protocol, and are certified by CiA, the CAN in Automation association.

TwinCAT System Manager: CANopen

# **Process Data Objects (PDO)**

## Introduction

In many fieldbus systems the entire process image is continuously transferred - usually in a more or less cyclic manner. CANopen is not limited to this communication principle, since the multi-master bus access protocol allows CAN to offer other methods. Under CANopen the process data is not transferred in a master/slave procedure, but follows instead the producer-consumer model. In this model, a bus node transmits its data, as a producer, on its own accord. This might, for example, be triggered by an event. All the other nodes listen, and use the identifier to decide whether they are interested in this telegram, and handle it accordingly. These are the consumers.

The process data in CANopen is divided into segments with a maximum of 8 bytes. These segments are known as process data objects (PDOs). The PDOs each correspond to a CAN telegram, whose specific CAN identifier is used to allocate them and to determine their priority. Receive (Rx) PDOs and transmit (Tx) PDOs are distinguished, the name being chosen from the point of view of a device: an input/output module sends its input data with TxPDOs and receives its output data in the RxPDOs. This naming convention is retained in the TwinCAT System Manager.

## **Communication parameters**

The PDOs can be given different communication parameters according to the requirements of the application. Like all the CANopen parameters, these are also available in the device's object directory, and can be accessed by means of the service data objects. The parameters for the receive PDOs are at index 0x1400 (RxPDO1) onwards. There can be up to 512 RxPDOs (ranging up to index 0x15FF). In the same way, the entries for the transmit PDOs are located from index 0x1800 (TxPDO1) to 0x19FF (TxPDO512).

The Bus Couplers or Fieldbus Box modules make 16 RxPDO and 16 TxPDOs available for the exchange of process data (although the figure for Economy and LowCost BK5110 and LC5100 couplers and the Compact Box modules is 5 PDOs each, since these devices manage a lower quantity of process data).

For each existing process data object there is an associated communication parameter object. The TwinCAT System Manager automatically assigns the set parameters to the relevant object directory entries. These entries and their significance for the communication of process data are explained below.

### **PDO Identifier**

The most important communication parameter in a PDO is the CAN identifier (also know as the communication object identifier, or COB-ID). It is used to identify the data, and determines their priority for bus access. For each CAN data telegram there may only be one sender node (producer), although all messages sent in the CAN broadcast procedure can be received, as described, by any number of nodes (consumers). Thus a node can make its input information available to a number of bus devices at the same time - even without transferring them through a logical bus master. The identifier is located in subindex 1 of the communication parameter set. It is coded as a 32-bit value in which the least significant 11 bits (bits 0...10) contain the identifier itself. The data width of 32 bits also allows 29-bit identifiers in accordance with CAN 2.0B to be entered, although the <u>default identifiers</u> always refer to the more usual 11-bit versions. Generally speaking, CANopen is economical in its use of the available identifiers, so that the use of the 29-bit versions remains limited to unusual applications. The highest bit (bit 31) can be used to activate the process data object or to turn it off.

#### A complete identifier list is provided here.

### **PDO Linking**

In the system of default identifiers, all the nodes (here: slaves) communicate with one central station (the master), since slave nodes do not listen by default to the transmit identifier of any other slave node.

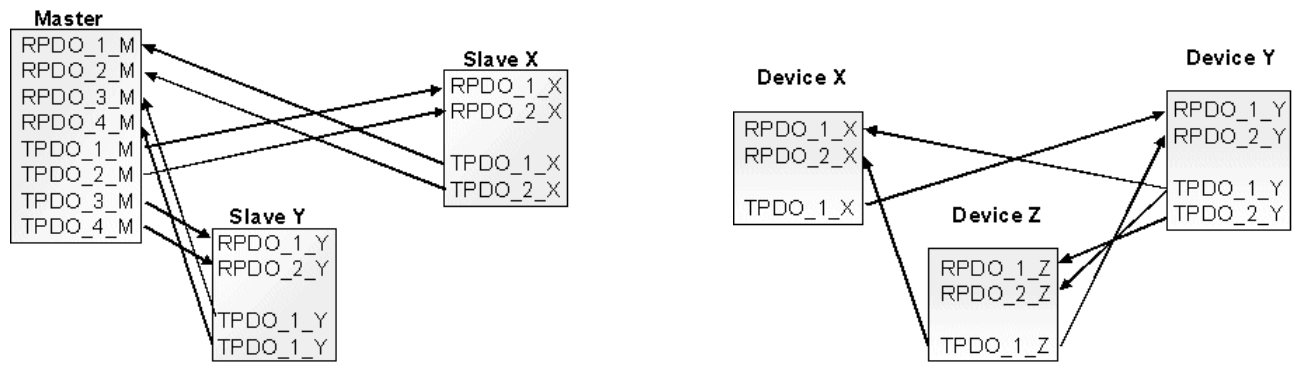

Default identifier assignment: Master/Slave

PDO Linking: Peer to Peer

If the consumer-producer model of CANopen PDOs is to be used for direct data exchange between nodes (without a master), the distribution of identifiers must be appropriately adapted, so that the TxPDO identifier of the producer agrees with the RxPDO identifier of the consumer. This procedure is known as PDO linking. It permits, for example, easy construction of electronic drives in which several slave axes simultaneously listen to the actual value in the master axis TxPDO.

### **PDO Communication Types: Outline**

CANopen offers a number of possible ways to transmit process data (see also: Notes on PDO Parameterisation).

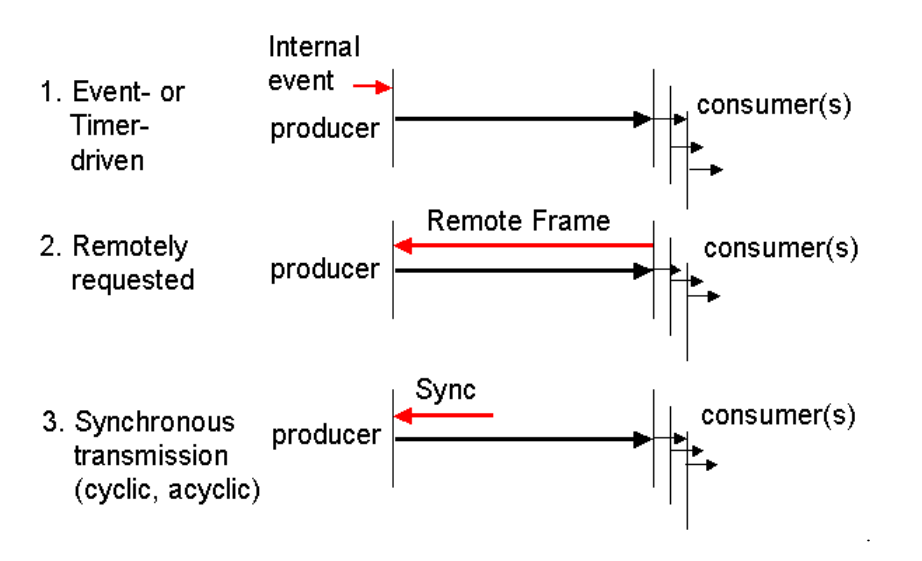

### **Event driven**

The "event" is the alteration of an input value, the data being transmitted immediately after this change. The event-driven flow can make optimal use of the bus bandwidth, since instead of the whole process image it is only the changes in it that are transmitted. A short reaction time is achieved at the same time, since when an input value changes it is not necessary to wait for the next interrogation from a master.

### Polled

The PDOs can also be polled by data request telegrams (remote frames). In this way it is possible to get the input process image of event-driven inputs onto the bus, even when they do not change, for instance through a monitoring or diagnostic device brought into the network while it is running. The time behaviour of remote frame and answer telegrams depends on what CAN controller is in use (Fig. 8). Components with full integrated message filtering ("FullCAN") usually answer a data request telegram immediately, transmitting data that is waiting in the appropriate transmit buffer - it is the responsibility of the application to see that the data there is continuously updated. CAN controllers with simple message filtering ("BasicCAN") on the other hand pass the request on to the application which can now compose the telegram with the latest data. This does take longer, but does mean that the data is "fresh". Beckhoff use CAN controllers following the principle of Basic CAN.

Since this device behaviour is usually not transparent to the user, and because there are CAN controllers still in use that do not support remote frames at all, polled communication can only with reservation be recommended for operative running.

### Synchronised

It is not only for drive applications that it is worthwhile to synchronise the determination of the input information and the setting the outputs. For this purpose CANopen provides the SYNC object, a CAN telegram of high priority but containing no user data, whose reception is used by the synchronised nodes as a trigger for reading the inputs or for setting the outputs.

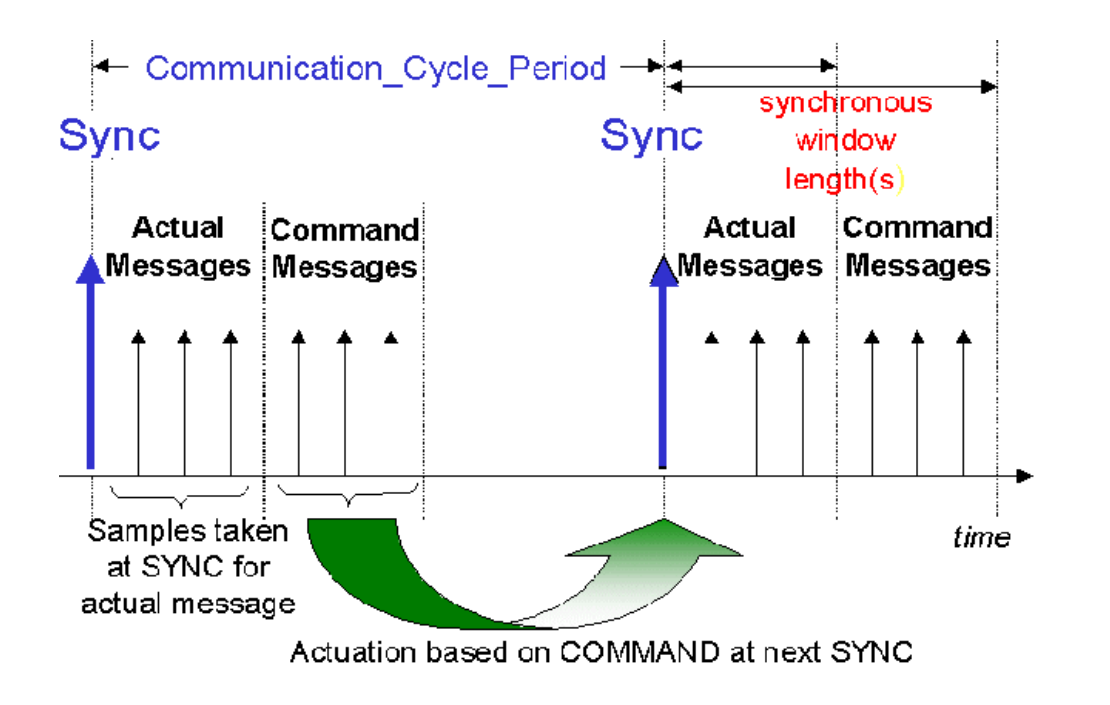

#### **PDO transmission types: Parameterisation**

The PDO transmission type parameter specifies how the transmission of the PDO is triggered, or how received PDOs are handled.

#### Transmission type Cyclical Acyclical Synchronous Asynchronous Only RTR

| 0        |   | Х | Х         |     |   |
|----------|---|---|-----------|-----|---|
| 1-240    | Х |   | Х         |     |   |
| 241-251  |   |   | - reserve | d - |   |
| 252      |   |   | Х         |     | Х |
| 253      |   |   |           | Х   | Х |
| 254, 255 |   |   |           | Х   |   |

#### **Acyclic Synchronous**

PDOs of transmission type 0 function synchronously, but not cyclically. An RxPDO is only evaluated after the next SYNC telegram has been received. In this way, for instance, axis groups can be given new target positions one after another, but these positions only become valid at the next SYNC - without the need to be constantly outputting reference points. A device whose TxPDO is configured for transmission type 0 acquires its input data when it receives the SYNC (synchronous process image) and then transmits it if the data correspond to an event (such as a change in input) having occurred. Transmission type 0 thus combines transmission for reasons that are event driven with a time for transmission (and, as far as possible, sampling) and processing given by the reception of "SYNC".

#### **Cyclic Synchronous**

In transmission types 1-240 the PDO is transmitted cyclically: after every "nth" SYNC (n = 1...240). Since transmission types can be combined on a device as well as in the network, it is possible, for example, for a fast cycle to be agreed for digital inputs (n = 1), whereas the data for analog inputs is transmitted in a slower cycle (e.g. n = 10). RxPDOs do not generally distinguish between transmission types 0...240: a PDO that has been received is set to valid when the next SYNC is received. The cycle time (SYNC rate) can be monitored (object 0x1006), so that if the SYNC fails the device reacts in accordance with the definition in the device profile, and switches, for example, its outputs into the fault state.

The CANopen CIFx0 PC cards always transmit under event control, even if the transmission type is set in the range from 1-240. This behaviour is quite similar to transmission type 0. The FC510x PC cards support cyclic synchronous transmission types completely.

#### **Only RTR**

Transmission types 252 and 253 apply to process data objects that are transmitted exclusively on request by a remote frame. 252 is synchronous: when the SYNC is received the process data is acquired. It is only transmitted on request. 253 is asynchronous. The data here is acquired continuously, and transmitted on request. This type of transmission is not supported by the Beckhoff PC cards.

#### Asynchronous

The transmission type 254 + 255 are asynchronous, but may also be event-driven. In transmission type 254, the event is specific to the manufacturer, whereas for type 255 it is defined in the device profile. In the simplest case, the event is the change of an input value - this means that every change in the value is transmitted.

### Inhibit time

The "inhibit time" parameter can be used to implement a "transmit filter" that does not increase the reaction time for relatively new input alterations, but is active for changes that follow immediately afterwards. The inhibit time (transmit delay time) specifies the minimum length of time that must be allowed to elapse between the transmission of two of the same telegrams. If the inhibit time is used, the maximum bus loading can be determined, so that the worst case latency can then be found.

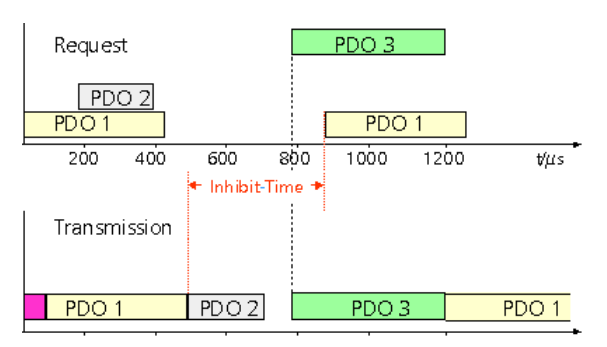

Although the Beckhoff FC510x PC cards can parameterise the inhibit time on slave devices, they do not themselves support it. The transmitted PDOs become automatically spread out (transmit delay) as a result of the selected PLC cycle time - and there is little value in having the PLC run faster than the bus bandwidth permits. The bus loading, furthermore, can be significantly affected by the synchronous communication.

### **Event Timer**

An event timer for transmit PDOs can be specified by subindex 5 in the communication parameters. Expiry of this timer is treated as an additional event for the corresponding PDO, so that the PDO will then be transmitted. If the application event occurs during a timer period, it will also be transmitted, and the timer is reset.

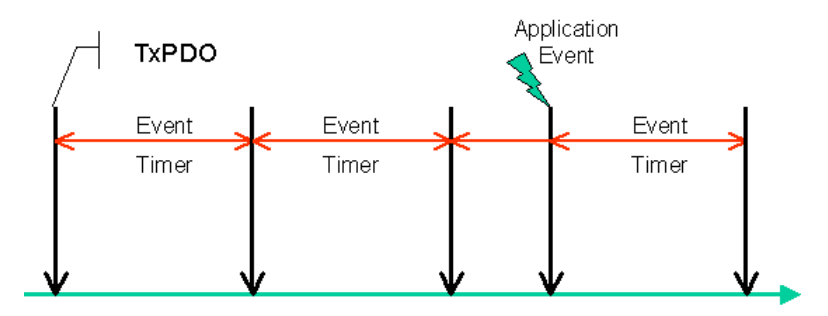

In the case of receive PDOs, the timer is used to set a watchdog interval for the PDO: the application is informed if no corresponding PDO has been received within the set period.

#### Notes on PDO Parameterisation

## **PDO Mapping**

PDO mapping refers to mapping of the application objects (real time data) from the object directory to the process data objects. The CANopen device profile provide a default mapping for every device type, and this is appropriate for most applications. Thus the default mapping for digital I/O simply represents the inputs and outputs in their physical sequence in the transmit and receive process data objects.

The first 4 analog inputs or outputs are located in the second PDO. These PDOs are accordingly occupied by the Beckhoff fieldbus I/O modules - if, for instance, no digital outputs are present, RxPDO1 remains empty.

In this way the PDO assignment for the Compact Box Modules is determined by the particular signal variants: digital input/output data is in PDO1, analog in PDO2, special signals in PDO3.

The extendable I/O modules occupy the PDOs automatically: during the start-up phase the coupler reads in which terminals are plugged in and which Extension Box Modules are present, and allocates the data to the PDOs. A distinction is made here between digital, analog and special terminals, and the PDOs are each occupied with one type. In other words, different types of data (such as digital and analog inputs) are not packed into one PDO, but a new PDO is started for each new data type.

#### Automatic PDO Assignment in Beckhoff Bus Couplers

The default PDOs for drives contain 2 bytes each of a control and status word and a set or actual value for the relevant axis.

The current mapping can be read by means of corresponding entries in the object directory. These are known as the mapping tables. The first location in the mapping table (sub-index 0) contains the number of mapped objects that are listed after it. The tables are located in the object directory at index 0x1600ff for the RxPDOs and at 0x1A00ff for the TxPDOs.

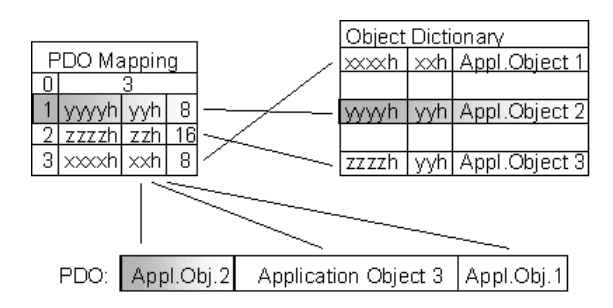

### **Dummy Mapping**

A further feature of CANopen is the mapping of placeholders, or dummy entries. The data type entries stored in the object directory, which do not themselves have data, are used as placeholders. If such entries are contained in the mapping table, the corresponding data from the device is not evaluated. In this way, for instance, a number of drives can be supplied with new set values using a single CAN telegram, or outputs on a number of nodes can be set simultaneously, even in event-driven mode.

TwinCAT System Manager: CANopen

# **PDO Parameterisation**

Even though the majority of CANopen networks operate satisfactorily with the default settings, i.e. with the minimum of configuration effort, it is wise at least to check whether the existing bus loading is reasonable: 80% bus loading may be acceptable for a network operating purely in cyclic synchronous modes, but for a network with event-driven traffic this value would generally be too high, as there is hardly any bandwidth available for additional events.

## Consider the Requirements of the Application

The communication of the process data must be optimised in the light of application requirements which are likely to be to some extent in conflict. These include

- · Little work on parameterisation useable default values are optimal
- Guaranteed reaction time for specific events
- · Cycle time for regulation processes over the bus
- · Safety reserves for bus malfunctions (enough bandwidth for the repetition of messages)
- Maximum baud rate depends on the maximum bus length
- · Desired communication paths who is speaking with whom

The determining factor often turns out to be the available bus bandwidth (bus load).

### **Baud rate**

We generally begin by choosing the highest baud rate that the bus will permit. It should be borne in mind that serial bus systems are always more sensitive to interference at higher baud rates, so the better rule is "just as fast as needed". 1000 kbit/s are not usually necessary, and only to be unreservedly recommended on networks within a control cabinet where there is no electrical isolation between the bus nodes. Experience also tends to show that estimates of the length of bus cable laid are often over-optimistic - the length actually laid tends to be longer.

### **Determine the Communication Type**

Once the baud rate has been chosen it is appropriate to specify the PDO communication type(s). These have different advantages and disadvantages:

• Cyclic synchronous communication provides an accurately predictable bus loading, and therefore a defined time behaviour - you could say that the standard case is the worst case. It is easy to configure: The SYNC rate parameter sets the bus loading globally. The process images are synchronised: Inputs are read at the same time, output data is set valid simultaneously, although the quality of the synchronisation depends on the implementation. The Beckhoff FC510x PC cards are capable of synchronising the CANopen bus system with the cycles of the application program (PLC or NC).

The guaranteed reaction time under cyclic synchronous communication is always at least as long as the cycle time, and the bus bandwidth is not exploited optimally, since "old" data, i.e. data that has not changed, is continuously transmitted. It is however possible to optimise the network through the selection of different SYNC multiples (transmission types 1...240), so that data that changes slowly is transmitted less often than, for instance, time-critical inputs. It must, however, be borne in mind that input states that last for a time that is shorter than the cycle time will not necessarily be communicated. If it is necessary for such conditions to be registered, the associated PDOs for asynchronous communication should be provided.

- Event-driven asynchronous communication is optimal from the point of view of reaction time and the exploitation of bus bandwidth it can be described as "pure CAN". Your choice must, however, also take account of the fact that it is not impossible for a large number of events to occur simultaneously, leading to corresponding delays before a PDO with a relatively low priority can be sent. Proper network planning therefore necessitates a worst-case analysis. Through the use of, for instance, inhibit time, it is also necessary to prevent a constantly changing input with a high PDO priority from blocking the bus (technically known as a "babbling idiot"). It is for this reason that event driving is switched off by default in the device profile of analog inputs, and must be turned on specifically. Time windows for the transmit PDOs can be set using progress timers: the telegram is not sent again before the inhibit time has elapsed, and not later than the time required for the progress timer to complete.
- The communication type is parameterised by means of the <u>transmission type</u>.

It is also possible to combine the two PDO principles. It can, for instance, be helpful to exchange the set and actual values of an axis controller synchronously, while limit switches, or motor temperatures with limit values are monitored with event-driven PDOs. This combines the advantages of the two principles: synchronicity for the axis communication and short reaction times for limit switches. In spite of being event-driven, the distributed limit value monitoring avoids a constant addition to the bus load from the analog temperature value.

In this example it can also be of value to deliberately manipulate the <u>identifier allocation</u>, in order to optimise bus access by means of priority allocation: the highest priority is given to the PDO with the limit switch data, and the lowest to that with the temperature values.

Optimisation of bus access latency time through modification of the identifier allocation is not, however, normally required. On the other hand the identifiers must be altered if "masterless" communication is to be made possible (PDO linking). In this example it would be possible for one RxPDO for each axis to be allocated the same identifier as the limit switch TxPDO, so that alterations of the input value can be received without delay.

### **Determining the Bus Loading**

It is always worth determining the bus loading. But what bus loading values are "permitted", or indeed sensible? It is first necessary to distinguish a short burst of telegrams in which a number of CAN messages follow one another immediately - a temporary 100% bus loading. This is only a problem if the sequence of receive interrupts that it caused at the CAN nodes can not be handled. This would constitute a data overflow (or "CAN queue overrun"). This can occur at very high baud rates (> 500 kbit/s) at nodes with software telegram filtering and relatively slow or heavily loaded microcontrollers if, for instance, a series of remote frames (which do not contain data bytes, and are therefore very short) follow each other closely on the bus (at 1 Mbit/s this can generate an interrupt every 40  $\mu$ s; for example, an NMT master might transmit all its guarding requests in an unbroken sequence). This can be avoided through skilled implementation, and the user should be able to assume that the device suppliers have taken the necessary trouble. A burst condition is entirely normal immediately after the SYNC telegram, for instance: triggered by the SYNC, all the nodes that are operating synchronously try to send their data at almost the same time. A large number of arbitration processes take place, and the telegrams are sorted in order of priority for transmission on the bus. This is not usually critical, since these telegrams do contain some data bytes, and the telegrams trigger a sequence of receive interrupts at the CAN nodes which is indeed rapid, but is nevertheless manageable.

Bus loading most often refers to the value averaged over several primary cycles, that is the mean value over 100-500 ms. CAN, and therefore CANopen, is indeed capable of managing a bus loading of close to 100% over long periods, but this implies that no bandwidth is available for any repetitions that may be necessitated by interference, for asynchronous error messages, parameterisation and so on. Clearly, the dominant type of communication will have a large influence on the appropriate level of bus loading; a network with entirely cyclic synchronous operation is always in any case near to the "worst case" state, and can therefore be operated with values in the 70-80% range. The figure is very hard to state for an entirely event-driven network: an estimate must be made of how many events additional to the current state of the system might occur, and of how long the resulting burst might last - in other words, for how long the lowest priority message will be delayed. If this value is acceptable to the application, then the current bus loading is acceptable. As a rule of thumb it can usually be assumed that an event-driven network running with a base loading of 30-40% has enough reserve for worst-case scenarios, but this assumption does not obviate the need for a careful analysis if delays could have critical results for the plant.

The Beckhoff FC510x PC cards indicate the bus loading via the System Manager. This variable can also be processed in the PLC, or can be displayed in the visualisation system.

The amount data in the process data objects is of course as relevant as the communication parameters: the PDO mapping.
TwinCAT System Manager: CANopen

# **Automatic PDO Mapping**

## BK51x0, IL23x0-B510

PDO1 and PDO2 are occupied, as described, with digital and analog process data. For each additional PDO the CANopen node acts in accordance with the following procedure, and puts process data into the PDOs in the following sequence:

- 1. Digital I/Os (if more than 64 are present)
- 2. 1-bytes special terminals
- 3. Analog I/Os
- 4. 2-bytes special terminals
- 5. 3-bytes special terminals
- 6. ...10. 8-bytes special terminals

Data types are not mixed, and a new PDO is taken for each new data type. for example

The procedure is illustrated in the flow diagram below.

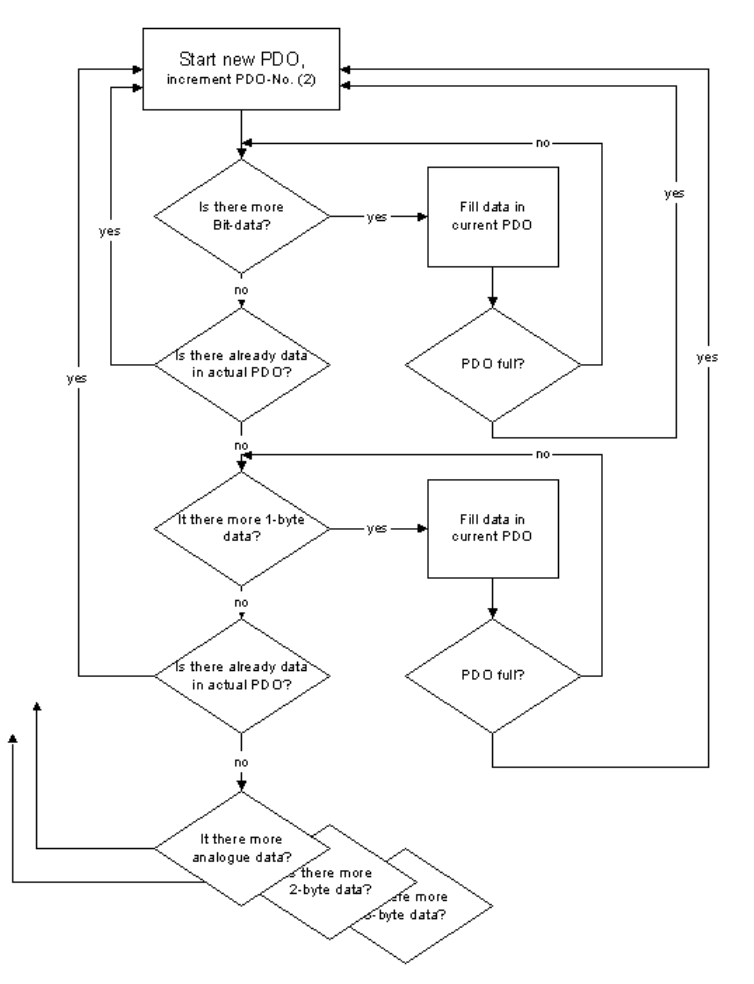

### Example

A BK5120 CANopen coupler has altogether 78 digital inputs and 48 digital outputs, 6 analog inputs and 10 analog outputs, 1 SSI transducer interface (by default 2 x 2 bytes input), 1 serial interface (by default 2 x 2 bytes each input + output) and an incremental encoder interface (6 bytes each input + output):

| PDO    | Data contents (mapping) | PDO    | Data contents (mapping) |
|--------|-------------------------|--------|-------------------------|
| RxPDO1 | digital outputs 148     | TxPDO1 | digital inputs 164      |
| RxPDO2 | analog outputs 1.0.4    | TxPDO2 | analog inputs 14        |
| RxPDO3 | analog outputs 58       | TxPDO3 | digital inputs 6578     |
| RxPDO4 | analog outputs 9+10     | TxPDO4 | analog inputs 5+6       |
| RxPDO5 | 2x2 serial interface    | TxPDO5 | 2x2 SSI+2x2 serial      |
| RxPDO6 | 6 bytes encoder output  | TxPDO6 | 6 bytes encoder input   |

TwinCAT System Manager: CANopen

# **Bit Timing**

The following baud rates and entries in the bit-timing register are supported by the CANopen devices:

### Baud rate [kbaud] BTR0 BTR1

| 1000 | 00 | 14 |
|------|----|----|
| 800  | 00 | 16 |
| 500  | 00 | 1C |
| 250  | 01 | 1C |
| 125  | 03 | 1C |
| 100  | 43 | 2F |
| 50   | 47 | 2F |
| 20   | 53 | 2F |
| 10   | 6F | 2F |

The bit-timing register settings given (BTR0, BTR1) apply, for example, for the Philips 82C200, SJA1000, Intel 80C527, Siemens 80C167 and other CAN controllers. They are optimised for the maximum bus length.

TwinCAT System Manager: CANopen

# **Identifier Allocation**

## **Default identifier**

CANopen provides default identifiers for the most important communication objects, and these are derived from the 7-bit node address (the node ID) and a 4bit function code in accordance with the following scheme:

11 Bit Identifier

| 10 | 9        | 8           | 7 | 6 | 5 | 4  | 3  | 2  | 1 | 0 |
|----|----------|-------------|---|---|---|----|----|----|---|---|
|    |          |             |   |   |   |    |    |    |   |   |
| F  | un<br>Co | ctio<br>ode | n |   |   | No | de | ID |   |   |

For broadcast objects the node ID is set to "0". This gives rise to the following default identifiers:

Broadcast objects

| Object      | Function        | Function<br>code | Resulting COB ID ?hex /<br>dec | Object for communication<br>Parameter / mapping |
|-------------|-----------------|------------------|--------------------------------|-------------------------------------------------|
| NMT         | Boot-Up         | 0                | 0x00 / 0                       | - / -                                           |
| SYNC        | Synch.          | 1                | 0x80 / 128                     | 0x1005 + 0x1006 / -                             |
| Peer-to-pee | r objects       |                  |                                |                                                 |
| Object      | Function        | Function<br>code | Resulting COB ID ?hex /<br>dec | Object for communication<br>Parameter / mapping |
| Emergency   | Status / error  | 1                | 0x81 - 0xFF/ 129 - 255         | - / -                                           |
| PDO1 (tx)   | dig. inputs     | 11               | 0x181 - 0x1FF / 385 - 511      | 0x1800 / 0x1A00                                 |
| PDO1 (rx)   | digital outputs | 100              | 0x201 - 0x27F/ 513-639         | 0x1400 / 0x1600                                 |
| PDO2 (tx)   | analog inputs   | 101              | 0x281 - 0x2FF/ 641-767         | 0x1801 / 0x1A01                                 |
| PDO2 (rx)   | Analog outputs  | 110              | 0x301 - 0x37F/ 769-895         | 0x1401 / 0x1601                                 |
| SDO (tx)    | Parameters      | 1011             | 0x581 - 0x5FF/ 1409-1535       | - / -                                           |
| SDO (rx)    | Parameters      | 1100             | 0x601 - 0x67F/ 1537-1663       | - / -                                           |

| Guarding | Life/node | 1110 0x701 - 0x77F/ 1793-1919 | (0x100C_0x100D_0x100F    |
|----------|-----------|-------------------------------|--------------------------|
| Guarang  | guarding  | 1110 08/01 08/11/1/95 1919    | (0x1000, 0x100D, 0x100L) |

Note: Up until version 3 of the CANopen specification, default identifiers were assigned to 2 PDOs at a time. The Beckhoff Bus Couplers correspond to this issue of the specification. After version 4, default identifiers are provided for up to 4 PDOs.

### Manufacture-Specific Default Identifiers for Additional PDOs

Identifiers are not assigned to the additional PDOs that are filled by the Beckhoff Bus Couplers in accordance with the standard scheme. The user must enter an identifier for these PDOs in the object directory. It is easier to activate the occupied PDOs by means of object 0x5500.

This entry in the object directory extends the allocation of default identifiers up to 11 PDOs. This creates the following identifiers:

| Object        | Function<br>code | Resulting COB ID<br>(hex) | Resulting COB ID (dec) |
|---------------|------------------|---------------------------|------------------------|
| PDO3 (tx)     | 111              | 0x381 - 0x3BF             | 897 - 959              |
| PDO3 (rx)     | 1000             | 0x401 - 0x43F             | 1025 - 1087            |
| PDO4 (tx)     | 1001             | 0x481 - 0x4BF             | 1153 - 1215            |
| PDO4 (rx)     | 1010             | 0x501 - 0x53F             | 1281-1343              |
| PDO5 (tx)     | 1101             | 0x681 - 0x6BF             | 1665 - 1727            |
| PDO5 (rx)     | 1111             | 0x781 - 0x7BF             | 1921-1983              |
| PDO6 (tx)     | 111              | 0x1C1 - 0x1FF             | 449 - 511              |
| PDO6 (rx)     | 1001             | 0x241 - 0x27F             | 577 - 639              |
| PDO7 (tx)     | 1011             | 0x2C1 - 0x2FF             | 705 - 767              |
| PDO7 (rx)     | 1101             | 0x341 - 0x37F             | 833 - 895              |
| PDO8 (tx)     | 1111             | 0x3C1- 0x3FF              | 961 - 1023             |
| PDO8 (rx)     | 10001            | 0x441 - 0x47F             | 1089 - 1151            |
| PDO9 (tx)     | 10011            | 0x4C1 - 0x4FF             | 1217 - 1279            |
| PDO9 (rx)     | 10101            | 0x541 - 0x57F             | 1345 - 1407            |
| PDO10<br>(tx) | 10111            | 0x5C1 - 0x5FF             | 1473 - 1535            |
| PDO10<br>(rx) | 11001            | 0x641 - 0x67F             | 1601- 1663             |
| PDO11<br>(tx) | 11011            | 0x6C1 - 0x6FF             | 1729 - 1791            |
| PDO11<br>(rx) | 11101            | 0x741 - 0x77F             | 1857 - 1919            |

Remark: Ensure that index 0x5500 is not used if bus couplers with more than 5 PDOs are present in networks with node numbers >64, otherwise identification overlaps can occur.

TwinCAT System Manager: CANopen

# **Identifier Full List**

Identifiers marked with \* are given manufacturer-specific assignments on the bus couplers after writing index 0x5500

 $\underline{0x201} \quad \underline{0x301} \quad \underline{0x401} \quad \underline{0x501} \quad \underline{0x601} \quad \underline{0x701}$ 

| dec | h  | nex Mean  | ing dec | hex | Meaning        | dec  | hex | Meaning      |
|-----|----|-----------|---------|-----|----------------|------|-----|--------------|
| 0   | 0  | NMT       | 874     | 36A | RxPDO7*, Nd.42 | 1430 | 596 | SDO Tx Nd.22 |
| 128 | 80 | SYNC      | 875     | 36B | RxPDO7*, Nd.43 | 1431 | 597 | SDO Tx Nd.23 |
| 129 | 81 | EMCY Nd.1 | 876     | 36C | RxPDO7*, Nd.44 | 1432 | 598 | SDO Tx Nd.24 |
| 130 | 82 | EMCY Nd.2 | 877     | 36D | RxPDO7*, Nd.45 | 1433 | 599 | SDO Tx Nd.25 |
| 131 | 83 | EMCY Nd.3 | 878     | 36E | RxPDO7*, Nd.46 | 1434 | 59A | SDO Tx Nd.26 |
| 132 | 84 | EMCY Nd.4 | 879     | 36F | RxPDO7*, Nd.47 | 1435 | 59B | SDO Tx Nd.27 |
| 133 | 85 | EMCY Nd.5 | 880     | 370 | RxPDO7*, Nd.48 | 1436 | 59C | SDO Tx Nd.28 |
| 134 | 86 | EMCY Nd.6 | 881     | 371 | RxPDO7*, Nd.49 | 1437 | 59D | SDO Tx Nd.29 |

| 135  | 87       | EMCY Nd.7        | 882        | 372        | RxPDO7*, Nd.50                                                 | 1438 | 59E        | SDO Tx Nd.30         |
|------|----------|------------------|------------|------------|----------------------------------------------------------------|------|------------|----------------------|
| 136  | 88       | EMCY Nd.8        | 883        | 373        | RxPDO7*, Nd.51                                                 | 1439 | 59F        | SDO Tx Nd.31         |
| 137  | 89       | EMCY Nd.9        | 884        | 374        | RxPDO7*, Nd.52                                                 | 1440 | 5A0        | SDO Tx Nd.32         |
| 138  | 8A       | EMCY Nd.10       | 885        | 375        | RxPDO7*, Nd.53                                                 | 1441 | 5A1        | SDO Tx Nd.33         |
| 139  | 8B       | EMCY Nd.11       | 886        | 376        | RxPDO7*, Nd.54                                                 | 1442 | 5A2        | SDO Tx Nd.34         |
| 140  | 8C       | EMCY Nd.12       | 887        | 377        | RxPDO7*, Nd.55                                                 | 1443 | 5A3        | SDO Tx Nd.35         |
| 141  | 8D       | EMCY Nd.13       | 888        | 378        | RxPDO7*. Nd.56                                                 | 1444 | 5A4        | SDO Tx Nd.36         |
| 142  | 8E       | EMCY Nd.14       | 889        | 379        | RxPDO7*. Nd.57                                                 | 1445 | 5A5        | SDO Tx Nd.37         |
| 143  | 8F       | EMCY Nd 15       | 890        | 37A        | RxPDO7* Nd 58                                                  | 1446 | 5A6        | SDO Tx Nd 38         |
| 144  | 90       | EMCY Nd 16       | 891        | 37B        | RxPDO7* Nd 59                                                  | 1447 | 5A7        | SDO Tx Nd 39         |
| 145  | 91       | EMCY Nd 17       | 892        | 370        | RxPDO7* Nd 60                                                  | 1448 | 548        | SDO Tx Nd 40         |
| 146  | 92       | EMCY Nd 18       | 893        | 37D        | RxPDO7* Nd 61                                                  | 1449 | 549        | SDO Tx Nd 41         |
| 147  | 93       | EMCV Nd 19       | 894        | 37E        | RxPDO7* Nd 62                                                  | 1450 | 544        | SDO Tx Nd 42         |
| 1/18 | 94       | EMCV Nd 20       | 805        | 37E        | RxPD07* Nd 63                                                  | 1450 | 54B        | SDO Tx Nd 43         |
| 140  | 94       | EMCV Nd 21       | 807        | 381        | $T_xPDO3* Nd 1$                                                | 1451 | 5AC        | SDO Tx Nd 44         |
| 150  | 95       | EMCV Nd 22       | 808        | 282        | $T_{x}DO3^{*}, Nd3^{*}$                                        | 1452 | 540        | SDO TX Nd 45         |
| 150  | 90       | EMCV Nd 22       | 070<br>000 | 202        | $T_{\rm T}DO3^{\circ}$ , Nd.2<br>$T_{\rm T}DDO3^{\circ}$ Nd.2  | 1455 | 5AE        | SDO TX NU.45         |
| 151  | 97       | EMCY Nd 24       | 000        | 202        | TypDO3*, Nd.5                                                  | 1454 | JAE<br>5AE | SDO TX Nd.40         |
| 152  | 98       | EMCY Nd.24       | 900        | 384<br>295 | TXPDO3*, Nd.4                                                  | 1455 | SAF        | SDO TX Nd.47         |
| 153  | 99       | EMCY Nd.25       | 901        | 385        | TXPDO3*, Nd.5                                                  | 1456 | 5B0        | SDO TX Nd.48         |
| 154  | 9A       | EMCY Nd.26       | 902        | 386        | TXPDO3*, Nd.6                                                  | 1457 | 2B1        | SDO TX Nd.49         |
| 155  | 9B       | EMCY Nd.27       | 903        | 387        | TxPDO3*, Nd.7                                                  | 1458 | 5B2        | SDO Tx Nd.50         |
| 156  | 9C       | EMCY Nd.28       | 904        | 388        | TxPDO3*, Nd.8                                                  | 1459 | 5B3        | SDO Tx Nd.51         |
| 157  | 9D       | EMCY Nd.29       | 905        | 389        | TxPDO3*, Nd.9                                                  | 1460 | 5B4        | SDO Tx Nd.52         |
| 158  | 9E       | EMCY Nd.30       | 906        | 38A        | TxPDO3*, Nd.10                                                 | 1461 | 5B5        | SDO Tx Nd.53         |
| 159  | 9F       | EMCY Nd.31       | 907        | 38B        | TxPDO3*, Nd.11                                                 | 1462 | 5B6        | SDO Tx Nd.54         |
| 160  | A0       | EMCY Nd.32       | 908        | 38C        | TxPDO3*, Nd.12                                                 | 1463 | 5B7        | SDO Tx Nd.55         |
| 161  | A1       | EMCY Nd.33       | 909        | 38D        | TxPDO3*, Nd.13                                                 | 1464 | 5B8        | SDO Tx Nd.56         |
| 162  | A2       | EMCY Nd.34       | 910        | 38E        | TxPDO3*, Nd.14                                                 | 1465 | 5B9        | SDO Tx Nd.57         |
| 163  | A3       | EMCY Nd.35       | 911        | 38F        | TxPDO3*, Nd.15                                                 | 1466 | 5BA        | SDO Tx Nd.58         |
| 164  | A4       | EMCY Nd.36       | 912        | 390        | TxPDO3*, Nd.16                                                 | 1467 | 5BB        | SDO Tx Nd.59         |
| 165  | A5       | EMCY Nd.37       | 913        | 391        | TxPDO3*, Nd.17                                                 | 1468 | 5BC        | SDO Tx Nd.60         |
| 166  | A6       | EMCY Nd.38       | 914        | 392        | TxPDO3*, Nd.18                                                 | 1469 | 5BD        | SDO Tx Nd.61         |
| 167  | A7       | EMCY Nd.39       | 915        | 393        | TxPDO3*, Nd.19                                                 | 1470 | 5BE        | SDO Tx Nd.62         |
| 168  | A8       | EMCY Nd.40       | 916        | 394        | TxPDO3*, Nd.20                                                 | 1471 | 5BF        | SDO Tx Nd.63         |
| 169  | A9       | EMCY Nd.41       | 917        | 395        | TxPDO3*, Nd.21                                                 | 1473 | 5C1        | TxPDO10*, Nd.1       |
| 170  | AA       | EMCY Nd.42       | 918        | 396        | TxPDO3*, Nd.22                                                 | 1474 | 5C2        | TxPDO10*, Nd.2       |
| 171  | AB       | EMCY Nd.43       | 919        | 397        | TxPDO3*, Nd.23                                                 | 1475 | 5C3        | TxPDO10*, Nd.3       |
| 172  | AC       | EMCY Nd.44       | 920        | 398        | TxPDO3*, Nd.24                                                 | 1476 | 5C4        | TxPDO10*, Nd.4       |
| 173  | AD       | EMCY Nd.45       | 921        | 399        | TxPDO3*, Nd.25                                                 | 1477 | 5C5        | TxPDO10*, Nd.5       |
| 174  | AE       | EMCY Nd.46       | 922        | 39A        | TxPDO3*. Nd.26                                                 | 1478 | 5C6        | TxPDO10*. Nd.6       |
| 175  | AF       | EMCY Nd 47       | 923        | 39B        | TxPDO3* Nd 27                                                  | 1479 | 5C7        | TxPDO10* Nd 7        |
| 176  | B0       | EMCY Nd 48       | 924        | 39C        | TxPDO3* Nd 28                                                  | 1480 | 5C8        | TxPDO10* Nd 8        |
| 177  | B1       | EMCY Nd 49       | 925        | 39D        | TxPDO3* Nd 29                                                  | 1481 | 509        | $T_xPDO10* Nd 9$     |
| 178  | B1<br>B2 | EMCY Nd 50       | 926        | 39E        | TxPDO3* Nd 30                                                  | 1482 | 5CA        | TxPDO10* Nd 10       |
| 179  | B2<br>B3 | EMCY Nd 51       | 927        | 39F        | TxPDO3* Nd 31                                                  | 1483 | 5CB        | TxPDO10* Nd 11       |
| 180  | B3<br>B4 | EMCV Nd 52       | 028        | 3 1 0      | $T_x PDO3* Nd 32$                                              | 1/8/ | 5CC        | TyPDO10* Nd 12       |
| 181  | D4<br>B5 | EMCV Nd 53       | 928        | 3 4 1      | $T_x PDO3 * Nd 33$                                             | 1404 | 5CD        | TxPDO10* Nd 13       |
| 101  | D5<br>D4 | EMCV NA 54       | 929        | 242        | $T_{\rm T}DO3$ , Nd.33<br>$T_{\rm T}DO2*$ Nd.24                | 1405 | 5CE        | $T_{x}$ DO10 , Nd 14 |
| 102  | Б0<br>Р7 | EMCV Nd 55       | 930        | 3A2        | $T_{\rm T}DO3^{\circ}$ , Nd.34<br>$T_{\rm T}DO3^{\circ}$ Nd.35 | 1460 | JCE<br>5CE | TxPDO10*, Nd.14      |
| 103  | D/       | EMCT NU.55       | 951        | 3A3        | TAPDO3*, Nu.55                                                 | 140/ | 5CF        | TxPD010*, Nu.13      |
| 184  | Bo       | EMCY Nd.56       | 932        | 3A4        | TXPDO3*, Nd.30                                                 | 1488 | 5D0        | TxPD010*, Nd.16      |
| 185  | B9       | EMCY Nd.57       | 933        | 3A5        | TXPDO3*, Nd.3/                                                 | 1489 | 5D1        | TxPD010*, Nd.17      |
| 180  | BA       | EMCY Nd.58       | 934        | 3A6        | TXPDO3*, Nd.38                                                 | 1490 | 5D2        | TXPD010*, Nd.18      |
| 187  | BB       | EMCY Nd.59       | 935        | 3A7        | TxPDO3*, Nd.39                                                 | 1491 | 5D3        | TxPDO10*, Nd.19      |
| 188  | BC       | EMCY Nd.60       | 936        | 3A8        | TxPDO3*, Nd.40                                                 | 1492 | 5D4        | TxPDO10*, Nd.20      |
| 189  | BD       | EMCY Nd.61       | 937        | 3A9        | TxPDO3*, Nd.41                                                 | 1493 | 5D5        | TxPDO10*, Nd.21      |
| 190  | BE       | EMCY Nd.62       | 938        | 3AA        | 1xPDO3*, Nd.42                                                 | 1494 | 5D6        | TxPDO10*, Nd.22      |
| 191  | BF       | EMCY Nd.63       | 939        | 3AB        | TxPDO3*, Nd.43                                                 | 1495 | 5D7        | TxPDO10*, Nd.23      |
| 385  | 181      | TxPDO1, DI, Nd.1 | 940        | 3AC        | TxPDO3*, Nd.44                                                 | 1496 | 5D8        | TxPDO10*, Nd.24      |
| 386  | 182      | TxPDO1, DI, Nd.2 | 941        | 3AD        | TxPDO3*, Nd.45                                                 | 1497 | 5D9        | TxPDO10*, Nd.25      |
| 387  | 183      | TxPDO1, DI, Nd.3 | 942        | 3AE        | TxPDO3*, Nd.46                                                 | 1498 | 5DA        | TxPDO10*, Nd.26      |
| 388  | 184      | TxPDO1, DI, Nd.4 | 943        | 3AF        | TxPDO3*, Nd.47                                                 | 1499 | 5DB        | TxPDO10*, Nd.27      |
| 389  | 185      | TxPDO1, DI, Nd.5 | 944        | 3B0        | TxPDO3*, Nd.48                                                 | 1500 | 5DC        | TxPDO10*, Nd.28      |

| 390 | 186        | TxPDO1, DI, Nd.6       | 945  | 3B1        | TxPDO3*, Nd.49          | 1501 | 5DD        | TxPDO10*, Nd.29 |
|-----|------------|------------------------|------|------------|-------------------------|------|------------|-----------------|
| 391 | 187        | TxPDO1, DI, Nd.7       | 946  | 3B2        | TxPDO3*, Nd.50          | 1502 | 5DE        | TxPDO10*, Nd.30 |
| 392 | 188        | TxPDO1, DI, Nd.8       | 947  | 3B3        | TxPDO3*, Nd.51          | 1503 | 5DF        | TxPDO10*, Nd.31 |
| 393 | 189        | TxPDO1, DI, Nd.9       | 948  | 3B4        | TxPDO3*, Nd.52          | 1504 | 5E0        | TxPDO10*, Nd.32 |
| 394 | 18A        | TxPDO1, DI, Nd.10      | 949  | 3B5        | TxPDO3*, Nd.53          | 1505 | 5E1        | TxPDO10*, Nd.33 |
| 395 | 18B        | TxPDO1, DI, Nd.11      | 950  | 3B6        | TxPDO3*, Nd.54          | 1506 | 5E2        | TxPDO10*, Nd.34 |
| 396 | 18C        | TxPDO1 DI Nd 12        | 951  | 3B7        | TxPDO3* Nd 55           | 1507 | 5E3        | TxPDO10* Nd 35  |
| 397 | 18D        | TxPDO1 DI Nd 13        | 952  | 3B8        | TxPDO3* Nd 56           | 1508 | 5E4        | TxPDO10* Nd 36  |
| 308 | 18E        | TyPDO1 DI Nd 14        | 053  | 380        | TxPDO3* Nd 57           | 1500 | 5E5        | TxPDO10* Nd 37  |
| 200 | 185        | TypDO1 DI Nd 15        | 955  | 201        | $T_{\rm Y}$ DO3 , Nd.57 | 1510 | 5E6        | TxDD010* Nd 28  |
| 400 | 100        | TypDO1 DI Nd 16        | 055  | 200        | TypDO2* Nd 50           | 1510 | 5E0<br>5E7 | TrDO10* Nd 20   |
| 400 | 190        | TAPDOL DI NULT         | 955  | 200        | TXFD03*, Nd.39          | 1511 | JE7        | TXPD010*, Nd.39 |
| 401 | 191        | TXPDOI, DI, Nd.17      | 956  | 3BC        | TXPDO3*, Nd.60          | 1512 | 5E8        | TXPDO10*, Nd.40 |
| 402 | 192        | TXPDOI, DI, Nd.18      | 957  | 3BD        | TXPDO3*, Nd.61          | 1513 | 5E9        | TXPD010*, Nd.41 |
| 403 | 193        | TxPDO1, DI, Nd.19      | 958  | 3BE        | TxPDO3*, Nd.62          | 1514 | 5EA        | TxPDO10*, Nd.42 |
| 404 | 194        | TxPDO1, DI, Nd.20      | 959  | 3BF        | TxPDO3*, Nd.63          | 1515 | 5EB        | TxPDO10*, Nd.43 |
| 405 | 195        | TxPDO1, DI, Nd.21      | 961  | 3C1        | TxPDO8*, Nd.1           | 1516 | 5EC        | TxPDO10*, Nd.44 |
| 406 | 196        | TxPDO1, DI, Nd.22      | 962  | 3C2        | TxPDO8*, Nd.2           | 1517 | 5ED        | TxPDO10*, Nd.45 |
| 407 | 197        | TxPDO1, DI, Nd.23      | 963  | 3C3        | TxPDO8*, Nd.3           | 1518 | 5EE        | TxPDO10*, Nd.46 |
| 408 | 198        | TxPDO1, DI, Nd.24      | 964  | 3C4        | TxPDO8*, Nd.4           | 1519 | 5EF        | TxPDO10*, Nd.47 |
| 409 | 199        | TxPDO1, DI, Nd.25      | 965  | 3C5        | TxPDO8*, Nd.5           | 1520 | 5F0        | TxPDO10*, Nd.48 |
| 410 | 19A        | TxPDO1, DI, Nd.26      | 966  | 3C6        | TxPDO8*, Nd.6           | 1521 | 5F1        | TxPDO10*, Nd.49 |
| 411 | 19B        | TxPDO1, DI, Nd.27      | 967  | 3C7        | TxPDO8*, Nd.7           | 1522 | 5F2        | TxPDO10*, Nd.50 |
| 412 | 19C        | TxPDO1, DI, Nd.28      | 968  | 3C8        | TxPDO8*, Nd.8           | 1523 | 5F3        | TxPDO10*, Nd.51 |
| 413 | 19D        | TxPDO1. DI. Nd.29      | 969  | 3C9        | TxPDO8*. Nd.9           | 1524 | 5F4        | TxPDO10*. Nd.52 |
| 414 | 19E        | TxPDO1. DI. Nd.30      | 970  | 3CA        | TxPDO8*, Nd.10          | 1525 | 5F5        | TxPDO10*. Nd.53 |
| 415 | 19F        | TxPDO1, DL Nd 31       | 971  | 3CB        | TxPDO8*. Nd.11          | 1526 | 5F6        | TxPDO10*, Nd.54 |
| 416 | 140        | TxPDO1 DI Nd 32        | 972  | 300        | $T_{xPDO8*}$ Nd 12      | 1527 | 5F7        | TxPDO10* Nd 55  |
| 417 | 1 4 1      | TyPDO1 DI Nd 33        | 973  | 3CD        | $T_{x}PDO8*$ Nd 13      | 1528 | 5F8        | TxPDO10* Nd 56  |
| 417 | 142        | $T_x PDO1$ , DI, Nd 34 | 975  | 3CE        | TyPDO8* Nd 14           | 1520 | 550        | TxPDO10* Nd 57  |
| 410 | 1A2        | TypDO1 DI Nd 25        | 974  | 3CE        | TypDO8* Nd 15           | 1529 | 554        | TrDO10*, Nd.57  |
| 419 | 1A3        | Tappol DL N42(         | 975  | 3CF        | TXFDO8*, Nd.15          | 1530 | JFA        | TDD010*, Nd.50  |
| 420 | 1A4        | Tappol DI N427         | 970  | 3D0<br>2D1 | TXPD08*, Nd.10          | 1531 | SFB        | T_DD010*, Nd.39 |
| 421 | IAS        | TXPDO1, DI, Nd.37      | 977  | 3D1        | TXPDO8*, Nd.17          | 1532 | SFC        | TxPDO10*, Nd.60 |
| 422 | IA6        | TxPDO1, DI, Nd.38      | 978  | 3D2        | 1xPDO8*, Nd.18          | 1533 | 5FD        | TxPDO10*, Nd.61 |
| 423 | IA7        | TxPDO1, DI, Nd.39      | 979  | 3D3        | 1xPDO8*, Nd.19          | 1534 | 5FE        | TxPDO10*, Nd.62 |
| 424 | 1A8        | TxPDO1, DI, Nd.40      | 980  | 3D4        | TxPDO8*, Nd.20          | 1535 | 5FF        | TxPDO10*, Nd.63 |
| 425 | 1A9        | TxPDO1, DI, Nd.41      | 981  | 3D5        | TxPDO8*, Nd.21          | 1537 | 601        | SDO Rx Nd.1     |
| 426 | 1AA        | TxPDO1, DI, Nd.42      | 982  | 3D6        | TxPDO8*, Nd.22          | 1538 | 602        | SDO Rx Nd.2     |
| 427 | 1AB        | TxPDO1, DI, Nd.43      | 983  | 3D7        | TxPDO8*, Nd.23          | 1539 | 603        | SDO Rx Nd.3     |
| 428 | 1AC        | TxPDO1, DI, Nd.44      | 984  | 3D8        | TxPDO8*, Nd.24          | 1540 | 604        | SDO Rx Nd.4     |
| 429 | 1AD        | TxPDO1, DI, Nd.45      | 985  | 3D9        | TxPDO8*, Nd.25          | 1541 | 605        | SDO Rx Nd.5     |
| 430 | 1AE        | TxPDO1, DI, Nd.46      | 986  | 3DA        | TxPDO8*, Nd.26          | 1542 | 606        | SDO Rx Nd.6     |
| 431 | 1AF        | TxPDO1, DI, Nd.47      | 987  | 3DB        | TxPDO8*, Nd.27          | 1543 | 607        | SDO Rx Nd.7     |
| 432 | 1B0        | TxPDO1, DI, Nd.48      | 988  | 3DC        | TxPDO8*, Nd.28          | 1544 | 608        | SDO Rx Nd.8     |
| 433 | 1B1        | TxPDO1, DI, Nd.49      | 989  | 3DD        | TxPDO8*, Nd.29          | 1545 | 609        | SDO Rx Nd.9     |
| 434 | 1B2        | TxPDO1, DI, Nd.50      | 990  | 3DE        | TxPDO8*, Nd.30          | 1546 | 60A        | SDO Rx Nd.10    |
| 435 | 1B3        | TxPDO1, DL Nd.51       | 991  | 3DF        | TxPDO8*. Nd.31          | 1547 | 60B        | SDO Rx Nd.11    |
| 436 | 1B4        | TxPDO1 DI Nd 52        | 992  | 3E0        | TxPDO8* Nd 32           | 1548 | 60C        | SDO Rx Nd 12    |
| 437 | 1B5        | TxPDO1 DI Nd 53        | 993  | 3E1        | $T_xPDO8*$ Nd 33        | 1549 | 60D        | SDO Rx Nd 13    |
| 438 | 1B5<br>1B6 | TyPDO1 DI Nd 54        | 994  | 3E2        | TyPDO8* Nd 34           | 1550 | 60E        | SDO Rx Nd 14    |
| 420 | 107        | TypDO1 DI Nd 55        | 005  | 2E2        | TypDO8* Nd 25           | 1551 | 60E        | SDO Rx Nd 15    |
| 439 | 107        | TypDO1 DI Nd 56        | 006  | 2E4        | TypDO8* Nd 26           | 1557 | 610        | SDO RX Nd.15    |
| 440 | 100        | Trippol DI N457        | 990  | 3E4<br>2E5 | TxPD08*, Nd.30          | 1552 | 611        | SDO KX Nu.10    |
| 441 | 189        | TXPDOI, DI, Nd.57      | 997  | 3E3        | TXPD08*, Nd.37          | 1555 | 611        | SDO RX Nd.17    |
| 442 | IBA<br>1DD | TXPDOI, DI, Nd.58      | 998  | 3E6        | TXPD08*, Nd.38          | 1554 | 612        | SDO RX Nd.18    |
| 443 | IBB        | TxPDO1, DI, Nd.59      | 999  | 3E7        | TxPDO8*, Nd.39          | 1555 | 613        | SDO Rx Nd.19    |
| 444 | 1BC        | TxPDO1, DI, Nd.60      | 1000 | 3E8        | TxPDO8*, Nd.40          | 1556 | 614        | SDO Rx Nd.20    |
| 445 | IBD        | TxPDO1, DI, Nd.61      | 1001 | 3E9        | TxPDO8*, Nd.41          | 1557 | 615        | SDO Rx Nd.21    |
| 446 | 1BE        | TxPDO1, DI, Nd.62      | 1002 | 3EA        | TxPDO8*, Nd.42          | 1558 | 616        | SDO Rx Nd.22    |
| 447 | 1BF        | TxPDO1, DI, Nd.63      | 1003 | 3EB        | TxPDO8*, Nd.43          | 1559 | 617        | SDO Rx Nd.23    |
| 449 | 1C1        | TxPDO6*, Nd.1          | 1004 | 3EC        | TxPDO8*, Nd.44          | 1560 | 618        | SDO Rx Nd.24    |
| 450 | 1C2        | TxPDO6*, Nd.2          | 1005 | 3ED        | TxPDO8*, Nd.45          | 1561 | 619        | SDO Rx Nd.25    |
| 451 | 1C3        | TxPDO6*, Nd.3          | 1006 | 3EE        | TxPDO8*, Nd.46          | 1562 | 61A        | SDO Rx Nd.26    |
| 452 | 1C4        | TxPDO6*, Nd.4          | 1007 | 3EF        | TxPDO8*, Nd.47          | 1563 | 61B        | SDO Rx Nd.27    |

| 152 | 105        | TyDDOC Nd 5                   | 1009 | 250 | T-DDO9* NJ 49               | 1561 | 610  | SDO D. NJ 20                |
|-----|------------|-------------------------------|------|-----|-----------------------------|------|------|-----------------------------|
| 435 | 105        | TXFDO0 <sup>+</sup> , Nd.5    | 1008 | 360 | TXPD08 <sup>+</sup> , Nd.48 | 1304 | 010  | SDO KX NU.28                |
| 454 | 106        | TxPDO6*, Nd.6                 | 1009 | 3F1 | TxPDO8*, Nd.49              | 1565 | 61D  | SDO Rx Nd.29                |
| 455 | 1C7        | TxPDO6*, Nd.7                 | 1010 | 3F2 | TxPDO8*, Nd.50              | 1566 | 61E  | SDO Rx Nd.30                |
| 456 | 1C8        | TxPDO6*, Nd.8                 | 1011 | 3F3 | TxPDO8*, Nd.51              | 1567 | 61F  | SDO Rx Nd.31                |
| 457 | 1C9        | TxPDO6*, Nd.9                 | 1012 | 3F4 | TxPDO8*, Nd.52              | 1568 | 620  | SDO Rx Nd.32                |
| 458 | 1CA        | TxPDO6*, Nd.10                | 1013 | 3F5 | TxPDO8*, Nd.53              | 1569 | 621  | SDO Rx Nd.33                |
| 459 | 1CB        | TxPDO6* Nd 11                 | 1014 | 3F6 | TxPDO8* Nd 54               | 1570 | 62.2 | SDO Rx Nd 34                |
| 460 | 100        | $T_{x}PDO6* Nd 12$            | 1015 | 3F7 | TyPDO8* Nd 55               | 1571 | 623  | SDO Ry Nd 35                |
| 461 | 100        | T., DOG * Nd 12               | 1015 | 200 | T-DD08* N456                | 1571 | 624  | SDO RA NU.35                |
| 401 | ICD        | TXPD06*, Nd.13                | 1010 | 364 | TXPDO8*, Nd.36              | 1572 | 624  | SDO RX Nd.36                |
| 462 | ICE        | 1xPDO6*, Nd.14                | 1017 | 3F9 | TxPDO8*, Nd.57              | 15/3 | 625  | SDO Rx Nd.37                |
| 463 | 1CF        | TxPDO6*, Nd.15                | 1018 | 3FA | TxPDO8*, Nd.58              | 1574 | 626  | SDO Rx Nd.38                |
| 464 | 1D0        | TxPDO6*, Nd.16                | 1019 | 3FB | TxPDO8*, Nd.59              | 1575 | 627  | SDO Rx Nd.39                |
| 465 | 1D1        | TxPDO6*, Nd.17                | 1020 | 3FC | TxPDO8*, Nd.60              | 1576 | 628  | SDO Rx Nd.40                |
| 466 | 1D2        | TxPDO6*, Nd.18                | 1021 | 3FD | TxPDO8*, Nd.61              | 1577 | 629  | SDO Rx Nd.41                |
| 467 | 1D3        | TxPDO6*. Nd.19                | 1022 | 3FE | TxPDO8*. Nd.62              | 1578 | 62A  | SDO Rx Nd.42                |
| 468 | 1D4        | TxPDO6* Nd 20                 | 1023 | 3FF | TxPDO8* Nd 63               | 1579 | 62B  | SDO Rx Nd 43                |
| 460 | 105        | $T_{x}$ PDO6* Nd 21           | 1025 | 401 | $P_{Y}PDO2* Nd 1$           | 1580 | 62D  | SDO Pr Nd 44                |
| 409 | 1D5        | T_DDO(* N422                  | 1025 | 401 | D-DDO2* NI12                | 1500 | 02C  | SDO KA NU.44                |
| 470 | 1D6        | TXPDO6*, Nd.22                | 1026 | 402 | RXPDO3*, Nd.2               | 1581 | 62D  | SDO RX Nd.45                |
| 471 | 1D7        | TxPDO6*, Nd.23                | 1027 | 403 | RxPDO3*, Nd.3               | 1582 | 62E  | SDO Rx Nd.46                |
| 472 | 1D8        | TxPDO6*, Nd.24                | 1028 | 404 | RxPDO3*, Nd.4               | 1583 | 62F  | SDO Rx Nd.47                |
| 473 | 1D9        | TxPDO6*, Nd.25                | 1029 | 405 | RxPDO3*, Nd.5               | 1584 | 630  | SDO Rx Nd.48                |
| 474 | 1DA        | TxPDO6*, Nd.26                | 1030 | 406 | RxPDO3*, Nd.6               | 1585 | 631  | SDO Rx Nd.49                |
| 475 | 1DB        | TxPDO6*. Nd.27                | 1031 | 407 | RxPDO3*. Nd.7               | 1586 | 632  | SDO Rx Nd.50                |
| 476 | 1DC        | TxPDO6* Nd 28                 | 1032 | 408 | RxPDO3* Nd 8                | 1587 | 633  | SDO Rx Nd 51                |
| 470 | 100        | TxPDO6* Nd 29                 | 1032 | 400 | RyPDO3* Nd 9                | 1588 | 634  | SDO Rx Nd 52                |
| 470 | 1DD<br>1DE | TypDO6* Nd 20                 | 1033 | 409 | PyDDO2* Nd 10               | 1500 | 625  | SDO RA Nd.52                |
| 470 | IDE        | TXFD00 <sup>+</sup> , Nd.30   | 1034 | 40A | RXFDO3 <sup>+</sup> , Nd.10 | 1509 | 033  | SDO KX NU.55                |
| 479 | IDF        | 1xPDO6*, Nd.31                | 1035 | 40B | RxPDO3*, Nd.11              | 1590 | 636  | SDO Rx Nd.54                |
| 480 | 1E0        | TxPDO6*, Nd.32                | 1036 | 40C | RxPDO3*, Nd.12              | 1591 | 637  | SDO Rx Nd.55                |
| 481 | 1E1        | TxPDO6*, Nd.33                | 1037 | 40D | RxPDO3*, Nd.13              | 1592 | 638  | SDO Rx Nd.56                |
| 482 | 1E2        | TxPDO6*, Nd.34                | 1038 | 40E | RxPDO3*, Nd.14              | 1593 | 639  | SDO Rx Nd.57                |
| 483 | 1E3        | TxPDO6*, Nd.35                | 1039 | 40F | RxPDO3*, Nd.15              | 1594 | 63A  | SDO Rx Nd.58                |
| 484 | 1E4        | TxPDO6*. Nd.36                | 1040 | 410 | RxPDO3*. Nd.16              | 1595 | 63B  | SDO Rx Nd.59                |
| 485 | 1F5        | $T_xPDO6* Nd 37$              | 1041 | 411 | RxPDO3* Nd 17               | 1596 | 63C  | SDO Rx Nd 60                |
| 486 | 1E5        | TxPDO6* Nd 38                 | 1041 | 412 | RxPDO3* Nd 18               | 1597 | 63D  | SDO Rx Nd 61                |
| 400 | 1E0        | T. DOG , Nd.36                | 1042 | 412 | RAI DOS , Nu.18             | 1500 | 63E  | SDO RA NU.01                |
| 40/ | 1E/        | TXFD00 <sup>+</sup> , Nd.39   | 1045 | 415 | RXFDO3 <sup>+</sup> , Nu.19 | 1598 | 03E  | SDO KX NU.02                |
| 488 | IE8        | TxPDO6*, Nd.40                | 1044 | 414 | RxPDO3*, Nd.20              | 1599 | 63F  | SDO Rx Nd.63                |
| 489 | 1E9        | TxPDO6*, Nd.41                | 1045 | 415 | RxPDO3*, Nd.21              | 1601 | 641  | RxPDO10*, Nd.1              |
| 490 | 1EA        | TxPDO6*, Nd.42                | 1046 | 416 | RxPDO3*, Nd.22              | 1602 | 642  | RxPDO10*, Nd.2              |
| 491 | 1EB        | TxPDO6*, Nd.43                | 1047 | 417 | RxPDO3*, Nd.23              | 1603 | 643  | RxPDO10*, Nd.3              |
| 492 | 1EC        | TxPDO6*, Nd.44                | 1048 | 418 | RxPDO3*, Nd.24              | 1604 | 644  | RxPDO10*, Nd.4              |
| 493 | 1ED        | TxPDO6*, Nd.45                | 1049 | 419 | RxPDO3*, Nd.25              | 1605 | 645  | RxPDO10*, Nd.5              |
| 494 | 1EE        | TxPDO6* Nd.46                 | 1050 | 41A | RxPDO3*. Nd.26              | 1606 | 646  | RxPDO10* Nd.6               |
| 495 | 1FF        | $T_{x}PDO6* Nd 47$            | 1051 | 41B | $R_{x}PDO3* Nd 27$          | 1607 | 647  | RvPDO10* Nd 7               |
| 196 | 1E0        | TxPDO6* Nd 48                 | 1051 | 41C | RxPDO3* Nd 28               | 1608 | 648  | RxPDO10* Nd 8               |
| 490 | 1110       | T. DOG*, Nd 40                | 1052 | 410 | RXFDO3*, Nd 20              | 1600 | 640  | Duppoint, Nu.8              |
| 497 |            | TXPD06*, Nd.49                | 1055 | 41D | RXPDO3*, Nd.29              | 1609 | 649  | RXPDO10 <sup>+</sup> , Nd.9 |
| 498 | 1F2        | TxPDO6*, Nd.50                | 1054 | 41E | RxPDO3*, Nd.30              | 1610 | 64A  | RxPDO10*, Nd.10             |
| 499 | 1F3        | TxPDO6*, Nd.51                | 1055 | 41F | RxPDO3*, Nd.31              | 1611 | 64B  | RxPDO10*, Nd.11             |
| 500 | 1F4        | TxPDO6*, Nd.52                | 1056 | 420 | RxPDO3*, Nd.32              | 1612 | 64C  | RxPDO10*, Nd.12             |
| 501 | 1F5        | TxPDO6*, Nd.53                | 1057 | 421 | RxPDO3*, Nd.33              | 1613 | 64D  | RxPDO10*, Nd.13             |
| 502 | 1F6        | TxPDO6*, Nd.54                | 1058 | 422 | RxPDO3*, Nd.34              | 1614 | 64E  | RxPDO10*, Nd.14             |
| 503 | 1F7        | TxPDO6*. Nd.55                | 1059 | 423 | RxPDO3*. Nd.35              | 1615 | 64F  | RxPDO10*. Nd.15             |
| 504 | 1F8        | TxPDO6* Nd 56                 | 1060 | 424 | RxPDO3* Nd 36               | 1616 | 650  | RxPDO10* Nd 16              |
| 505 | 150        | TxPDO6* Nd 57                 | 1061 | 121 | RyPDO3* Nd 37               | 1617 | 651  | RxPDO10* Nd 17              |
| 505 | 11.2       | $T_{\rm T}DO0^{\circ}, Nd.57$ | 1001 | 425 | D-DD02* N129                | 1017 | (52) | D-DD010*, Nd.17             |
| 506 | IFA        | TXPD06*, Nd.38                | 1062 | 420 | RXPDO3*, Nd.38              | 1018 | 632  | RXPD010*, Nd.18             |
| 507 | IFB        | TxPDO6*, Nd.59                | 1063 | 427 | RxPDO3*, Nd.39              | 1619 | 653  | RxPDO10*, Nd.19             |
| 508 | 1FC        | TxPDO6*, Nd.60                | 1064 | 428 | RxPDO3*, Nd.40              | 1620 | 654  | RxPDO10*, Nd.20             |
| 509 | 1FD        | TxPDO6*, Nd.61                | 1065 | 429 | RxPDO3*, Nd.41              | 1621 | 655  | RxPDO10*, Nd.21             |
| 510 | 1FE        | TxPDO6*, Nd.62                | 1066 | 42A | RxPDO3*, Nd.42              | 1622 | 656  | RxPDO10*, Nd.22             |
| 511 | 1FF        | TxPDO6*, Nd.63                | 1067 | 42B | RxPDO3*, Nd.43              | 1623 | 657  | RxPDO10*, Nd.23             |
| 513 | 201        | RxPDO1, DO, Nd.1              | 1068 | 42C | RxPDO3*, Nd.44              | 1624 | 658  | RxPDO10*. Nd.24             |
| 514 | 202        | RxPDO1, DO Nd 2               | 1069 | 42D | RxPDO3*, Nd 45              | 1625 | 659  | RxPDO10* Nd 25              |
| 515 | 203        | RxPDO1 DO Nd3                 | 1070 | 42E | RxPDO3* Nd 46               | 1626 | 65A  | RxPDO10* Nd 26              |
|     |            |                               | 10/0 |     |                             | 1020 |      |                             |

| 516 | 204        | RxPDO1, DO, Nd.4                    | 1071 | 42F         | RxPDO3*, Nd.47                    | 1627 | 65B        | RxPDO10*, Nd.27  |
|-----|------------|-------------------------------------|------|-------------|-----------------------------------|------|------------|------------------|
| 517 | 205        | RxPDO1, DO, Nd.5                    | 1072 | 430         | RxPDO3*, Nd.48                    | 1628 | 65C        | RxPDO10*, Nd.28  |
| 518 | 206        | RxPDO1, DO, Nd.6                    | 1073 | 431         | RxPDO3*, Nd.49                    | 1629 | 65D        | RxPDO10*, Nd.29  |
| 519 | 207        | RxPDO1, DO, Nd.7                    | 1074 | 432         | RxPDO3*, Nd.50                    | 1630 | 65E        | RxPDO10*, Nd.30  |
| 520 | 208        | RxPDO1, DO, Nd.8                    | 1075 | 433         | RxPDO3*. Nd.51                    | 1631 | 65F        | RxPDO10*. Nd.31  |
| 521 | 209        | RxPDO1 DO Nd 9                      | 1076 | 434         | RxPDO3* Nd 52                     | 1632 | 660        | RxPDO10* Nd 32   |
| 522 | 20A        | $R_{x}PDO1 DO Nd 10$                | 1077 | 435         | $R_{x}PDO3*$ Nd 53                | 1633 | 661        | RxPDO10* Nd 33   |
| 522 | 20R        | RxPDO1 DO Nd 11                     | 1078 | 436         | RxPDO3* Nd 54                     | 1634 | 662        | RxPDO10* Nd 34   |
| 525 | 200        | RAIDOL DO NA 12                     | 1078 | 430         | ByDDO2* Nd 55                     | 1625 | 662        | RAI DO10 , Nd.34 |
| 524 | 200        | RXFD01, DO, Nd.12                   | 10/9 | 437         | RXFDO3*, Nd 56                    | 1626 | 664        | RXPD010*, Nu.55  |
| 525 | 20D        | RXPDOI, DO, Nd.13                   | 1080 | 438         | RXPDO3*, Nd.30                    | 1030 | 004        | RXPD010*, Nd.30  |
| 526 | 20E        | RXPDOI, DO, Nd.14                   | 1081 | 439         | RXPDO3*, Nd.57                    | 1637 | 665        | RXPDO10*, Nd.37  |
| 527 | 20F        | RXPDOI, DO, Nd.15                   | 1082 | 43A         | RXPDO3*, Nd.58                    | 1638 | 666        | RXPD010*, Nd.38  |
| 528 | 210        | RXPDOI, DO, Nd.16                   | 1083 | 43B         | RXPDO3*, Nd.59                    | 1639 | 667        | RXPD010*, Nd.39  |
| 529 | 211        | RxPDO1, DO, Nd.17                   | 1084 | 43C         | RxPDO3*, Nd.60                    | 1640 | 668        | RxPDO10*, Nd.40  |
| 530 | 212        | RxPDO1, DO, Nd.18                   | 1085 | 43D         | RxPDO3*, Nd.61                    | 1641 | 669        | RxPDO10*, Nd.41  |
| 531 | 213        | RxPDO1, DO, Nd.19                   | 1086 | 43E         | RxPDO3*, Nd.62                    | 1642 | 66A        | RxPDO10*, Nd.42  |
| 532 | 214        | RxPDO1, DO, Nd.20                   | 1087 | 43F         | RxPDO3*, Nd.63                    | 1643 | 66B        | RxPDO10*, Nd.43  |
| 533 | 215        | RxPDO1, DO, Nd.21                   | 1089 | 441         | RxPDO8*, Nd.1                     | 1644 | 66C        | RxPDO10*, Nd.44  |
| 534 | 216        | RxPDO1, DO, Nd.22                   | 1090 | 442         | RxPDO8*, Nd.2                     | 1645 | 66D        | RxPDO10*, Nd.45  |
| 535 | 217        | RxPDO1, DO, Nd.23                   | 1091 | 443         | RxPDO8*, Nd.3                     | 1646 | 66E        | RxPDO10*, Nd.46  |
| 536 | 218        | RxPDO1, DO, Nd.24                   | 1092 | 444         | RxPDO8*, Nd.4                     | 1647 | 66F        | RxPDO10*, Nd.47  |
| 537 | 219        | RxPDO1, DO, Nd.25                   | 1093 | 445         | RxPDO8*, Nd.5                     | 1648 | 670        | RxPDO10*, Nd.48  |
| 538 | 21A        | RxPDO1, DO, Nd.26                   | 1094 | 446         | RxPDO8*, Nd.6                     | 1649 | 671        | RxPDO10*, Nd.49  |
| 539 | 21B        | RxPDO1, DO, Nd.27                   | 1095 | 447         | RxPDO8*, Nd.7                     | 1650 | 672        | RxPDO10*, Nd.50  |
| 540 | 21C        | RxPDO1, DO, Nd.28                   | 1096 | 448         | RxPDO8*, Nd.8                     | 1651 | 673        | RxPDO10*, Nd.51  |
| 541 | 21D        | RxPDO1, DO, Nd.29                   | 1097 | 449         | RxPDO8*. Nd.9                     | 1652 | 674        | RxPDO10*. Nd.52  |
| 542 | 21E        | RxPDO1 DO Nd 30                     | 1098 | 44A         | RxPDO8* Nd 10                     | 1653 | 675        | RxPDO10* Nd 53   |
| 543 | 21E        | $R_{x}PDO1 DO Nd 31$                | 1099 | 44R         | RxPDO8* Nd 11                     | 1654 | 676        | RxPDO10* Nd 54   |
| 544 | 220        | RxPDO1 DO Nd 32                     | 1100 | 44C         | RyPDO8* Nd 12                     | 1655 | 677        | RxPDO10* Nd 55   |
| 545 | 220        | $R_{x}PDO1 DO Nd 33$                | 1100 | 44D         | RxPD08* Nd 13                     | 1656 | 678        | RxPDO10* Nd 56   |
| 545 | 221        | $R_{\rm W}$ DO1, DO, Nd 24          | 1101 | 44D         | RXI DO8 , Nd 14                   | 1657 | 670        | RAI DO10 , Nd.50 |
| 540 | 222        | RXFD01, DO, Nd.34                   | 1102 | 44E<br>44E  | RXFDO8*, Nd 14                    | 1659 | 67.4       | RXPD010*, Nu.57  |
| 547 | 223        | RXPDOI, DO, Nd.35                   | 1103 | 44F         | RXPDO8*, Nu.15                    | 1658 | 0/A        | RXPD010*, Nd.58  |
| 548 | 224        | RXPDOI, DO, Nd.36                   | 1104 | 450         | RXPD08*, Nd.16                    | 1659 | 6/B        | RXPD010*, Nd.59  |
| 549 | 225        | RXPDOI, DO, Nd.37                   | 1105 | 451         | RXPDO8*, Nd.17                    | 1660 | 6/C        | RXPDO10*, Nd.60  |
| 550 | 226        | RxPDO1, DO, Nd.38                   | 1106 | 452         | RxPDO8*, Nd.18                    | 1661 | 67D        | RxPDO10*, Nd.61  |
| 551 | 227        | RxPDO1, DO, Nd.39                   | 1107 | 453         | RxPDO8*, Nd.19                    | 1662 | 67E        | RxPDO10*, Nd.62  |
| 552 | 228        | RxPDO1, DO, Nd.40                   | 1108 | 454         | RxPDO8*, Nd.20                    | 1663 | 67F        | RxPDO10*, Nd.63  |
| 553 | 229        | RxPDO1, DO, Nd.41                   | 1109 | 455         | RxPDO8*, Nd.21                    | 1665 | 681        | TxPDO5*, Nd.1    |
| 554 | 22A        | RxPDO1, DO, Nd.42                   | 1110 | 456         | RxPDO8*, Nd.22                    | 1666 | 682        | TxPDO5*, Nd.2    |
| 555 | 22B        | RxPDO1, DO, Nd.43                   | 1111 | 457         | RxPDO8*, Nd.23                    | 1667 | 683        | TxPDO5*, Nd.3    |
| 556 | 22C        | RxPDO1, DO, Nd.44                   | 1112 | 458         | RxPDO8*, Nd.24                    | 1668 | 684        | TxPDO5*, Nd.4    |
| 557 | 22D        | RxPDO1, DO, Nd.45                   | 1113 | 459         | RxPDO8*, Nd.25                    | 1669 | 685        | TxPDO5*, Nd.5    |
| 558 | 22E        | RxPDO1, DO, Nd.46                   | 1114 | 45A         | RxPDO8*, Nd.26                    | 1670 | 686        | TxPDO5*, Nd.6    |
| 559 | 22F        | RxPDO1, DO, Nd.47                   | 1115 | 45B         | RxPDO8*, Nd.27                    | 1671 | 687        | TxPDO5*, Nd.7    |
| 560 | 230        | RxPDO1, DO, Nd.48                   | 1116 | 45C         | RxPDO8*, Nd.28                    | 1672 | 688        | TxPDO5*, Nd.8    |
| 561 | 231        | RxPDO1, DO, Nd.49                   | 1117 | 45D         | RxPDO8*, Nd.29                    | 1673 | 689        | TxPDO5*, Nd.9    |
| 562 | 232        | RxPDO1, DO, Nd.50                   | 1118 | 45E         | RxPDO8*, Nd.30                    | 1674 | 68A        | TxPDO5*, Nd.10   |
| 563 | 233        | RxPDO1, DO, Nd.51                   | 1119 | 45F         | RxPDO8*, Nd.31                    | 1675 | 68B        | TxPDO5*, Nd.11   |
| 564 | 234        | RxPDO1, DO, Nd.52                   | 1120 | 460         | RxPDO8*, Nd.32                    | 1676 | 68C        | TxPDO5*, Nd.12   |
| 565 | 235        | RxPDO1, DO, Nd.53                   | 1121 | 461         | RxPDO8*. Nd.33                    | 1677 | 68D        | TxPDO5*. Nd.13   |
| 566 | 236        | RxPDO1, DO, Nd, 54                  | 1122 | 462         | RxPDO8*, Nd.34                    | 1678 | 68E        | TxPDO5* Nd 14    |
| 567 | 237        | RxPDO1, DO, Nd, 55                  | 1123 | 463         | RxPDO8*, Nd.35                    | 1679 | 68F        | TxPDO5*, Nd 15   |
| 568 | 238        | RxPDO1 DO Nd 56                     | 1124 | 464         | RxPDO8* Nd 36                     | 1680 | 690        | TxPDO5* Nd 16    |
| 569 | 239        | $R_{x}PDO1 DO Nd 57$                | 1125 | 465         | RxPDO8* Nd 37                     | 1681 | 691        | TxPDO5* Nd 17    |
| 570 | 230        | RxPDO1 DO Nd 58                     | 1125 | 466         | RxPDO8* Nd 38                     | 1682 | 692        | TxPDO5* Nd 18    |
| 571 | 23R<br>23R | $R_{x}PDO1$ DO NA 50                | 1120 | 467         | RyPDO8* NA 20                     | 1682 | 693        | TyPDO5* NA 10    |
| 577 | 230        | $R_{x}PDO1$ DO NA 40                | 112/ | 468         | RyPDO8* NA 40                     | 1684 | 694        | TyPD05* NA 20    |
| 572 | 23C<br>22D | DVDDO1 DO NJ41                      | 1120 | 140         | NALDOO , INU.40<br>DyDDOQ* NJ 41  | 1604 | 605        | TyppO5* $NJ$ 21  |
| 515 | 23D<br>22E | NALDOL, DO, NU.01<br>Dyddol do NJ40 | 1129 | 409<br>16 M | NAF DOO", INU.41<br>DyDDO08 NJ 42 | 1000 | 606        | TAPDOS* N422     |
| 574 | 23E        | RAPDOL DO NACO                      | 1121 | 40A         | NATDOO', NU.42                    | 1000 | 607        | T-DD05* N122     |
| 5/5 | 23F        | KXPDOI, DU, Nd.63                   | 1131 | 46B         | KXPDU8", Nd.43                    | 1087 | 09/<br>(09 | T-PD05*, Nd.23   |
| 5/7 | 241        | KXPDU6*, Nd.1                       | 1132 | 46C         | KXPDU8*, Nd.44                    | 1688 | 698<br>(00 | TXPDU5*, Nd.24   |
| 5/8 | 242        | KXPDO6*, Nd.2                       | 1133 | 46D         | KXPDO8*, Nd.45                    | 1689 | 699        | 1xPDO5*, Nd.25   |

| 579 | 243        | RxPDO6*, Nd.3               | 1134 | 46E        | RxPDO8*, Nd.46        | 1690 | 69A        | TxPDO5*, Nd.26                                     |
|-----|------------|-----------------------------|------|------------|-----------------------|------|------------|----------------------------------------------------|
| 580 | 244        | RxPDO6*, Nd.4               | 1135 | 46F        | RxPDO8*, Nd.47        | 1691 | 69B        | TxPDO5*, Nd.27                                     |
| 581 | 245        | RxPDO6*, Nd.5               | 1136 | 470        | RxPDO8*, Nd.48        | 1692 | 69C        | TxPDO5*, Nd.28                                     |
| 582 | 246        | RxPDO6*, Nd.6               | 1137 | 471        | RxPDO8*, Nd.49        | 1693 | 69D        | TxPDO5*, Nd.29                                     |
| 583 | 247        | RxPDO6*, Nd.7               | 1138 | 472        | RxPDO8*, Nd.50        | 1694 | 69E        | TxPDO5*, Nd.30                                     |
| 584 | 248        | RxPDO6*, Nd.8               | 1139 | 473        | RxPDO8*, Nd.51        | 1695 | 69F        | TxPDO5*, Nd.31                                     |
| 585 | 249        | RxPDO6*, Nd.9               | 1140 | 474        | RxPDO8*, Nd.52        | 1696 | 6A0        | TxPDO5*, Nd.32                                     |
| 586 | 24A        | RxPDO6*, Nd.10              | 1141 | 475        | RxPDO8*, Nd.53        | 1697 | 6A1        | TxPDO5*, Nd.33                                     |
| 587 | 24B        | RxPDO6*, Nd.11              | 1142 | 476        | RxPDO8*, Nd.54        | 1698 | 6A2        | TxPDO5*, Nd.34                                     |
| 588 | 24C        | RxPDO6*, Nd.12              | 1143 | 477        | RxPDO8*, Nd.55        | 1699 | 6A3        | TxPDO5*, Nd.35                                     |
| 589 | 24D        | RxPDO6*, Nd.13              | 1144 | 478        | RxPDO8*, Nd.56        | 1700 | 6A4        | TxPDO5*, Nd.36                                     |
| 590 | 24E        | RxPDO6*, Nd.14              | 1145 | 479        | RxPDO8*, Nd.57        | 1701 | 6A5        | TxPDO5*, Nd.37                                     |
| 591 | 24F        | RxPDO6*. Nd.15              | 1146 | 47A        | RxPDO8*, Nd.58        | 1702 | 6A6        | TxPDO5*, Nd.38                                     |
| 592 | 250        | RxPDO6*. Nd.16              | 1147 | 47B        | RxPDO8*. Nd.59        | 1703 | 6A7        | TxPDO5*. Nd.39                                     |
| 593 | 251        | RxPDO6*. Nd.17              | 1148 | 47C        | RxPDO8*, Nd.60        | 1704 | 6A8        | TxPDO5*, Nd.40                                     |
| 594 | 252        | RxPDO6*. Nd.18              | 1149 | 47D        | RxPDO8*, Nd.61        | 1705 | 6A9        | TxPDO5*, Nd.41                                     |
| 595 | 253        | RxPDO6*, Nd 19              | 1150 | 47E        | RxPDO8*, Nd.62        | 1706 | 6AA        | TxPDO5* Nd.42                                      |
| 596 | 254        | RxPDO6*, Nd.20              | 1151 | 47F        | RxPDO8*, Nd.63        | 1707 | 6AB        | TxPDO5*, Nd.43                                     |
| 597 | 255        | RxPDO6* Nd 21               | 1153 | 481        | TxPDO4* Nd 1          | 1708 | 6AC        | TxPDO5* Nd 44                                      |
| 598 | 256        | RxPDO6* Nd 22               | 1154 | 482        | TxPDO4* Nd 2          | 1709 | 6AD        | TxPDO5* Nd 45                                      |
| 599 | 250        | RxPDO6* Nd 23               | 1155 | 483        | TxPDO4* Nd 3          | 1710 | 6AE        | TxPDO5* Nd 46                                      |
| 600 | 258        | RxPDO6* Nd 24               | 1155 | 484        | TxPDO4* Nd 4          | 1711 | 6AE        | TxPDO5* Nd 47                                      |
| 601 | 250        | RxPDO6* Nd 25               | 1150 | 485        | TyPDO4* Nd 5          | 1712 | 6B0        | TxPDO5* Nd 48                                      |
| 602 | 257        | RxPD06* Nd 26               | 1157 | 486        | TyPDO4* Nd 6          | 1712 | 6B1        | TxPDO5* Nd 49                                      |
| 602 | 25A<br>25B | RxPDO6* Nd 27               | 1150 | 480        | TxPDO4* Nd 7          | 1714 | 6B2        | $T_x PDO5^*$ Nd 50                                 |
| 604 | 25B<br>25C | $R_{x}PDO6*$ , Nd 28        | 1159 | 407        | TxPDO4*, Nd 8         | 1714 | 6B3        | $T_xPDO5^*$ , Nd.50                                |
| 605 | 25C<br>25D | RAFDOO <sup>+</sup> , Nd 20 | 1161 | 400        | $T_{x}DO4^{*}$ , Nd 0 | 1716 | 6D4        | $T_{x}PDO5^*$ , Nd.51                              |
| 605 | 25D<br>25E | DyDDO4* Nd 20               | 1162 | 407        | TypDO4* Nd 10         | 1717 | 0D4<br>6D5 | $T_{\rm T}DO5^*$ , Nd.52<br>$T_{\rm T}DO5^*$ Nd.52 |
| 600 | 23E<br>25E | DyDDO4* Nd 21               | 1162 | 40A<br>40D | TypDO4*, Nd 11        | 1710 | 0DJ<br>6D6 | $T_{x}PDO5^*$ , Nd.55                              |
| 607 | 23F<br>260 | DyDDO4* Nd 22               | 1163 | 40D        | TXPDO4*, Nd 12        | 1710 | 0D0<br>4D7 | $T_{\rm W}DDO5^*$ , Nd.54                          |
| 600 | 200        | RAPDOO <sup>+</sup> , Nd.52 | 1104 | 40C        | TxPDO4*, Nd 12        | 1719 | 0D7<br>(D9 | TxPD05*, Nd.55                                     |
| 610 | 201        | RXPDO0*, Nd.55              | 1105 | 48D        | TXPDO4*, Nd.13        | 1720 | 0B8        | TxPDO5*, Nd.50                                     |
| 610 | 262        | RXPDO0*, Nd.34              | 1100 | 48E        | TXPDO4*, Nd.14        | 1721 | 0B9        | TXPD05*, Nd.57                                     |
| 611 | 263        | RXPDO6*, Nd.35              | 116/ | 48F        | 1xPDO4*, Nd.15        | 1722 | 6BA        | TXPDO5*, Nd.58                                     |
| 612 | 264        | RXPDO6*, Nd.36              | 1168 | 490        | 1xPDO4*, Nd.16        | 1/23 | 6BB        | TXPDO5*, Nd.59                                     |
| 774 | 306        | RXPDO2, AO, Nd.6            | 1329 | 531        | RxPDO4*, Nd.49        | 1885 | 75D        | RxPDOI1*, Nd.29                                    |
| 775 | 307        | RXPDO2, AO, Nd. /           | 1330 | 532        | RxPDO4*, Nd.50        | 1886 | 75E        | RXPDOI1*, Nd.30                                    |
| 776 | 308        | RxPDO2, AO, Nd.8            | 1331 | 533        | RxPDO4*, Nd.51        | 1887 | 75F        | RxPDO11*, Nd.31                                    |
| 777 | 309        | RxPDO2, AO, Nd.9            | 1332 | 534        | RxPDO4*, Nd.52        | 1888 | 760        | RxPDO11*, Nd.32                                    |
| 778 | 30A        | RxPDO2, AO, Nd.10           | 1333 | 535        | RxPDO4*, Nd.53        | 1889 | 761        | RxPDO11*, Nd.33                                    |
| 779 | 30B        | RxPDO2, AO, Nd.11           | 1334 | 536        | RxPDO4*, Nd.54        | 1890 | 762        | RxPDO11*, Nd.34                                    |
| 780 | 30C        | RxPDO2, AO, Nd.12           | 1335 | 537        | RxPDO4*, Nd.55        | 1891 | 763        | RxPDO11*, Nd.35                                    |
| 781 | 30D        | RxPDO2, AO, Nd.13           | 1336 | 538        | RxPDO4*, Nd.56        | 1892 | 764        | RxPDO11*, Nd.36                                    |
| 782 | 30E        | RxPDO2, AO, Nd.14           | 1337 | 539        | RxPDO4*, Nd.57        | 1893 | 765        | RxPDO11*, Nd.37                                    |
| 783 | 30F        | RxPDO2, AO, Nd.15           | 1338 | 53A        | RxPDO4*, Nd.58        | 1894 | 766        | RxPDO11*, Nd.38                                    |
| 784 | 310        | RxPDO2, AO, Nd.16           | 1339 | 53B        | RxPDO4*, Nd.59        | 1895 | 767        | RxPDO11*, Nd.39                                    |
| 785 | 311        | RxPDO2, AO, Nd.17           | 1340 | 53C        | RxPDO4*, Nd.60        | 1896 | 768        | RxPDO11*, Nd.40                                    |
| 786 | 312        | RxPDO2, AO, Nd.18           | 1341 | 53D        | RxPDO4*, Nd.61        | 1897 | 769        | RxPDO11*, Nd.41                                    |
| 787 | 313        | RxPDO2, AO, Nd.19           | 1342 | 53E        | RxPDO4*, Nd.62        | 1898 | 76A        | RxPDO11*, Nd.42                                    |
| 788 | 314        | RxPDO2, AO, Nd.20           | 1343 | 53F        | RxPDO4*, Nd.63        | 1899 | 76B        | RxPDO11*, Nd.43                                    |
| 789 | 315        | RxPDO2, AO, Nd.21           | 1345 | 541        | RxPDO9*, Nd.1         | 1900 | 76C        | RxPDO11*, Nd.44                                    |
| 790 | 316        | RxPDO2, AO, Nd.22           | 1346 | 542        | RxPDO9*, Nd.2         | 1901 | 76D        | RxPDO11*, Nd.45                                    |
| 791 | 317        | RxPDO2, AO, Nd.23           | 1347 | 543        | RxPDO9*, Nd.3         | 1902 | 76E        | RxPDO11*, Nd.46                                    |
| 792 | 318        | RxPDO2, AO, Nd.24           | 1348 | 544        | RxPDO9*, Nd.4         | 1903 | 76F        | RxPDO11*, Nd.47                                    |
| 793 | 319        | RxPDO2, AO, Nd.25           | 1349 | 545        | RxPDO9*, Nd.5         | 1904 | 770        | RxPDO11*, Nd.48                                    |
| 794 | 31A        | RxPDO2, AO, Nd.26           | 1350 | 546        | RxPDO9*, Nd.6         | 1905 | 771        | RxPDO11*, Nd.49                                    |
| 795 | 31B        | RxPDO2, AO, Nd.27           | 1351 | 547        | RxPDO9*, Nd.7         | 1906 | 772        | RxPDO11*, Nd.50                                    |
| 796 | 31C        | RxPDO2, AO, Nd.28           | 1352 | 548        | RxPDO9*, Nd.8         | 1907 | 773        | RxPDO11*, Nd.51                                    |
| 797 | 31D        | RxPDO2, AO, Nd.29           | 1353 | 549        | RxPDO9*, Nd.9         | 1908 | 774        | RxPDO11*, Nd.52                                    |
| 798 | 31E        | RxPDO2, AO, Nd.30           | 1354 | 54A        | RxPDO9*, Nd.10        | 1909 | 775        | RxPDO11*, Nd.53                                    |
| 799 | 31F        | RxPDO2, AO, Nd.31           | 1355 | 54B        | RxPDO9*, Nd.11        | 1910 | 776        | RxPDO11*, Nd.54                                    |
| 800 | 320        | RxPDO2, AO, Nd.32           | 1356 | 54C        | RxPDO9*, Nd.12        | 1911 | 777        | RxPDO11*, Nd.55                                    |
| 801 | 321        | RxPDO2, AO, Nd.33           | 1357 | 54D        | RxPDO9*, Nd.13        | 1912 | 778        | RxPDO11*, Nd.56                                    |

| 802        | 322        | RxPDO2 AO Nd 34                      | 1358 | 54E        | RxPDO9* Nd 14               | 1913 | 779          | RxPDO11* Nd 57                                           |
|------------|------------|--------------------------------------|------|------------|-----------------------------|------|--------------|----------------------------------------------------------|
| 803        | 322        | $R_{x}PDO2$ AO Nd 35                 | 1350 | 54E        | RyPDO0* Nd 15               | 1014 | 77 1         | RyPDO11* Nd 58                                           |
| 803        | 323        | RAFDO2, AO, Nd.35                    | 1339 | 550        | RAFDO9*, Nd.15              | 1914 | 77A<br>77D   | D-DDO11* N450                                            |
| 804<br>805 | 324        | $R_{\rm AFDO2}$ , AO, Nd.30          | 1200 | 550        | RXFDO9*, Nd.10              | 1915 | //D          | RAPDO11*, Nu.39                                          |
| 805        | 325        | RXPD02, AO, Nd.37                    | 1301 | 551        | RXPD09*, Nd.17              | 1916 | //C          | RXPDOI1*, Nd.60                                          |
| 806        | 326        | RxPDO2, AO, Nd.38                    | 1362 | 552        | RxPDO9*, Nd.18              | 1917 | 77D          | RxPDO11*, Nd.61                                          |
| 807        | 327        | RxPDO2, AO, Nd.39                    | 1363 | 553        | RxPDO9*, Nd.19              | 1918 | 77E          | RxPDO11*, Nd.62                                          |
| 808        | 328        | RxPDO2, AO, Nd.40                    | 1364 | 554        | RxPDO9*, Nd.20              | 1919 | 77F          | RxPDO11*, Nd.63                                          |
| 809        | 329        | RxPDO2, AO, Nd.41                    | 1365 | 555        | RxPDO9*, Nd.21              | 1921 | 781          | RxPDO5*, Nd.1                                            |
| 810        | 32A        | RxPDO2, AO, Nd.42                    | 1366 | 556        | RxPDO9*, Nd.22              | 1922 | 782          | RxPDO5*, Nd.2                                            |
| 811        | 32B        | RxPDO2, AO, Nd.43                    | 1367 | 557        | RxPDO9*, Nd.23              | 1923 | 783          | RxPDO5*, Nd.3                                            |
| 812        | 32C        | RxPDO2, AO, Nd.44                    | 1368 | 558        | RxPDO9*, Nd.24              | 1924 | 784          | RxPDO5*, Nd.4                                            |
| 813        | 32D        | RxPDO2, AO, Nd.45                    | 1369 | 559        | RxPDO9*, Nd.25              | 1925 | 785          | RxPDO5*, Nd.5                                            |
| 814        | 32E        | RxPDO2, AO, Nd.46                    | 1370 | 55A        | RxPDO9*. Nd.26              | 1926 | 786          | RxPDO5*. Nd.6                                            |
| 815        | 32F        | $R_{xPDO2}$ AO Nd 47                 | 1371 | 55B        | RxPDO9* Nd 27               | 1927 | 787          | RxPDO5* Nd 7                                             |
| 816        | 330        | $R_{x}PDO2 = AO Nd 48$               | 1372 | 55D        | $R_{x}PDO9* Nd 28$          | 1928 | 788          | RxPDO5* Nd 8                                             |
| 817        | 221        | $\mathbf{P_x}\mathbf{PDO2}$ AO Nd 40 | 1272 | 55D        | PxPD00* Nd 20               | 1020 | 780          | RADOS , Nd.0                                             |
| 017        | 222        | $R_{\rm AF}$ DO2, AO, Nd.49          | 1373 | 550        | RAFDO9*, Nd.29              | 1929 | 707          | RAFDO5*, Nu.9                                            |
| 818        | 332        | RXPD02, AO, Nd.50                    | 13/4 | 55E        | RXPD09*, Nd.30              | 1930 | /8A          | RXPDO5*, Nd.10                                           |
| 819        | 333        | RXPDO2, AO, Nd.51                    | 13/5 | 55F        | RXPDO9*, Nd.31              | 1931 | /8B          | RXPDO5*, Nd.11                                           |
| 820        | 334        | RxPDO2, AO, Nd.52                    | 1376 | 560        | RxPDO9*, Nd.32              | 1932 | 78C          | RxPDO5*, Nd.12                                           |
| 821        | 335        | RxPDO2, AO, Nd.53                    | 1377 | 561        | RxPDO9*, Nd.33              | 1933 | 78D          | RxPDO5*, Nd.13                                           |
| 822        | 336        | RxPDO2, AO, Nd.54                    | 1378 | 562        | RxPDO9*, Nd.34              | 1934 | 78E          | RxPDO5*, Nd.14                                           |
| 823        | 337        | RxPDO2, AO, Nd.55                    | 1379 | 563        | RxPDO9*, Nd.35              | 1935 | 78F          | RxPDO5*, Nd.15                                           |
| 824        | 338        | RxPDO2, AO, Nd.56                    | 1380 | 564        | RxPDO9*, Nd.36              | 1936 | 790          | RxPDO5*, Nd.16                                           |
| 825        | 339        | RxPDO2, AO, Nd.57                    | 1381 | 565        | RxPDO9*, Nd.37              | 1937 | 791          | RxPDO5*, Nd.17                                           |
| 826        | 33A        | RxPDO2, AO, Nd.58                    | 1382 | 566        | RxPDO9*, Nd.38              | 1938 | 792          | RxPDO5*, Nd.18                                           |
| 827        | 33B        | RxPDO2, AO, Nd.59                    | 1383 | 567        | RxPDO9*. Nd.39              | 1939 | 793          | RxPDO5*. Nd.19                                           |
| 828        | 33C        | RxPDO2 AO Nd 60                      | 1384 | 568        | RxPDO9* Nd 40               | 1940 | 794          | RxPDO5* Nd 20                                            |
| 829        | 330        | $R_{x}PDO2 = AO Nd 61$               | 1385 | 569        | $R_{x}PDO9* Nd 41$          | 1941 | 795          | RxPDO5* Nd 21                                            |
| 820        | 22E        | $\mathbf{P_x}$ <b>PDO2</b> AO Nd 62  | 1286 | 561        | $P_{x}PDO0* Nd 42$          | 1042 | 796          | RxI DO5 , Nd 22                                          |
| 030<br>021 | 33E<br>22E | $R_{\rm XF}DO2, AO, Nd.62$           | 1207 | 56D        | RAFDO9*, Nd 42              | 1942 | 790          | $R_{\rm XF}DO5^{+}, Nd.22$                               |
| 022        | 55F<br>241 | RXFD02, AO, N0.03                    | 1307 | 500        | RXFD09*, N0.45              | 1945 | 797          | RAPDO3 <sup>+</sup> , Nu.23                              |
| 833        | 341        | RXPDO/*, Nd.1                        | 1388 | 56C        | RXPD09*, Nd.44              | 1944 | /98          | RXPDO5*, Nd.24                                           |
| 834        | 342        | RxPDO/*, Nd.2                        | 1389 | 56D        | RxPDO9*, Nd.45              | 1945 | /99          | RxPDO5*, Nd.25                                           |
| 835        | 343        | RxPDO7*, Nd.3                        | 1390 | 56E        | RxPDO9*, Nd.46              | 1946 | 79A          | RxPDO5*, Nd.26                                           |
| 836        | 344        | RxPDO7*, Nd.4                        | 1391 | 56F        | RxPDO9*, Nd.47              | 1947 | 79B          | RxPDO5*, Nd.27                                           |
| 837        | 345        | RxPDO7*, Nd.5                        | 1392 | 570        | RxPDO9*, Nd.48              | 1948 | 79C          | RxPDO5*, Nd.28                                           |
| 838        | 346        | RxPDO7*, Nd.6                        | 1393 | 571        | RxPDO9*, Nd.49              | 1949 | 79D          | RxPDO5*, Nd.29                                           |
| 839        | 347        | RxPDO7*, Nd.7                        | 1394 | 572        | RxPDO9*, Nd.50              | 1950 | 79E          | RxPDO5*, Nd.30                                           |
| 840        | 348        | RxPDO7*, Nd.8                        | 1395 | 573        | RxPDO9*, Nd.51              | 1951 | 79F          | RxPDO5*, Nd.31                                           |
| 841        | 349        | RxPDO7*, Nd.9                        | 1396 | 574        | RxPDO9*, Nd.52              | 1952 | 7A0          | RxPDO5*, Nd.32                                           |
| 842        | 34A        | RxPDO7*, Nd.10                       | 1397 | 575        | RxPDO9*, Nd.53              | 1953 | 7A1          | RxPDO5*, Nd.33                                           |
| 843        | 34B        | RxPDO7* Nd 11                        | 1398 | 576        | RxPDO9* Nd 54               | 1954 | 7A2          | RxPDO5* Nd 34                                            |
| 844        | 34C        | RxPDO7* Nd 12                        | 1399 | 577        | RxPDO9* Nd 55               | 1955 | 743          | RxPDO5* Nd 35                                            |
| 845        | 34D        | PyPDO7* Nd 12                        | 1400 | 578        | PxPD00* Nd 56               | 1056 | 744          | PxPDO5* Nd 26                                            |
| 04J<br>046 | 34D<br>34E | RAFDO7*, Nd.13                       | 1400 | 570        | RAFDO9*, Nd 57              | 1950 | 744          | $R_{\rm XF}DO5^{+}$ , Nd.30<br>$R_{\rm Y}DDO5^{+}$ Nd.37 |
| 040        | 34E<br>24E | RXFDO/*, Nd.14                       | 1401 | 579        | RXFDO9*, Nd.57              | 1957 | 7A3          | RAPDO5*, Nu.57                                           |
| 847        | 34F        | RXPD0/*, Nd.15                       | 1402 | 57A        | RXPDO9 <sup>+</sup> , Nd.38 | 1958 | /A0          | RXPD03*, Nd.38                                           |
| 848        | 350        | RxPDO7*, Nd.16                       | 1403 | 57B        | RxPDO9*, Nd.59              | 1959 | /A/          | RxPDO5*, Nd.39                                           |
| 849        | 351        | RxPDO7*, Nd.17                       | 1404 | 57C        | RxPDO9*, Nd.60              | 1960 | 7A8          | RxPDO5*, Nd.40                                           |
| 850        | 352        | RxPDO7*, Nd.18                       | 1405 | 57D        | RxPDO9*, Nd.61              | 1961 | 7A9          | RxPDO5*, Nd.41                                           |
| 851        | 353        | RxPDO7*, Nd.19                       | 1406 | 57E        | RxPDO9*, Nd.62              | 1962 | 7AA          | RxPDO5*, Nd.42                                           |
| 852        | 354        | RxPDO7*, Nd.20                       | 1407 | 57F        | RxPDO9*, Nd.63              | 1963 | 7AB          | RxPDO5*, Nd.43                                           |
| 853        | 355        | RxPDO7*, Nd.21                       | 1409 | 581        | SDO Tx Nd.1                 | 1964 | 7AC          | RxPDO5*, Nd.44                                           |
| 854        | 356        | RxPDO7*, Nd.22                       | 1410 | 582        | SDO Tx Nd.2                 | 1965 | 7AD          | RxPDO5*, Nd.45                                           |
| 855        | 357        | RxPDO7*, Nd.23                       | 1411 | 583        | SDO Tx Nd.3                 | 1966 | 7AE          | RxPDO5*, Nd.46                                           |
| 856        | 358        | RxPDO7*, Nd.24                       | 1412 | 584        | SDO Tx Nd.4                 | 1967 | 7AF          | RxPDO5*, Nd.47                                           |
| 857        | 359        | RxPDO7* Nd 25                        | 1413 | 585        | SDO Tx Nd 5                 | 1968 | 7B0          | RxPDO5* Nd 48                                            |
| 858        | 354        | RxPDO7* Nd 26                        | 1414 | 586        | SDO Tx Nd 6                 | 1060 | 7B1          | RxPDO5* Nd 40                                            |
| 850        | 35R        | RvDD07* N4 27                        | 1/15 | 587        | SDO TA NU.U                 | 1070 | 782          | RyPDO5* NJ 50                                            |
| 057        | 250        | DyDD07* NJ 20                        | 1413 | 500        | SDO IA INU. /               | 1071 | 7D2<br>7D2   | DyDDO5* N151                                             |
| 00U        | 33U<br>25D | NATDO7", NG.28                       | 1410 | 200<br>500 | SDU IX INU.8                | 19/1 | /D3<br>7D4   | NAFDO3*, N0.31                                           |
| 801        | 350        | KXPDU/*, N0.29                       | 141/ | 589        | SDU IX Na.9                 | 19/2 | /B4          | KXPDUS*, Nd.52                                           |
| 862        | 35E        | KXPDO/*, Nd.30                       | 1418 | 58A        | SDO Tx Nd.10                | 1973 | /B5          | KXPDO5*, Nd.53                                           |
| 863        | 35F        | RxPDO7*, Nd.31                       | 1419 | 58B        | SDO Tx Nd.11                | 1974 | 7 <b>B</b> 6 | KxPDO5*, Nd.54                                           |
| 864        | 360        | RxPDO7*, Nd.32                       | 1420 | 58C        | SDO Tx Nd.12                | 1975 | 7B7          | RxPDO5*, Nd.55                                           |

| 865 | 361 | RxPDO7*, Nd.33 | 1421 | 58D | SDO Tx Nd.13 | 1976 | 7B8 | RxPDO5*, Nd.56 |
|-----|-----|----------------|------|-----|--------------|------|-----|----------------|
| 866 | 362 | RxPDO7*, Nd.34 | 1422 | 58E | SDO Tx Nd.14 | 1977 | 7B9 | RxPDO5*, Nd.57 |
| 867 | 363 | RxPDO7*, Nd.35 | 1423 | 58F | SDO Tx Nd.15 | 1978 | 7BA | RxPDO5*, Nd.58 |
| 868 | 364 | RxPDO7*, Nd.36 | 1424 | 590 | SDO Tx Nd.16 | 1979 | 7BB | RxPDO5*, Nd.59 |
| 869 | 365 | RxPDO7*, Nd.37 | 1425 | 591 | SDO Tx Nd.17 | 1980 | 7BC | RxPDO5*, Nd.60 |
| 870 | 366 | RxPDO7*, Nd.38 | 1426 | 592 | SDO Tx Nd.18 | 1981 | 7BD | RxPDO5*, Nd.61 |
| 871 | 367 | RxPDO7*, Nd.39 | 1427 | 593 | SDO Tx Nd.19 | 1982 | 7BE | RxPDO5*, Nd.62 |
| 872 | 368 | RxPDO7*, Nd.40 | 1428 | 594 | SDO Tx Nd.20 | 1983 | 7BF | RxPDO5*, Nd.63 |
| 873 | 369 | RxPDO7*, Nd.41 | 1429 | 595 | SDO Tx Nd.21 |      |     |                |

TwinCAT System Manager: Automation

[This is preliminary documentation and subject to change.]

# Introduction

The TwinCAT System Manager automation interface enables the automatic creation and manipulation of TwinCAT configurations.

The automation of a TwinCAT configuration is available through two automation interfaces (derived from IDispatch) and can be used from high level languages (e.g. C++, VB or Java) and also from simple script languages (e.g. VBscript or Javascript). The <u>ITcSysManager</u> interface gives access to the main functions of the TwinCAT System Manager (open, save or activate configurations) and the <u>ITcSmTreeItem</u> interface (implemented by each tree item) gives access to all item specific functions and parameters. This interface gives direct access to a few general properties of the tree item - all specific properties and parameters can be accessed through a XML export and import (<u>ITcSmTreeItem:ProduceXml</u> and <u>ITcSmTreeItem:ConsumeXml</u>).

The documentation contains at first a description of these both interfaces and there methods and properties. All item specific parameters and functions are accessible through XML. These parameters are documented in the corresponding XML schema and an automatically generated <u>schema documentation</u>. The <u>How to</u> section of this documentation shows some examples how special configuration steps can be done and contains also script code fragments. This section contains an incomplete, unsorted and hopefully growing list of samples.

- ITcSysManager description
- <u>ITcSmTreeItem</u> description
- Schema documentation
- How to section

### Naming convention of tree items

To reference to a specific tree item each tree item has a unique pathname. This pathname consists of the hierarchal order of parent names and the own name separated by tabs or circumflex accents '^'. To shorten the pathnames and to avoid language dependencies the top level tree items have special abbreviations as listed in <u>ITcSysManager::LookupTreeItem</u>.

## XML schemas

Built on Tuesday, May 01, 2001

TwinCAT System Manager: Automation Reference

[This is preliminary documentation and subject to change.]

# **ITcSysManager**

Base interface of the TwinCAT System Manager automation interface. This interface is implemented by the System Manager and allows basic operations to configure the TwinCAT System. The **ProgId** of the implementing class is "TCatSysManager.TcSysManager".

This interface inherits from IDispatch and is accessible both from full featured languages (e.g. VB or C++) and script languages (e.g. VBscript or Javascript).

### Methods in VTable Order

| ITcSysManager Methods        | Description                                                                    |
|------------------------------|--------------------------------------------------------------------------------|
| <b>NewConfiguration</b>      | Generates a new configuration                                                  |
| <b>OpenConfiguration</b>     | Loads a prior created configuration file (WSM file)                            |
| SaveConfiguration            | Saves the configuration in a file with the given name or with the current name |
| <b>ActivateConfiguration</b> | Activates the configuration (same as "Save To Registry")                       |

### **LookupTreeItem**

StartRestartTwinCAT IsTwinCATStarted LinkVariables UnlinkVariables

### Sample (vbscript):

dim tsm set tsm = CreateObject("TCatSysManager.TcSysManager") call tsm.OpenConfiguration("c:\twincat\myConfig.wsm") call tsm.ActivateConfiguration call tsm.StartRestartTwinCAT

## Sample (javascript):

var tsm tsm = ActiveXObject("TCatSysManager.TcSysManager"); tsm.OpenConfiguration("c:\twincat\myConfig.wsm"); tsm.ActivateConfiguration(); tsm.StartRestartTwinCAT();

### Comments

The **ITcSysmanager** and the <u>ITcSmTreeItem</u> interface allows full access to a TwinCAT configuration. In the How to... section of this documentation there is a long (but incomplete) list of samples how to manipulate a TwinCAT configuration automatically.

interface

Starts or Restarts the TwinCAT System

Links two variables given by names

Evaluates if the TwinCAT System is running

Looks up to a configuration item (item in the tree) by name and returns a ITcSmTreeItem

Clears the link between two variables given by names or all links from one variable.

Built on Thursday, March 08, 2001

TwinCAT System Manager: Automation Reference

[This is preliminary documentation and subject to change.]

# **ITcSmTreeItem**

Each tree item of a TwinCAT System Manager configuration implements a *ITcSmTreeItem* interface that enables various interactions with the tree item. This interface will be returned by a call to the <u>ITCatSysManager::LookupTreeItem</u> method.

### **Properties**

| Property               | Туре                         | Access<br>Allowed | Description                                                                                                    |
|------------------------|------------------------------|-------------------|----------------------------------------------------------------------------------------------------|
| Name                   | BSTR                         | RW                | Name of tree item                                                                                                    |
| Comment                | BSTR                         | RW                | Comment of tree item                                                                                                    |
|                        |                              |                   | Disabled state of tree item<br>can be one of the following enum:                                                                                                    |
| Disabled               | BOOL                         | RW                | <ul> <li>SMDS_NOT_DISABLED (item is enabled)</li> <li>SMDS_DISABLED (item is disabled)</li> <li>SMDS_PARENT_DISABLED (read only, set if one of its parent is disabled)</li> </ul>                                       |
| PathName               | BSTR                         | R                 | Tree name of tree item. The branches are separated by Tabs. The PathName can be used in method call to <u>ITCatSysManager::LookupTreeItem</u>                                                                           |
| ItemType               | ENUM                         | R                 | Type of tree item defined by <u>TREEITEMTYPES</u> Enum                                                                                                    |
| ItemSubType            | LONG                         | RW                | Sub type of tree item, depending on the Item Type                                                                                                    |
| ItemSubTypeName        | BSTR                         | R                 |                                                                                                    |
| Parent                 | ITcSmTreeItem*               | R                 | ITcSmTreeItem pointer of the parent                                                                                                    |
| ChildCount             | LONG                         | R                 | Number of childs. Childs counted by this property encloses only main childs of the tree item (e.g. boxes are main childs of a device but not the device process image). To access all childs use the _NewEnum property. |
| Child(LONG n)          | ITcSmTreeItem*               | R                 | ITcSmTreeItem pointer of the n-th child                                                                                                    |
| VarCount((LONG x)      | ) LONG                       | R                 | Number of variables belonging to the tree item. $x = 0$ counted the input variables, $x = 1$ the outputs                                                                                                    |
| Var(LONG x,<br>LONG n) | ITcSmTreeItem*               | R                 | ITcSmTreeItem pointer of the n-th variable. $x = 0$ uses the input variables, $x = 1$ the outputs                                                                                                    |
| _NewEnum               | IUnknown*<br>(IEnumVariant*) | R                 | Returns a enum interface that enumerates <b>all</b> child tree items of the current tree item. This property is automatically used by the VB For-Each statement.                                                        |

file://C:\Documents and Settings\tope\Local Settings\Temp\~hhD469.htm

## Methods in Vtable Order

| ITcSmTreeItem Methods | Description                                                                                                    |
|-----------------------|----------------------------------------------------------------------------------------------------|
| CreateChild           | Creates a child item.                                                                                                    |
| <b>DeleteChild</b>    | Deletes a child item.                                                                                                    |
| <b>ImportChild</b>    | Imports a child item from the clipboard or a previously exported file.                                                                                                    |
| <b>ExportChild</b>    | Exports a child item to the clipboard or a file.                                                                                                    |
| ProduceXml            | Returns a BSTR containing the XML representation of the item specific data and parameter.                                                                                                    |
| <u>ConsumeXml</u>     | Consumes a BSTR containing the XML representation with item specific data and updates found parameters. This method is used to change the item parameter not directly accessible by the <i>ITcSmTreeItem</i> interface. |

## **Item Types**

Following item types are currently defined:

typedef enum

| TREEITEMTYPE_UNKNOWN $= 0,$                                             |
|-------------------------------------------------------------------------|
| TREEITEMTYPE TASK $= 1$ ,                                               |
| <u>TREEITEMTYPE DEVICE</u> = 2, // I/O Device (e.g. "FC3101")           |
| TREEITEMTYPE IMAGE = 3, // Process Image                                |
| TREEITEMTYPE MAPPING $= 4$ ,                                            |
| TREEITEMTYPE BOX = 5, // I/O Box (e.g. "BK2000", child of I/O Devices)  |
| TREEITEMTYPE TERM = 6, // I/O Terminal (child of terminal couplers (box |
| TREEITEMTYPE VAR = 7, $//$ Variable                                     |
| TREEITEMTYPE VARGRP = 8, // Variable Group (e.g. "Inputs")              |
| TREEITEMTYPE IECPRJ = 9,                                                |
| TREEITEMTYPE CNCPRJ $= 10$ ,                                            |
| TREEITEMTYPE GSDMOD = 11, // Module of a Profibus GSD device            |
| TREEITEMTYPE $CDL = 12$ ,                                               |
| TREEITEMTYPE $IECLZS = 13$ ,                                            |
| TREEITEMTYPE LZSGRP $= 14$ ,                                            |
| TREEITEMTYPE IODEF $= 15$ ,                                             |
| TREEITEMTYPE $\overline{ADDTASKS} = 16$ ,                               |
| TREEITEMTYPE DEVICEGRP = $17$ ,                                         |
| TREEITEMTYPE MAPGRP $= 18$ ,                                            |
| TREEITEMTYPE NCDEF $= 19$ ,                                             |
| TREEITEMTYPE NCAXISES $= 20$ ,                                          |
| TREEITEMTYPE NCCHANNEL = 21, // NC Channel                              |
| TREEITEMTYPE NCAXIS = 22, // NC Axis                                    |
| TREEITEMTYPE NCENCODER $= 23$ ,                                         |
| TREEITEMTYPE NCDRIVE $= 24$ ,                                           |
| TREEITEMTYPE_NCCONTROLLER $= 25$ ,                                      |
| TREEITEMTYPE_NCGROUP $= 26$ ,                                           |
| TREEITEMTYPE_NCINTERPRETER $= 27$ ,                                     |
| TREEITEMTYPE_CANPDO $= 30$ ,                                            |
| TREEITEMTYPE_RTIMESET $= 31$ ,                                          |
| TREEITEMTYPE_BCPLC_VARS $= 32$ ,                                        |
| TREEITEMTYPE_FILENAME $= 33$ ,                                          |
| TREEITEMTYPE_DNETCONNECT $= 34$ ,                                       |
| TREEITEMTYPE_CAMDEF $= 200,$                                            |
| TREEITEMTYPE_CAMGROUP $= 201$ ,                                         |
| TREEITEMTYPE_CAM = $202$ ,                                              |
| TREEITEMTYPE_CAMENCODER $= 203$ ,                                       |
| TREEITEMTYPE_CAMTOOLGRP = $204$ ,                                       |
| TREEITEMTYPE_CAMTOOL $= 205$ ,                                          |
| TREEITEMTYPE_LINEDEF $= 300$ ,                                          |
| TREEITEMTYPE_ISGDEF $= 400$ ,                                           |
| TREEITEMTYPE_ISGCHANNEL $= 401$ ,                                       |
| TREEITEMTYPE_ISGAGROUP $= 402$ ,                                        |
| TREEITEMTYPE_ISGAXIS $= 403$ ,                                          |
| TREEITEMTYPE_MAX                                                        |
| } TREEITEMTYPES;                                                        |
|                                                                         |

## **Item Sub Types**

Item sub types depends on the item main type listed above:

### TREEITEMTYPE\_DEVICE

typedef enum

IODEVICETYPE UNKNOWN = 0,**IODEVICETYPE C1220** = 1.IODEVICETYPE C1200 = 2, IODEVICETYPE SPC3 = 3, // ProfiBus Slave (Siemens Card) IODEVICETYPE CIF30DPM = 4, // ISA ProfiBus-Master 2 kByte (Hilscher Card) IODEVICETYPE CIF40IBSM = 5, // ISA Interbus-S-Master 2 kByte (Hilscher-Card) IODEVICETYPE BKHFPC = 6, // Beckhoff PC C2001 IODEVICETYPE CP5412A2 = 7, // ProfiBus-Master (Siemens-Card) IODEVICETYPE\_SERCANSISA = 8, // Sercos Master (Indramat) IODEVICETYPE\_LPTPORT = 9, // Lpt Port = 10, // Generic DPRAM IODEVICETYPE DPRAM IODEVICETYPE COMPORT = 11, // COM Port IODEVICETYPE\_CIF30CAN = 12, // ISA CANopen-Master (Hilscher-Card) IODEVICETYPE CIF30PB = 13, // ISA ProfiBus-Master 8 kByte (Hilscher-Card) IODEVICETYPE\_BKHFCP2030 = 14, // Beckhoff CP2030 (Pannel-Link) IODEVICETYPE IBSSCIT = 15, // Interbus-S-Master (Phoenix-Card) IODEVICETYPE\_CIF30IBM = 16, // ISA Interbus-S-Master (Hilscher-Card) IODEVICETYPE CIF30DNM = 17, // ISA DeviceNet-Master (Hilscher-Card) IODEVICETYPE\_FCXXXX = 18, // Beckhoff-FeldbusCard IODEVICETYPE CIF50PB = 19, // PCI ProfiBus-Master 8 kByte (Hilscher-Card) IODEVICETYPE CIF50IBM = 20, // PCI Interbus-S-Master (Hilscher-Card) IODEVICETYPE CIF50DNM = 21, // PCI DeviceNet-Master (Hilscher-Card) IODEVICETYPE CIF50CAN = 22, // PCI CANopen-Master (Hilscher-Card) IODEVICETYPE CIF60PB = 23. // PCMCIA ProfiBus-Master (Hilscher-Card) IODEVICETYPE CIF60DNM = 24, // PCMCIA DeviceNet-Master (Hilscher-Card) IODEVICETYPE\_CIF60CAN = 25, // PCMCIA CANopen-Master (Hilscher-Card) IODEVICETYPE\_CIF104DP = 26, // PC104 ProfiBus-Master 2 kByte (Hilscher-Card) IODEVICETYPE C104PB = 27, // PC104 ProfiBus-Master 8 kByte (Hilscher-Card) IODEVICETYPE C104IBM = 28, // PC104 Interbus-S-Master 2 kByte (Hilscher-Card) = 29, // PC104 CANopen-Master (Hilscher-Card) IODEVICETYPE\_C104CAN IODEVICETYPE C104DNM = 30, // PC104 DeviceNet-Master (Hilscher-Card) IODEVICETYPE\_BKHFCP9030 = 31, // Beckhoff CP9030 (Pannel-Link with UPS, ISA) IODEVICETYPE SMB = 32, // Motherboard System Management Bus = 33, // Beckhoff-PROFIBUS-Monitor IODEVICETYPE\_PBMON **IODEVICETYPE CP5613** = 34, // PCI ProfiBus-Master (Siemens-Card) IODEVICETYPE\_CIF60IBM = 35, // PCMCIA Interbus-S-Master (Hilscher-Card) IODEVICETYPE FC200X = 36, // Beckhoff-Lightbus-I/II-PCI-Card = 38, // Beckhoff-Profibus-PCI-Card IODEVICETYPE FC3100 **IODEVICETYPE FC5100** = 39, // Beckhoff-CanOpen-PCI-Card = 41, // Beckhoff-DeviceNet-PCI-Card IODEVICETYPE FC5200 IODEVICETYPE BKHFNCBP = 43. // Beckhoff NC Rückwand IODEVICETYPE\_SERCANSPCI = 44, // Sercos Master (SICAN/IAM PCI) IODEVICETYPE ETHERNET = 45, // Virtuelles Ethernet Device IODEVICETYPE SERCONPCI = 46, // Sercon 410B or 816 Chip Master or Slave (PCI) IODEVICETYPE IBSSCRIRTLK = 47, // Interbus-S-Master with Slave-Part LWL Basis (Phoenix-Card) **IODEVICETYPE FC7500** = 48, // Beckhoff-SERCOS-PCI-Card IODEVICETYPE CIF30IBS = 49, // ISA Interbus-S-Slave (Hilscher-Card) IODEVICETYPE CIF50IBS = 50, // PCI Interbus-S-Slave (Hilscher-Card) IODEVICETYPE C104IBS = 51, // PC104 Interbus-S-Slave (Hilscher-Card) IODEVICETYPE BKHFCP9040 = 52, // Beckhoff CP9040 (CP-PC) IODEVICETYPE BKHFAH2000 = 53, // Beckhoff AH2000 (Hydraulik Backplane) IODEVICETYPE BKHFCP9035 = 54, // Beckhoff CP9035 (Pannel-Link with UPS, PCI) IODEVICETYPE MAX

```
} IODEVICETYPES;
```

#### TREEITEMTYPE\_BOX

#### typedef enum

ł

BOXTYPE UNKNOWN = 0,  $BOXTYPE_BK2000 = 1,$  $BOXTYPE_M1400 = 2$ ,  $BOXTYPE_M2400 = 3$ , **BOXTYPE** M3120 1 = 4, BOXTYPE\_M3120\_2 = 5,  $BOXTYPE_M3120_3 = 6$ ,  $BOXTYPE_M3120_4 = 7$ , BOXTYPE M3000 = 8, BOXTYPE C1120 = 9, BOXTYPE\_BK2010 = 10, BOXTYPE\_AX2000 = 11, BOXTYPE\_M2510 = 12, **BOXTYPE BK2020 = 20**,  $BOXTYPE\_BC2000 = 21,$ BOXTYPE FOX20 = 31, BOXTYPE FOX50 = 32,

BOXTYPE FOXRK001 = 33, BOXTYPE FOXRK002 = 34, **BOXTYPE** CP1001 = 35,  $BOXTYPE_IPXB2 = 40,$  $BOXTYPE_ILXB2 = 41,$ BOXTYPE ILXC2 = 42, **BOXTYPE BK3000 = 1001,** BOXTYPE\_BK3100 = 1002, BOXTYPE PBDP GSD = 1003, **BOXTYPE BK3010** = 1004, BOXTYPE BK3110 = 1005, BOXTYPE\_BK3500 = 1006, **BOXTYPE**\_LC3100 = 1007, BOXTYPE PBDP DRIVE = 1008, BOXTYPE  $BK30\overline{20} = 1009$ , BOXTYPE\_BK3120 = 1010, BOXTYPE\_BC3100 = 1011, BOXTYPE\_PBDP\_DRIVE2 = 1012, BOXTYPE PBDP DRIVE3 = 1013, BOXTYPE\_PBDP\_DRIVE4 = 1014, BOXTYPE\_PBDP\_DRIVE5 = 1015, BOXTYPE\_PBDP\_DRIVE6 = 1016, BOXTYPE PBDP DRIVE7 = 1017. **BOXTYPE PBDP DRIVE8 = 1018,** BOXTYPE\_BK3XXX = 1021, BOXTYPE\_BC3XXX = 1022, BOXTYPE IPXB3 = 1030, BOXTYPE\_ILXB3 = 1031, BOXTYPEILXC3 = 1032, **BOXTYPE\_TCPBDPSLAVE = 1100, BOXTYPE\_TCFDLAGAG = 1101,** BOXTYPE TCMPI = 1102, BOXTYPE\_TCPBMCSLAVE = 1103, BOXTYPE\_TCPBMCSLAVE2 = 1104, BOXTYPE\_TCPBMCSLAVE3 = 1105, BOXTYPE TCPBMCSLAVE4 = 1106, BOXTYPE\_TCPBMCSLAVE5 = 1107, BOXTYPE\_TCPBMCSLAVE6 = 1108, BOXTYPE\_TCPBMCSLAVE7 = 1109, BOXTYPE TCPBMCSLAVE8 = 1110. BOXTYPE\_TCPBMONSLAVE = 1111, BOXTYPE BK4000 = 2001, BOXTYPE IBS GENERIC = 2002, BOXTYPE\_IBS\_BK = 2003, BOXTYPE\_BK4010 = 2004, BOXTYPE BK4500 = 2005, BOXTYPE BK4510 = 2006, BOXTYPE IBS SLAVEBOX = 2007, **BOXTYPE\_BC4000 = 2008**, BOXTYPE BK4020 = 2009, BOXTYPE\_IPXB4 = 2030, BOXTYPE ILXB4 = 2031,  $BOXTYPE_ILXC4 = 2032,$ **BOXTYPE\_CP2020 = 2020**, BOXTYPE\_SERCOSAXIS = 3001, BOXTYPE\_BK7500 = 3011, BOXTYPE BK7510 = 3012, **BOXTYPE BK7520 = 3013**, BOXTYPE\_SERCOSMASTERBOX = 3021, **BOXTYPE**SERCOSSLAVEBOX = 3031, **BOXTYPE BK8100 = 4001, BOXTYPE BK8110 = 4002,** BOXTYPE\_BK8000 = 4003, **BOXTYPE BK8010 = 4004**, BOXTYPE CP9040 = 4005, **BOXTYPE**BC8000 = 4011, **BOXTYPE\_BC8100 = 4012**, **BOXTYPE BK5100 = 5001,** BOXTYPE BK5110 = 5002, **BOXTYPE\_CANNODE = 5003**,

**BOXTYPE BK5120 = 5004**, BOXTYPE LC5100 = 5005, BOXTYPE IPXB51 = 5030, BOXTYPE\_ILXB51 = 5031, BOXTYPE\_ILXC51 = 5032, **BOXTYPE BK5200 = 5201, BOXTYPE BK5210 = 5202,** BOXTYPE\_DEVICENET = 5203, **BOXTYPE BK5220** = 5204, BOXTYPE<sup>-</sup>LC5200 = 5205, BOXTYPE BK52XX = 5211, BOXTYPE\_BC52XX = 5212,  $BOXTYPE_IPXB52 = 5230,$ BOXTYPE\_ILXB52 = 5231, BOXTYPE ILXC52 = 5232, BOXTYPE\_TCDNSLAVE = 5250,

BOXTYPE\_BK9000 = 9001, BOXTYPE\_BC9000 = 9011, BOXTYPE\_IPXB9 = 9030, BOXTYPE\_ILXB9 = 9031, BOXTYPE\_ILXC9 = 9032, BOXTYPE\_REMOTETASK = 9041,

BOXTYPE\_MAX } IOBOXTYPES;

### Comments

Built on Thursday, March 08, 2001

TwinCAT System Manager: Automation Reference

[This is preliminary documentation and subject to change.]

## **ITcSmTreeItem: Schema Documentation**

Under preparation....

TwinCAT System Manager: Automation - How To ...

[This is preliminary documentation and subject to change.]

## How To...

How to activate a previously created configuration How to link variables How to unlink variables How to disable/enable a tree item (e.g. an I/O device) How to change the path to a plc project and/or rescan the project How to change the fieldbus address (station no.) of a profibus box How to export/import the information of a child of a tree item How to enumerate through the child's of a tree item Explains the difference between the child's and all sub items of a tree item How to add child items (devices, boxes, terminals, variables etc.) How to create/change a linkage of a nc axis, encoder or drive to an I/O device, box or terminal How to exchange a fieldbus device and move all childs to the new one

Built on Tuesday, May 01, 2001

TwinCAT System Manager: Automation - Samples.

Back

# Overview

### Description

Sample 1: Adding of Additional Tasks and Variables; TwinCAT Start / Stop Sample 2: OpenConfiguration and CloseConfiguration, Scan Devices, Scan Boxes, Scan Terminals, Adding EtherCAT Devices, Import/Export Visual Studio .NET 2003 Solutions

C++: SysManSamples.exe (Self extracting)

C# : SysManSamples.exe (Self extracting

## See Also

How to ... section, ITcSysManager, LookupTreeItem, ITcSmTreeItem, ExportChild, ImportChild

Built on Wednesday, November 02, 2005

TwinCAT System Manager: Reference

# **TwinCAT Ethernet Driver - Installation**

The Intel 8255x based network interface card (NIC) should be plugged in and - automatically - detected and installed from Windows XP / 2000. After that, the driver of the device has to be changed. Open the 'Network Connections' (via Control Panel or 'Properties' of 'My Network Places') and open the 'Properties' of the LAN connection. If more than one NIC is installed, choose the one the Real-Time Ethernet shall be connected to.

The following screenshots are showing the necessary steps for the driver setup under Windows XP Professional.

| Setwork Connections            |                                      |                   |                                               |                                                                                                    |  |  |  |  |
|--------------------------------|--------------------------------------|-------------------|-----------------------------------------------|----------------------------------------------------------------------------------------------------|--|--|--|--|
| File Edit View Favorites Too   | ols Advanced Help                    |                   |                                               | an 1997 a 1997 a 1997 a 1997 a 1997 a 1997 a 1997 a 1997 a 1997 a 1997 a 1997 a 1997 a 1997 a 1997 a 1997 a 19 |  |  |  |  |
| 😮 Back 🔹 🏐 🔹 🏂 🔎 Sean          | ch 🍃 Folders 🛛 🛄 🔻                   |                   |                                               |                                                                                                    |  |  |  |  |
| Address 🔇 Network Connections  | Address 🗞 Network Connections 💽 💽 Go |                   |                                               |                                                                                                    |  |  |  |  |
|                                | 📩 Name                               | Type Status       | Device Name                                   | P Owner                                                                                                    |  |  |  |  |
| Network Tasks 🔅                | LAN or High-Speed Inte               | ernet             |                                               |                                                                                                    |  |  |  |  |
| Create a new                   | Local Area Connection                | LAN or Hi Enabled | Intel(R) PRO/100+ Dual Port Server Adapter    | System                                                                                                    |  |  |  |  |
| Disable this network device    | Local Area Connection 2              | LAN or Hi Enabled | Intel(R) PRO/100+ Dual Port Server Adapter #2 | System                                                                                                    |  |  |  |  |
| 🔌 Repair this connection       | Statu                                | IS                |                                               |                                                                                                    |  |  |  |  |
| Rename this connection         | Repair                               |                   |                                               |                                                                                                    |  |  |  |  |
| View status of this connection | Bridge                               | Connections       |                                               |                                                                                                    |  |  |  |  |
| Change settings of this        | Create                               | e Shortcut        |                                               |                                                                                                    |  |  |  |  |
| connection                     | Delete                               |                   |                                               |                                                                                                    |  |  |  |  |
|                                |                                      |                   |                                               |                                                                                                    |  |  |  |  |
| Other Places 🏾 🍣               | Proper                               | rties             |                                               |                                                                                                    |  |  |  |  |
| 🚱 Control Panel                |                                      |                   |                                               |                                                                                                    |  |  |  |  |
| My Network Places              | ~                                    |                   |                                               |                                                                                                    |  |  |  |  |

The 'Properties' page appears. Please push the 'Configure...' button.

| 上 Local Area Connection 2 Properties 📀 🔋                                                                                                    | × |
|----------------------------------------------------------------------------------------------------|---|
| General Authentication Advanced                                                                                                    |   |
| Connect using:                                                                                                    |   |
| Intel(R) PR0/100+ Dual Port Server Adapter #2                                                                                                    |   |
| Configure                                                                                                    |   |
| <ul> <li>✓ ■ Client for Microsoft Networks</li> <li>✓ ■ File and Printer Sharing for Microsoft Networks</li> <li>✓ ■ QoS Packet Scheduler</li> <li>✓ ☞ Internet Protocol (TCP/IP)</li> </ul> |   |
| Install Uninstall Properties Description Allows your computer to access resources on a Microsoft network.  Show icon in notification area when connected                                     |   |
| OK Cancel                                                                                                    |   |

Select the 'Driver' Page and press the 'Update Driver...' button.

| Intel(R) PRO/100+ Dual Port Server Adapter #2 Properties                                                      |    |
|----------------------------------------------------------------------------------------------------|----|
| General Advanced Driver Resources                                                                             | _  |
| Intel(R) PR0/100+ Dual Port Server Adapter #2                                                                 |    |
| Driver Provider: Microsoft                                                                                    | 24 |
| Driver Date: 01.07.01                                                                                         |    |
| Driver Version: 5.41.22.0                                                                                     |    |
| Digital Signer: Microsoft Windows XP Publisher                                                                |    |
| Driver Details To view details about the driver files.                                                        |    |
| Update Driver To update the driver for this device.                                                           |    |
| Roll Back Driver If the device fails after updating the driver, roll back to the previously installed driver. |    |
| Uninstall To uninstall the driver (Advanced).                                                                 |    |
| OK Cancel                                                                                                    |    |

The 'Hardware Update Wizard' appears. Please select 'Install from a list or specific location (Advanced)' radio button and push 'Next'.

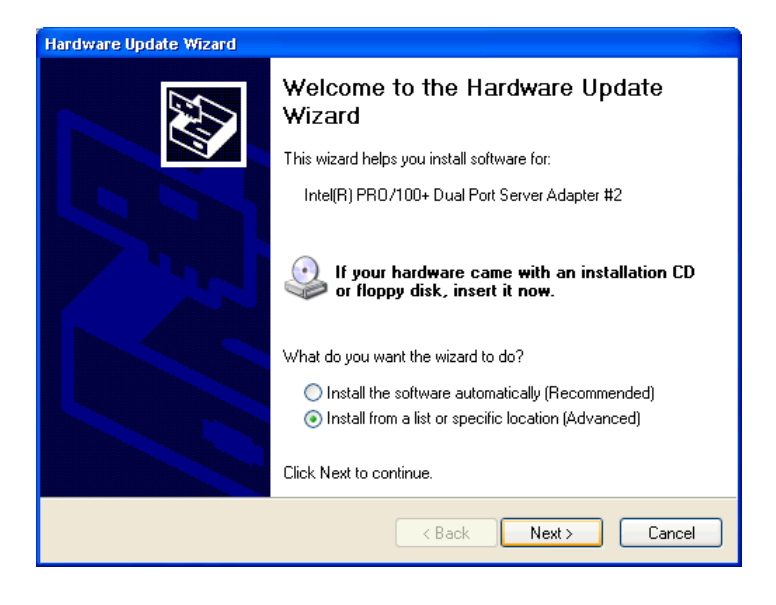

On the following dialog select the 'Don't search' option and press 'Next'.

| Hardware Update Wizard                                                                                                    |
|----------------------------------------------------------------------------------------------------|
| Please choose your search and installation options.                                                                                                    |
| Search for the best driver in these locations.                                                                                                    |
| Use the check boxes below to limit or expand the default search, which includes local<br>paths and removable media. The best driver found will be installed.   |
| Search removable media (floppy, CD-ROM)                                                                                                    |
| Include this location in the search:                                                                                                    |
| C:\TEMP\INF Browse                                                                                                    |
| On't search. I will choose the driver to install.                                                                                                    |
| Choose this option to select the device driver from a list. Windows does not guarantee that<br>the driver you choose will be the best match for your hardware. |
| < Back Next > Cancel                                                                                                    |

Select the 'TwinCAT-Intel PCI Ethernet Adapter' and push 'Next'

| Hardware Update Wizard                                                                                                    |  |  |  |  |  |
|----------------------------------------------------------------------------------------------------|--|--|--|--|--|
| Select Network Adapter<br>Which network adapter do you want to install?                                                                                 |  |  |  |  |  |
| Click the Network Adapter that matches your hardware, then click OK. If you have an installation disk for this component, click Have Disk.              |  |  |  |  |  |
|                                                                                                    |  |  |  |  |  |
| Network Adapter:<br>Intel 8255x-based PCI Ethernet Adapter (10/100)<br>Intel(R) PR0/100+ Dual Port Server Adapter<br>TwinCAT-Intel PCI Ethernet Adapter |  |  |  |  |  |
| This driver is not digitally signed!     Have Disk Have Disk                                                                                            |  |  |  |  |  |
| < Back Next > Cancel                                                                                                    |  |  |  |  |  |

A warning will appear because the TwinCAT driver is not digitally signed by Microsoft - just trust Beckhoff ...

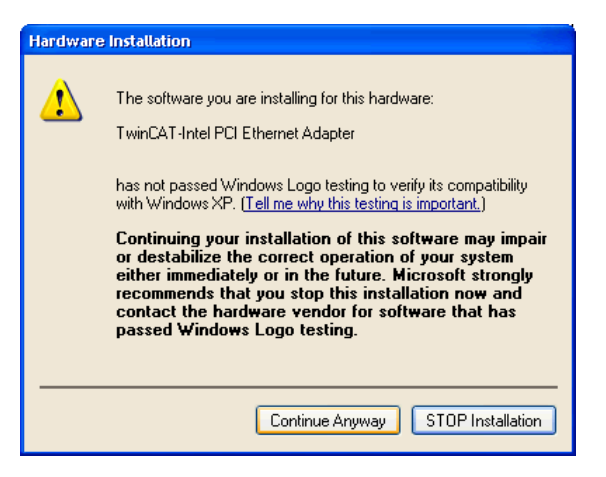

The installation of the driver is now finished, but the TwinCAT protocol driver has to be installed still.

| Hardware Update Wizard |                                                      |
|------------------------|------------------------------------------------------|
|                        | Completing the Hardware Update<br>Wizard             |
|                        | The wizard has finished installing the software for: |
|                        | TwinCAT-Intel PCI Ethernet Adapter                   |
|                        |                                                      |
|                        |                                                      |
|                        |                                                      |
|                        | Click Finish to close the wizard.                    |
|                        | K Back Finish Cancel                                 |

Please re-open the 'Properties' of the LAN connection - the new adapter driver should appear.

| 上 Local Area Connection 2 Properties 🛛 💽                                                                                                    | 2 🔀 |
|----------------------------------------------------------------------------------------------------|-----|
| General Authentication Advanced                                                                                                    |     |
| Connect using:                                                                                                    |     |
| Imp TwinCAT-Intel PCI Ethernet Adapter #2                                                                                                    | 1   |
| Configure                                                                                                    | ī   |
| This connection uses the following items:                                                                                                    |     |
| Clear for Microsoft Networks     Section 10 Microsoft Networks     Section 10 Microsoft Networks     Section 10 Microsoft Networks     Section 10 Microsoft Networks     Section 10 Microsoft Networks |     |
| Install Uninstall Properties Description Allows your computer to access resources on a Microsoft network.                                                                                              |     |
| Show icon in notification area when connected                                                                                                    |     |
| OK Cancel                                                                                                    |     |

Push the 'Install...' button and select the 'Protocol' choice. Press 'Add...' after this selection.

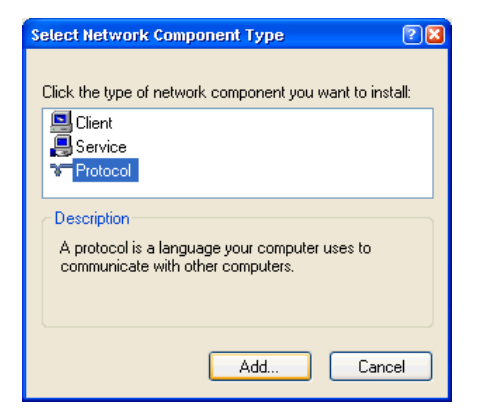

Select the 'TwinCAT Ethernet Protocol' from manufacturer 'Beckhoff'. If the protocol does not appear push the "Have Disk..." button and select the \Windows\Inf (Windows XP) or \WinNt\Inf (Windows 2000) directory. If the directory is not visible check the "Show hidden files or folder" radio button in the Explorer Tools/Folder Options/View dialog. After selecting the folder (doesn't matter which file is selected) the Beckhoff TwinCAT Ethernet Protocol should appear.

| Select Network Protocol                                           | 23                                                                                             |
|-------------------------------------------------------------------|------------------------------------------------------------------------------------------------|
| Click the Network Pro<br>an installation disk for                 | tocol that you want to install, then click OK. If you have<br>this component, click Have Disk. |
| Manufacturer                                                      | Network Protocol:                                                                              |
| Beckhoff<br>Microsoft                                             | TwinCAT Ethernet Protocol                                                                      |
| This driver is not digita<br><u>Tell me why driver signing is</u> | Ily signed! Have Disk                                                                          |
|                                                                   | OK Cancel                                                                                      |

The new protocol should appear. The quality of service (QoS) packet scheduler filter driver can be disabled, because it has no function in reference to the

TwinCAT driver.

| 上 Local Area Connection 2 Properties 🔹 😰 🔀                                                                                                    |
|----------------------------------------------------------------------------------------------------|
| General Authentication Advanced                                                                                                    |
| Connect using:                                                                                                    |
| Image: TwinCAT-Intel PCI Ethernet Adapter #2                                                                                                    |
| Configure                                                                                                    |
| This connection uses the following items:                                                                                                    |
| File and Printer Sharing for Microsoft Networks      GoS Packet Scheduler      TwinCAT Ethernet Protocol      Tornet Protocol      Tornet Protocol |
| Install Uninstall Properties Description A driver to support real time I/O on NDIS devices                                                                                                    |
| Show icon in notification area when connected                                                                                                    |
| Close Cancel                                                                                                    |

Now the required steps are made. Only the 'TwinCAT Ethernet Protocol' did not start automatically for the first time. You have the choice to reboot the system or to start the protocol manually (only the very first time). To start the protocol manually, please open the command window (e.g. via the 'Run...' button on the start menu and enter 'cmd'). Enter in the command window the string 'net start TcEther' and press enter.

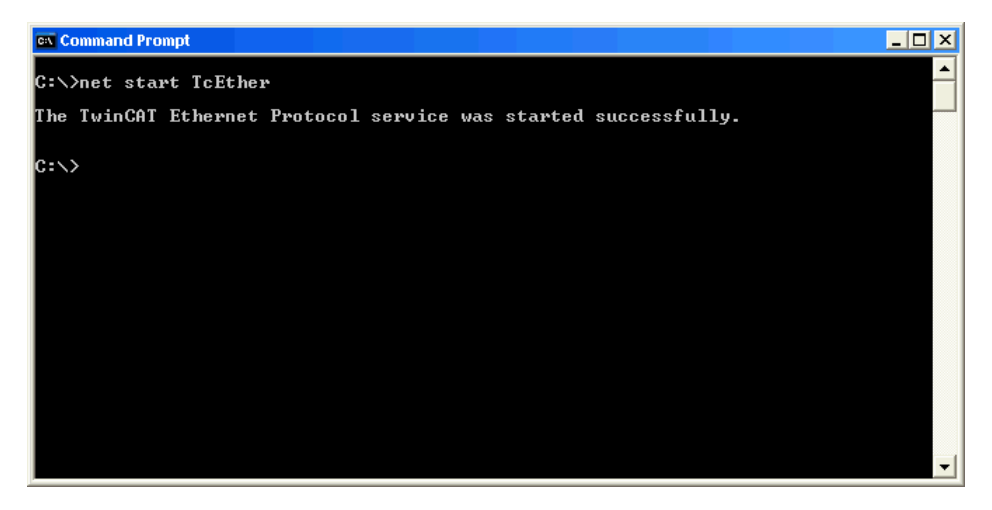

After that, the TwinCAT System Manager should find this new adapter underneath "I/O Devices".

TwinCAT System Manager: Reference

## Introduction of TwinCAT Real-Time Ethernet

### Ethernet communication in real-time

Ethernet takes the next step as a "Fieldbus" in Beckhoff's TwinCAT control system. In addition to tough real-time requirements, it permits the use of standard components "on the same wire". The **BK9000** Ethernet Bus Coupler and the **AX2000-B900** servo amplifier are the first Fieldbus components to benefit from the real-time capability. New network variables accelerate the real-time data exchange between controllers, making it as easy to implement as connecting another digital input.

Beckhoff's range of Ethernet products has been in use for years, and is becoming increasingly popular. The advantages of using the office Ethernet standard communication method in industrial settings are clear:

- Uses standard hardware components (e.g. a standard of-the-shelf Switch)

- Standard protocols can be employed

- Data transmission rates are very high compared to other networks
- Linking the network to the rest of the world over the Internet is straightforward
- Remote maintenance and diagnosis

**Communication over Ethernet** has now become accepted in industrial automation and many groups and committees are concerning themselves with this topic. The absence of effective real-time capability, however, is a problem, which has limited Ethernet's use in the classical fieldbus area. Some techniques do allow a certain degree of real-time capability, but are based on proprietary systems, and do not allow standard components and protocols to be used at the same time.

- "Real-time capability" is a somewhat flexible term when used in control theory.

"Real-time" depends heavily on the requirements of the particular application and the control loops in which the automation components are used. However, from the point of view of automation engineering, and against the background that fieldbus specialist Beckhoff have to offer, a rough division can be drawn:
The toughest requirements involve cycle times of around 50 µs and permissible jitter (deviations from the desired cycle time) of around 10 µs. Requirements tighter than this are currently still handled with the aid of special hardware rather than directly over fieldbusses. Typical cycle time requirements with position-controlled drives are in the range of milliseconds (1-4 ms), in which case jitter times should be less than 20 µs. Pure PLC applications often require cycle times no shorter than 10 ms; correspondingly, jitter times may here be significantly longer, and lie in the millisecond range. Data communication between the controller and the supervisory system can often satisfactorily be handled with cycle times in the range of seconds. In fact it may not be configured cyclically, but may be event driven.

**Remote servicing and diagnosis** should also be mentioned. Cycle and jitter times here are less relevant than reaction times and the general possibility of being able to communicate across the boundaries of networks. TwinCAT automation software now offered with Real-time Ethernet means that all the communication requirements that have just been mentioned can be satisfied using one and the same technology, both from the point of view of the devices used and of the protocols employed.

### **Principle of operation**

The TwinCAT network card driver is linked into the system in such a way that it appears as a network driver, compatible with the operating system, and additionally as a TwinCAT fieldbus card. An internal prioritization system and buffer is provided at the transmitter end which always finds a free transmission channel for Ethernet frames from the real-time system that may be queuing. **The operating system's Ethernet frames are only later transmitted in the "gaps" if sufficient time is available**.

At the receiving end, all the Ethernet frames received are examined by the TwinCAT I/O system, and those with real-time relevance are filtered out. All other frames are passed on to the operating system after examination, outside the context of the real-time system.

Using commercially available switches, all of which support full duplex operation at 100 Mbaud, the transmitted frames are passed on to the receiver with a constant delay. A switch ensures that collisions are avoided and only delays occur. In a cyclic control system it is therefore only necessary to ensure that all the relevant input information has arrived before the next cycle starts. When, or in what sequence, they have arrived is not significant. If the number of participating devices or the frame rate is restricted in accordance with the required cycle time, the preconditions for Ethernet communication with real-time capability are satisfied.

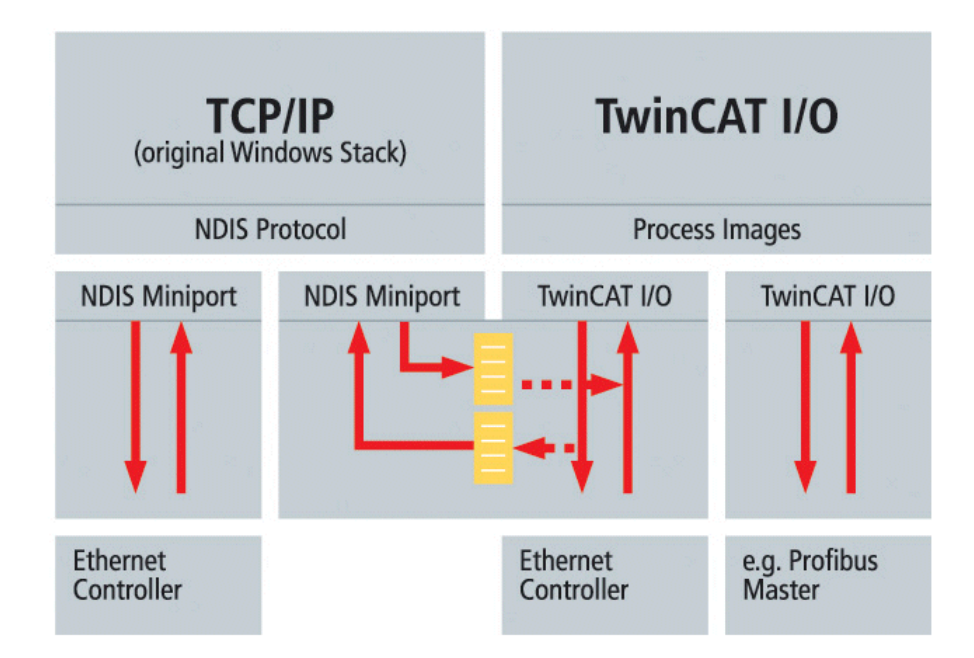

The above picture shows the principle of how the original Windows operating system protocol stack (TCP/IP and UDP/IP) is used besides TwinCAT Real-Time Ethernet. We call this principle "Y-driver" architecture.

### **Operating modes/protocols**

In contrast to the widely used TCP/IP and UDP/IP protocols, which are responsible for the provision of individual Ethernet frames around the world, real-time communication does not leave the local subnet. The overhead involved in TCP/IP, and even that of UDP/IP, can be omitted, and the devices can be addressed directly by means of the hardware addresses (MAC-ID) of the network cards. The structure of Ethernet frames ensures that it is always possible to co-exist with other protocols; even the "real-time frames" can, if necessary, be transmitted with TCP or UDP, if they have to leave their own subnet. A number of different operating modes have been defined for use in control engineering. They serve different communication tasks, and can, of course, be employed simultaneously.

### 1.) Master-slave process data communication

Cyclic or event-driven transmission of I/O data - the typical use of modern fieldbusses

### 2.) Publisher-subscriber process data communication

Process data according to the publisher-subscriber model (also referred to as network variables) is used for regular communication between controllers when a fixed master-slave relationship would not be appropriate. The **Publisher** sends out its information without concerning itself with where it is going. The communication is only monitored in the **Subscriber**. Mutual publisher-subscriber relationships permit bi-directional and multi-directional communication. The publisher can be configured to send the data by broadcast, multicast or unicast. Multicasts reduce the loads at the network devices' receive queues, because the messages are evaluated as soon as they reach the Ethernet controller. Only if unicasts are used the switch (without extensive configuration) can open parallel communication paths and increase the useful bandwidth.

### 3.) Data communication as required

This is a type of communication made possible in the TwinCAT system through ADS communication, and which sends communication strings from one device to another "as required". Services are executed and parameters exchanged in this way.

The chosen protocol structure means that other operating modes or communication profiles can easily be integrated in the future, and can co-exist with the existing modes without difficulty.

### **Compatible components**

The first components from the Beckhoff product range to have been extended for real-time Ethernet application are the **<u>BK9000</u>** Ethernet Bus Coupler and the **<u>AX2000-B900</u>** drive. These two components open up almost the entire range of industrial signals and applications.

All TwinCAT controllers (from Version 2.9 upwards) are compatible, and can participate both as "fieldbus masters" and in communication using network variables. TwinCAT Real-Time Ethernet supports all controllers (network adapters) of the Intel 8255x family. This is one of the most widespread Ethernet controllers, a component in the latest Intel chip set, which already include a compatible network connection. Support for further Ethernet controllers in the future may be considered – in the light of the wide popularity of the Intel family and its compatibility even with Gigabit Ethernet (Intel 8254x family) – but not absolutely essential. The new Embedded-PC CX1000 small controller is, of course, always fitted with an appropriate Ethernet controller.

### Performance

Judging the performance of a fieldbus system exclusively on the basis of the baudrate is, without doubt, too simple, ignoring as it does other significant communication parameters such as the efficiency of the protocols, reaction time, jitter, minimum telegram length, pause times and so forth. All the same, 100 Mbaud permit significantly faster data transfer than is usual at present in fieldbus environments. In addition to this, the protocols used provide a significantly improved efficiency in contrast with TCP or UDP communication, in particular when data telegrams are short.

One factor which is often ignored when considering the capacity of a fieldbus system is the transfer of data between the controller CPU to the communication chip or processor; that is to say, between the host system memory and the subsystem memory. In PC based controllers, the data is usually copied over the ISA or PCI bus into the DPRAM of a fieldbus master card, and vice-versa. Whereas PC processors have reached speeds of around 3 GHz, even the supposedly fast PCI bus has become a bottleneck, so that 20-30 % of the CPU performance is lost for PCI transfers.

Modern network controllers operate in what is known as the "bus master DMA mode", accessing the host system's memory directly. This occurs in parallel with other CPU tasks, and therefore significantly reduces the CPU load.

### Applications/Linking to TwinCAT

The high data transfer capacity, the fundamental real-time capability and the protocols that are employed cover all the communication demands made by a fast machine controller. When all these features are considered we are soon led to the conclusion that classical fieldbusses are no longer needed. First of all, however, Ethernet technology must still be proven at the field level, and must meet all requirements such as those for simplicity of installation and configuration, mutual compatibility, EMC immunity and, not least, efficiency and device costs relevant to the industrial environment. Standard fieldbusses are widely accepted, and there are many devices offered by many vendors including Beckhoff. Therefore, they will continue to have great significance to the market. Here once again, TwinCAT's flexible I/O system offers a way forward: It permits multiple fieldbusses to be operated in parallel, including, of course, the parallel operation of classical fieldbusses with real-time Ethernet – and all of this is entirely transparent to the application.

**Application Example 1:** 

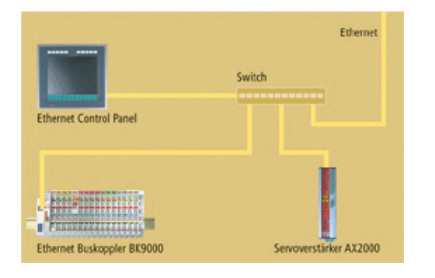

Relatively simple applications can manage with a single Ethernet connection, both for the real-time communication to the I/O level and for the higher-level communication for the purposes of administration and remote diagnosis. The prioritization that is used ensures that the real-time communication takes place without difficulty.

### **Application Example 2:**

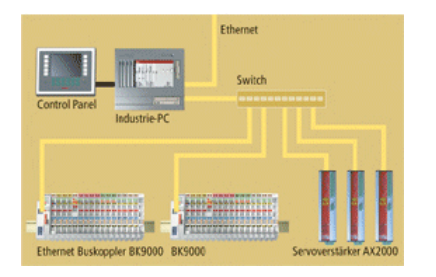

Larger applications make use of a second Ethernet connection, and divide the real-time communication and the higher level communication between two networks. The routing that is required in order, for instance, to remotely diagnose a drive that is connected to a real-time network is performed automatically by the operating system's IP stack, and does not require any proprietary conversion to a different protocol.

### **Application Example 3:**

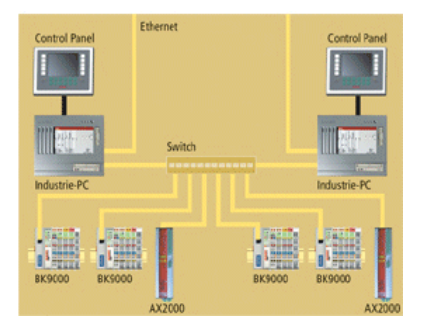

Very large applications, for which the computing power even of a 3 GHz system is insufficient, can distribute the control tasks between a number of PC controllers, and can exchange even large amounts of data quasi-synchronously with the cycles (even at sub-millisecond speeds), using the real-time capable network variables.

TwinCAT System Manager: Netzwork Variables

# Introduction

Network variable are variables which can be exchanged cyclic between PC/CX1000. Any elementary or complex datatypes can be exchanged. A Publisher/Subscriber model is used. For deterministic communication the <u>Realtime-Ethernet</u> Driver for TwinCAT has to be installed.

### Publisher/Subscriber Model

With the Publisher/Subscriber model one publisher makes variable available in the network. Any PC/CX1000 can 'subscribe' to one of these variables. The publisher can allow access for one PC/CS1000, a set of PC/CX1000 or all PC/CX1000 in the network. With a Broadcast the variable can be accessed from all PC/CX1000, a Multicast allows access to a set of selected PC/CX1000 and a Unicast allows access only to one PC/CX1000. A Subscriber can also be a Publisher. With this a bidirectional connection is possible.

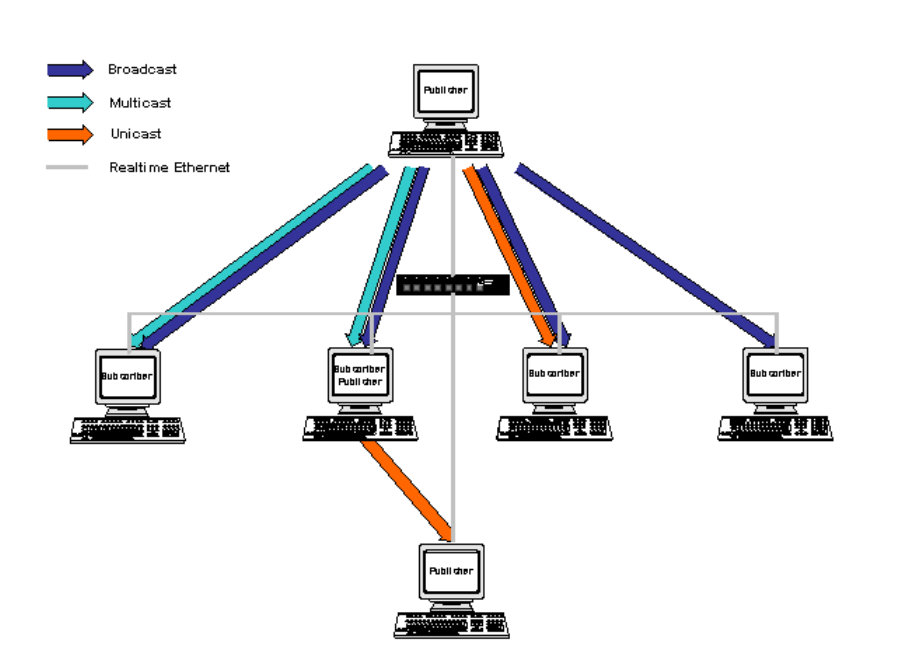

#### Unicast

The Publisher allows access of a network variable only for one selected PC.

#### Multicast

The Publisher allows access of a network variable to a set of selected PCs.

#### Broadcast

The Publisher allows access of a network variable to all PCs in the network.

TwinCAT System Manager: Network Variables

## **Configuration of the Publisher**

Add a new Publisher Box beneath the RT-Ethernet device.

### **Insert a Publisher Box**

Add a new Publisher Box beneath the RT-Ethernet device.

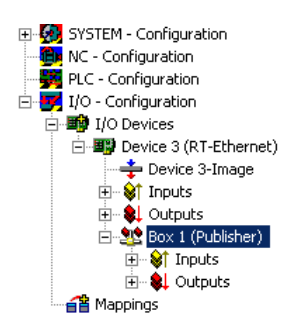

### Insert a Network variable

Insert a Network Variable beneath the box. A name and a datatype for the new network variable is necessary (i.e. nCounterPub and UINT32/UDINT).

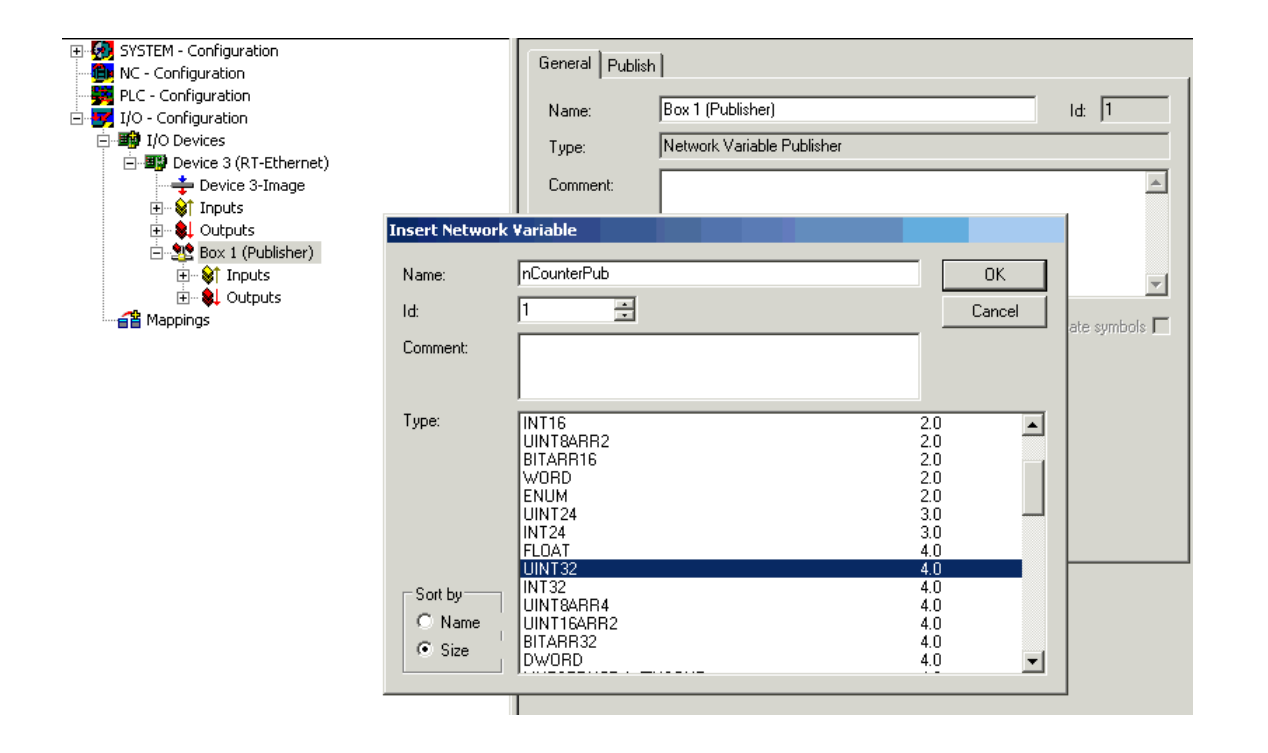

New inputs and outputs will appear beneath the network variable.

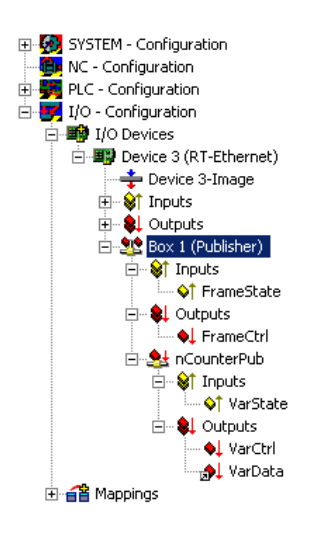

FrameState shows the state of the send Ethernet frames.

Possible values are:

| Short description           | Value  | Description                                                                                       |
|-----------------------------|--------|---------------------------------------------------------------------------------------------------|
| Not sent (frame<br>skipped) | 0x0001 |                                                                                                   |
| Error (frame<br>oversized)  | 0x0001 | The limit of a Ethernet frame is exceeded. The mapped variable must have a lower number of bytes. |

With FrameCtrl a Control Word can be written for Ethernet frame.

Possible values are:

Short description Value Description

| Disable sending                               | 0x0001             | Sending frames is interrupted. When FrameCtrl is zero again sending of frames begins again.                   |
|-----------------------------------------------|--------------------|----------------------------------------------------------------------------------------------------|
| VarState input shows the Possible values are: | state of the netwo | ork variable.                                                                                                 |
| Short description                             | Value              | Description                                                                                                   |
| Not sent (variable<br>skipped)                | 0x0001             |                                                                                                    |
|                                               |                    |                                                                                                    |
| With VarCtrl a control w                      | ord can be written | n for each network variable.                                                                                  |
| Possible values are:                          |                    |                                                                                                    |
| Short description                             | Value              | Description                                                                                                   |
| Disable publishing                            | 0x0001             | Sending network variable is interrupted. When VarCtrl is zero again sending of network variable begins again. |

### Mapping

A network variable on the publisher side can be mapped to an output variable of the right datatype of any device. The example shows a mapping of a network variable to an output variable of a PLC.

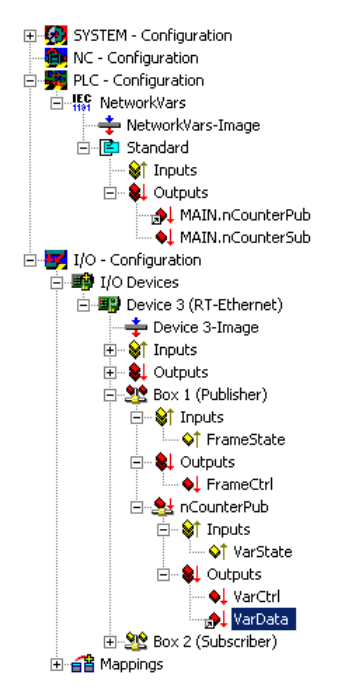

TwinCAT System Manager: Network Variables

# **Configuration of the Subscriber**

Add a new Subscriber Box beneath the RT-Ethernet device.

Insert a Subscriber Box and connect to Publisher

Add a new Subscriber Box beneath the RT-Ethernet device.

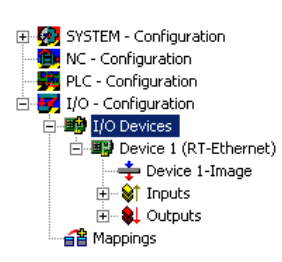

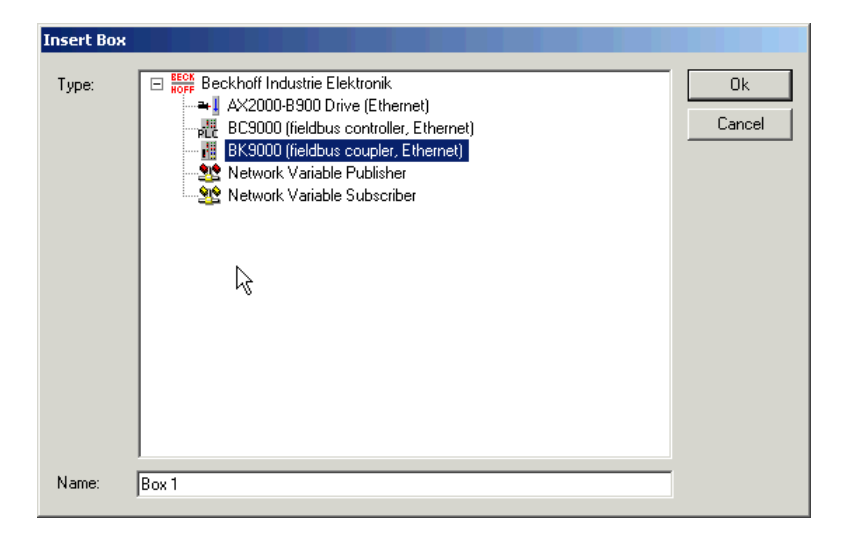

### Insert a Network variable

Insert a Network Variable beneath the box.

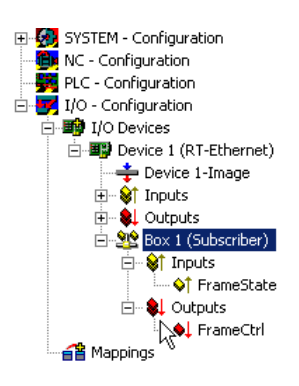

| 6      | Insert Network V                | ariable    |
|--------|---------------------------------|------------|
| i<br>X | Insert Box Before<br>Delete Box |            |
| î<br>Î | Import Box Befor<br>Export Box  | e          |
| Ж      | Cu <u>t</u>                     | Ctrl+X     |
| Ē      | ⊆ору                            | Ctrl+C     |
| e      | Paste                           | Ctrl+V     |
| ß      | Paste with Links                | Alt+Ctrl+V |
| ×      | Disabled                        |            |

The connection to the publisher network variable can be done automatically. Select the publisher computer and select a variable. Name and datatype information is given by the publisher.

| Import Netwok ¥ariable |    |      |       | ×       |
|------------------------|----|------|-------|---------|
| Browse for Comput      | er |      |       | OK      |
| Browse for File        |    |      |       | Cancel  |
| Create new Variab      | le |      |       |         |
| Name                   | Id | Size | Туре  | Comment |
| nCounterPub            | 1  | 4    | UDINT |         |

New inputs and outputs will appear beneath the network variable.

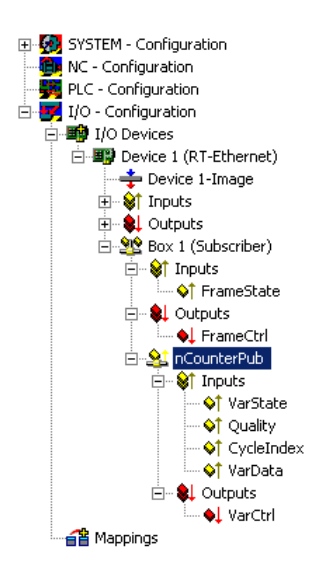

FrameState and FrameCtrl show the state/control of the received Ethernet frames. Both variables are reserved and not supported on the subscriber side.

VarState and VarCtrl show the state/control of the received network variable. Both variables are reserved and not supported on the subscriber side.

### **Quality of Network variables**

The quality of a network variable is shown on the subscriber side. Two inputs can be used. The variable quality shows a counter in  $100\mu$ s resolution. The counter is incremented when the update of the variable is not in time. The sample shows the online quality variable after disconnection of the network plug for a while (counter is incremented) and plug in again (counter is zero).

| ariabie   Flags<br>Value:                                  | Online | ;  <br> |  |       |     |  |  |  |          |
|------------------------------------------------------------|--------|---------|--|-------|-----|--|--|--|----------|
| New Value:                                                 | For    | ce      |  | Relea | ise |  |  |  | Write    |
| Comment: Duration the variable is not refreshed (in 100µs) |        |         |  |       |     |  |  |  |          |
|                                                            |        |         |  |       |     |  |  |  | <b>v</b> |
|                                                            |        |         |  |       |     |  |  |  |          |
|                                                            |        |         |  |       |     |  |  |  |          |
|                                                            |        |         |  |       |     |  |  |  |          |
|                                                            |        |         |  |       |     |  |  |  |          |

The CycleIndex variable is incremented with each publisher cycle.

| Variable Flags | Online                                    |           |   |        |          |   |   |  |   |   |   |           |
|----------------|-------------------------------------------|-----------|---|--------|----------|---|---|--|---|---|---|-----------|
| Value:         | 0xA2C0                                    | C (41676) |   |        |          |   |   |  |   |   |   |           |
| New Value:     | For                                       | ce        |   | Releas | e        |   |   |  |   | [ | W | rite      |
| Comment:       | Comment: Incremented each publisher cycle |           |   |        |          |   |   |  |   |   |   |           |
|                |                                           |           |   |        |          |   |   |  |   |   |   | -         |
|                | ·                                         |           |   |        |          | _ |   |  |   |   |   |           |
|                |                                           |           |   |        |          |   |   |  |   |   |   | 41676     |
|                |                                           |           | _ |        | $\vdash$ | _ |   |  |   |   |   |           |
|                |                                           |           |   |        |          |   | - |  | - |   |   | <b>TT</b> |
|                |                                           |           |   |        |          |   |   |  |   |   |   |           |
|                |                                           |           | _ |        |          | _ |   |  |   |   |   |           |
|                |                                           |           | _ |        |          | _ |   |  | _ |   |   |           |
|                |                                           |           |   |        |          |   |   |  | _ |   |   |           |